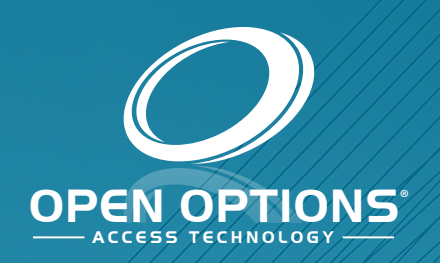

# System Hardware Manual

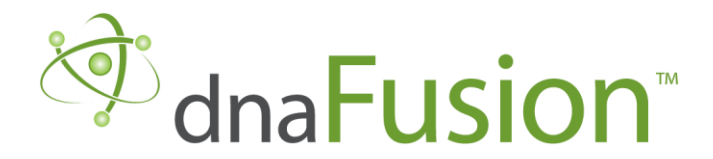

This manual is proprietary information of Open Options, LLC. Unauthorized reproduction or distribution of this manual is strictly forbidden without the written consent of Open Options, LLC. The information contained in this manual is for informational purposes only and is subject to change at any time without notice. Open Options, LLC. assumes no responsibility for incorrect or outdated information that may be contained in this publication.

DNA Fusion<sup>™</sup> and SSP<sup>™</sup> are trademarks of Open Options, LLC.

The DNA Fusion<sup>™</sup> Access Control Software and SSP<sup>™</sup> Security System Processor use equipment that generates, uses, and radiates radio frequency energy. If not installed and deployed in accordance with the guidelines of this installation manual, they may cause harmful interference to radio communications. Operation of this equipment in a residential area may cause harmful interference, in which case the user will be required to correct the interference at their own expense.

The DNA Fusion<sup>™</sup> Access Control Software and SSP<sup>™</sup> Security System Processor shall be installed in accordance with this installation manual and in accordance with the National Electric Code (N.E.C), ANSI and NFPA 70 Regulations and recommendations.

Publish Date: August 27, 2020 Manual Number: HW-8.1

© Copyright 2002-2020 Open Options, LLC. All rights reserved.

#### Warranty

All Open Options products are warranted against defect in materials and workmanship for two years from the date of shipment. Open Options will repair or replace products that prove defective and are returned to Open Options within the warranty period with shipping prepaid. The warranty of Open Options products shall not apply to defects resulting from misuse, accident, alteration, neglect, improper installation, unauthorized repair, or acts of God. Open Options shall have the right of final determination as to the existence and cause of the defect. No other warranty, written or oral is expressed or implied.

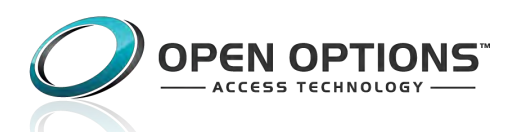

16650 Westgrove Dr | Suite 150 Addison, TX 75001 Phone: (972) 818-7001 Fax (972) 818-7003 www.ooaccess.com

## **Open Options Software License Agreement**

# THE ENCLOSED SOFTWARE PACKAGE IS LICENSED BY OPEN OPTIONS, LLC. TO CUSTOMERS FOR THEIR NON-EXCLUSIVE USE ON A COMPUTER SYSTEM PER THE TERMS SET FORTH BELOW.

DEFINITIONS: Open Options shall mean Open Options, LLC, which has the legal right to license the computer application known as DNA Fusion herein known as the Software. Documentation shall mean all printed material included with the Software. Licensee shall mean the end user of this Open Options Software. This Software Package consists of copyrighted computer software and copyrighted user reference manual(s).

LICENSE: Open Options, LLC, grants the licensee a limited, non-exclusive license (i) to load a copy of the Software into the memory of a single (one) computer as necessary to use the Program, and (ii) to make one (1) backup or archival copy of the Software for use with the same computer. The archival copy and original copy of the Software are subject to the restrictions in this Agreement and both must be destroyed or returned to Open Options if your continued possession or use of the original copy ceases or this Agreement is terminated.

RESTRICTIONS: Licensee may not sub license, rent, lease, sell, pledge or otherwise transfer or distribute the original copy or archival copy of the Software or the Documentation. Licensee agrees not to translate, modify, disassemble, decompile, reverse engineer, or create derivative works based on the Software or any portion thereof. Licensee also may not copy the Documentation. The license automatically terminates without notice if Licensee breaches any provision of this Agreement.

TRANSFER RIGHTS: Reseller agrees to provide this license and warranty agreement to the end user customer. By installation of the software, the end user customer and reseller agree to be bound by the license agreement and warranty.

LIMITED WARRANTY: Open Options warrants that it has the sole right to license the Software to Licensee. Upon registration by the Licensee, Open Options further warrants that the media on which the Software is furnished will be free from defects in materials and workmanship under normal use for a period of twelve (12) months following the delivery of the Software to the Licensee. Open Options' entire liability and your exclusive remedy shall be the replacement of the Software if the media on which the Software is furnished proves to be defective. EXCEPT AS PROVIDED IN THIS SECTION, THE IMPLIED WARRANTIES OF MERCHANTABILITY AND FITNESS FOR A PARTICULAR PURPOSE ARE EXPRESSLY DISCLAIMED. IN PARTICULAR, EXCEPT AS PROVIDED IN THIS SECTION, WITH RESPECT TO ANY PARTICULAR APPLICATION, USE OR PURPOSE, LICENSOR DOES NOT WARRANT THAT THE PRODUCTS WILL MEET THE LICENSEE'S REQUIREMENTS, THAT THE PRODUCTS WILL OPERATE IN THE COMBINATIONS OF 3<sup>RD</sup> PARTY SOFTWARE WHICH THE LICENSEE MAY SELECT TO USE, OR THAT THE OPERATION OF THE PRODUCTS WILL BE UNITERRUPTED OR ERROR FREE. NEITHER OPEN OPTIONS, NOR ITS VENDORS SHALL BE LIABLE FOR ANY LOSS OF PROFITS, LOSS OF USE, INTERRUPTION OF BUSINESS, NOR FOR INDIRECT, SPECIAL, INCIDENTAL, OR CONSEQUENTIAL DAMAGES OF ANY KIND WHETHER UNDER THIS AGREEMENT OR OTHERWISE. IN NO CASE SHALL OPEN OPTIONS' LIABILITY EXCEED THE PURCHASE PRICE OF THE SOFTWARE.

The disclaimers and limitations set forth above will apply regardless of whether you accept the Software.

TERMINATION: Open Options may terminate this license at any time if licensee is in breach of any of its terms or conditions. Upon termination, licensee will immediately destroy the Software or return all copies of the Software to Open Options, along with any copies licensee has made.

APPLICABLE LAWS: This Agreement is governed by the laws of the State of Texas, including patent and copyright laws. This Agreement will govern any upgrades, if any, to the program that the licensee receives and contains the entire understanding between the parties and supersedes any proposal or prior agreement regarding the subject matter hereof.

# **Table of Contents**

#### **Chapter 1: Introduction**

| Ha | ardware Overview            | 1-3 |
|----|-----------------------------|-----|
|    | SSP Controllers             | 1-3 |
|    | Subcontroller Panels        | 1-3 |
| In | stallation Guidelines       | 1-5 |
|    | Power Supply                | 1-5 |
|    | Power Requirements          | 1-5 |
|    | Unsupervised Inputs         | 1-5 |
|    | Supervised Inputs           | 1-5 |
|    | Reader Data Input           | 1-6 |
|    | Relay Outputs               | 1-6 |
|    | RS-485 Wiring               | 1-6 |
|    | Device-to-Device Connection | 1-6 |
|    | Cable Termination           | 1-6 |
|    | Mounting                    | 1-6 |
|    | System Start-Up             | 1-7 |
|    | Firmware Updates            | 1-7 |
|    | Baud Rates                  | 1-7 |
|    |                             |     |

# **Chapter 2: Controllers**

| SSP Series Controllers                               |
|------------------------------------------------------|
| Ports                                                |
| Best Practices                                       |
| Assigning the Controller's IP Address2-3             |
| Direct Connect                                       |
| MercZeroConf2-3                                      |
| Internal Webpage2-4                                  |
| Installation Assistant Utility (IAU) Installation2-0 |
| ZeroConfig Tool2-                                    |
| SSP-EP Controller                                    |
| Installation                                         |
| Default Settings                                     |
| Security                                             |
| Power Supply2-1                                      |
| Alarm Inputs Wiring2-1                               |
| Host Communication Wiring                            |
| Downstream Communication Wiring2-1                   |
| Memory Backup Battery2-12                            |
| Bulk Erase Configuration Memory2-12                  |
| Hardware Setup                                       |
| Jumper Settings2-12                                  |

| DIP Switch Settings             | 2-13                          |
|---------------------------------|-------------------------------|
| Terminal Block Connections      | 2-13                          |
| Status LEDs                     | 2-14                          |
| Power Up                        | 2-14                          |
| Initialization                  | 2-14                          |
| Running                         | 2-14                          |
| Specifications                  | 2-15                          |
| SSP-D2 Controller               | 2-17                          |
| Installation                    | 2-18                          |
| Default Settings                | 2-18                          |
| Security                        | 2-18                          |
| Power Supply                    | 2-19                          |
| Alarm Inputs Wiring             | 2-19                          |
| Host Communication Wiring       | 2-19                          |
| Downstream Communication Wiring | 2-19                          |
| Reader Wiring                   | 2-20                          |
| Input Circuit Wiring            | 2-21                          |
| Relay Circuit Wiring            | 2-22                          |
| Memory Backup Battery           | 2-22                          |
| Bulk Erase Configuration Memory | 2-22                          |
| Hardware Setup                  | 2-23                          |
| Jumper Settings                 | 2-23                          |
| DIP Switch Settings             |                               |
| Terminal Block Connections      |                               |
| Status LEDs                     |                               |
| Power Up                        |                               |
| Initialization                  | 2-25                          |
| Running                         |                               |
| Specifications                  |                               |
| SSP-LX Controller               |                               |
| Installation                    |                               |
| Default Settings                |                               |
| Power Supply                    |                               |
| Alarm Inputs Wiring             |                               |
| Communication Wiring            |                               |
| Reader Wiring                   | 2-31                          |
| Input Circuit Wiring            | 2-32                          |
| Relay Circuit Wiring            | 2-32                          |
| Memory Backup Battery           | 2-32                          |
| Bulk Frase Configuration Memory | 2-33                          |
| Hardware Setun                  |                               |
| lumper Settings                 | 2-33                          |
| DIP Switch Settings             |                               |
| Terminal Block Connections      | 2-54<br>7_2/                  |
| Status I EDs                    | 2-54<br>7_36                  |
| Power In                        |                               |
| Initialization                  | 2-30<br>2_2⊆                  |
| Dunning                         | ייייייייייייייייייייי<br>אר ר |
|                                 |                               |

| Specifications                  | 2-37 |
|---------------------------------|------|
| DController                     | 2-39 |
| Installation                    | 2-40 |
| Default Settings                | 2-40 |
| Security                        | 2-40 |
| Power Supply                    | 2-41 |
| Host Communication Wiring       | 2-41 |
| Downstream Communication Wiring | 2-41 |
| Reader Communication Wiring     | 2-42 |
| Reader Port 1 Wiring            | 2-42 |
| Reader Port 2 Wiring            | 2-42 |
| Input Circuit Wiring            | 2-43 |
| Relay Circuit Wiring            |      |
| Memory Backup Battery           |      |
| Bulk Frase Configuration Memory | 2-44 |
| Hardware Setun                  | 2-44 |
| lumner Settings                 | 2-44 |
| DIP Switch Sattings             | 2-45 |
| Terminal Block Connections      | 2-45 |
|                                 | 2-45 |
| Dowor Up                        | 2-40 |
| Traitialization                 | 2-40 |
| IIIIIIdiiZdiioiI                |      |
| Running                         |      |
|                                 |      |
| UL Listing Requirements         |      |
| NController                     |      |
|                                 | 2-49 |
| UL Listing Requirements         |      |
| Default Settings                |      |
| Security                        | 2-50 |
| Host Communication              | 2-51 |
| Subcontroller Wiring            | 2-51 |
| Bulk Erase Configuration Memory | 2-51 |
| Status LEDs                     | 2-51 |
| Hardware Setup                  | 2-53 |
| Jumper Settings                 | 2-53 |
| DIP Switch Settings             | 2-53 |
| Specifications                  | 2-55 |
| MP02 Controller                 | 2-57 |
| Installation                    | 2-57 |
| Default Settings                | 2-58 |
| Security                        | 2-58 |
| Power Supply                    | 2-59 |
| Alarm Inputs                    | 2-59 |
| Host Communication Wiring       | 2-59 |
| Downstream Communication Wiring | 2-60 |
| Reader Wiring                   | 2-60 |
| Input Circuit Wiring            | 2-61 |
|                                 |      |

|   | Relay Circuit Wiring            | 2-61 |
|---|---------------------------------|------|
|   | Memory Backup Battery           | 2-61 |
|   | Factory Reset                   | 2-62 |
|   | Controller Restart              | 2-62 |
|   | Controller Shutdown             | 2-62 |
|   | Reset to DHCP                   | 2-62 |
|   | Reset to Default Settings       | 2-62 |
|   | Hardware Setup                  | 2-62 |
|   | Jumper and Port Settings        | 2-62 |
|   | Terminal Block Connections      | 2-63 |
|   | Status LED                      | 2-64 |
|   | Additional Components           | 2-64 |
|   | Specifications                  | 2-65 |
| S | SP Series Controller Comparison | 2-66 |
|   |                                 |      |

# **Chapter 3: Reader Modules**

| Reader Subcontrollers                  |
|----------------------------------------|
| Enhanced Features                      |
| OSDP Reader Configuration              |
| RSC-1 OSDP Configuration               |
| RSC-2 OSDP Configuration               |
| NSC-100                                |
| NSC-200                                |
| Configuring OSDP Readers in DNA Fusion |
| RSC-1 Single-Reader Interface          |
| Installation                           |
| Default Settings                       |
| Power Supply                           |
| Upstream Communication Wiring          |
| Reader Wiring                          |
| ۲۰۵۲ Input Circuit Wiring              |
| Relay Circuit Wiring                   |
| Cabinet Tamper                         |
| Elevator Control                       |
| Hardware Setup                         |
| DIP Switch Settings                    |
| Terminal Block Connections             |
| Status LEDs                            |
| Power Up                               |
| Initialization                         |
| Running                                |
| Specifications                         |
| RSC-2 Dual-Reader Interface            |
| Installation                           |
| Default Settings                       |
| Power Supply                           |
| Upstream Communication Wiring          |
| Alarm Inputs Wiring                    |
| Elevator Control                       |

| Reader Wiring                      |      |
|------------------------------------|------|
| Input Circuit Wiring               |      |
| Relay Circuit Wiring               | 3-17 |
| Status LEDs                        |      |
| Power Up                           |      |
| Initialization                     |      |
| Running                            |      |
| Hardware Setup                     |      |
| DIP Switch Settings                |      |
| Jumper Settings                    |      |
| Terminal Block Connections         |      |
| Specifications                     |      |
| NSC-100                            |      |
| Installation                       |      |
| UL Listing Requirements            |      |
| Power Supply                       |      |
| Upstream Communication Wiring      | 3-25 |
| Reader Wiring                      | 3-25 |
| Typical Reader Connection          | 3-25 |
| Paired 1st and 2nd Reader Diagrams | 3-26 |
| Input Circuit Wiring               | 3-27 |
| Relay Circuit Wiring               | 3-27 |
| Hardware Setun                     | 3_20 |
| DIP Switch Settings                | 3_20 |
| Jumper Settings                    | 2 20 |
| Terminal Block Connections         | 2 20 |
|                                    |      |
| Status LEDS                        |      |
| Initialization                     |      |
| Walting for IP Address Mode        |      |
|                                    |      |
| Setting the IP Address             |      |
| Controller DHCP                    |      |
|                                    |      |
| Static IP Address                  |      |
| Specifications                     |      |
| NSC-200                            |      |
| Installation                       |      |
| Default Settings                   |      |
| Security                           |      |
| Power Supply                       |      |
| Upstream Communication Wiring      |      |
| OSDP Reader Wiring                 |      |
| Input Circuit Wiring               |      |
| Relay Circuit Wiring               |      |
| Configuring the IP Address         |      |
| Direct Connect                     |      |
| MercZeroConf                       |      |
| Setting the IP Address             | 3-42 |
|                                    |      |

| Bulk Erase Configuration Memory | 3-42 |
|---------------------------------|------|
| Hardware Setup                  | 3-42 |
| DIP Switch Settings             | 3-42 |
| Jumper Settings                 | 3-43 |
| Terminal Block Connections      | 3-43 |
| Status LEDs                     | 3-44 |
| Initialization                  | 3-44 |
| Running                         | 3-44 |
| Specifications                  | 3-45 |
| RSC-DT Display Terminal         | 3-47 |
| Installation                    | 3-47 |
| Power Supply                    | 3-49 |
| Communication Wiring            | 3-49 |
| DIP Switch Settings             | 3-50 |
| Software Configuration          | 3-50 |
| Specifications                  |      |
| Reader Subcontroller Comparison | 3-53 |

# Chapter 4: I/O Subcontroller

| I/O Subcontrollers4-1             |
|-----------------------------------|
| Enhanced Features4-1              |
| ISC-16 Input Subcontroller        |
| Installation4-3                   |
| Default Settings                  |
| Power Supply4-5                   |
| Upstream Communication Wiring4-5  |
| Input Circuit Wiring4-5           |
| Alarm Inputs Wiring4-6            |
| Relay Circuit Wiring4-6           |
| Elevator Control4-6               |
| Hardware Setup4-7                 |
| DIP Switch Settings4-7            |
| Jumper Settings4-8                |
| Terminal Block Connections4-8     |
| Status LEDs                       |
| Power Up4-9                       |
| Initialization4-9                 |
| Running4-9                        |
| Specifications                    |
| OSC-16 Output Subcontroller       |
| Installation4-13                  |
| Default Settings                  |
| Power Supply4-15                  |
| Upstream Communication Wiring4-15 |
| Alarm Inputs Wiring4-15           |
| Elevator Control                  |
| Relay Outputs                     |
| Status LEDs                       |
| Power Up4-16                      |

| Initialization               | 4 16 |
|------------------------------|------|
| 11111111211011               |      |
| Running                      | 4-16 |
| Hardware Setup               | 4-17 |
| DIP Switch Settings          | 4-17 |
| Jumper Settings              | 4-18 |
| Terminal Block Connections   | 4-18 |
| Specifications               | 4-19 |
| I/O Subcontroller Comparison | 4-21 |

# Chapter 5: Multiplexers

# **Chapter 6: Power Distribution**

| General Installation Guidelines | 6-1  |
|---------------------------------|------|
| ESD SPS-20 Power Supply         | 6-3  |
| AC Input                        | 6-3  |
| AC Status Relay                 | 6-3  |
| DC Outputs                      | 6-4  |
| Battery Standby                 | 6-4  |
| Battery Selection               | 6-4  |
| Maintenance                     | 6-5  |
| Status LEDs                     | 6-5  |
| Specifications                  | 6-9  |
| ESD SPS-10 Power Supply         | 6-11 |
| AC Input                        | 6-12 |
| Power Supervision               | 6-12 |
| DC Outputs                      | 6-12 |
| Battery Standby                 | 6-12 |
| Battery Selection               | 6-12 |
| Maintenance                     | 6-13 |

| Status LEDs6-13                |
|--------------------------------|
| Specifications                 |
| AQS 1210 Power Supply          |
| AC Input                       |
| AC Status Relay6-17            |
| DC Output                      |
| Battery Standby                |
| Maintenance                    |
| UL Compliance                  |
| Status LEDs                    |
| Specifications                 |
| PDD-8PCI Power Distribution    |
| DC Power Input                 |
| Triggered Outputs              |
| Triggerable Outputs6-25        |
| Triggered Output6-25           |
| Trouble Output                 |
| Trigger Inputs                 |
| End-of-Line Resistor           |
| DC Input                       |
| Jumper Settings                |
| Status LEDs                    |
| Installation and Setup         |
| Specifications                 |
| PDB-8C1R DC Power Distribution |
| DC Power Input                 |
| Triggered Outputs6-33          |
| Triggerable Outputs            |
| Triggered Output6-33           |
| Troubled Outputs               |
| Trigger Inputs                 |
| End-of-Line Resistor           |
| DC Input6-33                   |
| Jumper Settings                |
| Status LEDs6-34                |
| Installation and Setup6-34     |
| Specifications                 |
|                                |

# **Chapter 7: Allegion Locks**

| Allegion Locks                  | 7-1 |
|---------------------------------|-----|
| AD-400 Networked Wireless Locks | 7-1 |
| AD-300 Networked Wired Locks    | 7-1 |
| HandKey II Biometric Reader     | 7-1 |
| AD-400 Wireless System          | 7-3 |
| Configuration Types             | 7-3 |
| PIM400-485                      | 7-3 |
| PIM400-1501                     | 7-3 |
| Installation Overview           | 7-4 |
| Location Placement              | 7-4 |

| Pre-Installation Test                        | 7-4  |
|----------------------------------------------|------|
| Installation                                 | 7-4  |
| PIM400-485                                   | 7-5  |
| Powering the PIM400-485                      | 7-5  |
| Connecting the PIM400-485 to the SSP-EP      | 7-5  |
| Connecting the PIM400-485 to the DController | 7-6  |
| Connecting the PIM400-485 to the NController | 7-6  |
| RS-485 Downstream Connection                 | 7-6  |
| Programming the PIM400-485                   | 7-6  |
| Linking the PIM400-485 to an AD-400 Lock     | 7-7  |
| Adding the PIM400-485 in DNA Fusion          | 7-7  |
| Configuring the Doors                        | 7-8  |
| Status LEDs                                  | 7-8  |
| Jumper Settings                              | 7-8  |
| Wiring Connections                           | 7-9  |
| Buttons                                      | 7-9  |
| Factory Default Reset                        | 7-9  |
| SSP-EP with AD-400 & PIM400-485              |      |
| NController with AD-400 & PIM400-485         |      |
| PIM400-1501                                  | 7-13 |
| Powering the PIM400-1501                     | 7-13 |
| Connecting the PIM400-1501 to DNA Fusion     | 7-13 |
| Assigning an IP Address to the PIM400-1501   |      |
| Programming the PIM400-1501                  | 7-14 |
| Linking the PIM400-1501 to an AD-400 Lock    |      |
| Adding the PIM400-1501 to DNA Fusion         | 7-15 |
| Adding the AD-400 Lock Doors                 | 7-15 |
| PIM400-1501 with AD-400 Connection           |      |
| DIP Switch Settings                          | 7-17 |
| Status LEDs                                  |      |
| Reset/Coupling/Bulk Erase                    |      |
| Wakeup on Radio Feature                      | 7-19 |
| Specifications                               | 7-21 |
| AD-300 Hardwired System                      |      |
| Configuration Types                          |      |
| SSP-EP                                       | 7-23 |
| NController                                  | 7-23 |
| SSP-EP to AD-300 Lock Installation           | 7-25 |
| Communicating with the AD-300                | 7-25 |
| Connecting the AD-300 to the SSP-EP          | 7-25 |
| Wiring a Lock to the SSP-EP                  | 7-25 |
| Powering the AD-300 Lock                     | 7-25 |
| Programming the AD-300 Locks                 |      |
| Adding the AD-300 Locks to DNA Fusion        | 7-26 |
| Configuring the Doors                        | 7-26 |
| NController to AD-300 Lock Installation      | 7-27 |
| Communicating with the AD-300                | 7-27 |
| Wiring the Lock to the NController           | 7-27 |
|                                              |      |

| Powering the AD-300 Lock                                     | 7-27 |
|--------------------------------------------------------------|------|
| Programming the AD-300 Locks                                 | 7-28 |
| Adding the AD-300 Locks to DNA Fusion                        | 7-28 |
| Configuring the Doors                                        | 7-28 |
| SSP-EP with AD-300 Direct Connection                         | 7-29 |
| SSP-EP with OptoHub and AD-300 Direct Connection             | 7-30 |
| SSP-EP with PIM400-485 and AD-300 Direct Connection          | 7-31 |
| Specifications                                               | 7-33 |
| HandKey II Reader                                            | 7-35 |
| Setup Order                                                  | 7-35 |
| Configuring the HandKey II Readers and the GTWY-B            | 7-36 |
| Connecting the HandKey II Enrollment Reader                  | 7-36 |
| Configuring the HandKey II Reader for Enrollment             | 7-37 |
| Wiring the HandKey II Reader(s) to the GTWY-B                | 7-38 |
| Configuring the HandKey II Reader for Biometric Verification | 7-39 |
| Configuring the HandKey II Reader in DNA Fusion              | 7-41 |
| Installing the HandKey II Support Files                      | 7-41 |
| Setting Up the Biometric Unit in DNA Fusion                  | 7-41 |
| Associating a Biometric Reader to a Door                     | 7-42 |
| Configuring the Biometric Enrollment Workstation             | 7-43 |
| Enrolling Cardholders in DNA Fusion                          | 7-45 |
| Erasing a Cardholder's Template                              | 7-45 |
| Specifications                                               | 7-47 |
|                                                              |      |

# **Chapter 8: Specialty Products**

| Dpen Options Mantrap8-                 | 1 |
|----------------------------------------|---|
| Wiring Connections8-                   | 3 |
| Inputs and Outputs8-                   | 5 |
| Buffered Inputs8-                      | 5 |
| Buffered Outputs8-                     | 5 |
| PLC Inputs8-                           | 5 |
| PLC Outputs                            | 6 |
| Latch Mode8-                           | 6 |
| Slave Mode8-                           | 6 |
| Bypass All Doors Mode8-                | 6 |
| Bypass Report8-                        | 6 |
| General Alarm                          | 6 |
| Rollup Door Units8-                    | 6 |
| HID Time & Text Reader                 | 7 |
| Wiring the Reader8-                    | 7 |
| Configuring the Reader in DNA Fusion8- | 7 |
| Sending Text to the Reader8-           | 8 |
| Chapter 9: Integrated Products         |   |

| Integrated Products                              |
|--------------------------------------------------|
| Tridium Building Controls                        |
| Salto Sallis Router                              |
| Wiring the SSP Controller to the Salto Router9-5 |
| Adding the Salto Router to DNA Fusion9-7         |

| Configuring the Salto Doors                 | 9-7 |
|---------------------------------------------|-----|
| Alarm Logging                               | 9-8 |
| Door Behavior                               | 9-8 |
| Door Opened/Closed                          |     |
| Door Held                                   |     |
| Door Forced                                 | 9-8 |
| Request to Exit                             |     |
| Aperio Hub Integration                      | 9-9 |
| Aperio Hardware Setup                       | 9-9 |
| Connecting the Aperio Hub to the Controller | 9-9 |
| Addressing the Aperio Hub                   | 9-9 |
| End-of-Line Termination                     |     |
| Adding the Aperio Hub to DNA Fusion         |     |
| Configuring the Aperio Doors                |     |
| Alarm Logging                               |     |
|                                             |     |

# **Appendix A: Tehnical Drawings**

| Typical Single Reader Door with RSC Above Door |
|------------------------------------------------|
| SSP-EP                                         |
| DController A-3                                |
| NController A-4                                |
| SSP-D2 A-5                                     |
| SSP-LX                                         |
| RSC-1                                          |
| RSC-2                                          |
| NSC-100                                        |
| NSC-200                                        |
| ISC-16A-11                                     |
| OSC-16                                         |
| OptoHubA-13                                    |
| CI-8 MultiplexerA-14                           |
| E2 / SSP-D2                                    |
| E2 / SSP-D2 / ISC-16                           |
| E2 / SSP-D2 / OSC-16                           |
| E2 / SSP-D2 / OptoHub                          |
| E2 / SSP-D2 / RSC-2                            |
| E2 / SSP-EP                                    |
| E2 / SSP-EP / OptoHub                          |
| E2 / SSP-EP / RSC-2                            |
| E2 / OptoHubA-23                               |
| E2 / OptoHub / OSC-16                          |
| E2 / OptoHub / RSC-2                           |
| E2 / ISC-16 / ISC-16                           |
| E2 / OSC-16 / OSC-16                           |
| E2 / RSC-2 / RSC-2                             |
| E2 / RSC-2 / ISC-16                            |
| E2 / RSC-2 / OSC-16                            |
| E2 / ISC-16 / OSC-16                           |
| E3 / ISC-16 / ISC-16                           |
|                                                |

| E3 / OSC-16 / OSC-16 |
|----------------------|
| E3 / RSC-1 / RSC-1   |
| E3 / RSC-2 / RSC-2   |
| E3 / ISC-16 / OSC-16 |
| E3 / OptoHub / RSC-2 |
| E3 / RSC-1 / ISC-16  |
| E3 / RSC-1 / OSC-16  |
| E3 / RSC-1 / RSC-2   |
| E3 / RSC-2 / ISC-16  |
| OO-LPDU-STD-8        |
| OO-LPDU-STD-16       |
| OO-LPDU-HD-16        |
| OO-LPDU-ISO-8        |
| 00-LPDU-ISO-16       |

# **Appendix B: UL Compliance**

| UL Compliance Statement       | E   | 3-1 |
|-------------------------------|-----|-----|
| UL Canada Compliance Statemen | t E | 3-3 |

# Appendix C: Legacy Controller Migration

| Replacing Legacy Controllers                | C-1 |
|---------------------------------------------|-----|
| Generating a Subcontroller Report           | C-1 |
| Configuring the DIP Switches                | C-2 |
| NSC-100 DIP Switches                        | C-2 |
| Designate the SIO Port and Physical Address | C-3 |
| Promote the Legacy Controller               | C-3 |
| Valid Configurations                        | C-4 |
| -                                           |     |

# Introduction

#### In This Chapter

- √ Manual Overview
- $\sqrt{}$  Hardware Overview
- $\sqrt{}$  Hardware Installation Guidelines

This manual is designed to introduce the Open Options hardware as well as provide wiring and configuration information for each device. For information regarding legacy products, refer to the Legacy Hardware Manual.

# How This Manual is Organized

Chapter 1, "Introduction," provides an overview of the system hardware and installation guidelines.

Chapter 2, "Controllers," describes the SSP Series controllers and their configuration requirements.

Chapter 3, "Reader Modules," covers the RSC Series reader modules and their configuration requirements.

Chapter 4, "I/O Subcontrollers," provides information regarding input and output subcontrollers.

Chapter 5, "Multiplexers," describes the OptoHub and CI-8 communication multiplexers.

Chapter 6, "Power Distribution," includes information regarding the various power distribution options.

Chapter 7, "Allegion Locks," instructs the user how to connect Allegion AD Series locks and HandKey readers.

Chapter 8, "Specialty Products," highlights specialty hardware products offered by Open Options.

Chapter 9, "Integrated Products," contains configuration instructions for integrated products.

Appendix A, "Technical Drawings," includes wiring diagrams and dimensions for common field applications.

Appendix B, "UL Compliance," outlines the UL compliance requirements for Open Options products.

Appendix C, "Legacy Migration," explains how to replace legacy controllers with current models.

# **ICONS AND CONVENTIONS USED IN THIS MANUAL**

The following icons call attention to useful or important information:

|            | This icon highlights time-saving hints, useful tips, and helpful shortcuts.                                                                                                    |
|------------|----------------------------------------------------------------------------------------------------|
| <b>(i)</b> | This icon designates information that is important enough to keep filed in an easily accessible portion of your gray matter.                                                        |
|            | If an action could damage the system, cost big bucks, lock the operator out of the system, or otherwise bring an end to civilization as we know it, it will be marked by this icon. |

In addition to the icons above, this guide uses several typeface conventions to improve readability:

- Special: Indicates a specific item on the hardware device or in the software application.
- **Boldface**: Indicates an instruction or user action; bold text usually appears in numbered steps.

This Page Intentionally Left Blank

# Hardware Overview

## SSP Controllers

The SSP is an intelligent controller that runs on embedded Linux. The controller functions as the brain of the Open Options hardware platform. The access control software, known as DNA Fusion, loads application-specific settings into the controller to control and monitor the access control system. The SSP contains the intelligence and decision-making capabilities necessary to maintain complete functionality when disconnected from the host computer.

The SSP Series hardware is currently available in six models: the SSP-EP, SSP-D2, SSP-LX, NController, DController, and MP02. Each panel, with the exception of the SSP-EP and NController, has different port and memory configurations to suit a variety of customer application requirements. Most installations use the first serial port on the SSP for host communication. The host port supports direct or multidrop serial communications with baud rates up to 38,400. A TCP/IP interface is available for network operations that use standard network-interface hardware. All five models are capable of using Ethernet via on-board RJ45 connectors.

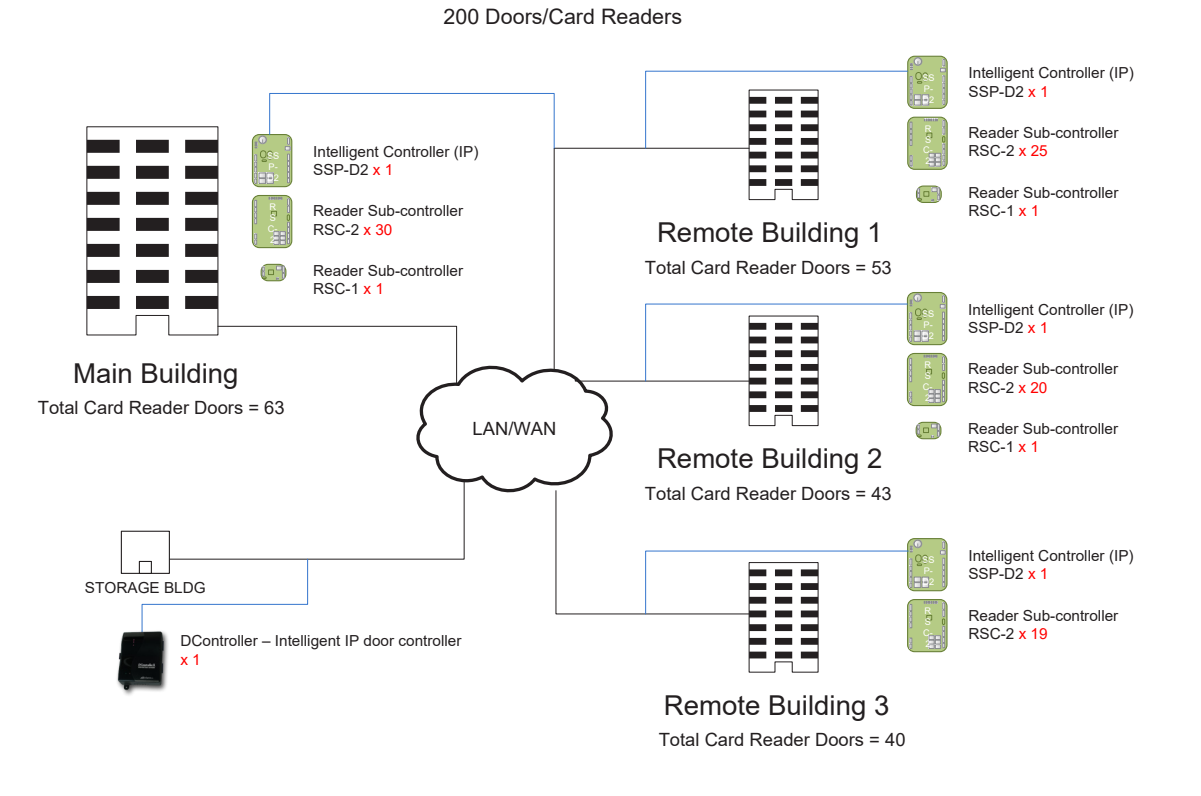

Equipment Layout across TCP/IP Network

## Subcontroller Panels

Serial Input and Output (SIO) panels, or subcontrollers, collect data and interface to external field devices. These panels are connected to SSP controllers via "downstream" communication ports. The communication link, known as a channel, is established by using an Ethernet or multidrop RS-485 interface. Each channel is capable of communicating up to 4,000 feet (roughly 1,200 meters).

External devices are connected to the subcontrollers to provide additional flexibility when installing the hardware. Subcontrollers are available in seven primary models: the RSC-1, RSC-2, NSC-100, NSC-200, RSC-DT, ISC-16, and OSC-16. However, different subcontrollers may be used for integrated products. The number of input, output, and reader ports varies with each subcontroller.

The DNA Fusion software defines the physical nature of the input/output points and how to use them. The system operator can configure input points as Normally Open or Normally Closed, and Supervised or Unsupervised. DNA Fusion is also used to configure the reader properties for attached readers.

Subcontrollers interface to many of the common devices in the access control industry. The specific parameters for each device are configured through DNA Fusion.

| NOTES: |
|--------|
|        |
|        |
|        |
|        |
|        |
|        |
|        |
|        |
|        |
|        |
|        |
|        |
|        |
|        |
|        |
|        |
|        |
|        |
|        |

# Installation Guidelines

Hardware products operate with various power sources and communicate through a variety of interfaces. Understanding the power requirements and communication interfaces as well as their characteristics and limitations will ensure a successful installation. The installation and operation of Open Options hardware products will not prohibit the free exit granted by other emergency systems.

## **Power Supply**

All current Open Options hardware products can use a DC power source. Connect the GND signal to earth ground at one location within the system.

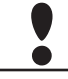

Multiple ground connections may cause ground loop problems and is not advised.

#### **Power Requirements**

When planning a system, it is important to understand the power requirements of each hardware device as well as the actual output of the power supplies being used.

If multiple devices are expected to share a common power supply, proper care must be exercised to avoid excess voltage loss through the power-transmitting wires. Voltage loss can lead to intermittent communication problems when devices are consuming more power than the power supply is able to provide. When choosing a power supply, make sure the system will never max out its electrical load. As a safety precaution, always use at least a 25% overage factor when sizing the power supply.

When designing a system, install the power supply as close to the equipment as possible. The farther the power supply is placed from the equipment, the larger the wire gauge (diameter) must be to ensure adequate current is supplied to the hardware. Be sure to select the appropriate wire size for the distance between the power source and the equipment.

## **Unsupervised Inputs**

Unsupervised alarm inputs sense whether a contact is open or closed. Configuration via DNA Fusion allows open circuits to be programmed as an alarm condition. Open contacts should result in terminal voltages of 3.5 to 5 Vdc. Closed contact terminal voltage should be between 0 and 0.8 Vdc.

## Supervised Inputs

Several Open Options hardware products provide contact supervision. If an alarm input is supervised, an endof-line (EOL) terminator must be installed for the monitored contact. When supervised inputs are configured, the circuit will report open and closed states as well as open circuit, shorted, grounded, and foreign voltage.

All alarm inputs require twisted-pair wires. Connect Normally Closed (NC) contacts in series and connect Normally Open (NO) contacts in parallel.

The installer must add two resistors to the supervised input circuit in order to facilitate proper reporting. The standard supervised circuit requires 1K Ohm 1% resistors, and should be located as close as possible to the sensor.

| State                   | ALARM N/C                       | Alarm N/O                       |
|-------------------------|---------------------------------|---------------------------------|
| Normal                  | 1K ± 25%                        | 2K ± 25%                        |
| Alarm                   | 2K ± 25%                        | 1K ± 25%                        |
| Fault - Line Short      | 0-50                            | 0-50                            |
| Fault - Line Open       | 15K                             | 15K                             |
| Fault - Foreign Voltage | 50-750<br>1250-1500<br>2500-15K | 50-750<br>1250-1500<br>2500-15K |

## Reader Data Input

Reader data input is a digital signal using either a Wiegand or Clock/Data signaling method. It interfaces to reader signals DATA 1/DATA 0 and produces a nominal signal swing of 0 to 5 volts.

## **Relay Outputs**

Various Open Options hardware products provide Form C relay contacts. These are dry contacts that are capable of switching signals as well as higher current loads. Each board has different relay contact ratings.

## **RS-485** Communication

RS-485 is a TIA/EIA protocol that defines a standard electrical interface for multidrop communication on bus wiring schemes. RS-485 interface allows multiple devices to communicate over a single cable and transfer data at high speeds over long distances (up to 4,000 feet).

#### **RS-485 Wiring**

Open Options hardware products use a 2-wire RS-485 interface between devices. The total length of the communication cable must not exceed 4,000 feet (1,219 meters) for 24 AWG wire size per leg of the communication tree.

#### **Device-to-Device Connection**

RS-485 communication cables should be installed in the form of a daisy chain. Do NOT connect devices via star topology unless using the Open Options OptoHub<sup>™</sup> or CI-8 board.

#### **Cable Termination**

The RS-485 interface uses a balance of differential transmitters/receivers to reject common mode noise. RS-485 must be terminated at both ends of the RS-485 line. Terminating the line increases communication reliability by minimizing the signal reflection and external noise coupling. The installer should determine which device is at the end of the communication line.

Two methods can be used for end-of-line (EOL) termination:

- Termination from the Host to the SSP The documentation for each hardware device will indicate how the termination should be configured.
- Termination from the SSP to Downstream Subcontrollers Termination of this section of the RS-485 bus always remains the same. Each end of the RS-485 bus must be terminated using the on-board jumpers provided with each Open Options hardware device. Refer to the section of this manual for the specific board in question.

#### Mounting

Most board dimensions are  $6 \times 8$  inches and contain mounting holes along the long edges. For smaller modules, only four of the mounting holes are used; the last two holes need support standoffs, which come installed from the factory.

# System Start-Up

The system should never be wired and powered up all at once. Open Options recommends the following procedure:

- 1. **Verify** that the power supply is NOT applied to any system device.
- 2. **Check** all wiring and device switch settings.
- 3. **Disconnect** all devices from the RS-485 communication line and/or Ethernet port.
- 4. **Verify** that the Reader Power Select jumper is in the correct power setting before applying power to the board.
- 5. **Power up** the controller and **verify** that it is working properly.
- Configure the controller in DNA Fusion and verify that it is online.
   See page 3-9 in the Technical Installation Manual for more information.
- 7. **Connect** one port of the RS-485 communication line or Ethernet port to the controller.
- 8. **Power up** the subcontroller and **verify** that it is working properly.
- 9. **Connect** the subcontroller to the RS-485 line and/or Ethernet port.
- 10. **Configure** the subcontroller in DNA Fusion and bring it online with the controller. See page 3-17 in the Technical Installation Manual for more information.
- 11. **Verify** all functions of the subcontroller device.
- 12. Repeat steps 7-10 for each additional subcontroller.

#### Firmware Updates

Open Options provides the current firmware version with the DNA Fusion software. The firmware, which acts as a middleman between the hardware and software, is automatically installed during the initial DNA Fusion installation. Each subsequent software release will include the most recent firmware version.

For best system performance results, update the firmware when:

- Installing a new system
- Upgrading to a new DNA Fusion version
- Adding a new controller
- Replacing a controller
- Connecting to a controller for the first time

See page 20-13 in the DNA Fusion User Manual for instructions on updating the controllers and page 3-20 in the Technical Installation Manual for information on upgrading subcontroller firmware.

#### **Baud Rates**

The table below provides the various baud rates for Series 3 controllers and subcontrollers.

| Controller /Subcontroller | 9600      | 19200     | 38400     | 115200        |
|---------------------------|-----------|-----------|-----------|---------------|
| SSP-LX                    | Supported | Supported | Supported | Supported     |
| SSP-D2                    | Supported | Supported | Supported | Supported     |
| DController               | Supported | Supported | Supported | Supported     |
| NController               | Supported | Supported | Supported | Supported     |
| MP02                      | Supported | Supported | Supported | Supported     |
| RSC-1                     | Supported | Supported | Supported | Supported     |
| RSC-2                     | Supported | Supported | Supported | Supported     |
| NSC-100 (Series 2)        | Supported | Supported | Supported | Not Supported |
| NSC-200                   | Supported | Supported | Supported | Supported     |

This Page Intentionally Left Blank

# Controllers

In This Chapter

- √ SSP-EP
- √ SSP-D2
- √ SSP-LX
- √ DController
- $\sqrt{NController}$
- √ MP02

# **SSP Series Controllers**

The SSP Series controllers are designed with power, performance, and flexibility in mind. At the heart of the field hardware, the controller performs all intelligent decisions and provides real-time processing for the subcontroller(s) connected to it. It also provides battery-backed memory to store the configuration data, cardholder database, and event buffer information.

Replace the controller's 3V lithium battery annually.

The SSP Series includes six (6) controller models:

- SSP-EP (Ethernet Panel) Supports up to 64 subcontrollers (or 32 NSC-200s) for a total of 64 doors/ readers; includes an on-board Ethernet connection.
- SSP-D2 (2 Door) Supports up to 32 subcontrollers (or 32 NSC-200s) for a total of 64 doors/ readers; includes an on-board Ethernet connection and one (1) on-board subcontroller.
- SSP-LX Supports up to 64 subcontrollers (or 32 NSC-200s) for a total of 64 doors/readers; includes an on-board Ethernet connection and one (1) on-board subcontroller. The SSP-LX features an embedded Linux operating system to enable third-party software applications, extensive communications support, and heightened IT security.
- DController (1 Door) Supports up to 16 NSC-200 (or up to 8 traditional RS-485 devices) for a total of 17 doors/readers (including the 2 on-board readers); includes an on-board Ethernet connection and one (1) on-board subcontroller. The DController is capable of using Power over Ethernet (PoE and PoE+).
- NController (Network) Supports up to 64 subcontrollers (or 16 NSC-100) for a total of 64 doors/ readers. The NController is rack-mounted, connects directly to a 10/100 network, and contains 15 MB RAM memory.
- MP02 (2 Doors) Supports 64 subcontrollers for a total of 64 doors/readers; includes 2 on-board reader ports and on-board Ethernet connection.

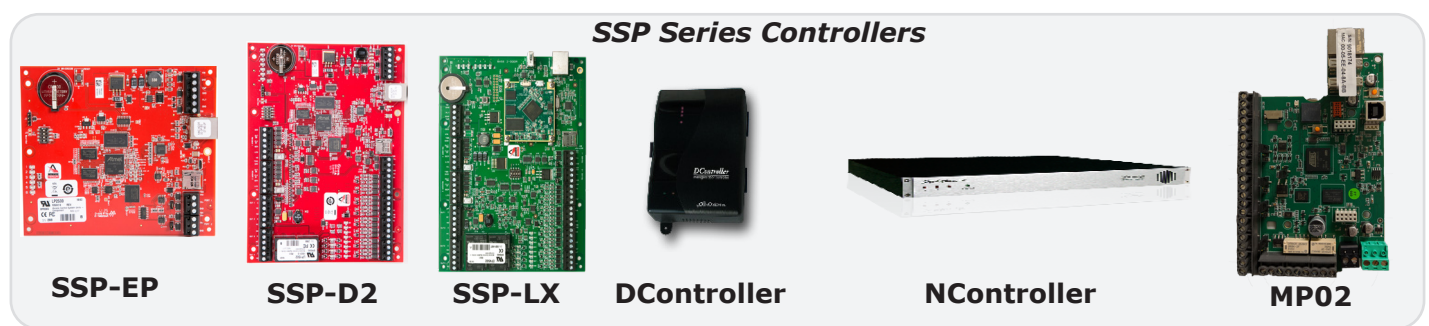

#### Ports

The SSP Series has a dedicated host port for communication to the host that supports a micro USB (2.0) or RS-485 serial communication protocol as well as Ethernet 10/100. The RS-485 interface can be a 2-wire or 4-wire configuration. The host port is used to communicate configuration data and event/status reports.

Additional 2-wire RS-485 ports are used to communicate to downstream devices (subcontrollers). If a 4-wire port is required, two separate 2-wire ports can be combined into a single 4-wire port.

#### **Best Practices**

The following guidelines provide a more secure environment for the access control system's controllers:

- 1. The IP addresses assigned to the controllers should be inaccessible from the Internet. A firewall or private security VLAN is recommended.
- 2. Create a login (username and password) for the controller during installation.

The username and password are case-sensitive.

- 3. After configuration is complete, **set** DIP switch 1 to OFF.
- 4. Set a Static IP Address for the server.
- 5. **Configure** the Authorized IP Address feature in the controller's Configuration Manager.

See page 2-5 for more information.

|                     | SSP-D2                 | 2 Configuration            | Manager        |                         |
|---------------------|------------------------|----------------------------|----------------|-------------------------|
| Home                |                        | Heat Cor                   | nmunication    |                         |
| Network             |                        | Host Cor                   | nmunication    |                         |
| Host Comm           | Communication          |                            |                |                         |
| Device Info         | Address:               | 0 0                        |                | iy                      |
| Advanced Networking | Primary Host Port      |                            |                |                         |
| Auto Savo           | Connection Type:       | IP Server >                | Data Security: | None 🗸                  |
| Load Certificate    |                        |                            | ,-             |                         |
| OSDP File Transfer  | Interface:             | NIC1 $\sim$                |                |                         |
| Status              | Port Number:           | 3001                       |                |                         |
| Security Options    | i on number.           | 5001                       |                | O                       |
| Diagnostic          |                        | Allow All                  |                | O Authorized IP Address |
| Restore/Default     |                        |                            |                | Required                |
| Apply Settings      | Authorized IP Address: |                            |                |                         |
| Log Out             | Enable Peer Certific   | ate                        |                |                         |
|                     | Alternate Host Port    |                            |                |                         |
|                     | Connection Type:       | Disabled $\checkmark$      | Data Security: | None ~                  |
|                     | * Select APPLY SETTI   | A<br>INGS to save changes. | uccept         |                         |
|                     |                        |                            |                |                         |

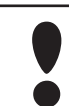

Operators can NOT assign an IP address in the 169.254.xxx.xxx range to a controller. This range is reserved for Automatic Private IP Addressing (APIPA). APIPA is used to assign an address when a device is configured for DHCP but DHCP servers are not available.

*For more information on maximizing controller security, see the Open Options Hardening Guide.* 

Notes

OEM Code

## Assigning the Controller's IP Address

To configure the controller's initial settings, such as the IP address, the operator must first establish communication with the controller using one of five methods:

- Direct Connect
- MercZeroConf Tool
- Internal Webpage
- Installation Assistant Utility (IAU)
- ZeroConfig Tool

#### **Direct Connect**

Prior to establishing an Ethernet connection, the operator can use a Ethernet cable to directly connect the controller board to a computer and configure the initial settings. Connect the cable directly to the computer and controller, open a web browser, and enter the static IP address assigned to the controller.

Verify the computers IP address is within the same range of the hardware default 192.168.0.251. If not, set the computer's IP range to a 192.168.0.X range.

#### MercZeroConf

The MercZeroConf is a tool that is used to discover controllers or network subcontrollers within a system. The MercZeroConf can be accessed once DNA Fusion is installed along with other discovery tools. This tool does not allow the user to change any of the information displayed in the utility. After clicking the Discover button, the utility displays network information regarding the Panels and Subcontrollers in the system. That information includes the following:

- MAC Address
- IP Address
- Port
- Product Type
- Product Type
- Serial
- Panel
- Firmware Version
- DIP Switches
- Mode

Status

• Encrypt Mode

| MAC Address       | IP Address  | Port | Product Type | Serial  | Panel            | Firmware Version | Status  | Dip Switches               | Mode   | EncryptMode      | N   |
|-------------------|-------------|------|--------------|---------|------------------|------------------|---------|----------------------------|--------|------------------|-----|
|                   |             |      | LP Series    |         |                  |                  | Offine  | 4=OH, 3=OH, 2=OH, 1=OH     | Server | TLS If Available |     |
| 00:0F:E5:08:EA:73 | 10.0.27.203 | 3001 | LP Series    | 1002500 | 1501/DController | 1.27.5.0614      | Offline | 4=Off, 3=Off, 2=Off, 1=Off | Server | None             | MB  |
| 00:0F:E5:00:B2:A4 | 10.0.6.12   | 3001 | EP Series    | 13709   | 2500/EP          | 1.26.4.0596      | Online  | 4-Off, 3-Off, 2-Off, 1-Off | Server | None             | Dra |
| 0.0F E5:00 C9:91  | 10.0.15.3   | 3001 | EP Series    | 4461    | PIM 1501         | 1.27.5.0613      | Online  | 4=Off, 3=On, 2=Off, 1=On   | Server | None             | La  |
| 0:0F:E5:07:51:40  | 10.0.15.79  | 3001 | EP Series    | 1047679 | 1502/D2          | 1.27.5.0613      | Online  | 4=OH, 3=OH, 2=OH, 1=On     | Server | None             | Re  |
| 0:0F:E5:03:FA:A1  | 10.0.9.68   | 3001 | EP Series    | 62178   | 1501/DController | 1.27.2.0607      | Online  | 4+0ff, 3+0ff, 2+0ff, 1+0n  | Server | None             | Q/  |
| 0:0F:E5:01:7B:C5  | 10.0.18.10  | 3001 | EP Series    | 54810   | 1502/D2          | 1.27.5.0613      | Offline | 4+Off, 3+Off, 2+Off, 1+On  | Server | None             |     |
| 0.0F:E5:07:7E:31  | 10.0.15.50  | 3001 | EP Series    | 1051082 | 1502/D2          | 1.27.5.0613      | Online  | 4=0n, 3=0n, 2=0n, 1=0n     | Server | None             | La  |
| 0:0F:E5:03:3A:71  | 10.0.9.10   | 3001 | EP Series    | 1328    | 4502/LX          | 1.27.5.0614      | Online  | 4=Off, 3=Off, 2=Off, 1=Off | Server | TLS Required     |     |
| 0:0F:E5:00:2A:33  | 10.0.19.17  | 3001 | EP Series    | 7275    | 1502/D2          | 1.24.1.0560      | Offline | 4+Off, 3+Off, 2+Off, 1+On  | Server | TLS if Available |     |
| 0:0F:E5:06:1F:60  | 10.0.17.3   | 3001 | EP Series    | 1024295 | 1502/D2          | 1.27.5.0613      | Online  | 4=OH, 3=OH, 2=OH, 1=OH     | Server | None             | N   |
| 0:0F:E5:06:64:C2  | 10.0.12.50  | 3001 | EP Series    | 1030845 | 1502/D2          | 1.27.5.0613      | Online  | 4=OH, 3=OH, 2=OH, 1=OH     | Server | None             |     |
| 0:0F:E5:03:8D:8E  | 10.0.16.2   | 3001 | EP Series    | 53208   | 1501/DController | 1.27.5.0613      | Offline | 4+Off, 3+Off, 2+Off, 1+On  | Server | None             |     |
| 10:0F:E5:08:FB:5A | 10.0.21.215 | 3001 | LP Series    | 1005869 | 1502/D2          | 1.27.5.0614      | Offline | 4+Off, 3+Off, 2+Off, 1+Off | Server | None             | Sh  |
| 10:0F:E5:03:D5:25 | 10.0.17.2   | 3001 | EP Series    | 120350  | 1502/D2          | 1.27.5.0613      | Offine  | 4=OH, 3=OH, 2=OH, 1=OH     | Server | None             |     |
| 0:0F:E5:08:F6:96  | 10.0.9.9    | 3001 | LP Series    | 1001520 | 4502/LX          | 1.27.4.0609      | Online  | 4+Off, 3+Off, 2+Off, 1+On  | Server | None             |     |
| 0.0F.E5.06.3C.DC  | 10.0.12.51  | 3001 | EP Series    | 1015263 | 1501/DController | 1 27 5 0613      | Online  | 4-Off 3-Off 2-Off 1-Off    | Server | None             |     |

Clicking on any discovered panel in the MercZeroConf tool will open that panel's Internal Webpage. The Discovery Type drop-down allows the user to switch between discovering controllers and subcontrollers. Network subcontrollers (NSC-200) are the only type of subcontroller that can be discovered using this tool. The tool can also be located in the Built-In Tools menu in DNA Fusion.

1. **Locate** the MercZeroConf folder.

Default path: Local Disk (C:)/Program Files (x86)/DNAFusion/Tools/MercZeroConf.

| » ' | This PC → Windows (C:) → Program Files (x86) → | DNAFusion → Tools  | MercZeroConf       |          |  |
|-----|------------------------------------------------|--------------------|--------------------|----------|--|
| 1   | Name                                           | Date modified      | Туре               | Size     |  |
| nu  | MercZeroC                                      | 6/23/2019 1:17 PM  | Application        | 25 KB    |  |
| Fil | MercZeroC.exe                                  | 6/23/2019 12:40 PM | XML Configuratio   | 1 KB     |  |
|     | System.Reactive.dll                            | 4/10/2019 12:16 PM | Application extens | 1,234 KB |  |
|     | System.Runtime.CompilerServices.Unsaf          | 9/18/2018 7:38 PM  | Application extens | 24 KB    |  |
|     | System.Threading.Tasks.Extensions.dll          | 11/29/2018 3:39 PM | Application extens | 33 KB    |  |
|     | System.ValueTuple.dll                          | 5/15/2018 1:29 PM  | Application extens | 25 KB    |  |
|     | Zeroconf.dll                                   | 6/23/2018 7:01 PM  | Application extens | 74 KB    |  |
|     |                                                |                    |                    |          |  |

- Double-click on the MercZeroC application. The MercZeroConf tool opens.
- 3. Select the Discovery Type.
- 4. **Click** the Discover button.
- 5. Click on a Panel / Subcontroller.

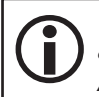

To open the panel's Internal Webpage via the MAC address, double-click the panel's MAC address. The webpage's URL will contain the panel's MAC address, as oppose to the IP Address.

6. Continue to Internal Webpage on page 2-4.

The Subcontroller Discovery Type will only located network subcontrollers (NSC-200).

#### **Internal Webpage**

- 1. **Open** a web browser and **enter** the controller's IP address in the address bar.
- 2. Log in using the default Username and Password.

The Home screen of the Configuration Manager appears.

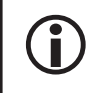

The default username is "admin" and the default password is "password." Open Options recommends creating a new user and turning DIP switch 1 OFF. For the MP02, press the Tamper Button 2 times.

3. Select Network from the menu.

The Network Settings screen appears.

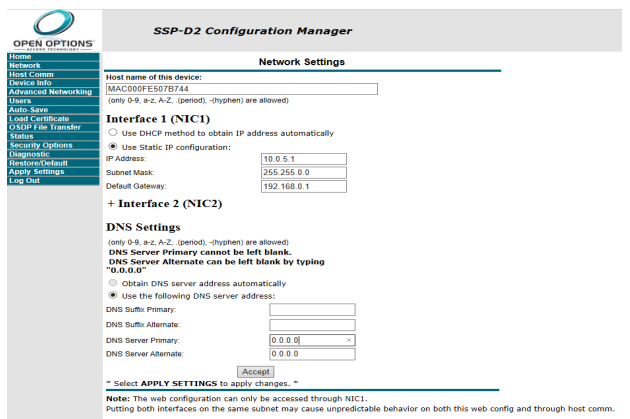

4. Select Use Static IP Configuration and enter the IP Address, Subnet Mask, and Default Gateway information.

This information must be obtained from the customer.

OR

F

Select Use DHCP Method to Obtain IP Address Automatically and enter the Host Name.

By default, the host name consists of "MAC" followed by the numbers in the device's MAC address. The MAC Address can be located on the board.

- 5. Click Accept.
- 6. If desired, select Host Comm from the menu.

The Host Communication screen appears.

- 7. Configure the settings as needed and click Accept to apply the changes.
  - Communication Address Identifies the address used to communicate with the controller. This setting must match the Physical Address field in DNA Fusion.
    - □ IP Configuration **Set** the address to 0.
    - Serial Configuration Set a unique address number for the SSP controller.
  - Use IPv6 Only Uses an IPv6 address.
  - Connection Type Specifies the type of connection.
    - □ IP Server Standard TCP/IP.
    - IP Client Panel can be set to automatically phone in to send transaction information. Requires the operator to create a trigger/macro combination in DNA Fusion.
  - Data Security If desired, select Password/AES encryption.
  - Port Number Default is 3001.

| • | If the Connection Type is set to IP Server, the controller can be configured to allow all IP addresses |
|---|----------------------------------------------------------------------------------------------------|
|   | or only authorized IP addresses. This limits the IP addresses that can connect to the 3001 port. If    |
|   | used, enter the DNA server's IP address in the Authorized IP Address field.                            |

8. If desired, **click** the Device Info option to view a summary of the settings.

The Time and Product ID, as well as properties that have been configured (e.g. Firmware Version, Serial Number, Device Name, DIP Switches, etc.) is displayed.

9. Select Users from the menu.

The Users screen appears.

- 10. If needed, **add** a new user:
  - a. Click the New User button.

The User Account dialog opens.

- b. Select an Account Level for the user.
  - □ 1 Allows the user to view and edit all settings.
  - 2 Allows the user to view, but not modify, the settings. Restricts access to the User and Restore/ Default pages in the Configuration Manager.
  - 3 Only allows the user to access the Device Info page.
- c. Enter a Username (4-10 characters) and a Password

(6-10 characters) for the user.

d. Click the Save button.

) The Username and Password are both case-sensitive.

- 11. **Configure** the settings and **click** Submit to apply any changes:
  - Password Strength Determines the password requirements.
    - □ Low Minimum 6-character length.
    - □ Medium Minimum 6-character length. Two of the password strength criteria must be met.
    - High Minimum 8-character length. Three of the password strength criteria must be met. Password is checked to verify that it is not based on the user name.
  - Session Timer Determines the web session timeout. (Max = 60 min)

If DIP switch 1 is ON, the following options will display in the Users screen:

• Disable Web Server - Closes port 80 and disables access to the configuration webpage. To re-enable the web server, set DIP switch 1 back to the ON position and deselect the Disable Web Server checkbox.

| $\mathcal{O}$                     | SSP-D2                 | Configuration         | Manager        |                         |
|-----------------------------------|------------------------|-----------------------|----------------|-------------------------|
| OPEN OPTIONS                      |                        |                       |                |                         |
| ome                               |                        | Host Cor              | nmunication    |                         |
| etwork                            |                        |                       | innanioaaion   |                         |
| ost Comm                          | Communication          | 0 ~                   | Use IPv6 Or    | alv                     |
| evice IIIIO<br>dvapcod Natworking | Address:               | <u> </u>              |                | .,                      |
| avanced wetworking                | Primary Host Port      |                       |                |                         |
| uto Sava                          | Connection Type:       | IP Server V           | Data Security: | None ~                  |
| ad Certificate                    |                        |                       |                |                         |
| SDP File Transfer                 | Interface:             | NIC1 V                |                |                         |
| atus                              | Port Number            | 3001                  |                |                         |
| curity Options                    | - off fideniboli       | 0001                  |                |                         |
| agnostic                          |                        | Allow All             |                | O Authorized IP Address |
| estore/Default                    |                        |                       |                | Required                |
| oply Settings                     | Authorized IP Address: |                       |                |                         |
| og Out                            | Enable Peer Certifica  | ate                   |                |                         |
|                                   | Alternate Host Port    |                       |                |                         |
|                                   | Connection Type:       | Disabled $\checkmark$ | Data Security: | None ~                  |
|                                   |                        | A                     | ccept          |                         |
|                                   | * Select APPLY SETTI   | NGS to save changes.  |                |                         |
|                                   |                        | -                     |                |                         |
|                                   |                        |                       |                |                         |
|                                   |                        |                       |                |                         |

|                                                                                                    | SSP-D2 (                                            | Config    | uratic     | on Manager                     |
|----------------------------------------------------------------------------------------------------|-----------------------------------------------------|-----------|------------|--------------------------------|
| lome<br>letwork                                                                                                 |                                                     |           |            | Users                          |
| lost Comm<br>Device Info<br>Idvanced Networking<br>Jsers<br>Nuto-Save<br>.oad Certificate<br>DSDP File Transfer | User Name                                           | Level     | Notes      |                                |
| scurity Options<br>isgnostic<br>estore/Default<br>pply Settings<br>og Out                                       |                                                     |           |            |                                |
|                                                                                                    | Edit                                                | Delete    |            | New User                       |
|                                                                                                    | Session Timer                                       |           |            |                                |
|                                                                                                    | 15 minutes ~                                        |           |            | Save                           |
|                                                                                                    | Time Server                                         |           |            |                                |
|                                                                                                    | C Enable                                            |           |            | Oisable                        |
|                                                                                                    | Server:                                             |           |            | Port:                          |
|                                                                                                    | User Specified (Hostname                            | e) 🗸      |            |                                |
|                                                                                                    | Update Interval:                                    |           |            |                                |
|                                                                                                    | Every Hour V                                        |           |            |                                |
|                                                                                                    | Oser Specified Time Servi                           |           |            |                                |
|                                                                                                    | (only 0-9, a-z, A-Z, .(period),<br>Save Time Server | -(hyphen) | are allowe | ed)                            |
|                                                                                                    | Disable Web Server                                  |           |            | Enable Door Forced Open Filter |
|                                                                                                    | Enable Diagnostic Log                               | ging      |            | Disable Default User           |
|                                                                                                    | Disable USB Interface                               |           |            | Disable SD Card Interface      |
|                                                                                                    |                                                     |           |            |                                |

- Disable Bonjour If checked, the ZeroConfig tool can NOT be used for configuration. Both the Disable Bonjour and Disable Web Server checkboxes must be unchecked in order to discover and configure the device.
- 12. If desired, **select** Auto-Save from the menu.

The Auto-Save screen appears. Click the Save Settings button to save any changes.

- Startup Routine Determines how the controller will perform if changes are lost.
- Auto Save If enabled, volatile memory is written to flash. The frequency of this action is specified in the Delay Before Save field.
- 13. If desired, **select** Restore/Default from the menu.

The Restore Settings screen appears.

- Restore Default Reloads the factory settings.
- Restore Current Reloads the current operating settings.
- 14. Click the Apply Settings button to save all changes made in the Network and Host Comm settings.
- 15. Click Log Out to exit the Configuration Manager.

Bonjour 64
 Jostalation Assitant Utility PHP Code
 Mongoose Web Server
 Mercury REST Web Service
 Mercury Web Service Test Client

X

<u>N</u>ext >

#### Installation Assistant Utility (IAU) Installation

- 1. Locate the IAU folder.
- 2. Follow path: Local Disk (C:)/Program Files (x86)/DNAFusion/Tools/IAU.
- 3. Install the IAU.
- 4. During the IAU setup, check the Bonjour 64 component.
- 5. **Click** install to open the Bonjour Installer or click Browse to select a destination to download the installer.

#### **Configuration:**

- 1. Once IAU setup is complete, click Close and open Internet Explorer.
- 2. Type localhost in the URL.

The Installation Assistant Utility webpage opens.

At the top of the IAU main page, the installer can add a Site name, a Site address, and a User name.

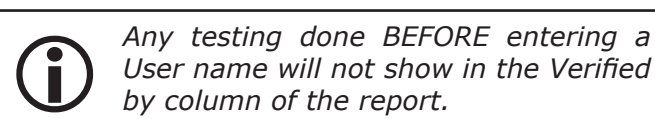

 To connect to the controller, click your selection from the discovery list or manually add it by clicking Add manually.

A progress bar will appear showing the connection progress before bringing you to the controller's webpage.

**Click** the Discover/refresh button if a recently assigned controller is not shown in the Assigned controllers list.

| System controllers     |                   |              |                  |             |           |
|------------------------|-------------------|--------------|------------------|-------------|-----------|
| Site nam               | ie                |              |                  |             |           |
| Site addres            | 18                |              |                  |             |           |
| User nam               | ie 🗌              |              |                  |             |           |
| Discover / refresh Add | t manually        |              |                  |             |           |
| Assigned controllers   |                   |              |                  |             |           |
| Туре                   | MAC               | SN           | Comm. Address    | Status      | Repor     |
| UNKNOWN                | 00:0F:E5:00:C9:91 | 4461         | 10.0.15.3:3001   | -           | ×         |
| SSP-D2                 | 00:0F:E5:01:63:BF | 52685        | 10.0.21.222:3001 |             | ×         |
| SSP-D2                 | 00:0F:E5:07:7E:31 | 1051082      | 10.0.15.50:3001  |             |           |
| SSP-D2                 | 00:0F:E5:00:29:A5 | 7133         | 10.0.31.202:3001 |             |           |
| SSP-D2                 | 00:0F:E5:00:C1:C2 | 30742        | 10.0.21.100:3001 |             |           |
| DController            | 00:0F:E5:03:36:DD | 45581        | 10.0.31.217:3001 |             |           |
| SSP-D2                 | 00:0F:E5:00:C1:C4 | 30744        | 10.0.21.203      | -           | ×         |
| New session            |                   | Load session | Sav              | e session   |           |
| Erase system test res  | ults              | Detail view  | Report           | test result | s         |
|                        |                   |              | Finis            | sh testing  |           |
| Open Options (2014)    |                   |              |                  |             | Ver.: 1.0 |

🖓 Open Options IAU 1.0.35 Setup: Installation Op...

Please select components to install

Cancel Nullsoft Install System v2.46

ect components to install:

Space required: 18.2MB

All controllers must have DIP switch 1 set as well as no other active connections in order to successfully connect.

#### Manually Adding a Controller:

- 1. On the Installation Assistant Utility webpage, click on the Add manually button.
- 2. **Click** on the Type: drop-down menu and **select** the correct controller type.
- 3. Enter the controllers MAC address.
- 4. Enter the controllers IP address or Host
- 5. Click Add to add the controller to the Assigned controllers list.

Multiple objects can be verified through the IAU tool. Selecting Network settings will redirect to the controller's internal webpage. See page 2-4 for information about the Internal Webpage.

| tus ? | <ul> <li>✓ X ⊙</li> <li>✓ X ⊙</li> <li>✓ X ⊙</li> </ul> |                                                       |                                                       |
|-------|---------------------------------------------------------|-------------------------------------------------------|-------------------------------------------------------|
| tus @ | Current firmware                                        |                                                       |                                                       |
|       | Current firmware                                        |                                                       |                                                       |
|       | 1.25.6                                                  |                                                       |                                                       |
| 11/0  | RS 485 @TB3<br>Protocol: MSP1<br>Baud rate: 38400       |                                                       | Network port                                          |
|       |                                                         | I/O RS 485 @TB3<br>Protocol: MSP1<br>Baud rate: 38400 | I/O RS 485 ©TB3<br>Protocol: MSP1<br>Baud rate: 38400 |

# ZeroConfig Tool

- 1. **Set** all DIP switches to the ON position and **cycle** power. This allows the board to receive a default DHCP IP address.
- 2. **Open** the SSPZeroConf application.

Default location:

SSPZeroConf SSPZeroConf Open Options, Inc.

32-bit OS - C:\Program Files\DNAFusion\Tools\ZeroConf\SSPZeroConf.exe

64-bit OS - C:\Program Files (x86)\DNAFusion\Tools\ ZeroConf\SSPZeroConf.exe

The SSP ZeroConfig dialog appears.

3. **Select** the desired Controller by the unique MAC Address and **click** the Configure button.

The MAC Address is located on the controller and the box.

The Configuration dialog for the selected controller opens.

- 4. If desired, **enter** any Notes relevant to the hardware component and **click** the Save Changes button.
- 5. **Select** Network from the dialog menu. The Network Settings screen appears.
- 6. **Select** Use Static IP Configuration and **enter** the IP Address, Subnet Mask, and Default Gateway information as well as the DNS Server Address.

This information must be obtained from the customer.

7. Click the Save Changes & Reboot button to apply the configuration to the controller.

If desired, **select** Advanced from the dialog menu to open the controller's internal webpage and configure additional settings.

When Advanced is selected, ZeroConfig automatically creates a user and logs them in to the internal webpage. See page 2-4 for more information on the internal webpage.

- 8. **Close** the SSP ZeroConfig dialog.
- 9. **Set** all DIP switches to the OFF position and cycle power. This places the board in the normal operating mode.

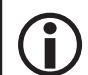

*If unable to access the* Configuration *dialog in* ZeroConfig, *use the controller's internal webpage to configure the IP address. See page 2-4 for more information.* 

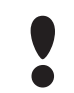

Operators can NOT assign an IP address in the 169.254.xxx.xxx range to a controller. This range is reserved for Automatic Private IP Addressing (APIPA). APIPA is used to assign an address when a device is configured for DHCP but DHCP servers are not available.

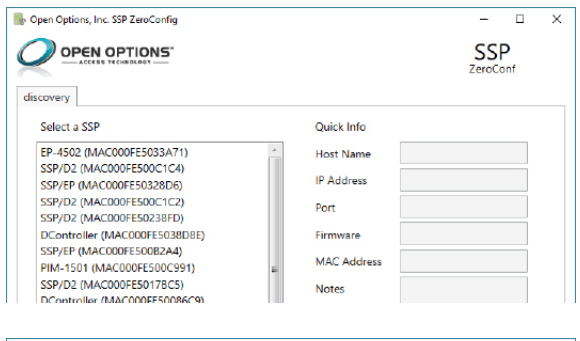

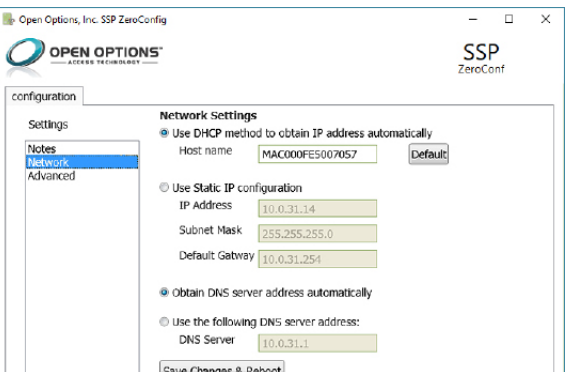

# SSP-EP Controller

The SSP-EP controller provides processing for up to 64 downstream SIO devices (max. 64 readers/doors) capable of functioning independently without intervention from the host once programmed.

The SSP-EP uses an on board 10-BaseT/100Base-TX Ethernet port (J1) to communicate with cloud or serverbased hosts. Host communication is also allowed through the micro USB (2.0) jack (J7) with an optional micro USB-to-Ethernet adapter. The SSP-EP requires 12 to 24 Vdc for power. Subcontroller connections require a 2-wire RS-485 multi-drop communication bus and connect using Port 1 and Port 2.

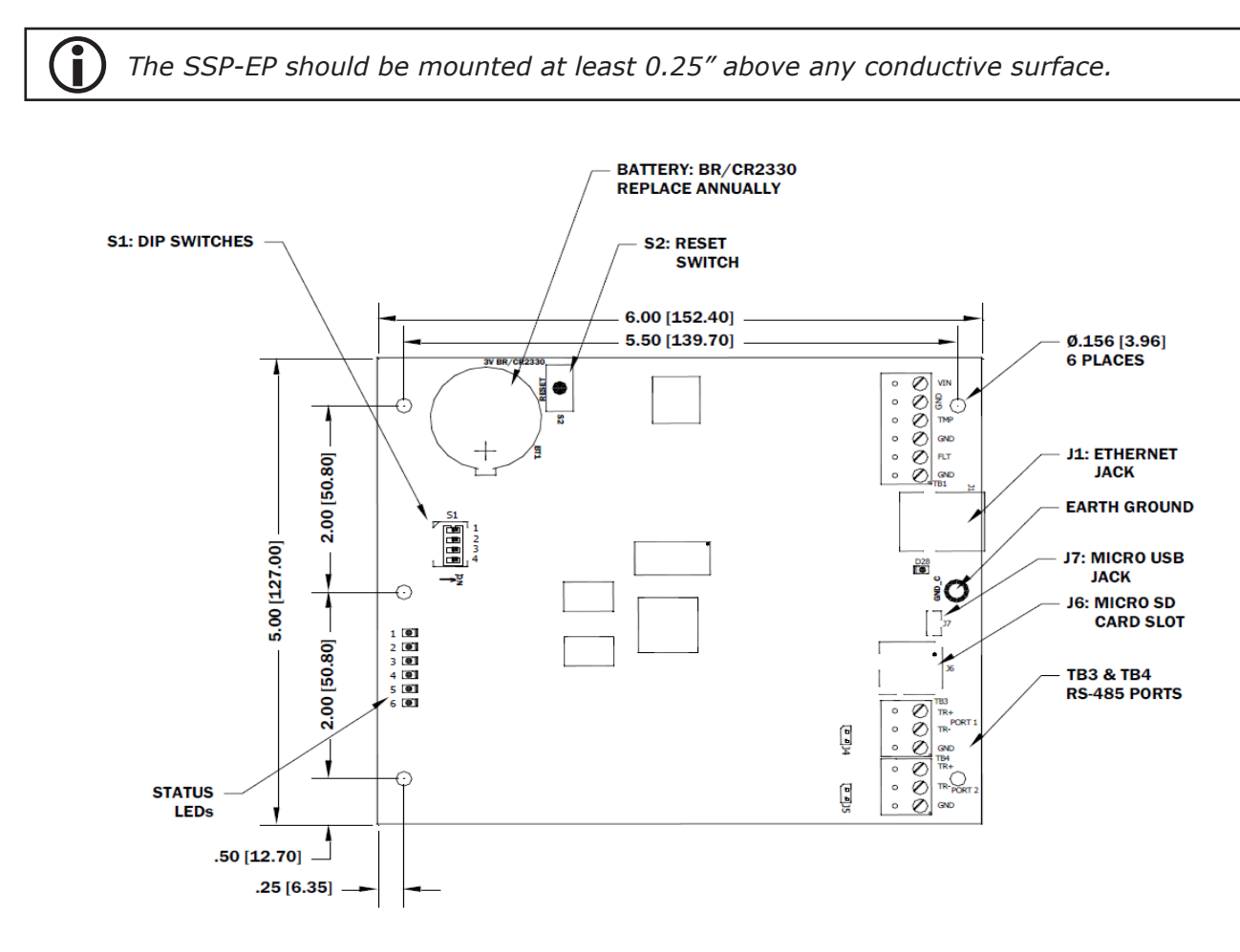

## Installation

To install the SSP-EP controller:

- 1. If required, **mount** the SSP-EP in an Open Options or Life Safety Power enclosure.
- 2. **Wire** the unsupervised alarm inputs for power fault and cabinet tamper monitoring.
- 3. **Wire** the server communication.
- 4. **Wire** the subcontroller communication.
- 5. **Wire** the power input.
- 6. **Remove** the plastic safety strip from the backup battery.
- 7. **Configure** the jumper and DIP switch settings. See page 2-13 for more information.
- 8. **Set** the board for the desired initial IP addressing mode.
- 9. **Configure** the network and port settings using any of the IP addressing tool. See pages 2-3 for more information.

## **Default Settings**

Each SSP-EP board ships with the following default configuration:

- DIP Switches: OFF
- IP Addressing: DHCP
- Network: Static IP Addressing = 192.168.0.251
- DNS Name: "MAC" followed by the 12-character MAC address
- Physical Address: 0
- Encryption: TLS (if Available)
- Default Gateway: 192.168.0.1
- DNS Server: 192.168.0.1
- Subnet Mask: 255.255.0.0
- Alternate Host Port: Disabled
- Login Name: admin

Ĭ

• Login Password: password

The username and password are case-sensitive.

#### Security

When installing the SSP-EP ensure that the installation is done in a secure matter.

The installation process requires adding a user account(s) to the web configuration. Open Options recommends creating a user account with a secure password. Dip switches are positioned OFF for a normal operating setting.

The SSP-EP is shipped with a default login account. To enable the default login, move DIP switch 1 from OFF to ON. The default login will be available for five (5) minutes once enabled. As a result, it's important that at least one user account is defined and the DIP switches on the SSP-EP are set to OFF before the controller is commissioned. Open Options highly recommends not to configure the SSP-EP with an IP address that is accessible form the public internet.

Options are available in the Configuration Manager for disabling SNMP, Zeroconfig, as well as the web configuration module. Additionally, data encryption can also be enabled over the host communication port. See the Open Options Hardening Guide for more information on security.

## **Power Supply**

The SSP-EP controller accepts a 12 to 24 Vdc power supply. Install the power source as close to the unit as possible and connect the VIN and GND ports on TB1 using a minimum of 18 AWG wires.

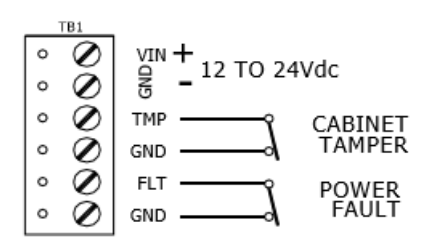

 $\mathbf{\hat{I}}$ 

Connect the GND signal to earth ground at one location in the system. Multiple earth ground connections may cause ground loop problems and is not advised.

# Alarm Inputs Wiring

Inputs TMP and FLT on TB1 are used for monitoring the cabinet tamper and power failure with normally closed (NC) contacts. The inputs are unsupervised and do not require EOL resistors. If these inputs are not used, connect the shorting wire that came attached to the input during shipment.

## Host Communication Wiring

The SSP-EP communicates to the host in one of two ways:

- 10Base-T/100Base-TX Ethernet Port
- Micro USB port (2.0) with an optional micro USB-to-Ethernet adapter

#### **Downstream Communication Wiring**

Ports 1 and 2 on the SSP-EP controller require a 2-wire RS-485 interface. This type of interface allows multidrop communication on a single bus of up to 4,000 ft (1,219 m). Use twisted pairs (min. 24 AWG) with shield and 120 ohm impedance.

Termination jumpers should ONLY be installed on the devices at the end of the line; see page 2-12 for jumper settings.

Wire the TR+, TR-, and GND connections on Ports 1 and 2.

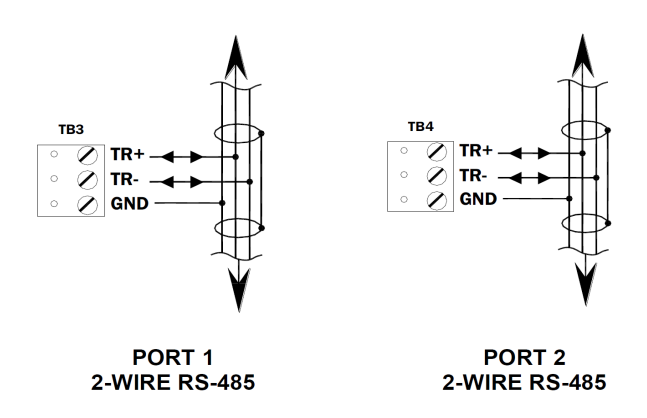

## Memory Backup Battery

The lithium battery, type BR2330 or CR2330, serves two purposes: it powers the controller's static RAM and real-time clock device when input power is interrupted, and it backs up the event buffer. The battery should be replaced annually. If the data in the static RAM is corrupted, all data—including flash memory—is considered invalid and is permanently erased.

## Bulk Erase Configuration Memory

The bulk erase function can be used for the following purposes:

- Erase all configuration and cardholder database (sanitize board, less third party applications).
- Update OEM default parameters after OEM code has been changed.
- Recover from database corruption causing the SSP-EP board to continuously reboot.

The bulk erase function erases all configuration and cardholder databases.

- 1. **Set** DIP switches 1 and 2 to ON.
- 2. Set DIP switches 3 and 4 to OFF.
- 3. **Power up** the SSP-EP.

LED 1 is on for 15 seconds while the SSP-EP boots up.

4. **Set** DIP switch 1 or 2 to OFF within a 10-second window.

During the reset window, LEDs 1 & 2 and LEDs 3 & 4 flash alternately at a 0.5-second rate. When erasing memory, LED 2 flashes at a 2-second rate. DO NOT CYCLE POWER. The process may take 5 to 10 minutes to complete. LEDs 1 and 4 flash for 10 seconds after the memory has been erased, and then the SSP-EP will reboot.

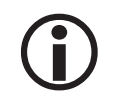

If clearing the memory does not correct the initialization problem contact Open Options.

DO NOT CYCLE POWER during bulk erase process. Process may take up to 10 minutes.

## Hardware Setup

The SSP-EP controller hardware is configured with a number of jumpers and a set of four (4) DIP switches. These jumpers/switches determine the port interface, end-of-line termination, and operating mode settings. Refer to the following tables for more information.

#### **Jumper Settings**

The table below describes the jumper settings for the SSP-EP. These settings vary depending on the communication protocol used.

| JUMPER(S) | Set at | DESCRIPTION                         |
|-----------|--------|-------------------------------------|
| J1        | N/A    | 10-BaseT/100Base-TX Ethernet Port   |
| J2,J3     | N/A    | Factory Use Only                    |
| 14        | OFF    | Port 1 RS-485 EOL Terminator is OFF |
| J4        | ON     | Port 1 RS-485 EOL Terminator is ON  |
| 15        | OFF    | Port 2 RS-485 EOL Terminator is OFF |
| 72        | ON     | Port 2 RS-485 EOL Terminator is ON  |
| J6        | N/A    | MicroSD Card                        |
| J7        | N/A    | USB Port (2.0)                      |
### **DIP Switch Settings**

The SSP-EP has two DIP switch locations:

- S1 Configures the operating mode; see table below.
- S2 If pressed, resets the controller.

| DESCRIPTION                                                                                                    | 1   | 2   | 3   | 4   |
|----------------------------------------------------------------------------------------------------|-----|-----|-----|-----|
| Use normal operating mode.                                                                                                    | OFF | OFF | OFF | OFF |
| After initialization, enable default User Name (admin) and Password (password). Switch is read on the fly; no need to reboot.                    | ON  | OFF | OFF | OFF |
| Use factory default communication settings (see page 2-10).                                                                                      | OFF | ON  | OFF | OFF |
| Use OEM default communication settings. See Bulk Erase on page 2-12.                                                                             | ON  | ON  | OFF | OFF |
| Bulk Erase prompt Mode. See Bulk Erase on page 2-12.                                                                                             | ON  | ON  | OFF | OFF |
| The SSP-EP (LP) reports and functions like a SSP-EP (EP). The setting is used only when the host software is not updated to the LP product line. | OFF | OFF | OFF | ON  |

All other switch settings are unassigned and reserved for future use.

# **Terminal Block Connections**

The table below describes the terminal blocks for the SSP-EP.

| TERMINAL BLOCK | DESCRIPTION              | CONNECTION |
|----------------|--------------------------|------------|
| TB 1-1         | Dower Input              | VIN        |
| TB 1-2         | Power Input              | GND        |
| TB 1-3         | Cabinat Tampar           | TMP        |
| TB 1-4         | Cabinet Tamper           | GND        |
| TB 1-5         | Dowor Foult              | FLT        |
| TB 1-6         | Power Fault              | GND        |
| TB 2           | Not Used                 | N/A        |
| TB 3-1         | Downstroom Communication | TR+        |
| TB 3-2         | (Port 1)                 | TR-        |
| TB 3-3         | (FOIL 1)                 | GND        |
| TB 4-1         | Downstroom Communication | TR+        |
| TB 4-2         | (Port 2)                 | TR-        |
| TB 4-3         | (FOIL Z)                 | GND        |

# Status LEDs

### Power Up

All LEDs are OFF.

### Initialization

LEDs 1 through 6 are sequenced during initialization.

LED 1 in ON for 15 seconds. Then LED's 2 through 6 are flashed once at the beginning of initialization. LED's 3 and 4 are ON for approximately one (1) second after the hardware initialization has completed, then the application code is initialized. The amount of time the application takes to initialize depends on the size of the database; about one (1) seconds without a card database. Every 10,000 cards adds about two (2) seconds to the application initialization. When LEDs 1 through 4 flash simultaneously, data is being read from or written to flash memory. Do NOT cycle power during this state. If the sequence stops or repeats, perform one of the following steps:

- Power up and tag database as invalid
  - 1. **Remove** power to the SSP-EP and **place** an insulator under the battery clip.
  - 2. Wait 5-10 seconds, **remove** the insulator, and **reapply** input power.
- Power up without loading the database into RAM
  - 1. Remove input power to the SSP-EP.
  - 2. **Set** the DIP switches to default mode.
    - In default mode, the database is not loaded into RAM; see page 2-13 for DIP switch settings.
  - 3. **Reapply** power.
- Erase all configuration and database information (also erases card database for security reasons)
  - 1. **Perform** a bulk erase using the steps on page 2-12.

If clearing the memory does not correct the initialization problem, contact Open Options Technical Support.

#### Running

| LED | DESCRIPTION                                      | INDICATOR                                                       |
|-----|--------------------------------------------------|-----------------------------------------------------------------|
| 1   | Online/Offline and Battery Status                | Online = 80% ON, Offline = 20% ON<br>Double Flash = Low Battery |
| 2   | Host Communication Activity<br>(Serial Port 1)   | Flashing = Host Activity                                        |
| 3   | Port 1 Communication Activity                    | Flashing = Port Activity                                        |
| 4   | Port 2 Communication Activity                    | Flashing = Port Activity                                        |
| 5   | Unaccionad                                       |                                                                 |
| 6   | onassigned                                       |                                                                 |
| D28 | Host Communication Activity<br>(Ethernet Port 0) | Flashing = Host Activity                                        |
| YEL | On-Board Ethernet Speed<br>(Yellow LED)          | OFF = 10 Mbs, ON = 100 Mbs                                      |
| GRN | On-Board Ethernet Activity<br>(Green LED)        | OFF= No Link, ON = Good Link<br>Flashing = Ethernet Activity    |

#### Specifications

The SSP-EP is for use in low-voltage, Class 2 circuits only. Installation must comply with all fire and electrical codes.

|                                | <i>Voltage:</i>            | 12 to 24 Vdc ± 10%, 250 mA max.                                                                            |  |
|--------------------------------|----------------------------|----------------------------------------------------------------------------------------------------|--|
| Primary Power:                 |                            | (USB current not available)                                                                                |  |
|                                | Current:                   | 12 Vdc @ 240 mA (325 mA w/ CoBox Micro) nominal                                                            |  |
|                                |                            | 24 Vdc @ 135 mA (175 mA w/ CoBox Micro) nominal                                                            |  |
| Memory and Clock<br>Backup:    |                            | 3 V Lithium, type BR2330 or CR2330                                                                         |  |
|                                | Primary (Ethernet) Port 0: | 10/100 Base-T Ethernet high-speed port                                                                     |  |
| Ports:                         | Micro USB Port:            | 5 Vdc, 500 mA max. (add 270 mA to primary power current)                                                   |  |
|                                | Downstream Ports 1 & 2:    | 2 each: 2-wire RS-485: 2,400 to 115,200 bps, async., half-duplex, 1 start bit, 8 data bits, and 1 stop bit |  |
| Inputs:                        |                            | 2 unsupervised, dedicated for cabinet tamper and power fault monitoring                                    |  |
|                                | Power:                     | 1 twisted pair, 16 to 18 AWG                                                                               |  |
| Wire Requirements:             | RS-485:                    | 24 AWG, 4,000 ft (1,219 m) max., twisted pair w/ shield; 120 Ohm                                           |  |
| -                              | Ethernet:                  | Category 5e cabling minimum                                                                                |  |
|                                | Alarm Input:               | 1 twisted pair, 30 ohms max.                                                                               |  |
| MicroSD Card:                  | Format:                    | microSD or microSDHC: 2 GB to 8 GB                                                                         |  |
| Machanical                     | Dimension:                 | 5" (127 mm) W x 6" (152.4 mm) L x 1" (25 mm) H                                                             |  |
| Mechanical.                    | Weight:                    | 4.1 oz (115 g) nominal                                                                                     |  |
|                                | Tomporatura                | 0 to 70 °C, operating                                                                                      |  |
| Environmental:                 | Temperature:               | -55 to +85 °C, storage                                                                                     |  |
|                                | Humidity:                  | 5 to 95% RHNC                                                                                              |  |
|                                | Standby Power:             | Level: I                                                                                                   |  |
| UL294, 6 <sup>th</sup> Edition | Endurance:                 | Level: IV                                                                                                  |  |
| Performance Levels             | Line Security:             | Level: I                                                                                                   |  |
|                                | Destructive:               | Level: I                                                                                                   |  |

#### Specifications are subject to change without notice.

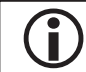

This product is not intended for outside wiring as covered by Article 800 in the National Electrical Code, NFPA 70.

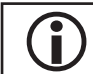

Category 5e cabling is the minimum performance category recommended.

| NOTES: |  |  |
|--------|--|--|
|        |  |  |
|        |  |  |
|        |  |  |
|        |  |  |
|        |  |  |
|        |  |  |
|        |  |  |
|        |  |  |
|        |  |  |
|        |  |  |
|        |  |  |
|        |  |  |
|        |  |  |
|        |  |  |
|        |  |  |
|        |  |  |
|        |  |  |
|        |  |  |
|        |  |  |
|        |  |  |

# SSP-D2 Controller

The multi-port SSP-D2 is dual card reader panel for controlling two doors and managing up to 64 readers. The SSP-D2 is capable of performing numerous access control applications without host intervention. The SSP-D2 supports OSDP, OSDP Secure Channel, keypads, biometric readers, Wiegand, clock and data, magnetic stripe, F/2F and supervised F/2F reader, technologies.

The SSP-D2 communicates with the host via on-board 10-BaseT/100Base-TX Ethernet port or the micro USB port (2.0) with an optional micro USB to Ethernet adapter.

Each reader port (Reader 1 and Reader 2) can accommodate a reader that utilizes TTL (D1/D0, Clock/Data), standard or supervised F/2F, or 2-wire RS-485 device signalling and also provides tri-state LED control, and buzzer control (one wire LED mode only). Four (4) Form-C relay outputs (TB10 and TB11) may be used for door strike control or alarm signalling. Eight (8) inputs circuits (TB3 Through TB7) may be configured as unsupervised or supervised.

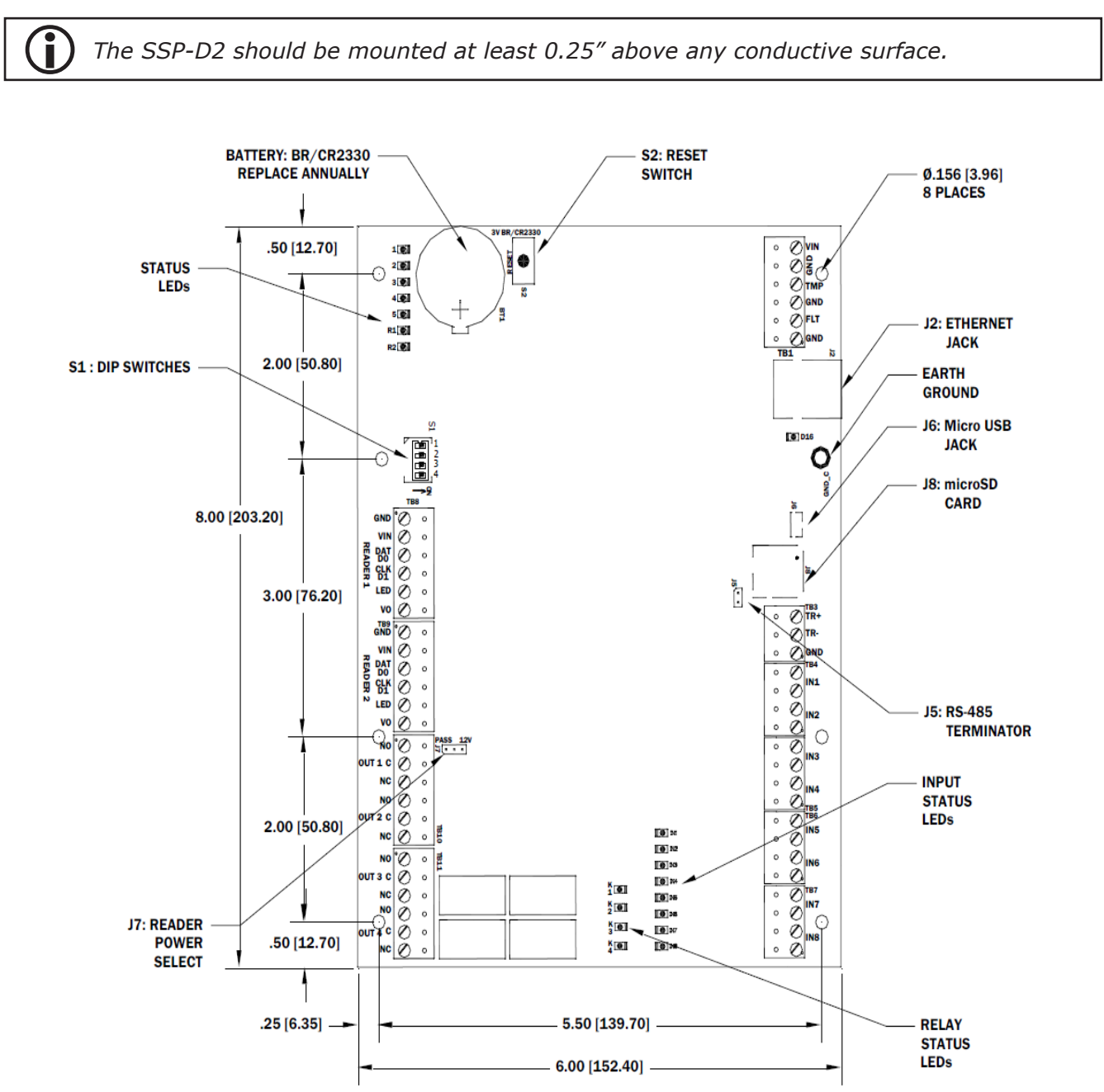

### Installation

To install the SSP-D2 controller:

- 1. If required, **mount** the SSP-D2 in an Open Options or Life Safety Power enclosure.
- 2. **Wire** the unsupervised alarm inputs for power fault and cabinet tamper monitoring.
- 3. **Wire** the server communication.
- 4. If applicable, **wire** the subcontroller communication.
- 5. If applicable, **wire** the on-board readers.
- 6. **Wire** the input circuit.
- 7. **Wire** the relay circuit.
- 8. **Wire** the power input.
- 9. **Remove** the plastic safety strip from the backup battery.
- 10. **Configure** the jumper and DIP switch settings. See page 2-23 for more information.
- 11. **Set** the board for the desired initial IP addressing mode.
- 12. **Configure** the network and port settings using the network addressing tools provided. See pages 2-3 for more information

#### **Default Settings**

Each SSP-D2 board ships with the following default configuration:

- DIP Switches: OFF
- IP Addressing: DHCP
- Network: Static IP Addressing = 192.168.0.251
- DNS Name: "MAC" followed by the 12-character MAC address
- Physical Address: 0
- Encryption: TLS (if available)
- Default Gateway: 192.168.0.251
- DNS Server: 192.168.0.1
- Subnet Mask: 255.255.0.0
- Alternate Host Port: Disabled
- Login Name: admin
- Login Password: password

**)** The username and password are case-sensitive.

#### Security

When installing the SSP-D2 ensure that the installation is done in a secure matter.

The installation process requires adding a user account(s) to the web configuration. Open Options recommends creating a user account with a secure password. Dip switches are positioned OFF for a normal operating setting.

The SSP-D2 is shipped with a default login account. To enable the default login, move DIP switch 1 from OFF to ON. The default login will be available for five (5) minutes once enabled. As a result, it's important that at least one user account is defined and the DIP switches on the SSP-D2 are set to OFF before the controller is commissioned. Open Options highly recommends not to configure the SSP-D2 with an IP address that is accessible form the public internet.

Options are available in the Configuration Manager for disabling SNMP, Zeroconfig, as well as the web configuration module. Additionally, data encryption can also be enabled over the host communication port.

### **Power Supply**

The SSP-D2 controller accepts a 12 to 24 Vdc power supply. Install the power source as close to the unit as possible and connect the VIN and GND ports on TB1 using a minimum of 18 AWG wires.

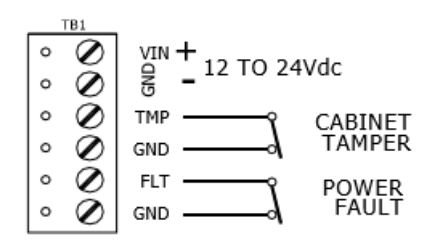

*Connect the* GND *signal to earth ground at one location in the system. Multiple earth ground connections may cause ground loop problems and is not advised.* 

# Alarm Inputs Wiring

Inputs TMP and FLT on TB1 are used for monitoring the cabinet tamper and power failure with normally closed (NC) contacts. The inputs are unsupervised and do not require EOL resistors. If these inputs are not used, connect the shorting wire that came attached to the input during shipment.

### Host Communication Wiring

The SSP-D2 communicates to the host in one of two ways:

- 10Base-T/100Bast-TX Ethernet Port
- Micro USB (2.0) Port with optional micro USB-to-Ethernet adapter

### **Downstream Communication Wiring**

Terminal Block 3 (TB3) on the SSP-D2 requires a 2-wire RS-485 interface to connect to downstream subcontrollers. The interface allows for multi-drop communication on a single bus of up to 4,000 ft (1,219 m). Use twisted pairs (min. 24 AWG) with shield for communication. The J5 termination jumper should only be installed on the devices at the end of the line (see page 2-23 for jumper settings).

Wire the TR+, TR-, and GND connections on TB3 as illustrated above.

*Install the termination jumper* (J5) *ONLY on the panels at each end of the RS-485 bus. Failure to do so will compromise the proper operation of the communication channel.* 

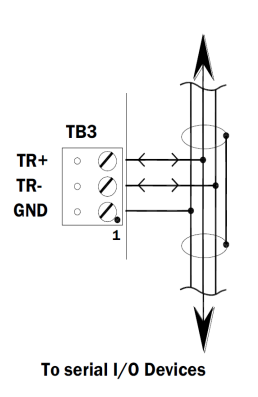

#### Reader Wiring

Each reader port supports a reader with TTL (D1/D0, Clock and Data), F/2F (standard or supervised) or 2-wire RS-485 signalling (OSDP). Power to the reader is configured via J7 jumper. See page 2-23 for Jumper Settings.

If 12V is selected, the VIN must be greater than 20 Vdc. If PASS if selected, power is passed through from the input voltage of the SSP-D2 (VIN on TB1) and is current limited to 150mA for each reader port.

Readers that require a different voltage or have high current requirements should be powered separately.

The TB8 and TB9 reader ports are 6-wire interfaces that include a buzzer control wire (BZR) and an LED control wire (LED). Refer to the manufacturer specifications for cabling requirements. In the 2-wire LED mode, the buzzer output is used to drive the second LED. Use DNA Fusion to configure the reader port settings. See page 3-41 in the Technical Installation Manual for more information.

To fully utilize each report port:

- TTL signalling requires a 6-conductor cable (18 AWG).
- F/2F signalling requires a 4-conductor cable, shielded.
- RS-485 signalling requires two 2-conductor cable for power (18 AWG) and one cable for communication (24 AWG, with drain wire and shield).

If input voltage to the SSP-D2 is 12 Vdc, jumper J7 MUST be in the PASS position.

| 12V PASS | READER POWER                                     |
|----------|--------------------------------------------------|
|          | 12 Vdc IS AVAILABLE ON READER PORTS (VIN≥20 Vdc) |
| •        | VIN POWER IS "PASSED THROUGH" TO READER PORTS    |

J7 – Reader Power Select

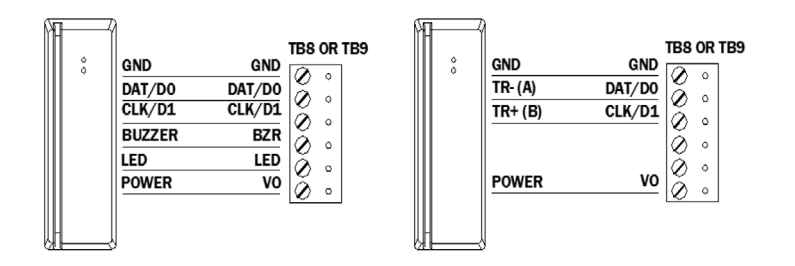

Typical D1/D0 or Clock/Data Reader

Typical 2-wire RS-485 Device (OSDP Reader for Example)

+12 Vd

GROUND

DO (GREEN LED)

\$ 1K.1%

1K,1% > 1K.1% ~^^ 16.19

TB8 or TB9

VO

LED

BZR

GND

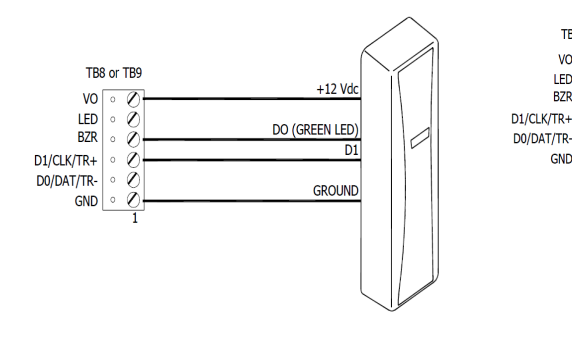

Typical Unsupervised F/2F Reader

Typical Supervised F/2F Reader

REQUEST TO EXIT SWITCH NORMALLY OPEN CONTAC

# Input Circuit Wiring

The SSP-D2 controller contains eight (8) inputs that are used to monitor the door position, request-to-exit (REX), and/or alarm contacts. Connect the alarm inputs (IN1-IN8) on terminal blocks TB4 through TB7 using twisted-pair cables.

Input circuits can be configured as supervised or unsupervised. When unsupervised, reporting is limited to Open and Closed states. However, when supervised, the input circuit will report not only Open and Closed states, but also Open Circuit, Shorted, Grounded, and Foreign Voltage. Use DNA Fusion to configure the input settings. See page 3-43 in the Technical Installation Manual for more information.

Grounded and foreign voltage states are not a requirement of UL 294 and therefore not verified by UL.

If supervised inputs are used, the installer must add two resistors to the circuit to facilitate proper reporting. The standard supervised circuit requires 1k Ohm, 1% resistors and should be located as close to the input as possible.

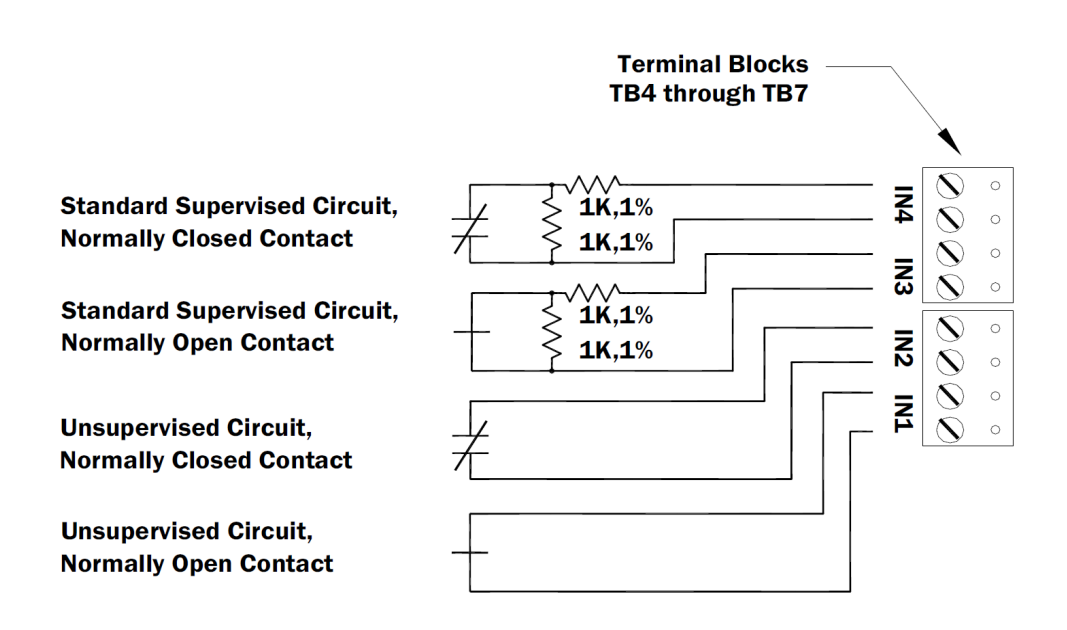

# **Relay Circuit Wiring**

Four (4) relays with Form-C contacts, located on TB10 and TB11, provide the ability to control door lock mechanisms, alarm signals, and other output devices. The relay contacts are rated at 5 A @ 30 Vdc for Normally Open (NO) and 3 A @ 30 Vdc for Normally Closed (NC), dry contact configuration.

Each relay consists of three poles: Common (C), Normally Open (NO), and Normally Closed (NC). When controlling the delivery of power to the door strike, the Normally Open and Common poles are used. When power is momentarily removed to unlock a door, such as with a maglock, the Normally Closed and Common poles are used. Check with local building codes for proper egress door installation.

Door lock mechanisms may generate feedback to the relay circuit that causes damage and/or premature relay failure. For this reason, Open Options recommends using a diode.

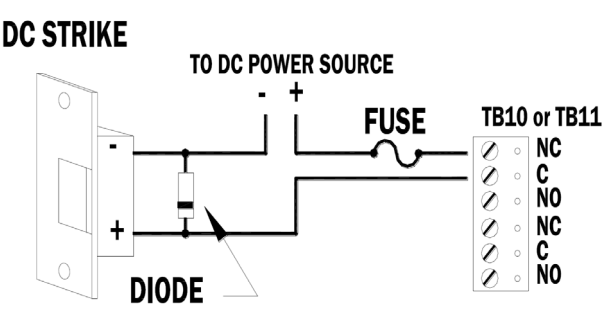

#### **Diode Selection:**

Diode current rating: 1 x strike count

Diode breakdown voltage: 4 x strike voltage

For 12 Vdc or 24 Vdc strike, diode 1N4002 (100 V/1 A) typical

# Memory Backup Battery

The SSP-D2's static RAM and real-time clock are backed up by a lithium battery when input power is interrupted. The battery (type BR2330 or CR2330) should be replaced annually. If the data in the static RAM is corrupted, all data—including flash memory—is considered invalid and is permanently erased. All configuration data must then be re-downloaded.

### **Bulk Erase Configuration Memory**

The bulk erase function can be used for the following purposes:

- Erase all configuration and cardholder database (sanitized board, less third party applications).
- Update OEM default parameters after OEM code has been changed.
- Recover from data corruption causing SSP-D2 board continuously reboot.

The bulk erase function erases all configuration and cardholder databases.

- 1. Set DIP switches 1 and 2 to ON.
- 2. Set DIP switches 3 and 4 to OFF.
- 3. **Power up** the SSP-D2. LED 1 is on for 15 seconds while the SSP-D2 boots up.
- 4. **Set** DIP switch 1 or 2 to OFF within a 10-second window.

During the reset window, LEDs 1 & 2 and LEDs 3 & 4 flash alternately at a 0.5-second rate. When erasing memory, LED 2 flashes at a 2-second rate. DO NOT CYCLE POWER. The process may take 5 to 10 minutes to complete. LEDs 1 and 4 flash for 10 seconds after the memory has been erased, and then the SSP-D2 will reboot.

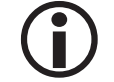

If clearing the memory does not correct the initialization problem, contact technical support.

DO NOT CYCLE POWER during the bulk erase process. Process may take up to 10 minutes.

#### Hardware Setup

The SSP-D2 controller hardware is configured with a number of jumpers and a set of four (4) DIP switches. These jumpers/switches determine the port interface, end-of-line termination, and operating mode settings. Refer to the following tables for more information.

#### **Jumper Settings**

| JUMPER(S) | Set at | DESCRIPTION                              |  |
|-----------|--------|------------------------------------------|--|
| J1        | N/A    | Factory Use Only                         |  |
| J2        | N/A    | 10Base-T/100Base-TX Ethernet Connection  |  |
| J3, J4    | N/A    | Factory Use Only                         |  |
| 15        | OFF    | Port 2 RS-485 EOL Terminator is OFF      |  |
| 10        | ON     | Port 2 RS-485 EOL Terminator is ON       |  |
| J6        | N/A    | Micro USB Port (2.0)                     |  |
| 17        | 12V    | 12 Vdc at Reader Ports (must be <20 Vdc) |  |
|           | PASS   | VIN "Passed Through" to Reader Ports     |  |
| J8        | N/A    | MicroSD Card                             |  |

The table below describes the jumper settings for the SSP-D2.

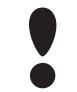

Install jumper J7 in the 12 V position ONLY if the input voltage (VIN) is greater than 20 Vdc. Failure to do so may damage the reader or the SSP-D2.

#### **DIP Switch Settings**

The SSP-D2 has two DIP switch locations:

- S1 Configures the operating mode; see table below.
- S2 If pressed, resets the controller.

| DESCRIPTION                                                                                                    | 1   | 2   | 3   | 4   |
|----------------------------------------------------------------------------------------------------|-----|-----|-----|-----|
| Use normal operating mode.                                                                                                    | OFF | OFF | OFF | OFF |
| After initialization, enable default User Name (admin) and Password (password). Switch is read on the fly; no need to reboot.                          | ON  | OFF | OFF | OFF |
| Use factory default communication settings (see page 2-18).                                                                                            | OFF | ON  | OFF | OFF |
| Use OEM default communication settings. See Bulk Erase on page 2-22.                                                                                   | ON  | ON  | OFF | OFF |
| Bulk erase prompt mode at power up. See page 2-22 for information about Bulk Erase.                                                                    | ON  | ON  | OFF | OFF |
| The SSP-D2 (LP) reports and functions like a SSP-D2 (EP).<br>The setting is used only when the host software is not updated<br>to the LP product line. | OFF | OFF | OFF | ON  |

All other switch settings are unassigned and reserved for future use.

### **Terminal Block Connections**

The table below describes the terminal blocks for the SSP-D2.

| TERMINAL BLOCK | DESCRIPTION              | CONNECTION |
|----------------|--------------------------|------------|
| TB 1-1         | Power Input              | VIN        |
| TB 1-2         | Fower Input              | GND        |
| TB 1-3         | Cabinot Tampor           | TMP        |
| TB 1-4         | Cabinet lamper           | GND        |
| TB 1-5         | Power Foult              | FLT        |
| TB 1-6         | Power Fault              | GND        |
| TB2            | Not Used                 | N/A        |
| TB 3-1         | Downstroom Communication | TR+        |
| TB 3-2         | (2-wire PS-485)          | TR-        |
| TB 3-3         | (2-wire K3-403)          | GND        |
| TB 4-1         | Input 1                  | IN1        |
| TB 4-2         | input i                  | IN1        |
| TB 4-3         | Input 2                  | IN2        |
| TB 4-4         | Input 2                  | IN2        |
| TB 5-1         | Input 2                  | IN3        |
| TB 5-2         | Input S                  | IN3        |
| TB 5-3         | Input 4                  | IN4        |
| TB 5-4         | Input 4                  | IN4        |
| TB 6-1         | Input F                  | IN5        |
| TB 6-2         | Input 5                  | IN5        |
| TB 6-3         | Input 6                  | IN6        |
| TB 6-4         | Input 8                  | IN6        |
| TB 7-1         | Input 7                  | IN7        |
| TB 7-2         | input /                  | IN7        |
| TB 7-3         | Input 8                  | IN8        |
| TB 7-4         | input 8                  | IN8        |
| TB 8-1         |                          | GND        |
| TB 8-2         |                          | DAT/D0     |
| TB 8-3         | Pondor 1                 | CLK/D1     |
| TB 8-4         | Reddel 1                 | BZR        |
| TB 8-5         |                          | LED        |
| TB 8-6         |                          | VO         |
| TB 9-1         |                          | GND        |
| TB 9-2         |                          | DAT/D0     |
| TB 9-3         | Peader 2                 | CLK/D1     |
| TB 9-4         |                          | BZR        |
| TB 9-5         |                          | LED        |
| TB 9-6         |                          | VO         |
| TB 10-1        |                          | NO         |
| TB 10-2        | Output Relay 1           | С          |
| TB 10-3        |                          | NC         |

| TERMINAL BLOCK | DESCRIPTION    | CONNECTION |
|----------------|----------------|------------|
| TB 10-4        |                | NO         |
| TB 10-5        | Output Relay 2 | С          |
| TB 10-6        |                | NC         |
| TB 11-1        | Output Relay 3 | NO         |
| TB 11-2        |                | С          |
| TB 11-3        |                | NC         |
| TB 11-4        |                | NO         |
| TB 11-5        | Output Relay 4 | C          |
| TB 11-6        |                | NC         |

# Status LEDs

#### **Power Up**

All LEDs are OFF.

#### Initialization

After power is applied, LED 1 is ON for about 15 seconds. LEDs 3-6, R1, R2, and IN1-IN8 are sequenced during initalization.

LEDs 3 and 4 are turned ON for approximately one (1) second after the hardware initialization has completed, then the application code is initialized. The amount of time the application takes to initialize depends on the size of the database; about one (1) second without a card database. Every 10,000 cards adds about two (2) seconds to the application initialization. When LEDs 1, 2, 3, and 4 flash simultaneously, data is being read from or written to flash memory. Do NOT cycle power during this state.

If the sequence stops or repeats, perform one of the steps listed on page 2-14.

#### Running

| LED | DESCRIPTION                                                 | Indicator                                                       |
|-----|-------------------------------------------------------------|-----------------------------------------------------------------|
| 1   | Online/Offline and Battery Status                           | Online = 80% ON, Offline = 20% ON<br>Double Flash = Low Battery |
| 2   | Host Communication Activity<br>(Ethernet or micro USB port) | Flashing = Host Activity                                        |
| 3   | Internal Subcontroller Communication                        | Flashing = SIO Activity                                         |
| 4   | External Subcontroller Communication                        | Flashing = SIO Activity                                         |
| 5   | Unassigned                                                  | N/A                                                             |
|     | Reader 1: Clock/Data or D1/D0 Mode                          | Flashing = Data Received                                        |
| R1  | Reader 1: F/2F Mode                                         | Flashes when Data/Acknowledgment is Received                    |
|     | Reader 1: RS-485 Mode                                       | Flashing = Transmitting Data                                    |

| LED     | DESCRIPTION                                      | INDICATOR                                                    |
|---------|--------------------------------------------------|--------------------------------------------------------------|
|         | Reader 2: Clock/Data or D1/0 Mode                | Flashing = Data Received                                     |
| R2      | Reader 2: RS-485 Mode                            | Flashing = Transmitting Data                                 |
|         | Reader 2: F/2F Mode                              | Flashes when Data/Acknowledgment is Received                 |
| D16     | Host Communication Activity<br>(Ethernet Port 0) | Flashing = Host Activity                                     |
| YEL     | On-Board Ethernet Speed<br>(Yellow LED)          | OFF = 10 Mbs, ON = 100 Mbs                                   |
| GRN     | On-Board Ethernet Activity<br>(Green LED)        | OFF= No Link, ON = Good Link<br>Flashing = Ethernet Activity |
| IN1-IN8 | Input Status (1-8)                               | ON = Active, OFF = Inactive<br>Flashing = Trouble            |
| K1-K4   | Relay Status (1-4)                               | ON = Energized                                               |

# Specifications

The SSP-D2 is for use in low-voltage, Class 2 circuits only. The installation of the controller must comply with fire and electrical codes.

|                             | Primary Power:                                                             | 12 to 24 Vdc $\pm$ 10%, 500 mA max. (reader and USB port current not included)                                                                                                    |  |
|-----------------------------|----------------------------------------------------------------------------|----------------------------------------------------------------------------------------------------|--|
| Power:                      | Reader Ports:                                                              | 600 mA maximum (add 600 mA to primary power current)                                                                                                    |  |
|                             | Micro USB Port:                                                            | 5 Vdc, 500 mA maximum (add 270 mA to primary power current)                                                                                                    |  |
| Memory and Clock<br>Backup: |                                                                            | 3V Lithium, BR2330 or CR2330                                                                                                    |  |
|                             | Primary (Ethernet) Port 0:                                                 | 10Base-T/100Base-TX Ethernet high-speed port                                                                                                    |  |
| Ports:                      | Micro USB Port (2.0):                                                      | optional adapter: plugable model USB2-OTGE100                                                                                                    |  |
|                             | Downstream Port:                                                           | 2-wire RS-485: 2,400 to 115,200 bps, async., half-<br>duplex, 1 start bit, 8 data bits, and 1 stop bit.                                                                                                    |  |
| Inpute                      |                                                                            | 2 unsupervised, dedicated for cabinet tamper and power fault monitoring                                                                                                    |  |
| inputs.                     |                                                                            | 8 unsupervised/supervised, standard EOL: 1k/1k ohm, 1%, 1/4 watt                                                                                                    |  |
|                             | <i>Normally Open (NO)<br/>Contact:</i>                                     | 5 A @ 30 Vdc resistive                                                                                                    |  |
| Outputs:                    | Normally Closed (NC)<br>Contact:                                           | 3 A @ 30 Vdc resistive                                                                                                    |  |
| MicroSD Card                | Format:                                                                    | microSD or microSDHC: 2 GB to 8 GB                                                                                                    |  |
|                             | Reader Power:<br>(jumper selectable)                                       | 12 Vdc $\pm$ 10% regulated (input voltage (VIN) must<br>be greater than 20 Vdc) or 12 to 24 Vdc $\pm$ 10%<br>(input voltage passed through); current limited to<br>300 mA for each reader                                                                                                    |  |
|                             | Data Inputs:                                                               | TTL-compatible inputs, F/2F, or 2-wire RS-485 standards supported.                                                                                                    |  |
| Reader Interface:           | RS-485 Mode:                                                               | 9,600 to 115,200 bps, async., half-duplex, 1 start<br>bit, 8 data bits, and 1 stop bit. Max. cable length:<br>2000 ft (609.6 m)                                                                                                    |  |
|                             |                                                                            | TTL levels, high > 3 V, low < 0.5 V, 5 mA source/<br>sink max.                                                                                                    |  |
|                             | LED Output:                                                                | TTL levels, high > 3 V, low < 0.5 V, 5 mA source/<br>sink max.                                                                                                    |  |
|                             | LED Output:<br>Buzzer Output:                                              | TTL levels, high > 3 V, low < 0.5 V, 5 mA source/<br>sink max.<br>Open collector, 12 Vdc open circuit maximum, 40<br>mA sink maximum                                                                                                    |  |
|                             | <i>LED Output:<br/>Buzzer Output:<br/>Power and Relays:</i>                | TTL levels, high > 3 V, low < 0.5 V, 5 mA source/<br>sink max.<br>Open collector, 12 Vdc open circuit maximum, 40<br>mA sink maximum<br>1 twisted pair, 16 to 18 AWG                                                                                                    |  |
|                             | LED Output:<br>Buzzer Output:<br>Power and Relays:                         | TTL levels, high > 3 V, low < 0.5 V, 5 mA source/<br>sink max.<br>Open collector, 12 Vdc open circuit maximum, 40<br>mA sink maximum<br>1 twisted pair, 16 to 18 AWG<br>SIO device port: 1 twisted pair, shielded, 120 ohm,<br>24 AWG, 4,000 ft (1,219 m) max.                                                                                                    |  |
| Wire Requirements:          | LED Output:<br>Buzzer Output:<br>Power and Relays:<br>RS-485:              | TTL levels, high > 3 V, low < 0.5 V, 5 mA source/<br>sink max.<br>Open collector, 12 Vdc open circuit maximum, 40<br>mA sink maximum<br>1 twisted pair, 16 to 18 AWG<br>SIO device port: 1 twisted pair, shielded, 120 ohm,<br>24 AWG, 4,000 ft (1,219 m) max.<br>Reader port: 1 twisted pair, shielded, 120 ohm, 24<br>AWG, 2000 ft (1,219 m) max.                    |  |
| Wire Requirements:          | LED Output:<br>Buzzer Output:<br>Power and Relays:<br>RS-485:<br>Ethernet: | TTL levels, high > 3 V, low < 0.5 V, 5 mA source/<br>sink max.<br>Open collector, 12 Vdc open circuit maximum, 40<br>mA sink maximum<br>1 twisted pair, 16 to 18 AWG<br>SIO device port: 1 twisted pair, shielded, 120 ohm,<br>24 AWG, 4,000 ft (1,219 m) max.<br>Reader port: 1 twisted pair, shielded, 120 ohm, 24<br>AWG, 2000 ft (1,219 m) max.<br>CAT-5e, minimum |  |

| Data Memory:                                         |                     | 6 MB standard                                    |  |
|------------------------------------------------------|---------------------|--------------------------------------------------|--|
| Machanical                                           | Dimension:          | 8" (203.2 mm) W x 6" (152.4 mm) L x 1" (25 mm) H |  |
| Mechanicai:                                          | Weight:             | 9 oz (255 g) nominal, board only                 |  |
| Environmental:                                       | Temperature:        | 0 to 70 °C, operating                            |  |
|                                                      |                     | -55 to +85 °C, storage                           |  |
|                                                      | Humidity:           | 5 to 95% RHNC                                    |  |
|                                                      | Standby Power:      | Level: I                                         |  |
| UL294, 6 <sup>th</sup> Edition<br>Performance Levels | Endurance:          | Level: IV                                        |  |
|                                                      | Line Security:      | Level: I                                         |  |
|                                                      | Destructive Attack: | Level: I                                         |  |

#### Specifications are subject to change without notice.

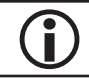

*This product is not intended for outside wiring as covered by Article 800 in the National Electrical Code, NFPA 70.* 

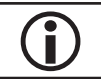

Category 5e cabling is the minimum performance category recommended.

# SSP-LX Controller

The SSP-LX is a high-performance intelligent controller compatible with DNA Fusion version 6.5 and above. It is scalable to 64 downstream SIO devices (max. 64 readers/doors) and supports large card populations with a storage capacity of up to two million cardholders and 50,000 event transactions. The SSP-LX features an embedded Linux operating system to enable third-party applications, extensive communications support, and heightened IT security capabilities. It also complies with the BACnet standard to support future development for building automation and control systems, e.g. HVAC, lighting, etc.

The SSP-LX communicates to the host via the on-board 10Base-T/100Base-TX Ethernet port. Two ports (TB2 and TB3) are available for connecting to downstream devices via a 2-wire RS-485 interface.

Each reader port (TB8 and TB9) can accommodate a read-head that uses Wiegand, magnetic stripe, or 2-wire RS-485 electrical signalling standards. Both ports also provide tri-state LED control and buzzer control (1-wire LED mode only). Four (4) Form-C relay outputs can be used for strike control or alarm signalling. The relay contacts are rated at 5 A @ 30 Vdc, dry contact configuration. Eight inputs (TB4-TB7) are available for monitoring the door contacts, request-to-exit (REX), and alarm contacts.

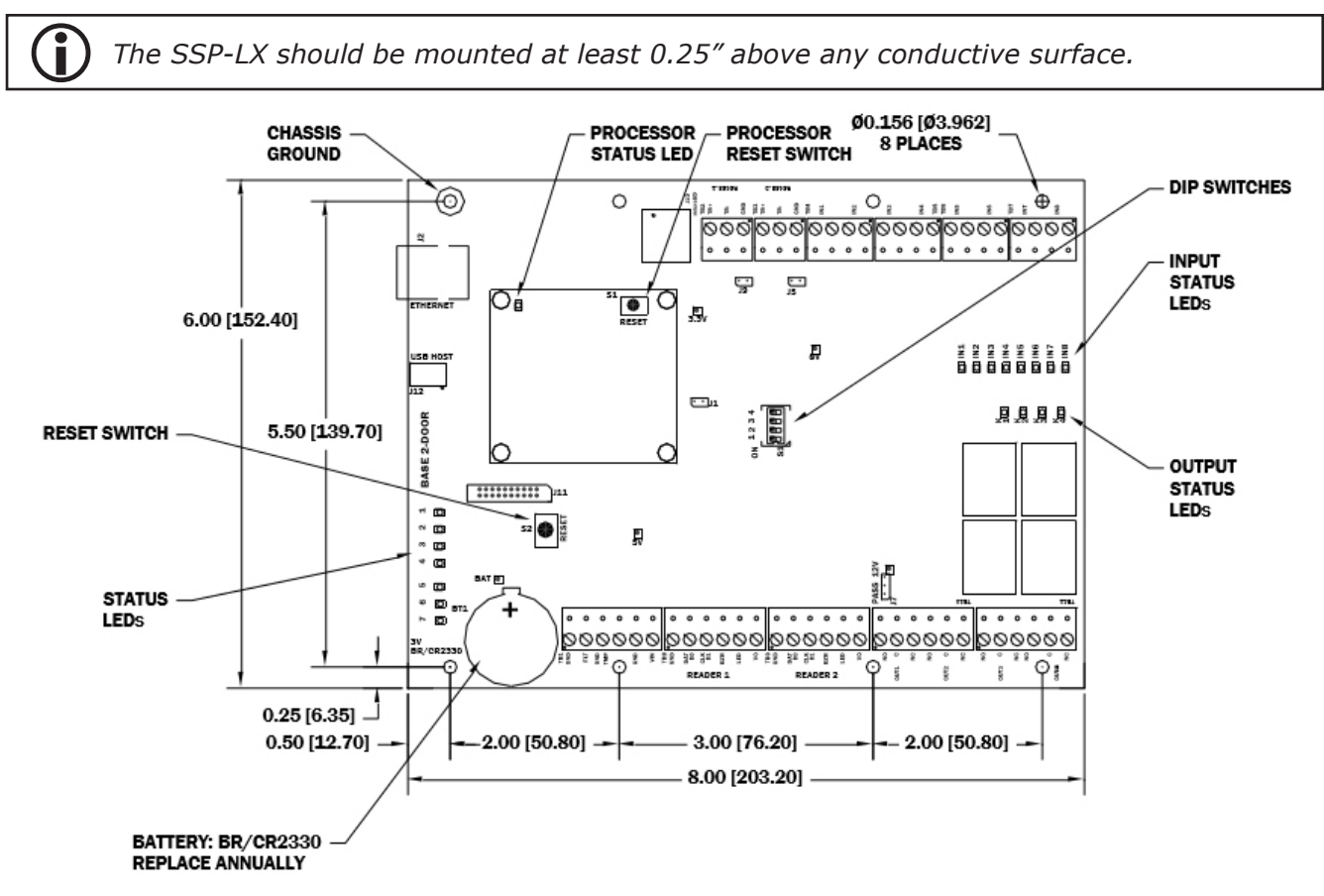

### Installation

To install the SSP-LX controller:

- 1. If required, **mount** the SSP-LX in an Open Options or Life Safety Power enclosure.
- 2. **Wire** the unsupervised alarm inputs for power fault and cabinet tamper monitoring.
- 3. **Wire** the server communication.
- 4. If applicable, **wire** the subcontroller communication and on-board readers.
- 5. Wire the input and relay circuits.
- 6. **Wire** the power input.
- 7. **Remove** the plastic safety strip from the backup battery.
- 8. **Configure** the jumper and DIP switch settings. See page 2-33 and 2-34 for more information.
- 9. **Configure** the controller's initial IP address and network settings. See page 2-3 for more information.

# **Default Settings**

Each SSP-LX board ships with the following default configuration:

- DIP Switches: OFF
- IP Addressing: DHCP
- Network: Static IP Addressing = 192.168.0.251
- DNS Name: "MAC" followed by the 12-character MAC address
- Physical Address: 0
- Serial Port Settings: No flow control
- Encryption: None
- Baud Rate: 38400
- Login Name: admin
- Login Password: password

**( )** The username and password are case-sensitive.

#### Power Supply

The SSP-LX controller accepts a 12 to 24 Vdc power supply. Install the power source as close to the unit as possible and connect the VIN and GND ports on TB1 using a minimum of 18 AWG wires.

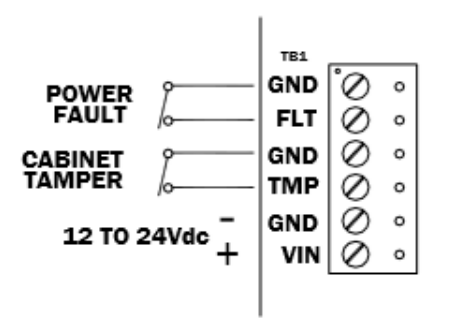

Connect the GND signal to earth ground at one location in the system. Multiple earth ground connections may cause ground loop problems and is not advised.

# Alarm Inputs Wiring

Inputs TMP and FLT on TB1 are used for monitoring the cabinet tamper and power failure with normally closed (NC) contacts. The inputs are unsupervised and do not require EOL resistors. If these inputs are not used, connect the shorting wire that came attached to the input during shipment.

# **Communication Wiring**

The SSP-LX controller communicates to the host via the on-board 10Base-T/100Base-TX Ethernet port.

Ports 1 and 2 (TB2 and TB3) require a 2-wire RS-485 interface to connect to downstream subcontrollers. The interface allows multidrop communication on a single bus of up to 4,000 ft (1,219 m). Use 1 twisted-pair with drain wire and shield, 120 ohm impedance, and minimum 24 AWG for communication. The J5 and J9 termination jumpers should only be installed on the devices at the end of the line (see page 2-33 for jumper settings).

Wire the TR+, TR-, and GND connections on TB2 and TB3 as illustrated below.

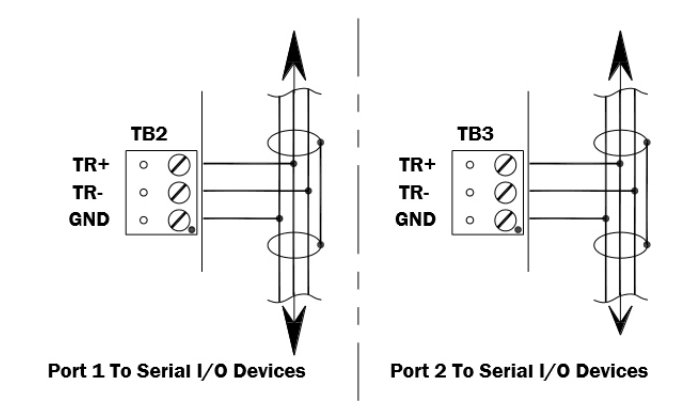

 ${f D}$  Install the termination jumpers ONLY on the panels at each end of the RS-485 bus. Failure to do so will compromise the proper operation of the communication channel.

# **Reader Wiring**

Each reader port supports Wiegand, magnetic stripe, and 2-wire RS-485 electrical interfaces. Power to the reader is configured via the J7 jumper (see page 2-33 for more information).

If 12V is selected, the VIN must be greater than 20 Vdc. If PASS is selected, power is passed through from the input voltage of the SSP-LX (VIN on TB1) and is current limited to 180 mA for each reader port.

**(i)** Readers that require a different voltage or have high current requirements should be powered separately.

The TB8 and TB9 reader ports are 6-wire interfaces that include a buzzer control wire (BZR) and an LED control wire (LED). Refer to the manufacturer specifications for cabling requirements. In the 2-wire LED mode, the buzzer output is used to drive the second LED. Use DNA Fusion to configure the reader port settings. See page 3-41 in the Technical Installation Manual for more information.

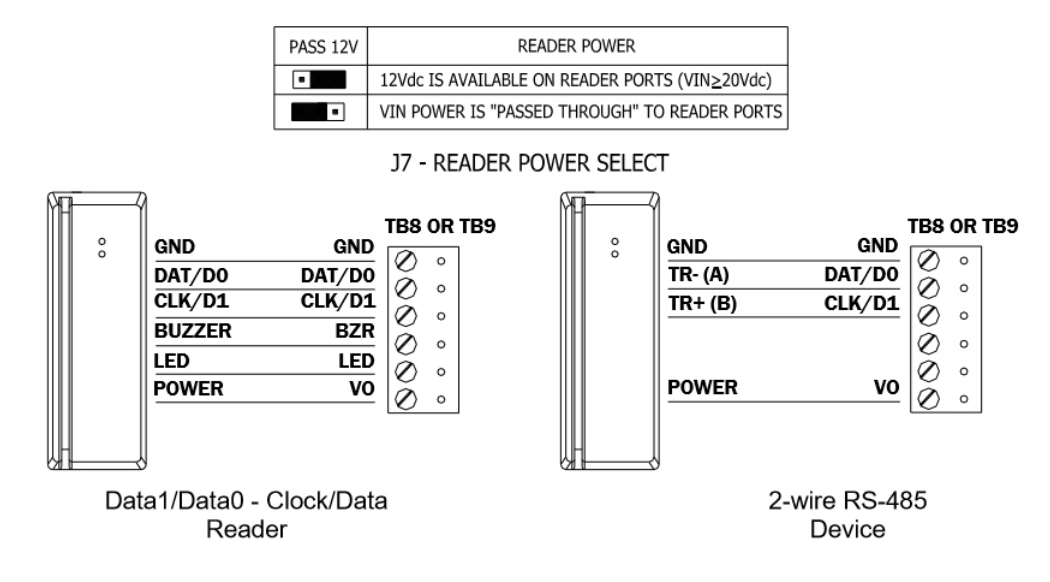

# Input Circuit Wiring

The SSP-LX controller contains eight (8) inputs that are used to monitor the door position, request-to-exit (REX), and/or alarm contacts. Connect the alarm inputs (IN1-IN8) on terminal blocks TB4 through TB7 using twisted-pair cables.

Input circuits can be configured as supervised or unsupervised. When unsupervised, reporting is limited to two (2) states: Open or Closed. When supervised, the input circuit reports six (6) states: Open, Closed, Open Circuit, Shorted, Grounded, and Foreign Voltage. Use DNA Fusion to configure the input settings. See page 8-75 in the DNA Fusion User Manual for more information.

If supervised inputs are used, the installer must add two resistors to the circuit to facilitate proper reporting. The standard supervised circuit requires 1k Ohm, 1% resistors and should be located as close to the sensor as possible.

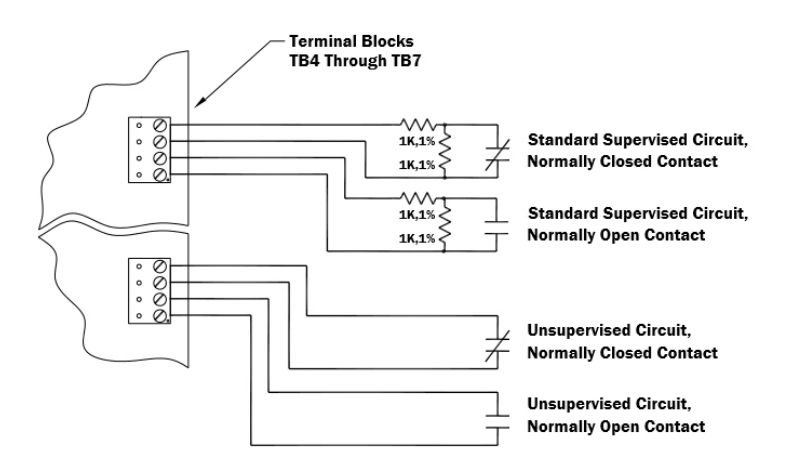

# **Relay Circuit Wiring**

Four (4) relays with Form-C contacts, located on TB10 and TB11, provide the ability to control door lock mechanisms, alarm signals, and other output devices. The relay contacts are rated at 5 A @ 30 Vdc, dry contact configuration.

Each relay consists of three poles: Common (C), Normally Open (NO), and Normally Closed (NC). When controlling the delivery of power to the door strike, the Normally Open and Common poles are used. When power is momentarily removed to unlock a door, such as with a maglock, the Normally Closed and Common poles are used. Check with local building codes for proper egress door installation.

Door lock mechanisms may generate feedback to the relay circuit that causes damage and/or premature relay failure. For this reason, Open Options recommends using a diode to protect the relay. See details below.

#### DC STRIKE

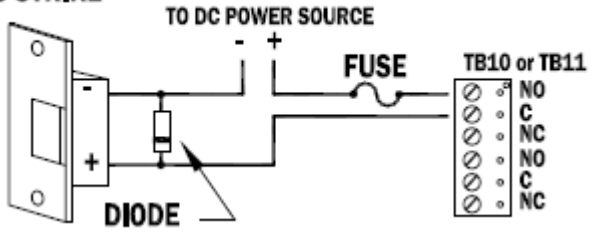

#### **Diode Selection:**

Diode current rating: 1 x strike count

Diode breakdown voltage: 4 x strike voltage

For 12 Vdc or 24 Vdc strike, diode 1N4002 (100 V/1 A) typical

### Memory Backup Battery

The SSP-LX's static RAM and real-time clock are backed up by a lithium battery when input power is interrupted. The battery (type BR2325 or BR/CR2330) should be replaced annually. If the data in the static RAM is corrupted, all data (including flash memory) is considered invalid and is permanently erased. All configuration data must then be re-downloaded.

### **Bulk Erase Configuration Memory**

The bulk erase function can be used for the following purposes:

- Erase all configuration and cardholder databases (sanitize board).
- Update OEM default parameters after OEM code has been changed.
- Recover from database corruption causing the SSP-LX board to continuously reboot.

To perform a bulk erase:

- 1. Set DIP switches 1 and 2 to ON.
- 2. Set DIP switches 3 and 4 to OFF.
- 3. **Power up** the SSP-LX. LED 1 is on for 15 seconds while the SSP-LX boots up.
- 4. **Set** DIP switch 1 or 2 to OFF within a 10-second window.

During the reset window, LEDs 1 & 2 and LEDs 3 & 4 flash alternately at a 0.5-second rate. When erasing memory, LED 2 flashes at a 2-second rate. DO NOT CYCLE POWER. The process may take 5 to 10 minutes to complete. LEDs 1 and 4 will flash for 8 seconds after the memory has been erased. The SSP-LX will reboot 8 seconds after LEDs 1 and 4 stop flashing (no LEDS are on during this time).

*If clearing the memory does not correct the initialization problem, contact Open Options Technical Support.* 

DO NOT CYLCE POWER during the bulk erase process. Process may last up to 10 minutes.

### Hardware Setup

The SSP-LX controller hardware is configured through a number of jumpers and a set of four (4) DIP switches. These jumpers/switches determine the port interface, end-of-line termination, and operating mode settings. Refer to the following tables for more information.

#### Jumper Settings

The table below describes the jumper settings for the SSP-LX.

| JUMPER(S) | Set at | DESCRIPTION                                                      |  |
|-----------|--------|------------------------------------------------------------------|--|
| J1        | N/A    | Factory Use Only                                                 |  |
| J2        | N/A    | 10Base-T/100Base-TX Ethernet Connection (Port 0)                 |  |
| 15        | OFF    | Port 2 RS-485 EOL Terminator is OFF                              |  |
| 12        | ON     | Port 2 RS-485 EOL Terminator is ON                               |  |
| 17        | 12V    | 12 Vdc at Reader Ports*                                          |  |
| 77        | PASS   | VIN "Passed Through" to Reader Ports                             |  |
| J8        | N/A    | Processor Connection to Base Board                               |  |
| J9 OFF ON |        | Port 1 RS-485 EOL Terminator is OFF                              |  |
|           |        | Port 1 RS-485 EOL Terminator is ON                               |  |
| J10       | N/A    | MicroSD - Not Supported                                          |  |
| J11       | N/A    | Factory Use Only                                                 |  |
| J12       | N/A    | USB - Not Supported                                              |  |
| JP3       | ON     | Located on Processor Board; Factory Use Only - Must be installed |  |

\*The input power (VIN) must be a minimum of 20 Vdc if 12V is selected.

#### **DIP Switch Settings**

The SSP-LX has two DIP switch locations:

- S1 Configures the operating mode; see table below.
- S2 If pressed, resets the controller.

| DESCRIPTION                                                                                                    | 1   | 2   | 3   | 4   |
|----------------------------------------------------------------------------------------------------|-----|-----|-----|-----|
| Use normal operating mode.                                                                                                    | OFF | OFF | OFF | OFF |
| After initialization, enable default User Name (admin) and Password (password). Switch is read on the fly; no need to reboot. | ON  | OFF | OFF | OFF |
| Use factory default communication settings (see page 2-30).                                                                   | OFF | ON  | OFF | OFF |
| Use OEM default communication settings. See Bulk Erase on page 2-33.                                                          | ON  | ON  | OFF | OFF |
| Disable TLS secure link; switch is only read when logging on.                                                                 | OFF | OFF | ON  | OFF |
| Enable auto DHCP assignment; assigns a default IP address to the controller.                                                  | ON  | ON  | ON  | ON  |

All other switch settings are unassigned and reserved for future use.

#### **Terminal Block Connections**

The table below describes the terminal blocks for the SSP-LX.

| TERMINAL BLOCK | DESCRIPTION                          | CONNECTION |
|----------------|--------------------------------------|------------|
| TB 1-1         | Power Foult                          | GND        |
| TB 1-2         | Power Fault                          | FLT        |
| TB 1-3         | Cabinat Tampar                       | GND        |
| TB 1-4         | Cabinet famper                       | TMP        |
| TB 1-5         | Power Foult                          | GND        |
| TB 1-6         | Power Fault                          | VIN        |
| TB 2-1         | Downstroom Communication             | TR+        |
| TB 2-2         |                                      | TR-        |
| TB 2-3         | (POIL 1)                             | GND        |
| TB 3-1         |                                      | TR+        |
| TB 3-2         | Downstream Communication<br>(Port 2) | TR-        |
| TB 3-2         | (10102)                              | GND        |
| TB 4-1         | Input 1                              | IN1        |
| TB 4-2         | Πρατ 1                               | IN1        |
| TB 4-3         | Input 2                              | IN2        |
| TB 4-4         | input 2                              | IN2        |
| TB 5-1         | Input 2                              | IN3        |
| TB 5-2         | input 3                              | IN3        |
| TB 5-3         | Input 4                              | IN4        |
| TB 5-4         |                                      | IN4        |
| TB 6-1         | Input F                              | IN5        |
| TB 6-2         | Input 5                              | IN5        |

| TERMINAL BLOCK | DESCRIPTION    | CONNECTION |
|----------------|----------------|------------|
| TB 6-3         | Transfer C     | IN6        |
| TB 6-4         | Input 6        | IN6        |
| TB 7-1         | Incut 7        | IN7        |
| TB 7-2         | Input /        | IN7        |
| TB 7-3         | Input 9        | IN8        |
| TB 7-4         | Input 8        | IN8        |
| TB 8-1         |                | GND        |
| TB 8-2         |                | DAT/D0     |
| TB 8-3         | Pondor 1       | CLK/D1     |
| TB 8-4         | Reddel 1       | BZR        |
| TB 8-5         |                | LED        |
| TB 8-6         |                | VO         |
| TB 9-1         |                | GND        |
| TB 9-2         | Decider 2      | DAT/D0     |
| TB 9-3         |                | CLK/D1     |
| TB 9-4         | Reddel 2       | BZR        |
| TB 9-5         |                | LED        |
| TB 9-6         |                | VO         |
| TB 10-1        |                | NO         |
| TB 10-2        | Output Relay 1 | С          |
| TB 10-3        |                | NC         |
| TB 10-4        |                | NO         |
| TB 10-5        | Output Relay 2 | С          |
| TB 10-6        |                | NC         |
| TB 11-1        |                | NO         |
| TB 11-2        | Output Relay 3 | С          |
| TB 11-3        |                | NC         |
| TB 11-4        |                | NO         |
| TB 11-5        | Output Relay 4 | С          |
| TB 11-6        |                | NC         |

# Status LEDs

#### **Power Up**

All LEDs are OFF.

#### Initialization

LEDs 1-7 and IN1-IN8 flash once at the start of the initalization.

LED 4 is turned ON for approximately one (1) second after the hardware initialization has completed, then the application code is initialized. The amount of time the application takes to initialize depends on the size of the database; about three (3) seconds without a card database. Every 10,000 cards adds about three (3) seconds to the application initialization. When LEDs 1, 2, 3, and 4 flash simultaneously, data is being read from or written to flash memory. Do NOT cycle power during this state.

**)** If the sequence stops or repeats, perform one of the steps listed on page 2-14.

#### Running

| LED | DESCRIPTION                                                          | INDICATOR                                                       |  |
|-----|----------------------------------------------------------------------|-----------------------------------------------------------------|--|
| 1   | Online/Offline and Battery Status                                    | Online = 80% ON, Offline = 20% ON<br>Double Flash = Low Battery |  |
| 2   | Host Communication Activity<br>(Ethernet Port 0)                     | Flashing = Host Activity                                        |  |
| 3   | On-board Sucontroller Communication                                  | Flashing = SIO Activity                                         |  |
| 4   | Downstream Port 1 Communication                                      | Flashing = Port 1 Activity                                      |  |
| 5   | Downstream Port 2 Communication                                      | Flashing = Port 2 Activity                                      |  |
| 6   | Reader 1: Clock/Data or D1/D0 Mode                                   | Flashing = Data Received                                        |  |
| 0   | Reader 1: RS-485 Mode                                                | Flashing = Transmitting Data                                    |  |
| 7   | Reader 2: Clock/Data or D1/0 Mode                                    | Flashing = Data Received                                        |  |
| /   | Reader 2: RS-485 Mode                                                | Flashing = Transmitting Data                                    |  |
| YEL | YELOn-Board Ethernet Speed<br>(Yellow LED)OFF = 10 Mbs, ON = 100 Mbs |                                                                 |  |
| GRN | On-Board Ethernet Activity<br>(Green LED)                            | OFF= No Link, ON = Good Link<br>Flashing = Ethernet Activity    |  |

#### Specifications

The SSP-LX is for use in low voltage, Class 2 circuits only. The installation of the controller must comply with fire and electrical codes.

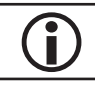

Ĭ

This product is not intended for outside wiring as covered by Article 800 in the National Electrical Code, NFPA 70.

Category 5e cabling is the minimum performance category recommended.

| Primary Power:              | <i>Voltage/Current:</i>                      | 12 to 24 Vdc $\pm$ 10%, 500 mA max. (reader current not included)                                                                    |  |  |
|-----------------------------|----------------------------------------------|----------------------------------------------------------------------------------------------------|--|--|
| Memory and Clock<br>Backup: |                                              | 3 V Lithium, type BR2325, BR2330, CR2330                                                                                             |  |  |
|                             | Ethernet Port 0:                             | 10Base-T/100Base-TX Ethernet high-speed port                                                                                         |  |  |
| Ports:                      | Downstream Ports 1 & 2:                      | 2-wire RS-485: 2,400 to 115,200 bps, asynchronous, half-duplex, 1 start bit, 8 data bits, and 1 stop bit                             |  |  |
| Innuts                      |                                              | 2 unsupervised, dedicated for cabinet tamper and power fault monitoring                                                              |  |  |
| Inputs.                     |                                              | 8 supervised, dedicated for door position monitoring, request-to-exit, and alarm contacts                                            |  |  |
| Outputs:                    |                                              | 4, Form-C, 5 A @ 30 Vdc, resistive                                                                                                   |  |  |
|                             | <i>Reader Power:<br/>(jumper selectable)</i> | 12 Vdc $\pm$ 10% regulated or 12 to 24 Vdc $\pm$ 10% (input voltage passed through); current limited to 180 mA for each reader       |  |  |
| Reader Interface:           | Data Inputs:                                 | TTL-compatible inputs, magstripe and Wiegand<br>standards supported.<br>Max. cable lengh: 500 ft (152 m)                             |  |  |
|                             | RS-485 Mode:                                 | 9,600 to 38,400 bps, asynchronous, half-duplex, 1<br>start bit, 8 data bits, and 1 stop bit.<br>Max. cable length: 2000 ft (609.6 m) |  |  |
|                             | LED Output:                                  | TTL levels, high > 3 V, low < 0.5 V, 5 mA source/sink max.                                                                           |  |  |
|                             | Buzzer Output:                               | TTL levels, high > 3 V, low < 0.5 V, Low = Active, 5 mA source/sink max.                                                             |  |  |
|                             | Power:                                       | 1 twisted pair, 18 to 16 AWG                                                                                                    |  |  |
|                             |                                              | SIO Ports: 1 twisted pair w/ drain wire and shield, 120 ohm impedance, 24 AWG, 4,000 ft (1,219 m) max.                               |  |  |
| Wire Requirements:          |                                              | Reader Ports: 1 twisted pair with drain wire and shield, 120 ohm impedance, 24 AWG, 2,000 ft (609.6 m) max.                          |  |  |
|                             | <i>TTL Reader:</i>                           | 22 to 16 AWG, depending on length and requirements, shielded                                                                         |  |  |
|                             | Ethernet:                                    | CAT-5e, minimum                                                                                                    |  |  |
|                             | Alarm Input:                                 | 1 twisted pair, 30 ohms max., typically 22 AWG @ 1000 ft (304.8 m)                                                                   |  |  |
| Data Memory:                |                                              | 96 MB standard                                                                                                    |  |  |

| Mechanical:    | Dimension:   | 8" (203.2 mm) W x 6" (152.4 mm) L x 0.78" (20mm) H |
|----------------|--------------|----------------------------------------------------|
|                | Weight:      | 10.65 oz (302 g) nominal                           |
| Environmental: | Temperature: | 0 to 70 °C, operating                              |
|                |              | -55 to +85 °C, storage                             |
|                | Humidity:    | 5 to 95% RHNC                                      |

Specifications are subject to change without notice.

# DController

The DController is PoE-capable (PoE or PoE+) controller that provides support for up to 8 directly connected SIO devices or up to 16 external devices (NSC-100s or RS-485 SIOs) for a total of 17 readers (including the on-board reader). The DController includes two (2) on-board reader ports capable of supporting OSDP Secure Channel, keypads, biometric readers, Wiegand, clock and data magnetic stripe, F/F2, and supervised F/F2 that provide control for one (1) ACM in a single or paired reader configuration, as well as an on-board 10Base-T/100Base-TX Ethernet port for upstream communication.

If using an NSC-100 or NSC-200, it must be on the same subnet as the DController.

The DController, which accepts either Power over Ethernet (PoE) or an external 12 Vdc power supply, is capable of storing 240,000 cardholders and up to 50,000 offline events. System configuration and cardholder information are stored in flash memory, while event log buffer information is stored in battery-backed memory.

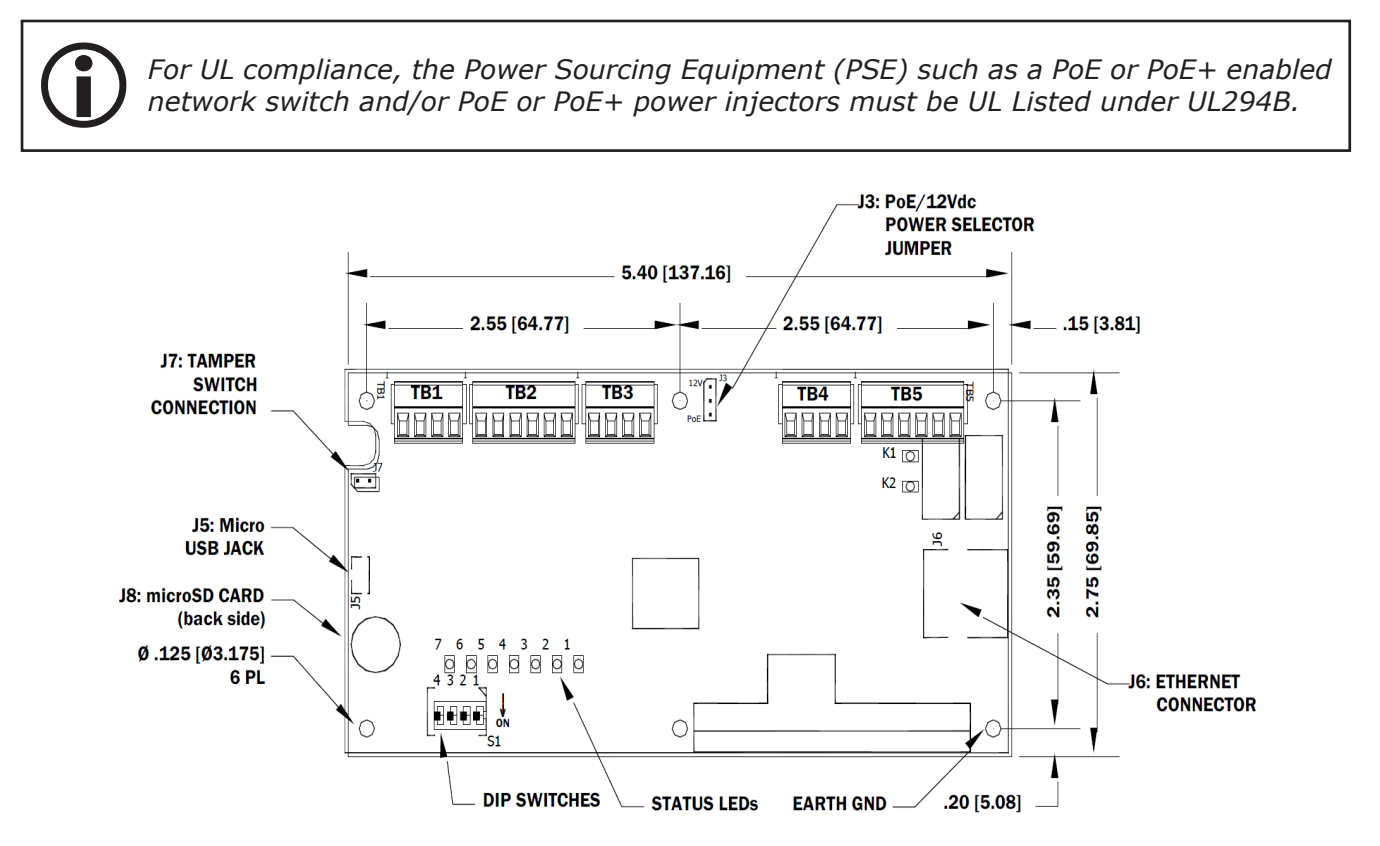

The first reader port can accommodate a reader that uses TTL (D1/D0, Clock/Data), F/F2, or 2-wire RS-485 device signalling (OSDP readers, for example), also provides tri-state LED control, and buzzer control (one wire LED mode only). This reader port can utilize multiple 2-wire RS-485 multi-drop devices such as up to two (2) OSDP readers or up to eight (8) remote serial I/O devices. The second reader port also accommadates a reader that uses TTL (D1/D0, Clock/Data), or F/2F signalling and provides tri-state LED control, and buzzer control.

Two (2) Form-C relay outputs can be used for strike control or alarm signaling. The relay contacts are rated at 2 A @ 30 Vdc, dry contact configuration. Two (2) inputs are provided for monitoring the door contacts, requests-to-exit, or alarm contacts.

### Installation

The DController is an enclosed panel with a mounting footprint that matches the enclosures of the NSC-200. To install the DController:

1. To remove the enclosure, **press down** on the latch on top of the enclosure and **gently press** a screwdriver or small tool into the slot on the bottom of the enclosure.

An optional set screw can be installed bottom of the enclosure, above the slot as added security.

- Mount the DController in the desired location.
  The DController is suitable for indoor installations only. Outdoor installations should be placed inside a NEMA enclosure rated for the particular environment.
- 3. If applicable, **wire** the subcontroller communication and on-board readers and door components.
- 4. **Connect** the Ethernet cable to the Ethernet jack on the DController.
- 5. If applicable, **wire** the subcontroller communication.
- 6. If needed, **wire** the power supply to the unit.
- 7. After wiring the DController, **Feed** the wires through the strain relief connectors and **tighten** the sealing nut to secure cables.
- 8. **Configure** the IP address using the addressing tools provided on page 2-3.

#### **Default Settings**

Each DController ships with the following default configuration:

- DIP Switches: OFF
- IP Addressing: DHCP
- Network: Static IP Addressing = 192.168.0.251
- DNS Name: "MAC" followed by the 12-character MAC address
- Physical Address: 0
- Encryption: TLS (if available)
- Default Gateway: 192.168.0.1
- DNS Server: 192.168.0.1
- Subnet Mask: 255.255.0.0
- Alternate Host Port: Disabled
- Login Name: admin
- Login Password: password

The username and password are case-sensitive.

#### Security

When installing the DController ensure that the installation is done in a secure matter.

The user accounts to the web configuration should be created with secure passwords upon installation. Verify that all DIP switches are in the OFF position to for the normal operating mode.

The DController is shipped with a default login account. To enable the default login, move DIP switch 1 from OFF to ON. The default login will be available for five (5) minutes once enabled. As a result, it's important that at least one user account is defined and the DIP switches on the DController are set to OFF before the controller is commissioned. Open Options highly recommends not to configure the DController with an IP address that is accessible from the public internet.

To further enhance security, options are available to disable SNMP, Zeroconfig discovery, as well as the web configuration module. Additionally, data encryption can also be enabled over the host communication port. For more information about securing hardware, see the Open Options Hardening Guide.

### **Power Supply**

There are two means of powering the DController via Power-over-Ethernet (PoE / PoE+) or a local 12 V power supply. Jumper 3 (J3) must be moved to match the power option. Powering the DController using a local 12 V power supply is completed by wiring the power supply to the VIN and GND terminals on the terminal block 4 (TB 4).

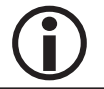

For UL compliance, the Power Sourcing Equipment (PSE) such as a PoE or PoE+ enabled network switch and/or PoE or PoE+ power injectors must be UL Listed under UL294B.

The minimum conductor gauge permitted to connect between the PSE or power injector and the PD shall be 26 AWG.

### Host Communication Wiring

The DController communicates to the host computer via the on-board 10-BaseT/100Base-TX Ethernet interface (J6). Connect the network cable to the Ethernet connection on the DController.

#### Downstream Communication Wiring

The first reader port (TB 2) is used to establish communication between the DController and downstream RS-485 subcontroller(s). The DController supports up to eight (8) 2-wire RS remote serial I/O devices using MSP1 protocol or two (2) OSDP readers.

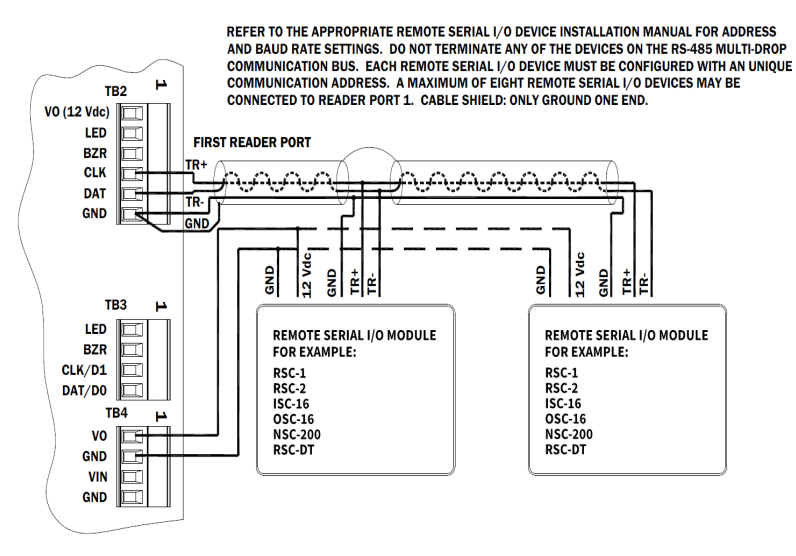

Reader Port 1 - Remote Serial I/O Devices using MSP1 Protocol (2-Wire RS485)

### **Reader Communication Wiring**

#### Reader Port 1 Wiring

Reader Port 1 (TB 2) supports TTL (D1/D0, Clock/Data), F/F2, or 2-wire RS-485 device signaling (Example: OSDP readers) as wells as tri-state LED control and buzzer control (one-wire LED mode only). Power to the first reader port requires 12 Vdc at 300 mA maximum.

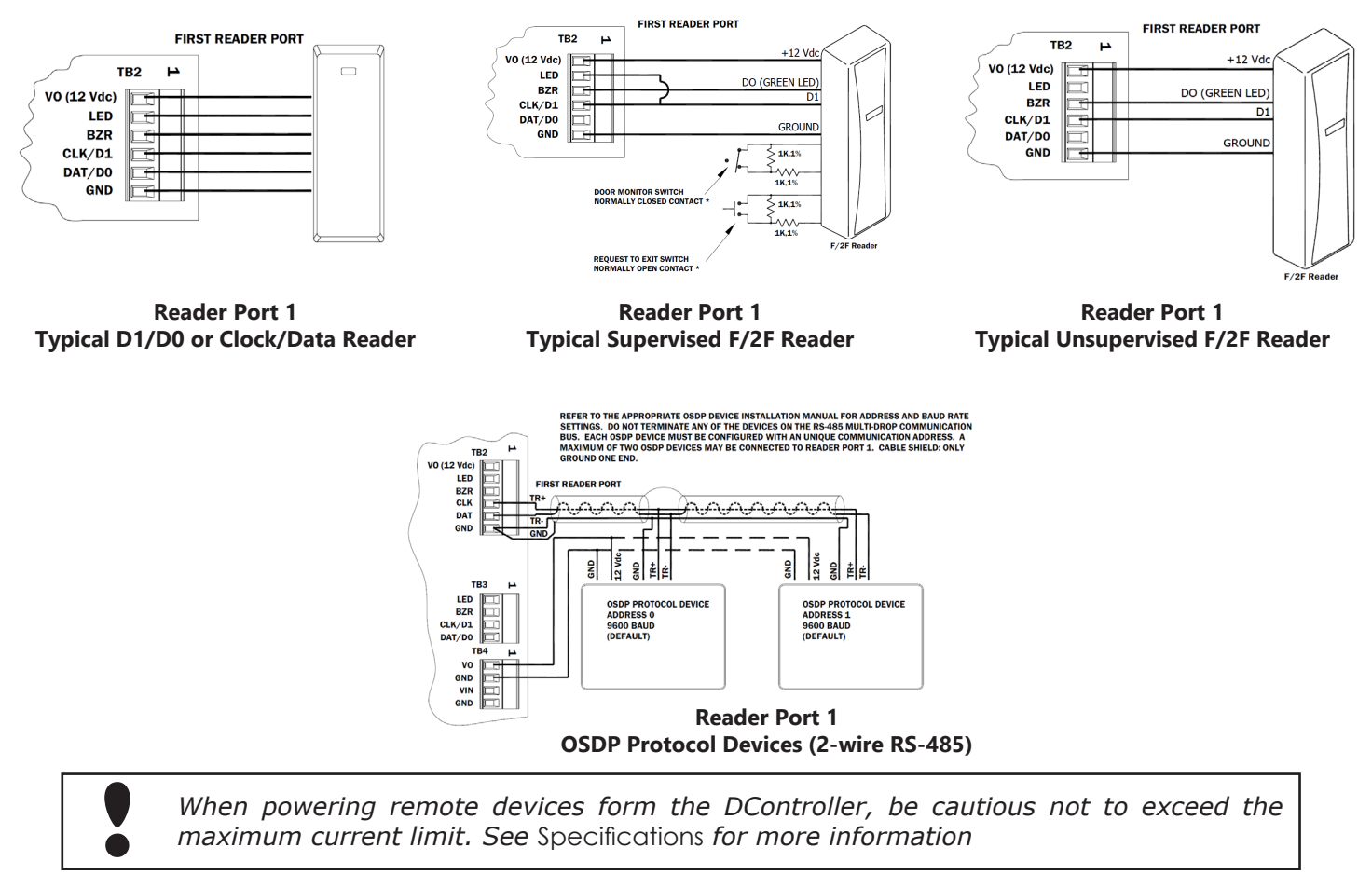

#### **Reader Port 2 Wiring**

Reader Port 2 (TB 3) supports TTL (D1/D0, Clock/Data), F/F2 as well as tri-state LED control and buzzer control (one-wire only). Power is established via the 12 Vdc auxiliary power supply output (TB 4).

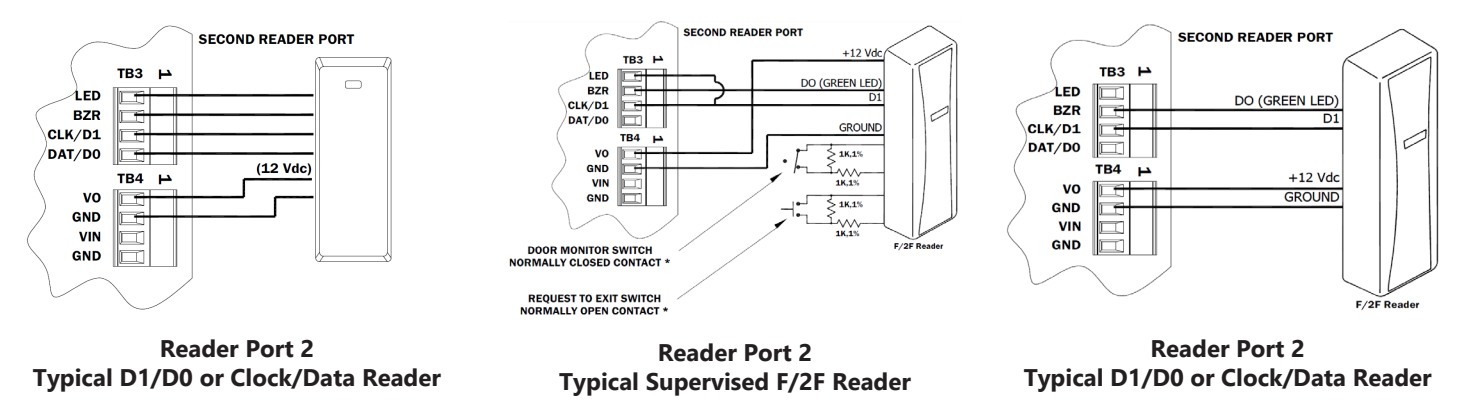

In the 2-wire LED mode, the buzzer output is used to drive the second LED. Reader port configuration is set in DNA Fusion. If two (2) OSDP devices are used, Reader Port 2 will **NOT** support a third reader. If only one (1) OSDP devices is configured, then Reader Port 2 is available for a second reader. The maximum cable length is 2,000 ft. (610m). Do not terminate any RS-485 devices connected to Reader Port 1.

# Input Circuit Wiring

The DController contains two (2) inputs, which are located on the IN1 and IN2. Typically, these inputs are used to monitor door position, request-to-exit, or alarm contacts. Input circuits can be configured as unsupervised or supervised. When configured as unsupervised, reporting consists of only the open and closed states. When configured supervised, reporting also includes open circuit, shorted, grounded, and foreign voltage. A supervised input circuit requires two (2) 1k ohm, 1% resistors installed to facilitate proper reporting. The resistors should be located as close to the sensor as possible. Custom end-of-line (EOL) resistances may be configured in DNA Fusion.

*Grounded and foreign voltage states are not a requirement of UL 294 and therefore not verified by UL.* 

The input circuit wiring configurations shown are supported, but may not be typical:

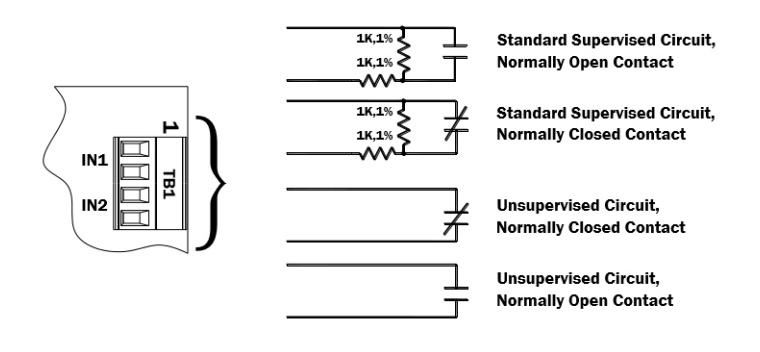

# **Relay Circuit Wiring**

The DController contains two (2) Form-C contact relay outputs to control door lock mechanisms and alarm signaling devices. The relay contacts are rated at 2 A @ 30 Vdc, dry contact configuration. Each relay has a Common pole (C), a Normally Open pole (NO), and a Normally Closed pole (NC). When controlling the delivery of power to the door strike, the NO and C poles are used; when momentarily removing power to unlock the door, as with a maglock, the NC and C poles are used. Check with local building codes for proper egress door installation.

Door lock mechanisms can generate feedback to the relay circuit that can cause damage and premature relay failure. For this reason, Open Options recommends using either a diode or MOV to protect the relay.

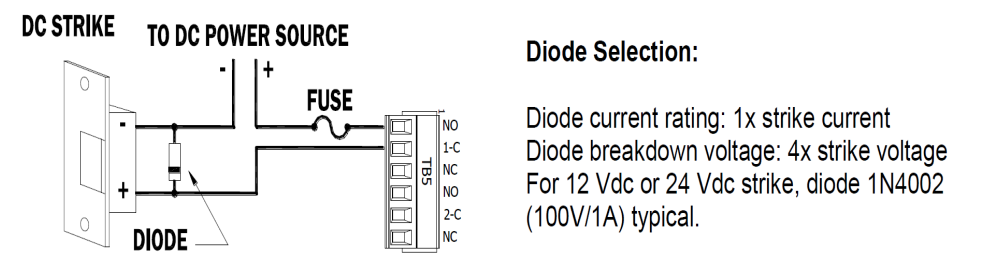

# Memory Backup Battery

The DController's static RAM (SRAM) is backed up by a rechargeable battery when input power is removed or interrupted. The battery retains the data for approximately three (3) days. If the data in the SRAM is corrupted, all data (including flash memory) is erased. All configuration data must then be re-downloaded to the controller.

### Bulk Erase Configuration Memory

The bulk erase function can be used for the following purposes:

- Erase all configuration and cardholder database (sanitize board).
- Update OEM default parameters after OEM code has been changed.
- Recovered from database corruption causing the DController to continuously reboot.

The bulk erase function erases all configuration and cardholder databases.

- 1. **Set** DIP switches 1 & 2 to ON.
- 2. Set DIP switches 3 & 4 to OFF.
- 3. **Power up** the DController, LED 1 will be on for about 15 seconds while the Dcontroller boots up.
- 4. **Set** DIP switch 1 or 2 to OFF within a 10-second window.

During the reset window, LEDs 1 & 2 and LEDs 3 & 4 flash alternately at a 0.5-second rate. When erasing memory, LED 2 flashes at a 2-second rate. DO NOT CYCLE POWER. The process may take up to 5 to 10 minutes to complete. LEDs 1 and 4 flash for 10 seconds after the memory has been erased, and then the DController will reboot.

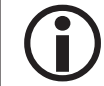

If clearing the memory does not correct the initialization problem, contact Open Options Technical Support.

DO NOT CYCLE POWER during the bulk erase process. Process my take up to 10 minutes.

### Hardware Setup

Jumpers and DIP switches set up the DController's port interface, end-of-line termination, and operating mode configuration. Refer to the following tables for more information.

#### Jumper Settings

The table below describes the jumper settings for the DController board.

| JUMPERS                                                                          | <b>Set At</b> | SELECTED                                                                                             |  |  |
|----------------------------------------------------------------------------------|---------------|----------------------------------------------------------------------------------------------------|--|--|
| J1                                                                               | N/A           | Factory Use Only                                                                                     |  |  |
| J2                                                                               | N/A           | Factory Use Only (A, B, & C pads)                                                                    |  |  |
| PoE DController is powered from the Ethernet conne<br>compliant to IEEE 802.3af) |               | DController is powered from the Ethernet connection (fully compliant to IEEE 802.3af)                |  |  |
| 12                                                                               | 12V           | DController is powered from an external 12 Vdc power source connected to TB4-3 (VIN) and TB4-4 (GND) |  |  |
| ]4                                                                               | N/A           | Factory Use Only                                                                                     |  |  |
| J5                                                                               | N/A           | Micro USB Port (2.0)                                                                                 |  |  |
| J6                                                                               | N/A           | 10Base-T/100Base-TX Ethernet Connection                                                              |  |  |
| J7                                                                               |               | Cabinet Tamper: Normally Open Switch                                                                 |  |  |
| J8                                                                               | N/A           | MicroSD Card                                                                                         |  |  |

### **DIP Switch Settings**

The DController's DIP switch \$1 configures the operating mode. See table below for more information.

| DESCRIPTION                                                                                                    | 1   | 2   | 3   | 4   |
|----------------------------------------------------------------------------------------------------|-----|-----|-----|-----|
| Use normal operating mode.                                                                                                    | OFF | OFF | OFF | OFF |
| After initialization, enable default User Name (admin) and Password (password). Switch is read on the fly; no need to reboot.                                                      | ON  | OFF | OFF | OFF |
| Use factory default communication settings (see page 2-40).                                                                                                    | OFF | ON  | OFF | OFF |
| Use OEM default communication settings. See Bulk Erase on page 2-44.                                                                                                    | ON  | ON  | OFF | OFF |
| Bulk erase prompt mode at power up. See Bulk Erase on page 2-44.                                                                                                    | ON  | ON  | OFF | OFF |
| The DController (LP) reports and functions like a DController (EP). The setting is used only when DNA Fusion has not been updated. Contact Technical Support for more information. | OFF | OFF | OFF | ON  |

All other switch settings are unassigned and reserved for future use.

#### **Terminal Block Connections**

The table below describes the terminal blocks for the DController.

| TERMINAL BLOCK | DESCRIPTION            | CONNECTION |
|----------------|------------------------|------------|
| TB 1-1         | Input 1                | IN1        |
| TB 1-2         |                        | IN1        |
| TB 1-3         | Input 2                | IN2        |
| TB 1-4         | input 2                | IN2        |
| TB 2-1         |                        | VO         |
| TB 2-2         |                        | LED        |
| TB 2-3         | Downstream and Reader  | BZR        |
| TB 2-4         | (Reader Port 1)        | CLK/TR+    |
| TB 2-5         | (                      | DAT/TR-    |
| TB 2-6         |                        | GND        |
| TB 3-1         |                        | LED        |
| TB 3-2         | Reader Communication   | BZR        |
| TB 3-3         | (Reader Port 2)        | CLK/DATA 1 |
| TB 3-4         |                        | DAT/DATA 0 |
| TB 4-1         | Auxillary Power Output | VO         |
| TB 4-2         | Auxillary Ground       | GND        |
| TB 4-3         | Power Input (12 Vdc)   | VIN        |
| TB 4-4         | Power Ground Input     | GND        |
| TB 5-1         |                        | NO         |
| TB 5-2         | Relay Output 1         | 1-C        |
| TB 5-3         |                        | NC         |
| TB 5-4         |                        | NO         |
| TB 5-5         | Relay Output 2         | 2-C        |
| TB 5-6         |                        | NC         |

Terminal Block 2-4 and 2-5 are utilized connections for downstream RS-485 communication.

# Status LEDs

#### Power Up

All LEDs are OFF.

#### Initialization

LEDs 1 through 6 are sequenced during initialization.

LED 1 in ON for 15 seconds. Then LED's 2 through 6 are flashed once at the beginning of initialization. LED's 3 and 4 ON for approximately one (1) second after the hardware initialization has completed, then the application code is initialized. The amount of time the application takes to initialize depends on the size of the database; about one (1) seconds without a card database. Every 10,000 cards adds about two (2) seconds to the application initialization. When LEDs 1 through 4 flash simultaneously, data is being read from or written to flash memory. Do NOT cycle power during this state. If the sequence stops or repeats, perform one of the following steps:

- Power up and tag database as invalid
  - 1. **Remove** power to the DController and **place** an insulator under the battery clip.
  - 2. Wait 5-10 seconds, **remove** the insulator, and **reapply** input power.
- Power up without loading the database into RAM
  - 1. **Remove** input power to the DController.
  - 2. **Set** the DIP switches to default mode.
    - In default mode, the database is not loaded into RAM; see page 2-40 for information.
  - 3. Reapply power.
- Erase all configuration and database information (also erases card database for security reasons)
  - 1. **Perform** a bulk erase using the steps on page 2-44.

If clearing the memory does not correct the initialization problem, contact Open Options Technical Support.

#### Running

After initialization is complete, the LEDs indicate the following information.

| LED | DESCRIPTION                               | INDICATOR                                                                  |
|-----|-------------------------------------------|----------------------------------------------------------------------------|
| 1   | Online/Offline and Battery Status         | Online = 80% ON, Offline = 20% ON<br>Double Flash = Low Battery            |
| 2   | Host Communication Activity               | Flashing = Host Activity                                                   |
| 3   |                                           | Clock/Data or D1/D0 Mode = Flashes<br>when data is received on either port |
|     | Readers (Combined)<br>Reader 1 Activity   | RS-485 = Flashes when data is transmitted on either port                   |
|     |                                           | F/2F Mode=Flashes when Data/<br>Acknowledgment is received                 |
| 4   | Input Status (IN1)                        | ON = Active, OFF = Inactive<br>Slow Flash = Polling, Fast Flash = Trouble  |
| 5   | Input Status (IN2)                        | ON = Active, OFF = Inactive<br>Slow Flash = Polling, Fast Flash = Trouble  |
| 6   | Cabinet Tamper                            |                                                                            |
| 7   | Reserved for Future Use                   | Not Used                                                                   |
| D9  | Relay K1                                  | ON = Energized                                                             |
| D10 | Relay K2                                  | ON = Energized                                                             |
| YEL | On-Board Ethernet Speed<br>(Yellow LED)   | OFF = 10 Mbs, ON = 100 Mbs                                                 |
| GRN | On-Board Ethernet Activity<br>(Green LED) | OFF= No Link, ON = Good Link<br>Flashing = Ethernet Activity               |

# Specifications

The DController is for use in low-voltage, Class 2 circuits only. The installation of this controller must comply with fire and electrical code.

|                     | PoE:                                               | 12.95 W, Class 3, compliant with IEE 802.3af                                                                                 |
|---------------------|----------------------------------------------------|----------------------------------------------------------------------------------------------------|
| Power Input*:       | PoE+:                                              | 25 W, Class 3, compliant with IEE 802.3at                                                                                    |
|                     | Power Supply:                                      | 12 Vdc ± 10%, 1.8 A maximum                                                                                                  |
| Power Output        | <i>PoE: Voltage/Current</i>                        | 12 Vdc @ 650 mA, including reader and AUX output                                                                             |
| Power Output:       | <i>PoE+or External 12<br/>Vdc: Voltage/Current</i> | 12 Vdc @ 1.25 A including reaer and AUX output                                                                               |
|                     | Ethernet:                                          | 10Base-T/100Base-TX                                                                                                    |
| Host Communication: | <i>MicroUSB (2.0) with optional adapter:</i>       | Pluggable model USB2-OTGE100                                                                                                 |
| Inputs:             |                                                    | 2 unsupervised/supervised, programmable end-of-line resistors, 1k/2k ohm, 1% 1/4 W watt standard, and dedicated tamper input |
| Output Relays:      |                                                    | 2 outputs, Form-C contacts: 2 A @ 30 Vdc                                                                                     |
| Backup Battery      |                                                    | SRAM Rechargeable battery                                                                                                    |
| MicroSD Card        | Format:                                            | MicroSD or microSDHC; 2 GB to 8 GB                                                                                           |
|                     | Reader Power:                                      | 12 Vdc $\pm$ 10% or local power supply (12 Vdc); PTC limited 300 mA max.                                                     |
|                     | Reader Data Inputs:                                | Two TTL reader ports OR one 2-wire RS-485 reader port capable of supporting two readers                                      |
| Reader Interface:   | RS-485 Mode:                                       | 9600 bps, asynchronous, half-duplex, 1 start bit, 8 data bits, and 1 stop bit. Max. cable length = $4000'$ (1,219 m)         |
|                     | LED Output:                                        | TTL-compatible, high > 3 V, low < 0.5 V, 5 mA source/<br>sink maximum                                                        |
|                     | Buzzer Output:                                     | Open collector, 12 Vdc open circuit max., 40 mA sink max.                                                                    |
|                     | Power:                                             | 1 twisted pair, 18 AWG min.                                                                                                  |
|                     | Ethernet:                                          | CAT-5e min.                                                                                                    |
|                     | Alarm Input:                                       | 1 twisted pair per input, 30 ohm max. loop resistance                                                                        |
| Wire Requirements:  | Outputs:                                           | As required for the load                                                                                                    |
|                     | Reader Data (TTL):                                 | 18 AWG, 6-conductor with shield, 500 ft (152 m) max.                                                                         |
|                     | Reader Data (RS-485)                               | 24 AWG, 120 ohm impedance, twisted pair with shield, 2000 ft (610 m) max.                                                    |
|                     | Reader Data (F/F2)                                 | 18 AWG, 4-conductor with shield, 500 ft (152 m) max.                                                                         |
| Data Memory:        |                                                    | 6 MB standard                                                                                                    |

| Environmental                  | Temperature:        | 0 to 70 °C, operating / -55 to +85 °C, storage                                                                                          |
|--------------------------------|---------------------|----------------------------------------------------------------------------------------------------|
| Environmentai:                 | Humidity:           | 5 to 95% RHNC                                                                                                    |
| Mechanical:                    | Dimension:          | 2.75" L (70 mm) x 5.50" W (140 mm) x 0.96" H (24 mm) without bracket, 3.63" L (70 mm) x 5.50" W (140 mm) x 1.33" H (24 mm) with bracket |
|                                | Weight:             | 3.6 oz. (360 g) without bracket                                                                                                    |
|                                |                     | 4.43 oz. (125.5 g) with bracket                                                                                                    |
|                                | Standby Power:      | Level: I                                                                                                    |
| UL294, 6 <sup>th</sup> Edition | Endurance:          | Level: IV                                                                                                    |
| Performance Levels             | Line Security:      | Level: I                                                                                                    |
|                                | Destructive Attack: | Level: I                                                                                                    |

#### Specifications are subject to change without notice.

PoE power is to be supplied by a listed ITE or Access Control System Unit (ALVY), power limited, PoE+ injector or PoE+ Ethernet switch providing 42.5 - 57 Vdc, 25.5 W for maximum power.

#### **UL Listing Requirements**

When installing a UL-listed system, consider the following requirements:

- 1. **Power** the devices from a UL-294 listed power source. Do not use PoE to supply the power.
- 2. **Provide** a standby power source.
- 3. **Ensure** that portal-locking devices and electromagnetic locks comply with all UL-294 requirements.
- 4. **Evaluate** the equipment for use in a Pollution Degree 2 environment.
- 5. **Install** the equipment in accordance with national and local electrical codes. The installer should be a qualified technician.
- 6. **Install** the equipment in an indoor location.

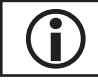

This product is not intended for outside wiring as covered by Article 800 in the National Electrical Code, NFPA 70.

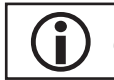

Category 5e cabling is the minimum performance category recommended.

 $(\mathbf{i})$ 

Compliance with IEEE 802.3 (at or af) specifications was not verified as part of UL 294/B.
# NController

The NController is a standard rack-mount network controller. It provides intelligent support for up to 32 NSC-100 network door controllers for up to 64 doors, as well as traditional Open Options reader and I/O subcontrollers. The NController contains 15 MB standard on-board RAM, and plugs into any 10/100 network with a standard Ethernet jack for TCP/IP host communication.

Additionally, the NController features a serial output for direct communication to the Schlage AD-400 Series wireless locks via the PIM400-485 interface. It can also communicate directly to the AD-300 Series wired locks.

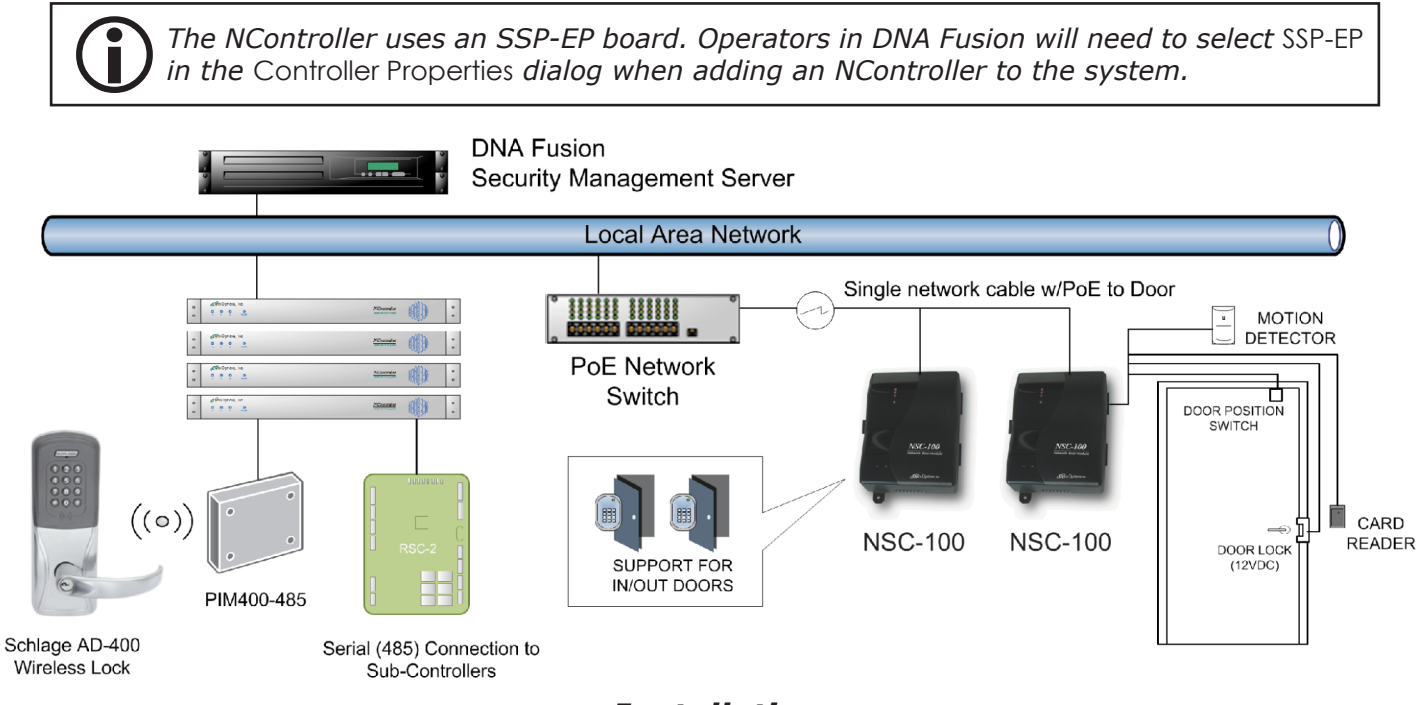

Installation

To install the NController:

1. **Mount** the NController in one (1) unit of rack space.

The NController is only suitable for indoor installations; outdoor installations must be placed inside a NEMA enclosure rated for the particular environment.

- 2. **Connect** the NController to the host via Ethernet.
- 3. **Configure** and **connect** any RS-485 devices, such as subcontrollers or AD-300 locks.
- 4. **Connect** the power supply to the NController.
- 5. **Configure** the NController's IP address.

See page 2-3 for more information.

# **UL Listing Requirements**

When installing a UL-listed system, consider the following requirements:

- 1. **Power** the devices from a UL-294 listed power source. Do not use PoE to supply the power.
- 2. **Provide** a standby power source.
- 3. Ensure that portal-locking devices and electromagnetic locks comply with all UL-294 requirements.
- 4. **Evaluate** the equipment for use in a Pollution Degree 2 environment.
- 5. **Install** the equipment in accordance with national and local electrical codes. The installer should be a qualified technician.
- 6. **Install** the equipment in an indoor location.

# **Default Settings**

Each SSP-EP board ships with the following default configuration:

- DIP Switches: OFF
- IP Addressing: DHCP
- Network: Static IP Addressing = 192.168.0.251
- DNS Name: "MAC" followed by the 12-character MAC address
- Physical Address: 0
- Encryption: TLS (if available)
- Default Gateway: 192.168.0.1
- DNS Server: 192.168.0.1
- Subnet Mask: 255.255.0.0
- Alternate Host Port: disabled
- Login Name: admin
- Login Password: password

The username and password are case-sensitive.

#### Security

When installing the NController ensure that the installation is done in a secure matter.

The installation process requires adding a user account(s) to the web configuration. Open Options recommends creating a user account with a secure password. Dip switches are positioned OFF for a normal operating setting.

The SSP-EP is shipped with a default login account. To enable the default login, move DIP switch 1 from OFF to ON. The default login will be available for five (5) minutes once enabled. As a result, it's important that at least one user account is defined and the DIP switches on the NController are set to OFF before the controller is commissioned. Open Options highly recommends not to configure the NController with an IP address that is accessible from the public internet.

Options are available in the Configuration Manager for disabling SNMP, Zeroconfig, as well as the web configuration module. Additionally, data encryption can also be enabled over the host communication port.

#### Host Communication

The NController communicates to the host via a direct connection to a 10/100 network. Connect a standard Ethernet cable to the NController using the RJ-45 port labeled Ethernet.

| ETHERNET | ⊕ |  |
|----------|---|--|
|          |   |  |

#### Subcontroller Wiring

The NController communicates to subcontrollers via an RS-485 interface on the internal board's downstream Port 2. Use twisted-pair cables (min. 24 AWG) between the NController's DB-9 connection (labeled RS-485 above) and the subcontroller's RS-485 port. Termination jumpers should only be installed on end-of-line devices. If an additional downstream port is required, Port 3 on the internal board can be wired using the TR+, TR-, and GND connections.

The following table describes the wiring connections between the DB-9 and subcontroller.

| DB-9 | SIO |
|------|-----|
| 8    | TR+ |
| 7    | TR- |
| 6    | GND |

A power supply is needed to power the subcontrollers and door hardware.

#### **Bulk Erase Configuration Memory**

The Bulk erase function can be used for board sanitation, Updating OEM parameters, or recovering database corruption causing the board to continuously reboot.

The bulk erase function erases all configuration and cardholder databases.

- 1. **Set** DIP switches 1 and 2 to ON.
- 2. **Set** DIP switches 3 and 4 to OFF.
- 3. **Power up** the SSP-EP. LED 1 is on for 15 seconds while the SSP-EP boots up.
- 4. **Set** DIP switch 1 or 2 to OFF within a 10-second window.

During the reset window, LEDs 1 & 2 and LEDs 3 & 4 flash alternately at a 0.5-second rate. When erasing memory, LED 1 flashes at a 2-second rate. DO NOT CYCLE POWER. The process may take 5 to 10 minutes to complete. LEDs 1 and 4 flash for 10 seconds after the memory has been erased, and then the SSP-EP will reboot.

DO NOT CYCLE POWER during the bulk erase process. Process may take up to 10 minutes.

# Status LEDs

The table below describes the indicator lights located on the NController.

| LED | Indicator                         | State                                                           |
|-----|-----------------------------------|-----------------------------------------------------------------|
| А   | Online/Offline and Battery Status | Online = 80% ON, Offline = 20% ON Double<br>Flash = low Battery |
| В   | Host Communication Activity       | Flashing=Host Activity (Ethernet)                               |
| С   | Port Communication Activity       | Flashing=Port Activity                                          |

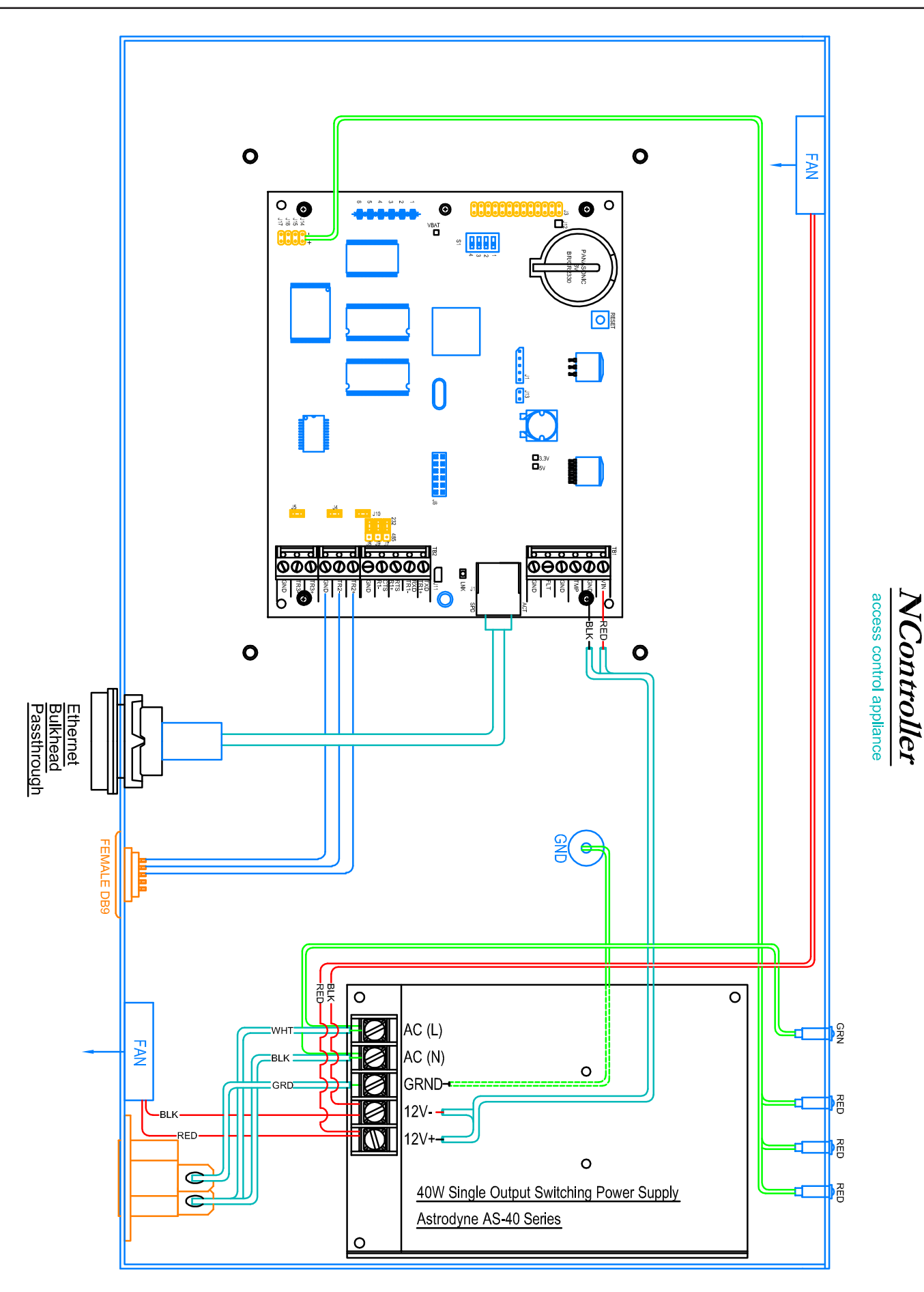

#### Hardware Setup

The NController hardware is configured with a number of jumpers and a set of four (4) switches. These jumpers/switches set up the port interface, end-of-line termination, and operating mode configuration. Refer to the following tables for more information.

#### **Jumper Settings**

The table below describes the jumper settings for the NController. These settings vary depending on the communication protocol used.

| JUMPER(S) | Set at | DESCRIPTION                         |  |
|-----------|--------|-------------------------------------|--|
| J1        | N/A    | 10-BaseT/100Base-TX Ethernet port   |  |
| J2, J3    | N/A    | Factory Use Only                    |  |
| 14        | OFF    | Port 1 RS-485 EOL Terminator is OFF |  |
| J4        | ON     | Port 1 RS-485 EOL Terminator is ON  |  |
| 15        | OFF    | Port 2 RS-485 EOL Terminator is OFF |  |
| 12        | ON     | Port 2 RS-485 EOL Terminator is ON  |  |
| J6        | N/A    | MicroSD Card                        |  |
| J7        | N/A    | USB Port (2.0)                      |  |

#### **DIP Switch Settings**

The NController has two DIP switch locations:

• S1 – Configures the operating mode; see table below.

• S2 – If pressed, resets the controller.

| Ĩ | ) А | manual | reset | button | is i | located | on      | the | back | of the | NControlle | r unit. |
|---|-----|--------|-------|--------|------|---------|---------|-----|------|--------|------------|---------|
|   |     |        |       |        |      |         | • • • • |     |      |        |            |         |

| DESCRIPTION                                                                                                    | 1   | 2   | 3   | 4   |
|----------------------------------------------------------------------------------------------------|-----|-----|-----|-----|
| Use normal operating mode.                                                                                                    | OFF | OFF | OFF | OFF |
| After initialization, enable default User Name (admin) and Password (password). Switch is read on the fly; no need to reboot.                                | ON  | OFF | OFF | OFF |
| Use factory default communication settings (see page 2-50).                                                                                                  | OFF | ON  | OFF | OFF |
| Use OEM default communication settings. See Bulk Erase on page 2-51.                                                                                         | ON  | ON  | OFF | OFF |
| Bulk Erase prompt mode. See Bulk Erase on 2-51.                                                                                                    | ON  | ON  | OFF | OFF |
| The SSP-EP (LP) board reports and functions like a SSP-EP (EP) board. The setting is used only when the host software is not updated to the LP product line. | OFF | OFF | OFF | ON  |

All other switch settings are unassigned and reserved for future use.

| NOTES: |
|--------|
|        |
|        |
|        |
|        |
|        |
|        |
|        |
|        |
|        |
|        |
|        |
|        |
|        |
|        |
|        |
|        |
|        |
|        |
|        |
|        |

# Specifications

The NController is for use in low-voltage, Class 2 circuits only.

| Primary Power:             |              | Standard Computer Power Cord<br>Universal AC Input (85-264 Vac)<br>Typical AC Current 1.2 A/115 Vac, 0.6 A/230 Vac |  |  |
|----------------------------|--------------|----------------------------------------------------------------------------------------------------|--|--|
| Teenster                   | IN Port:     | Connection from NController Master Unit                                                                            |  |  |
| Inputs:                    | RJ45:        | 8 optically isolated outputs (RS-485) to subcontrollers                                                            |  |  |
| Wire Requirements: RS-485: |              | 24 AWG, 4,000 ft (1,219 m) max., twisted pair w shield; 120 ohm impedance                                          |  |  |
| Data Memory:               |              | 15 MB standard                                                                                                    |  |  |
| Machanical                 | Dimension:   | 19" (482.6 mm) W x 18 3/8" (476.25 mm) L x 1<br>3/4" (44.4 mm) H                                                   |  |  |
| Mechanical:                | Weight:      | 4.7 lbs (2.13 km) nominal                                                                                          |  |  |
| Environmental:             | Temperature: | 0 to +70 °C, operating<br>-55 to +85 °C, storage                                                                   |  |  |
|                            | Humidity:    | 20 to 95% RHNC                                                                                                    |  |  |

#### Specifications are subject to change without notice.

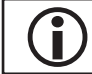

This product is not intended for outside wiring as covered by Article 800 in the National Electrical Code, NFPA 70.

| NOTES: |
|--------|
|        |
|        |
|        |
|        |
|        |
|        |
|        |
|        |
|        |
|        |
|        |
|        |
|        |
|        |
|        |
|        |
|        |
|        |
|        |
|        |

# MP02 Controller

The MP02 is an intelligent controller that is capable of decision making, event reporting, and database storage. The MP02 is supports comunications to subcontrollers, allowing support for up to 64 doors/readers. The MP02 communicates with the host via on-board 10Base-TX Ethernet Port.

The MP02's two reader interface allows support for two openings. Both reader ports support readers that utilize TTL (D1/D0, Clock/Data), F/2F or 2-wire RS-485 electrical signalling (IE: OSDP readers). The controller also provides reader LED control (one-wire LED mode only). Two Form-C Relay outputs may be used for door strike control and alarm signalling. Four programmable inputs are provided for monitoring the door contracts, exit push buttons, and alarm contacts.

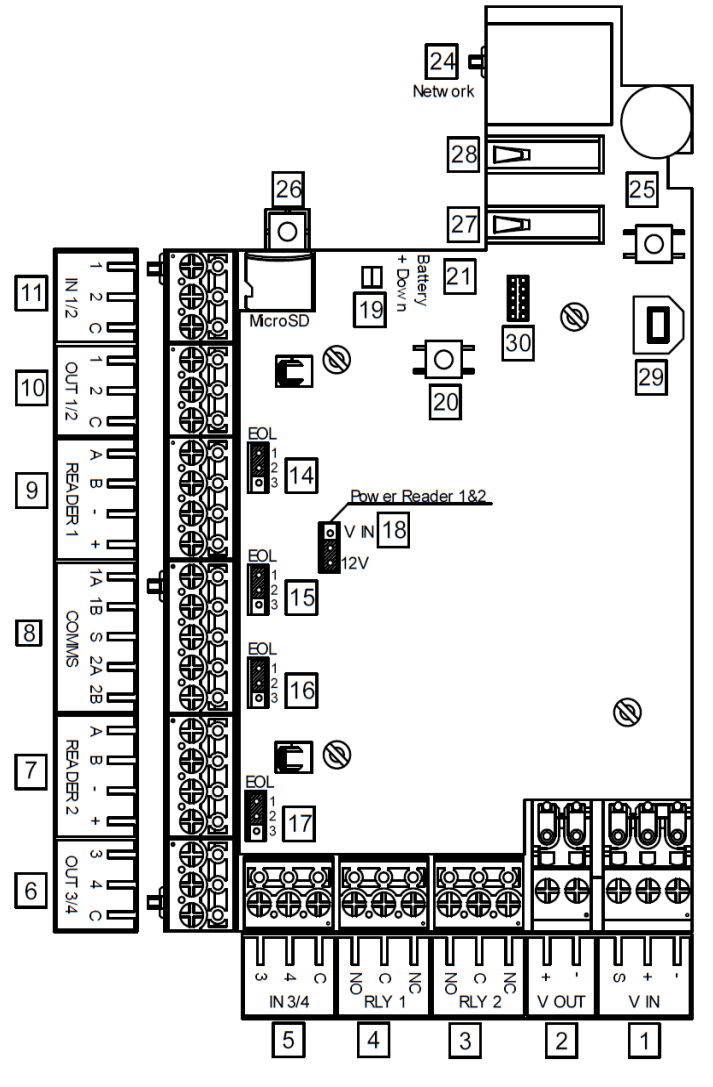

Installation

To install the MP02 controller:

- 1. If required, **mount** the MP02 in an Open Options or Life Safety Power enclosure.
- 2. **Wire** the network communication.
- 3. If applicable, **wire** the subcontroller communication
- 4. Wire on-board readers.
- 5. **Wire** the input and relay circuits.
- 6. **Wire** the power input.
- 7. **Configure** jumper settings. See page 2-63.
- 8. **Configure** the controller's initial IP address and network settings. See page 2-3 for more information.

# **Default Settings**

Each MP02 board ships with the following default configuration.

- IP Addressing: DHCP
- DNS Name: "MAC" followed by the 12-character MAC address
- Physical Address: 0
- Data Security: TLS (if available), port 3001
- Default Gateway: 192.168.0.1
- DNS Server: 192.168.0.1
- Subnet Mask: 255.255.0.0
- Default Username: admin
- Default Password: password

# Security

When installing the MP02, ensure that the controller is installed in a secure manner. Upon installation, the user accounts to the web configuration page should be created with secure passwords. The MP02 is shipped with a default login account that is enabled when holding down the reset button (20). The default login user name and password will be available for five minutes once enabled. Ensure that at least one user account is defined. Open Options does not recommend configuring the IP address for the public intranet.

# **Power Supply**

The MP02 requires 12 to 24 Vdc power. Local power source must be in close proximity to the MP02. A minimum of 18 AWG wire is recommended to connect the power supply to the controller. Connect the GND signal to the earth ground, to one location within the system.

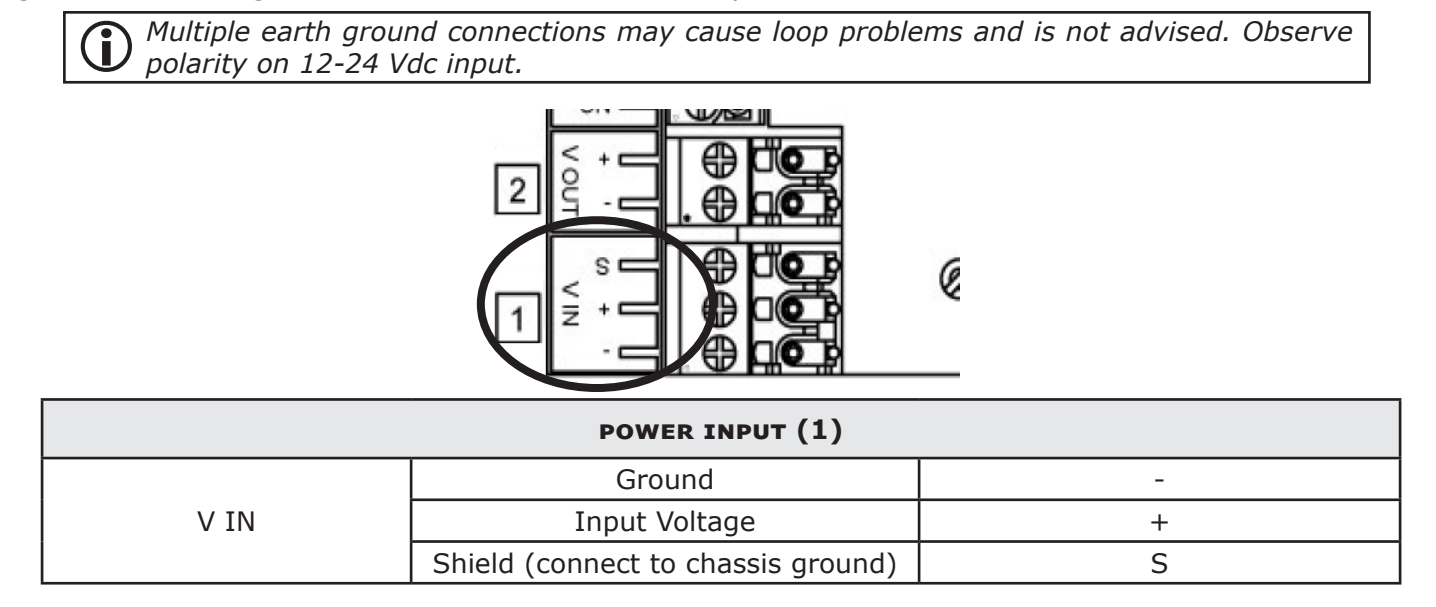

# Alarm Inputs

There are two dedicated buttons for cabinet tamper monitoring. One tamper button (26) is located underneath the board that is meant to monitor the removal of the board from an enclosure. The second tamper button (25) is located adjacent to the USB ports (27 and 28) and is used for monitoring the when the enclosure is open.

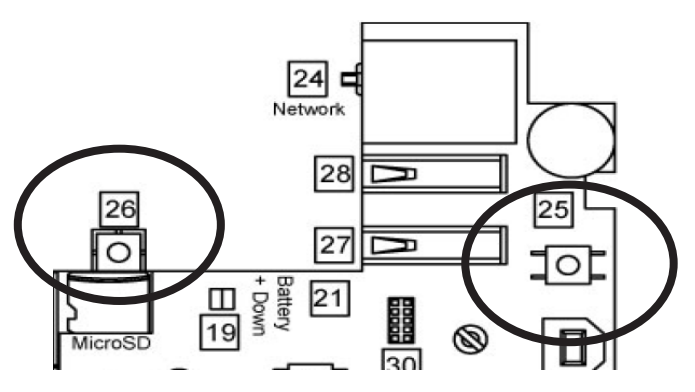

# Host Communication Wiring

The MP02 controller communicates to the host via the on-board Ethernet 10-BaseT/100Base-Tx port (24).

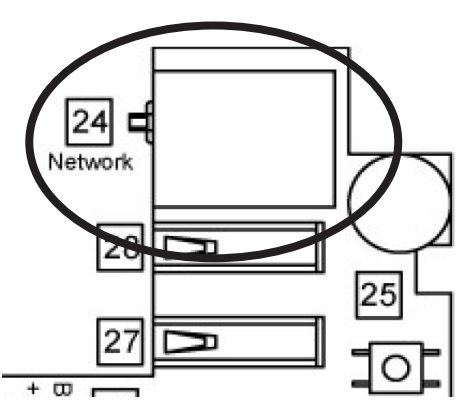

# Downstream Communication Wiring

The RS-485 Communication port (8) is located between the Reader 1 port and the Reader 2 port. Channels 1A and 1B, and 2A and 2B, are 2-wire RS-485 interfaces that are used to connect additional I/O panels. The interface allows multi-drop communication on a single bus of up to 4,000 feet (1,219 m). Use 1-twisted pair, shielded cable, 120 ohm impedance, 18 AWG, 4,000 (1,219 m) maximum for communication.

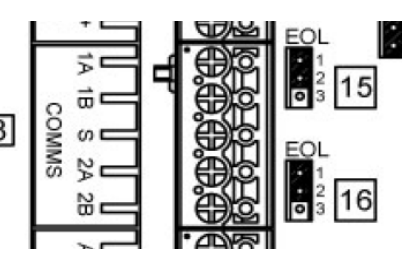

**1** Install the termination jumper ONLY on the panel at each end of the RS-485 bus. Failure to do so will compromise the proper operation of the operation channel.

# **Reader Wiring**

Reader 1 port (9) and Reader 2 port (7) support readers with D1/D0, Clock/Data, or 2-wire RS-485 signaling. Reader port configuration is set in DNA Fusion.

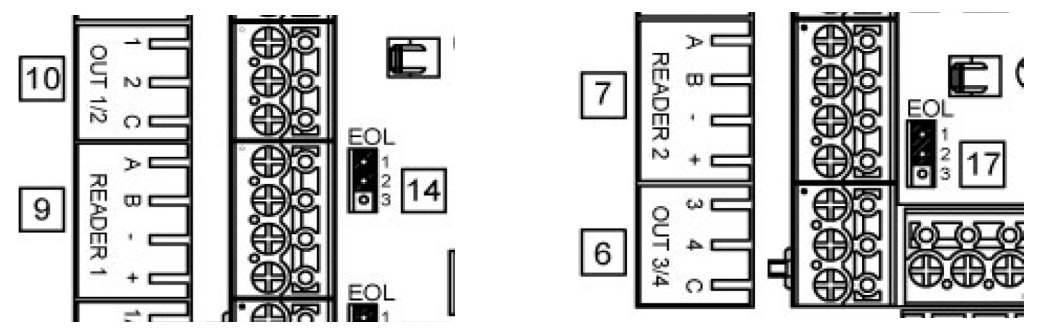

Power to the reader is selectable (18) by moving the jumper to 12V or VIN. If 12V is selected, input voltage must be greater than 20 Vdc to deliver voltage to the reader. If the jumper is set to VIN, input voltage is "passed-through" to the reader. Readers that require different voltage requirements should be powered separately. See reader manufacture specifications for cabling requirements. Do NOT terminate any RS-485 devices connected to the reader port.

Install jumper in the 12V position **ONLY** if the input voltage is greater than 20 Vdc. Serious damage to the reader or the MP02 can occur if this jumper is set incorrectly. Check reader's manufacturer's voltage requirements.

| [18] | [18] - READER POWER VOLTAGE SELECTOR                                                                                           |  |  |  |  |
|------|----------------------------------------------------------------------------------------------------|--|--|--|--|
| 10-2 | 10-24VDC reader output voltage based on input voltage (V<br>IN) and jumper 18 settings.                                        |  |  |  |  |
|      | Regulated 12VDC to reader (Default)                                                                                            |  |  |  |  |
| 12V  | Minimum 20 VDC is required to be connected to the<br>MP02 at [1] V IN in order to properly supply<br>regulated 12VDC to reader |  |  |  |  |
| V    | Non-regulated DC Voltage passed to reader                                                                                      |  |  |  |  |
| ÎŇ   | DC Voltage connected to the MP02 at [1] V IN is not regulated and passed through to the reader                                 |  |  |  |  |

| Jumper j        | position                 |
|-----------------|--------------------------|
| • ∨ IN          | ∨ IN                     |
| 12∨             | • 12∨                    |
| Regulated 12VDC | Non-regulated DC Voltage |
| (Default)       | (Passthrough from V IN)  |

Reader Termination (14 & 17) jumpers are located next to the next to each reader port (9 & 7). Reader ports 1 and 2 will operate using CLK/Data or D0/D1 if the jumper is removed.

|                                    | [14] & [17] - READER TERMINATION                                        |  |  |  |  |  |
|------------------------------------|-------------------------------------------------------------------------|--|--|--|--|--|
|                                    | All EOL jumpers shown in default position                               |  |  |  |  |  |
| Jum                                | oper on pins 1 & 2 will work as CLK/Data or D0/D1 with jumpers removed. |  |  |  |  |  |
| [14] Reader 1 termination settings |                                                                         |  |  |  |  |  |
| [17]                               | Reader 2 termination settings                                           |  |  |  |  |  |

# Input Circuit Wiring

There are four inputs (11 and 5) that are used to monitor door position, REX (request to exit), or contact alarms. Input circuits can be configured to report as unsupervised or supervised. When unsupervised, reporting consists the open and close states of the door. When configured as supervised, the input circuit will report not only open and closed, but also open circuit, shorted, grounded, and foreign voltage. A supervised input circuit requires two resistors added to the circuit to facilitate proper reporting. The standard supervised circuit requires 1K ohm, 1% resistors and should be located as close to the sensor as possible. Custom end of line (EOL) resistances may be configured via DNA Fusion.

 $igodoldsymbol{O}$  Grounded and foreign voltage states are not a requirement of UL 294 and therefore not verified by UL .

The input circuit wiring configurations shown are supported, but may not be typical:

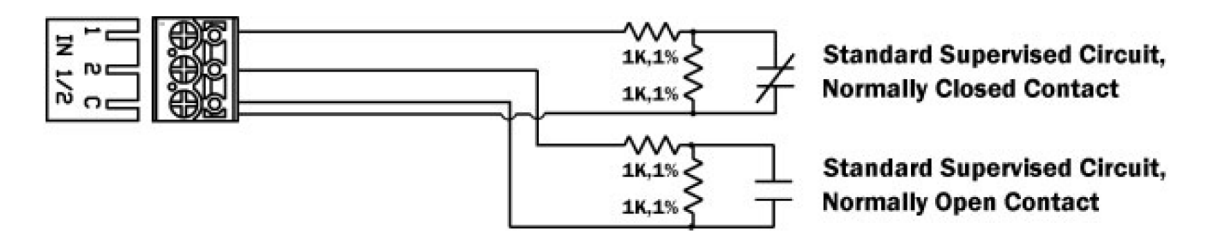

# Relay Circuit Wiring

Two relays (3 and 4) with Form-C contacts (dry) are provided for controlling door lock mechanisms or alarm signalling. Each relay has Common pole (C), a Normally Open pole (NO), and a Normally Closed pole (NC). When controlling the delivery of the power to the door strike, the Normally Open and Common poles are typically used. When momentarily removing power to unlock the door, as maglock, the Normally Closed and Common poles are typically used. Check with local building codes for proper egress door installation.

The door lock mechanisms can generate feedback to the relay circuit that can cause damage and premature failure of the relay plus affect the operation of the MP02. For this reason, a diode is recommended to protect the relay. See page 2-65 for wire gauge information.

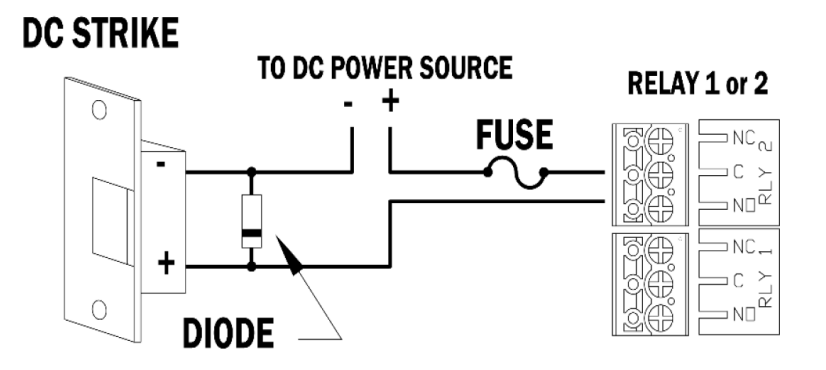

#### Diode Selection:

Diode current rating: 1x strike current Diode breakdown voltage: 4x strike voltage For 12 Vdc or 24 Vdc strike, diode 1N4002 (100V/1A) typical.

# Memory Backup Battery

The static RAM and clock are backed up by a lithium battery when input power is removed. Open Options recommends replacing the battery annually. Remove the battery from the holder (21) and replace with a BR/CR2032 type battery.

# Factory Reset

The Reset Button (20) on the MPO2 is used for rebooting and powering down. The Tamper Button (25) is used with the Reset Button to perform default resets.

1. Press and hold the Tamper Button (25) and press Reset Button (20) 3 times. A one second beep follows.

The MP02 defaults to DHCP if the network has a DHCP server, and will assign the MP02 an IP address. If the network doesn't have a DHCP server, the IP address will use a 169.XXX.X.XX IP range. See page 2-3 for configuring an IP address.

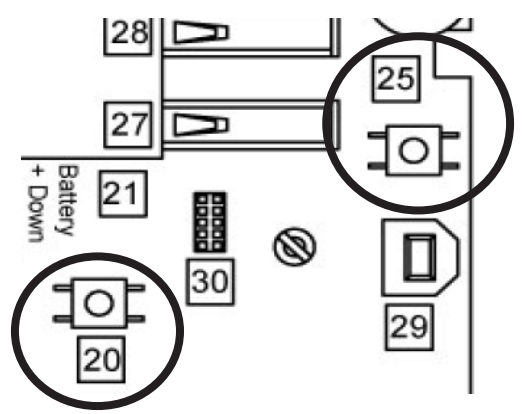

#### **Reset to Default Settings**

- 1. Using the MercZeroConfig tool, **locate** the MP02.
- 2. **Double-click** on the MP02.

The Configuration Manger opens.

- If needed, press the Tamper Button (25) two times to enable the default username and password.
- 3. Once logged in, select the Restore/Default tab.
- 4. Select the Restore Default button.

#### **Controller Restart**

To reset the board, **press** and **hold** the Reset Button (20) until the short beeps begin and continue to hold until after 10 short beeps followed by 2 long beeps. The controller will shut down and reboot. The configured network settings will be retained on reboot.

#### **Controller Shutdown**

**Press** and **hold** the Reset Button (20) until a short sequence of beeps begin and continue to hold until after 10 short beeps followed by 2 long beeps. The controller will power down. The configured network settings will remain unchanged on restart.

# Hardware Setup

The MP02 controller is configured with multiple jumpers. The jumpers determine the interface of the ports and end-of-line termination (EOL). There are additional features on the MP02 that are reserved for future use.

# **Jumper and Port Settings**

See MP02 diagram on page 2-57 for the location of the jumpers and ports.

| Jumper(s)                        | <b>Set At</b>         | TAT DESCRIPTION                                                  |  |
|----------------------------------|-----------------------|------------------------------------------------------------------|--|
| Roader Rower Solect (18)         | 12V                   | 12 Vdc at Reader ports                                           |  |
| Reader Power Select (10)         | V IN                  | Power is "Passed through" to reader                              |  |
| Ponder Termination (14 8, 17)    | 1 & 2                 | Default Position                                                 |  |
|                                  | 2 & 3                 | EOL Termination                                                  |  |
| RS-485 Termination (15 &         | 1 & 2                 | Default Position                                                 |  |
| 16)                              | 2 & 3                 | EOL Termination                                                  |  |
| Ethernet Connection (24)         | N/A                   | 10Base-T/100Base Ethernet Connection                             |  |
| USB Ports (27, 28, 29)           | N/A                   | Reserved for future use                                          |  |
| Console / Debugging Port<br>(30) | Manufacturer Use Only | Used for debug and / or monitoring status of the MP02 controller |  |

#### **Terminal Block Connections**

See MP02 diagram on page 2-57 for the location of the each terminal Block.

| TERMINAL BLOCK    | DESCRIPTION                          | CONNECTION(S) |
|-------------------|--------------------------------------|---------------|
|                   | Ground                               | -             |
| V IN (1)          | Input Voltage                        | +             |
|                   | SHIELD (connected to Chassis ground) | S             |
|                   | Ground                               | -             |
| V 001 (2)         | Output Voltage                       | +             |
|                   | Normally Closed                      | NC            |
| RLY 1 (4)         | Common                               | С             |
|                   | Normally Open                        | NO            |
|                   | Normally Closed                      | NC            |
| RLY 2 (3)         | Common                               | С             |
|                   | Normally Open                        | NO            |
|                   | Common                               | С             |
| IN 1/2 (11)       | Host-Defined Input 2                 | 2             |
|                   | Host-Defined Input 1                 | 1             |
|                   | Common                               | С             |
| IN 3/4 (5)        | Host-Defined Input 4                 | 4             |
|                   | Host-Defined Input 3                 | 3             |
|                   | (CLK) DATA 0/GPI01                   | A             |
| Pondor 1 Port (0) | (CLK) DATA 1/GPI02                   | В             |
|                   | Ground                               | -             |
|                   | Power                                | +             |

#### Controllers

| TERMINAL BLOCK    | DESCRIPTION          | CONNECTION(S) |
|-------------------|----------------------|---------------|
|                   | Green LED            | 1             |
| OUT 1/2 (10)      | Not Used             | 2             |
|                   | Not Used             | C             |
|                   | (CLK) DATA 0/GPI01   | A             |
| Doodor 2 Dort (7) | (CLK) DATA 1/GPI02   | В             |
| Reduer 2 Port (7) | Ground               | -             |
|                   | Power                | +             |
|                   | Green LED            | 1             |
| OUT 3/4 (6)       | Not Used             | 2             |
|                   | Not Used             | C             |
|                   | Channel 1 - RS-485   | 1A            |
| RS-485            | Channel 1 - RS-485   | 1B            |
| Communication     | Common Signal Ground | S             |
| (8)               | Channel 2 - RS-485   | 2A            |
|                   | Channel 2 - RS-485   | 2B            |

#### Status LED

The Status LED (19) indicates power to the board as well as host communications.

#### Additional Components

| Component                    | DESCRIPTION                                                                                          |
|------------------------------|----------------------------------------------------------------------------------------------------|
| Reset Button (20)            | Used to reset the controller or to revert to default settings. See page 6 for more information.      |
| Tamper Button (25)           | Used to alert if cabinet door is opened. May require additional connection                           |
| Underside Tamper Button (26) | Located underneath the board. Alerts if the board is removed from the mounted location or enclosure. |

#### Specifications

The MP02 controller is used in low voltage, Class 2 circuits only. The installation of the MP02 must comply with fire and electrical codes.

| Duine and Deveen         | Primary Power:                           | 12 to 24 Vdc ±, 560 mA max                                                                                                    |
|--------------------------|------------------------------------------|----------------------------------------------------------------------------------------------------|
| Primary Power:           | Current:                                 | 260 mA without on-board readers connected.                                                                                                    |
|                          | Reader Ports:                            | 180 mA per reader port                                                                                                    |
| Memory and Clock backup: |                                          | 3 V Lithium, type BR/CR2032                                                                                                    |
|                          | Primary (Ethernet) Port:                 | 10Base T/100Base-TX                                                                                                    |
| Ports:                   | Downstream Port:                         | Two each: 2-wire RS-485, 2,400 to 115,200 bps, asynchronous, half-duplex, 1 start bit, 8 data bits, and 1 stop bit                                                                   |
| Inputs:                  |                                          | Four unsupervised/supervised, standard EOL: 1K/1K ohm, 1%, 1/4 watt                                                                                                    |
| Outputs:                 |                                          | 2 relays, Form-C with dry contacts: 2 A $@$ 30 Vdc resistive                                                                                                    |
|                          | <i>Reader Power: (jumper selectable)</i> | 12 Vdc $\pm$ 10% regulated, 180 mA max each reader<br>(input voltage (1) must be greater than 20 Vdc) or 12<br>to 24 Vdc $\pm$ 10% (input voltage (1) passed through),<br>180 mA max |
| Reader Interface:        | Data Inputs:                             | TTL compatible or 2-wire RS-485                                                                                                    |
|                          | RS-485 Mode:                             | 9,600 to 115,200 bps, asynchronous, half-duplex, 1 start bit, 8 data bits, and 1 stop bit. Maximum cable length: 2,000 ft (609.6 m)                                                  |
|                          | LED Output:                              | TTL levels, high > 3 V, Low < .5 V, 5 mA source/sink max                                                                                                    |
|                          | Power and Relays:                        | 1 twisted pair, 18 to 16 AWG                                                                                                    |
|                          | Ethernet:                                | CAT-5 min                                                                                                    |
|                          | Reader Data (TTL):                       | 6-conductor, 18 AWG. 120 ohm impedance, shielded, 2,000 ft (1,219 m) max                                                                                                    |
| Wire Requirements:       | Reader Data (RS-485):                    | 1 twisted pair, shielded. 24 AWG, 4,000 ft (1,219 m) max                                                                                                    |
|                          | RS-485 I/O Devices:                      | 1 twisted pair, shielded. 120 ohm impedance, 24 AWG, 4,000 ft (1,219 m) max                                                                                                    |
|                          | Alarm Input:                             | 1 twisted pair, 30 ohms max, typically 22 AWG @ 1,000 ft $(304.8 \text{ m})$                                                                                                    |
| Machanical               | Dimension:                               | 3.5" (89 mm) W x 6" (152.4 mm) L x 0.75" (19 mm) H                                                                                                    |
|                          | Weight:                                  | 4.8 oz (136 g) nominal, board only                                                                                                    |
| Environmental            | Temperature:                             | -40 to 55 C                                                                                                    |
|                          | Humidity:                                | 0 to 95% RHNC                                                                                                    |

Specifications are subject to change without notice.

This Page Intentionally Left Blank

# **SSP Series Controller Comparison**

| Controller<br>Type | Memory | Cardholder<br>Capacity | # OF SUB-<br>Controllers | # of Doors/<br>Readers   | # of<br>NSC-200s | Host<br>Ports | RS-485<br>Ports |
|--------------------|--------|------------------------|--------------------------|--------------------------|------------------|---------------|-----------------|
| SSP-EP             | 15 MB  | 600,000                | 64<br>(0-31 & 0-31)      | 64                       | 32               | 2             | 2               |
| SSP-D2             | 6 MB   | 240,000                | 32<br>(0-31)             | 2 On-Board /<br>64 Total | 32               | 1             | 1               |
| SSP-LX             | 96 MB  | 2,000,000              | 64<br>(0-31 & 0-31)      | 2 On-Board /<br>64 Total | 32               | 1             | 2               |
| DController        | 6 MB   | 240,000                | 8<br>(RS-485)            | 1 On-Board /<br>17 Total | 16               | 1             | 1               |
| NController        | 15 MB  | 600,000                | 64                       | 64                       | 32               | 2             | 1               |
| MP02               | 16 MB  | 600,000                | 64                       | 2 On-board /<br>32 Total | 32               | 1             | 2               |

The following table provides a comparison overview for the SSP Series controllers.

This Page Intentionally Left Blank

# **Reader Modules**

#### In This Chapter

| √ R | SC-1 |
|-----|------|
|-----|------|

- $\sqrt{RSC-2}$
- √ NSC-100
- √ NSC-200
- √ RSC-DT

# **Reader Subcontrollers**

Reader subcontrollers provide the interface between door devices and SSP Series controllers. The RSC Series subcontrollers support a multitude of reader technologies and provide I/O support for door devices, e.g. requests-to-exit (REX) and door contacts.

Open Options offers five (5) reader modules:

- RSC-1 A single-reader interface dedicated to individual door monitoring; provides 2 programmable input circuits and 2 relay outputs. The RSC-1 supports OSDP, OSDP Secure Channel, FICAM government profiles, keypads, biometric readers, Wiegand, clock and data, magnetic stripe, F/2F, and supervised F/2F technologies.
- RSC-2 A dual-reader interface dedicated for two-door monitoring; provides 8 programmable input circuits and 6 relay outputs. The RSC-2 supports OSDP, OSDP Secure Channel, FICAM government profiles, keypads, biometric readers, Wiegand, clock and data, magnetic stripe, F/2F, and supervised F/2F reader technologies.
- NSC-100 A network-connected, PoE-capable reader interface dedicated to one door with single or paired readers; provides 4 programmable input circuits and 2 relay outputs. (Series 2)
- NSC-200 A network-connected, PoE-capable (PoE+) OSDP reader interface that provides control for up to two doors; provides six input monitor points and four control relays. (Series 3)
- RSC-DT A 32-character LCD display terminal with a 16-position keypad and reader port. The RSC-DT supports magnetic stripe, Wiegand, and proximity readers.

Provide the SC-1, RSC-2, and NSC-200 described in this manual are Series 3 models. For information on previous models, refer to the Legacy Hardware Manual.
Reader Subcontrollers
Image: Subcontrollers
Image: Subcontrollers
Image: Subcontrollers
Image: Subcontrollers
Image: Subcontrollers
Image: Subcontrollers
Image: Subcontrollers
Image: Subcontrollers
Image: Subcontrollers
Image: Subcontrollers
Image: Subcontrollers
Image: Subcontrollers
Image: Subcontrollers
Image: Subcontrollers
Image: Subcontrollers
Image: Subcontrollers
Image: Subcontrollers
Image: Subcontrollers
Image: Subcontrollers
Image: Subcontrollers
Image: Subcontrollers
Image: Subcontrollers
Image: Subcontrollers
Image: Subcontrollers
Image: Subcontrollers
Image: Subcontrollers
Image: Subcontrollers
Image: Subcontrollers
Image: Subcontrollers
Image: Subcontrollers
Image: Subcontrollers
Image: Subcontrollers
Image: Subcontrollers
Image: Subcontrollers
Image: Subcontrollers
Image: Subcontrollers
Image: Subcontrollers
Image: Subcontrollers
Image: Subcontrollers
Image: Subcontrollers
Image: Subcontrollers
Image: Subcontrollers
Image: Subcontrollers
Image: Subcontrollers
Image: Subcontrollers
Image: Subcontrollers
Image: Subcontrollers
Image: Subcontrollers
Image: Subcontrollers
Image: Subcontrollers
Image: Subcontrolers
Image: Subcontrollers
Image: Sub

# **Enhanced Features**

The new generation of Series 3 reader subcontrollers offers several enhanced features and improvements:

- Improved processor with increased memory
- Full support for OSDP, OSDP Secure Channel, and FICAM protocol
- Embedded crypto memory chip to secure and encrypt on-board sensitive data
- Backward compatibility with and seamless upgrades for existing Series 1 & 2 deployments

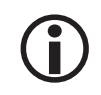

The major firmware version for Series 3 modules is increased from one (1) to three (3); the subcontrollers use firmware 3.2x.xx and above. This firmware can only be applied to Series 3 modules; likewise, the Series 3 devices will not accept Series 2 firmware.

# **OSDP** Reader Configuration

The OSDP reader-to-subcontroller wiring connection are explained in the tables below. The tables include connections for the RSC-1, RSC-2, NSC-100, and NSC-200. The OSDP Reader column is labeled with common wire terminals found on OSDP readers. Connect the OSDP reader with the adjacent subcontroller Connection column.

#### **RSC-1 OSDP Configuration**

Wiring configuration for OSDP readers communicating with a RSC-1 are shown in the table below.

| TERMINAL BLOCK | DESCRIPTION | CONNECTION | OSDP Reader |
|----------------|-------------|------------|-------------|
| TB 4-1         |             | GND        | GND         |
| TB 4-2         |             | BZR        |             |
| TB 4-3         | Reader Port | LED        |             |
| TB 4-4         |             | CLK/D1     | GPI01       |
| TB 4-5         |             | DAT/D0     | GPI02       |
| TB 4-6         |             | VO         | +VDC        |

#### **RSC-2 OSDP Configuration**

The wiring configuration for OSDP readers communicating with a RSC-2 are shown in the table below.

| TERMINAL BLOCK | DESCRIPTION     | CONNECTIONS | OSDP Reader |
|----------------|-----------------|-------------|-------------|
| TB 8-1         |                 | GND         | GND         |
| TB 8-2         |                 | DAT/D0      | GPI02       |
| TB 8-3         | Reader Port 1 - | CLK/D1      | GPI01       |
| TB 8-4         |                 | BZR         |             |
| TB 8-5         |                 | LED         |             |
| TB 8-6         |                 | VO          | +VDC        |

| TERMINAL BLOCK | DESCRIPTION   | CONNECTION | OSDP Reader |
|----------------|---------------|------------|-------------|
| TB 9-1         |               | GND        | GND         |
| TB 9-2         |               | DAT/D0     | GPI02       |
| TB 9-3         | Reader Port 2 | CLK/D1     | GPI01       |
| TB 9-4         |               | BZR        |             |
| TB 9-5         |               | LED        |             |
| TB 9-6         |               | VO         | +VDC        |

## NSC-100

The wiring configuration for OSDP readers communicating to a NSC-100 is shown in the table below.

| TERMINAL BLOCK | DESCRIPTION   | CONNECTION | OSDP Reader |
|----------------|---------------|------------|-------------|
| TB 3-1         |               | VO         | +VDC        |
| TB 3-2         |               | LED        |             |
| TB 3-3         | Reader Port 1 | BZR        |             |
| TB 3-4         |               | CLK        | GPI01       |
| TB 3-5         |               | DAT        | GPI02       |
| TB 3-6         |               | GND        | GND         |

#### NSC-200

The wiring configuration for OSDP reader communicating to a NSC-200 is shown in the table below.

| TERMINAL BLOCK | DESCRIPTION      | CONNECTION | OSDP Reader |
|----------------|------------------|------------|-------------|
| TB 7-1         |                  | GND        | GND         |
| TB 7-2         | OSDD Doodor Dort | TR-        | GPI02       |
| TB 7-3         |                  | TR+        | GPI01       |
| TB 7-4         |                  | RVO        | +VDC        |

#### **Configuring OSDP Readers in DNA Fusion**

When adding a door in DNA Fusion, locate the Reader Properties and ensure that the Reader/LED Config is set to OSDP Reader. For more information on Reader Properties see page 3-41 Technical installation Manual.

- 1. Right-click on the added OSDP reader.
- 2. Select Add Door / Use Default.

Hardware Properties window opens.

- 3. Select Door Objects.
- 4. In the Reader section of Door Objects, **click** on the Edit button.
- 5. Select Reader Properties.

The Reader Properties panel opens.

- 6. **Click** the Reader/LED Config: drop-down and **select** OSDP Reader.
- 7. Click OK to close the Reader Properties panel.
- 8. **Click** OK to download the changes.

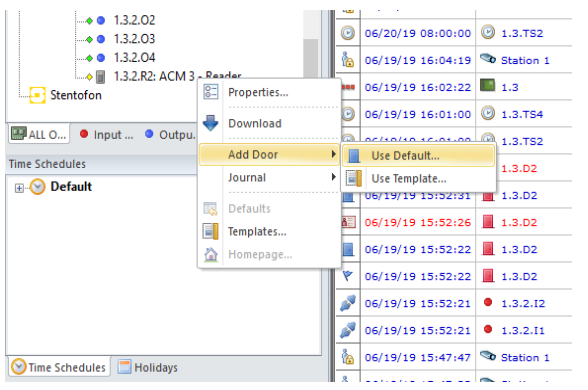

| Notes    | Reader Properties                                             |
|----------|---------------------------------------------------------------|
|          | Reader/LED Config: OSDP Reader *                              |
|          | Keypad Mode: 2 Hughes ID 4-bit keypad format                  |
|          | Card Data Format                                              |
|          | Trim Zero Bits                                                |
|          | Format to nibble array                                        |
|          | bi-directional Mag decode                                     |
|          | Casi 1 Mar 525                                                |
|          | Casi I-Wee F2F                                                |
|          | Casi 1917C Superviseu P2P                                     |
|          |                                                               |
|          | Advanced Properties                                           |
|          | Host Based Macro: "None" · VEdt                               |
| V Ok     | OSDP                                                          |
|          | Enable OSDP Tracing Baud Rate: 9600 * Reset Reader (HID only) |
|          | OSDP Secure Channel OSDP Address: 0                           |
| Cancel   |                                                               |
| X Cancel |                                                               |
| Cancel   |                                                               |
| Cancel   |                                                               |
| Cancel   |                                                               |

Match subcontroller Baud rate to OSDP device. Default baud rate is 9600.

| NOTES: |
|--------|
|        |
|        |
|        |
|        |
|        |
|        |
|        |
|        |
|        |
|        |
|        |
|        |
|        |
|        |
|        |
|        |
|        |
|        |
|        |
|        |

# **RSC-1 Single-Reader Interface**

The Series 3 RSC-1 is a single-reader interface panel dedicated to individual door monitoring. It contains two (2) Form C relay outputs to control door strikes and signal alarms as well as a two (2) inputs to monitor the door contact and request-to-exit (REX) devices. Input circuits can be configured as unsupervised or supervised. The RSC-1 communicates upstream to the SSP controller via 2-wire RS-485 interface.

The RSC-1 supports OSDP, OSDP Secure Channel, FICAM government profiles, keypads, biometric readers, Wiegand, clock and data, magnetic stripe, F/2F, and supervised F/2F reader technologies. It also provides tri-state LED control and buzzer control.

For best results, mount the RSC-1 in a standard 2- or 3-gang junction enclosure (not provided).

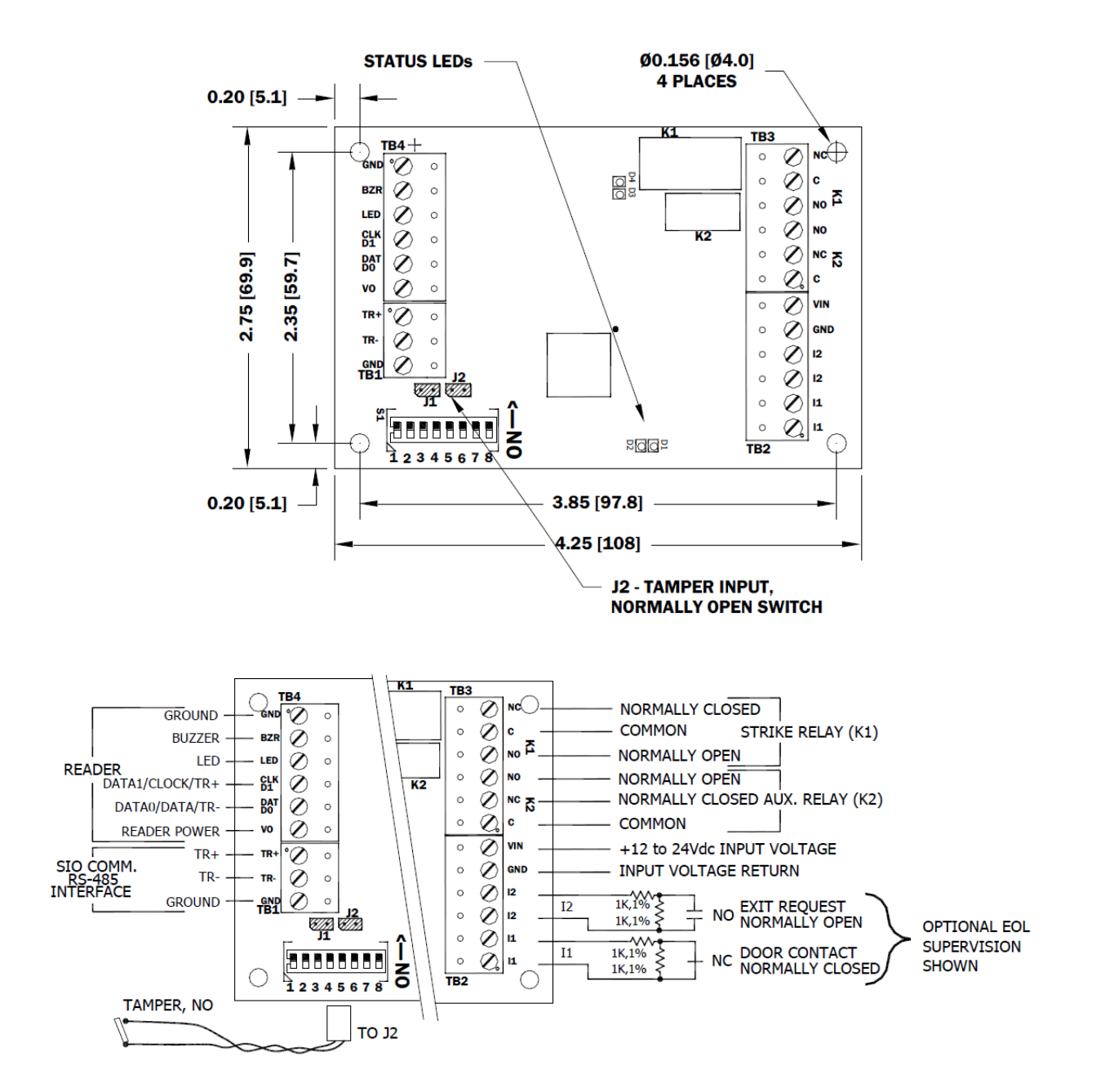

# Installation

To install the RSC-1 subcontroller:

- 1. If required, **mount** the RSC-1 in an Open Options or Life Safety Power enclosure.
- 2. **Set** the physical address utilizing DIP switch 1-5. Physical address must be unique. See page 3-9 for DIP switch settings.
- 3. **Wire** the supervised alarm inputs.
- 4. **Wire** the controller communication.
- 5. If required, **connect** the cabinet tamper jumper (J2).
- 6. **Wire** the power input.
- 7. **Wire** the relay outputs.
- 8. **Wire** the downstream interface for card readers and/or keypads.

# Default Settings

Each RSC-1 board ships with the following default configuration:

- DIP Switches: OFF
- Physical Address: 0
- Serial Port Settings: No flow control
- Baud Rate: 38400

# **Power Supply**

The RSC-1 subcontroller requires a filtered 12 to 24 Vdc  $\pm$  10% power supply. The input power is passed through to the reader interface to power the reader. Readers with different voltage requirements must be powered separately. The reader power output terminal, TB4-6 (VO), is not current limited.

Wire the VIN and GND inputs on TB2 with a minimum of 18 AWG twisted-pair cable.

#### **Upstream Communication Wiring**

The RSC-1 communicates to Port 1 on the SSP controller via 2-wire, multidrop RS-485 interface. The total cable length is limited to 4,000 feet (1,219 meters) from end to end. Install the termination jumper (J1) on the first and last devices of the RS-485 communication line.

Wire the TR+, TR-, and GND connections on TB1 using 24 AWG shielded cable with a characteristic impedance of 120 ohms.

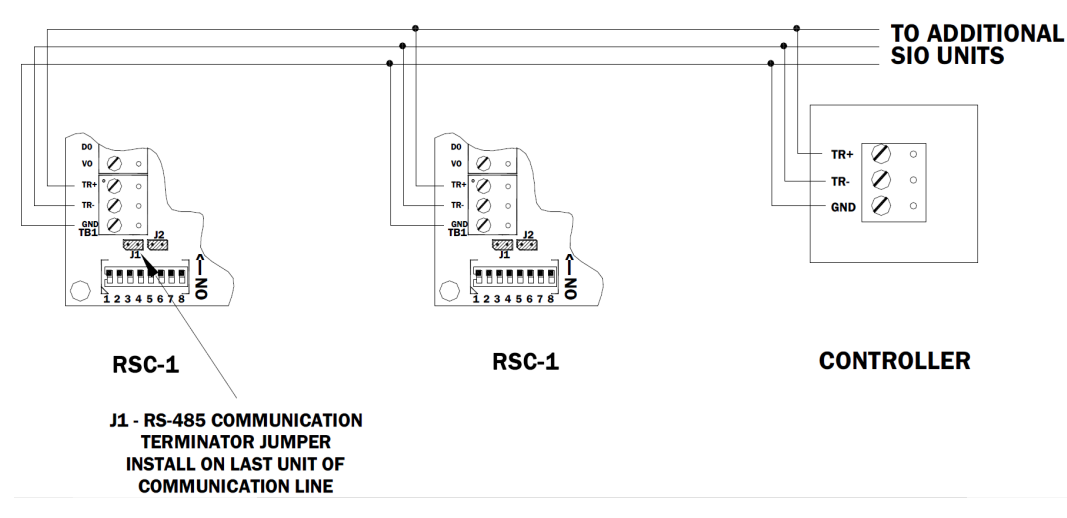

**Reader Wiring** 

The TB4 port on the RSC-1 is a six-wire interface that includes buzzer control and LED control wiring connections. It supports a reader with TTL (D1/D0, Clock/Data), F/2F, or 2-wire RS-485 signaling. In a 2-wire LED mode, the buzzer output is used to drive the second LED.

Refer to the card reader's documentation to verify proper wiring connections. TTL signaling requires a 6-conductor cable (18 AWG). RS-485 signaling requires two separate 2-conductor cables: one for power (18 AWG) and one for communication (24 AWG). Configure the reader port settings in DNA Fusion.

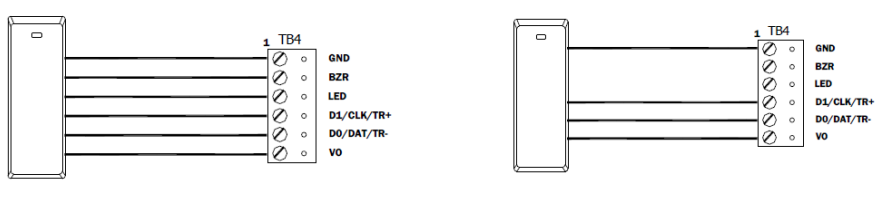

Typical D1/D0 or Clock/Data Reader

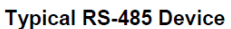

\* Inputs on supervised F/2F readers may be unsupervised or supervised (supervised shown).

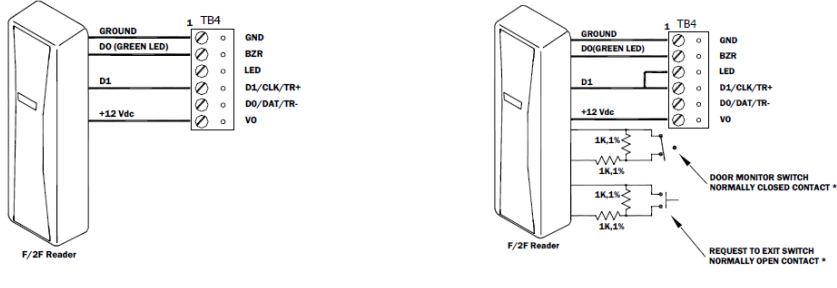

Typical Unsupervised F/2F Reader

Typical Supervised F/2F Reader

# Input Circuit Wiring

The RSC-1 contains two (2) inputs that are typically used to monitor the door contact and request-to-exit (REX) device. Connect the 11 and 12 alarm inputs on TB2 using twisted-pair cables. Input properties are configured via DNA Fusion.

Inputs can be configured as supervised or unsupervised. If the input is unsupervised, the only states that will be reported are Open or Closed. When the inputs are configured as supervised, the circuit will report Open or Closed states as well as Open Circuit, Shorted, Grounded, and Foreign Voltage. A supervised input circuit requires two resistors to facilitate proper reporting. The standard supervised circuit requires 1K ohm, 1% resistors and should be located as close to the sensor as possible. End-of-line resistors are required for line supervision.

# **Relay Circuit Wiring**

Two (2) Form C relay contacts are provided on TB3 to control the door strike and/or other output devices. Each relay has a Common pole (C), a Normally Open pole (NO), and a Normally Closed pole (NC). The K1 is rated 5A for the normally open contact and 3A for the normally closed contact. The K2 relay contact is rated 1A. When momentarily removing power to unlock the door, as with a maglock, the Normally Closed and Common poles are used. Check the local building code for proper egress door installation.

Load switching can cause abnormal contact wear as well as premature contact failure. Switching of inductive loads (strike) also causes electromagnetic interference (EMI), which may interfere with the normal operation of other equipment. A contact protection circuit must be used to increase system reliability and minimize the risk of premature contact failure.

Locate the protection circuit as close to the load as possible (within 12 inches or 30 centimeters) to increase effectiveness. Open Options recommends using a diode for protection.

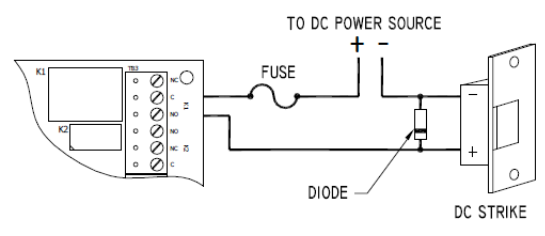

Typical DC Door Strike Wiring

#### **Diode Selection:**

Diode Current Rating: > 1 x Strike Current

Diode Breakdown Voltage: 4 x Strike Voltage

For 12 or 24 Vdc Strike: Diode 1N4002 (100V/1A) Typical

# Cabinet Tamper

Jumper J2 is used to configure the cabinet tamper. When the jumper is ON, the cabinet tamper is bypassed; when the jumper is OFF, wiring is required in order for the tamper to work. If this input is not used, install the jumper and pigtail that ship with the board.

# **Elevator Control**

The Open Options system is capable of supporting elevator control for up to 128 floors. In addition to the RSC-1, an input and/or output board may be needed to control access to elevator floors.

To implement elevator control, DNA Fusion must be configured for elevators. See page 3-33 in the Technical Installation Manual for more information.

#### Hardware Setup

#### **DIP Switch Settings**

The RSC-1 provides a set of eight (8) DIP switches. Switches 1 through 5 select the physical address. Switches 6 and 7 determine the communication baud rate. Switch 8 enables encrypted communication.

| SELECTION                     | <b>S1</b> | <b>S2</b> | <b>S</b> 3 | <b>S4</b> | <b>S5</b> | <b>S6</b> | <b>S7</b> | <b>S8</b> |
|-------------------------------|-----------|-----------|------------|-----------|-----------|-----------|-----------|-----------|
| Address 0                     | OFF       | OFF       | OFF        | OFF       | OFF       |           |           |           |
| Address 1                     | ON        | OFF       | OFF        | OFF       | OFF       |           |           |           |
| Address 2                     | OFF       | ON        | OFF        | OFF       | OFF       |           |           |           |
| Address 3                     | ON        | ON        | OFF        | OFF       | OFF       |           |           |           |
| Address 4                     | OFF       | OFF       | ON         | OFF       | OFF       |           |           |           |
| Address 5                     | ON        | OFF       | ON         | OFF       | OFF       |           |           |           |
| Address 6                     | OFF       | ON        | ON         | OFF       | OFF       |           |           |           |
| Address 7                     | ON        | ON        | ON         | OFF       | OFF       |           |           |           |
| Address 8                     | OFF       | OFF       | OFF        | ON        | OFF       |           |           |           |
| Address 9                     | ON        | OFF       | OFF        | ON        | OFF       |           |           |           |
| Address 10                    | OFF       | ON        | OFF        | ON        | OFF       |           |           |           |
| Address 11                    | ON        | ON        | OFF        | ON        | OFF       |           |           |           |
| Address 12                    | OFF       | OFF       | ON         | ON        | OFF       |           |           |           |
| Address 13                    | ON        | OFF       | ON         | ON        | OFF       |           |           |           |
| Address 14                    | OFF       | ON        | ON         | ON        | OFF       |           |           |           |
| Address 15                    | ON        | ON        | ON         | ON        | OFF       |           |           |           |
| Address 16                    | OFF       | OFF       | OFF        | OFF       | ON        |           |           |           |
| Address 17                    | ON        | OFF       | OFF        | OFF       | ON        |           |           |           |
| Address 18                    | OFF       | ON        | OFF        | OFF       | ON        |           |           |           |
| Address 19                    | ON        | ON        | OFF        | OFF       | ON        |           |           |           |
| Address 20                    | OFF       | OFF       | ON         | OFF       | ON        |           |           |           |
| Address 21                    | ON        | OFF       | ON         | OFF       | ON        |           |           |           |
| Address 22                    | OFF       | ON        | ON         | OFF       | ON        |           |           |           |
| Address 23                    | ON        | ON        | ON         | OFF       | ON        |           |           |           |
| Address 24                    | OFF       | OFF       | OFF        | ON        | ON        |           |           |           |
| Address 25                    | ON        | OFF       | OFF        | ON        | ON        |           |           |           |
| Address 26                    | OFF       | ON        | OFF        | ON        | ON        |           |           |           |
| Address 27                    | ON        | ON        | OFF        | ON        | ON        |           |           |           |
| Address 28                    | OFF       | OFF       | ON         | ON        | ON        |           |           |           |
| Address 29                    | ON        | OFF       | ON         | ON        | ON        |           |           |           |
| Address 30                    | OFF       | ON        | ON         | ON        | ON        |           |           |           |
| Address 31                    | ON        | ON        | ON         | ON        | ON        |           |           |           |
| 115,200 BPS*                  |           |           |            |           |           | OFF       | OFF       |           |
| 9,600 BPS                     |           |           |            |           |           | ON        | OFF       |           |
| 19,200 BPS                    |           |           |            |           |           | OFF       | ON        |           |
| 38,400 BPS                    |           |           |            |           |           | ON        | ON        |           |
| Non-Encrypted Communication** |           |           |            |           |           |           |           | OFF       |
| Encrypted Communication**     |           |           |            |           |           |           |           | ON        |

\*For firmware versions prior to 1.39.1, this setting is 2,400 BPS.

**\*\***For firmware versions prior to 1.39.1, DIP switch 8 is not defined; set to the OFF position.

# **Terminal Block Connections**

The following table describes the terminal block connections for Series 3 RSC-1 subcontrollers.

| TERMINAL BLOCK | DESCRIPTION              | CONNECTION |
|----------------|--------------------------|------------|
| TB 1-1         |                          | TR+        |
| TB 1-2         | (SIO to Host Controller) | TR-        |
| TB 1-3         |                          | GND        |
| TB 2-1         | Dower Input              | VIN        |
| TB 2-2         | Power Input              | GND        |
| TB 2-3         |                          | I2         |
| TB 2-4         | Input Ports              | I2         |
| TB 2-5         | Input Ports              | I1         |
| TB 2-6         |                          | I1         |
| TB 3-1         |                          | NC         |
| TB 3-2         |                          | С          |
| TB 3-3         | Rolay Ports              | NO         |
| TB 3-4         | Relay Poilts             | NO         |
| TB 3-5         |                          | NC         |
| TB 3-6         |                          | С          |
| TB 4-1         |                          | GND        |
| TB 4-2         |                          | BZR        |
| TB 4-3         | Roador Port              | LED        |
| TB 4-4         |                          | CLK/D1     |
| TB 4-5         |                          | DAT/D0     |
| TB 4-6         |                          | VO         |

#### Status LEDs

#### **Power Up**

All LEDs are OFF.

#### Initialization

Once power is applied, initialization for the RSC-1 begins. LED D1 is turned ON at the start of initialization.

#### Running

After a successful initialization, the LEDs indicate the following states:

| LED | INDICATOR                        | State                                                                               |
|-----|----------------------------------|-------------------------------------------------------------------------------------|
| D1  | Online Status (Heartbeat)        | Online (Non-encrypted communication) = 80% ON, 20% OFF, 1-second rate               |
|     |                                  | Online (Encrypted communication) = 0.1 sec ON/OFF<br>(7 flashes total), 0.3 sec OFF |
|     |                                  | Offline = 20% ON, 80% OFF, 1-second rate                                            |
|     |                                  | Error = 0.1 sec ON, 0.1 sec OFF; firmware download required                         |
| D2  | SIO Communication<br>Port Status | ON = Downstream Communication Activity                                              |

# Specifications

The RSC-1 is for use in low-voltage, Class 2 circuits only. The installation of this subcontroller must comply with fire and electrical code.

| Primary Power:     | Voltage:              | 12 to 24 Vdc ± 10%, 150 mA max. (plus reader current)                                                      |  |  |
|--------------------|-----------------------|----------------------------------------------------------------------------------------------------|--|--|
| Inputs:            |                       | 2 unsupervised/supervised, EOL resistors, 1k ohm, 1%, 1/4 watt                                             |  |  |
|                    |                       | 1 unsupervised, dedicated for cabinet tamper                                                               |  |  |
| Outputs:           | Relay K1:             | Normally open (NO) contact: 5 A @ 30 Vdc resistive<br>Normally closed (NC) contact: 3 A @ 30 Vdc resistive |  |  |
|                    | Relay K2:             | 1 A @ 30 Vdc resistive                                                                                     |  |  |
| Communication:     | Upstream Port:        | 2-wire RS-485: 9600, 19200, 38400, or 115200 bps                                                           |  |  |
|                    | Power:                | 1 twisted pair, 18 AWG                                                                                     |  |  |
|                    | RS-485:               | 1 twisted pair with drain wire and shield, 24 AWG 120 ohm impedance, 4,000 ft (1,219 m) max.               |  |  |
|                    | Alarm Inputs:         | 1 twisted pair, shielded, per input, 30 ohms max.                                                          |  |  |
| Wire Requirements: | Outputs:              | As required for the load                                                                                   |  |  |
|                    | Reader Data (TTL):    | 6-conductor, 18 AWG, shielded 500 ft (150 m) max.                                                          |  |  |
|                    | Reader Data (F/2F):   | 4-conductor, 18 AWG, shielded 500 ft (150 m) max.                                                          |  |  |
|                    | Reader Data (RS-485): | 1 twisted pair with drain wire and shield, 24 AWG, 120 ohm impedance, 2,000 ft (610 m) max.                |  |  |
| Mechanical         | Dimension:            | 4.25" (108 mm) W x 2.75 in (70 mm) L x 1 in (25.4 mm) H                                                    |  |  |
| Hechanical.        | Weight:               | 4 oz (120 g) nominal                                                                                       |  |  |
| Environmontal      | Temperature:          | 0 to 70 °C, operating / -55 to +85 °C, storage                                                             |  |  |
| Environmentai:     | Humidity:             | 5 to 95% RHNC                                                                                              |  |  |

Specifications are subject to change without notice.

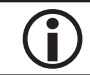

This product is not intended for outside wiring as covered by Article 800 in the National Electrical Code, NFPA 70.

| NOTES: |
|--------|
|        |
|        |
|        |
|        |
|        |
|        |
|        |
|        |
|        |
|        |
|        |
|        |
|        |
|        |
|        |
|        |
|        |
|        |
|        |
|        |

# **RSC-2 Dual-Reader Interface**

The Series 3 RSC-2 is a dual-reader interface panel dedicated to monitoring two doors. It contains six (6) Form C relay outputs to control door strikes and signal alarms as well as eight (8) inputs to monitor the door contact, request-to-exit (REX) devices, and alarm contacts. Input circuits can be configured as unsupervised or supervised. The RSC-2 communicates upstream to the SSP controller via 2-wire RS-485 interface.

The RSC-2 supports OSDP, OSDP Secure Channel, FICAM government profiles, keypads, biometric readers, Wiegand, clock and data, magnetic stripe, F/2F, and supervised F/2F reader technologies. It also provides tri-state LED control and buzzer control.

The RSC-2 is  $6 \times 8$  inches in size with mounting holes along the longer edges that can be used to secure the interface to an enclosure.

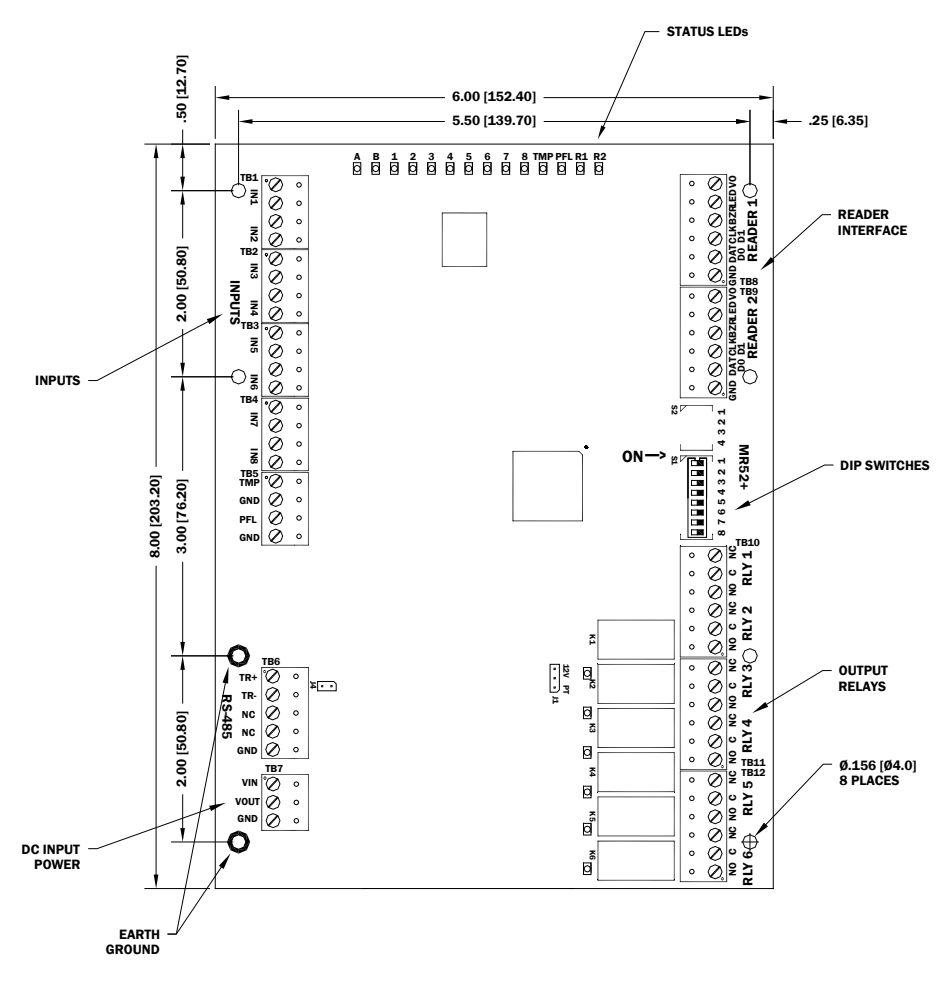

#### Installation

To install the RSC-2 subcontroller:

- 1. If required, **mount** the RSC-2 in an Open Options or Life Safety Power enclosure.
- 2. **Set** the physical address utilizing DIP switch 1-5. Physical address must be unique. See page 3-18 for DIP switch settings.
- 3. **Wire** the supervised alarm inputs.
- 4. **Wire** the controller communication.
- 5. If required, **wire** the unsupervised alarm inputs for power fault and cabinet tamper monitoring.
- 6. **Wire** the power input.
- 7. **Wire** the relay outputs.
- 8. Wire the downstream interface for card readers and/or keypads.

# **Default Settings**

Each RSC-2 board ships with the following default configuration:

- DIP Switches: ON
- Physical Address: 0
- Serial Port Settings: No flow control
- Baud Rate: 38400

## **Power Supply**

The RSC-2 subcontroller requires a filtered 12 to 24 Vdc  $\pm$  10% power supply. Locate the power source as close to the RSC-2 as possible.

Wire the VIN and GND inputs on TB7 with a minimum of 18 AWG twisted-pair cable.

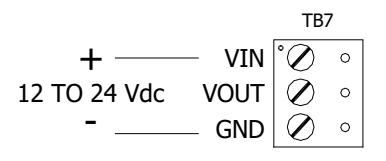

*Observe polarity on* VIN; the VOUT terminal on TB7 is the same as VIN.

#### **Upstream Communication Wiring**

The RSC-2 communicates to Port 1 on the SSP controller via 2-wire, multidrop RS-485 interface. The total cable length is limited to 4,000 feet (1,219 meters) from end to end. Install the termination jumper (J4) on the first and last devices of the RS-485 communication line. See page 3-19 for jumper settings.

Wire the TR+, TR-, and GND connections on TB6 using 24 AWG with drain wire and shield.

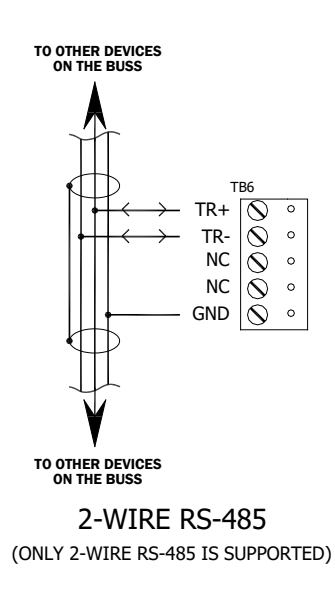

# Alarm Inputs Wiring

Connect inputs TMP and PFL on TB5 with twisted-pair cables to monitor the cabinet tamper and power failure. These two inputs are only used to monitor contact closure and do not require EOL resistors.

If neither input is used, install the jumper and pigtail that ships with the board.

|         | TB5              |         |   |  |
|---------|------------------|---------|---|--|
| CABINET | <u>ю</u> ——— тмр | $\odot$ | 0 |  |
| TAMPER  | ۶ GND            | $\odot$ | 0 |  |
| POWER   | ∽ FLT            | $\odot$ | 0 |  |
| FAULT   | δ GND            | $\odot$ | 0 |  |

# **Elevator Control**

The Open Options system is capable of supporting elevator control for up to 128 floors. In addition to the RSC-2, an input and/or output board may be needed to control access to elevator floors.

To implement elevator control, DNA Fusion must be configured for elevators. See page 3-33 in the Technical Installation Manual for more information.

# **Reader Wiring**

The TB8 and TB9 ports on the RSC-2 are six-wire interfaces that include buzzer control and LED control wiring connections. Each reader port supports a reader with TTL (D1/D0, Clock/Data), F/2F, or 2-wire RS-485 signaling. In a 2-wire LED mode, the buzzer output is used to drive the second LED.

Reader power is selectable: 12 Vdc (VIN MUST be greater than 20 Vdc) or input voltage (VIN) is passed through (PT), 300 mA maximum per reader port. Readers that require a different voltage or have high current requirements must be powered separately.

| 12V PT | READER POWER                                     |
|--------|--------------------------------------------------|
|        | 12 Vdc IS AVAILABLE ON READER PORTS (VIN>20 Vdc) |
|        | VIN POWER IS "PASSED THROUGH" TO READER PORTS    |

Refer to the card reader's documentation to verify proper wiring connections. TTL signaling requires a 6-conductor cable (18 AWG). RS-485 signaling requires two separate 2-conductor cables: one for power (18 AWG) and one for communication (24 AWG). F/2F signaling requires a 4-conductor cable. Configure the reader port settings in DNA Fusion.

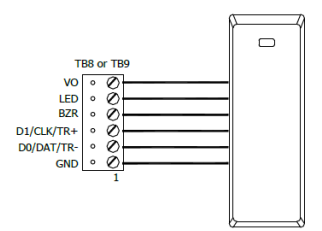

Typical D1/D0 – Clock/Data Reader

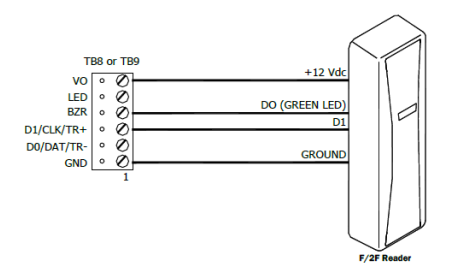

Typical Unsupervised F/2F Reader

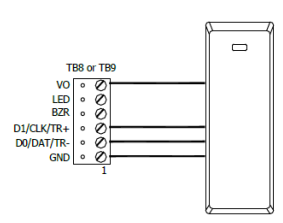

Typical 2-Wire RS-485 Device

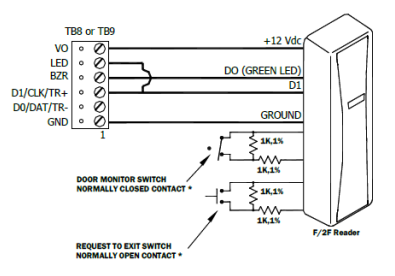

Typical Supervised F/2F Reader

# Input Circuit Wiring

The RSC-2 contains eight (8) inputs that are typically used to monitor the door contacts, request-to-exit (REX) devices, and alarm contacts. Connect the IN1 through IN8 inputs on TB1 through TB4 using twisted-pair cables. Input properties are configured via DNA Fusion.

Inputs can be configured as supervised or unsupervised. If the input is unsupervised, the only states that will be reported are Open or Closed. When the inputs are configured as supervised, the circuit will report Open or Closed states as well as Open Circuit, Shorted, Grounded, and Foreign Voltage. A supervised input circuit requires two resistors to facilitate proper reporting. The standard supervised circuit requires 1K ohm, 1% resistors and should be located as close to the sensor as possible. End-of-line resistors are required for line supervision.

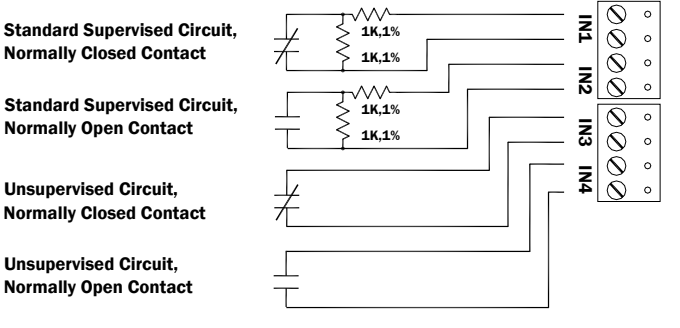
# **Relay Circuit Wiring**

Six (6) Form C relay contacts are provided on TB10 through TB12 to control the door strikes and/or other output devices. Each relay has a Common pole (C), a Normally Open pole (NO), and a Normally Closed pole (NC). The normally open contacts are rated 5A and the normally closed contacts are rated 3A. When momentarily removing power to unlock the door, as with a maglock, the Normally Closed and Common poles are used. Check the local building code for proper egress door installation.

Load switching can cause abnormal contact wear as well as premature contact failure. Switching of inductive loads (strike) also causes electromagnetic interference (EMI), which may interfere with the normal operation of other equipment. A contact protection circuit must be used to increase system reliability and minimize the risk of premature contact failure. Locate the protection circuit as close to the load as possible (within 12 inches or 30 centimeters) to increase effectiveness. Open Options recommends using a diode for protection.

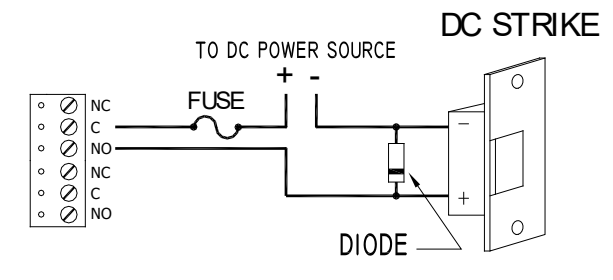

#### **Diode Selection:**

Diode Current Rating: > 1 x Strike Current Diode Breakdown Voltage: 4 x Strike Voltage For 12 or 24 Vdc Strike: Diode 1N4002 (100V/1A) Typical

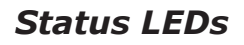

#### Power Up

All LEDs are OFF.

## Initialization

Once power is applied, initialization begins. LEDs A through R2 are briefly sequenced ON then OFF.

#### Running

| LED   | INDICATOR                     | State                                                                                                    |
|-------|-------------------------------|----------------------------------------------------------------------------------------------------|
| A     | Online Status (Heartbeat)     | Online (Non-encrypted communication) = 80% ON,<br>20% OFF, 1-second rate<br>Online (Encrypted communication) = 0.1 sec ON/OFF<br>(7 flashes total), 0.3 sec OFF<br>Offline = 20% ON, 80% OFF, 1-second rate<br>Error = 0.1 sec ON, 0.1 sec OFF; firmware download<br>required |
| В     | SIO Communication Port Status | ON = Downstream Communication Activity                                                                                                    |
| 1-8   | Input IN1-IN8 Status          | OFF = Inactive (briefly flashes ON every 3 seconds)<br>ON = Active (briefly flashes OFF every 3 seconds)<br>Rapid Flash = Fault                                                                                                    |
| ТМР   | Cabinet Tamper                | OFF = Inactive (briefly flashes ON every 3 seconds)                                                                                                    |
| PFL   | Power Fault                   | Rapid Flash = Fault                                                                                                    |
| R1-R2 | Reader Port 1-2 Status        | Clock/Data Mode = Flashes when data is received<br>D1/D0 Mode = Flashes when data is received<br>RS-485 Mode = Flashes when transmitting data<br>F/2F Mode = Flashes when data/acknowledgement is<br>received                                                                 |
| K1-K6 | Relay Output 1-6 Status       | ON = Energized                                                                                                    |

# Hardware Setup

## **DIP Switch Settings**

The RSC-1 provides a set of eight (8) DIP switches. Switches 1 through 5 select the physical address. Switches 6 and 7 determine the communication baud rate. Switch 8 enables encrypted communication.

| SELECTION                     | <b>S1</b> | <b>S2</b> | <b>S</b> 3 | <b>S</b> 4 | <b>S</b> 5 | <b>S6</b> | <b>S7</b> | <b>S8</b> |
|-------------------------------|-----------|-----------|------------|------------|------------|-----------|-----------|-----------|
| Address 0                     | OFF       | OFF       | OFF        | OFF        | OFF        |           |           |           |
| Address 1                     | ON        | OFF       | OFF        | OFF        | OFF        |           |           |           |
| Address 2                     | OFF       | ON        | OFF        | OFF        | OFF        |           |           |           |
| Address 3                     | ON        | ON        | OFF        | OFF        | OFF        |           |           |           |
| Address 4                     | OFF       | OFF       | ON         | OFF        | OFF        |           |           |           |
| Address 5                     | ON        | OFF       | ON         | OFF        | OFF        |           |           |           |
| Address 6                     | OFF       | ON        | ON         | OFF        | OFF        |           |           |           |
| Address 7                     | ON        | ON        | ON         | OFF        | OFF        |           |           |           |
| Address 8                     | OFF       | OFF       | OFF        | ON         | OFF        |           |           |           |
| Address 9                     | ON        | OFF       | OFF        | ON         | OFF        |           |           |           |
| Address 10                    | OFF       | ON        | OFF        | ON         | OFF        |           |           |           |
| Address 11                    | ON        | ON        | OFF        | ON         | OFF        |           |           |           |
| Address 12                    | OFF       | OFF       | ON         | ON         | OFF        |           |           |           |
| Address 13                    | ON        | OFF       | ON         | ON         | OFF        |           |           |           |
| Address 14                    | OFF       | ON        | ON         | ON         | OFF        |           |           |           |
| Address 15                    | ON        | ON        | ON         | ON         | OFF        |           |           |           |
| Address 16                    | OFF       | OFF       | OFF        | OFF        | ON         |           |           |           |
| Address 17                    | ON        | OFF       | OFF        | OFF        | ON         |           |           |           |
| Address 18                    | OFF       | ON        | OFF        | OFF        | ON         |           |           |           |
| Address 19                    | ON        | ON        | OFF        | OFF        | ON         |           |           |           |
| Address 20                    | OFF       | OFF       | ON         | OFF        | ON         |           |           |           |
| Address 21                    | ON        | OFF       | ON         | OFF        | ON         |           |           |           |
| Address 22                    | OFF       | ON        | ON         | OFF        | ON         |           |           |           |
| Address 23                    | ON        | ON        | ON         | OFF        | ON         |           |           |           |
| Address 24                    | OFF       | OFF       | OFF        | ON         | ON         |           |           |           |
| Address 25                    | ON        | OFF       | OFF        | ON         | ON         |           |           |           |
| Address 26                    | OFF       | ON        | OFF        | ON         | ON         |           |           |           |
| Address 27                    | ON        | ON        | OFF        | ON         | ON         |           |           |           |
| Address 28                    | OFF       | OFF       | ON         | ON         | ON         |           |           |           |
| Address 29                    | ON        | OFF       | ON         | ON         | ON         |           |           |           |
| Address 30                    | OFF       | ON        | ON         | ON         | ON         |           |           |           |
| Address 31                    | ON        | ON        | ON         | ON         | ON         |           |           |           |
| 115,200 BPS*                  |           |           |            |            |            | OFF       | OFF       |           |
| 9,600 BPS                     |           |           |            |            |            | ON        | OFF       |           |
| 19,200 BPS                    |           |           |            |            |            | OFF       | ON        |           |
| 38,400 BPS                    |           |           |            |            |            | ON        | ON        |           |
| Non-Encrypted Communication** |           |           |            |            |            |           |           | OFF       |
| Encrypted Communication**     |           |           |            |            |            |           |           | ON        |

\*For firmware versions prior to 1.38.1, this setting is 2,400 BPS.

**\*\***For firmware versions prior to 1.38.1, DIP switch 8 is not defined; set to the OFF position.

## **Jumper Settings**

The table below describes the jumper settings for the RSC-2.

| JUMPER | <b>Set At</b> | DESCRIPTION                          |
|--------|---------------|--------------------------------------|
| 11     | 12V           | 12 Vdc at Reader Ports*              |
| JI     | PT            | VIN "Passed Through" to Reader Ports |
| 14     | OFF           | RS-485 EOL Terminator is OFF         |
| J4     | ON            | RS-485 EOL Terminator is ON          |
|        |               |                                      |

() All other jumpers are factory use only.

#### **Terminal Block Connections**

The table below describes the terminal block connections for the RSC-2.

| TERMINAL BLOCK | DESCRIPTION              | CONNECTIONS |     |
|----------------|--------------------------|-------------|-----|
| TB 1-1         | Input 1                  | IN1         | IN1 |
| TB 1-2         | Input 2                  | IN2         | IN2 |
| TB 2-1         | Input 3                  | IN3         | IN3 |
| TB 2-2         | Input 4                  | IN4         | IN4 |
| TB 3-1         | Input 5                  | IN5         | IN5 |
| TB 3-2         | Input 6                  | IN6         | IN6 |
| TB 4-1         | Input 7                  | IN7         | IN7 |
| TB 4-2         | Input 8                  | IN8         | IN8 |
| TB 5-1         | Cabinat Tampar           | TMP         |     |
| TB 5-2         | Cabinet Tamper           | GI          | ND  |
| TB 5-3         | Dower Foult              | PI          | FL  |
| TB 5-4         | Power Fault              | GND         |     |
| TB 6-1         |                          | TR+         |     |
| TB 6-2         | (SIO to Host Controller) | TR-         |     |
| TB 6-3         |                          | GND         |     |
| TB 7-1         |                          | VIN         |     |
| TB 7-2         | Power Input              | VOUT        |     |
| TB 7-3         |                          | GND         |     |
| TB 8-1         |                          | GND         |     |
| TB 8-2         |                          | DAT/D0      |     |
| TB 8-3         | Pondor 1                 | CLK/D1      |     |
| TB 8-4         | Reddel 1                 | BZR         |     |
| TB 8-5         |                          | LED         |     |
| TB 8-6         |                          | VO          |     |
| TB 9-1         |                          | GND         |     |
| TB 9-2         |                          | DAT         | /D0 |
| TB 9-3         | Reader 2                 | CLK/D1      |     |
| TB 9-4         |                          | BZR         |     |
| TB 9-5         |                          | LE          | D   |
| TB 9-6         |                          | VO          |     |

| TERMINAL BLOCK | DESCRIPTION    | CONNECTIONS |
|----------------|----------------|-------------|
| TB 10-1        |                | NO          |
| TB 10-2        | Output Relay 1 | С           |
| TB 10-3        |                | NC          |
| TB 10-4        |                | NO          |
| TB 10-5        | Output Relay 2 | С           |
| TB 10-6        |                | NC          |
| TB 11-1        |                | NO          |
| TB 11-2        | Output Relay 3 | С           |
| TB 11-3        |                | NC          |
| TB 11-4        |                | NO          |
| TB 11-5        | Output Relay 4 | С           |
| TB 11-6        |                | NC          |
| TB 12-1        |                | NO          |
| TB 12-2        | Output Relay 5 | С           |
| TB 12-3        |                | NC          |
| TB 12-4        |                | NO          |
| TB 12-5        | Output Relay 6 | С           |
| TB 12-6        |                | NC          |

## Specifications

The RSC-2 is for use in low-voltage, Class 2 circuits only. The installation of this subcontroller must comply with fire and electrical code.

| Primary Power:     | Voltage:              | 12 to 24 Vdc $\pm$ 10%, 550 mA max. (reader current not included)                                                                              |
|--------------------|-----------------------|----------------------------------------------------------------------------------------------------|
| Inputs:            |                       | 8 unsupervised/supervised, EOL resistors, 1k ohm, 1%, 1/4 watt                                                                                 |
|                    |                       | 2 unsupervised, dedicated for cabinet tamper                                                                                                   |
| Outputs:           |                       | 6 Form C relays:<br>Normally open (NO) contact: 5 A @ 30 Vdc resistive<br>Normally closed (NC) contact: 3 A @ 30 Vdc resistive                 |
| Communication:     | Upstream Port:        | 2-wire RS-485: 9600, 19200, 38400, or 115200 bps                                                                                               |
|                    | Power:                | 12 Vdc $\pm$ 10% regulated, 300 mA max. each reader<br>or<br>12 to 24 Vdc $\pm$ 10% (input voltage passed through),<br>300 mA max. each reader |
| Reader Interface:  | Data Inputs:          | TTL compatible, F/2F or 2-wire RS-485                                                                                                    |
|                    | LED Output:           | TTL compatible, high > 3 V, low < 0.5 V, 5 mA source/sink max.                                                                                 |
|                    | Buzzer Output:        | Open collector, 12 Vdc open circuit max., 40 mA sink max.                                                                                      |
|                    | Power:                | 1 twisted pair, 18 AWG, shielded                                                                                                    |
|                    | RS-485:               | 1 twisted pair with drain wire and shield, 24 AWG, 120 ohm impedance, 4,000 ft (1,219 m) max.                                                  |
|                    | Alarm Inputs:         | 1 twisted pair per input, shielded, 30 ohms max.                                                                                               |
| Wire Requirements: | Outputs:              | As required for the load                                                                                                    |
|                    | Reader Data (TTL):    | 6-conductor, 18 AWG, shielded, 500 ft (150 m) max.                                                                                             |
|                    | Reader Data (F/2F):   | 4-conductor, 18 AWG, shielded, 500 ft (150 m) max.                                                                                             |
|                    | Reader Data (RS-485): | 1 twisted pair with drain wire and shield, 24 AWG, 120 ohm impedance, 2,000 ft (610 m) max.                                                    |
| Mechanical         | Dimension:            | 6" (152 mm) W x 8 in (203 mm) L x 1 in (25 mm) H                                                                                               |
|                    | Weight:               | 11 oz (312 g) nominal                                                                                                    |
| Environmental      | Temperature:          | 0 to 70 °C, operating / -55 to +85 °C, storage                                                                                                 |
|                    | Humidity:             | 5 to 95% RHNC                                                                                                    |

Specifications are subject to change without notice.

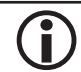

This product is not intended for outside wiring as covered by Article 800 in the National Electrical Code, NFPA 70.

| NOTES: |  |  |  |  |
|--------|--|--|--|--|
|        |  |  |  |  |
|        |  |  |  |  |
|        |  |  |  |  |
|        |  |  |  |  |
|        |  |  |  |  |
|        |  |  |  |  |
|        |  |  |  |  |
|        |  |  |  |  |
|        |  |  |  |  |
|        |  |  |  |  |
|        |  |  |  |  |
|        |  |  |  |  |
|        |  |  |  |  |
|        |  |  |  |  |
|        |  |  |  |  |
|        |  |  |  |  |
|        |  |  |  |  |
|        |  |  |  |  |
|        |  |  |  |  |
|        |  |  |  |  |

# NSC-100

The NSC-100 is a network-connected, PoE-capable reader interface that provides a one-board solution to configure a single door (ACM) with paired readers. It provides the interface between local devices at the door and SSP controllers on the local area network (LAN). The NSC-100 is housed in a plenum-rated enclosure.

| Controller Type | MAXIMUM # OF NSC-100s |
|-----------------|-----------------------|
| SSP-EP          | 32                    |
| SSP-D2          | 32                    |
| SSP-LX          | 32                    |
| DController     | 16                    |
| NController     | 32                    |

The NSC-100 connects directly to the network with a standard RJ45 connection and provides two reader ports that support one ACM in a single or paired reader configuration. The first reader port can accommodate a read-head that uses Wiegand, magnetic stripe, or 2-wire RS-485 electrical signaling; one- or two-wire LED modes, and buzzer control (one-wire LED mode only). The second reader port can accommodate a read-head that uses Wiegand or magnetic stripe signaling, one- or two-wire LED modes, and buzzer control (one-wire signaling, one- or two-wire LED modes, and buzzer control (one-wire LED mode only).

For UL installations, the Power Sourcing Equipment (PSE) such as a PoE enabled network switch and/or PoE power injectors must be UL Listed under UL-294B. For more information on UL requirements, see page 3-24.

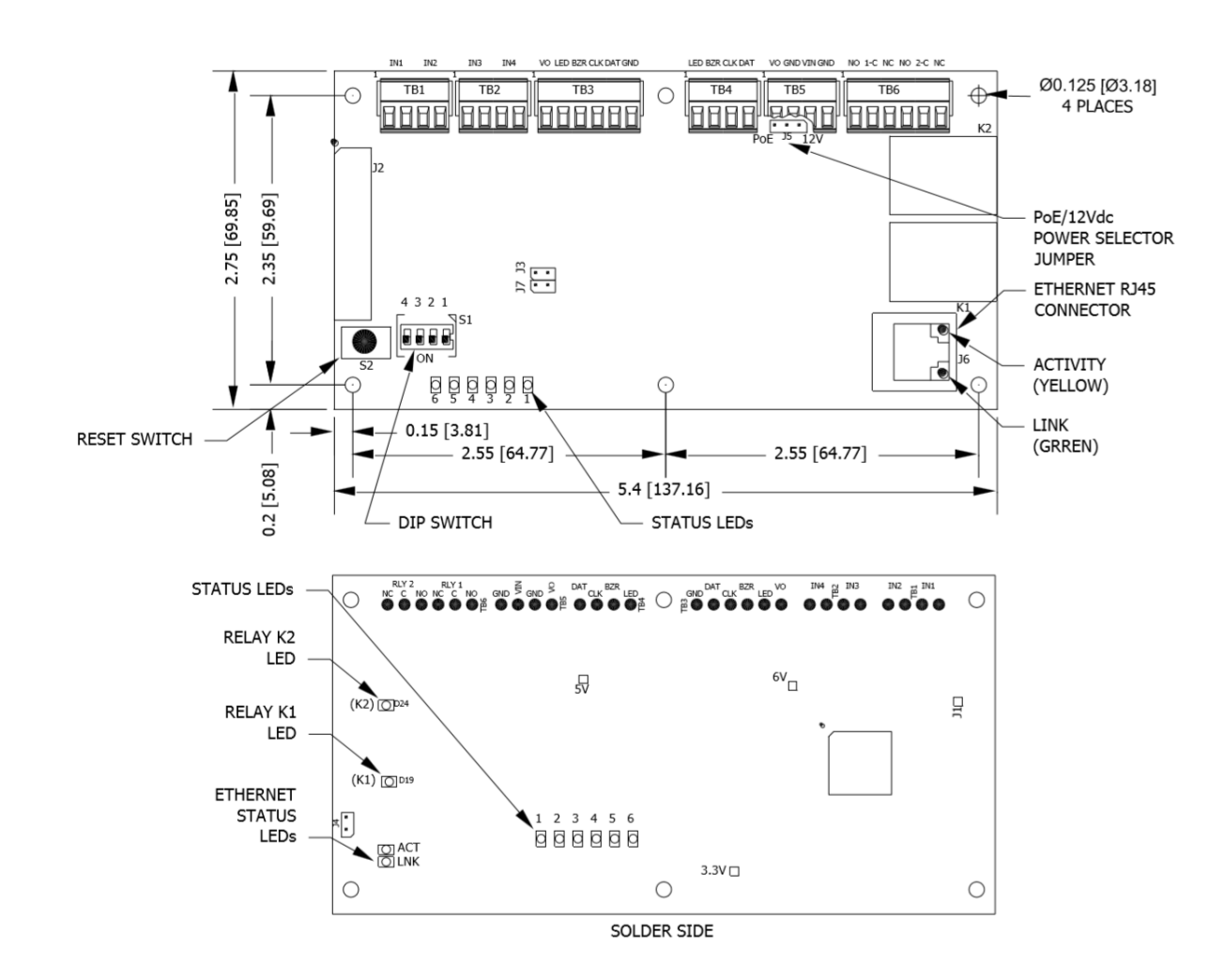

## Installation

To install the NSC-100 subcontroller:

- 1. To remove the enclosure, **press down** on the latch on top of the enclosure and **gently press** a screwdriver or small tool into the slot on the bottom of the enclosure.
- 2. **Mount** the NSC-100 in the desired location.

The NSC-100 is only suitable for indoor installations. Outdoor installations should be placed inside a NEMA enclosure rated for the particular environment.

- 3. **Connect** the input wires to the NSC-100.
- 4. Wire the inputs to the door hardware.
- 5. **Wire** the relay outputs.
- 6. Wire the downstream interface for card readers and/or keypads.
- 7. **Connect** the Ethernet cable to the Ethernet jack on the NSC-100.
- 8. If needed, **wire** the power supply to the unit.
- 9. After wiring the NSC-100, **Feed** the wires through the strain relief connectors and **tighten** the sealing nut to secure cables.
- 10. Configure the IP address. See page 3-33

## **UL Listing Requirements**

When installing a UL-listed system, consider the following requirements:

- 1. **Power** the devices from a UL-294B listed power source.
- 2. Provide a standby power source.
- 3. Ensure that portal-locking devices and electromagnetic locks comply with all UL-294B requirements.
- 4. **Evaluate** the equipment for use in a Pollution Degree 2 environment.
- 5. **Install** the equipment in accordance with national and local electrical codes. The installer should be a qualified technician.

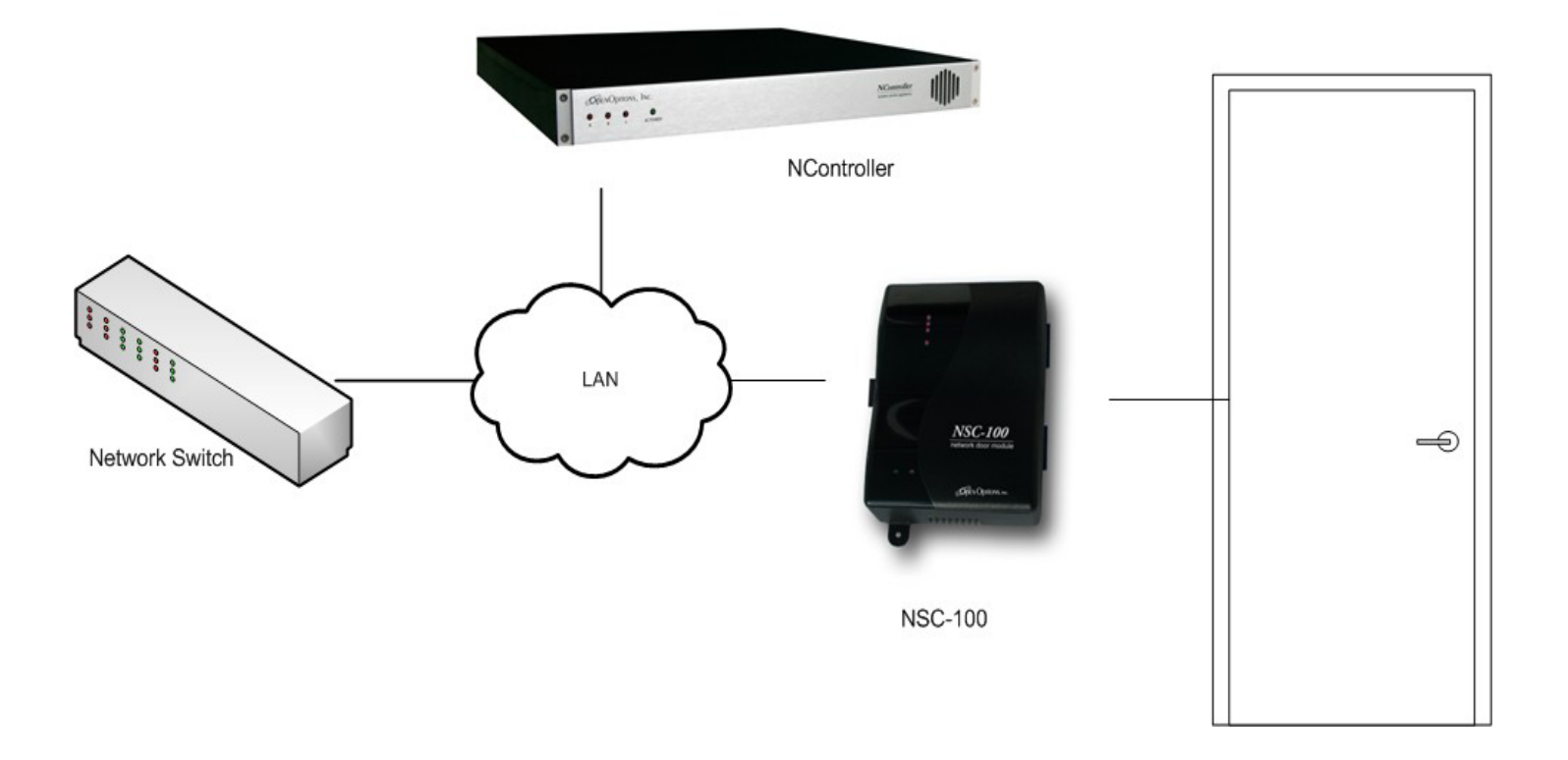

## **Power Supply**

The NSC-100 accepts Power over Ethernet (PoE) or an external 12 Vdc power supply. This setting is configured via the J5 jumper; see page 3-29 for more information. The NSC-100 hardware will ship pre-configured for PoE (unless External Power is specified when ordering) and will be ready to install.

**1** The network switch that connects to the NSC-100 must be configured for full power and 10 Mbps only.

 ${\sf D}$  The minimum conductor gauge permitted to connect between the PSE or power injector and the PD shall be 26 AWG.

If using an external power supply, locate the power source as close to the unit as possible and connect the power supply to the VIN (TB 5-3) and GND (TB 5-4) terminals.

Connect the GND signal to earth ground at one location in the system. Multiple earth ground connections may cause ground loop problems and is not advised.

## **Upstream Communication Wiring**

The NSC-100 communicates to the controller via the on-board 10Base-T/100Base-TX Ethernet interface (J6). Connect the network cable to the Ethernet port on the NSC-100.

## Reader Wiring

Reader Port 1 (TB3) supports TTL (D1/D0, Clock/Data), F/2F, or 2-wire RS-485 electrical interfaces. Reader Port 2 (TB4) supports TTL (D1/D0, Clock/Data) or F/2F electrical interfaces.

Power to the first reader port is 12 Vdc and is current limited to 180 mA. The second reader may be powered from the auxiliary power supply output (TB5).

Readers that require a different voltage or require high currents should be powered separately. Refer to the manufacturer specifications for cabling requirements. In the 2-wire LED mode, the buzzer output is used to drive the second LED. Configure the reader ports via DNA Fusion.

#### **Typical Reader Connection**

The diagram below shows the typical wiring connection for RS-485 devices. See page 3-29 for Terminal Block Connections.

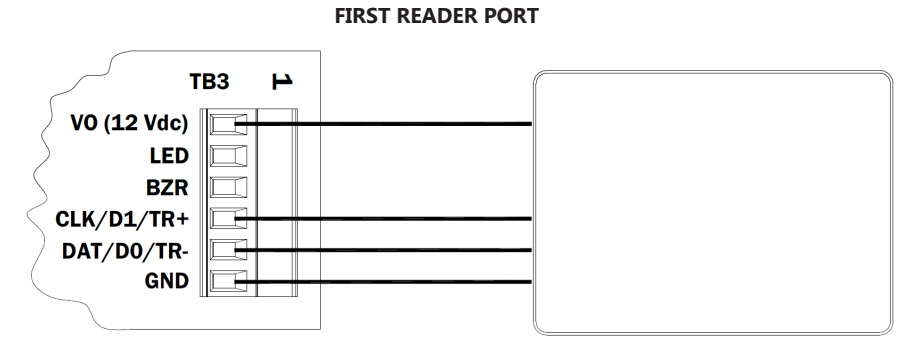

#### Reader Port 1 Typical 2-wire RS-485 Device

 $\bigcirc$  For best results, the communication wiring should not exceed 1,000 feet. Use twisted pairs (min. 24 AWG) with shield.

## Paired 1st and 2nd Reader Diagrams

The diagrams below shows the paired reader connections for one (1) door using Reader Port 1 and Reader Port 2.

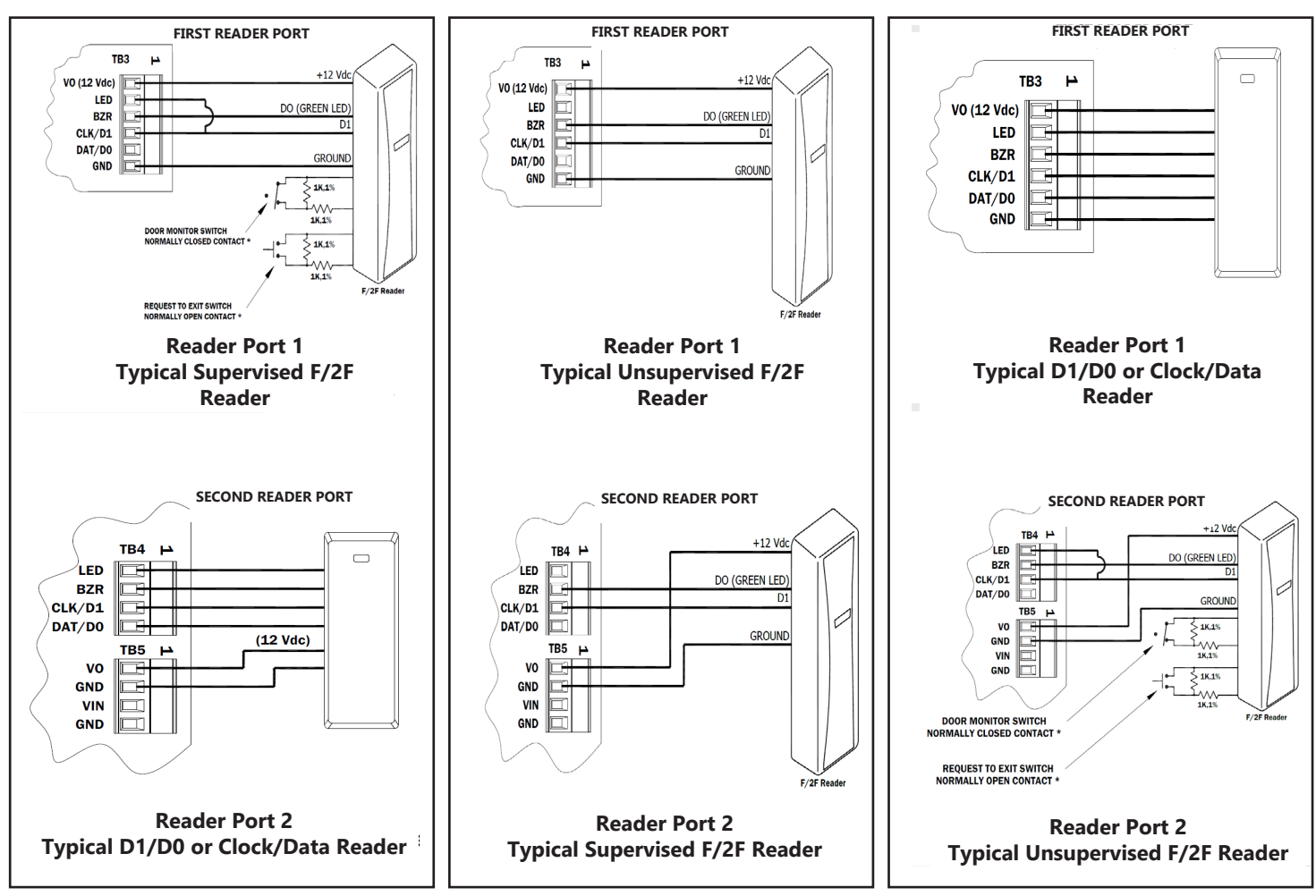

If Reader Port 1 was used to power the NSC-100 use Reader Port 2 for the primary reader at the door. See page 3-29 for Terminal Block Connections.

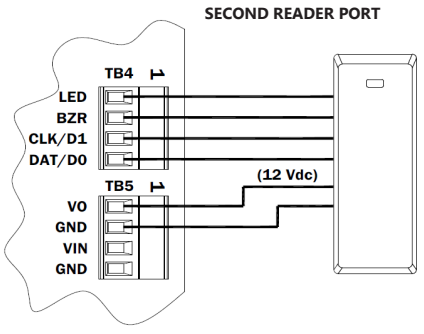

Reader Port 2 Typical D1/D0 or Clock/Data Reader

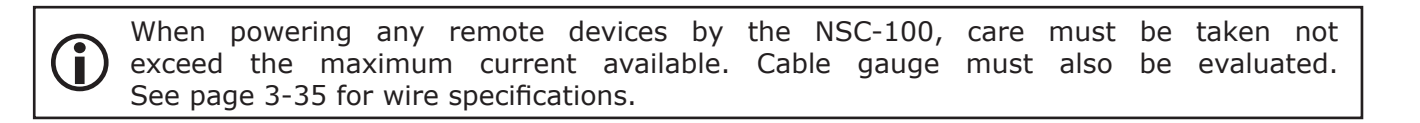

# Input Circuit Wiring

The NSC-100 contains four (4) inputs that are typically used to monitor the door contacts, request-to-exit (REX) devices, and alarm contacts. Wiring the inputs to IN1 and IN2 on TB1 or on IN3 and IN4 on TB2. Input properties are configured via DNA Fusion.

Inputs can be configured as supervised or unsupervised. If the input is unsupervised, the only states that will be reported are Open or Closed. When the inputs are configured as supervised, the circuit will report Open or Closed states as well as Open Circuit, Shorted, Grounded, and Foreign Voltage. A supervised input circuit requires two resistors to facilitate proper reporting. The standard supervised circuit requires 1K ohm, 1% resistors and should be located as close to the sensor as possible. End-of-line resistors are required for line supervision.

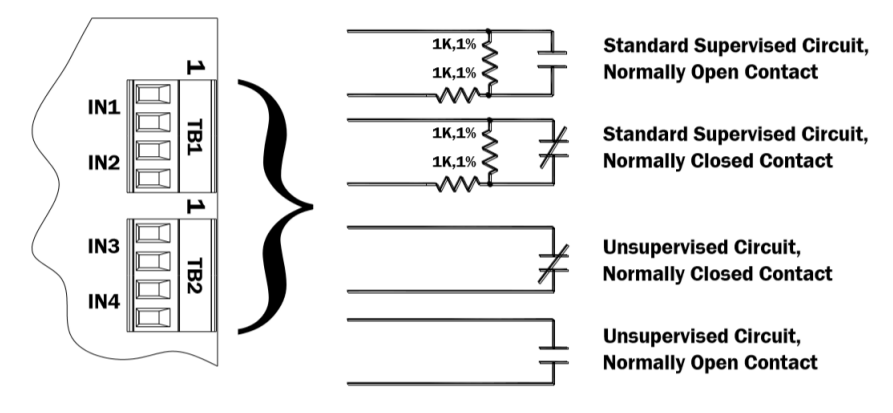

# **Relay Circuit Wiring**

Two (2) Form C relay contacts are provided on TB6 to control the door strikes and/or other output devices. Each relay has a Common pole (C), a Normally Open pole (NO), and a Normally Closed pole (NC). The relay contacts are rated 5 A @ 30 Vac/dc. When momentarily removing power to unlock the door, as with a maglock, the Normally Closed and Common poles are used. Check the local building code for proper egress door installation.

Load switching can cause abnormal contact wear as well as premature contact failure. Switching of inductive loads (strike) also causes electromagnetic interference (EMI), which may interfere with the normal operation of other equipment. A contact protection circuit must be used to increase system reliability and minimize the risk of premature contact failure. Locate the protection circuit as close to the load as possible (within 12 inches or 30 centimeters) to increase effectiveness. Open Options recommends using a diode or metal oxide varistor (MOV) for protection.

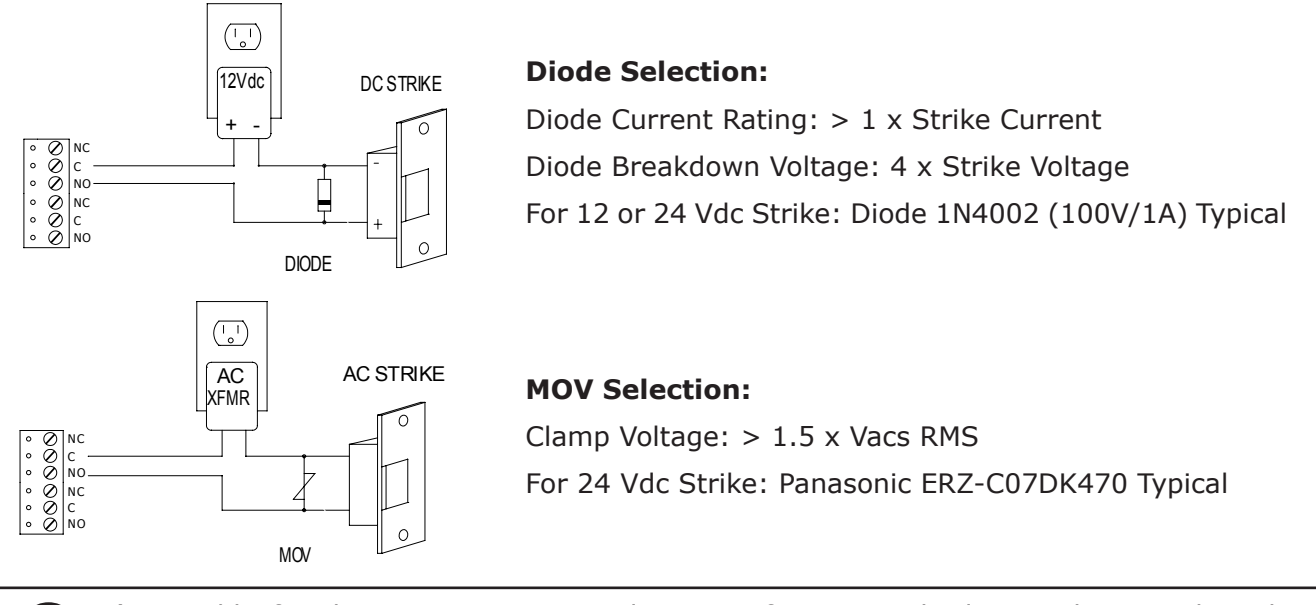

) It's possible for the NSC-100 to provide power for a 12 Vdc door strike providing the maximum current is not exceeded. See page 3-35 for Specifications.

| NOTES: |  |  |  |  |
|--------|--|--|--|--|
|        |  |  |  |  |
|        |  |  |  |  |
|        |  |  |  |  |
|        |  |  |  |  |
|        |  |  |  |  |
|        |  |  |  |  |
|        |  |  |  |  |
|        |  |  |  |  |
|        |  |  |  |  |
|        |  |  |  |  |
|        |  |  |  |  |
|        |  |  |  |  |
|        |  |  |  |  |
|        |  |  |  |  |
|        |  |  |  |  |
|        |  |  |  |  |
|        |  |  |  |  |
|        |  |  |  |  |
|        |  |  |  |  |
|        |  |  |  |  |

#### Hardware Setup

#### **DIP Switch Settings**

The NSC-100 contains a set of four (4) DIP switches to determine the IP addressing mode. See page 3-33 for instructions on configuring each mode.

| Addressing Mode            |     | 2   | 3   | 4   |
|----------------------------|-----|-----|-----|-----|
| Controller DHCP            | OFF | OFF | OFF | OFF |
| Public DHCP                | ON  | OFF | OFF | OFF |
| Static IP                  | OFF | ON  | OFF | OFF |
| Static IP Programming Mode | ON  | ON  | OFF | OFF |
| Controller DHCP            | ON  | ON  | ON  | ON  |

All other DIP switch settings are reserved for future use.

#### **Jumper Settings**

| JUMPER | <b>Set At</b> | Selected                                                                              |  |
|--------|---------------|---------------------------------------------------------------------------------------|--|
| J1     | N/A           | Factory Use Only                                                                      |  |
| J2     | N/A           | Factory Use Only                                                                      |  |
| J3     | N/A           | Factory Use Only                                                                      |  |
| ]4     | N/A           | Factory Use Only                                                                      |  |
|        | PoE           | Powered via Ethernet connection (IEEE 802.3af compliant)                              |  |
| J5     | 12V           | Powered from an external 12 Vdc power source connected to TB5-3 (VIN) and TB5-4 (GND) |  |
| J6     | N/A           | Ethernet connection with PoE support                                                  |  |
| J7     | N/A           | Factory Use Only                                                                      |  |

#### **Terminal Block Connections**

| TERMINAL BLOCK | DESCRIPTION | CONNECTION |
|----------------|-------------|------------|
| TB 1-1         | Input 1     | IN1        |
| TB 1-2         | input i     | IN1        |
| TB 1-3         | Input 2     | IN2        |
| TB 1-4         | input 2     | IN2        |
| TB 2-1         | Input 2     | IN3        |
| TB 2-2         | Input 5     | IN3        |
| TB 2-3         | Input 4     | IN4        |
| TB 2-4         | input 4     | IN4        |
| TB 3-1         |             | VO         |
| TB 3-2         |             | LED        |
| TB 3-3         | Deader 1    | BZR        |
| TB 3-4         | Reddel 1    | CLK        |
| TB 3-5         |             | DAT        |
| TB 3-6         |             | GND        |
| TB 4-1         |             | LED        |
| TB 4-2         | Deeder 2    | BZR        |
| TB 4-3         | Keduel Z    | CLK        |
| TB 4-4         |             | DAT        |

| TERMINAL BLOCK | DESCRIPTION              | CONNECTION |
|----------------|--------------------------|------------|
| TB 5-1         | Auxiliary Output Power   | VO         |
| TB 5-2         | (12 Vdc)                 | GND        |
| TB 5-3         | Primary Input Power      | VIN        |
| TB 5-4         | (External 12 Vdc Supply) | GND        |
| TB 6-1         |                          | NO         |
| TB 6-2         | Output Relay (K1)        | 1-C        |
| TB 6-3         |                          | NC         |
| TB 6-4         |                          | NO         |
| TB 6-4         | Output Relay (K2)        | 2-C        |
| TB 6-5         |                          | NC         |

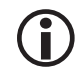

Power for Reader 2 must come from V OUT (VO/GND).

## Initialization

When power is applied, LEDs 2 through 6 are sequenced ON then OFF.

#### Waiting for IP Address Mode

When the initalization sequence is complete, the NSC-100 goes into the "Waiting for IP Address" mode if the DIP switches are set to the Controller DHCP or Public DHCP addressing modes.

| LED | DESCRIPTION            | INDICATOR                                                                                    |
|-----|------------------------|----------------------------------------------------------------------------------------------|
| 1   | Online Status          | Offline = 0.2 sec ON, 0.8 sec OFF<br>Waiting for Firmware Download = 0.1 sec ON, 0.1 sec OFF |
| 2   | Waiting for IP Address | 0.5 second ON, 0.5 second OFF                                                                |

#### Running

After the NSC-100 has received an IP address, the LEDs are in the normal run mode. If communication is lost and the NSC-100's DIP switches are set to the Controller DHCP or Public DHCP addressing modes, the NSC-100 reverts back to the "Waiting for IP Address" mode.

| LED | DESCRIPTION                               | INDICATOR                                                                                                    |
|-----|-------------------------------------------|----------------------------------------------------------------------------------------------------|
| 1   | Online Status                             | Online (Encryption Disabled) = 0.8 sec ON, 0.2 sec OFF<br>Online (Ecryption Enabled) = 4 pulses, 0.1 sec ON, 0.1 sec<br>OFF per second<br>Offline = 0.2 sec ON, 0.8 sec OFF (Static IP Addressing<br>Mode Only)<br>Waiting for Firmware Download = 0.1 sec ON, 0.1 sec OFF |
| 2   | Host Communication                        | Flashes when there is host communication (approx. every 5 seconds)                                                                                                    |
| 3   | Communication Status                      | Flashes when data is received from either reader/<br>downstream devices                                                                                                    |
| 4   | Input 1 Status                            | Inactive = OFF                                                                                                    |
| 5   | Input 2 Status                            | Active = ON                                                                                                    |
| 6   | Input 3 Status                            | Flashing = Trouble                                                                                                    |
| YEL | On-Board Ethernet Speed<br>(Yellow LED)   | OFF = 10 Mbs, ON = 100 Mbs                                                                                                    |
| GRN | On-Board Ethernet Activity<br>(Green LED) | OFF= No Link, ON = Good Link<br>Flashing = Ethernet Activity                                                                                                    |

| NOTES: |  |  |
|--------|--|--|
|        |  |  |
|        |  |  |
|        |  |  |
|        |  |  |
|        |  |  |
|        |  |  |
|        |  |  |
|        |  |  |
|        |  |  |
|        |  |  |
|        |  |  |
|        |  |  |
|        |  |  |
|        |  |  |
|        |  |  |
|        |  |  |
|        |  |  |
|        |  |  |
|        |  |  |
|        |  |  |

## Setting the IP Address

**Select** the desired IP addressing method and **set** the DIP switches on the NSC-100. See page 3-29 for more information.

• Controller DHCP - The NSC-100's MAC address is automatically assigned an IP address from the controller and the embedded DHCP server loads the IP address into the NSC-100. The NSC-100 and the controller must be in the same subnet and cannot be isolated by network switches.

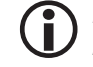

For Controller DHCP, DHCP reservations for IP and MAC address on the network must be in place before bringing the NSC-100 online.

• Public DHCP - The NSC-100's MAC address is automatically assigned an IP address from the public DHCP server and the embedded DHCP server loads the IP address into the NSC-100.

For Public DHCP, ensure that the server has available IP addresses are in the server's DHCP range.

• Static IP Address - The NSC-100 will be assigned a static IP address.

The NSC-100's IP addressing method is determined by the DIP switch settings.

Operators can NOT assign an IP address in the 169.254.xxx.xxx range to an NSC-100. This range is reserved for Automatic Private IP Addressing (APIPA). APIPA is used to assign an address when a device is configured for DHCP but DHCP servers are not available.

The following software and firmware is required.

- NSC-100 Application Firmware: 1.4.2 or above
- NSC-100 Loader Firmware: 1.1.11 or above
  - **D** Required to support firmware downloads if using the Public DHCP or Static IP Addressing modes
- Controller Firmware: 1.14.7.0282 or above

 ${f D}$  Verify that the controller's DIP switches are set to the normal operating mode by setting all the DIP switches to the OFF position.

#### **Controller DHCP**

1. **Set** the NSC-100's DIP switches to the following configuration and **cycle** power to the unit.

| SELECTION       | 1   | 2   | 3   | 4   |
|-----------------|-----|-----|-----|-----|
| Controller DHCP | OFF | OFF | OFF | OFF |

The NSC-100 will obtain the IP address from the controller.

**D** If using the Controller DHCP method, the NSC-100 and the controller must be in the same subnet and cannot be isolated by network switches.

#### **Public DHCP**

In the Public DHCP mode, a DNS Server must be available on the network to resolve the NSC-100 network device name into an IP address.

1. **Set** the NSC-100's DIP switches to the following configuration and **cycle** power to the unit.

| SELECTION   | 1  | 2   | 3   | 4   |
|-------------|----|-----|-----|-----|
| Public DHCP | ON | OFF | OFF | OFF |

The NSC-100's network device name will be "MAC" followed by the 12-character MAC address.

 $\mathbf{\hat{j}}$  If using the Public DHCP method, the controller must be configured to use DHCP for the IP address.

## Static IP Address

The MR51e Address Configuration Tool will locate all NSC-100's that are currently in programming mode (must be running firmware version 1.4.3 or above).

1. Set the NSC-100's DIP switches to the following configuration to enable Static IP Addressing mode and cycle power to the unit.

| SELECTION                  | 1  | 2  | 3   | 4   |
|----------------------------|----|----|-----|-----|
| Static IP Programming Mode | ON | ON | OFF | OFF |

2. **Open** the MR51e Address Configuration Tool.

Default location:

- 32-bit OS C:\Program Files\DNA Fusion\Tools\MR51eAddressTool.exe
- 64-bit OS C:\Program Files (x86)\DNA Fusion\Tools\MR51e Address Tool.exe
- 3. **Select** the desired NSC-100 from the Devices in Programming Mode list.
- 4. Verify the Static IP Address, Subnet Mask, and Default Gateway information.
- 5. **Click** the Assign Static Address button.
- 6. Once the NSC-100's IP address is programmed, **set** the NSC-100's DIP switches to the following configuration.

| SELECTION         | 1   | 2  | 3   | 4   |
|-------------------|-----|----|-----|-----|
| Static IP Address | OFF | ON | OFF | OFF |

7. **Power cycle** the NSC-100 or **press** the S2 reset button on the NSC-100.

If the IP address was successfully assigned to the NSC-100, it will display the device's information in the Current IP Configuration and IP Address Assignment History sections.

| MSC MK5 Te Address C     | onfiguration lool |                   |            | _                | × |
|--------------------------|-------------------|-------------------|------------|------------------|---|
| Devices in Programming I | Mode:             |                   |            |                  |   |
| 000FE500CEA1             |                   |                   |            |                  |   |
|                          |                   |                   |            |                  |   |
|                          |                   |                   |            |                  |   |
|                          |                   |                   |            |                  |   |
| Calculated Day Sec.      |                   |                   |            |                  |   |
| Selected Device          |                   |                   |            |                  |   |
| MAC Address : 0          | 0-0F-E5-00-CE-A1  |                   |            |                  |   |
| Current IP Configuration | n ————            |                   | _          |                  |   |
| Static IP Address :      | Subnet Mask :     | Default Gateway : |            |                  |   |
| 10.0.17.5                | 255.255.224.0     | 10.0.31.253       | -          |                  |   |
|                          |                   |                   |            |                  |   |
| Charlie ID Addresses     | Subnat Maek :     | Default Gateway : |            | 1                |   |
| Static IF Address .      |                   | Deladit Gateway : | Assign Sta | atic Address     |   |
|                          |                   |                   |            |                  |   |
|                          |                   |                   |            |                  |   |
| P Address Assignment His | story:            |                   |            |                  | _ |
| MAC Address              | Static IP         | Subnet Mask       | Default    | Address Assigned |   |
| *                        |                   |                   | Guichay    |                  |   |
|                          |                   |                   |            |                  |   |
|                          |                   |                   |            |                  |   |
|                          |                   |                   |            |                  |   |

If using the Static IP Address method, the NSC-100 and the controller must be in the same subnet and can not be isolated by network switches.

#### Specifications

The NSC-100 should be used in low-voltage, Class 2 circuits only. The installation of this controller must comply with fire and electrical code.

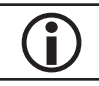

This product is not intended for outside wiring as covered by Article 800 in the National Electrical Code, NFPA 70.

Category 5e cabling is the minimum performance category recommended.

| Rower Input        | PoE:*                  | 12.95 W, compliant with IEEE 802.3af                                                                |
|--------------------|------------------------|----------------------------------------------------------------------------------------------------|
| Power input:       | External Power Supply: | 12 Vdc ± 10%, 900 mA maximum                                                                        |
| Power Output:      |                        | 12 Vdc @ 650 mA max. (reader and AUX outputs combined)                                              |
| Inputs:            |                        | 4 unsupervised/supervised, EOL resistors, 1k/2k ohm, 1% 1/4 watt standard                           |
| Outputs:           |                        | 2 Form C relay contacts, 5 A @ 30 Vac/dc                                                            |
|                    | Reader Power:          | 12 Vdc @ 150 mA max                                                                                 |
|                    | Reader LED Output:     | TTL compatible, high > 3 V, low < 0.5 V, 5 mA source/sink max.                                      |
| Reader Interface:  | Buzzer Output:         | Open collector, 5 Vdc open circuit max., 10 mA sink max.                                            |
|                    | Reader Data Inputs:    | TTL compatible inputs or 2-wire RS-485                                                              |
|                    | RS-485 Mode:           | 9600 bps, async., half-duplex, 1 start bit, 8 data bits, and 1 stop bit; max. cable length 4000 ft. |
|                    | Communication:         | Ethernet, Cat 5e minimum                                                                            |
|                    | Power:                 | 18 AWG, shielded, 1 twisted pair                                                                    |
| Wire Requirements: | Alarm Inputs:          | 1 twisted pair, shielded, per input, 30 ohm max.                                                    |
|                    | Reader Data (TTL):     | 18 AWG, shielded, 6 conductors, 500 ft (152 m) max.                                                 |
|                    | Reader Data (RS-485):  | 24 AWG, 120 ohm impedance, twisted pair with shield and drain wire, 2000 ft (609.6 m) max.          |
| Machanical         | Dimension:             | 5.5" (140 mm) W x 2.75" (70 mm) L x 0.96" (24 mm) H without bracket                                 |
| Mechanicai:        | Weight:                | 4.2 oz (120 g) without bracket                                                                      |
| Environmontoli     | Temperature:           | 0 to 70 °C, operating / -55 to +85 °C, storage                                                      |
| Environmentai:     | Humidity:              | 10 to 95% RHNC                                                                                      |

\* For UL installations, the Power Sourcing Equipment (PSE) such as a PoE enabled network switch and/or PoE power injectors must be UL Listed under UL-294B.

#### Specifications are subject to change without notice.

Compliance with IEEE 802.3 (at or af) specifications was not verified as part of UL 294/B.

| NOTES: |  |  |
|--------|--|--|
|        |  |  |
|        |  |  |
|        |  |  |
|        |  |  |
|        |  |  |
|        |  |  |
|        |  |  |
|        |  |  |
|        |  |  |
|        |  |  |
|        |  |  |
|        |  |  |
|        |  |  |
|        |  |  |
|        |  |  |
|        |  |  |
|        |  |  |
|        |  |  |
|        |  |  |
|        |  |  |

# NSC-200

The NSC-200 is a network-connected, PoE-capable reader interface to control two doors (ACMs) using OSDP readers. It supports up to four (4) OSDP readers configured as paired or alternate readers. The NSC-200 is housed in a plenum rated case.

| Controller Type | NSC-200s Supported |
|-----------------|--------------------|
| SSP-EP          | 32                 |
| SSP-D2          | 32                 |
| SSP-LX          | 32                 |
| DController     | 15 or 16           |
| NController     | 32                 |

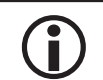

The NSC-200 only supports OSDP readers.

The NSC-200 connects directly to the network with a standard RJ45 Ethernet connection and provides one (1) serial 2-wire RS-485 port to communicate to the readers. Four (4) Form C relay outputs can be used to control door strikes and signal alarms. The relay contacts are rated 2 A @ 30 Vdc, dry contact configuration. Six (6) inputs are provided to monitor the door contacts, request-to-exit (REX) buttons, and alarm contacts. The inputs can be configured as supervised or unsupervised.

*For UL installations, the power sourcing equipment such as PoE/PoE+ enabled network switches and/or PoE/PoE+ power injectors must be UL Listed under UL 294B.* 

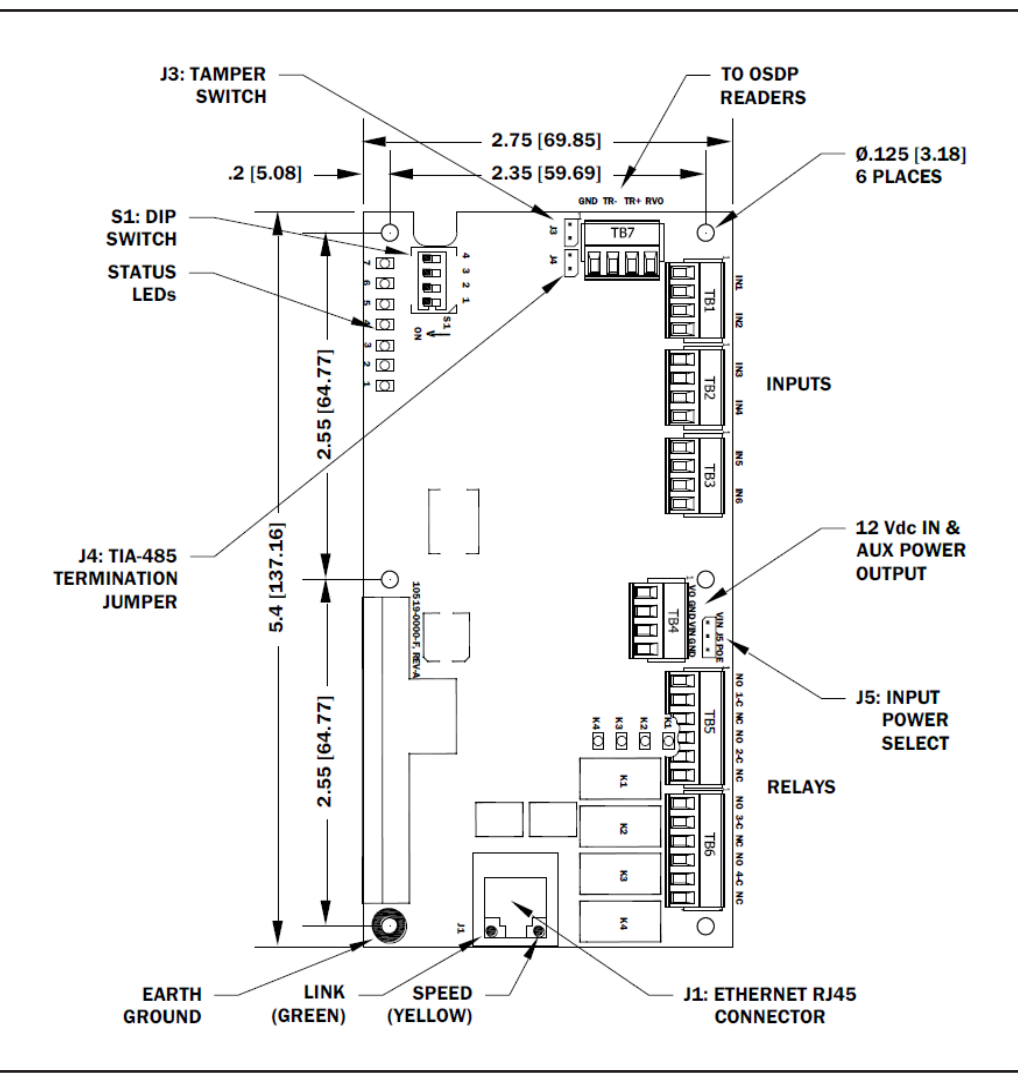

## Installation

The NSC-200 is an enclosed network controller.

To install the NSC-200 subcontroller:

- 1. To remove the enclosure, **press down** on the latch on top of the enclosure and **gently press** a screwdriver or small tool into the slot on the bottom of the enclosure.
- 2. **Mount** the NSC-200 in the desired location.

The NSC-200 is only suitable for indoor installations. Outdoor installations should be placed inside a NEMA enclosure, rated for the particular environment.

- 3. Attach door hardware wires into the input terminal blocks.
- 4. **Wire** Output relays.
- 5. **Wire** a OSDP reader to the reader port (TB7).
- 6. If needed, **wire** any additional OSDP readers using a daisy chain to the reader port (see page 3-39).
- 7. **Connect** the Ethernet cable to the Ethernet jack on the NSC-200.
- 8. If needed, **wire** the power supply to the unit.
- 9. After wiring the NSC-200, **Feed** the wires through the strain relief connectors and **tighten** the sealing nut to secure cables.
- 10. **Configure** the IP address using the addressing tools provided on page 2-3.

## **Default Settings**

Each NSC-200 board is ships with the following default settings:

- DIP Switches: OFF
- Static IP: 192.168.0.251
- Subnet Mask: 255.255.0.0
- Default Gateway: 192.168.0.1
- Login Username: admin
- Login Password: password

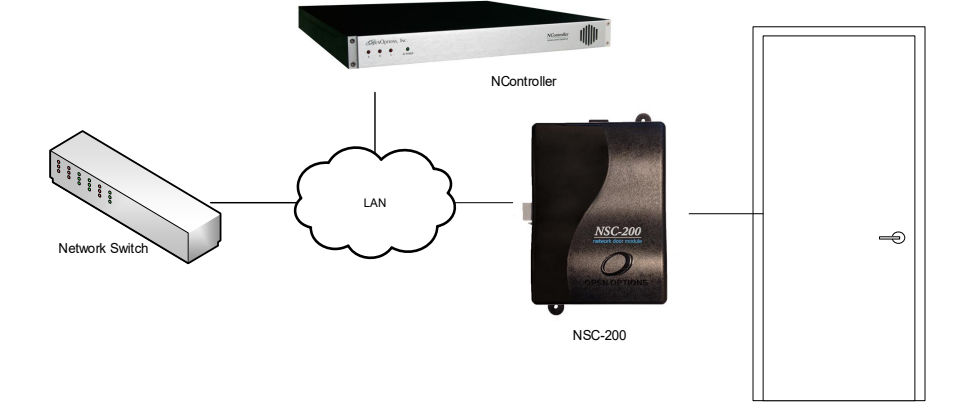

#### Security

The NSC-200 must be installed in a secured environment. User accounts made in the web configuration (Configuration Manager) must be created with a strong password. All of the DIP switches should be in the OFF position to ensure a normal operating mode. The NSC-200 is shipped from the manufacturer with a default login that is available for five (5) minutes when DIP switch 1 is moved from the OFF position to the ON position. Therefore, defining at least one user account is important as well as ensuring that all DIP switches are moved to the OFF position before the NSC-200 is commissioned. Open Options recommends not configuring the NSC-200 with an IP address accessible from the public internet.

The NSC-200 has options to further enhance network security by allowing the user to disable the Zeroconfig discovery, as well as the web configuration module itself. See the Open Options Hardening Guide for more information.

## **Power Supply**

The NSC-200 accepts Power over Ethernet (PoE or PoE+). An external 12 Vdc power supply on terminal block 4 (VIN and GND) is also accepted. This setting is configured via the Jumper 5 (J5). See page 3-43 for Jumper Settings.

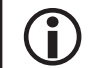

The minimum conductor gauge permitted to connect between the PSE or power injector and the PD shall be 26 AWG.

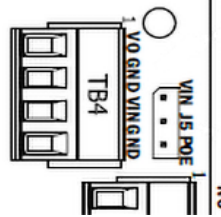

#### **Upstream Communication Wiring**

The NSC-200 communicates to the controller via the on-board 10Base T/100Base-TX Ethernet interface (J1). Connect network cable to the Ethernet port on the NSC-200. It is **NOT** recommended to connect the NSC-200 to a public Intranet.

#### **OSDP** Reader Wiring

The reader port (TB7) has a 2-wire RS-485 OSDP communication bus connections and 12 Vdc to power the OSDP readers. The 12 Vdc output is limited to a .5 A maximum. The NSC-200 supports up to four (4) OSDP readers using 2-pair cable for data and power. If the 2-pair cable is ineffective in supporting the voltage/ current requirements, a 1-pair cable that meets the requirements must be used for power. See page 3-45 for information on cable requirements.

 ${f D}$  When powering any device(s) by the NSC-200 make sure not to exceed the maximum current available. Cable gauge must also be evaluated.

The RS-485 termination jumper (J4) is only connected when the NSC-200 is at the end of the communication bus. Only devices at the end of the communication bus are terminated.

 $\bigcirc$  Never install the termination jumper to more than two (2) devices on the communication bus.

For multiple OSDP reader installations: Be sure to install each reader individually. Wire and assign a unique address to the first reader. Then, disconnect the first reader and wire the second reader and assign a unique address. If needed, apply these steps to the next OSDP readers.

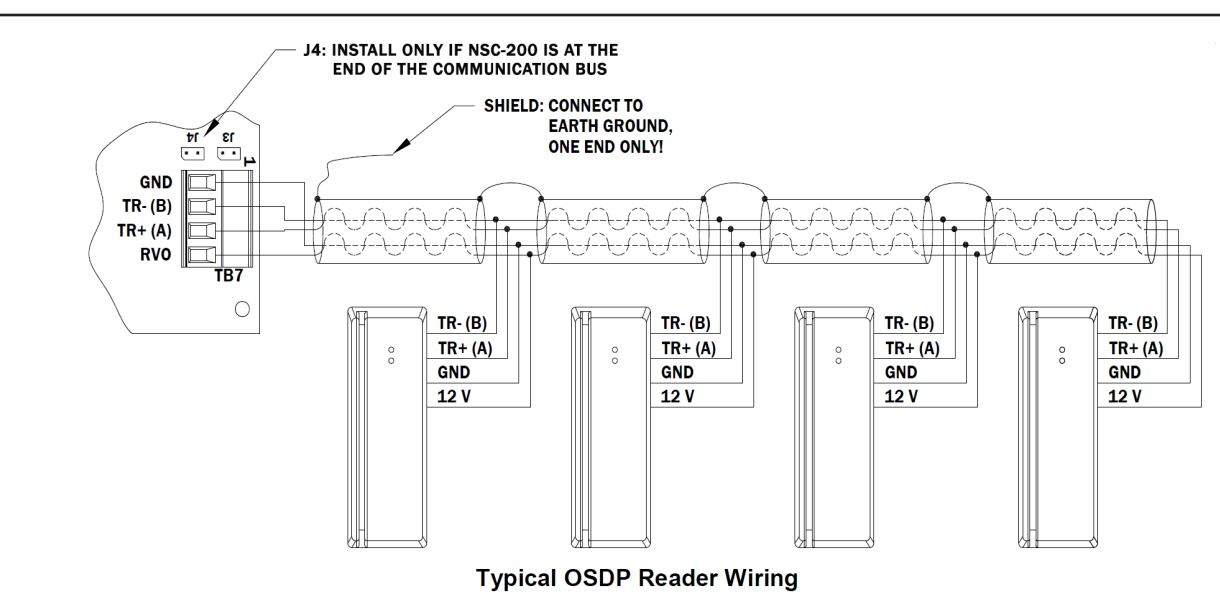

# Input Circuit Wiring

Inputs are used to monitor door position, request to exit, or alarm contacts. Input circuits can be configured as unsupervised or supervised. When unsupervised, reporting consists of only the open or closed states.

When configured as unsupervised, the input circuit will report not only open and closed, but open circuit, shorted, grounded, and foreign voltage. A supervised input circuit requires 2 resistors to be placed to enable the circuit to report properly. The standard supervised input circuit requires a 1K ohm, 1% resistors and should be loacted as close to the sensor as possible. End of the line (EOL) resistances may be configured via the host software.

 $oldsymbol{\hat{D}}$  Grounded and foreign voltage states are not a requirement of IL 294 and therefore not verified by UL.

The input circuit wiring that are shown are supported, but may not be typical:

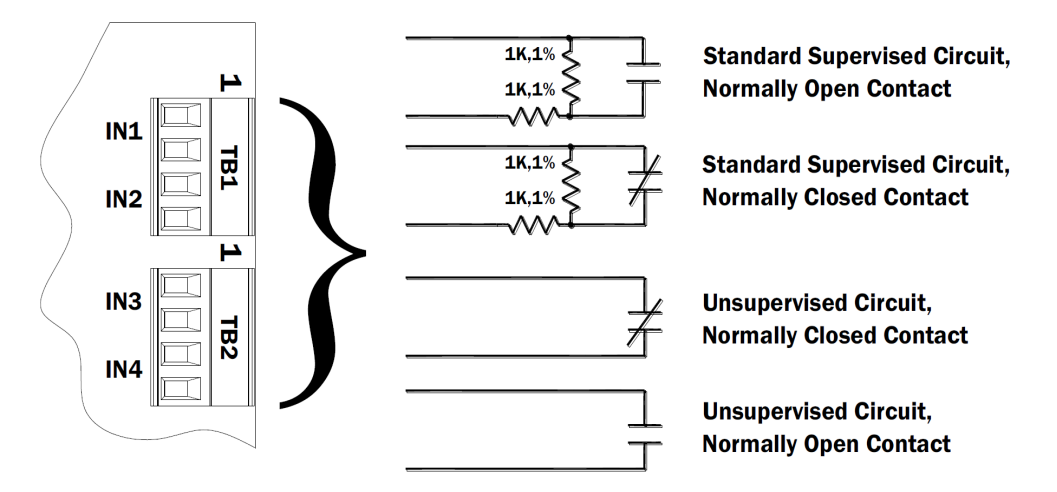

## Relay Circuit Wiring

The Four (4) Form-C contact relays are provided for controlling door lock mechanisms or alarm signalling. The relay contacts are rated 2 A @ 30 Vdc. resistive and are in a dry contact configuration. When you are controlling the delivery of power to the door strike, the normally Open and Common poles are used. Check with local building codes for proper egress door installation.

Door lock mechanisms can generate feedback to the relay circuit that can cause damage and premature failure of the relay. For this reason, a diode must be used to protect the relay. Wire should be of sufficient gauge to avoid voltage loss.

**1** It is possible for the NSC-200 to provide power for a 12 Vdc door strike providing the maximum current is not exceeded. See page 3-45 for specifications.

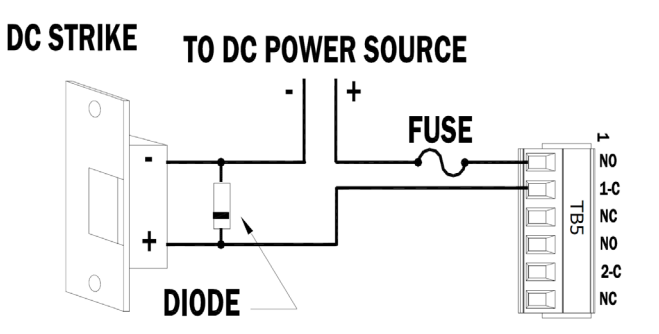

# **Diode Selection:**

Diode current rating: 1x strike count Diode breakdown voltage: 4x strike voltage For 12 Vdc or 24 Vdc strike, diode 1N4002 (100V/1A) typical.

# Configuring the IP Address

The NSC-200 requires an IP address to be configured. There are two (2) options for configuring the IP address. The MercZeroConf tool is available for discovering the network panels on a system. The Direct Connect method is used when the computer is not in range of the NSC-200.

#### **Direct Connect**

Verify that the computer's IP address is within range of the network device. If the computer is not in range of the NSC-200's IP address (Default: 192.168.0.251), changing the IP range of the computer is required to configure the NSC-200.

To change the computers IP range:

- 1. Locate the Network and Sharing Center.
- 2. Click on the Change adapter settings option.
- 3. Right-click on Ethernet and select Properties.
- 4. **Highlight** Internet Protocol Version 4 (TCP/IPv4) and **click** Properties. The Internet Protocol Version 4 (TCP/IPv4) Properties window opens.
- 5. Select Use the following IP Address.
- 6. In the IP address field, **enter** the default network settings needed to connect to the controller.
  - Enter the IP address (range: 192.168.0.xxx).
  - Enter Subnet Mask: 255.255.0.0
  - Enter Default Gateway: 192.168.0.1

See page 3-38 for information on Default Settings.

7. Select Ok.

#### MercZeroConf

To discover the desired NSC-200.

- 1. **Open** the MercZeroConf file and double-click on the MercZeroC application. **Default** the path: Window (C:) / Program Files (x86) / DNAFusion / Tools / MercZeroC.
- 2. Click on the Discovery Type drop-down menu and select subcontrollers.
- 3. **Click** the Discover button.

| AAC Address      | IP Address  | Port | ProductType  | Secial  | Panel   | Firmware/Version | Boot Ver | Loader Ver | Din Switches               | OEM Code |  |  |
|------------------|-------------|------|--------------|---------|---------|------------------|----------|------------|----------------------------|----------|--|--|
| 0 0F E5 08 FA 52 | 10.0.21.216 | 3001 | Series 3 SIO | 1000514 | NSC-200 | 3.20.14          | 3.1.1    | 3.20.14    | 4+Off, 3+Off, 2+Off, 1+Off | 3584     |  |  |
| OF:E5:08:EB:E1   | 10.0.29.46  | 3001 | Series 3 SIO | 1000403 | NSC-200 | 3.20.14          | 3.1.1    | 3.20.14    | 4+0ff, 3+0n, 2+0ff, 1+0n   | 3584     |  |  |
|                  |             |      |              |         |         |                  |          | 1          |                            |          |  |  |
|                  |             |      |              |         |         |                  |          |            |                            |          |  |  |
|                  |             |      |              |         |         |                  |          |            |                            |          |  |  |
|                  |             |      |              |         |         |                  |          |            |                            |          |  |  |
|                  |             |      |              |         |         |                  |          |            |                            |          |  |  |
|                  |             |      |              |         |         |                  |          |            |                            |          |  |  |
|                  |             |      |              |         |         |                  |          |            |                            |          |  |  |
|                  |             |      |              |         |         |                  |          |            |                            |          |  |  |
|                  |             |      |              |         |         |                  |          |            |                            |          |  |  |
|                  |             |      |              |         |         |                  |          |            |                            |          |  |  |
|                  |             |      |              |         |         |                  |          |            |                            |          |  |  |
|                  |             |      |              |         |         |                  |          |            |                            |          |  |  |
|                  |             |      |              |         |         |                  |          |            |                            |          |  |  |
|                  |             |      |              |         |         |                  |          |            |                            |          |  |  |
|                  |             |      |              |         |         |                  |          |            |                            |          |  |  |
|                  |             |      |              |         |         |                  |          |            |                            |          |  |  |
|                  |             |      |              |         |         |                  |          |            |                            |          |  |  |
|                  |             |      |              |         |         |                  |          |            |                            |          |  |  |

- 4. **Double-click** on the desired NSC-200. The NSC-200 Configuration Manager opens.
- 5. **Configure** the IP address.

See page 3-42 for information on IP configuration.

| Networking                                                                                                    |                                             |
|----------------------------------------------------------------------------------------------------|---------------------------------------------|
| Connect using:                                                                                                    |                                             |
| Intel(R) 82579LM Gigabit Network Connect                                                                                                    | tion                                        |
|                                                                                                    | Configure                                   |
| This connection uses the following items:                                                                                                    |                                             |
| Client for Microsoft Networks                                                                                                    | ^                                           |
| 🗹 🖳 File and Printer Sharing for Microsoft Net                                                                                                    | works                                       |
| QoS Packet Scheduler                                                                                                    |                                             |
| Reliable Multicast Protocol                                                                                                    |                                             |
|                                                                                                    |                                             |
| Internet Protocol Version 4 (TCP/IPv4)                                                                                                    |                                             |
| Internet Protocol Version 4 (TCP/IPv4)     Microsoft Network Adapter Multiplexor P                                                                                                    | rotocol                                     |
| Internet Protocol Version 4 (TCP/IPv4)     Microsoft Network Adapter Multiplexor P     Microsoft LLDP Protocol Driver                                                                                                    | rotocol                                     |
| Internet Protocol Version 4 (TCP/IPv4)     Microsoft Network Adapter Multiplexor P     Microsoft LLDP Protocol Driver     <                                                                                                    | rotocol 🗸                                   |
| A Internet Protocol Version 4 (TCP/IPv4)     Morosoft Network Adapter Multiplexor P     Morosoft LLDP Protocol Driver     Install                                                                                                    | Properties                                  |
| A Internet Protocol Version 4 (CCP/IPv4)     A Microsoft Network Adapter Multiplexor P     Amore Adapter Multiplexor P     Amore Adapter Multiplexor P | Properties                                  |
| ☑         Lenner Protocol Venono 4 (10°/Proto)           ▲         Morosoft LLDP Protocol Driver           ☑         ▲           Igstal         Linnertal           Description         Transmission Control Protocol / Internet Protocol wide area network protocol Internet Protocol wide area network protocol wide area network protocol Internet Protocol Materia                                                                                                    | Properties                                  |
| ☑         Idense Fratoco Venos 4 (102/FN2)           ☑         Monosoft Havork Adget Reliverski           ☑         Monosoft LLDP Protocol Driver           ☑         Idensitie           Igstall.         Limital           Description         Immital           Description         Transmission Control Protocol / Hermet Protocol wide each environity protocid in the protocol monies on activa divene interconnected networks.                                                                                                    | Properties                                  |
| Arcoret Network Agate Multipleor Protocol Network Agate Multipleor Protocol Driver     Arcoret LLDP Protocol Driver     Install                                                                                                    | Properties<br>I. The default<br>nunication  |
| Arene Fratco Venos 4 (102/FA)     Morosoft LLDP Protocol Driver     Morosoft LLDP Protocol Driver     Jestall. Jennial     Decotycion     Tammissic Cuttal Protocol That provides com     socies drivene interconnected networks.     OK                                                                                                    | Properties I. The default numication Cancel |

| ernet Protocol Version 4 (TCP/IPv4) Properties                                                                                                    |                  |                |        |                             | X                   |     |       |   |
|----------------------------------------------------------------------------------------------------|------------------|----------------|--------|-----------------------------|---------------------|-----|-------|---|
| eneral                                                                                                    | Alternate Con    | figuration     |        |                             |                     |     |       |   |
| You can get IP settings assigned automatically if your network supports<br>this capability. Otherwise, you need to ask your network administrator<br>for the appropriate IP settings. |                  |                |        |                             |                     |     |       |   |
| 00                                                                                                    | otain an IP addr | ess automatic  | aly    |                             |                     |     |       |   |
| OU                                                                                                    | e the following  | IP address: —  |        |                             |                     |     |       |   |
| ĮP ac                                                                                                    | idress:          |                |        | 1                           | 1                   |     |       |   |
| Sybr                                                                                                    | iet mask:        |                |        | $\mathcal{A}_{\mathcal{A}}$ | $\mathcal{A}^{(1)}$ |     |       |   |
| Defa                                                                                                    | ult gateway:     |                |        | 1                           | 1                   |     |       |   |
|                                                                                                    | tain DNS serve   | r address auto | matica | lly                         |                     |     |       |   |
| OUs                                                                                                    | e the following  | DNS server ad  | dresse | s:                          |                     |     |       |   |
| Prefe                                                                                                    | erred DNS serve  | n              |        | 1                           | $\mathbf{r}_{i}$    |     |       |   |
| Alter                                                                                                    | nate DNS serve   | r              |        |                             | 1                   |     |       |   |
| V                                                                                                    | alidate settings | upon exit      |        |                             |                     | Ady | anced |   |
|                                                                                                    |                  |                |        |                             | ОК                  |     | Cance | ł |
|                                                                                                    |                  |                |        |                             |                     |     |       |   |

#### **Setting the IP Address**

Configure the IP address of the NSC-200 to a predetermined static IP address on the network.

- 1. **Open** an internet browser (use Internet Explorer for the best result).
- Type the NSC-200's default IP address (192.168.0.251) in the URL and press Enter. A page displays that the site is not secured.
- 3. **Select** Advanced and proceed to the website. NSC200 Configuration Manager page opens.
- 4. **Set** DIP switch 1 to ON.
- 5. **Enter** default username and password in the field provided (Username: admin / Password: password).
- 6. In Network Settings, **change** the IP Address, Subnet Mask, and Default Gateway to match the original computer network settings.

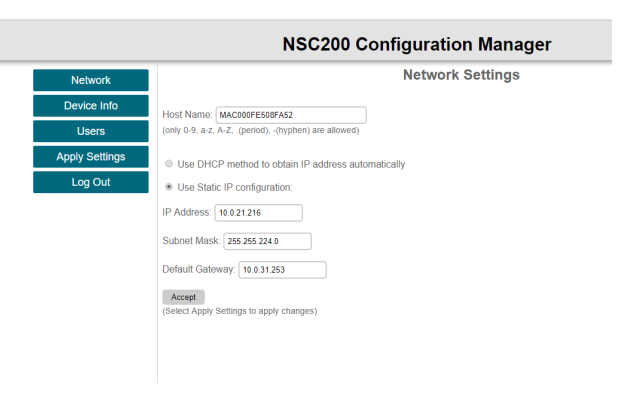

## Bulk Erase Configuration Memory

The bulk erase function can be used for the following purposes:

- Erase all configuration, set NSC-200 to OEM setting (sanitizing board).
- Restore to OEM default parameters.

Do not remove power during following steps:

- 1. Set DIP switches 1 & 2 ON and 3 & 4 OFF.
- 2. **Apply** power to the NSC-200. LED's 1 & 2 and 3 & 4 flash alternatively for .5 seconds.
- 10 seconds after power is applied, set switches 1 or 2 OFF.
   If switches 1 or 2 are not changed to OFF. The NSC-200 will power up using the OEM default settings.
   LEDs 1 and 2 alternatively flash at a .5 second rate while the memory is being erased.
   LED 1 will be on for about 3 to 5 seconds after the memory is erased, then the NSC-200 will reboot.

#### Hardware Setup

#### **DIP Switch Settings**

The NSC-200 contains a set of four (4) DIP switches to determine the IP addressing mode.

| DESCRIPTION                                                                                                    | 1   | 2   | 3   | 4   |
|----------------------------------------------------------------------------------------------------|-----|-----|-----|-----|
| Use normal operating mode.                                                                                                    | OFF | OFF | OFF | OFF |
| After initialization, enable default User Name (admin) and Password (password). Switch is read on the fly; no need to reboot. | ON  | OFF | OFF | OFF |
| Use Factory default communication setting (see page 3-38).                                                                    | OFF | ON  | OFF | OFF |
| Use OEM default communication settings. See Bulk Erase.                                                                       | ON  | ON  | OFF | OFF |
| Bulk Erase prompt mode at power up. See Bulk Erase.                                                                           | ON  | ON  | OFF | OFF |

## Jumper Settings

| Jumper | <b>Set At</b> | Selected                                                                                                 |  |
|--------|---------------|----------------------------------------------------------------------------------------------------|--|
| J1     | N/A           | Ethernet Connection with PoE/PoE+ support                                                                |  |
| J2     | N/A           | Factory Use Only                                                                                         |  |
| J3     | N/A           | Tamper Switch (normally open contact)                                                                    |  |
| J4     | N/A           | RS-485 Termination, install only if the NSC-200 is at the end of the communication bus.                  |  |
|        | PoE           | NSC-200 powered from the Ethernet connection                                                             |  |
| 35     | 12V           | NSC-200 powered from the external 12 Vdc power source connected to the VIN (TB 4-3) and the GND (TB 4-4) |  |
| J6-J13 | N/A           | Factory Use Only                                                                                         |  |

# **Terminal Block Connections**

| TERMINAL BLOCK | DESCRIPTION              | CONNECTION |
|----------------|--------------------------|------------|
| TB 1-1         | Input 1                  | IN1        |
| TB 1-2         | Input I                  | IN1        |
| TB 1-3         | Input 2                  | IN2        |
| TB 1-4         | Input 2                  | IN2        |
| TB 2-1         | Input 2                  | IN3        |
| TB 2-2         | Input 5                  | IN3        |
| TB 2-3         | Input 4                  | IN4        |
| TB 2-4         | Input 4                  | IN4        |
| TB 3-1         | Input F                  | IN5        |
| TB 3-2         | Input 5                  | IN5        |
| TB 3-3         | Input C                  | IN6        |
| TB 3-4         | Input 6                  | IN6        |
| TB 4-1         | Auxiliary Output Power   | VO         |
| TB 4-2         | (12 Vdc)                 | GND        |
| TB 4-3         | Primary Input Power      | VIN        |
| TB 4-4         | (External 12 Vdc Supply) | GND        |
| TB 5-1         |                          | NO         |
| TB 5-2         | Output Relay (K1)        | 1-C        |
| TB 5-3         |                          | NC         |
| TB 5-4         |                          | NO         |
| TB 5-5         | Output Relay (K2)        | 2-C        |
| TB 5-6         |                          | NC         |
| TB 6-1         |                          | NO         |
| TB 6-2         | Output Relay (K3)        | 3-C        |
| TB 6-3         |                          | NC         |

| TERMINAL BLOCK | DESCRIPTION       | CONNECTION |
|----------------|-------------------|------------|
| TB 6-4         |                   | NO         |
| TB 6-5         | Output Relay (K4) | 4-C        |
| TB 6-6         |                   | NC         |
| TB 7-1         |                   | GND        |
| TB 7-2         | OSDP Readers      | TR-        |
| TB 7-3         | (2-wire RS-485)   | TR+        |
| TB 7-4         |                   | RVO        |

## Status LEDs

#### Initialization

When power is applied, LED 1 then LEDs 2-7 turn ON. Then OFF in sequence.

#### Running

The table below describes the meaning of the LED's while the NSC-200 is running.

| LED | DESCRIPTION                               | INDICATOR                                                                                                    |  |  |  |
|-----|-------------------------------------------|----------------------------------------------------------------------------------------------------|--|--|--|
| 1   | Online Status                             | Online = 4 pulses per second; 0.1 sec ON, 0.1 sec OFF, 0.3<br>sec OFF<br>Offline = 0.2 sec ON, 0.8 sec OFF<br>Waiting for Firmware Download = 0.1 sec ON, 0.1 sec OFF |  |  |  |
| 2   | Input 1 Status                            |                                                                                                    |  |  |  |
| 3   | Input 2 Status                            | Inactivo - OFF                                                                                                    |  |  |  |
| 4   | Input 3 Status                            | Active = ON                                                                                                    |  |  |  |
| 5   | Input 4 Status                            | Flashing = Trouble                                                                                                    |  |  |  |
| 6   | Input 5 Status                            |                                                                                                    |  |  |  |
| 7   | Input 6 Status                            |                                                                                                    |  |  |  |
| YEL | On-Board Ethernet Speed<br>(Yellow LED)   | OFF = 10 Mbs, ON = 100 Mbs                                                                                                    |  |  |  |
| GRN | On-Board Ethernet Activity<br>(Green LED) | OFF= No Link, ON = Good Link<br>Flashing = Ethernet Activity                                                                                                    |  |  |  |

(j)

*If an input is defined, every three (3) seconds the LED is pulsed to its opposite state for 0.1 second, otherwise, the LED will remain off.* 

## Specifications

The NSC-200 should be used in low-voltage, Class 2 circuit only. The installation of this subcontroller must comply with fire and electrical code.

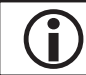

This product is not intended for outside wiring as covered by Article 800 in the National Electrical Code, NFPA 70.

|                    | PoE:*                                   | 12.95 W, compliant with IEEE 802.3af                                                                                                |  |  |
|--------------------|-----------------------------------------|----------------------------------------------------------------------------------------------------|--|--|
| Power Input:       | PoE+:*                                  | 25.00 W, complaint with IEEE 802.3at                                                                                                |  |  |
|                    | External Power Supply:                  | 12 Vdc ± 10%, 1.7 A max.                                                                                                    |  |  |
| Deven Output       | PoE:                                    | VO and RVO, combined: 12 Vdc @ .66 A max.                                                                                           |  |  |
| Power Output:      | PoE+/External Power<br>Supply:*         | VO 12 Vdc @ 1 A max., RVO, 12 Vdc @ .5 A                                                                                            |  |  |
| Inputs:            |                                         | 6 unsupervised/supervised, EOL resistors, 1k/2k ohm, 1% 1/4 watt standard                                                           |  |  |
| Outputs:           |                                         | 4 Form C relay contacts, 2 A @ 30 Vdc                                                                                               |  |  |
| Dondon Interface   | Reader Power:                           | 12 Vdc @ .5 A max (RVO)                                                                                                    |  |  |
| Reader Interface:  | Communication:                          | 2-wire RS-485, OSDP protocol, 4 devices max.                                                                                        |  |  |
|                    | Communication:                          | Ethernet, Cat 5 minimum                                                                                                    |  |  |
|                    | Power:                                  | 18 AWG, 1 twisted pair                                                                                                    |  |  |
|                    | Alarm Inputs:                           | 1 twisted pair per input, 30 ohm max.                                                                                               |  |  |
| Wire Requirements: | Reader Power:                           | 18 AWG, type of cable(s) and gauge determined<br>by length and voltage/current requirements. Local<br>power source may be required. |  |  |
|                    | Reader Data (RS-485):                   | 2 twisted pair, shielded, 24 AWG, 120 ohm impedance, 4,000 ft (1220 m) max.                                                         |  |  |
|                    | <i>Reader Data (RS-485/<br/>Power):</i> | 2 twisted pair, shielded, 24 AWG, 120 ohm impedance, 4,000 ft (1220 m) max.                                                         |  |  |
| Machanicalı        | Dimension:                              | 5.5" (140 mm) W x 2.75" (70 mm) L x 0.96" (24 mm) H without bracket                                                                 |  |  |
| Mechanical.        | Weight:                                 | 4 oz (112 g) without bracket                                                                                                    |  |  |
| Environmontal      | Temperature:                            | 0 to 70 °C, operating / -55 to +85 °C, storage                                                                                      |  |  |
| Environmentai:     | Humidity:                               | 10 to 95% RHNC                                                                                                    |  |  |

i

|                                | Stanby Power:       | Level: I  |
|--------------------------------|---------------------|-----------|
| UL294, 6 <sup>th</sup> Edition | Endurance:          | Level: IV |
| Performance Levels             | Line Security:      | Level: I  |
|                                | Destructive Attack: | Level: I  |

\* For UL, the Power Sourcing Equipment (PSE) such as a PoE/PoE+ enabled network switch and/or PoE/ PoE+ power injectors must be UL Listed under UL294B.

#### Specifications are subject to change without notice.

Compliance with IEEE 802.3 (at or af) specifications was not verified as part of UL 294/B.

Category 5e cabling is the minimum performance category recommended.

# **RSC-DT Display Terminal**

The RSC-DT display terminal integrates a 32-character LED display, a 16-position keypad, and a reader port into a single device. It also includes a 2-wire RS-485 port for direct connection to the access control system.

The backlit display provides a clear view of system information even in challenging conditions. The keypad provides the standard numeric keys along with four (4) function keys that can be used to select options from the display. The external reader port supports magnetic stripe, Wiegand, and proximity readers. The RSC-DT requires 12 Vdc power. All signal lines are protected from electrostatic discharge (ESD). The keypad is used to configure the device via a series of menus; see page 3-50 for more information.

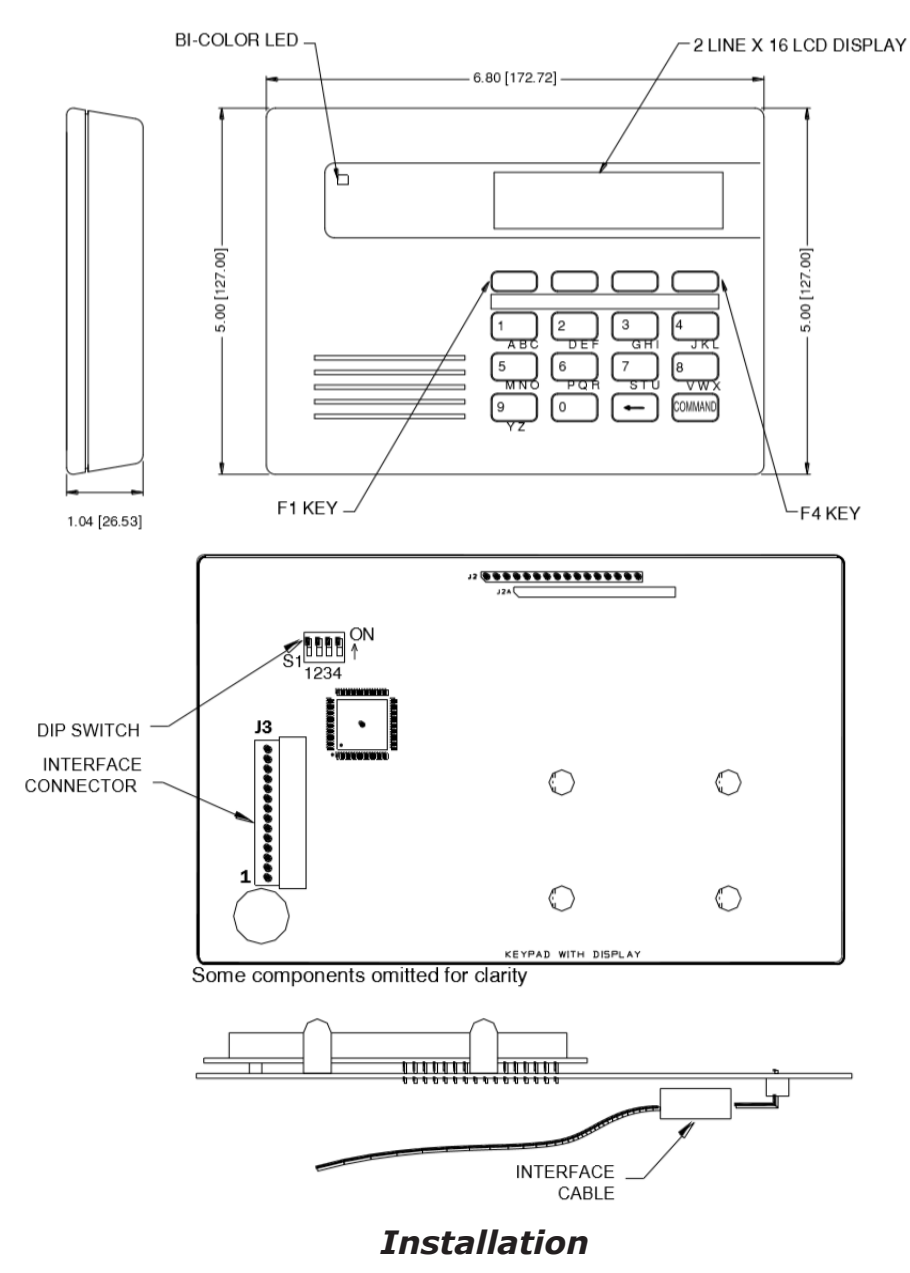

To install the RSC-DT, follow the steps below:

- 1. **Plug in** the connector to the pin block.
- Set the Comm Address.
   See page 3-50 for information about Software Configuration.
- 3. If applicable, **wire** the on-board reader.
- 4. **Connect** the power supply.
- 5. **Configure** the keypad.

| NOTES: |
|--------|
|        |
|        |
|        |
|        |
|        |
|        |
|        |
|        |
|        |
|        |
|        |
|        |
|        |
|        |
|        |
|        |
|        |
|        |
|        |

## **Power Supply**

The RSC-DT requires a 12 Vdc  $\pm 15\%$  filtered power source.

Do NOT use the AC transformer to directly power the terminal.

## **Communication Wiring**

When wiring to the J3 interface connector, line up the red wire with pin 1 and the black wire with pin 14.

The RSC-DT communicates to the controller via a half-duplex, multidrop RS-485 interface. The total cable length is limited to 4,000 feet (1,219 m). Use 24 AWG cable with shield and characteristic impedance of 120 ohm for the RS-485 interface.

The RSC-DT supports a standard reader connection. The external reader is connected to J3 pins 9 through 14. Reader power can be passed through from the 12 Vdc input power. The RSC-DT supports D1/D0 and Clock/Data signaling as well as LED and buzzer control. The reader port configuration is set via DNA Fusion.

The table below describes the pin connections and signals for the Interface Connector (J3):

| Pin # | WIRE COLOR | SIGNAL DESCRIPTION            |
|-------|------------|-------------------------------|
| 1     | Red        | 12 Vdc IN                     |
| 2     | Black      | Ground                        |
| 3     | Blue       | RS-485 TR+                    |
| 4     | Grey       | RS-485 TR-                    |
| 5     | Green      | Not Used                      |
| 6     | White      | Not Used                      |
| 7     | Brown      | Not Used                      |
| 8     | Orange     | Not Used                      |
| 9     | Red        | 12 Vdc Pass Through to Reader |
| 10    | Green      | Reader Data (or Data 0)       |
| 11    | White      | Reader Clock (or Data 1)      |
| 12    | Brown      | Reader LED                    |
| 13    | Orange     | Reader Buzzer                 |
| 14    | Black      | Ground                        |

**D** *If using door inputs and outputs, the RSC-DT should be configured as an Alternate Reader when programmed into DNA Fusion.* 

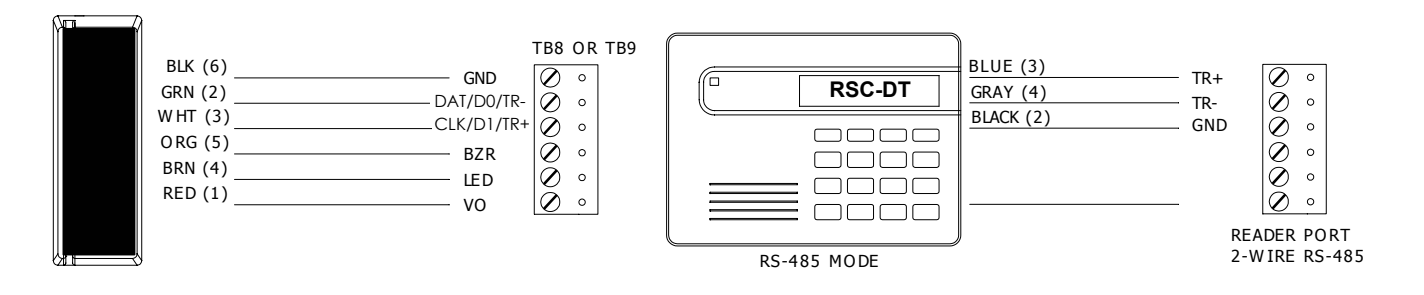

## **DIP Switch Settings**

Switch 1 determines the RS-485 termination setting. Switch 2 selects the communication baud rate. Switch 3 selects the software configuration setting. Switch 4 is not used on this interface and should remain in the OFF position.

Display text settings are configured via the DNA Fusion software. For more information, see Chapter 12: Secured Areas in the DNA Fusion User Manual.

| SELECTION                                 | <b>S1</b> | <b>S2</b> | <b>S</b> 3 | <b>S4</b> |
|-------------------------------------------|-----------|-----------|------------|-----------|
| No Termination                            | OFF       |           |            |           |
| 120 ohm Termination                       | ON        |           |            |           |
| Use Software Configuration                |           | OFF       |            |           |
| Force RS-485, 38,400 Baud, and Address 31 |           | ON        |            |           |
| Allow Software Configuration at Startup   |           |           | OFF        |           |
| Disable Software Configuration at Startup |           |           | ON         |           |
| Not Used                                  |           |           |            | OFF       |

If the RSC-DT is the first or last device on the RS-485 bus, DIP switch 1 must be set to the ON position to enable EOL termination. EOL termination is required for proper operation.

To restrict the ability to change the configuration during power-up, set DIP switch 3 to the ON position.

#### Software Configuration

The RSC-DT is configured during startup via the keypad. When power is applied, the screen will flash the following message: "Press Two Keys for Setup." If two keys are pressed simultaneously, the Setup screen will appear.

Selections include:

| SELECTION     | DESCRIPTION                                                                                                    |  |  |
|---------------|----------------------------------------------------------------------------------------------------|--|--|
| Baud Rate:    | This selection must match the baud rate of the SSP controller.                                                          |  |  |
| Comm Address: | The communication address must be set to a unique value between 0-31.                                                   |  |  |
| Backlight:    | 00 = Always Off<br>99 = Always On<br>01-98 = Number of seconds the backlight will remain on after no activity.          |  |  |
| LED:          | Sets the LED drive type to match the reader connected to the on-board reader port.                                      |  |  |
|               | 1-Wire: Standard 1-wire interface (High = Red, Low = Green)                                                             |  |  |
|               | 2-Wire: BRN wire controls red LED (High = Off, Low = On), ORG wire controls green LED (High = Off, Low = On), No Buzzer |  |  |
|               | 2-Wire/Special: Corresponds to Dorado LED control.                                                                      |  |  |

# Specifications

The RSC-DT is for use in low-voltage, Class 2 circuits only.

| Primary Power: | <i>Voltage:</i>     | 12 Vdc ±15% (must be filtered)                                        |
|----------------|---------------------|-----------------------------------------------------------------------|
|                | Current:            | 175 mA max. (terminal only, does not include external reader)         |
|                | RS-485 Serial Port: | 4,000' (1,219 m) max., 22 or 24 AWG min., 120 ohm impedance, shielded |
| Communication: | RS-485 Reader Port: | 2,000' (610 m) max., 22 or 24 AWG min., 120 ohm impedance, shielded   |
|                | TTL:                | 500' (152 m) max., 18 AWG min., shielded                              |
| Reader Port:   | Power:              | Pass Through                                                          |
|                | Interface:          | Clock/Data or Data 1/Data 0                                           |
|                | LED Control:        | 2-wire or 1-wire bi-color                                             |
|                | Buzzer Control:     | Available only in 1-wire LED control mode                             |
| Mechanical:    | Dimensions:         | 6.75" (172 mm) W x 5.0" (127 mm) L x 1.0" (25 mm)<br>H                |
|                | Weight:             | 14 oz. (400 g) nominal                                                |
| Environmental: | Temperature:        | -20 to +70 °C, storage / 0 to +50 °C, operating                       |
|                | Humidity:           | 10% to 95% RHNC                                                       |

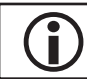

This product is not intended for outside wiring as covered by Article 800 in the National Electrical Code, NFPA 70.

| NOTES: |
|--------|
|        |
|        |
|        |
|        |
|        |
|        |
|        |
|        |
|        |
|        |
|        |
|        |
|        |
|        |
|        |
|        |
|        |
|        |
|        |
|        |
## **Reader Subcontroller Comparison**

The table below provides comparison information for the various reader subcontrollers.

| Түре    | # of Readers                  | # OF INPUTS                   | # OF OUTPUTS         | Speed                                                     | Power                            | TAMPER                   |
|---------|-------------------------------|-------------------------------|----------------------|-----------------------------------------------------------|----------------------------------|--------------------------|
| RSC-1   | 1                             | 2<br>(REX & Door<br>Position) | 2<br>(1 Small Relay) | Up to<br>115,200 bps                                      | 12 to 24<br>Vdc                  | 1<br>(Cabinet)           |
| RSC-2   | 2                             | 8                             | 6                    | Up to 12 to 24<br>115,200 bps Vdc                         |                                  | 2<br>(Power/<br>Cabinet) |
| NSC-100 | 2<br>(Paired Doors)           | 4                             | 2                    | Up to<br>38,400 bps                                       | PoE or 12<br>Vdc Power<br>Supply | 0                        |
| NSC-200 | 4<br>(OSDP Only)              | 6                             | 4                    | Up to PoE/PoE+<br>0r 12 Vdc<br>38,400 bps Power<br>supply |                                  | 0                        |
| RSC-DT  | 2<br>(1 Keypad & 1<br>Reader) | 0                             | 0                    | Up to<br>38,400 bps                                       | 12 Vdc                           | 0                        |

#### This Page Intentionally Left Blank

# I/O Subcontrollers4

In This Chapter

√ ISC-16 √ OSC-16

## I/O Subcontrollers

Input/output subcontrollers provide a wide range of application options within the open architecture system; they can be clustered or distributed to best suit each installation environment.

Open Options offers two I/O subcontrollers:

- ISC-16 A multi-device interface panel dedicated to point control and monitoring; supports 16
  programmable input circuits and 2 programmable relay outputs. The ISC-16 is the ideal choice for
  monitoring high concentrations of inputs combined with low output control requirements.
- OSC-16 A multi-device interface panel dedicated to point control and monitoring; supports 16 programmable output circuits using Form C relay contacts. The OSC-16 is the ideal choice for monitoring high concentrations of output devices.

**D** The ISC-16 and OSC-16 described in this manual are Series 3 models. For information on previous models, refer to the Legacy Hardware Manual.

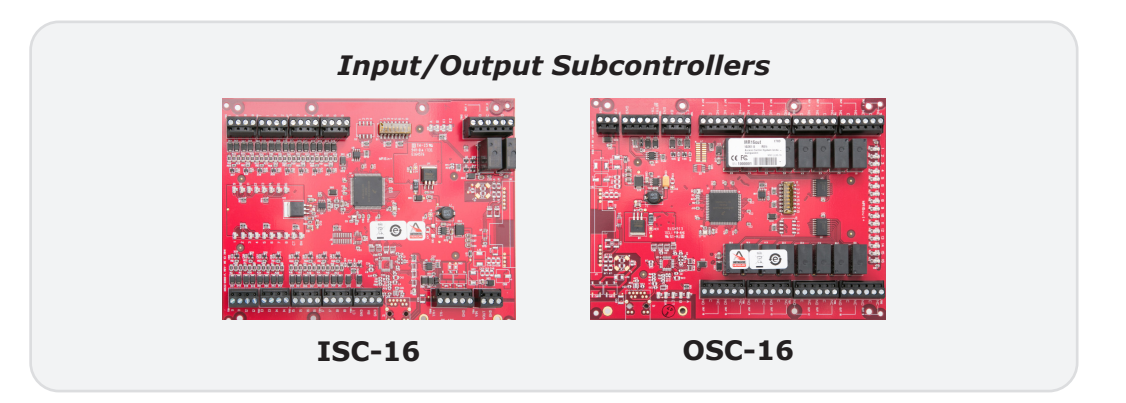

#### **Enhanced Features**

The new generation of Series 3 I/O subcontrollers offers several enhanced features and improvements:

- Improved processor
- Increased memory
- Embedded crypto memory chip to secure and encrypt on-board sensitive data
- Backward compatibility and seamless upgrades for existing Series 1 & 2 deployments

The major firmware version for Series 3 modules is increased from one (1) to three (3); the subcontrollers use firmware 3.2x.xx and above. This firmware can only be applied to Series 3 modules; likewise, the Series 3 devices will not accept Series 2 firmware. This Page Intentionally Left Blank

## **ISC-16 Input Subcontroller**

The Series 3 ISC-16 delivers a cost-effective and flexible means of expanding general input and alarm monitoring capability. With 16 programmable inputs and 2 relay outputs, the ISC-16 is the ideal solution when it comes to I/O expansion.

The ISC-16 provides sensor monitoring and output control for system integrators in security and access control applications. The subcontroller has 16 input circuits for supervised contact monitoring and 2 Form C relay contacts for load switching. Additionally, it contains 2 digital inputs that are used for cabinet tamper and power fault monitoring.

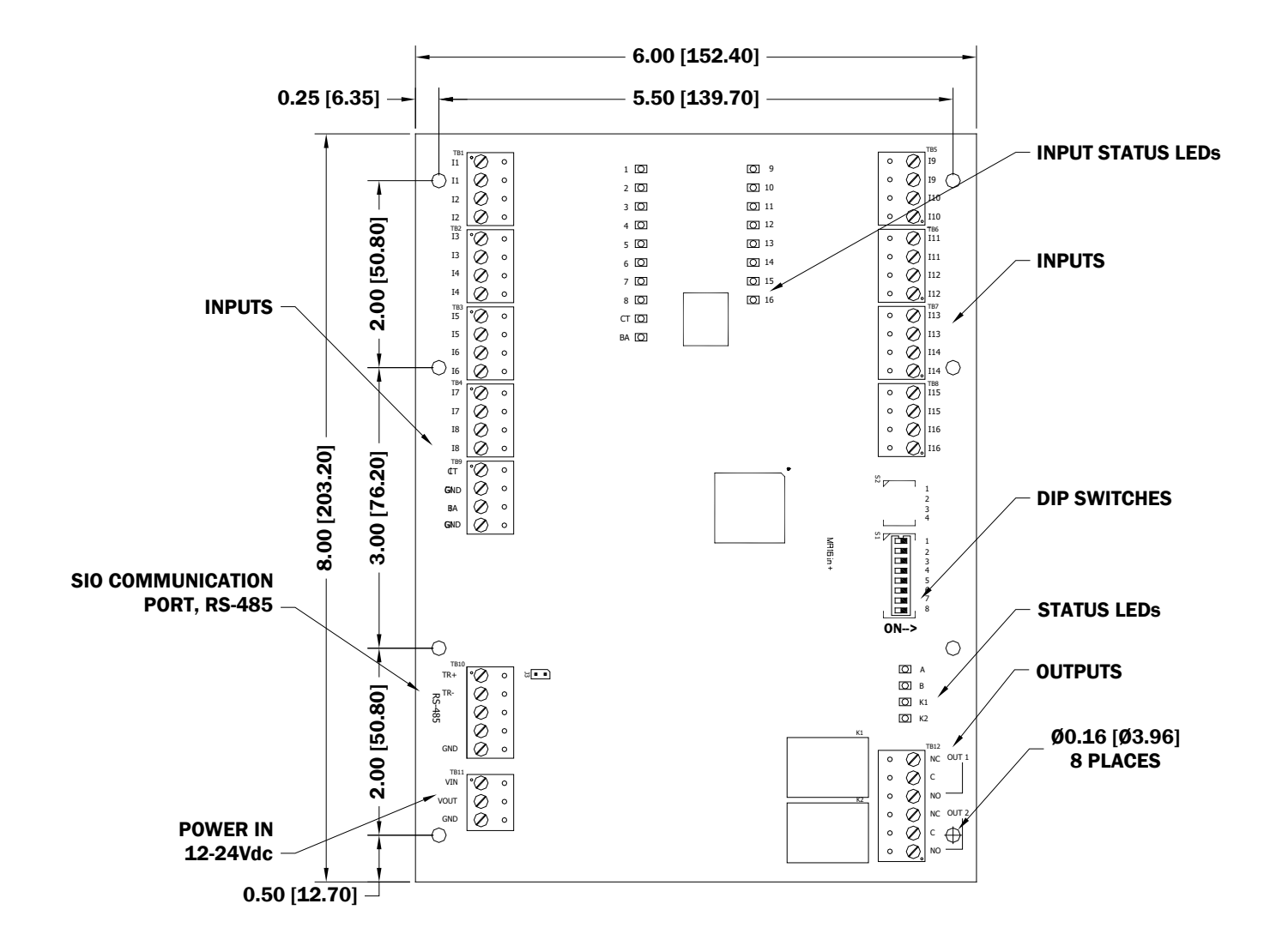

#### Installation

To install the ISC-16 subcontroller:

- 1. If required, **mount** the subcontroller in an Open Options or Life Safety Power enclosure.
- 2. **Set** the Physical address using DIP switches 1-5.
- 3. **Wire** the supervised alarm inputs.
- 4. If needed, **wire** the relay outputs.
- 5. **Wire** the upstream controller communication.
- 6. If required, **wire** the unsupervised alarm inputs for power fault and cabinet tamper monitoring.
- 7. **Wire** the power input.

#### **Default Settings**

Each ISC-16 board ships with the following default configuration:

- DIP Switches: OFF
- Physical Address: 0
- Serial Port Settings: No flow control
- Encryption: None
- Baud Rate: 38400

#### **Power Supply**

The ISC-16 subcontroller requires a 12 to 24 Vdc power supply. Install the power source as close to the unit as possible and connect the VIN and GND ports on TB11 using a minimum of 18 AWG wires.

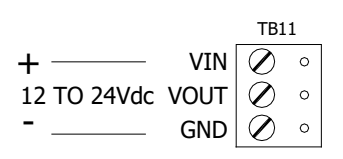

Observe polarity on VIN; the VOUT terminal on TB11 is the same as VIN.

#### **Upstream Communication Wiring**

The ISC-16 communicates to the intelligent controller (SSP) via a 2-wire RS-485 interface. The interface allows multidrop communication on a single bus of up to 4,000 ft (1,200 m). Communication on the RS-485 serial port is asynchronous and half-duplex; it uses 1 start bit, 8 data bits, and 1 stop bit.

Connect the TR+, TR-, and GND ports on TB10 using twisted-pair cables (min. 24 AWG) with shield and 120 ohm impedance. The J3 termination jumper should only be installed on devices at the end of the RS-485 line. See page 4-8 for jumper settings.

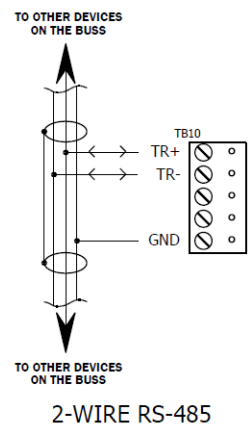

(ONLY 2-WIRE RS-485 IS SUPPORTED)

#### **Input Circuit Wiring**

The ISC-16 contains 16 inputs that can be used for door contacts, request-to-exit devices, alarm signals, and elevator floor control. Connect the alarm inputs (II-II6) on TB1 through TB8 using twisted-pair cables (min. 24 AWG).

Inputs can be configured as supervised or unsupervised. Supervised inputs require two end-of-line (EOL) resistors in order to facilitate proper reporting. The standard supervised circuit uses 1K ohm, 1% resistors and should be located as close to the sensor as possible. For more information on supervised and unsupervised inputs, see page 1-5.

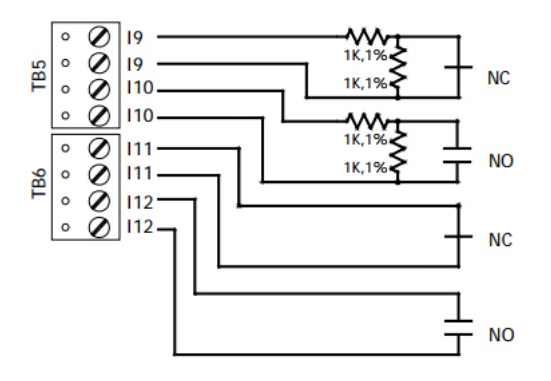

#### Alarm Inputs Wiring

Connect inputs CT and BA on TB9 with twisted-pair cables to monitor cabinet tamper and power failure. These two inputs are only used to monitor contact closure and do not require EOL resistors.

If neither input is used, install the jumper and pigtail that ships with the board.

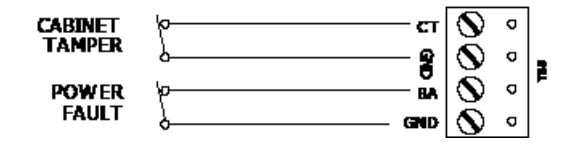

#### **Relay Circuit Wiring**

Two Form C contact relays, located on TB12, provide the ability to control door strikes and other devices. Each relay contains a Common pole (C), Normally Open pole (NO), and Normally Closed pole (NC).

Load switching can cause abnormal contact wear and premature contact failure. Switching of inductive loads (strike) also causes electromagnetic interference (EMI) that may interfere with normal operation of other equipment. A contact protection circuit must be used to increase system reliability and minimize the risk of premature contact failure. Use sufficient wire gauge for the load current to prevent voltage loss.

Open Options recommends using a diode to protect the relay circuit. Locate the diode as close to the load as possible (within 12 inches), as the effectiveness of the circuit will decrease if located farther away.

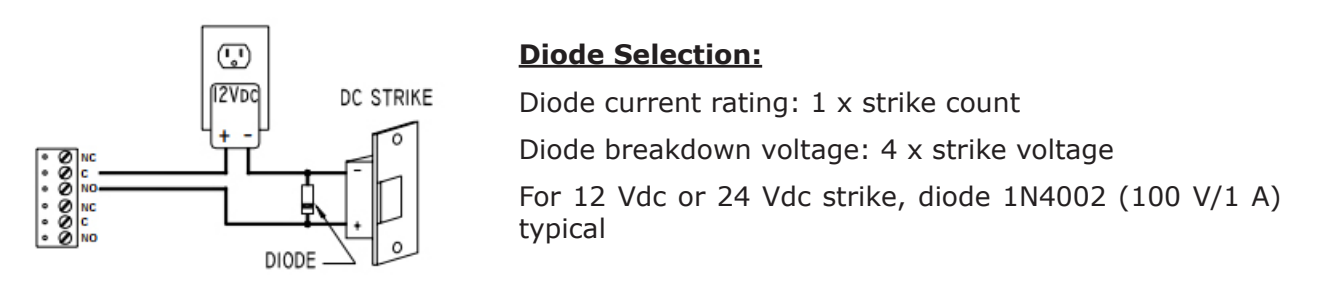

#### **Elevator Control**

The Open Options system is capable of supporting elevator control for up to 128 floors. Depending on the configuration, a reader board and an OSC-16 board may be needed in addition to the ISC-16.

To use this feature, DNA Fusion must be configured for elevators. See page 3-33 in the Technical Installation Manual for more information.

#### Hardware Setup

The ISC-16 contains an end-of-line termination jumper and a set of eight (8) DIP switches.

#### **DIP Switch Settings**

Switches 1 through 5 determine the ISC-16's physical address (0-31). Switches 6 and 7 select the communication baud rate. Switch 8 enables encrypted communication.

| SELECTION                     | <b>S1</b> | <b>S2</b> | <b>S</b> 3 | <b>S4</b> | <b>S5</b> | <b>S6</b> | <b>S7</b> | <b>S8</b> |
|-------------------------------|-----------|-----------|------------|-----------|-----------|-----------|-----------|-----------|
| Address 0                     | OFF       | OFF       | OFF        | OFF       | OFF       |           |           |           |
| Address 1                     | ON        | OFF       | OFF        | OFF       | OFF       |           |           |           |
| Address 2                     | OFF       | ON        | OFF        | OFF       | OFF       |           |           |           |
| Address 3                     | ON        | ON        | OFF        | OFF       | OFF       |           |           |           |
| Address 4                     | OFF       | OFF       | ON         | OFF       | OFF       |           |           |           |
| Address 5                     | ON        | OFF       | ON         | OFF       | OFF       |           |           |           |
| Address 6                     | OFF       | ON        | ON         | OFF       | OFF       |           |           |           |
| Address 7                     | ON        | ON        | ON         | OFF       | OFF       |           |           |           |
| Address 8                     | OFF       | OFF       | OFF        | ON        | OFF       |           |           |           |
| Address 9                     | ON        | OFF       | OFF        | ON        | OFF       |           |           |           |
| Address 10                    | OFF       | ON        | OFF        | ON        | OFF       |           |           |           |
| Address 11                    | ON        | ON        | OFF        | ON        | OFF       |           |           |           |
| Address 12                    | OFF       | OFF       | ON         | ON        | OFF       |           |           |           |
| Address 13                    | ON        | OFF       | ON         | ON        | OFF       |           |           |           |
| Address 14                    | OFF       | ON        | ON         | ON        | OFF       |           |           |           |
| Address 15                    | ON        | ON        | ON         | ON        | OFF       |           |           |           |
| Address 16                    | OFF       | OFF       | OFF        | OFF       | ON        |           |           |           |
| Address 17                    | ON        | OFF       | OFF        | OFF       | ON        |           |           |           |
| Address 18                    | OFF       | ON        | OFF        | OFF       | ON        |           |           |           |
| Address 19                    | ON        | ON        | OFF        | OFF       | ON        |           |           |           |
| Address 20                    | OFF       | OFF       | ON         | OFF       | ON        |           |           |           |
| Address 21                    | ON        | OFF       | ON         | OFF       | ON        |           |           |           |
| Address 22                    | OFF       | ON        | ON         | OFF       | ON        |           |           |           |
| Address 23                    | ON        | ON        | ON         | OFF       | ON        |           |           |           |
| Address 24                    | OFF       | OFF       | OFF        | ON        | ON        |           |           |           |
| Address 25                    | ON        | OFF       | OFF        | ON        | ON        |           |           |           |
| Address 26                    | OFF       | ON        | OFF        | ON        | ON        |           |           |           |
| Address 27                    | ON        | ON        | OFF        | ON        | ON        |           |           |           |
| Address 28                    | OFF       | OFF       | ON         | ON        | ON        |           |           |           |
| Address 29                    | ON        | OFF       | ON         | ON        | ON        |           |           |           |
| Address 30                    | OFF       | ON        | ON         | ON        | ON        |           |           |           |
| Address 31                    | ON        | ON        | ON         | ON        | ON        |           |           |           |
| 115,200 BPS*                  |           |           |            |           |           | OFF       | OFF       |           |
| 9,600 BPS                     |           |           |            |           |           | ON        | OFF       |           |
| 19,200 BPS                    |           |           |            |           |           | OFF       | ON        |           |
| 38,400 BPS                    |           |           |            |           |           | ON        | ON        |           |
| Non-Encrypted Communication** |           |           |            |           |           |           |           | OFF       |
| Encrypted Communication**     |           |           |            |           |           |           |           | ON        |

\*For firmware versions prior to 1.30.1, this setting is 2,400 BPS.

**\*\***For firmware versions prior to 1.30.1, DIP switch 8 is not defined and should be set to the OFF position.

### Jumper Settings

The table below describes the jumper settings for the ISC-16.

| JUMPER(S) | DESCRIPTION                                              |
|-----------|----------------------------------------------------------|
| J3        | RS-485 termination; install on end-of-line devices only. |

() All other jumpers are factory use only.

#### **Terminal Block Connections**

The table below describes the terminal block connections for the ISC-16.

| TERMINAL BLOCK | DESCRIPTION          | CONNECTIONS |     |  |
|----------------|----------------------|-------------|-----|--|
| TB 1-1         | Input 1              | I1          | I1  |  |
| TB 1-2         | Input 2              | I2          | I2  |  |
| TB 2-1         | Input 3              | I3          | I3  |  |
| TB 2-2         | Input 4              | I4          | I4  |  |
| TB 3-1         | Input 5              | I5          | I5  |  |
| TB 3-2         | Input 6              | I6          | I6  |  |
| TB 4-1         | Input 7              | I7          | I7  |  |
| TB 4-2         | Input 8              | I8          | I8  |  |
| TB 5-1         | Input 9              | I9          | I9  |  |
| TB 5-2         | Input 10             | I10         | I10 |  |
| TB 6-1         | Input 11             | I11         | I11 |  |
| TB 6-2         | Input 12             | I12         | I12 |  |
| TB 7-1         | Input 13             | I13         | I13 |  |
| TB 7-2         | Input 14             | I14         | I14 |  |
| TB 8-1         | Input 15             | I15         | I15 |  |
| TB 8-2         | Input 16             | I16         | I16 |  |
| TB 9-1         | Cabinot Tampor       | СТ          |     |  |
| TB 9-2         | Cabinet Tamper       | GI          | ND  |  |
| TB 9-3         | Power Fault          | В           | A   |  |
| TB 9-4         | Fower Fault          | GI          | ND  |  |
| TB 10-1        | Host Communication   | AT .        | ۲+  |  |
| TB 10-2        | (Port 1 - $RS-485$ ) | TI          | R-  |  |
| TB 10-3        |                      | GND         |     |  |
| TB 11-1        |                      | V           | [N  |  |
| TB 11-2        | Power Input          | VOUT        |     |  |
| TB 11-3        |                      | Gľ          | ND  |  |
| TB 12-1        |                      | N           | С   |  |
| TB 12-2        | Output 1             | (           | 2   |  |
| TB 12-3        |                      | N           | 0   |  |
| TB 12-4        |                      | N           | С   |  |
| TB 12-5        | Output 2             | С           |     |  |
| TB 12-6        |                      | N           | 0   |  |

#### **Power Up**

All LEDs are OFF.

#### Initialization

Once power is applied, initialization for the ISC-16 begins.

LED A is turned on at the beginning of the initialization. If the application program cannot be run, LED A will flash at a rapid rate; this indicates that firmware needs to be downloaded. If the sequence stops or repeats, contact Open Options Technical Support.

When initialization is complete, LEDs 1 through 16, CT, BA, A, and B are briefly sequenced ON then OFF.

#### Running

After the above sequence, the LEDs indicate the following states:

| LED   | INDICATOR                        | State                                                                            |
|-------|----------------------------------|----------------------------------------------------------------------------------|
|       |                                  | Online (Non-encrypted communication) = 80% ON,<br>1-second rate                  |
| А     | Online Status (Heartbeat)        | Online (Encrypted communication) = 0.1 sec ON/OFF (7 flashes total), 0.3 sec OFF |
|       |                                  | Offline = 20% ON, 1-second rate                                                  |
|       |                                  | Error = $0.1 \text{ sec ON}, 0.1 \text{ sec OFF}$                                |
| В     | SIO Communication<br>Port Status | ON = Downstream Communication Activity                                           |
| СТ    | Cabinet Tamper                   | OFF = Inactive (briefly flashes ON every 3 seconds)                              |
| BA    | Power Fault                      | ON = Active (briefly flashes OFF every 3 seconds)<br>Rapid Flash = Fault         |
| 1-16  | Input I1-I16 Status              | OFF = Inactive (briefly flashes ON every 3 seconds)                              |
| 1-10  | input 11-110 Status              | Rapid Flash = Fault                                                              |
| K1-K2 | Output 1-2 Status                | ON = Energized                                                                   |

| NOTES: |
|--------|
|        |
|        |
|        |
|        |
|        |
|        |
|        |
|        |
|        |
|        |
|        |
|        |
|        |
|        |
|        |
|        |
|        |
|        |

## Specifications

The ISC-16 is for use in low-voltage, Class 2 circuits only.

| Primary Power:     | <i>Voltage:</i> | 12 to 24 Vdc ± 10%, 350 mA max.                                                                                                |
|--------------------|-----------------|----------------------------------------------------------------------------------------------------|
| Inputs:            |                 | 16 supervised, EOL resistors, 1k ohm, 1%, 1/4 watt<br>2 unsupervised, dedicated for power fault and cabinet<br>tamper          |
| Outputs:           |                 | 2 Form C relays:<br>Normally open (NO) contact: 5 A @ 30 Vdc resistive<br>Normally closed (NC) contact: 3 A @ 30 Vdc resistive |
| Communication:     | Upstream Port:  | 2-wire RS-485: 9600, 19200, 38400, or 115200 bps                                                                               |
|                    | Power:          | 18 AWG, 1 twisted pair                                                                                                    |
| Wire Requirements: | RS-485:         | 24 AWG, 120 ohm impedance, twisted pair with drain wire and shield, 4,000' (1,200 m) max.                                      |
|                    | Alarm Inputs:   | 1 twisted pair, 30 ohms max.                                                                                                   |
|                    | Outputs:        | As required for the load                                                                                                    |
| Mashariash         | Dimension:      | 6" (152 mm) W x 8" (203 mm) L x 1" (25.4 mm) H                                                                                 |
| Mechanicai:        | Weight:         | 9 oz. (250 g) nominal                                                                                                    |
| Eincum antals      | Temperature:    | 0 to 70 °C, operating / -55 to +85 °C, storage                                                                                 |
| Environmentai:     | Humidity:       | 5 to 95% RHNC                                                                                                    |

Specifications are subject to change without notice.

This Page Intentionally Left Blank

## **OSC-16 Output Subcontroller**

The Series 3 OSC-16 is the ideal solution when expanding the output capability of a system. The 16 programmable relay outputs can be used for general facility control such as lighting, energy management, and door/elevator control.

The OSC-16 provides output controls for system integrators in security/access control and other applications. It contains 16 Form C relay contacts for load switching as well as two digital inputs for monitoring the cabinet tamper and power status. The processor requires 12 to 24 Vdc for power.

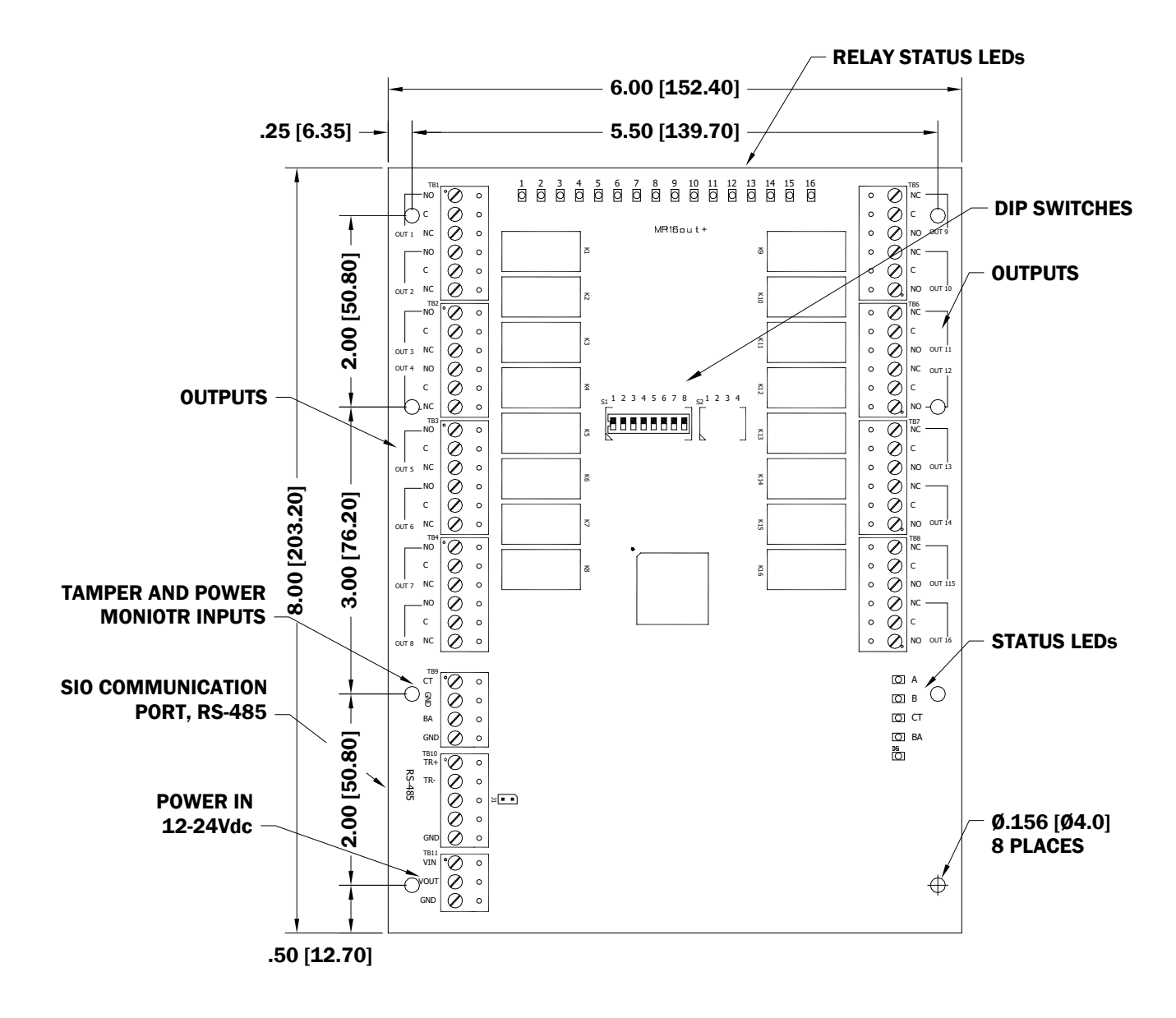

#### Installation

To install the OSC-16 subcontroller:

- 1. If required, **mount** the subcontroller in an Open Options of Life Safety Power enclosure.
- 2. **Set** the physical address using DIP switches 1-5.
- 3. **Wire** the relay outputs.
- 4. **Wire** the upstream controller communication.
- 5. If required, **wire** the unsupervised alarm inputs for power fault and cabinet tamper monitoring.
- 6. **Wire** the power input.

#### **Default Settings**

Each OSC-16 board ships with the following default configuration:

- DIP Switches: OFF
- Physical Address: 0
- Serial Port Settings: No flow control
- Encryption: None
- Baud Rate: 38400

#### **Power Supply**

The OSC-16 subcontroller requires a 12 to 24 Vdc power supply. Install the power source as close to the unit as possible and connect the VIN and GND ports on TB11 using a minimum of 18 AWG wires.

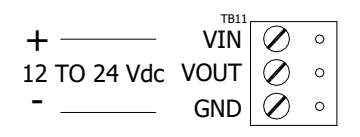

Observe polarity on VIN; the VOUT terminal on TB11 is the same as VIN.

#### **Upstream Communication Wiring**

The OSC-16 communicates to the intelligent controller (SSP) via a 2-wire RS-485 interface. The interface allows multidrop communication on a single bus of up to 4,000 ft (1,200 m). Communication on the RS-485 serial port is asynchronous and half-duplex; it uses 1 start bit, 8 data bits, and 1 stop bit.

Connect the TR+, TR-, and GND ports on TB10 using twisted-pair cables (min. 24 AWG) with shield and 120 ohm impedance. The J1 termination jumper should only be installed on devices at the end of the RS-485 line. See page 4-18 for jumper settings.

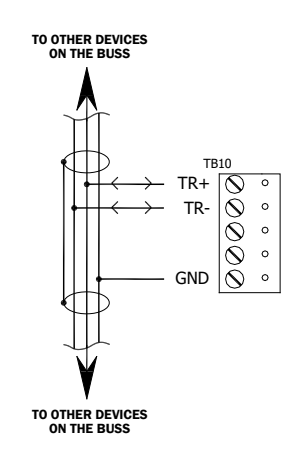

#### Alarm Inputs Wiring

Connect inputs CT and BA on TB9 with twisted-pair cables to monitor the cabinet tamper and power failure. These two inputs are only used to monitor contact closure and do not require EOL resistors.

If neither input is used, install the jumper and pigtail that ships with the board.

|         | 189             |         |   |   |
|---------|-----------------|---------|---|---|
| CABINET | <i>ү</i> ——— ст | $\odot$ | 0 |   |
| IAMPER  | <u>ک</u> ۾      | $\odot$ | 0 | 1 |
| POWER   | ю ВА            | $\odot$ | 0 | 1 |
| FAULI   | ۵               | $\odot$ | 0 | 1 |

#### **Elevator Control**

The Open Options system is capable of supporting elevator control for up to 128 floors. Depending on the configuration, a reader board and an ISC-16 board may be needed in addition to the OSC-16.

To use this feature, DNA Fusion must be configured for elevators. See page 3-33 in the Technical Installation Manual for more information.

#### **Relay Outputs**

Sixteen (16) Form C contact relays, located on TB1 through TB8, provide the ability to control door strikes and other devices. The relays are rated at 5 A @ 30 Vdc, dry contact configuration. Each relay contains a Common pole (C), Normally Open pole (NO), and Normally Closed pole (NC).

Load switching can cause abnormal contact wear and premature contact failure. Switching of inductive loads (strike) also causes electromagnetic interference (EMI) that may interfere with normal operation of other equipment. A contact protection circuit must be used to increase system reliability and minimize the risk of premature contact failure. Use sufficient wire gauge for the load current to prevent voltage loss.

Open Options recommends using a diode to protect the relay circuit. Locate the diode as close to the load as possible (within 12 inches), as the effectiveness of the circuit will decrease if located farther away.

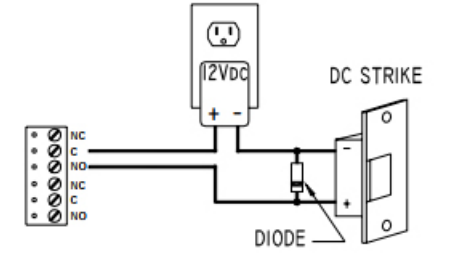

#### **Diode Selection:**

Diode current rating: 1 x strike count Diode breakdown voltage: 4 x strike voltage For 12 Vdc or 24 Vdc strike, diode 1N4002 (100 V/1 A) typical

#### Status LEDs

#### Power Up

All LEDs are OFF.

#### Initialization

Once power is applied, initialization for the OSC-16 begins.

LED A is turned on at the beginning of the initialization. If the application program cannot be run, LED A will flash at a rapid rate; this indicates that firmware needs to be downloaded. If the sequence stops or repeats, contact Open Options Technical Support.

When initialization is complete, LEDs A, B, CT, and BA are briefly sequenced ON then OFF.

#### Running

After the above sequence, the LEDs indicate the following states:

| LED  | DESCRIPTION                             | INDICATOR                                                                                                |
|------|-----------------------------------------|----------------------------------------------------------------------------------------------------|
|      |                                         | Online (Non-encrypted communication) = 80% ON,<br>1-second rate                                          |
| А    | Online Status (Heartbeat)               | Online (Encrypted communication) = 0.1 sec ON/OFF (7 flashes total), 0.3 sec OFF                         |
|      |                                         | Offline = 20% ON, 1-second rate                                                                          |
|      |                                         | Error = 0.1  sec ON, 0.1  sec OFF                                                                        |
| В    | SIO Communication<br>Port Status        | ON = Downstream Communication Activity                                                                   |
| СТ   | Cabinet Tamper                          | OFF = Inactive (briefly flashes ON every 3 seconds)<br>ON = Active (briefly flashes OFE every 3 seconds) |
| BA   | Power Fault                             | Rapid Flash = Fault                                                                                      |
| 1-16 | Output Relay Status<br>(OUT 1 - OUT 16) | ON= Energized                                                                                            |

#### Hardware Setup

The OSC-16 contains an end-of-line termination jumper and a set of eight (8) DIP switches.

#### **DIP Switch Settings**

Switches 1 through 5 determine the OSC-16's physical address (0-31). Switches 6 and 7 select the communication baud rate. Switch 8 enables encrypted communication.

| SELECTION                     | <b>S1</b> | <b>S2</b> | <b>S</b> 3 | <b>S4</b> | <b>S5</b> | <b>S6</b> | <b>S7</b> | <b>S8</b> |
|-------------------------------|-----------|-----------|------------|-----------|-----------|-----------|-----------|-----------|
| Address 0                     | OFF       | OFF       | OFF        | OFF       | OFF       |           |           |           |
| Address 1                     | ON        | OFF       | OFF        | OFF       | OFF       |           |           |           |
| Address 2                     | OFF       | ON        | OFF        | OFF       | OFF       |           |           |           |
| Address 3                     | ON        | ON        | OFF        | OFF       | OFF       |           |           |           |
| Address 4                     | OFF       | OFF       | ON         | OFF       | OFF       |           |           |           |
| Address 5                     | ON        | OFF       | ON         | OFF       | OFF       |           |           |           |
| Address 6                     | OFF       | ON        | ON         | OFF       | OFF       |           |           |           |
| Address 7                     | ON        | ON        | ON         | OFF       | OFF       |           |           |           |
| Address 8                     | OFF       | OFF       | OFF        | ON        | OFF       |           |           |           |
| Address 9                     | ON        | OFF       | OFF        | ON        | OFF       |           |           |           |
| Address 10                    | OFF       | ON        | OFF        | ON        | OFF       |           |           |           |
| Address 11                    | ON        | ON        | OFF        | ON        | OFF       |           |           |           |
| Address 12                    | OFF       | OFF       | ON         | ON        | OFF       |           |           |           |
| Address 13                    | ON        | OFF       | ON         | ON        | OFF       |           |           |           |
| Address 14                    | OFF       | ON        | ON         | ON        | OFF       |           |           |           |
| Address 15                    | ON        | ON        | ON         | ON        | OFF       |           |           |           |
| Address 16                    | OFF       | OFF       | OFF        | OFF       | ON        |           |           |           |
| Address 17                    | ON        | OFF       | OFF        | OFF       | ON        |           |           |           |
| Address 18                    | OFF       | ON        | OFF        | OFF       | ON        |           |           |           |
| Address 19                    | ON        | ON        | OFF        | OFF       | ON        |           |           |           |
| Address 20                    | OFF       | OFF       | ON         | OFF       | ON        |           |           |           |
| Address 21                    | ON        | OFF       | ON         | OFF       | ON        |           |           |           |
| Address 22                    | OFF       | ON        | ON         | OFF       | ON        |           |           |           |
| Address 23                    | ON        | ON        | ON         | OFF       | ON        |           |           |           |
| Address 24                    | OFF       | OFF       | OFF        | ON        | ON        |           |           |           |
| Address 25                    | ON        | OFF       | OFF        | ON        | ON        |           |           |           |
| Address 26                    | OFF       | ON        | OFF        | ON        | ON        |           |           |           |
| Address 27                    | ON        | ON        | OFF        | ON        | ON        |           |           |           |
| Address 28                    | OFF       | OFF       | ON         | ON        | ON        |           |           |           |
| Address 29                    | ON        | OFF       | ON         | ON        | ON        |           |           |           |
| Address 30                    | OFF       | ON        | ON         | ON        | ON        |           |           |           |
| Address 31                    | ON        | ON        | ON         | ON        | ON        |           |           |           |
| 115,200 BPS*                  |           |           |            |           |           | OFF       | OFF       |           |
| 9,600 BPS                     |           |           |            |           |           | ON        | OFF       |           |
| 19,200 BPS                    |           |           |            |           |           | OFF       | ON        |           |
| 38,400 BPS                    |           |           |            |           |           | ON        | ON        |           |
| Non-Encrypted Communication** |           |           |            |           |           |           |           | OFF       |
| Encrypted Communication**     |           |           |            |           |           |           |           | ON        |

\*For firmware versions prior to 1.30.1, this setting is 2,400 BPS.

**\*\***For firmware versions prior to 1.30.1, DIP switch 8 is not defined and should be set to the OFF position.

#### Jumper Settings

The table below describes the jumper settings for the OSC-16.

| JUMPER(S) | DESCRIPTION                                              |
|-----------|----------------------------------------------------------|
| J1        | RS-485 termination; install on end-of-line devices only. |

#### **Terminal Block Connections**

The table below describes the terminal block connections for the OSC-16.

| TERMINAL BLOCK | DESCRIPTION          | CONNECTIONS |     |    |  |
|----------------|----------------------|-------------|-----|----|--|
| TB 1-1         | Output 1             | NO          | С   | NC |  |
| TB 1-2         | Output 2             | NO          | С   | NC |  |
| TB 2-1         | Output 3             | NO          | С   | NC |  |
| TB 2-2         | Output 4             | NO          | С   | NC |  |
| TB 3-1         | Output 5             | NO          | С   | NC |  |
| TB 3-2         | Output 6             | NO          | С   | NC |  |
| TB 4-1         | Output 7             | NO          | С   | NC |  |
| TB 4-2         | Output 8             | NO          | С   | NC |  |
| TB 5-1         | Output 9             | NC C        |     | NO |  |
| TB 5-2         | Output 10            | NC          | С   | NO |  |
| TB 6-1         | Output 11            | NC          | С   | NO |  |
| TB 6-2         | Output 12            | NC          | С   | NO |  |
| TB 7-1         | Output 13            | NC          | С   | NO |  |
| TB 7-2         | Output 14            | NC C        |     | NO |  |
| TB 8-1         | Output 15            | NC          | С   | NO |  |
| TB 8-2         | Output 16            | NC C I      |     | NO |  |
| TB 9-1         | Cabinat Tampar       |             | СТ  |    |  |
| TB 9-2         | Cabinet famper       |             | GND |    |  |
| TB 9-3         | Dowor Foult          |             | BA  |    |  |
| TB 9-4         | Fower Fault          |             | GND | I  |  |
| TB 10-1        | Host Communication   |             | TR+ |    |  |
| TB 10-2        | (Port 1 - $RS-485$ ) |             | TR- |    |  |
| TB 10-3        |                      |             | GND |    |  |
| TB 11-1        |                      |             | VIN |    |  |
| TB 11-2        | Power Input          | VOUT        |     |    |  |
| TB 11-3        |                      |             | GND |    |  |

#### Specifications

The OSC-16 is for use in low-voltage, Class 2 circuits only.

| Primary Power:     | <i>Voltage:</i> | 12 to 24 Vdc ± 10%, 1100 mA max.                                                                                                |
|--------------------|-----------------|----------------------------------------------------------------------------------------------------|
| Outputs:           |                 | 16 Form C relays:<br>Normally open (NO) contact: 5 A @ 30 Vdc resistive<br>Normally closed (NC) contact: 3 A @ 30 Vdc resistive |
| Inputs:            |                 | 2 unsupervised, dedicated for cabinet tamper and power fault monitoring                                                         |
| Communication:     | Upstream Port:  | 2-wire RS-485: 9600, 19200, 38400, or 115200 bps                                                                                |
| Wire Requirements: | Power:          | 18 AWG, 1 twisted pair                                                                                                    |
|                    | RS-485:         | 24 AWG, 120 ohm impedance, twisted pair with drain wire and shield, 4,000' (1,200 m) max.                                       |
|                    | Alarm Inputs:   | 1 twisted pair, 30 ohms max.                                                                                                    |
|                    | Outputs:        | As required for the load                                                                                                    |
| Machanicali        | Dimension:      | 6" (152 mm) W x 8" (203 mm) L x 1" (25.4 mm) H                                                                                  |
| Mechanicai:        | Weight:         | 14 oz. (400 g) nominal                                                                                                    |
|                    | Temperature:    | 0 to 70 °C, operating / -55 to +85 °C, storage                                                                                  |
| Environmentai:     | Humidity:       | 5 to 95% RHNC                                                                                                    |

Specifications are subject to change without notice.

| NOTES: |  |  |  |  |
|--------|--|--|--|--|
|        |  |  |  |  |
|        |  |  |  |  |
|        |  |  |  |  |
|        |  |  |  |  |
|        |  |  |  |  |
|        |  |  |  |  |
|        |  |  |  |  |
|        |  |  |  |  |
|        |  |  |  |  |
|        |  |  |  |  |
|        |  |  |  |  |
|        |  |  |  |  |
|        |  |  |  |  |
|        |  |  |  |  |
|        |  |  |  |  |
|        |  |  |  |  |
|        |  |  |  |  |
|        |  |  |  |  |

## I/O Subcontroller Comparison

The following table provides comparison information for the I/O subcontrollers.

| Туре   | INPUTS | Ouputs | Speed         | Power        | TAMPERS           |
|--------|--------|--------|---------------|--------------|-------------------|
| ISC-16 | 16     | 2      | Up to 115,200 | 12 to 24 Vdc | 2 (Cabinet/Power) |
| OSC-16 | 0      | 16     | Up to 115,200 | 12 to 24 Vdc | 2 (Cabinet/Power) |

This Page Intentionally Left Blank

## Multiplexers

In This Chapter

- √ OptoHub
- √ CI-8
- $\checkmark$  Communication Diagram

RS-485 communication multiplexers provide a star topology wiring scheme to easily install and troubleshoot downstream devices.

## OptoHub

The OptoHub is the ideal solution for almost any application. In addition to providing a star topology wiring scheme, it also optically isolates each communication port, thereby adding an extra layer of protection and safeguarding the overall integrity of the entire system. The isolation eliminates common problems associated with ground potential that often exist in retrofit applications.

By incorporating star topology, the OptoHub expands a single RS-485 communication channel into eight (8) separate 2-wire RS-485 channels.

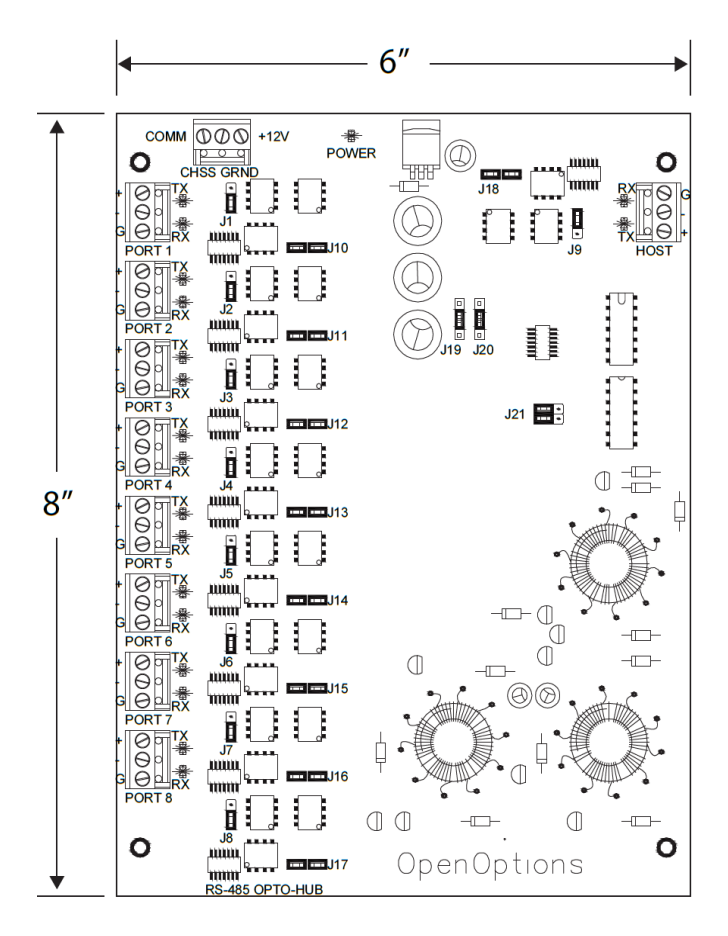

#### Installation

To install the OptoHub:

- 1. If required, **mount** the OptoHub in an Open Options or Life Safety Power enclosure.
- 2. **Wire** the upstream host communication.
- 3. **Wire** the downstream communication.

#### **Default Settings**

Each OptoHub board ships with the following default configuration:

- Termination: None
- Baud Rate: 38400

#### **Power Supply**

The OptoHub accepts a 12 Vdc  $\pm$  15% power source for its power input. The power source should be installed as close to the OptoHub as possible.

Wire the power input at the top of the OptoHub board by connecting the +DC, NC, and GND ports with a minimum 18 AWG twisted-pair cable.

#### Host Communication Wiring

The upstream host port, located on the right side of the OptoHub board, can be configured as RS-232 or RS-485 by installing the corresponding jumpers (refer to the Jumper Settings table on page 5-4).

Connect the TR+, TR-, and GND ports on the terminal block labeled HOST. The diagram below illustrates the wiring scheme from the SIO port on the SSP controller to the host port on the OptoHub.

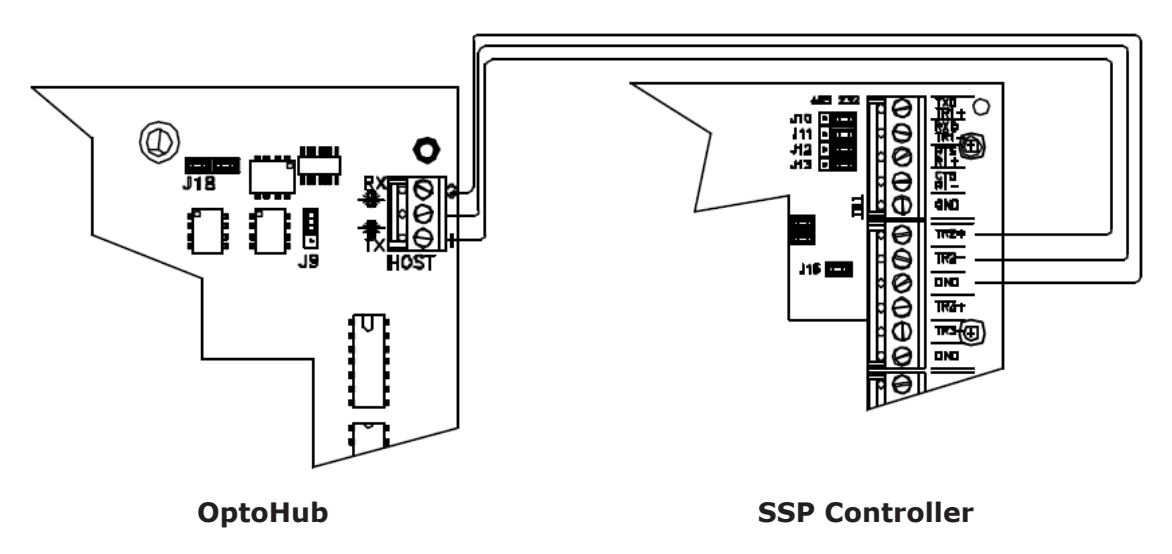

#### Downstream Communication Wiring

The downstream ports (Port 1 through Port 8) are individually isolated for power and data communication. Each port has an option for termination as well as a jumper for disabling the receiving leg of the communication channel to preserve the integrity of the bus. All downstream ports are 2-wire RS-485 (+, -) with a connection for signal ground (G).

Connect the TR+, TR-, and GND wires on Ports 1-8. The diagram below illustrates the wiring scheme from Port 1 on the OptoHub to the communication port on an RSC-2 subcontroller. This wiring scheme is consistent for all downstream ports on the OptoHub and all Open Options subcontrollers.

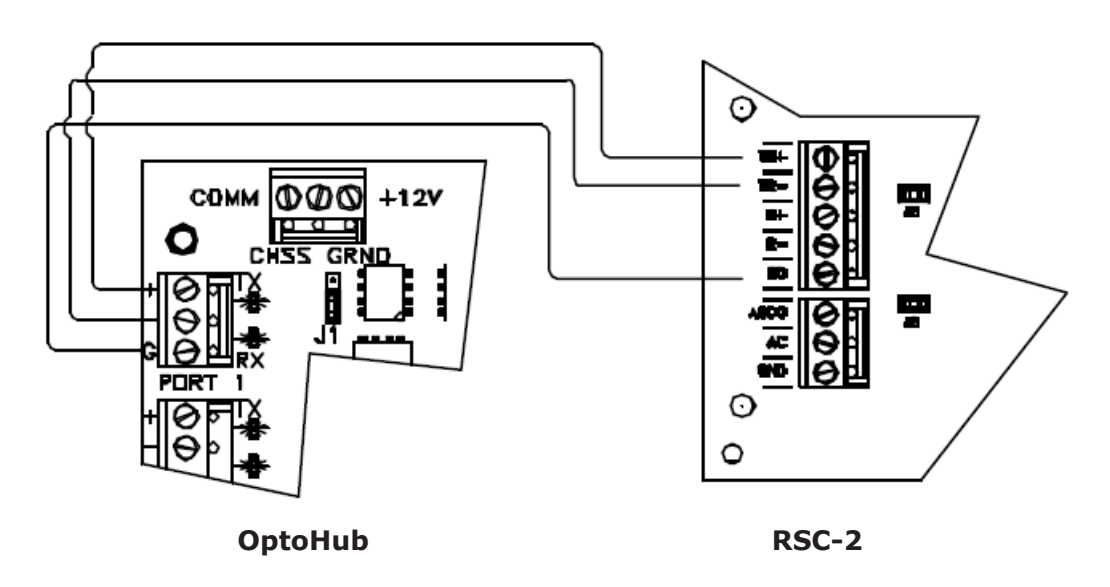

#### Jumper Settings

Use the jumpers on the OptoHub to configure various options on the board. These jumpers enable or disable RX on each port, set RS-485 termination on ports, adjust the baud rate (timing), and configure the host port for RS-232 or RS-485. A physical address is not associated with the OptoHub.

The jumper settings for the OptoHub are described in the table below, and page 5-1 illustrates the physical location of the jumpers in relation to the board.

| JUMPER(S) | Set At | Selected                               |  |
|-----------|--------|----------------------------------------|--|
| 11 10     | ТОР    | Port RX is Enabled (Factory Default)   |  |
| 71-79     | BOTTOM | Port RX is Disabled                    |  |
| 110 110   | ON     | RS-485 Termination is ON               |  |
| 110-118   | OFF    | RS-485 Termination is OFF              |  |
| 110, 120  | ТОР    | 9.6 Kbps                               |  |
|           | CENTER | 115 Kbps                               |  |
| J19, J20  | BOTTOM | 38.4 Kbps                              |  |
|           | OFF    | 230 Kbps                               |  |
| J21       | RIGHT  | Host Port is RS-232* (J18 must be OFF) |  |
|           | LEFT   | Host Port is RS-485                    |  |

\*Recommended setting (even when communicating to SIO devices at 38.4 Kbps)

#### **Terminal Block Connections**

The table below describes the terminal blocks for the OptoHub.

| TERMINAL BLOCK | DESCRIPTION                    | CONNECTIONS |
|----------------|--------------------------------|-------------|
|                |                                | GND         |
| Host           | Host Communication Port        | TR-         |
|                |                                | TR+         |
| Common         | Power Input                    | CHSS        |
| Common         | Power Input                    | GRND        |
|                |                                | TR+         |
| Port 1-8       | Downstream Communication Ports | TR-         |
|                |                                | GND         |

## Specifications

| Primary Power:     | <i>Voltage:</i> | 12 Vdc ± 15%                                   |  |
|--------------------|-----------------|------------------------------------------------|--|
|                    | Current:        | 300 mA max.                                    |  |
| Interfaces         | Host Port:      | RS-232*/RS-485, jumper selectable              |  |
| Interfaces:        | Ports 1-8:      | RS-485, transmit/receive                       |  |
|                    | Power:          | 1 twisted pair, 18 AWG min.                    |  |
| Wire Requirements: | RS-485:         | 4,000' (1,200 m) max., 24 AWG min.             |  |
|                    | RS-232:         | 25' (7.6 m) max., 24 AWG min.                  |  |
| Machanical         | Dimensions:     | 6" (152 mm) W x 8" (203 mm) L x 1" (25 mm) H   |  |
| Mechanical         | Weight:         | 10 oz. (290 g) nominal                         |  |
| <b>-</b>           | Temperature:    | 0 to 70 °C, operating / -55 to +85 °C, storage |  |
|                    | Humidity:       | 0 to 95% RHNC                                  |  |

#### Specifications are subject to change without notice.

\*The RS-232 functionality has NOT been evaluated by UL.

| SP to Host Communication Diagram<br>Jsing Standard Copper Based Wire<br>Communications | RS-232<br>RS-485 to RS-232<br>Converter<br>Converter | Controller Controller | Contoller<br>Contoller<br>Contol | Production of the second second secon |
|----------------------------------------------------------------------------------------|------------------------------------------------------|----------------------------------------------------------------------------------------------------|----------------------------------------------------------------------------------------------------|----------------------------------------------------------------------------------------------------|
| Typical St<br>When U                                                                   | 4 Wire RS-485                                        | SSP                                                                                                    | <ul> <li>Overview Notes:</li> <li>1. This configuration is based on utilizing the CI-8 or OptoHub "star" wining scheme with each sub controller device terminated to it's own 2-wire RS-485 port at the mux.</li> <li>2. Sub Controller devices can be multi dropped off the SSP on any downstream RS-485 path.</li> <li>3. Each of the four 2-wire RS-485 ports off the SSP should not exceed a distance of 4,000 feet of wire. The RS-485 signal is repeated at the CI-8/OptiHub and will provide additional wiring distance limitations. However, when attempting distances over 4,000 feet voltage line drop should be assessed.</li> <li>4. The SSP supports either an RS-232 or RS-485 setting at the communications port to the host computer. When using RS-485, this signal must be converted to RS-232 prior to connecting to the computers setting end.</li> <li>5. The distance of the RS-232 signal should not exceed 50 feet.</li> </ul>                                                                                                    |                                                                                                    |

## **CI-8** Multiplexer

The CI-8 multiplexer provides a star topology and is an excellent choice for distributing RS-485 communication to downstream devices where there is little to no danger of ground potential. It allows an SSP to expand a single communication port to eight 2-wire or four 4-wire RS-485 channels. All nine 2-wire channels on the multiplexer are universal in regard to master/slave devices.

The CI-8 interfaces upstream with the SSP controller via RS-232 or RS-485; it interfaces downstream with RS-485 devices (RSC-1, RSC-2, OSC-16, ISC-16) on Ports 2 through 9. Each downstream port can connect to a maximum of eight devices.

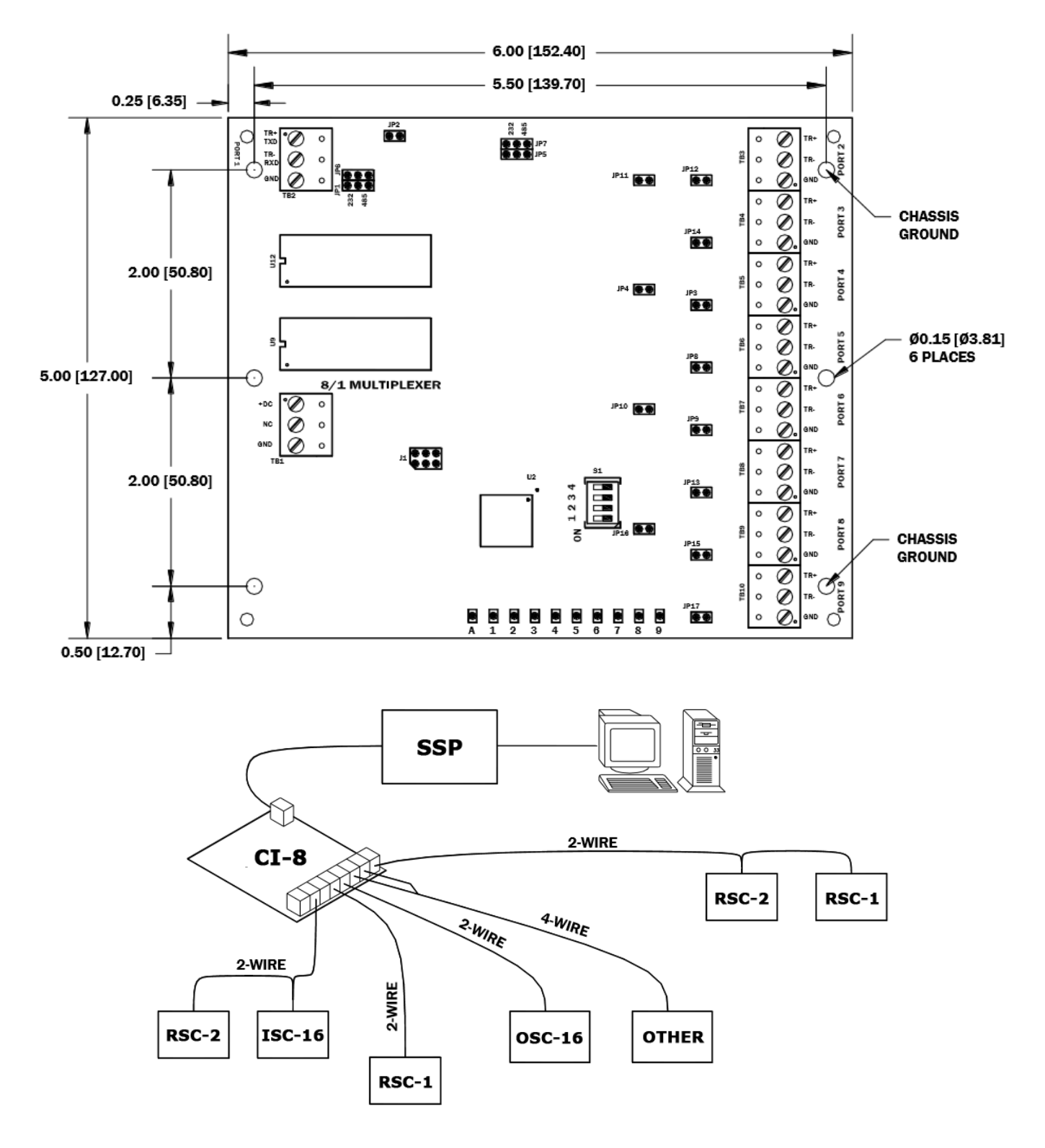

#### Installation

- 1. If required, **mount** the CI-8 in an Open Options or Life Safety Power enclosure.
- 2. **Wire** the upstream host communication.
- 3. **Wire** the downstream communication ports.
- 4. **Wire** the power input.

#### **Default Settings**

Each CI-8 board ships with the following default configuration:

- Termination: None
- Baud Rate: 38400

#### **Power Supply**

The CI-8 accepts a 12 Vdc  $\pm$  15% power source for its power input. The power source should be installed as close to the CI-8 unit as possible.

Wire the power input on TB1 by connecting the +DC, NC, and GND ports with a minimum 18 AWG twisted-pair cable.

#### Host Communication Wiring

The electrical interface for Port 1 is jumper selectable as RS-232 or RS-485. The CI-8 multiplexer can communicate to one of the SSP controller's downstream ports using 2-wire RS-485 (recommended) or RS-232 to RS-485 converters.

Each downstream port on the host controller can support up to four (4) CI-8 multiplexers within a 1000-ft radius. The controllers are capable of supporting other addressable devices (such as the ISC-16, OSC-16, RSC-1, and RSC-2) on the same port as the CI-8; however, the same distance limitation applies.

#### 2-Wire RS-232

#### 2-Wire RS-485

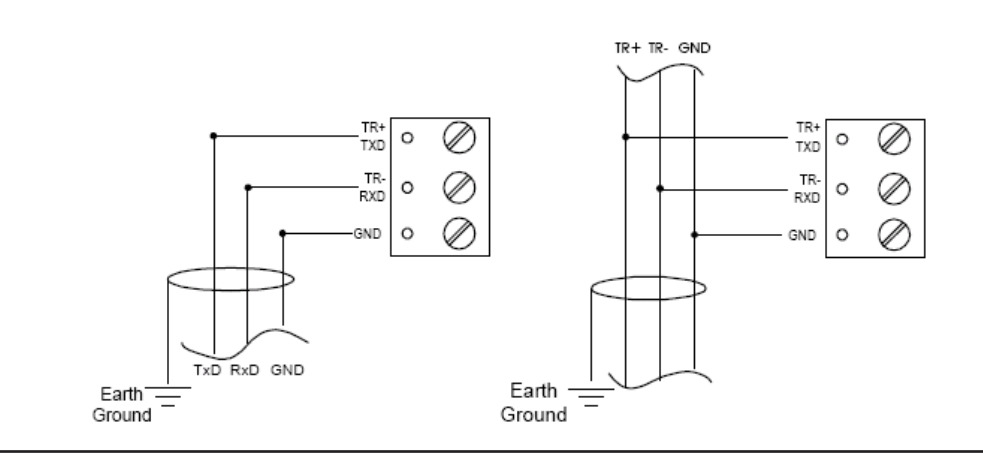

 $\mathbf{\hat{j}}$  If the CI-8 is located at the end of the RS-485 line, an RS-485 terminator is required.

#### **Downstream Communication Wiring**

The CI-8 multiplexer implements star topology that is capable of eight (8) downstream directions in a 2-wire RS-485 interface or four (4) downstream directions in a 4-wire RS-485 interface. Each configuration supports up to eight (8) RS-485 devices (RSC-1, RSC-2, ISC-16, or ISC-16) at a maximum wire distance of 4,000 feet.

Ports 2, 4, 6, and 8 can be individually configured as receive-only channels. To set a port as receive-only, remove the corresponding jumper (see Jumper Settings on page 5-11). A 4-wire RS-485 channel can be created by pairing a receive-only channel with another channel.

The following diagram illustrates the typical wiring scheme for a 2-wire and 4-wire RS-485 configuration.

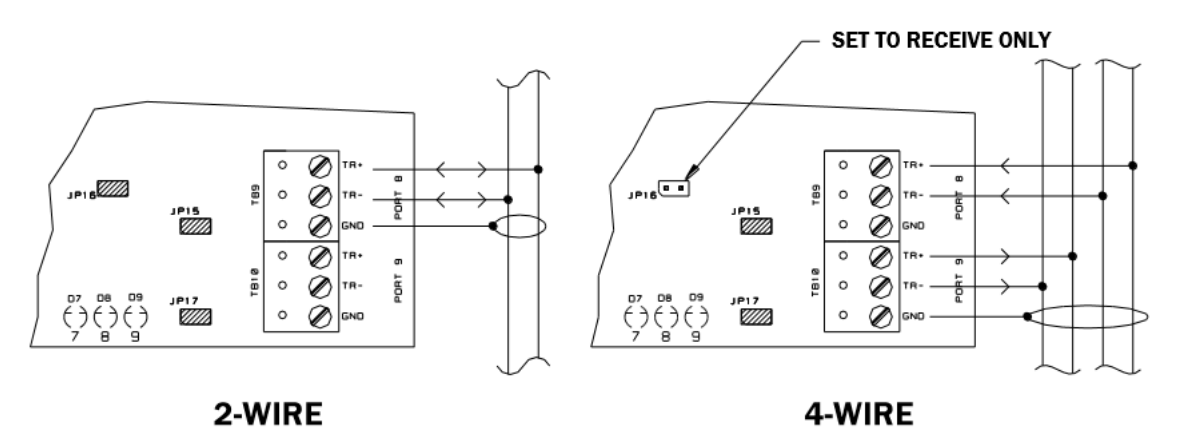

| NOTES: |  |  |  |  |
|--------|--|--|--|--|
|        |  |  |  |  |
|        |  |  |  |  |
|        |  |  |  |  |
|        |  |  |  |  |
|        |  |  |  |  |
|        |  |  |  |  |
|        |  |  |  |  |
|        |  |  |  |  |
|        |  |  |  |  |
|        |  |  |  |  |
|        |  |  |  |  |
|        |  |  |  |  |
|        |  |  |  |  |
|        |  |  |  |  |
|        |  |  |  |  |
|        |  |  |  |  |
|        |  |  |  |  |
|        |  |  |  |  |
|        |  |  |  |  |

#### **DIP Switch Settings**

Switches 1 through 4 determine the communication baud rate. A physical address is not associated with the CI-8.

| SELECTION         | S1  | S2  | <b>S</b> 3 | <b>S</b> 4 |
|-------------------|-----|-----|------------|------------|
| 300 bps           | OFF | OFF | OFF        | OFF        |
| 1,200 bps         | ON  | OFF | OFF        | OFF        |
| 2,400 bps         | OFF | ON  | OFF        | OFF        |
| 4,800 bps         | ON  | ON  | OFF        | OFF        |
| 9,600 bps         | OFF | OFF | ON         | OFF        |
| 19,200 bps        | ON  | OFF | ON         | OFF        |
| 19,200/38,400 bps | ON  | OFF | ON         | OFF        |
| 34,800 bps        | ON  | ON  | ON         | OFF        |

#### Jumper Settings

The jumpers on the CI-8 are used to configure various settings on the board.

| JUMPER(S)    | <b>Set At</b> | SELECTION                                |  |
|--------------|---------------|------------------------------------------|--|
| 101 105 107  | 232           | Port 1 is RS-232                         |  |
| JET, JE2-JE7 | 485           | Port 1 is RS-485                         |  |
| 1011         | OFF           | Port 2 is Receive Only for 4-wire RS-485 |  |
| JEIT         | ON            | Port 2 is 2-wire RS-485                  |  |
| 104          | OFF           | Port 4 is Receive Only for 4-wire RS-485 |  |
| JF4          | ON            | Port 4 is 2-wire RS-485                  |  |
| 1010         | OFF           | Port 6 is Receive Only for 4-wire RS-485 |  |
| JPIO         | ON            | Port 6 is 2-wire RS-485                  |  |
| 101.0        | OFF           | Port 8 is Receive Only for 4-wire RS-485 |  |
| JEIO         | ON            | Port 8 is 2-wire RS-485                  |  |
| JP2          | ON/OFF        | Port 1 RS-485 Termination - DO NOT USE   |  |
| JP12         | ON/OFF        | Port 2 RS-485 Termination                |  |
| JP14         | ON/OFF        | Port 3 RS-485 Termination                |  |
| JP3          | ON/OFF        | Port 4 RS-485 Termination                |  |
| JP8          | ON/OFF        | Port 5 RS-485 Termination                |  |
| JP9          | ON/OFF        | Port 6 RS-485 Termination                |  |
| JP13         | ON/OFF        | Port 7 RS-485 Termination                |  |
| JP15         | ON/OFF        | Port 8 RS-485 Termination                |  |
| JP17         | ON/OFF        | Port 9 RS-485 Termination                |  |

**D** Install the termination jumpers ONLY on panels at each end of the RS-485 bus. Failure to do so will compromise the proper operation of the communication channel.

*It is recommended that the JP2 termination jumper not be installed; remove all other termination jumpers on the boards connected to this communication bus.* 

#### **Terminal Block Connections**

The table below describes the terminal blocks for the CI-8.

| TERMINAL BLOCK | DESCRIPTION          | CONNECTIONS |
|----------------|----------------------|-------------|
|                |                      | +DC         |
| TB1            | Power Input          | NC          |
|                |                      | GND         |
| TB2            |                      | TR+ (TXD)   |
|                | Host Port 1          | TR- (RXD)   |
|                |                      | GND         |
|                |                      | TR+         |
| TB3-TB10       | Downstream Ports 2-9 | TR-         |
|                |                      | GND         |

#### Status LEDs

The status LEDs on the CI-8 board indicate the following information:

| LED | INDICATOR                                        | State                                                                             |
|-----|--------------------------------------------------|-----------------------------------------------------------------------------------|
| A   | Power/CPU (Heartbeat)                            | Flashing = Normal<br>Steady On = Firmware Problem (Reset Panel)<br>Off = No Power |
| 1   | Host Communication Activity<br>(Port 1)          | Flashing = Host Activity                                                          |
| 2-9 | Downstream Communication Activity<br>(Ports 2-9) | Flashing = Port Activity                                                          |
# Specifications

| Primary Power      | <i>Voltage:</i>  | 12 to 24 Vdc ± 10%                                           |  |
|--------------------|------------------|--------------------------------------------------------------|--|
| Primary Power:     | Current:         | 200 mA max.                                                  |  |
|                    | Host Port 1:     | RS-232/RS-485, jumper selectable                             |  |
| Interfaces:        | Port 3, 5, 7, 9: | RS-485, transmit/receive                                     |  |
|                    | Port 2, 4, 6, 8: | RS-485, transmit/receive or receive only                     |  |
|                    | Power:           | 1 twisted pair, 18 AWG min.                                  |  |
| Wire Requirements: | RS-485:          | 24 AWG, 4,000 ft (1,200 m) max., twisted pair(s) with shield |  |
|                    | RS-232:          | 24 AWG, 50 ft (15 m) max.                                    |  |
| Machanical         | Dimensions:      | 5" (127 mm) L x 6" (15.2 mm) W x 1" (25 mm) H                |  |
| Mechanicai:        | Weight:          | 4 oz. (180 g) nominal                                        |  |
| Environmental:     | Temperature:     | 0 to 70 °C, operating / -55 to +85 °C, storage               |  |
|                    | Humidity:        | 0 to 95% RHNC                                                |  |

Specifications are subject to change without notice.

## This Page Intentionally Left Blank

# Power Distribution 6

#### In This Chapter

- $\sqrt{}$  ESD SPS-20 Power Supply
- $\checkmark$  ESD SPS-10 Power Supply
- $\checkmark$  AQS 1210 Power Supply
- $\sqrt{}$  PDD-8PCI Power Distribution
- √ PDB-8C1R

The Open Options Power Distribution Unit (PDU) is an enclosure assembly that delivers consistent, powerlimited DC voltage to a wide range of field devices and equipment. It is comprised of a supervised power supply (SPS-20, SPS-10 or the AQS 1210) and power distribution device (PDD-8PCI or PDB-8C1R). The PDU offers a choice of 8 or 16 power outputs as well as a choice of 12 or 24 Vdc power supply.

The PDU accepts 110/240 volts of AC power. The 12 Vdc battery charger and supplied cables provide an uninterrupted power supply when connected to standby batteries (not included).

# **General Installation Guidelines**

The following guidelines are best practices for installing a PDU:

- The PDU is intended for indoor installations only.
- AC mains can be connected to the flying leads provided with the PDU; however, the ground lead must be connected directly to the grounding lug, as splices are not permitted on ground bonding leads.
- All electrical connections must be made in accordance with NFPA 70, National Electrical Code (NEC).
- Power-limited cabling must be kept separate from AC mains.
- The tamper switch should be connected to an input on the access control system to provide tamper detection.
- The relay output may be used in a similar manner to indicate a power supply malfunction to the system.

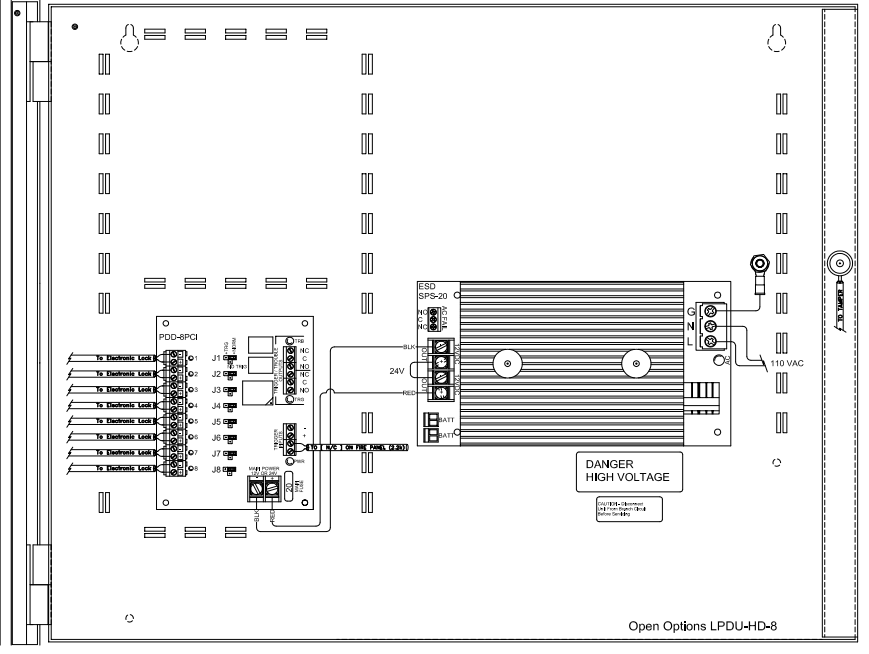

## This Page Intentionally Left Blank

# ESD SPS-20 Power Supply

The SPS-20\* supervised power supply with battery charger consists of two high-powered, fully isolated, and independent power supplies, Each power supply (OUT-1 and OUT-2) is a nominal 12 Vdc at 10 amps with 12 V lead acid battery charger. The outputs can be used as separate isolated 12 Vdc power supplies, or they can be connected in parallel or series to provide 12 Vdc, 24 Vdc, or both.

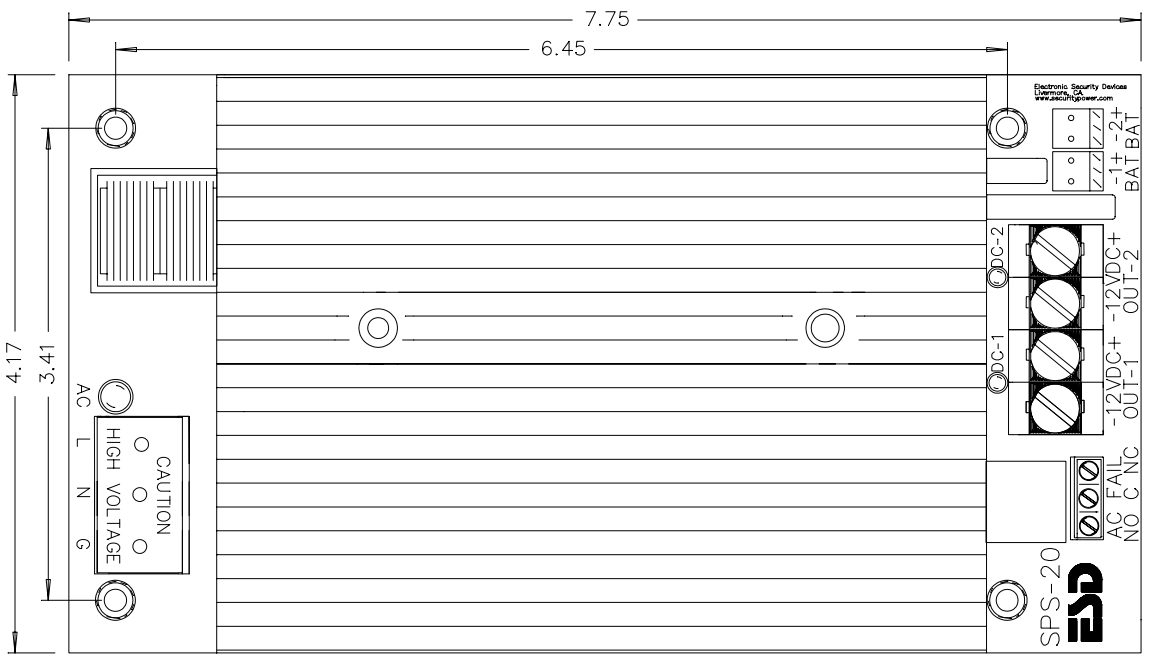

Height from base of PCB to Top of Heat Sink: 2.79"

\* This board is a UL-recognized component.

## AC Input

The SPS-20's AC input terminal is marked High Voltage Line (L), Neutral (N), and Ground (G). The G terminal must connect to earth ground.

The terminal block and AC LED are mounted within a high-voltage barrier. The terminal block is self-clamping and accepts wires from 12 AWG to 18 AWG. The green LED adjacent to the terminals is ON when AC power is applied.

The AC input default is 120 Vac. The SPS-20 can be provisioned for 240 Vac when ordered, or the PCB trace on the bottom of the board labeled "CUT 240" can be cut. Once cut, the board can not be reprovisioned for 120 Vac.

Do NOT apply 240 Vac when the SPS-20 is set for 120 Vac; this will damage the unit and void the warranty.

## AC Status Relay

Power trouble terminals are marked NO (Normally Open), C (Common), and NC (Normally Closed). The normal relay position indicates that the output power is in the normal range and the relay is energized. The contacts are rated for up to 120 volts and 2 A resistive load.

## **DC Outputs**

The SPS-20's DC output terminals, marked DC-1 and DC-2, have a continuous rating of 12 Vdc at 8 amps per output. The red LED adjacent to the terminal block is ON when output voltage is present.

When outputs 1 and 2 are connected in parallel, the output is 13.75 Vdc at 20 amps. When outputs 1 and 2 are connected in series, the output is 27.5 Vdc at 10 amps. Because each output is independently regulated, additional current may be drawn from the 12 V output 1 while simultaneously using the 24 Vdc output. The 12 V current must be subtracted from the 10 amps available on the 24 Vdc.

The figures below illustrate the configuration options for DC outputs.

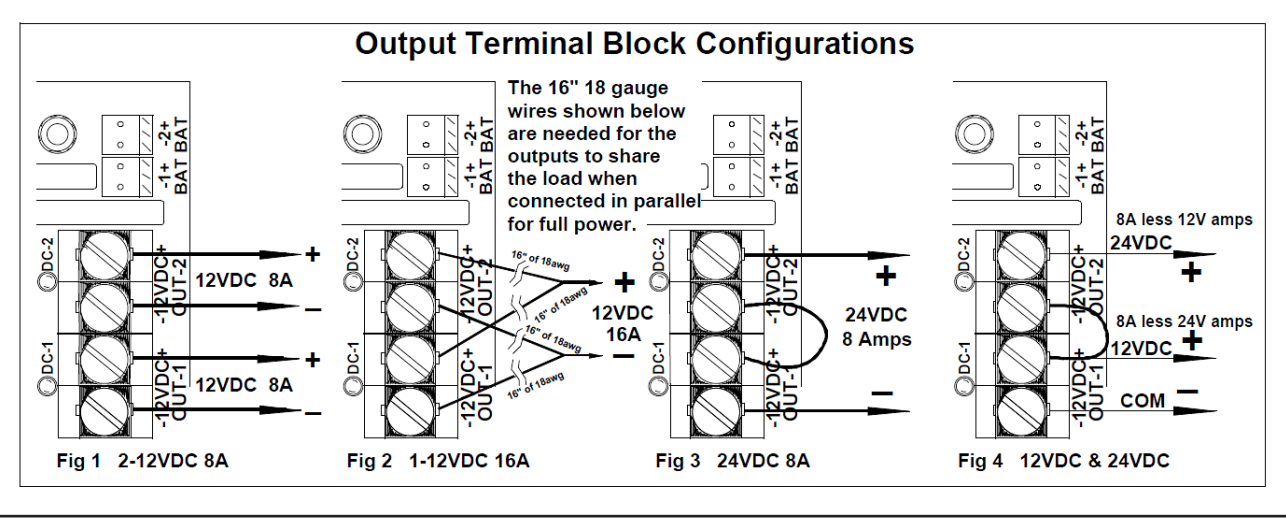

Do not use series or parallel connections for the batteries or prior to circuit breaker protection. Connections should be made at the outputs as shown above. If you are connecting parallel jumpers (figure 2), the jumpers must be 16" of 18 AWG wires to add a little resistance so both outputs can share the load.

## **Battery Standby**

Two 12" battery cable assemblies are provided. These assemblies plug from the SPS-20 to the battery by connecting the red (+) 12 Vdc and the black (-) negative.

In standby mode, each battery is limited to 8 amps of continuous current. When both outputs are connected in parallel and the standby current will be greater than 8 amps, two batteries must be used: one connected to the battery 1 terminal and one connected to the battery 2 terminal.

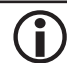

Paralleling cables on the batteries (BAT 1/BAT 2) will not double the current.

## **Battery Selection**

The table below provides typical standby times (in hours) for various loads and batteries. The table works for either 12 Vdc or 24 Vdc. Use the table below to determine the correct battery size.

| Total Output<br>Amps | 4 Ah Battery<br>Standby | 7 Ah Battery<br>Standby | 12 AH BATTERY<br>Standby | 24 Ah Battery<br>Standby | 40 AH BATTERY<br>Standby |
|----------------------|-------------------------|-------------------------|--------------------------|--------------------------|--------------------------|
| .5 A                 | 5.5 Hrs                 | 12 Hrs                  | 20 Hrs                   | 40 Hrs                   | 65 Hrs                   |
| 1 A                  | 2.5 Hrs                 | 5 Hrs                   | 9 Hrs                    | 19 Hrs                   | 32 Hrs                   |
| 1.3 A                | 2 Hrs                   | 4 Hrs                   | 7.2 Hrs                  | 15.5 Hrs                 | 24 Hrs                   |
| 2 A                  | 1 Hrs                   | 2 Hrs                   | 5 Hrs                    | 10 Hrs                   | 15 Hrs                   |
| 3 A                  | .5 Hrs                  | 1 Hrs                   | 3 Hrs                    | 6 Hrs                    | 9.5 Hrs                  |
| 4 A                  | .5 Hrs                  | .8 Hrs                  | 2 Hrs                    | 4 Hrs                    | 8 Hrs                    |
| 5 A                  | N/A                     | .6 Hrs                  | 1.4 Hrs                  | 3 Hrs                    | 7 Hrs                    |
| 6 A                  | N/A                     | .4 Hrs                  | 1 Hrs                    | 2 Hrs                    | 4 Hrs                    |

\* Approximate battery standby time with a reserve of 3 amps for 5 minutes of alarms.

## Maintenance

The power supply and standby batteries should be tested at least once a year.

- Verify that the LEDs are in the normal state.
  AC Input LED = ON (Green)
  DC Output 1 & 2 LEDs = ON (Red)
- Check the output voltage with a normal load.
  DC Output 1 & 2 = Between 13.60 and 13.80 Vdc
- Disconnect the AC input.
  AC Input LED = OFF
  DC Output 1 & 2 LEDs = ON
- 4. **Verify** that DC Outputs 1 & 2 have a reading above 12 Vdc.

This step verifies that the standby batteries are operational. Sealed, lead acid batteries typically have a 3- to 5-year lifespan.

5. **Reapply** AC power and **verify** that the AC LED is ON.

## Status LEDs

The status LEDs on the SPS-20 indicate the following information:

| LED | Indicator                                   | State                                                     |
|-----|---------------------------------------------|-----------------------------------------------------------|
| AC  | Green LED (Next to AC input terminal strip) | ON = AC applied<br>OFF w/ AC power = Catastrophic failure |
| DC  | Red LED (Adjacent to each output pair)      | ON = Output voltage is present                            |

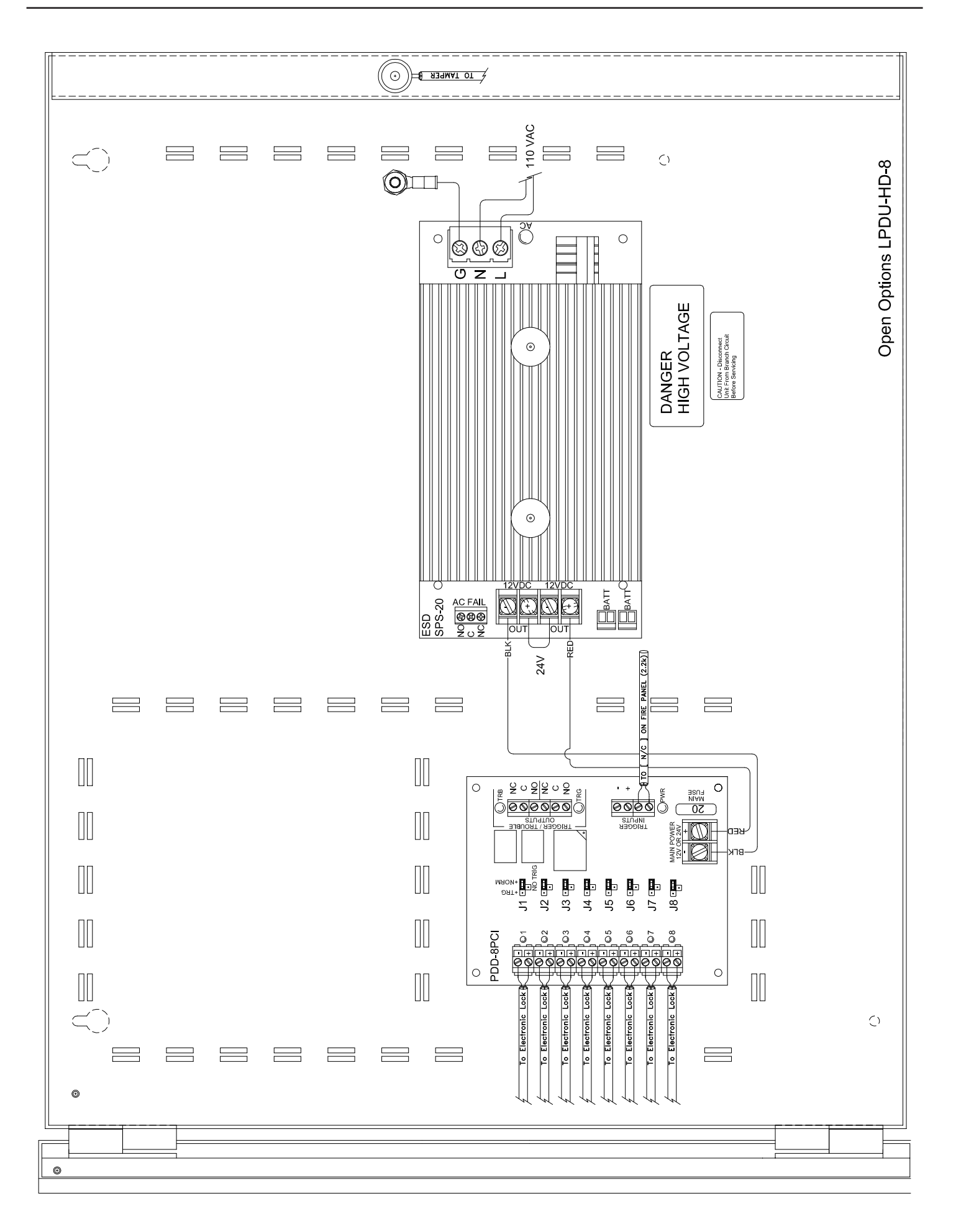

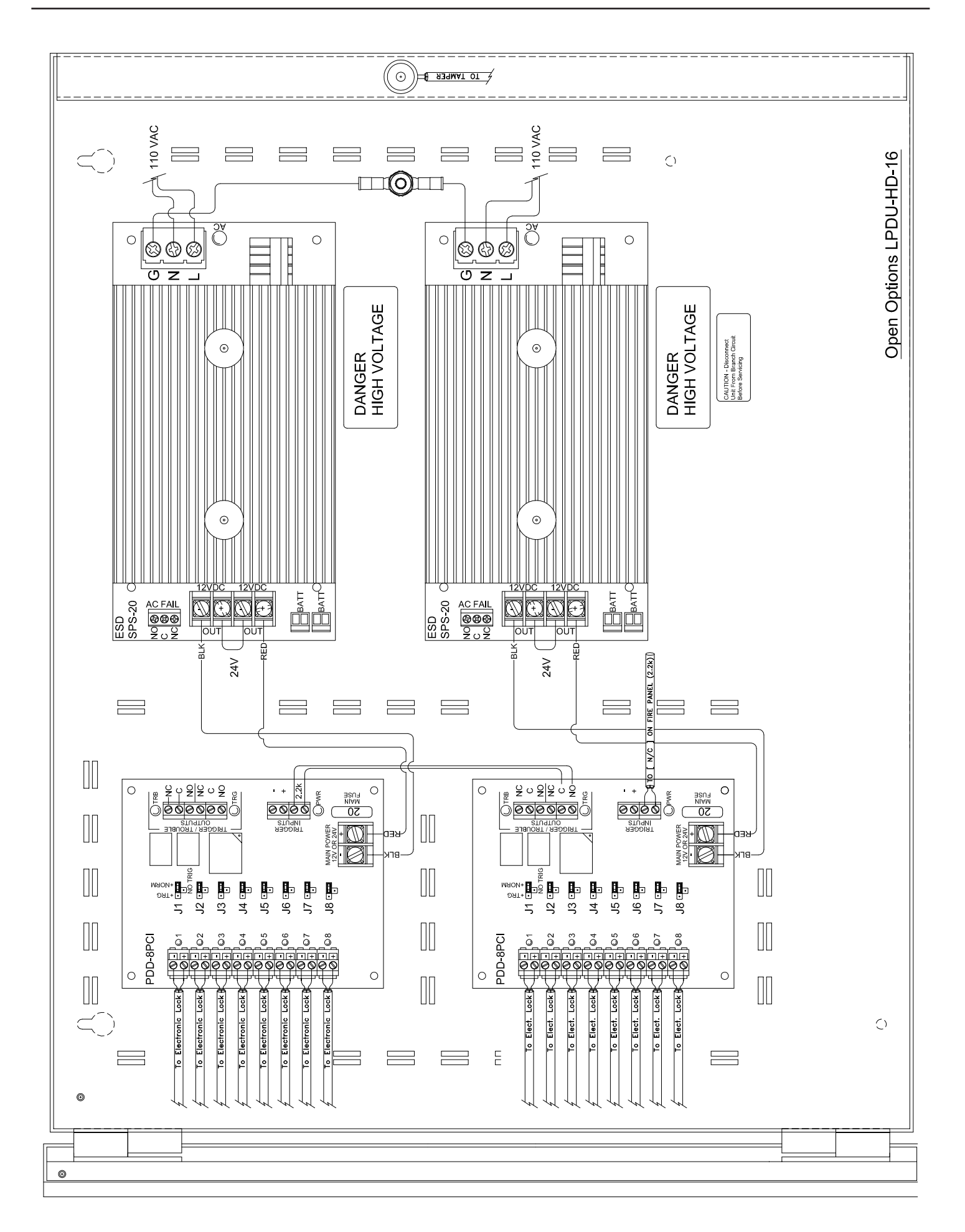

## Specifications

The SPS-20 interface is for use in low-voltage, Class 2 circuits only.

| AC Tanuta         | 120 Vac:                   | 90-132 Vac / 47-63 Hz / 400 W                                   |  |
|-------------------|----------------------------|-----------------------------------------------------------------|--|
| AC Input:         | 240 Vac:                   | 133-250 Vac / 47-63 Hz / 400 W                                  |  |
|                   | Continuous:                | 12 Vdc @ 8 A each                                               |  |
|                   | Typical Output:            | 13.72 Vdc each                                                  |  |
| DC Outputs:       | Individual:                | 12 Vdc @ 10 A max.                                              |  |
|                   | Parallel:                  | 13.75 Vdc @ 20 A max.                                           |  |
|                   | Series:                    | 27.5 Vdc @ 10 A max.                                            |  |
| AC Status Output: | AC Fail "C" Contacts       |                                                                 |  |
|                   | Lead Acid:                 | 12 V, 4 Ah-100 Ah                                               |  |
|                   | Recharge 1 & 2:            | 13.72 Vdc @ 2 A max.                                            |  |
| Battery:          | Recharge 1 & 2 PTC:        | 1.04 A                                                          |  |
|                   | Discharge 1 & 2 PTC:       | 8 A                                                             |  |
|                   | Reverse Hookup Protection: | Yes                                                             |  |
| Mechanical        | Dimensions:                | 7.75" L x 4.17" W x 3.23 H (height includes $7/16$ " standoffs) |  |
| riechanicai.      | Weight:                    | 2.4 lbs                                                         |  |
| Environmental:    | Temperature:               | -30 to 130 °C, operating<br>-60 to 190 °C, storage              |  |

Specifications are subject to change without notice.

| NC | <b>DTES:</b> |
|----|--------------|
|    |              |

# **ESD SPS-10 Power Supply**

The SPS-10 is a heavy-duty, low-frequency, offline switching power supply with a battery charger and power supervision. The SPS-10 output is nominal 12 Vdc at 10 amps with a 12 V lead acid battery charger. The power supply uses a very low switching frequency of 23 KHz. This, coupled with extensive filtering, provides a balance of super clean power and efficiency. The low-frequency design also eliminates interference problems with card readers and can be used wherever a linear power supply is required.

The SPS-10 is self-contained with a universal line input of 85 to 264 Vac. It becomes an uninterruptible power supply when a stand-by battery is connected with the supplied cables. The cables have a special power-limiting circuit that allows the batteries to float charge across the output without lock-up or chirping on and off. The battery is protected with an automatic resetting circuit breaker, a diode for overcurrent, and accidental reversed battery connections.

There is no switchover or voltage drop when power fails. Standby batteries can be any capacity between 4 and 40 amp hours. The precise output voltage provides longer battery life. The SPS-10 is rated for 8 amps continuous current with 2 amps reserved for charging the battery(s).

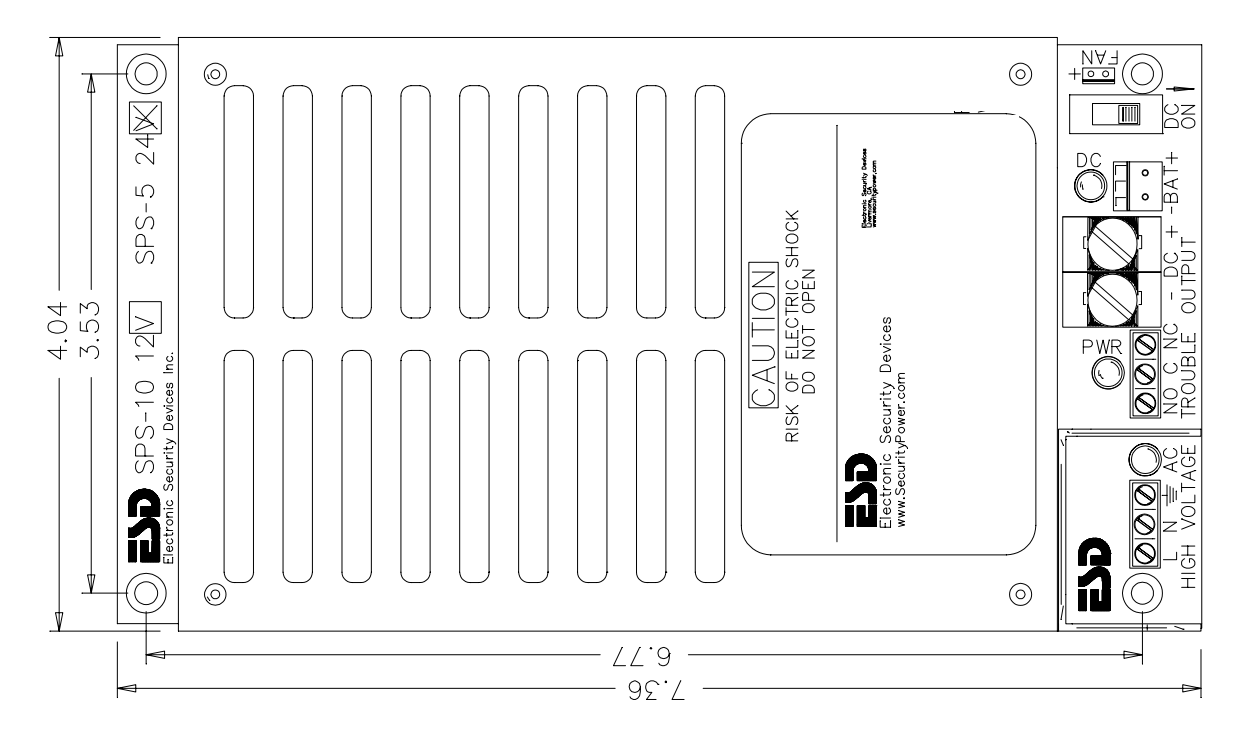

## AC Input

The SPS-10's AC input terminal is marked High Voltage Line (L), Neutral (N), and Ground (G). The G terminal must connect to earth ground.

The terminal block and AC LED are mounted within a high-voltage barrier. The terminal block is self-clamping and accepts wires from 12 AWG to 18 AWG. The green LED adjacent to the terminal is ON when AC power is applied.

## **Power Supervision**

The SPS-10 includes a battery cutoff relay and a separate power trouble alarm relay. The battery cutoff relay removes the battery from the load when the battery reaches its service limit. This prevents damage to the battery from deep discharge\*. The power trouble alarm relay, a Form C contact, can be used to signal a buzzer and/or other signaling device. The relay is normally energized for fail-safe operation.

The power trouble terminal is marked NO (Normally Open), C (Common), and NC (Normally Closed). The normal relay position indicates that the output power is in the normal range and the relay is energized. The contacts are rated for up to 2 A resistive load and 120 volts.

A service switch is provided to disable the power output. When the switch is turned off, the power supply is electronically disabled and the battery cutoff relay is de-energized to remove battery power from the output terminal.

\*A typical gel cell battery will need to be replaced if left in deep discharge for more than a couple of days.

## **DC Outputs**

The SPS-10's DC output terminal is marked -DC+ and has a continuous rating of 12 Vdc at 8 amps, reserving 2 amps for battery charging. The terminal block is self-clamping and accepts wires from 10 AWG to 24 AWG. The red LED adjacent to the terminal is ON when output voltage is present.

The SPS-10 output is not Class 2 power-limited. The DC output is fed to a PD-10 fuse board. The spacing of power-limited wires to non-power limited wires must be kept at a minimum of 0.25".

## **Battery Standby**

The battery connector, a .156" 2-position header with lock, is marked -BAT+. A 12" battery cable assembly is provided. The assembly connects the SPS-10 to the battery by connecting the red (+) 12 Vdc and the black (-) negative.

The battery charger is precision set to float charge to 12 V or 24 V sealed or wet lead acid batteries. The amp hour capacity must be between 4 Ah to 40 Ah.

#### **Battery Selection**

The table below provides typical standby times (in hours) for various loads and batteries. Use the table below to determine the correct battery size.

| Total Output<br>Amps | 4 Ah Battery<br>Standby | 7 Ah Battery<br>Standby | 12 AH BATTERY<br>Standby | 24 Ah Battery<br>Standby | 40 AH BATTERY<br>Standby |
|----------------------|-------------------------|-------------------------|--------------------------|--------------------------|--------------------------|
| .5 A                 | 6.5 Hrs                 | 13.2 Hrs                | 23.5 Hrs                 | 47.5 Hrs                 | 79.5 Hrs                 |
| 1 A                  | 3 Hrs                   | 6.3 Hrs                 | 11.7 Hrs                 | 23.7 Hrs                 | 39.7 Hrs                 |
| 2 A                  | 1.3 Hrs                 | 2.5 Hrs                 | 5.5 Hrs                  | 11.2 Hrs                 | 19.7 Hrs                 |
| 3 A                  | .7 Hrs                  | 1.5 Hrs                 | 3.6 Hrs                  | 7.2 Hrs                  | 13 Hrs                   |
| 4 A                  | .5 Hrs                  | 1 Hrs                   | 2.3 Hrs                  | 5 Hrs                    | 9.6 Hrs                  |
| 5 A                  | N/A                     | .8 Hrs                  | 1.7 Hrs                  | 3.7 Hrs                  | 7.4 Hrs                  |
| 6 A                  | N/A                     | .6 Hrs                  | 1.3 Hrs                  | 3 Hrs                    | 5.5 Hrs                  |
| 7 A                  | N/A                     | N/A                     | 1.1 Hrs                  | 2.2 Hrs                  | 4.4 Hrs                  |
| 8 A                  | N/A                     | N/A                     | .8 Hrs                   | 1.8 Hrs                  | 3.4 Hrs                  |

\* Approximate battery standby time with a reserve of 3 amps for 5 minutes of alarms.

## Maintenance

The power supply and standby battery(s) should be tested at least once a year.

- Verify that the LEDs are in the normal state.
  AC Input LED = ON (Green)
  DC Output LED = ON (Red)
- Check the output voltage with a normal load.
  DC Output = Between 13.60 and 13.85 Vdc
  This ensures power voltage to float charge batteries.
- Disconnect the AC input.
  AC Input LED = OFF

DC Output LED = ON

4. **Verify** that the DC Output has a reading above 12 Vdc.

This step verifies that the standby batteries are operational. Sealed, lead acid batteries typically have a 3- to 5- year lifespan.

5. **Reapply** AC power and **verify** that the AC LED is ON.

## Status LEDs

The status LEDs on the SPS-10 indicate the following information:

| LED  | Indicator                              | State                                  |
|------|----------------------------------------|----------------------------------------|
| A.C. | Green LED (Next to AC                  | ON = AC applied                        |
| AC   | input terminal strip)                  | OFF w/ AC power = Catastrophic failure |
| DC   | Red LED (Adjacent to each output pair) | ON = Output voltage is present         |

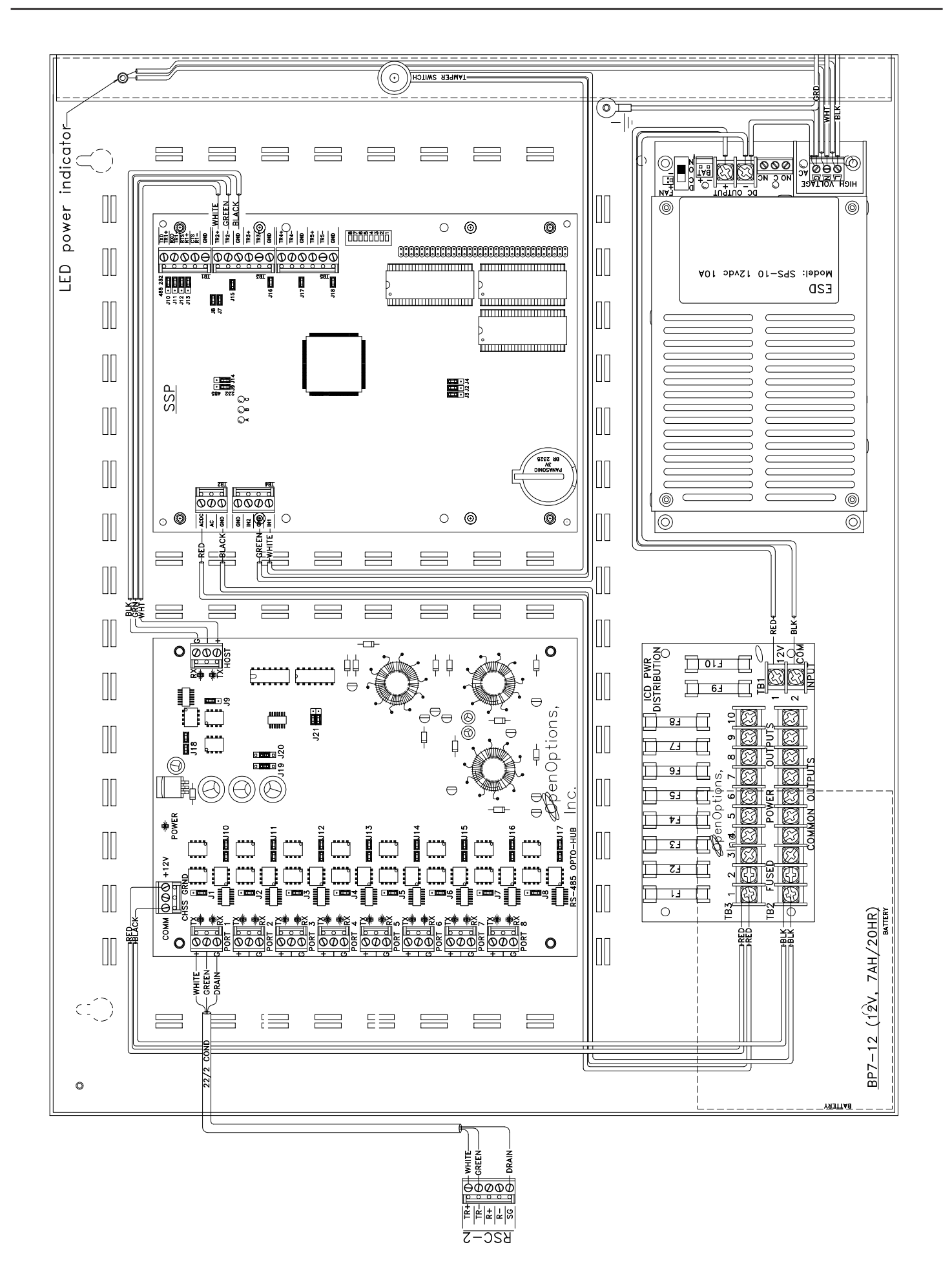

# Specifications

The SPS-10 is for use in low-voltage, Class 2 circuits only.

| AC Input:       |                       | 85-264 Vac / 47-63 Hz / 220 W max.                 |  |
|-----------------|-----------------------|----------------------------------------------------|--|
|                 | Nominal:              | 12 Vdc                                             |  |
| DC Outputs:     | Continuous:           | 8 amps                                             |  |
|                 | Typical:              | 13.75 Vdc                                          |  |
| Trouble Output: | AC Fail "C" Contacts: | 2 A/120 Vac                                        |  |
| Battery:        | Cutoff Voltage:       | 9.8 Vdc                                            |  |
| Machanicalı     | Dimensions:           | 7.40″ H x 3.94″ W x 2.5″ D                         |  |
| Mechanical      | Weight:               | 1.6 lbs                                            |  |
| Environmental:  | Temperature:          | -30 to 120 °C, operating<br>-60 to 190 °C, storage |  |

| NOTES | 5: |
|-------|----|
|       |    |

# AQS 1210 Power Supply

The AQS 1210 power supply is a heavy-duty, self-contained, efficient, clean, offline, switching power supplies, with linear-type performance. The AQS 1210 has a dedicated lead acid battery charger that maintains maximum battery life while providing power for access control devices. The AQS 1210 are exceptional during brownout conditions, capable of operating at 85% of nominal voltage.

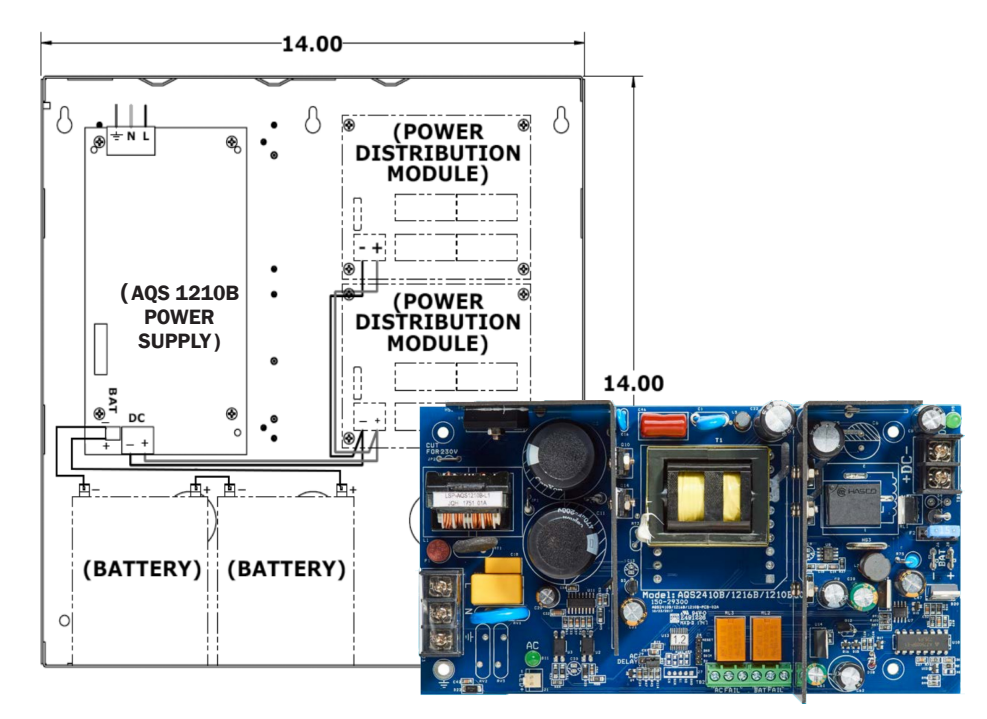

## AC Input

The AQS's 1210's AC inputs are marked High Voltage Line (L), Neutral (N), and Ground ( $\pm$ ). The  $\pm$  terminal must connect to earth ground. The green LED adjacent to the -LED+ terminal is ON when AC power is applied. The terminal block accepts up to 12 AWG wires.

The AC input default is 120 Vac. The AQS 1210 can be provisioned for 240 Vac when ordered, or the PCB trace at the top of the board is labeled "CUT FOR 240V" can be cut. Once cut, the board can not be reprovisioned for 120 Vac.

*Do NOT apply 240 Vac when the AQS 1210 is set for 120 Vac; this will damage the unit and void the warranty.* 

## AC Status Relay

Power trouble terminals are marked NO (Normally Open), C (Common), and NC (Normally Closed). The normal position indicates that the output is in normal range and the relay is energized. The contacts are rated for up to 3 A, 30 Vdc, 240 Vac.

## **DC Output**

The AQS 1210 DC output terminal is a one (1) output, two (2) pin terminal block , labeled -DC+. the AQS 1210 has a continuous current rating of 12 Vdc at 10 amps. A green LED adjacent to the terminal block is ON when a output voltage is present. Nominal output voltage should read 12 Vdc, 12.5 Vdc is typical for output voltage.

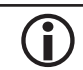

There is a 10 second delay for initial turn on.

 $(\mathbf{i})$ 

Current overload and thermal shutdown will auto-restart without removing the load.

## This Page Intentionally Left Blank

## **Battery Standby**

The battery connector is a 2 spade terminal block marked -Bat+. A 12 inch battery cable assembly is provided to plug the modules on the battery connector: red (+) and black (-) negative.

To avoid a spark, AC MUST be applied before connecting the battery cable to the battery.

The battery charger is precision set to float charge 12 V or 24 V sealed or wet lead acid batteries.

Battery Cutoff Relay is normally energized for fail-safe operations.

#### Maintenance

The power supply and standby batteries should be tested at least once a year as follows.

1. **Verify** that the LEDs are in the normal state.

AC Input LED = ON (Green)

DC Output LED = ON (Red)

- Check the output voltage with a normal load (assure proper voltage to float charge batteries).
  DC Output = between 13.6 and 13.8 Vdc
- 3. **Disconnect** the AC input.

i

AC Input LED = OFF

DC Output LED = ON

4. **Verify** that the DC output has a reading over 12.0 Vdc for 12 V.

This step verifies that the stanby batteries are operational. Sealed lead, acid batteries have a typical life of 3 to 5 years. Make sure to mark batteries with the date they are installed.

5. **Reapply** AC power and verify that the AC LED is ON.

#### **UL Compliance**

For UL 294 compliance when using an 8 output PDB boards with fire trigger, the Fire Alarm disconnect wire length must be less than 98.5 ft (30 m).

ULC-S318 compliance requires that the power supply battery fail line must be connected to and monitored by a control panel trouble zone. AQS series uses a standard power supply enclosure, not an attack proof enclosure. As such, they should not be used to power to a mercantile bell.

When using a battery that is not housed inside the power supply enclosure, the battery leads require protection from the enclosure via the use of conduit. For UL compliance the enclosure used must be listed to the categories Listed above and shall have sufficient space to house the standby batteries.

All power supplies are required to have a minimum of a 48 hour recharge period to provide standby power of a minimum 4 hours 15 minutes of alarm under full load conditions. Standby power has been evaluated in accordance with UL 1076 proprietary burglar alarm systems.

UL verified ambient operating temperature is between +32F to +122F (-20C to 50C). The operating temperature is not evaluated for outdoor use.

## Status LEDs

The status LEDs on the AQS 1210 indicate the following information.

| LED               | Indicator       | State                          |
|-------------------|-----------------|--------------------------------|
| AC                | Green LED       | ON = AC applied                |
|                   |                 | OFF w/ AC power = Failure      |
| Trouble<br>Normal | Green/Amber LED | Green = Normal                 |
|                   |                 | Amber = Trouble                |
| DC Red LED O      |                 | ON = Output voltage is present |

## Specifications

Power Supplies should be installed in accordance with electrical and building codes.

|                         | 120 / 240 Vac:                               | 456 W                                                               |
|-------------------------|----------------------------------------------|---------------------------------------------------------------------|
| AC Input:               | Frequency:                                   | 50-60 Hz                                                            |
|                         | Fuse Rating:                                 | 12 A / 32 Atm                                                       |
|                         | Continuous Current Ratings:                  | 10 A                                                                |
|                         | Nominal Voltage:                             | 12 Vdc                                                              |
|                         | Typical Voltage:                             | 12.5 Vdc                                                            |
|                         | Range with Rated Load:                       | 12.5 Vdc                                                            |
|                         | UL Recorded Range for battery Compatibility: | 9.8-13.2 Vdc                                                        |
| DC Output:              | Load Regulation No Load Max (no battery):    | +/- 0.2%                                                            |
|                         | Curent Overload Short Circuit<br>Protection: | Yes                                                                 |
|                         | Thermal Runaway Protection:                  | Yes                                                                 |
|                         | Power Limited Output:                        | Yes                                                                 |
|                         | LED Indicator:                               | Green                                                               |
| AC Status Output Relay: | AC Status Output Relays:                     | 3 Pin terminal block                                                |
|                         | AC Fail "C" Contacts Rating:                 | 30 Vdc, 240 Vdc, 3 A, resistive load only                           |
|                         | Charging:                                    | 2 spade terminal block marked "-Bat+"                               |
|                         | Battery Type:                                | 12 V / 24 V, 4 Ah-40 Ah                                             |
|                         | UL Elevated battery:                         | 120 Ah                                                              |
|                         | Recharge:                                    | 1.5 A max                                                           |
|                         | Average Recharging Current:                  | 1 A                                                                 |
| Battery:                | PTC Self-resetting circuit breaker:          | 2 A                                                                 |
|                         | Reverse Hookup Protection:                   | Yes, 500 mA PTC                                                     |
|                         | LED Indicator:                               | Red                                                                 |
|                         | Max. Charge Voltage (No Load):               | 13.6 Vdc                                                            |
|                         | Cutoff Internal Relay Contacts:              | 30 Vdc, 240 Vac, 3 A, resistive load                                |
|                         | Low Battery Cutoff:                          | 9 Vdc                                                               |
| Mechanical:             | Module Dimensions:                           | 7.75" L x 4.125" W x 2.94" H (height includes $1/2$ " min standoffs |
|                         | Temperature:                                 | 4 F to 122 F (-20 C to 50 C)                                        |
| Environmental:          | UL Verified Temperature Range:               | 32 F to 122 F (0 C to 49 C), not evaluated for outdoor use          |
|                         | UL 294 6th Edition:                          | Listed                                                              |
|                         | Line Security:                               | 1                                                                   |
|                         | Endurance Test Level:                        | 1                                                                   |
| III Approvals:          | Attack Test Level:                           | 1                                                                   |
|                         | Battery Standby Level:                       | 4                                                                   |
|                         | UL 603:                                      | Listed                                                              |
|                         | ULC-S318:                                    | Listed                                                              |
|                         | ULC-S533:                                    | Listed                                                              |

Specification are subject to change without notice.

## This Page Intentionally Left Blank

# **PDD-8PCI** Power Distribution

The PDD-8PCI\* power distribution control interface converts a main, non-power limited DC power source to eight (8) Class 2 power-limited outputs that can be controlled by a Fire Alarm Control Panel (FACP). Each output (J1-J8) can be set to turn ON, turn OFF, or disabled always ON when triggered by the panel. The FACP or other control system can interface to the PDD-8PCI with one or both supervised trigger inputs. One trigger is activated with a reverse polarity voltage from an FACP. This trigger is fully isolated with an optical isolator. The other trigger is a 2.2K end-of line (EOL) resistor input that accepts a Normally Open (NO) or Normally Closed (NC) switch.

When triggered, the Trigger Transfer Relay removes power from the NORM + buss and transfers it to the TRIG + buss. Jumpers J1-J8 determine the buss to which each output is connected. The triggered Form C contacts also drop off normal when triggered, and the red LED (TRG) turns ON. These contacts can be used to provide feedback to the system.

The Trouble Form C Relay drops off normal if any one of the PTC circuit breakers is tripped, or if the main power/fuse is lost. The green LED (TRB) is ON during normal operation and turns OFF when trouble is detected. All three relays are fail-safe and energized in the normal condition. Each output (1-8) has a green LED that is ON when the associated output is energized.

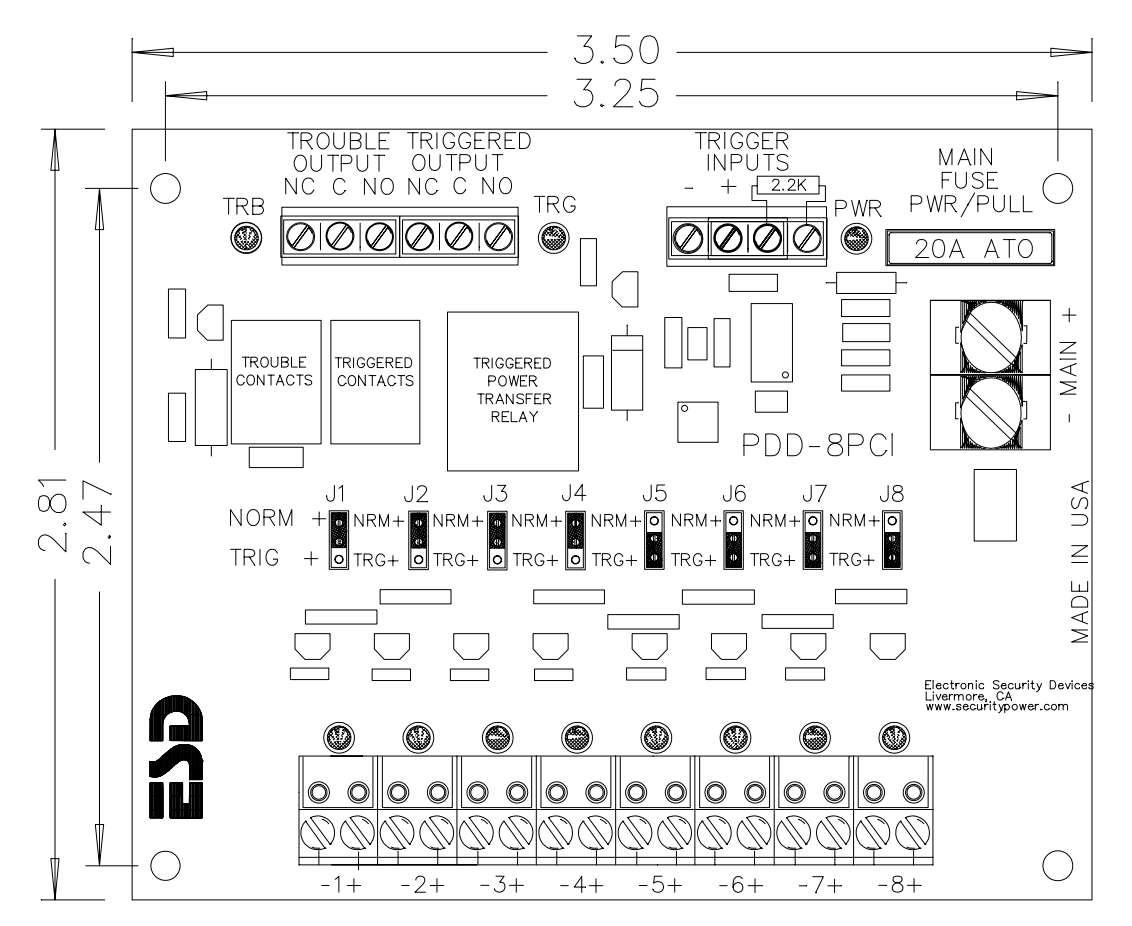

\* This board is a UL-recognized component.

| <b>NOTES:</b> |
|---------------|
|---------------|

## **DC Power Input**

The main DC power input is labeled -MAIN+. The input voltage will be the voltage on the output. Power limiting is not required. If the DC input is not power-limited, the non-power limited wires must maintain a minimum distance of 1/4" from the power-limited outputs. Input wires should be sized appropriately for the total load. The -MAIN+ terminal block can accept multiple wires ranging from 10 AWG to 24 AWG. Input wiring and power must be suitable for the total output load.

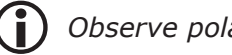

Observe polarity for 11-30 Vdc.

## Triggered Outputs

#### Triggerable Outputs

The PDD-8PCI's triggerable outputs are marked -1+ through -8+. Each of these paired output terminal blocks can be unplugged for easy service. The outputs are Class 2 power-limited and are rated at 1.25 amps continuous duty. Each output is protected by a PTC circuit breaker. If a PTC is tripped, the load must be unplugged or removed for up to one minute to allow the PTC to cool and reset. Jumpers J1-J8 determine whether these outputs are normally ON or OFF. The output terminal blocks accept 14 to 26 AWG wire.

#### Triggered Output

Three Form C relay contacts drop off normal when triggered. These contacts are marked NC (Normally Closed), C (Closed), and NO (Normally Open). The terminal block accepts 14 to 26 AWG wire.

## **Trouble Output**

The PDD-8PCI contains three Form C relay contacts that drop off normal when there is Trouble. The normal state is energized with no fault. If one of the output PTC circuit breakers trips—or the main power is lost—the Trouble Output contacts will drop off normal to trouble.

## Trigger Inputs

#### End-of-Line Resistor

When the 2.2K EOL resistor changes by more than 50% due to an open or a short, the trigger is activated. If this trigger is not used, leave the 2.2K EOL resistor on the terminals to keep this trigger in a normal state.

## **DC Input**

The Trigger DC Input is marked - and +. A DC voltage between 11 and 30 Vdc applied to this terminal with the indicated polarity will activate the trigger. This input is fully isolated with an optical isolating relay. The input terminal block accepts 14-26 AWG wire. The minimum input voltage for this trigger is 20% less than the main input supply voltage.

## Jumper Settings

Jumpers J1 through J8 set the following options for outputs 1-8.

On four-p disable th

On four-pin models, setting the jumper on the two middle pins in a horizontal position will disable the trigger; the associated output will permanently remain ON.

| JUMPER SETTING   | TRIGGER NORMAL | TRIGGER ACTIVE |
|------------------|----------------|----------------|
| <mark>0</mark> 0 | ON             | OFF            |
| 00               | OFF            | ON             |
|                  | ON             | ON             |

## Status LEDs

The status LEDs on the PDD-8PCI indicate the following information:

| LED                        | Indicator             | State                                                                                                    |
|----------------------------|-----------------------|----------------------------------------------------------------------------------------------------|
| TRB Trouble<br>(Green LED) | ON = Normal operation |                                                                                                    |
|                            | (Green LED)           | OFF = Trouble fault (one or more outputs have a tripped<br>PTC circuit breaker, blown main fuse, or lost power) |
| TRG (R                     | Trigger               | ON = Activated trigger                                                                                          |
|                            | (Red LED)             | OFF = Deactivated trigger                                                                                       |
| PWR Power (Green LED)      | Power                 | ON = Power                                                                                                    |
|                            | (Green LED)           | OFF = No input power or blown main fuse                                                                         |
| L1-L8                      | Output<br>(Green LED) | ON = Active output                                                                                              |
|                            |                       | OFF = Inactive output                                                                                           |

## Installation and Setup

- 1. **Set** jumpers J1 through J8. See page 6-25 for more information.
- 2. **Connect** security devices to the proper outputs for the above jumper settings.
- 3. **Connect** the Trigger Input.
- 4. To trigger the PDD-8PCI from a Normally Open or Normally Closed switch, **open** or **short** the EOL resistor as shown in the diagram below.

If this trigger is not used, leave the EOL resistor connected so this input will not trigger, allowing the voltage trigger input to be operational.

5. If applicable, **connect** the Triggered Output contacts.

These contacts can connect to auxiliary devices to indicate that the unit is triggered.

6. **Connect** the Trouble Output contacts.

NC means Normally Closed in the normal, energized condition. C and NC will open when trouble is detected.

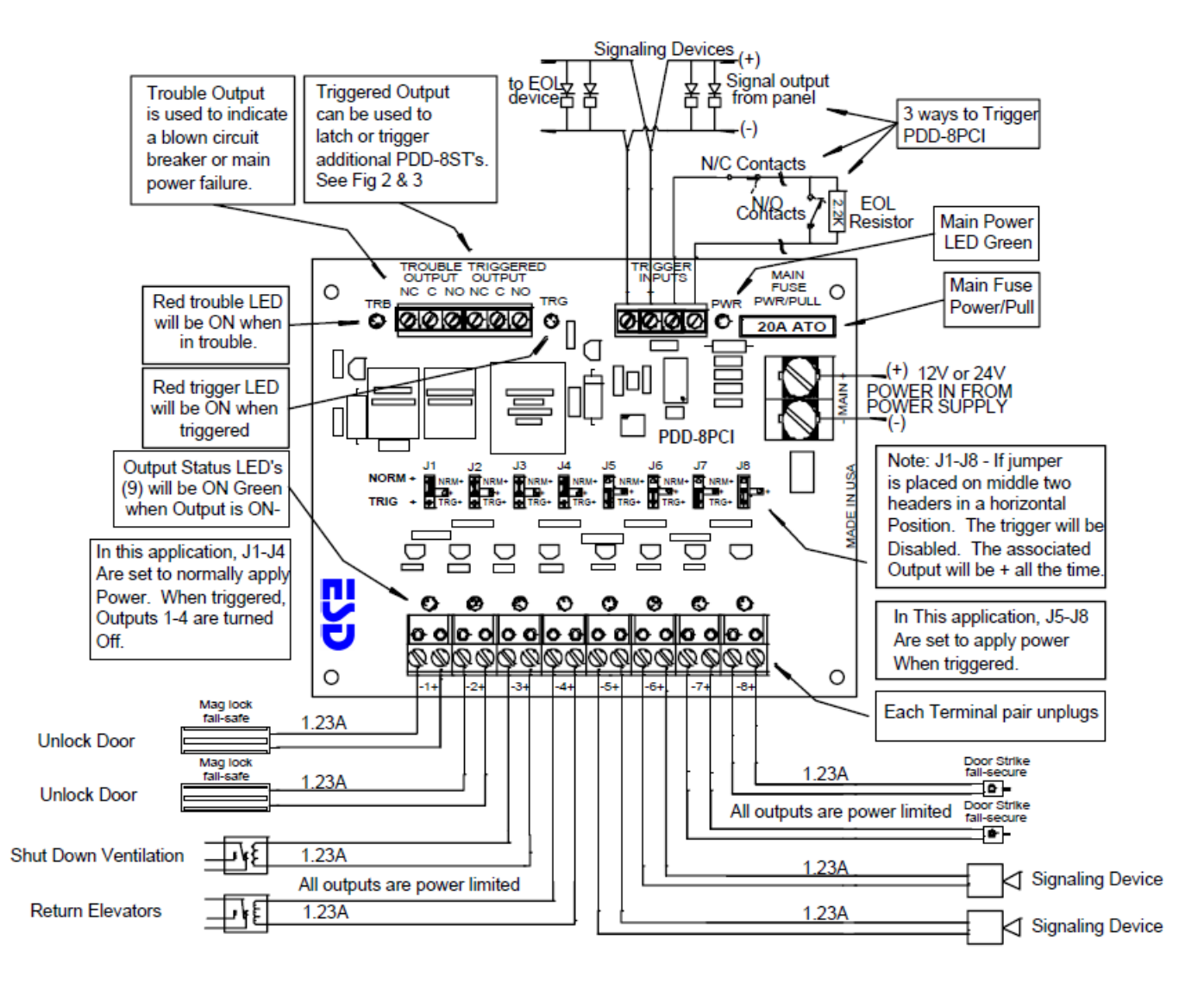

Fig. 2 - Latching Application with N/O Manual Reset. In this application, the Triggered Output contacts are fed back to The Trigger Input, latching the trigger until reset with the N/O contacts.

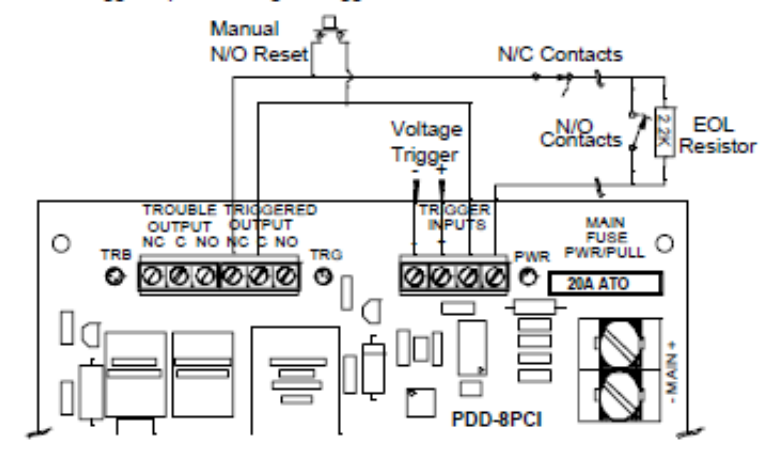

Fig. 3 - Latching Application with N/C Manual Reset. In this application, the Triggered Output contacts are fed back to the Trigger Input, latching the trigger until reset with the N/C contacts.

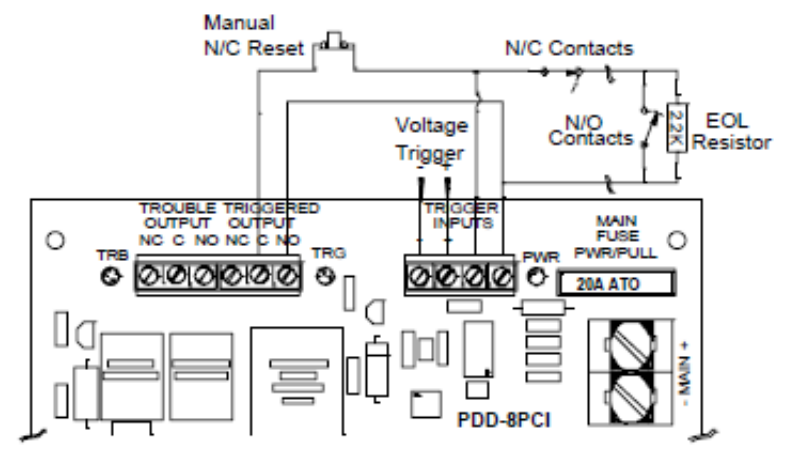

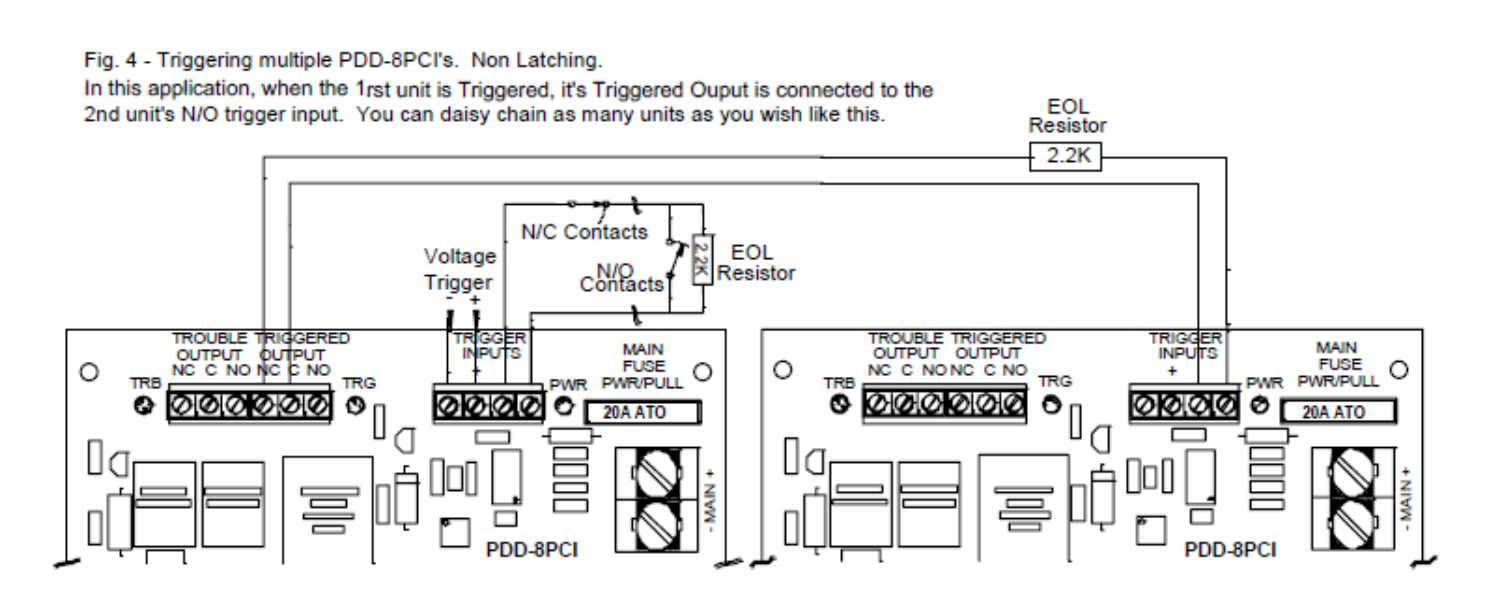

| Input Voltage:             | Current, Typical w/ No Output<br>Load: | 11-28 Vdc, 90-160 mA          |
|----------------------------|----------------------------------------|-------------------------------|
| Outputs 1-8:               | Continuous:                            | 1.23 amps each                |
| Trouble Output:            | Form C Contacts:                       | 2 A, 120 Vac / 1 A, 220 Vac   |
| Triggered Output:          | Formc C Contacts:                      | 2 A, 120 Vac / 1 A, 220 Vac   |
| Transfer Relay Contacts:   |                                        | 15 amps                       |
| Voltage Trigger:           |                                        | 20% < Input min., 30 Vdc max. |
| Voltage Trigger Isolation: |                                        | Optical                       |
| EOL Trigger:               |                                        | Trip $\pm$ 50% of 2.2 K ohms  |

Specifications are subject to change without notice.

## This Page Intentionally Left Blank

# **PDB-8C1R DC Power Distribution**

The PDB-8C1R DC Power Distribution control interface converts a main, non-power limited DC power source to eight (8) Class 2 power-limited outputs that can be controlled by a Fire Alarm Control Panel (FACP). Each output (J1-J8) can be set to ON, turn OFF, or disabled always ON when triggered by the panel. The FACP or other control systems can interface to the PDC-8C1R with one or both supervised trigger inputs. One trigger is activated with a reverse polarity voltage from an FACP. This trigger is fullly isolated with an optical isolator. The other trigger is a 2.2K end-of-line (EOL) resistor input that accepts a Normally Open (NO) or Normally Closed (NC) switch.

When triggered, the Trigger Transfer Relay removes power for the NORM+ bus and transfers it to the TRIG+ bus. Jumpers J1-J8 determines which bus each output is connected to. These contacts can be used to daisy chain other PDB-8C1R, latch, or provide feedback to a system.

The Trouble Form-C Relay drops off Normal if any one of the PTC circuit breakers is tripped, or main power / fuse is lost. The Green (TRB) LED is ON during normal operation.

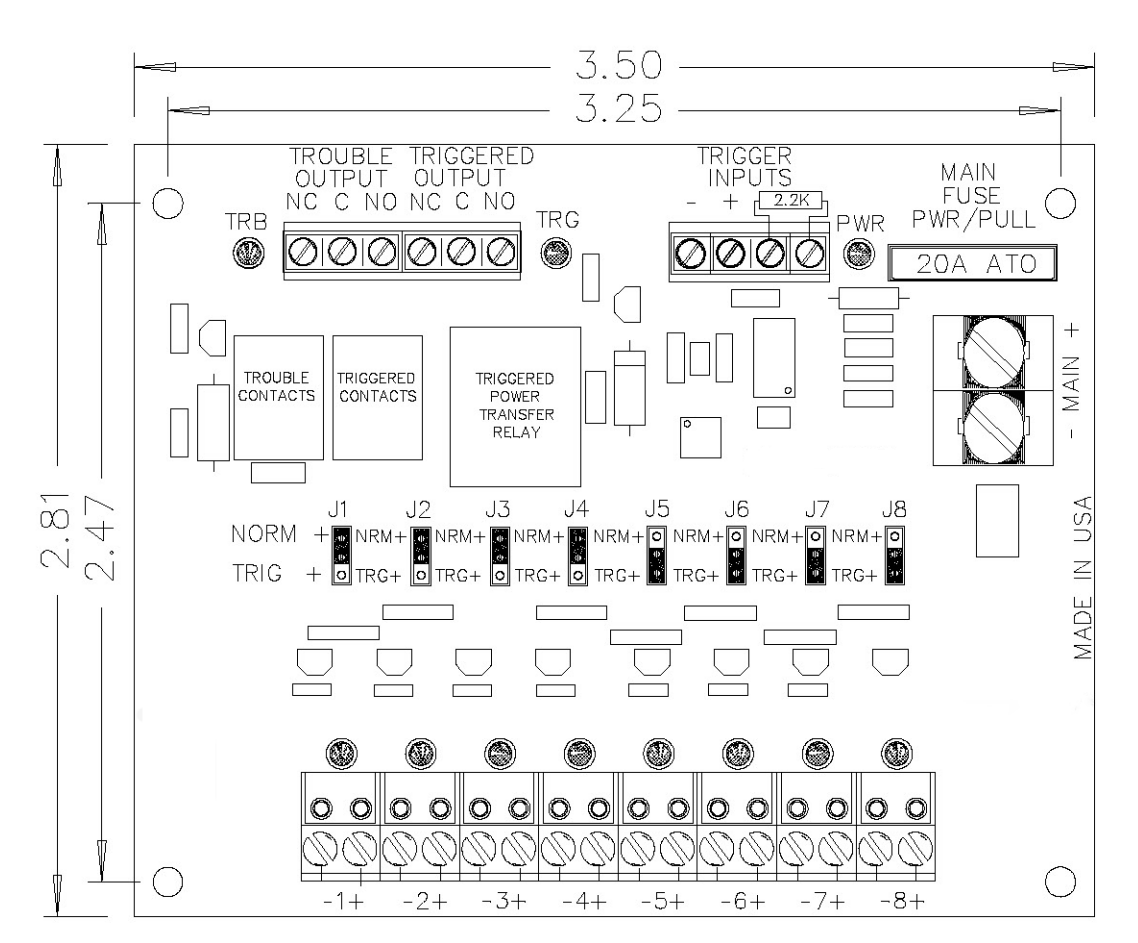

\* This board is a UL-recognized component

| NOTES: |  |
|--------|--|
|        |  |

#### **DC Power Input**

The main DC power input is labeled -MAIN+. The input voltage will be the voltage on the output. Power limiting is not required. If the DC input is not power-limited, the non-power limited wires must maintain a minimum distance of 1/4" from the power-limited outputs. Input wiress should be sized appropriately for the total load.

## Triggered Outputs

#### Triggerable Outputs

The PDC-8C1R's triggerable outputs are marked -1+ through -8+. Each of these paired output terminal blocks can be unplugged for easy service. The outputs are Class 2 power limited and are rated at 1.23 amps continuous duty. Each output is protected by a PTC circuit breaker. If a PTC is tripped, the load must be unplugged or removed for up to one minute to allow the PTC to cool and reset. Jumpers J1-J8 determine whether these outputs are normally ON or OFF. The output terminal blocks accepts 14 to 28 AWG wire.

#### **Triggered Output**

Three Form-C relay contacts drop off normal when triggered. These contacts are marked NC (Normally Closed), C (Closed), and NO (Normally Closed). The terminal block accepts 14 to 28 AWG wire.

## **Troubled Outputs**

The PDB-8C1R contains three Form-C relays. The normal state is energized with no fault. If one of the output PTC circuit breakers trips, or the main power is lost, the Trouble Output contacts will change from normal to trouble.

## Trigger Inputs

#### **End-of-Line Resistor**

When the 2.2K EOL resistor changes by more than 50% due to an open or a short, the trigger is activated. If this trigger is not used, leave the 2.2K EOL resistor on the terminals to keep this trigger in a normal state.

#### **DC Input**

The Trigger DC Input is marked - and +. A DC voltage between 12 and 28 Vdc applied to this terminal with the indicated polarity will activate the trigger. This input is fully isolated with an optical isolating relay. The input terminal block accepts 14-28 AWG wire. The minimum input voltage for this trigger is 20% less than the main input supply voltage.

#### Jumper Settings

Jumpers J1 through J8 set the following options for outputs 1-8.

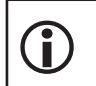

On Four-pin models, setting the jumper on the two middle pins in a horizontal position will disable the trigger; the associated output will permanently remain ON.

| JUMPER SETTINGS | TRIGGER NORMAL | TRIGGER ACTIVE |
|-----------------|----------------|----------------|
|                 | ON             | OFF            |
| 000             | OFF            | ON             |
|                 | ON             | ON             |

## Status LEDs

The status LEDs on the PDB-8C1R indicate the following information:

| LED                   | INDICATOR             | State                                                                                                    |
|-----------------------|-----------------------|----------------------------------------------------------------------------------------------------|
| TRB Troub<br>(Green L | Troublo               | ON = Normal operation                                                                                         |
|                       | (Green LED)           | OFF = Trouble fault (one or more outputs have tripped<br>PTC circuit breaker, blown main fuse, or lost power) |
| TRG Trig<br>(Red      | Trigger               | ON = Activted trigger                                                                                         |
|                       | (Red LED)             | OFF = Deactivated trigger                                                                                     |
| PWR Pow<br>(Green     | Power                 | ON = Power                                                                                                    |
|                       | (Green LED)           | OFF = No input power or blown main fuse                                                                       |
| L1-L8                 | Output<br>(Green LED) | ON = Active output                                                                                            |
|                       |                       | OFF = Inactive output                                                                                         |

## Installation and Setup

- 1. **Set** jumpers J1 through J8. See page 6-33 for more information.
- 2. **Connect** security devices to the proper outputs for the above jumper settings.
- 3. **Connect** the Trigger Input.
- 4. To trigger the PDB-8C1R from a Normally Open or Normally Closed switch, **open** or **short** the EOL resistor as shown below.

If this trigger is not used, leave the EOL resistor connected so this input will not trigger, allowing the voltage trigger input to be operational.

5. If applicable, **connect** the Triggered Output contacts.

These contacts can be connected to auxiliary devices to indicate that the unit is triggered.

6. **Connect** the Trouble Output contacts.

NC means Normally Closed in the normal, energized condition. C and NC will open when trouble is detected.

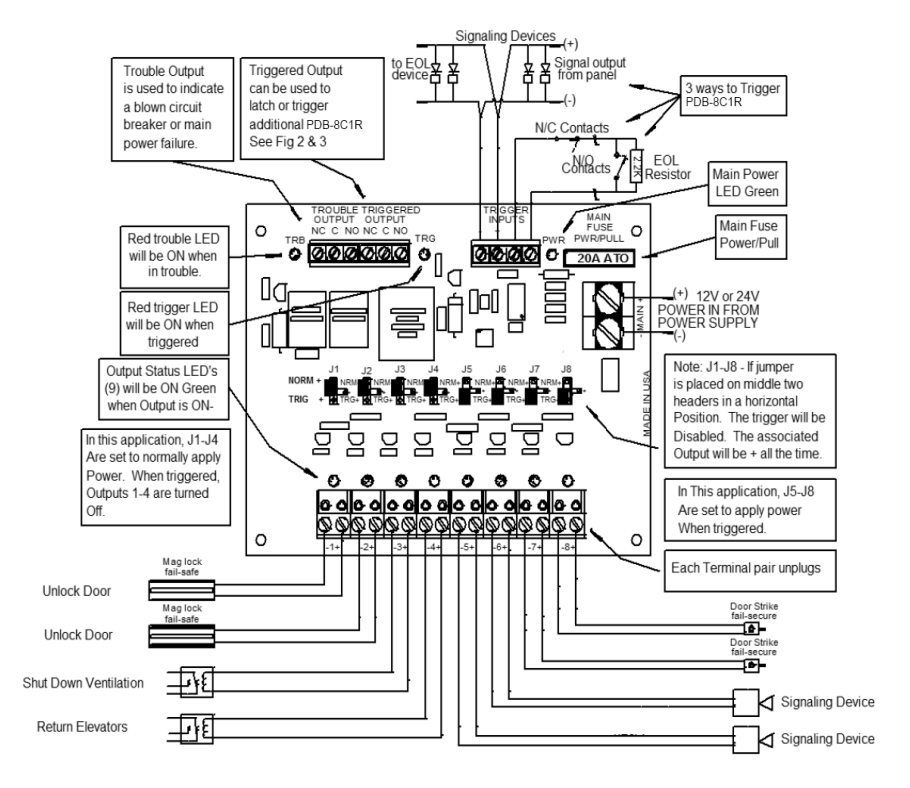
| Input Voltage:                    | 12-28 Vdc (Nominal 12-24), 149-<br>211 mA |                                                    |  |  |  |
|-----------------------------------|-------------------------------------------|----------------------------------------------------|--|--|--|
| Output Voltage:                   |                                           | 11.4 - 28 Vdc                                      |  |  |  |
| Output 1-8:                       | Continuous:                               | 1 A or 2 A per output based on model, 10 A maximum |  |  |  |
| Terminal Block Datings            | Input:                                    | 5mm spacing 14-28 AWG                              |  |  |  |
|                                   | Output:                                   | 5mm spacing 14-28 AWG                              |  |  |  |
| Main Fuse Rating:                 |                                           | 15A for 2A variant, 10A for 1A<br>variant          |  |  |  |
| Main Fuse Type:                   |                                           | mini-ATO                                           |  |  |  |
| Trouble Output:                   | Form C Contacts:                          | 3 A, 30 Vac / 3 A, 120 Vac                         |  |  |  |
| Triggered Output:                 | Form C Contacts:                          | 3 A, 30 Vac / 3 A, 120 Vac                         |  |  |  |
| Transfer Relay Contacts:          |                                           | 10 A for 2 amp variant / 8 A for 1<br>A variant    |  |  |  |
| Voltage Trigger:                  |                                           | < 20% input min., 30 Vdc max.                      |  |  |  |
| Voltage Trigger Isolation:        |                                           | Optical                                            |  |  |  |
| EOL Trigger:                      |                                           | Trips +/- 50% of 2.2k <b>Ω</b>                     |  |  |  |
| Ambient Operating<br>Temperature: |                                           | +32 to 120F (0 to 49C)                             |  |  |  |
|                                   | Line Security:                            | Level I                                            |  |  |  |
| UL 294 - Access Control System    | Endurance:                                | Level IV                                           |  |  |  |
| Unit:                             | Standby Power:                            | Level I                                            |  |  |  |
|                                   | Attack Test:                              | Level I                                            |  |  |  |

Specifications are subject to change without notice.

## This Page Intentionally Left Blank

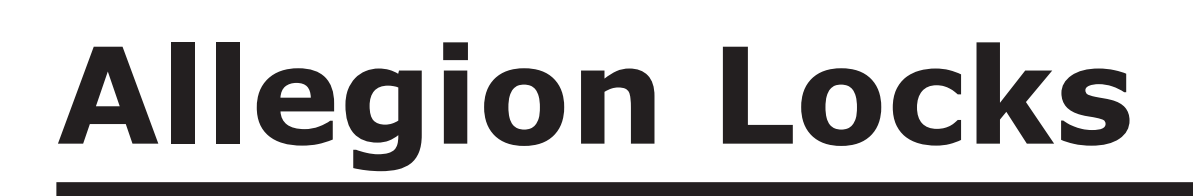

In This Chapter

- $\sqrt{}$  AD-400 Series Networked Wireless Locks
- √ AD-300 Series Networked Wired Locks
- ✓ HandKey II Biometric Reader

# Allegion Locks

The AD Series electronic locks from Allegion® are designed to provide greater flexibility, functionality, and compatibility with existing access control systems. The series' modular design allows the locks to be customized to fit the needs of current and future field applications.

Open Options partners with Allegion to offer a complete door solution using one of two lock configurations: hardwired (AD-300) and/or wireless (AD-400). With their open-architecture platform, the AD Series locks can be seamlessly integrated into new and existing DNA Fusion access control systems.

# AD-400 Networked Wireless Locks

The Allegion AD-400 is an open-architecture Wireless Access Point Module (WAPM) designed to interface with third-party panels via a PIM400-485 device.

See pages 7-3 through 7-22 for installation information.

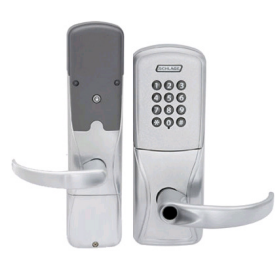

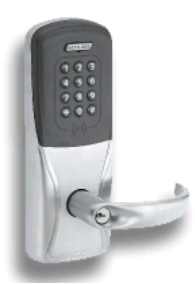

# AD-300 Networked Wired Locks

The Allegion AD-300 is an open-architecture product designed to interface with access control panels that use the RS-485 protocol.

See pages 7-23 through 7-34 for installation information.

# HandKey II Biometric Reader

The HandKey II (HK-II) is Allegion Biometrics's fourth-generation biometric access control HandReader. The HandReader records and stores the three-dimensional shape of the human hand for comparison and identity verification. Upon verification, the HandReader transmits the Open Options card data (e.g. card formats) to an access control system.

The Allegion HK-II communicates with the Open Options SSP Series controllers via the Biometric Reader Interface Gateway (GTWY-B). See page 7-35 through 7-45 for more information.

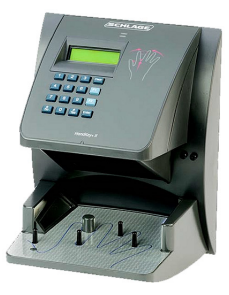

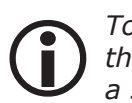

To simplify installation, the AD Series combines all the hardware components required at the door—the electronic lock, credential reader, request-to-exit, door sensors, etc.—into a single, integrated product.

## This Page Intentionally Left Blank

# **AD-400 Wireless System**

Wireless access solutions provide the benefits of access control without the wires. Unlike traditional wired openings that take several days to install, wireless access solutions can be installed in a fraction of the time.

High-secure spread-spectrum transmissions encode signals using 128-bit keys.

A wireless access system contains two (2) different types of modules:

- Panel Interface Module (PIM)
- Wireless Access Point Module (WAPM)

The following diagrams illustrate wireless lock configurations using a PIM400-485 or PIM400-1501.

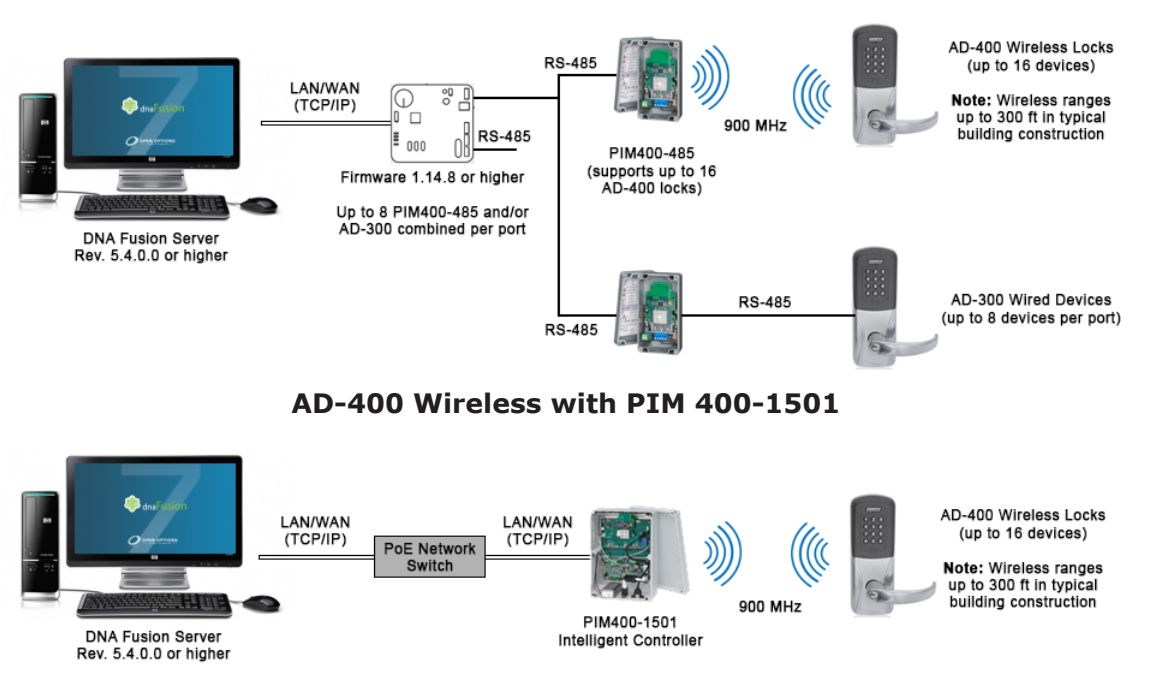

#### AD-400 Wireless with PIM 400-485

# **Configuration Types**

The AD-400 wireless locks can be configured with a PIM400-485 or a PIM400-1501. For information on using a PIM400-485 with a Wireless Gateway, see the Legacy Hardware Manual.

## PIM400-485

The PIM400-485 interfaces with the SSP-EP, DController, and NController via a wired RS-485 connection, and it receives card data via RF bitstreams from the AD-400 wireless lock. The PIM400-485 receives authorization to unlock or open an ACM from the SSP controller; then, it transmits the command to the linked AD-400 lock.

One PIM supports up to 16 AD-400 locks in many combinations. However, if wiring to an SSP-D2 or legacy controller, only one PIM can be used per wireless reader gateway.

## PIM400-1501

The PIM400-1501 combines the strength of the wireless PIM400-485 with the customized functionality of the DController to provide an IP-addressable access control solution for up to 16 AD wireless devices. The PIM400-1501 is pre-wired with external RJ-45 and USB connections.

The device supports Power over Ethernet (PoE) or a 12 Vdc power supply. It also has the capacity to store 240,000 cardholders and 50,000 audit events.

# Installation Overview

#### **Location Placement**

The PIM400-485 and PIM400-1501 communicate to the AD-400(s) using radio frequency (RF) signals, which are diminished by walls, distance, metal objects, and other barriers. Consider the following factors when installing the PIM400.

- Mount the PIM400 within 200 horizontal feet (61 meters) of each AD-400 wireless lock. Communication may be possible up to 1000 feet (305 meters) if clear line-of-sight is available in the building construction.
- Do NOT mount the AD-400(s) and the PIM400 on separate floors; this may diminish the signal and device functionality.
- Do NOT mount the PIM400 on a metal surface. Keep the PIM at least one inch away from any metal in all directions.
- The signal will not pass through metal walls or metal mesh inside the walls (stucco). Use a remote antenna module located outside the room when necessary.
- Moving vehicles will interrupt the signal; if vehicles may temporarily block the signal, reduce the placement distance by half.
- For optimal communication, mount the PIM400 so that the antenna is vertical.

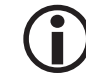

Locations and wiring methods must be in accordance with the National Electrical Code (NEC), ANSI/NFPA 70.

#### **Pre-Installation Test**

Once the locations for the PIM400 and AD-400(s) have been determined, test the performance prior to permanent installation.

- 1. Temporarily **mount** the AD-400(s) to the access control point (door, gate, etc.) as close as possible to its exact mounting location. Do NOT connect the power yet.
- 2. Temporarily **mount** the PIM400 as close to the exact mounting location and orientation as possible.
- 3. **Verify** that the antenna is in the horizontal position.
- 4. **Power** the PIM400 with a 12 or 24 Vdc power supply capable of delivering 250 mA.

See Powering the PIM400-485/1501 instructions on page 7-5 or 7-13.

- 5. **Connect** the Handheld Device (HHD) with the Schlage Utility Software (SUS) to the PIM400. See Programming the PIM400-485/1501 instructions on page 7-6 or 7-14.
- Verify that the access point is closed, then install the batteries or connect a 12 to 24 Vdc power supply to the AD-400(s).

Each power supply must be capable of delivering 250 mA.

7. Place the AD-400(s) into Link Mode.

See Linking the PIM400-485/1501 to an AD-400 Lock instructions on page 7-7 or 7-14.

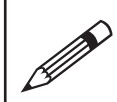

The green LED on the AD-400(s) will flash to indicate that it has successfully linked to the PIM400. If linking is unsuccessful, move the PIM six to ten inches in any direction (up, down, sideways) and repeat Step 7 until all AD-400s link successfully.

#### Installation

Once the PIM400 is successfully linked to the AD-400(s), proceed with permanently installing the components. See the Allegion PIM400-485/1501 User Guide for more information on drill holes and mounting procedures.

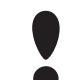

Avoid routing the wires near the internal antenna and the tamper detection mechanism. Improper wire routing may reduce RF performance and/or prevent tamper detection. Wire routing inside the enclosure should be as short as possible.

# PIM400-485

Each PIM400-485 is capable of communicating with a maximum of 16 AD-400 wireless locks and 64 doors (ACMs). The PIM and lock use 900 MHz spread-spectrum RF technology to communicate.

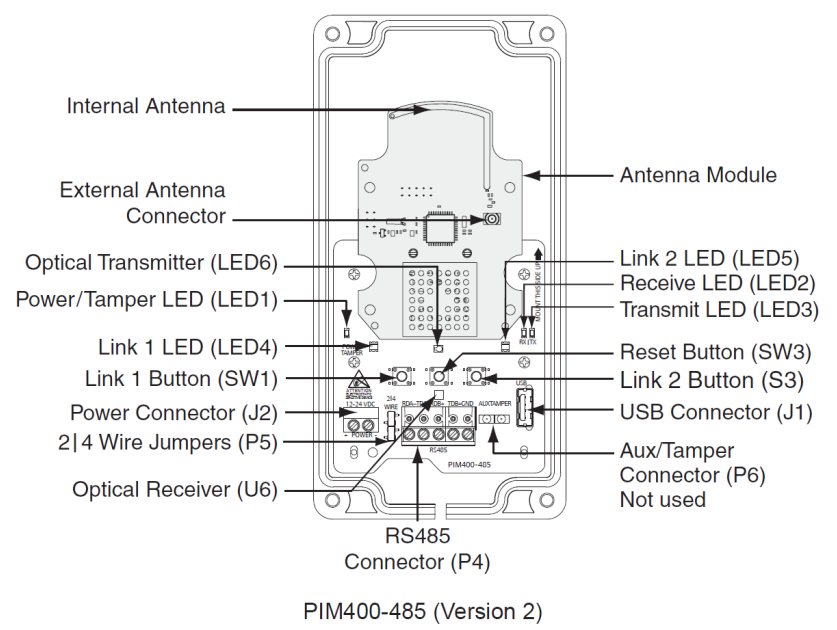

The diagram above illustrates Version 2 of the PIM400-485. For Version 1 configuration information, refer to the Legacy Hardware Manual.

## Powering the PIM400-485

The PIM400-485 accepts a UL 294 power supply capable of sourcing at least 250 mA at 12 or 24 Vdc. Locate the power source as close to the PIM400-485 as possible. Connect the power supply with a minimum of 18 AWG wire and a maximum 1000-ft run length. Power input is non-polarized.

| Connector | SIGNAL           |
|-----------|------------------|
| 12        | 12 to 24 Vdc (+) |
| JΖ        | DC Ground (-)    |

Connect a battery backup to the PIM-400 to prevent information from being lost if the power is interrupted.

#### Connecting the PIM400-485 to the SSP-EP

The PIM400-485 communicates to the SSP-EP via a 2-wire RS-485 interface on the P4 terminal block. The PIM will connect to the SSP-EP on either of the controller's RS-485 downstream ports (Ports 2 and 3). Use twisted pair(s) (min. 24 AWG) with shield for communication.

- 1. **Set** the jumper on the SSP-EP to OFF for the downstream port connected to the PIM400-485.
- 2. **Connect** the PIM400-485 to the SSP-EP on Port 2 or 3 using the following table:

| SSP-EP | PIM400-485  | DESCRIPTION      |
|--------|-------------|------------------|
| TR+    | RDA- (P4-1) | Receive Data (-) |
| TR-    | RDB+ (P4-3) | Receive Data (+) |
| GND    | GND (P4-5)  | Ground           |

- 3. Remove the EOL Termination Jumper from the SSP-EP.
- 4. **Connect** the Handheld Device (HHD) with the Schlage Utility Software (SUS) to the PIM.

The PIM is placed into Link Mode. Continue to Programming the PIM400-485 on page 7-6.

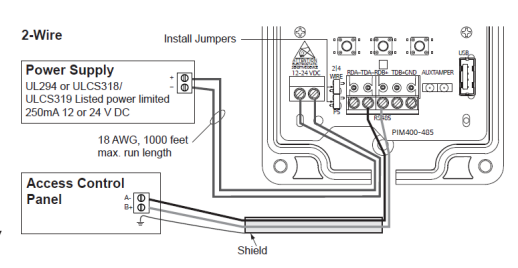

## **Connecting the PIM400-485 to the DController**

The PIM400-485 communciates with the DController via 2 wire RS-485 interface by wiring the PIM400-485 to the first reader port (TB2) of the DController.

1. **Connect** the PIM400-485 to the DController using the following table.

 $\mathbf{\hat{D}}$  For best results, the communication wiring should not exceed 1,000 feet. Use twisted pairs (min. 24 AWG) with shield.

| DController | PIM400-485  | DESCRIPTION      |
|-------------|-------------|------------------|
| DAT         | RDA- (P4-1) | Receive Data (-) |
| CLK         | RDB+ (P4-3) | Receive Data (+) |
| GND         | GND (P4-5)  | Ground           |

2. **Connect** the Handheld Device (HHD) with the Schlage Utility Software to the PIM400.

The PIM is set to Link Mode. Continue to Programming the PIM400-485 instructions below.

#### Connecting the PIM400-485 to the NController

The PIM400-485 communicates to the NController via the DB-9 connector. Use twisted pair(s) (min. 24 AWG) with shield for communication.

1. **Connect** the PIM400-485 to the NController using the following table.

Use twisted pairs (min. 24 AWG) between the NController's DB-9 connection and the PIM's RS-485 connection. Install termination jumpers on end-of-line devices only.

| DB-9 | PIM         | DESCRIPTION      |
|------|-------------|------------------|
| 8    | RDA- (P4-1) | Receive Data (-) |
| 7    | RDB+ (P4-3) | Receive Data (+) |
| 6    | GND (P4-5)  | Signal Ground    |

2. **Connect** the Handheld Device (HHD) with the Schlage Utility Software to the PIM400.

The PIM is set to Link Mode. Continue to Programming the PIM400-485 instructions below.

#### **RS-485 Downstream Connection**

If multiple PIM400-485s will share the same downstream port with other RS-485 devices, the PIMs must be addressed in consecutive order (e.g. Physical Address 1-10 for PIMs and 11-20 for other RS-485 devices). The same concept applies when configuring doors within the DNA Fusion software.

#### Programming the PIM400-485

To program the PIM400-485, the Handheld Device (HHD) must be coupled with the PIM device. See page 25 in the Schlage Utility Software Guide for more information.

- 1. **Verify** that the PIM400-485 is wired to the controller.
- 2. **Connect** the HHD to the PIM400-485 using the supplied USB cable.
- 3. Log in to the Schlage Utility Software (SUS) as a Manager.
- The PIM400-485 appears at the bottom.
- 4. **Select** Device Options.
- 5. **Select** PIM Properties.
- From the Edit tab, enter a Unique ID (Address).
   This information will be used when configuring the PIM in the DNA Fusion software (Physical Address).
- Enter the Low Door and High Door numbers to match the number of locks that will be linked. Each PIM must have a unique set of door numbers (maximum of 16 per PIM400-485). Example: SSP-EP Controller
  - PIM400-485 #1: Low Door = 0 / High Door = 5

• PIM400-485 #2: Low Door = 6 / High Door = 10

When the doors are programmed in DNA Fusion, they will be ACM 1-10. Doors must be added in order of low to high from PIM #1 to PIM #2.

- If the reader mode will be set via DNA Fusion, enable the Wakeup on Radio feature. See page 7-19 for more information.
- 9. Continue to Linking the PIM400-485 to an AD-400 Lock on page 7-7.

# Linking the PIM400-485 to an AD-400 Lock

The Schlage Utility Software (SUS) is used to place the PIM into Link Mode. For more information on the SUS, refer to the Schlage Utility Software User Guide.

*Ensure that no other PIM400s are in* Link Mode *during this process; only one AD-400 can be linked at a time.* 

- 1. With the PIM400 connected to the Handheld Device (HHD), select Device Options.
- 2. Select the PIM Properties option, then select the Link tab.
- 3. Select the Door Number from the drop-down list.

The PIM400 will stay in Link Mode for up to 30 minutes.

- 4. **Open** the AD-400 door and **hold down** the inside lever to create a Request-to-Exit (REX) condition.
- 5. While holding the lever, **present** a card to the reader or, if using a keypad reader, **press** the "#" key.
- 6. Hold the lever down until the AD-400's Schlage button starts to blink red.
- 7. Release the inside lever.

If successful, the Schlage button will blink green and the beeper will sound. If the link fails, the button will blink red three (3) times and five (5) short beeps will sound.

The linked door will appear in the SUS and the PIM400-485 will automatically exit the Link Mode.

8. **Repeat** steps 1-7 to link all remaining AD-400 locks to the PIM400-485.

## Adding the PIM400-485 in DNA Fusion

- 1. Launch DNA Fusion.
- 2. **Right-click** on the Controller (SSP-EP, DController, or NController) that is attached to the PIM400-485 and **select** Properties.

The Controller Properties dialog opens.

- 3. In the Downstream Ports section, set the Baud Rate to 9600 for the port attached to the PIM400-485.
- 4. **Click** OK to save the settings.
- 5. **Right-click** on the Controller in the Hardware Browser and **select** Add / Add Subcontroller.

The Subcontroller Properties dialog opens.

- 6. **Select** PIM400-485 from the Type / Preview drop-down.
- 7. Verify that the Physical Address (set in Step 6 of Programming the PIM400-485) and the SSP Relay Channel are correct.

If needed, change the address and/or port to the correct settings.

Click OK to add the subcontroller to the system.
 The PIM Subcontroller appears in the Hardware Browser.

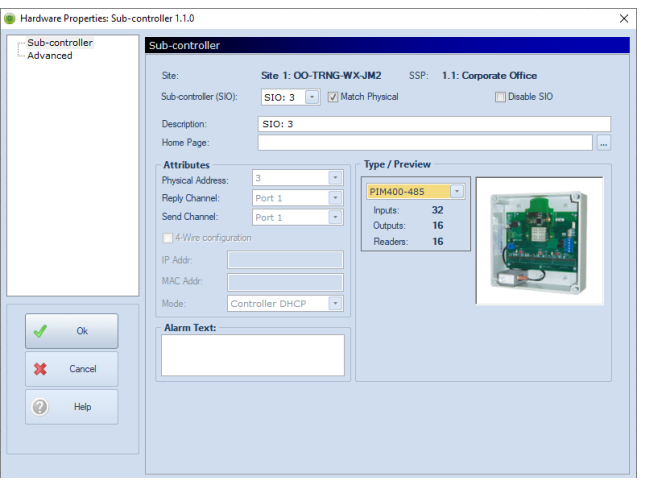

# **Configuring the Doors**

It is important to configure the PIM400-485 objects in a sequential order. Program the first reader, output, and inputs until all doors linked the the PIM are programmed.

- 1. In the Hardware Browser, **expand** the PIM Subcontroller and **locate** the first Reader.
- Right-click on the Reader and select Add Door / Use Default. The NEW Door dialog opens.
- 3. **Verify** that each door is assigned a reader, door contact, REX, and strike.
- 4. **Continue** adding doors in order (1-15) until all doors are configured.

#### **Status LEDs**

| LED   | DESCRIPTION                                    | INDICATOR                                                       |
|-------|------------------------------------------------|-----------------------------------------------------------------|
| 1     | Power/Tamper Status                            | Solid Green = Power Applied<br>Flashing Green = Tamper Detected |
| 2&3   | SSP Communication Status<br>(Receive/Transmit) | Continuous Flash = Communication Activity                       |
| 4 & 5 | AD Lock Communication Status                   | Link 1 (LED 4) Blinking = AD Lock is assigned an odd number     |
|       | (Link 1/Link 2)                                | Link 2 (LED 5) Blinking = AD Lock is assigned an even number    |

#### **Jumper Settings**

| JUMPER(S) | <b>Set At</b> | DESCRIPTION                          |
|-----------|---------------|--------------------------------------|
| DE        | Both ON       | RS-485 Port (P4) is 2-Wire Interface |
| PD        | Both OFF      | RS-485 Port (P4) is 4-Wire Interface |

## **Wiring Connections**

| PIM<br>Connector  | PIM SIGNAL | SSP SIGNAL        | DESCRIPTION                           |  |  |
|-------------------|------------|-------------------|---------------------------------------|--|--|
| J1                |            |                   | USB Connector                         |  |  |
| 12                | +          | 12 or 24 Vdc      | Devuer Incent                         |  |  |
| J2 - DC Ground Pc |            | DC Ground         | Power Input                           |  |  |
| P4                | RDA-       | Receive Data (-)  |                                       |  |  |
|                   | TDA-       | Transmit Data (-) | RS-485 Communication Port             |  |  |
|                   | RDB+       | Receive Data (+)  | 2-wire: Install both 2 4 jumpers (P5) |  |  |
|                   | TDB+       | Transmit Data (+) | 4-wire: Remove both 2 4 jumpers (P5)  |  |  |
|                   | GND        | Signal Ground     |                                       |  |  |
| P6                |            |                   | Aux/Tamper Connector (Not Used)       |  |  |

#### **Buttons**

| Switch | Component    | DESCRIPTION                        |
|--------|--------------|------------------------------------|
| SW3    | Reset Button | If pressed, resets the PIM400-485. |

## **Factory Default Reset**

If the PIM400-485 is reset to factory default settings, all configuration information will be deleted.

- Press and hold the Link 1 and Link 2 buttons for about three (3) seconds.
   The red LEDs next to the Link buttons will flash while configuration takes place.
- 2. **Release** the Link buttons.

The green LEDs next to the Link buttons will flash three (3) times when configuration is complete.

| NOTES: |
|--------|
|        |
|        |
|        |
|        |
|        |
|        |
|        |
|        |
|        |
|        |
|        |
|        |
|        |
|        |
|        |
|        |
|        |
|        |
|        |

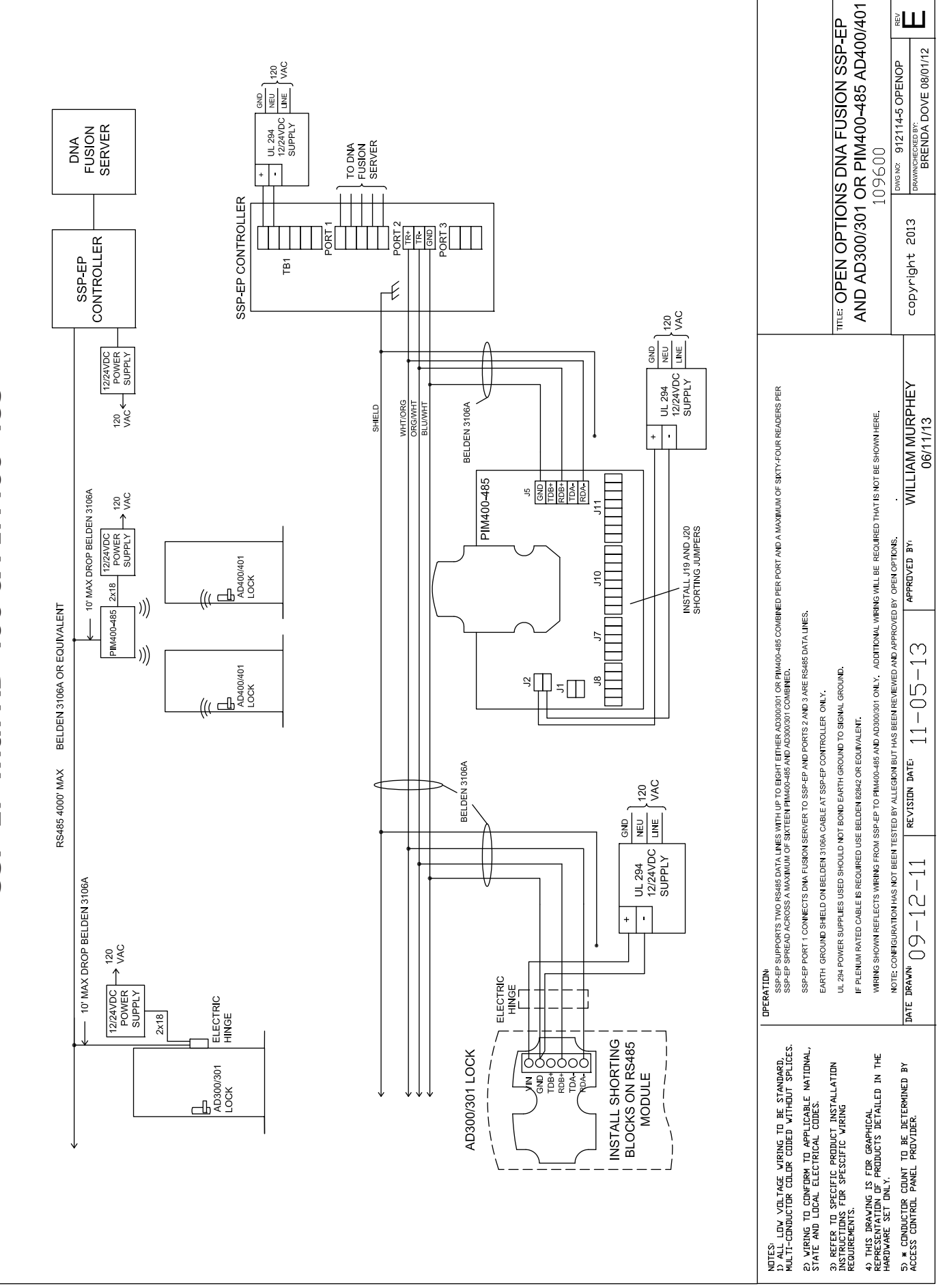

SSP-EP with AD-400 & PIM400-485

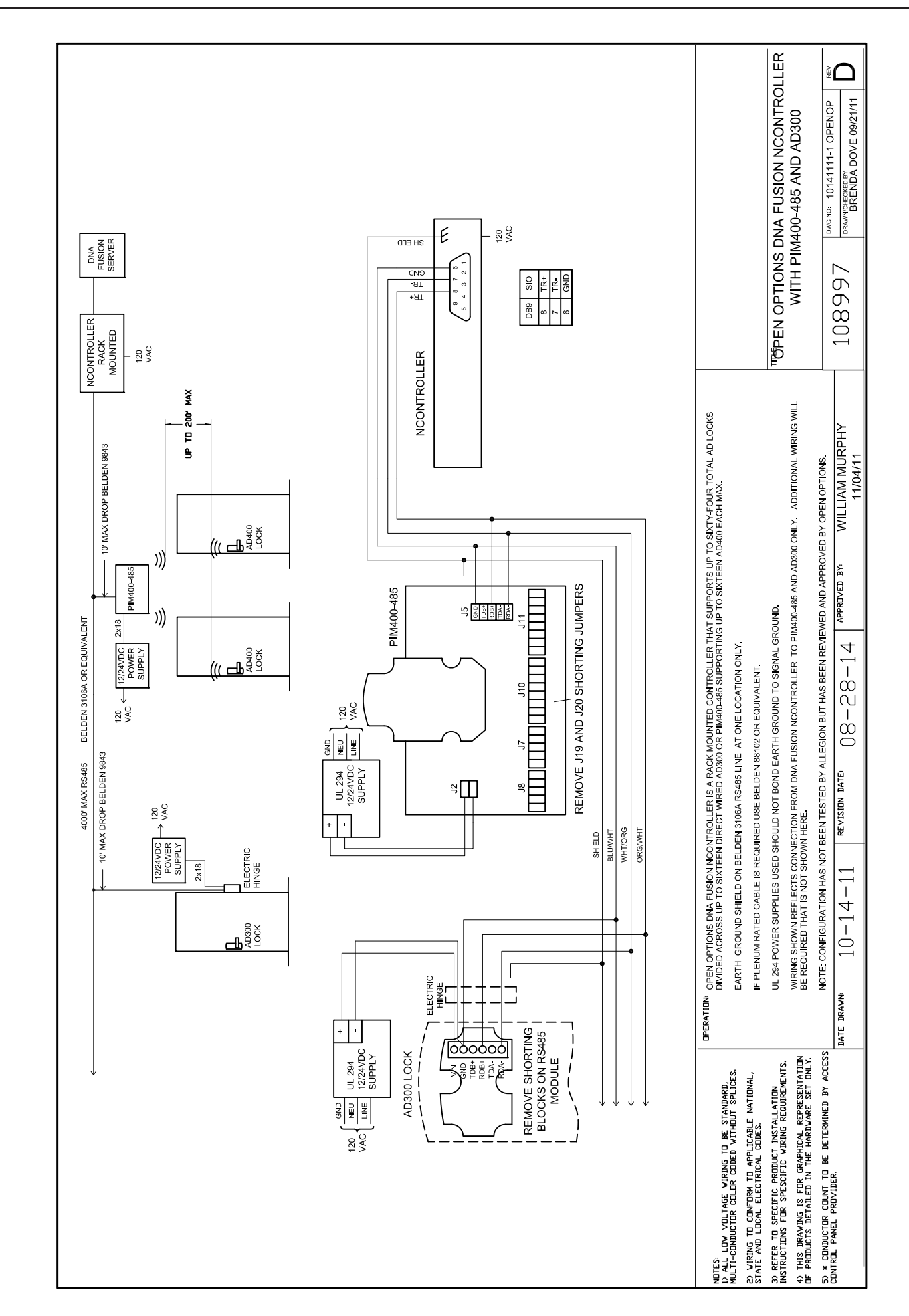

NController with AD-400 & PIM400-485

# PIM400-1501

The PIM400-1501 intelligent controller combines the PIM400-485 (Version 1) and DController boards into a single product. It can be centrally managed by an IP network connection, which allows it to communicate over an existing network without the need for additional wiring requirements such as RS-232 or RS-485 cables. The PIM400-1501 is capable of managing a combination of AD-400 locksets, WPR400 portable readers, and WRI400 reader interfaces.

The PIM400-1501 is pre-wired with external RJ-45 and USB connections. To further simplify installation, the device can receive either Power over Ethernet (PoE) or a 12 Vdc power supply.

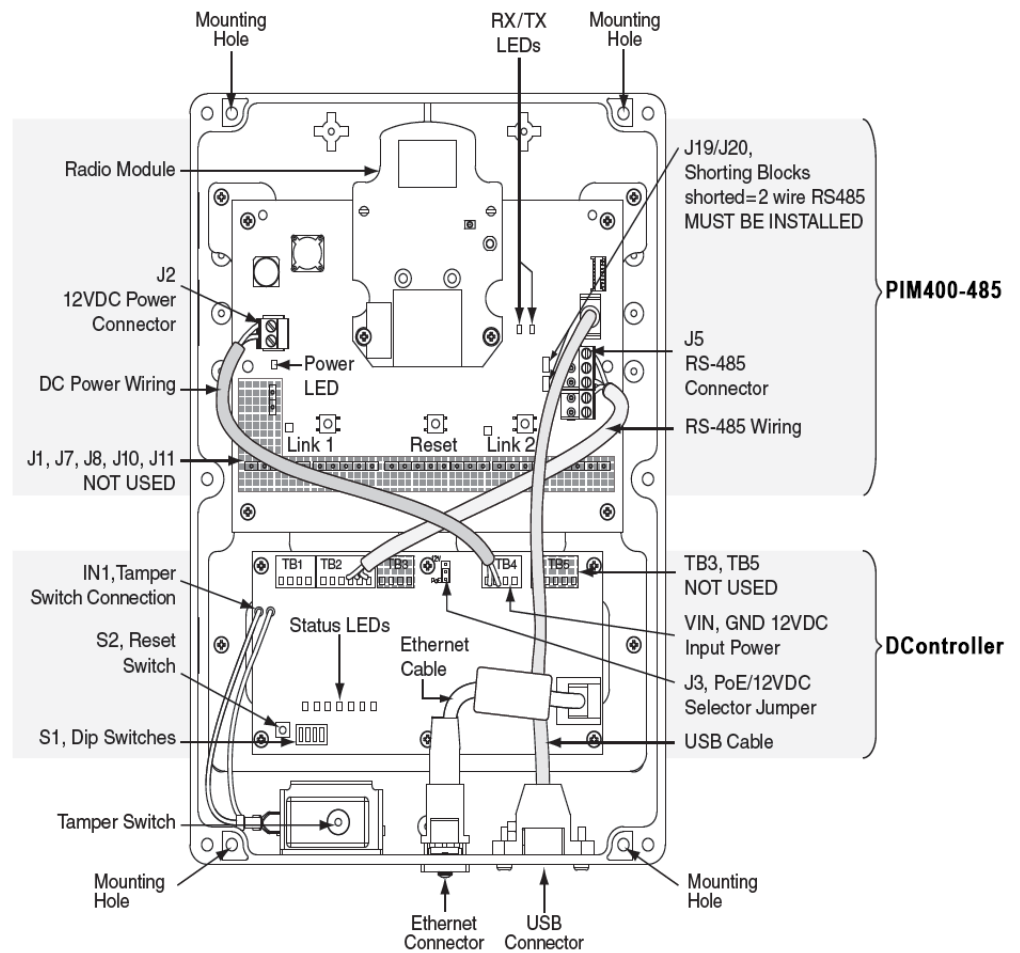

## Powering the PIM400-1501

The PIM400-1501 accepts either PoE or a UL 294 Listed 12 Vdc power supply  $\pm$  10% 900 mA maximum. If using an external power supply, locate the power source as close to the PIM400-1501 as possible. Power connections should be made with a minimum of 18 AWG wire on the PIM's J2 connector.

*Connect a battery backup to the PIM400-1501 to prevent information from being lost if the power is interrupted.* 

## **Connecting the PIM400-1501 to DNA Fusion**

The PIM400-1501 communicates to DNA Fusion via the RJ-45 connector.

1. **Connect** the RJ-45 cable to the PIM400-1501.

The green LED on the Ethernet port will light up when connected to a live network.

- 2. Connect the opposite RJ-45 connector to the network.
- 3. **Continue** to Assigning an IP Address to the PIM400-1501 on page 7-14.

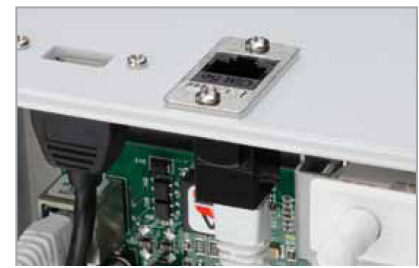

## Assigning an IP Address to the PIM400-1501

After the PIM is connected to the network, it must be assigned an IP address using the ZeroConfig or the MercZeroConf tool. The device will be displayed as an MSC Server. See page 2-3 for more information on the hardware discovery tools.

- 1. **Verify** that the PIM400-1501 is connected to the network.
- 2. Set DIP Switch 2 to the ON position and all other DIP switches to OFF.
- 3. **Open** the MercZeroConf tool and **locate** the PIM400-1501 using the MAC address.
- 4. **Double-click** on the PIM400-1501. The Configuration screen opens.
- 5. **Select** Network from the dialog menu.

The Network Properties dialog opens.

- 6. Select the Use Static IP Configuration option and enter the IP Address, Subnet Mask, Default Gateway, and DNS Server Address information.
- 7. **Click** the Save Changes & Reboot button to apply the IP configuration to the controller. The PIM400-1501 reboots.
- 8. Set DIP Switch 1 to the ON position and all other DIP switches to the OFF position.
- 9. **Cycle** power to the PIM.

#### Programming the PIM400-1501

In order to program the PIM400-1501, it must be coupled with the Handheld Device (HHD) via the Schlage Utility Software (SUS). When the SUS is connected to the PIM400-1501, it interrupts the RS-485 communication between the PIM400-485 and DNA Fusion. The PIM400-1501 cannot control door access during this time.

- 1. **Plug** the HHD into the PIM1501-400 using the supplied USB cable.
- Log in to the Schlage Utility Software (SUS) as a Manager. The PIM400-1501 appears at the bottom as a PIM400-485 RSI.
- 3. Select Device Options.
- 4. **Select** PIM Properties.
- 5. From the Edit tab, enter the RS-485 Address.

This information will be used when configuring the PIM in the DNA Fusion software (Physical Address).

- 6. If needed, **enter** the Low Door and High Door numbers to match the number of locks to be linked. Each PIM must have a unique set of door numbers.
- Enable the Wakeup on Radio feature.
   See page 7-19 for information on setting up the Wakeup On Radio feature.
- 8. **Continue** to Linking the PIM400-1501 to an AD-400 Lock instructions below.

#### Linking the PIM400-1501 to an AD-400 Lock

The Schlage Utility Software (SUS) is used to place the PIM into Link Mode. For more information on the SUS, refer to the Schlage Utility Software User Guide.

- 1. With the PIM400 connected to the Handheld Device (HHD), select Device Options.
- 2. Select the PIM Properties option, then select the Link tab.
- 3. **Select** the Door Number from the drop-down list.

The PIM400 will stay in the link mode for up to 30 minutes.

- 4. **Open** the AD-400 door and **hold down** the inside lever to create a Request-to-Exit (REX) condition.
- 5. While holding the lever, **present** a card to the reader or, if using a keypad reader, **press** the "#" key.
- 6. Hold the lever down until the AD-400's Schlage button starts to blink red.
- 7. **Release** the inside lever.

If successful, the Schlage button will blink green and the beeper will sound. If the link fails, the button will blink red three (3) times and five (5) short beeps will sound.

The linked door will appear in the SUS and the PIM400 will automatically exit the Link Mode.

8. **Repeat** steps 1-7 to link all remaining AD-400 locks to the PIM400-1501.

# Adding the PIM400-1501 to DNA Fusion

- 1. Launch DNAFusion.
- 2. From the Hardware Browser, **right-click** on the Site and **select** Add Channel. The Add Channel dialog appears.
- 3. **Configure** a TCP/IP channel and **click** OK.
- 4. **Right-click** on the Channel and **select** Add SSP.

The Controller Properties dialog opens.

| Cards and Dual Comm | Channels                   |                                    |             |                                                            |                   |                  |                 |     |
|---------------------|----------------------------|------------------------------------|-------------|------------------------------------------------------------|-------------------|------------------|-----------------|-----|
|                     | Existing Channels:         | 4 (Ethernet (TCP/IP)):             |             |                                                            |                   |                  | New             |     |
|                     | Attributes                 |                                    |             |                                                            |                   |                  |                 |     |
|                     | Site:                      | Site 1: 00 Training Download On De |             |                                                            |                   | On Demand Exempt | Demand Exempt   |     |
|                     | SSP Number:                | SSP: 4                             | 4 ×         |                                                            | Physical Ad       | dress:           | 0               | Ŧ   |
|                     | SSP Description:           |                                    |             |                                                            |                   |                  |                 |     |
|                     | Controller Type:           | SSP                                | *           | Controll                                                   | er Enabled        |                  |                 |     |
|                     | Home Page:                 | me Page:                           |             |                                                            |                   |                  |                 |     |
|                     | Connection Time Parameters |                                    |             |                                                            |                   |                  |                 |     |
|                     | GMT Offset:                | GMT                                |             | <ul> <li>Use Daylight savings</li> <li>Edit Tal</li> </ul> |                   |                  |                 | e . |
|                     | Time Sched. Set:           | Defau                              | t           | -                                                          |                   |                  |                 |     |
|                     | Holiday Set:               | Defau                              | t (All)     | *                                                          | Host Response Tim | e:               | 0 Seconds       | Ŧ   |
|                     | Connection                 |                                    |             |                                                            |                   |                  |                 |     |
|                     | Connection Type:           | Etherr                             | net (TCP/IP | )                                                          | IP Address        |                  |                 |     |
| 🖌 Ok                | Poll Delay:                | 1500 r                             | millisecond | *                                                          | SSP Channel:      |                  |                 | 4   |
| -                   | Baud Rate:                 | 38400                              |             | -                                                          | Retry Count:      | 3 re             | tries (default) | Ŧ   |
| Cancel              |                            |                                    |             |                                                            | Offline Time:     | 1500             | 00 ms (default) | ٣   |
|                     | Downstream Por             | rts                                |             |                                                            |                   |                  |                 |     |
| Help                | Downstream Baud F          | Rate:                              | 38400       | *                                                          |                   |                  |                 |     |
|                     |                            |                                    |             |                                                            |                   |                  |                 |     |

- 5. Select PIM400-1501 from the Controller Type drop-down.
- 6. **Enter** the IP Address of the PIM.
- 7. **Configure** the remaining properties as needed.
- 8. **Click** OK to save the settings.

The PIM400-1501 appears in the Hardware Browser; **expand** the PIM400-1501 object to view the PIM400-485 subcontroller.

## Adding the AD-400 Lock Doors

It is important to configure the PIM400-485 objects in a sequential order. Program the first reader, output, and inputs until all doors linked the PIM are programmed.

Identify a reader, door contact, REX, and strike for each AD-400 lock.

- 1. In the Hardware Browser, **expand** the PIM Subcontroller and **locate** the first Reader.
- 2. Right-click on the Reader and select Add Door / Use Default.
  - The NEW Door dialog opens.
- 3. Verify that each door is assigned a reader, door contact, REX, and strike.
- 4. **Continue** adding doors in sequential order (1-15) until all doors are configured.

Verify that no other PIM400s are in Link Mode during this process; only one AD-400 can be linked at a time.

5. Configure the Door Properties and click OK.

Each door is added to the Hardware Browser.

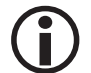

*Additional inputs and outputs are not available. The PIM400-1501 does not support wallmount readers, AD-300s, or additional PIM400s.* 

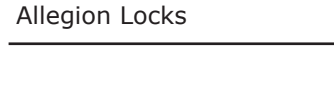

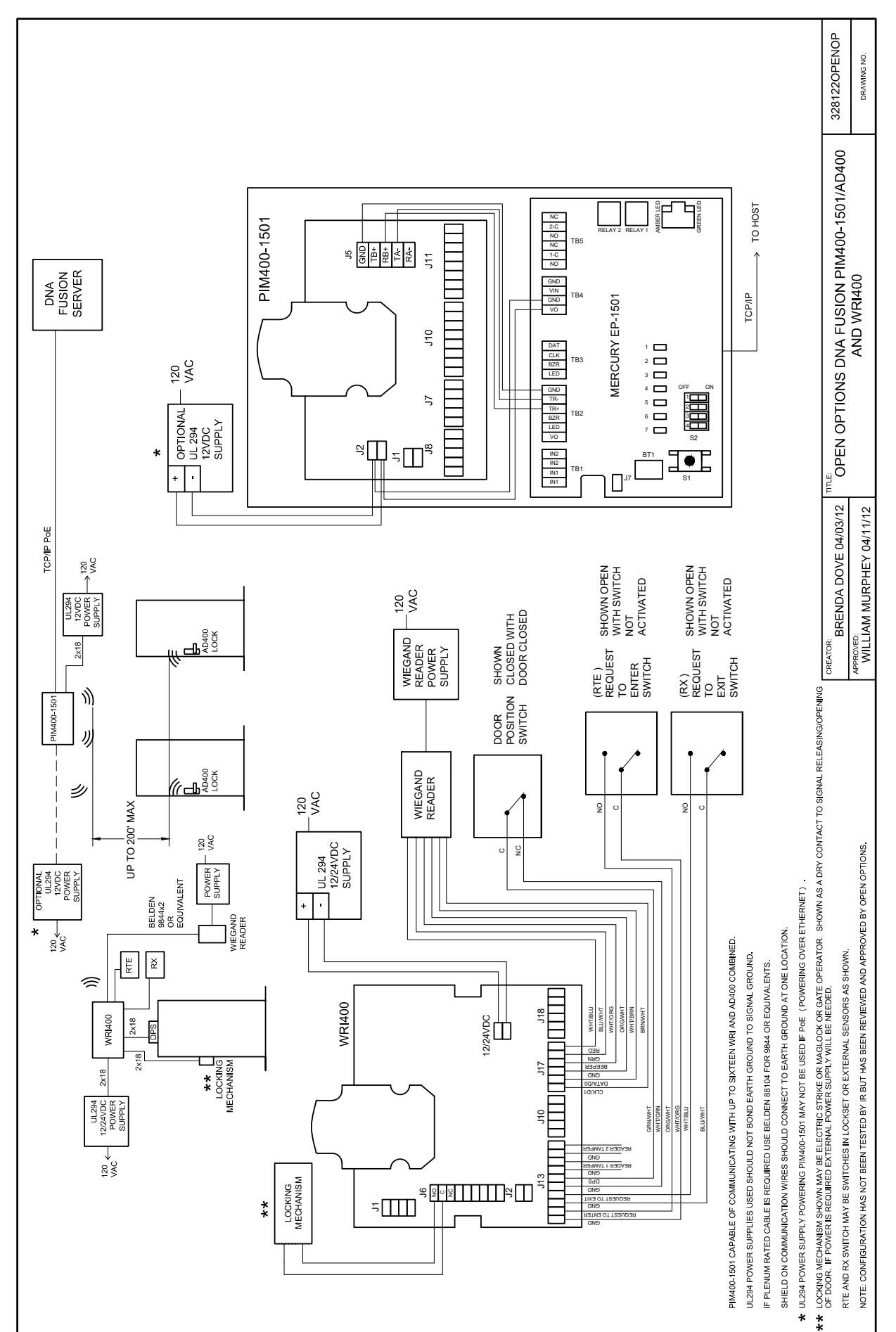

# **DIP Switch Settings**

The four DIP switches on S1 configure the operating mode of the PIM400-1501 processor. DIP switches are read on power-up except where noted. Pressing the S2 button causes the DController portion of the PIM400-1501 to reset. The PIM400-485 portion has a separate reset button.

| DESCRIPTION                                                                                                    |     | S2  | <b>S</b> 3 | S4  |
|----------------------------------------------------------------------------------------------------|-----|-----|------------|-----|
| Use normal operating mode.                                                                                                    | OFF | OFF | OFF        | OFF |
| After initialization, enable default User Name (admin) and Password (password). Switch is read on the fly; no need to reboot.                                                                                                    |     | OFF | OFF        | OFF |
| Factory Default Network Connection Parameters                                                                                                    |     |     |            |     |
| <ul> <li>Network: Static IP Address = 192.168.0.251</li> <li>Subnet Mask: 255.255.0.0</li> <li>Default Gateway: 192.168.0.1</li> <li>DNS Server: 192.168.0.1</li> <li>Host Port: IP Server, No Encryption, Port 3001</li> <li>Communication Address: 0</li> </ul>                                                                                                    | OFF | ON  | OFF        | OFF |
| <ul> <li>OEM Default Communication Parameters</li> <li>With the Schlage OEM code, the network connection parameters are set by DHCP. The DHCP host name is "MAC" followed by the 12-digit MAC address of the device (e.g., MACxxxxxxxxxx).</li> <li>If a different OEM code besides Schlage is loaded into the PIM400-1501, the OEM default communication parameters may be different than DHCP.</li> </ul> |     | ON  | OFF        | OFF |
| Disable TLS secure link; switch is only read when logging on.                                                                                                    | OFF | OFF | ON         | OFF |
| Enable auto DHCP assignment; assigns a default IP address to the controller.                                                                                                    |     | ON  | ON         | ON  |

All other switch settings are unassigned and reserved for future use.

## Status LEDs

| DController       |                                                          |                                                                            |  |
|-------------------|----------------------------------------------------------|----------------------------------------------------------------------------|--|
| LED               | DESCRIPTION                                              | INDICATOR                                                                  |  |
| 1                 | Online/Offline and Battery Status                        | Online = 80% ON, Offline = 20% ON                                          |  |
|                   | Double Flash = Low Battery                               |                                                                            |  |
| 2                 | Host Communication Activity                              | Flashing = Host Activity                                                   |  |
|                   | Readers (Combined)                                       | Clock/Data or D1/D0 Mode = Flashes<br>when data is received on either port |  |
| Reader 1 Activity | RS-485 = Flashes when data is transmitted on either port |                                                                            |  |
| YEL               | On-Board Ethernet Speed<br>(Yellow LED)                  | OFF = 10 Mbs, ON = 100 Mbs                                                 |  |
| GRN               | On-Board Ethernet Activity<br>(Green LED)                | OFF= No Link, ON = Good Link                                               |  |
| GRN               |                                                          | Flashing = Ethernet Activity                                               |  |

# Status LEDs (Cont.)

| PIM400-485*                      |                                                               |                                                                                         |  |
|----------------------------------|---------------------------------------------------------------|-----------------------------------------------------------------------------------------|--|
| LED                              | DESCRIPTION                                                   | INDICATOR                                                                               |  |
| D3                               | Power/Tamper Status                                           | Solid GREEN = Power Applied                                                             |  |
|                                  |                                                               | Alternating RED/GREEN Flashing = Link Mode                                              |  |
| 1 Link 1 Status                  | More GREEN Flashing than RED = Strong Wireless Link           |                                                                                         |  |
|                                  | More RED Flashing than GREEN = Weak Wireless Link             |                                                                                         |  |
| 2 Link 2 Status                  | LED 1: RED Flashing = Communicating with Even #<br>AD400 Lock |                                                                                         |  |
|                                  | LED 2: RED Flashing = Communicating with Odd #<br>AD400 Lock  |                                                                                         |  |
| D4/D5 Data Transmit/F<br>(RX/TX) | Data Transmit/Receive                                         | RX and TX Flashing = RS-485 Communication with DController / USB Communication with HHD |  |
|                                  | (KX/TX)                                                       | RX and TX Alternating Flash = Coupling Mode                                             |  |

\*The PIM400-1501 uses Version 1 of the PIM400-485. See page 7-8 for Version 2 status LEDs.

#### Reset/Coupling/Bulk Erase

| Setting                            | DESCRIPTION                                                                                                    |
|------------------------------------|----------------------------------------------------------------------------------------------------|
| Factory Default Reset              | <b>Press</b> and <b>hold</b> the LINK1 and LINK2 buttons for three (3) seconds and <b>release</b> .                                                         |
| Coupling                           | <b>Press</b> and <b>hold</b> the LINK1 button, then <b>press</b> the LINK2 button three (3) times.                                                          |
| Bulk Erase Configuration<br>Memory | With power OFF, <b>set</b> DIP switches 1 & 2 to ON and 3 & 4 to OFF.<br><b>Apply</b> power and change DIP switch 1 or 2 to OFF within ten<br>(10) seconds. |

# Wakeup on Radio Feature

The Wakeup on Radio feature allows the DNA Fusion operator to momentarily unlock an AD-400 door.

- 1. With the HHD plugged into the PIM, open the Schlage Utility Software (SUS), click on Device Options and select PIM Properties.
- 2. Click the Edit tab and verify that the Wakeup feature is set to Enabled.
- 3. Enable the Dynamic Channel Switching feature and click the Save option to save the PIM settings.
- 4. **Close** the SUS and **disconnect** the HHD from the PIM.
- 5. Launch DNA Fusion and click the Triggers & Macros button on the Standard Toolbar. The Triggers & Macros Browser opens.
- 6. **Expand** the Macros option to the desired Controller.
- 7. **Right-click** on the Controller and **select** Add Macro from the context menu. The Macros Editor dialog opens.
- 8. Enter a Description and click the OK button.
- 9. **Right-click** on the Macro created in Step 8 and select Add Command. The Macros Editor dialog appears.
- 10. From the Command drop-down, select Reader Mode: Unlocked.
- 11. **Select** the desired door from the ACM drop-down list and **click** OK to save the macro command.

| Triggers and Macros                          |
|----------------------------------------------|
| E Triggers                                   |
| 🖶 💻 Site: 1: OO Training                     |
| I.1: Dallas Office (2nd Floor)               |
| 1.1.T1: Front Entrance Arm                   |
| 1.1.T2: Front Entrance Disarm                |
| 1.1.T3: Dallas Employee Entrance Do          |
| ······································       |
| i∎                                           |
| 🖕 🕩 Macros                                   |
| 🚊 📃 Site: 1: 00 Training                     |
| I.1: Dallas Office (2nd Floor)               |
| I.1.M1: Front Entrance - SA                  |
| 1.1.M2: Dallas Employee Entrance D           |
| in I.2                                       |
| ie 1.3                                       |
|                                              |
| < >                                          |
| 🗈 All 🗈 Triggers 🗈 Macros 🕞 Host Based Macro |

Alternatively, **double-click** on the Macro created in Step 8 to open the Macros Editor dialog and click the Add button to add the Macro Command(s).

- 12. Right-click on the Macro created in Step 8 and select Add Command.
- 13. From the Command drop-down, select TM: Delay Command.
- 14. Select or enter a  $\mathsf{Delay}$  time and  $\mathsf{click}$  OK to save the command.
- 15. Add another Macro Command and select Reader Mode: Card Only (or the default door mode).
- 16. Click OK to save the command.
- 17. Create a Trigger to fire the macro. For more information, see Chapter 10 in the DNA Fusion User Manual. The door release type determines the Trigger Event. If an input point will be used, select MP: Monitor Point Active.

The Cabinet Tamper input on the PIM must be in a Secure state in order for the Wakeup on Radio feature to work properly. If the PIM is in a Tamper state, the Wakeup feature will not function properly.

| NOTES: |  |  |
|--------|--|--|
|        |  |  |
|        |  |  |
|        |  |  |
|        |  |  |
|        |  |  |
|        |  |  |
|        |  |  |
|        |  |  |
|        |  |  |
|        |  |  |
|        |  |  |
|        |  |  |
|        |  |  |
|        |  |  |
|        |  |  |
|        |  |  |
|        |  |  |
|        |  |  |

# Specifications

The AD-400 interface is for use in low-voltage, Class 2 circuits only.

| Electrical:        | <i>Voltage:</i> | 12 to 24 Vdc @ 250 mA max. / 1,000' max. |
|--------------------|-----------------|------------------------------------------|
| RS-485 Comm Cable: |                 | 4,000' (1,200 m) max., 24 AWG min.       |

## Specifications are subject to change without notice.

For more information on the PIM-400 or AD-400, visit the following webpage: <u>https://us.allegion.com/en/home/products/brands/schlage.html</u>

| NOTES: |  |  |
|--------|--|--|
|        |  |  |
|        |  |  |
|        |  |  |
|        |  |  |
|        |  |  |
|        |  |  |
|        |  |  |
|        |  |  |
|        |  |  |
|        |  |  |
|        |  |  |
|        |  |  |
|        |  |  |
|        |  |  |
|        |  |  |
|        |  |  |
|        |  |  |
|        |  |  |

# **AD-300 Hardwired System**

The AD-300 hardwired networked lock integrates with the Open Options SSP-EP and NController products and provides instant control of the access control system. A maximum of 16 AD-300 locks (8 per port) can be added to each controller.

The OptoHub, an eight-port optically isolated multiplexer, can be used with the SSP-EP to provide a star configuration for communications.

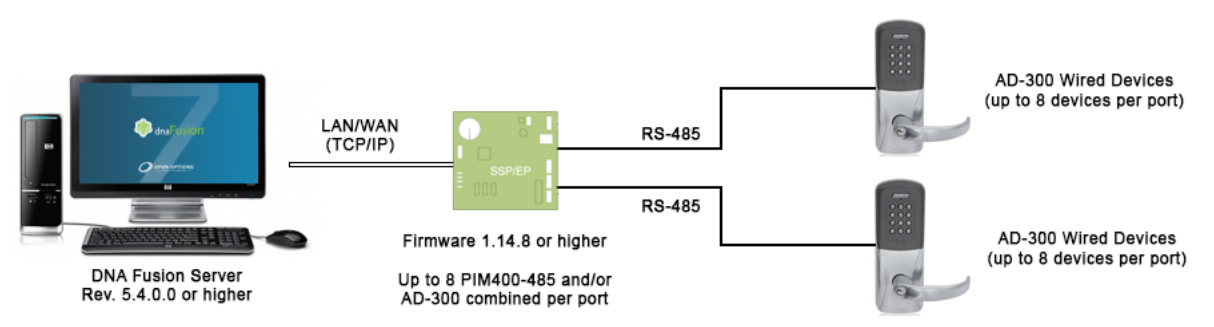

# AD-300 Hardwired with RS-485 Multidrop

#### AD-300 Hardwired with RS-485 OptoHub in Star Configuration

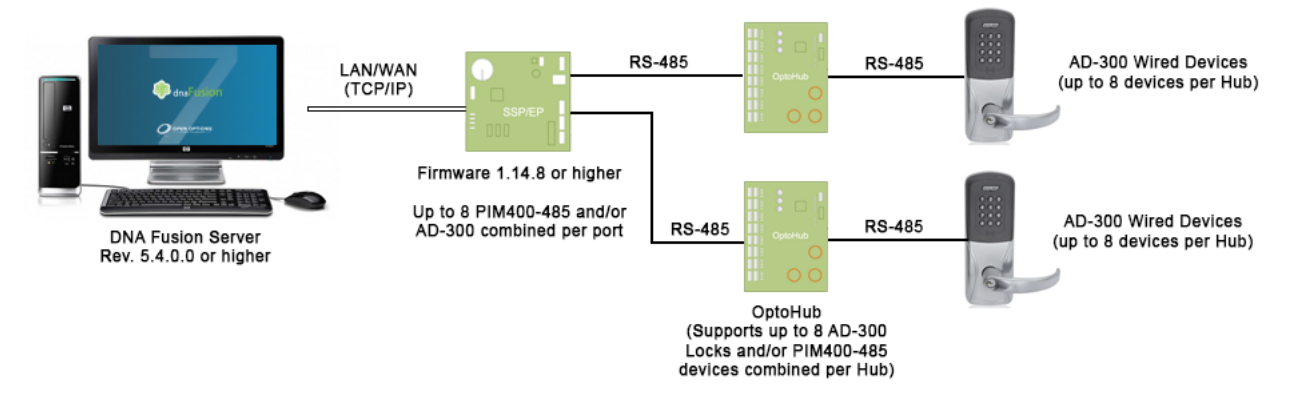

# **Configuration Types**

The AD-300 locks can be connected to the DNA Fusion access control system by wiring them directly to the SSP-EP or NController.

#### SSP-EP

The AD-300 locks are wired directly to the RS-485 downstream ports on the SSP-EP, and are programmed individually using the Schlage Handheld Device (HHD). See page 7-25 for more information.

## NController

The AD-300 locks are wired directly to the DB-9 connection on the NController, and are programmed individually using the Schlage Handheld Device (HHD). See page 7-27 for more information.

## This Page Intentionally Left Blank

# SSP-EP to AD-300 Lock Installation

The AD-300 locks are wired directly to the downstream ports on the SSP-EP and are programmed individually using the Handheld Device (HHD).

# Communicating with the AD-300

1. Install the AD-300 lock.

For more information, see the installation guide that was provided with the lock, or visit <u>www.allegion.</u> <u>com/us</u> (see Support > Schlage Electronics > Electronic Locks Technical Library).

- 2. **Verify** that the power supply is properly connected.
- 3. **Test** the lock for proper mechanical and electronic operation.

See the Schlage AD-300 User Guide for more information.

4. **Connect** the lock to the SSP-EP.

See the wiring instructions below.

Configure the lock using the Schlage Handheld Device (HHD).
 See the Schlage Utility Software User Guide for more information.

# Connecting the AD-300 to the SSP-EP

- 1. **Remove** the End-of-Line (EOL) Termination jumper from the SSP-EP.
- In DNA Fusion, set the SSP-EP's Baud Rate to 9,600 for the downstream port(s) connected to the AD-300 lock(s).

See Adding the AD-300 Locks to DNA Fusion on page 7-26.

# Wiring a Lock to the SSP-EP

Use shielded twisted-pair cables (min. 24 AWG) to connect the AD lock(s) to the SSP-EP on Ports 2 and/or 3. The table below describes the wiring connections.

| SSP-EP | AD-300 | DESCRIPTION       |
|--------|--------|-------------------|
| TR+    | TDB-   | Transmit Data (+) |
| TR-    | TDB+   | Transmit Data (-) |
| GND    | GND    | Signal Ground     |

**(i)** 

When the lock is added to DNA Fusion, the selected port must match the configured port. Ports configured for Allegion locks will NOT communicate with Mercury subcontrollers.

## Powering the AD-300 Lock

The AD-300 must be used with a UL 294 Listed power supply capable of sourcing at least 250 mA @ 12 or 24 Vdc. Use twisted pairs (min. 18 AWG) for communication.

Connect the AD Lock to a power supply using the connections in the table below.

| Power Supply | AD Lock |
|--------------|---------|
| +            | VIN     |
| GND          | GND     |

See the Schlage AD-300 User Guide for more information.

#### Programming the AD-300 Locks

In order to program the locks, the Handheld Device (HHD) must be coupled with the AD-300 lock. See page 19 in the SUS User Guide for more information.

- 1. **Verify** the wiring from the controller to the AD-300 lock.
- 2. **Plug** the HHD into the AD-300 using the supplied USB cable.
- 3. Log in to the Schlage Utility Software (SUS) as a Manager.
- To begin the linking process, press the Schlage button on the AD-300 lock twice. The AD-300 will appear at the bottom of the screen.
- 5. **Select** Device Options.
- 6. Select Lock Properties.

For setting definitions, see pages 26 through 28 in the SUS User Guide.

- From the Edit tab, select a Unique RS-485 Address.
   This information will be used when configuring the PIM in the DNA Fusion software (Physical Address).
- 8. Click the Save button.
- 9. Select the Reader tab and make any necessary changes.
- 10. Click the Save button.
- 11. Continue to Adding the AD-300 Locks to DNA Fusion section below.

#### Adding the AD-300 Locks to DNA Fusion

After all the AD-300 locks have been programmed, they must be added to the DNA Fusion system.

- 1. Launch DNA Fusion.
- Right-click on the SSP-EP that is attached to the AD-300 lock(s) and select Properties. The Controller Properties dialog opens.
- 3. In the Downstream Ports section, set the Baud Rate to 9600 for the port(s) attached to the AD-300 lock(s).
- 4. **Click** OK to save the settings.
- 5. **Right-click** on the Controller in the Hardware Browser and **select** Add / Add Subcontroller.

The Subcontroller Properties dialog opens.

- 6. Select AD-300 from the Type / Preview drop-down.
- 7. **Verify** that the Physical Address (set in Step 7 -Programming the AD-300 Locks) and the SSP Reply Channel are correct. If needed, change the address and/or port to the correct setting(s).
- Click OK to add the subcontroller to the system.
   The AD-300 lock appears in the Hardware Browser.

#### **Configuring the Doors**

- 1. In the Hardware Browser, **expand** the AD-300 Subcontroller object.
- 2. **Right-click** on the Reader and **select** Add Door / Use Default. The NEW Door dialog opens.
- Configure the Door Properties and click OK. The door is added to the DNA Fusion system.

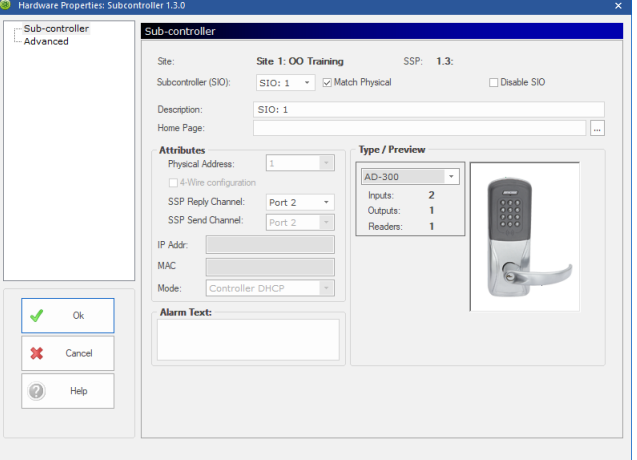

# NController to AD-300 Lock Installation

The AD-300 locks are wired directly to the DB-9 connection on the NController and are programmed individually using the Handheld Device (HHD).

#### Communicating with the AD-300

1. Install the AD-300 lock.

For more information, see the installation guide that was provided with the lock, or visit <u>www.allegion.</u> <u>com/us</u> (see Support > Schlage Electronics > Electronic Locks Technical Library).

- 2. **Verify** that the power supply is properly connected.
- 3. **Test** the lock for proper mechanical and electronic operation.

See the Schlage AD-300 User Guide for more information.

4. **Connect** the lock to the NController.

See the wiring instructions below.

5. **Configure** the lock using the Schlage Handheld Device (HHD).

See the Schlage Utility Software User Guide for more information.

A power supply is required to power the subcontrollers and door hardware.

## Wiring the Lock to the NController

Use shielded twisted-pair cables (min. 24 AWG) to connect the AD lock(s) to the NController's female DB-9 connection. The table below describes the wiring connections.

| DB-9 | AD-300 | DESCRIPTION       |
|------|--------|-------------------|
| 8    | TDB+   | Transmit Data (+) |
| 7    | TDB-   | Transmit Data (-) |
| 6    | GND    | Signal Ground     |

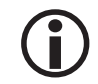

When the lock is added to DNA Fusion, the selected port must match the configured port. Ports configured for Allegion locks will NOT communicate with Mercury subcontrollers.

#### Powering the AD-300 Lock

The AD-300 must be powered by a UL 294 Listed power supply capable of sourcing at least 250 mA @ 12 or 24 Vdc. Use twisted pairs (min. 18 AWG) for communication.

Connect the AD Lock to a power supply as described in the table below.

| Power Supply | AD Lock |
|--------------|---------|
| +            | VIN     |
| GND          | GND     |

See the Schlage AD-300 User Guide for more information.

#### Programming the AD-300 Locks

In order to program the locks, the Handheld Device (HHD) must be coupled with the AD-300 lock. See page 19 in the SUS User Guide for more information.

- 1. **Verify** the wiring from the controller to the AD-300 lock.
- 2. **Plug** the HHD into the AD-300 using the supplied USB cable.
- 3. Log in to the Schlage Utility Software (SUS) as a Manager.
- To begin the linking process, press the Schlage button on the AD-300 lock twice. The AD-300 will appear at the bottom of the screen.
- 5. **Select** Device Options.
- 6. Select Lock Properties.

For setting definitions, see pages 26 through 28 in the SUS User Guide.

- From the Edit tab, select a Unique RS-485 Address.
   This information will be used when configuring the PIM in the DNA Fusion software (Physical Address).
- 8. Click the Save button.
- 9. Select the Reader tab and make any necessary changes.
- 10. Click the Save button.
- 11. Continue to Adding the AD-300 Locks to DNA Fusion section below.

#### Adding the AD-300 Locks to DNA Fusion

After all the AD-300 locks have been programmed, they must be added to the DNA Fusion system.

- 1. Launch DNA Fusion.
- 2. **Right-click** on the SSP-EP attached to the AD-300 lock(s) and **select** Properties. The Controller Properties dialog opens.
- 3. In the Downstream Ports section, set the Baud Rate to 9600 for the port(s) attached to the AD-300 lock(s).
- 4. **Click** OK to save the settings.
- 5. **Right-click** on the Controller in the Hardware Browser and **select** Add / Add Subcontroller.

The Subcontroller Properties dialog opens.

- 6. Select AD-300 from the Type / Preview drop-down.
- 7. **Verify** that the Physical Address (set in Step 7 Programming the AD-300 locks) and the SSP Reply Channel are correct. If needed, change the address and/or port to the correct settings.
- Click OK to add the subcontroller to the system.
   The AD-300 lock appears in the Hardware Browser.

#### **Configuring the Doors**

- 1. In the Hardware Browser, **expand** the AD-300 Subcontroller object.
- 2. **Right-click** on the Reader and **select** Add Door / Use Default. The NEW Door dialog opens.
- Configure the Door Properties and click OK. The door is added to the DNA Fusion system.

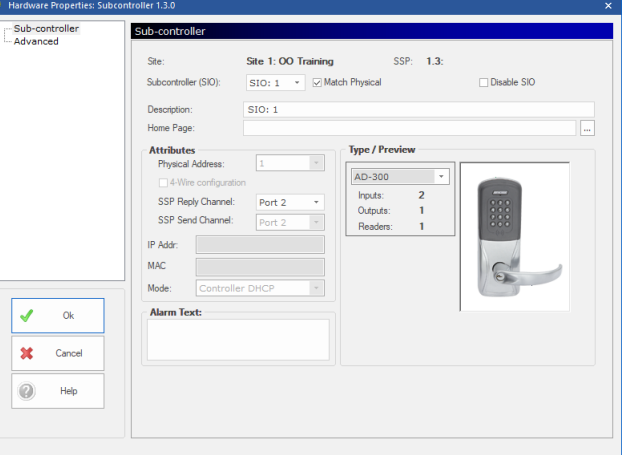

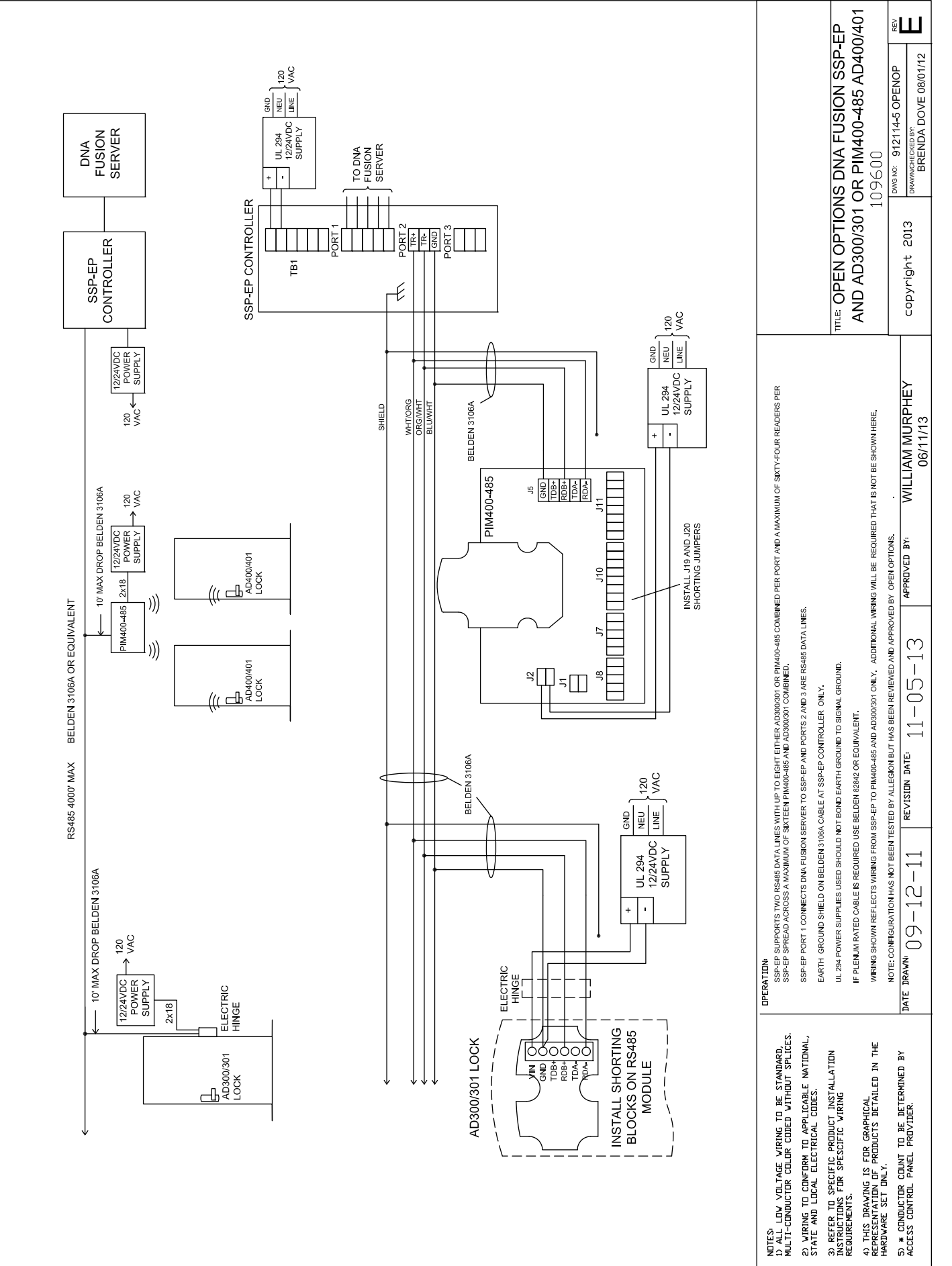

# **SSP-EP with AD-300 Direct Connection**

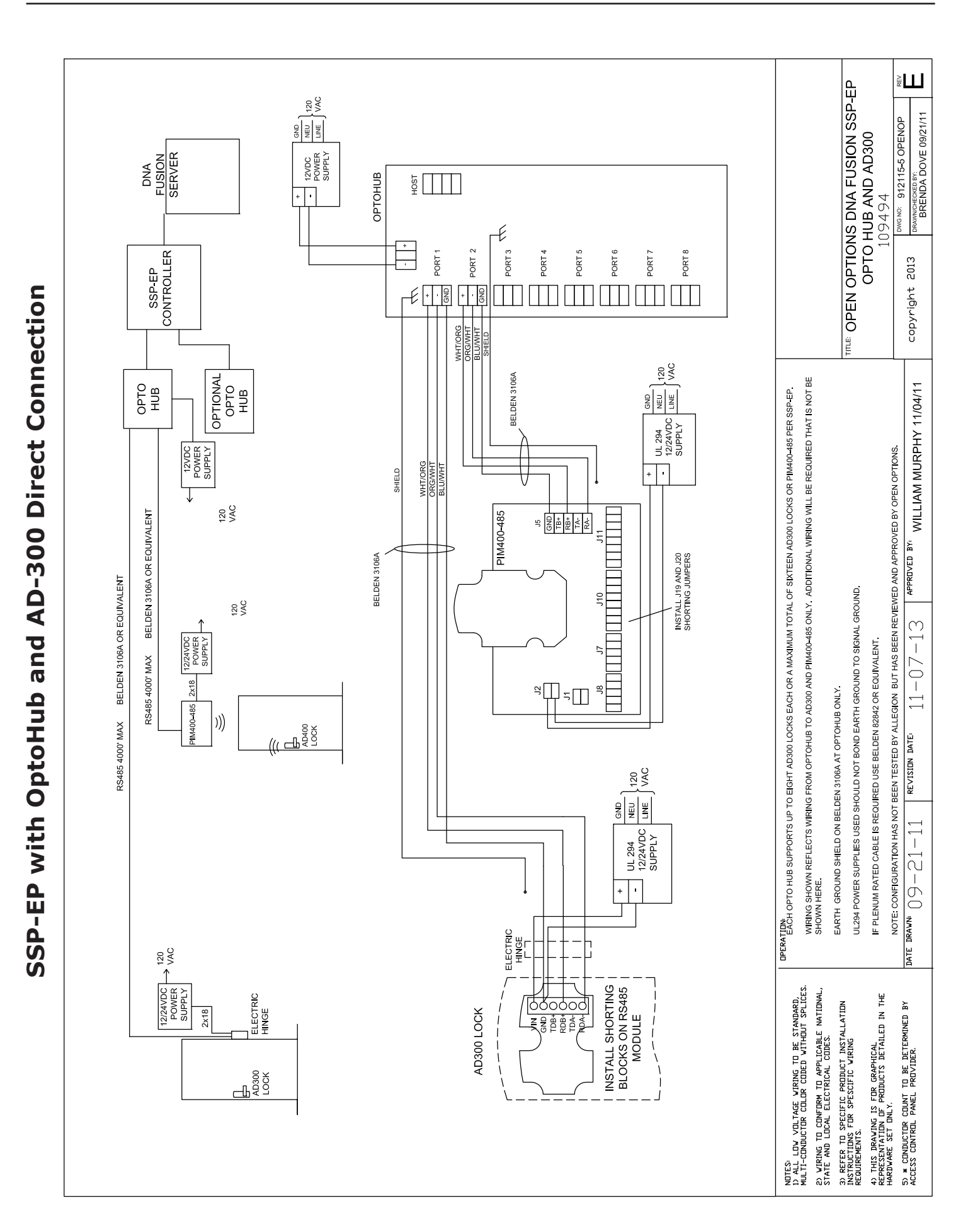

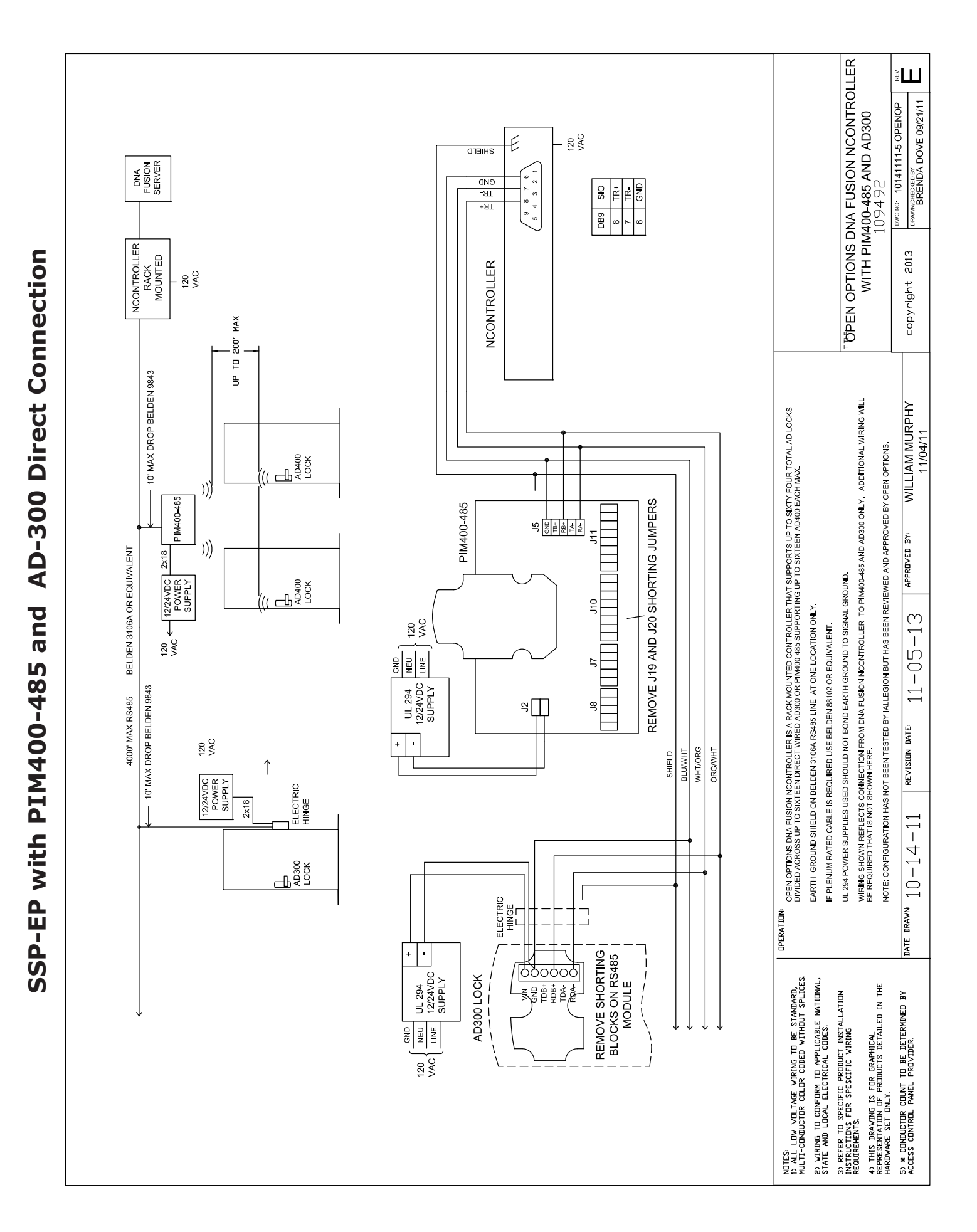

| NOTES: |  |  |
|--------|--|--|
|        |  |  |
|        |  |  |
|        |  |  |
|        |  |  |
|        |  |  |
|        |  |  |
|        |  |  |
|        |  |  |
|        |  |  |
|        |  |  |
|        |  |  |
|        |  |  |
|        |  |  |
|        |  |  |
|        |  |  |
|        |  |  |
|        |  |  |
|        |  |  |

# Specifications

The AD-300 interface is for use in low-voltage, Class 2 circuits only.

| Electrical:        | <i>Voltage:</i> | 12 to 24 Vdc @ 250 mA max. / 1,000' max. |
|--------------------|-----------------|------------------------------------------|
| RS-485 Comm Cable: |                 | 4,000' (1,200 m) max., 24 AWG min.       |

## Specifications are subject to change without notice.

For more information on the AD-300 series, visit the following webpage: https://us.allegion.com/en/home/products/brands/schlage.html

| NOTES: |  |  |
|--------|--|--|
|        |  |  |
|        |  |  |
|        |  |  |
|        |  |  |
|        |  |  |
|        |  |  |
|        |  |  |
|        |  |  |
|        |  |  |
|        |  |  |
|        |  |  |
|        |  |  |
|        |  |  |
|        |  |  |
|        |  |  |
|        |  |  |
|        |  |  |
|        |  |  |
# HandKey II Reader

The HandKey II (HK-II) system, also referred to as a HandReader, records and stores the three-dimensional shape of the human hand for comparison and identity verification. To gain access, the user enters his or her ID number on the HandReader's keypad or uses an external card reader. The HandReader prompts the user to place their hand on the reader's platen and then compares the hand to the user's unique template. If the images match, the user's ID number is sent to DNA Fusion for processing.

The HK-II system interfaces with DNA Fusion through the Biometric Reader Interface Gateway (GTWY-B). DNA Fusion allows the operator to configure any HandKey II Biometric Reader to be an Enrollment terminal via checkbox selection. The HandReader communicates to the DNA Fusion system through an SSP-EP or SSP-D2 controller combined with the GTWY-B. Up to eight (8) HK-II readers can be linked per GTWY-B. The HK-II units are linked to the RSC-1 and RSC-2 boards via DNA Fusion.

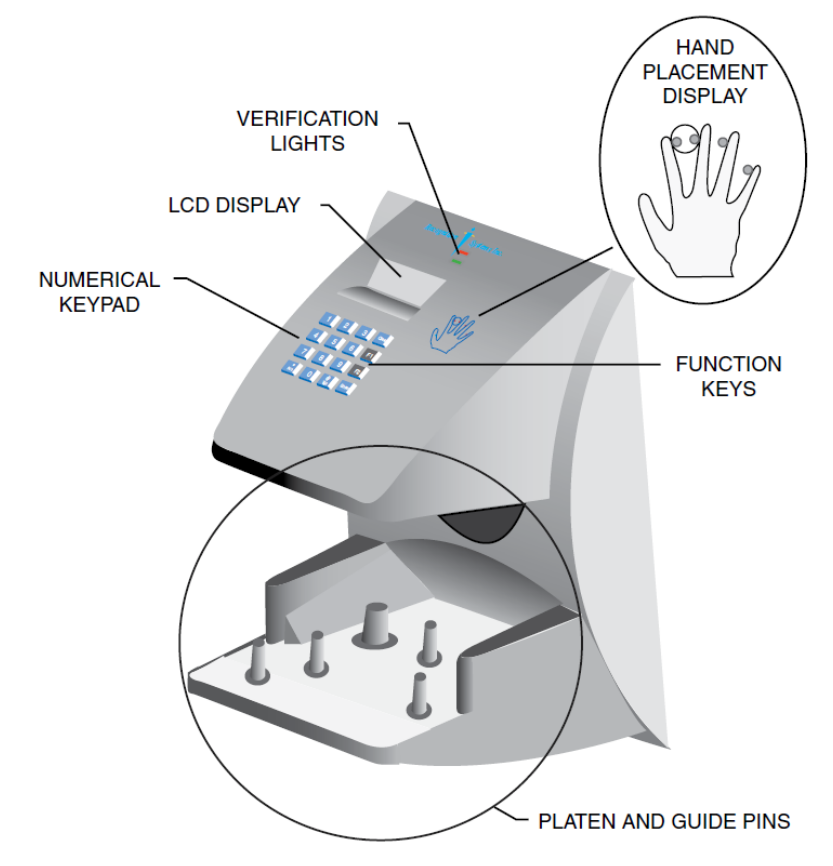

**The HandKey II is UL Listed as a standalone unit only (i.e. the card reader function has not been evaluated by UL). It not been tested for UL 294 in an outdoor configuration.** 

## Setup Order

When setting up the HandReader, programming and operations should be performed in a specific order. See the Schlage HK-II Terminal User Guide for more information.

1. **Install** and **configure** the DNA Fusion server.

See the Technical Installation Manual for more information.

- 2. Install the DNA Fusion client that will serve as the Biometric Enrollment Workstation.
- 3. If required, **wire** the designated HandKey II Reader to the Enrollment Workstation. See page 7-36 for more information.
- 4. Install the Biometric Reader Interface Gateway (GTWY-B) and the remaining HK-II units.
- 5. **Configure** and **program** the hardware within DNA Fusion.
- 6. **Enroll** the cardholders' biometric templates.

## Configuring the HandKey II Readers and the GTWY-B

### Connecting the HandKey II Enrollment Reader

At least one (1) RSI reader must be configured as an enrollment reader to capture a cardholder's biometric information. The enrollment reader should be connected directly to the enrollment workstation via an RS-232 or RJ-45 interface. The enrollment reader does not need to be wired to the GTWY-B.

1. **Connect** PINs 1 and 2 on the power terminal.

#### OR

**Connect** the barrel jack J12.

The HandReader requires 12 to 24 Vdc (600 mA) or 12 to 24 Vac (7 watts).

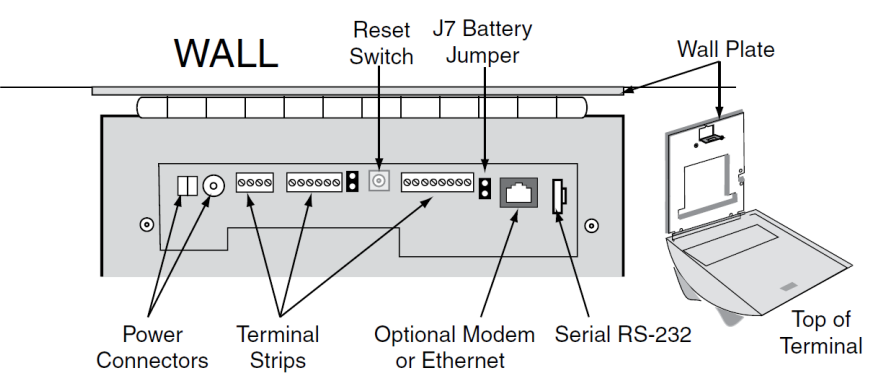

- 2. **Connect** the HandReader to the enrollment workstation.
  - If connecting the HandReader via RS-232, use the following table to wire the DB-9 pinout:

| PIN | SIGNAL | DB-9 PIN |
|-----|--------|----------|
| 1   | GND    | 5        |
| 2   | TXD    | 3        |
| 3   | RXD    | 2        |
|     |        |          |

- If connecting the HandReader via RJ-45, connect the Ethernet cable to the optional Ethernet port.
- For Version F1 HandKey units, set the five (5) RSI DIP switches to the OFF position.
   To reset the default configuration, set DIP switches 4 and 5 to the ON position and power up the unit.
- 4. After five (5) seconds, **set** the DIP switches to the OFF position and **cycle** the unit's power. If the DIP switches are left in the ON position, all configuration information will be lost.

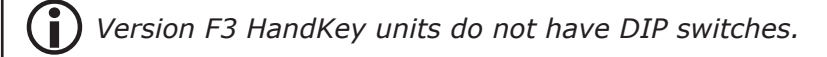

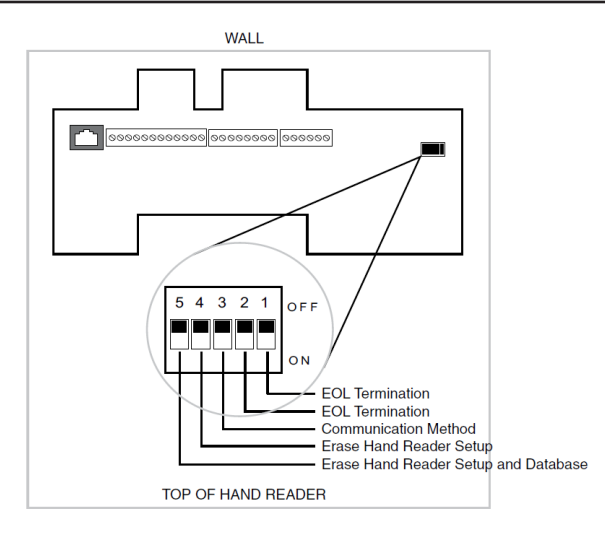

## Configuring the HandKey II Reader for Enrollment

- 1. With the HK-II OFF, **press** the Reset button on the back of the unit.
- 2. Turn the unit ON, wait five (5) seconds, and release the Reset button.

The LCD screen will display the following message:

RESET: 1. SETUP

- 9. ALL
- 3. **Press** 1 to select the Setup option.
- 4. **Press** the Clear and Enter keys simultaneously to enter a command menu. ENTER PASSWORD will appear on the display.
- 5. **Press** 2 and ENTER to access the Setup menu.

The Setup menu contains twelve (12) commands that set the basic operating parameters for the HandReader.

- # YES: **Enter** the command shown on the display.
- \* NO: **Step** to the next command in the menu.
- CLEAR: **Exit** the command menu (pressing any numeric key also exits the command menu). To completely exit the command from a sub-menu, **press** the Clear key multiple times.

6. If needed, **press** YES to set the language or NO to move to the next menu item. The default language is English.

- 7. **Press** YES to enter the Date Format menu.
- 8. **Press** NO to scroll through the Date Format options; when the desired format is displayed, **press** YES to select the format.
- 9. **Press** NO to move to the Time and Date menu.
- 10. **Press** YES to enter the Time and Date menu.
- 11. Use the buttons on the HK-II unit to define the parameters; **press** ENTER to move to the next parameter or **press** CLEAR to delete an entry.

The date is set in the following format:

- Month (MM) January = 01, incrementing to December = 12
- Day (DD) 01 through 31
- Year (YY) Enter the last two digits of the current year (e.g. 2001 = 01)

Time is kept using a 24-hour clock. The time is set in the following format:

- Hour (HH) 00 to 23
- Minute (MM) 00 to 59
- 12. Press NO to move through the following menus: Set Address, Set ID Length, Set Facility, and Aux Out Control.

These command menus are not used for the enrollment unit.

- 13. **Press** YES to enter the Set Reader Mode menu.
- 14. If needed, **press** NO to pass the TO MASTER option and/or **press** YES to select the TO REMOTE option. If an address prompt is displayed, **enter** 0.

The unit will display the configured Reader Mode on the Ready screen (Default mode = Remote).

A pair of double-dashes surrounds the "READY" text for Master Readers:

= READY =

TIME DATE

A pair of single-dashes surrounds the "READY" text for Remote Readers:

- READY -

TIME DATE

15. **Press** NO to continue to the Set Serial menu.

- 16. **Press** YES to enter the Set Serial menu.
- 17. **Press** YES to select the desired option or NO to move the next selection.
  - The Select Baud Rate option appears.

If the HandReader uses an Ethernet connection, the TCP/IP address, gateway, and host bit parameters are set instead of the baud rate.

- Press NO to scroll through the Baud Rate selections and press YES to select the desired option. The recommended Baud Rate is 28.8 Kbps; however, the Baud Rate should be set to match the software setting.
- 19. **Press** NO to scroll to the RS-232 menu.
- If needed, press YES to select the option to use RS-232 for 1-Host.
   Once the selection is made, the display returns to the Set Serial menu.
- 21. **Press** CLEAR to exit the menu.

#### Wiring the HandKey II Reader(s) to the GTWY-B

Up to eight (8) HK-II units can be wired to the Biometric Reader Interface Gateway (GTWY-B).

1. **Connect** the GTWY-B board to the SSP controller as follows:

| GTWY-B TERMINAL BLOCK | SSP Controller |
|-----------------------|----------------|
| TXD/TR+               | TR+            |
| RXD/TR-               | TR-            |
| GND                   | GND            |

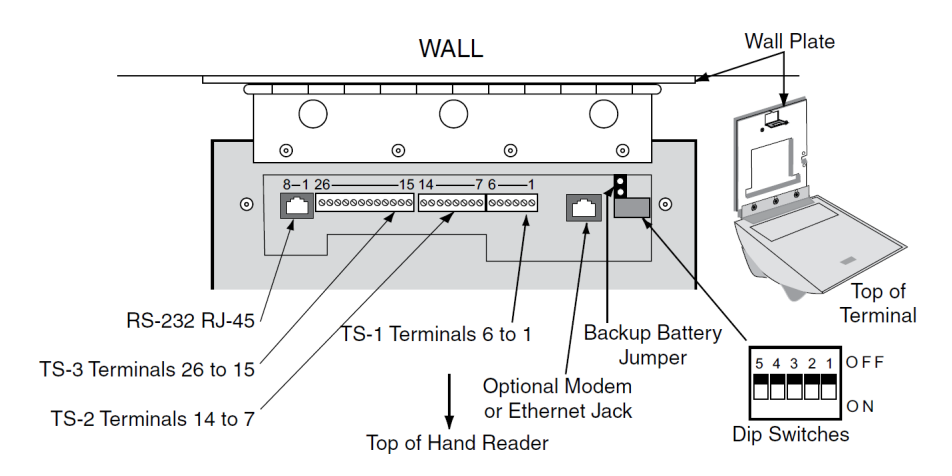

2. **Connect** the HK-II unit to the GTWY-B board as follows:

| HK-II TERMINAL BLOCK | GTWY-B TERMINAL BLOCK |
|----------------------|-----------------------|
| 15                   | TR-                   |
| 16                   | TR+                   |
| 4                    | GND                   |

- 3. **Jumper** PIN 15 to PIN 17 on the HK-II reader.
- 4. **Jumper** PIN 16 to PIN 18 on the HK-II reader.
- 5. Set the EOL Termination Jumper on the SSP Controller.
- 6. **Verify** that jumpers J3, J4, J5, J6, and J9 are set to RS-485.
- 7. **Power** the GTWY-B board.

## Configuring the HandKey II Reader for Biometric Verification

To configure the HandReader for biometric verification of cardholder information:

- 1. From the Default Configuration menu, **press** the Enter key to enter the Command Mode.
  - ENTER PASSWORD appears on the screen.
- 2. **Press** 2 and Enter to access the Setup menu.

The Setup menu contains twelve (12) commands that set the basic operating parameters for the HandReader.

- # YES: **Enter** the command shown on the display.
- \* NO: **Step** to the next command in the menu.
- CLEAR: **Exit** the command menu (pressing any numeric key also exits the command menu). To completely exit the command from a sub-menu, **press** the Clear key multiple times.
- 3. If needed, **press** YES to set the language or NO to move to the next menu item.

The default language is English.

If YES is selected, **press** the NO key to move through the language options. When the desired language is displayed, **press** YES. **Press** NO to move to the next menu.

- 4. **Press** YES to enter the Date Format menu.
- 5. **Press** NO to scroll through the Date Format options; when the desired format is displayed, **press** YES to select the format.
- 6. **Press** NO to move to the Time and Date menu.
- 7. **Press** YES to enter the Time and Date menu.
- 8. **Use** the buttons on the HK-II unit to define the parameters; **press** ENTER to move to the next parameter or **press** CLEAR to delete an entry.

The date is set in the following format:

- Month (MM) January = 01, incrementing to December = 12
- Day (DD) 01 through 31
- Year (YY) Enter the last two digits of the current year (e.g. 2001 = 01)

Time is kept using a 24-hour clock. The time is set in the following format:

- Hour (HH) 00 to 23
- Minute (MM) 00 to 59
- 9. **Press** YES to enter the Set Address menu.

The current address appears on the display. The Set Address command designates a unique address for each HK-II reader in a network.

For proper operation, each HandReader in the network must have a unique address. Addresses 0 to 254 are available—address 255 is reserved for the master HandReader in a network.

When HK-II units reside on the same GTWY-B, each unit requires a unique address.

10. Enter a Unique Address and press ENTER.

The display returns to the Set Address menu.

- 11. **Press** NO to move to the next menu.
- 12. Press NO to move through the following menus: Set ID Length, Output Mode, Set Facility, Lock/Shunt Time, and Set Aux Out Control.

These menu options are not used for verification units.

13. If needed, **select** NO to pass the TO MASTER option and/or **press** YES to select the TO REMOTE option. If an address prompt is displayed, enter 0.

The unit will display the configured Reader Mode on the Ready screen (Default mode = Remote).

A pair of double-dashes surrounds the "READY" text for Master Readers:

= READY =

TIME DATE

A pair of single-dashes surrounds the "READY" text for Remote Readers:

- READY -

TIME DATE

- 14. **Press** NO to continue to the Set Serial menu.
- 15. **Press** YES to enter the Set Serial menu.
- 16. **Press** YES to select the RS-485/RS-422 option.

The Select Baud Rate option appears.

If the HandReader uses an Ethernet connection, the TCP/IP address, gateway, and host bit parameters are set instead of the baud rate.

17. Press NO to scroll through the Baud Rate selections and press YES to select the desired option. The recommended Baud Rate is 19.2 Kbps; however, the Baud Rate should be set to match the software setting.

The Set Serial menu reappears.

18. **Press** CLEAR to exit the menu.

## Configuring the HandKey II Reader in DNA Fusion

The HandKey II integration is supported in DNA Fusion version 6.0 and above.

#### Installing the HandKey II Support Files

The HandKey II Support Files must be run on the DNA Fusion Server. This process registers the COM object used to communicate with the biometric readers. The files can be obtained from Open Options Technical Support.

1. Run the DNAHandkeySetup installation file.

#### The Welcome dialog appears.

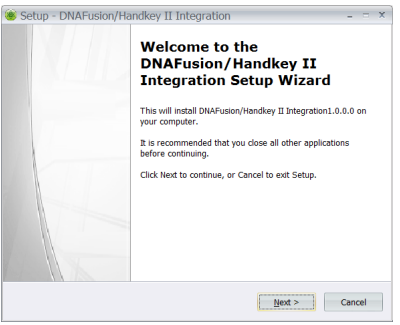

- 2. **Click** the Next button to start the installation process. The Ready to Install screen appears.
- 3. **Click** Install to execute the setup.
- 4. When the installation is complete, **click** Finish.
- 5. If DNA Fusion was open during the installation, **restart** the application.

#### Setting Up the Biometric Unit in DNA Fusion

- 1. Launch DNAFusion.
- 2. **Right-click** on the SSP-EP or SSP-D2 that is wired to the GTWY-B (RSI Biometric) and **select** Add / Add Subcontroller.

The Add Subcontroller dialog opens.

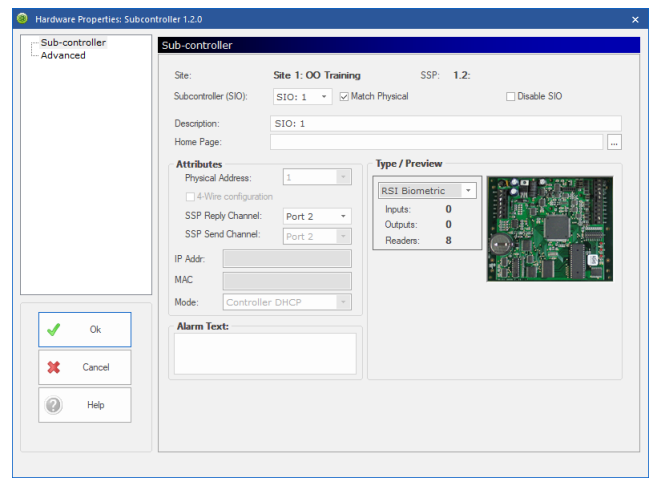

→■ 1.3.3: Biometric Reader
 →■ 1.3.3.R1
 →■ 1.3.3.R2
 →■ 1.3.3.R3
 →■ 1.3.3.R4
 →■ 1.3.3.R5
 →■ 1.3.3.R6
 →■ 1.3.3.R7
 →■ 1.3.3.R8

- 3. Enter a Description.
- Select GTWY from the Type drop-down and click OK.
   The GTWY is added to the Hardware Browser with eight (8) readers.

**b** Each reader must be configured as a Secondary Reader for the door. See page 7-42 for more information on adding the biometric reader to a door.

5. **Right-click** on the Controller associated with the Biometric Reader and **select** Properties. The Controller Properties dialog opens. 6. Select Biometrics from the dialog menu.

The Biometrics screen appears.

**)** The Biometrics menu option is only available if an RSI Gateway is added to the controller.

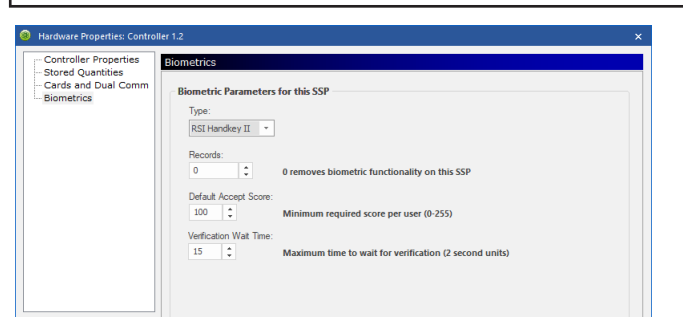

- 7. **Set** the Records field to 1,000 or a value greater than the total number of cardholders. If this value is left at 0, no records will be downloaded to the panel.
- If desired, change the Default Accept Score value (0-255). This value represents the minimum required score per user.
- Click OK to save the settings.

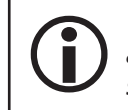

Verify that the Allow Biometric Enrollment and Allow Removal of Biometric Templates options are selected for the Admin operator profile. For more information on operator profiles, see Chapter 4 in the DNA Fusion User Manual.

#### Associating a Biometric Reader to a Door

Once the HK-II unit is added in DNA Fusion, the biometric readers can be configured as a Secondary Reader for a door.

1. **Double-click** on the desired door or add a new door to the DNA Fusion system.

The Door Properties dialog opens.

2. **Select** Advanced from the dialog menu.

The Advanced screen appears.

| ommon Properties | Advanced                                                                                                    | Advanced                         |                       |           |                                             |               |  |
|------------------|----------------------------------------------------------------------------------------------------|----------------------------------|-----------------------|-----------|---------------------------------------------|---------------|--|
| dvanced          | Anti-Pass Back (APB) Se                                                                                                    | ettings                          |                       |           |                                             |               |  |
| lacros           | Option: Do not alter                                                                                                    | APB location                     | cation *              |           | 1 min 🔹                                     |               |  |
| ato omock        | From: *None*                                                                                                    | *                                | To:                   | *None*    | -                                           |               |  |
|                  | Door Parameters                                                                                                    |                                  |                       |           |                                             |               |  |
|                  | Decrement use limits                                                                                                    | Require 2 C                      | ard control           | 🗌 "Wait"  | for Missing Car                             | rds           |  |
|                  | Require use limit > 0                                                                                                    | Biometric V                      | enfication            | ✓ Enable  | door forced 3                               | second filter |  |
|                  | Set to deny duress                                                                                                    | Enroll On A                      | ccess (Bio)           | No res    | No reset on Held Timer                      |               |  |
|                  | Log all requests as used                                                                                                    | Host Verific                     | ation                 | Enforc    | <ul> <li>Enforce CARD before PIN</li> </ul> |               |  |
|                  | Do NOT pulse on REX                                                                                                    | Enable Cip                       | ner Mode              | 🗌 Grant i | Grant if Host Offline                       |               |  |
|                  | Filter Change Of State                                                                                                    | Grant First                      | Grant First Log Later |           |                                             |               |  |
|                  | Logging Based on Deny                                                                                                    | Logging Based on Deny Violations |                       |           |                                             |               |  |
|                  | Not-In-File: PIN Only Mo                                                                                                    | de 🔄 🗌 Bad PIN                   | Card & PIN Mo         | ide Viola | tions: 0                                    | * attempts    |  |
|                  | Not-In-File: Cypher Mode                                                                                                    | e Biometric                      | failures              | Rese      | t Time: 0                                   | eeconde       |  |
|                  | Deactivate if bad PIN                                                                                                    |                                  |                       |           | 0                                           | accontra      |  |
| Ø Ok             | Secondary Request To                                                                                                    | Exit (REX)                       |                       |           |                                             |               |  |
| ·                | Address: *None*                                                                                                    |                                  |                       |           | •                                           | 😻 Edit        |  |
| X Cancel         | Secondary Reader                                                                                                    |                                  |                       |           |                                             |               |  |
|                  | Address: "N                                                                                                    | one*                             |                       |           | *                                           | 😻 Edit        |  |
| Help             | Secondary Type: No                                                                                                    | ne (Tanore data fro              | m reader)             |           |                                             |               |  |
| e                | Notice in the second second se |                                  |                       |           |                                             |               |  |

- 3. Select the desired Biometric Reader from the Secondary Reader Address drop-down.
- 4. Select RSI HandKey-II Biometric Reader from the Secondary Type drop-down.
- 5. In the Door Parameters section, check Biometric Verification.
- 6. **Click** OK to save the settings.

#### **Configuring the Biometric Enrollment Workstation**

These settings are specific to the DNA Fusion enrollment workstation.

- 1. **Click** the DNA Properties button on the Standard Toolbar.
  - The Host Settings dialog opens.
- 2. **Expand** the Personnel Properties option and select Biometric Enroll.

The Biometric Enroll screen appears. This option only appears after the HK-II Support Files have been installed.

| Host Settings     X                                                                                                    | Host Settings                                                                                                    |
|----------------------------------------------------------------------------------------------------|----------------------------------------------------------------------------------------------------|
| Station Settings     DNA Properties     Situation Manager     Edit Operators     Operator Profiles     E-Mail Eable     Watchbar Settings     Personell Properties     Frae Properties     Frae Settings     Image: Settings     Sometric Earoll     Image: Settings     Sometric Earoll     Sometric Earoll     Sometric Earoll | Station Settings<br>- NA Froperties<br>- Situation Manager<br>- Edd Operators<br>- Operator Profiles<br>- Mail Enable<br>- Watchbar Settings<br>- Tree Properties<br>- Tree Properties<br>- Tree Properties<br>- Tree Properties<br>- Tree Properties<br>- Tree Properties<br>- Proto ID<br>- Cutom Fields and T<br>- Biometric Enroll<br>- ASSA Settings<br>- Tree Properties<br>- Relation Manager<br>- Station Manager<br>- Station Manager<br>- Biometric Enroll<br>- Courties<br>- Station Manager<br>- Station Manager<br>- Stati |
| Carcel     NOTE: These parameters are specific for this station.       Hep     Hep                                                                                                    | Ok     NOTE: These parameters are specific for this station.                                                                                                    |

3. **Select** the Interface type from the drop-down.

This option depends on the installation of the HK-II units.

- IP Enter the IP Address of the enrollment reader.
- Serial **Select** the COM Port and Baud Rate for the HK-II reader. The baud rate should match the setting on the HK-II. See page 7-40 for more information.
- 4. **Click** OK to save the settings.
- 5. In the Hardware Browser, **double-click** on the desired door to open the Door Properties dialog.
- 6. **Select** Advanced from the dialog menu.

The Advanced screen appears.

| nmon Properties | Advanced | Advanced                 |                              |                        |        |                                    |           |          |
|-----------------|----------|--------------------------|------------------------------|------------------------|--------|------------------------------------|-----------|----------|
| Ivanced         | Anti-Pas | s Back (APB) Settin      | gs                           |                        |        |                                    |           |          |
| acros           | Option:  | Do not alter APB         | location                     | -                      | Delay: | 1 min                              | Ψ.        |          |
| to Unlock       | From:    | *None*                   | ×                            | To:                    | *None* |                                    | ×         |          |
|                 | Door Pa  | rameters                 |                              |                        |        |                                    |           |          |
|                 | Decrer   | nent use limits          | Require 2                    | card control           | 🗆 "Wa  | ait" for Missi                     | ing Cards |          |
|                 | Requir   | Require use limit > 0    |                              | /enfication            | 🗸 Ena  | Enable door forced 3 second filter |           |          |
|                 | Set to   | Set to deny duress       |                              | Enroll On Access (Bio) |        | No reset on Held Timer             |           |          |
|                 | Log all  | Log all requests as used |                              | Host Ventication       |        | Enforce CARD before PIN            |           |          |
|                 | Elter C  | Elter Change Of State    |                              | Grant First Log Later  |        | Allow Double Swipe                 |           |          |
|                 |          |                          |                              |                        |        |                                    |           |          |
|                 | Logging  | Based on Deny Viol       | ations                       |                        |        |                                    |           |          |
|                 | Not-In-  | File: PIN Only Mode      | Bad PIN: Card & PIN Mode Vio |                        |        | olations:                          | 0 -       | attempts |
|                 | Not-In-  | File: Cypher Mode        | Biometri                     | c failures             | R      | eset Time:                         | 0         | seconds  |
|                 | Deacti   | vate if bad PIN          |                              |                        |        |                                    |           |          |
| Ok              | Seconda  | ry Request To Exit       | (REX)                        |                        |        |                                    |           |          |
|                 | Address: | *None*                   |                              |                        |        |                                    | - 🚿       | Edit     |
| Cancel          | Seconda  | ry Reader                |                              |                        |        |                                    |           |          |
|                 | Address: | *None*                   |                              |                        |        |                                    | - 💅       | Edit     |
| Help            | Secondar | v Type: None (1          | Ignore data fro              | m reader)              |        |                                    |           |          |
|                 |          | inone (                  | rgnore determe               |                        |        |                                    |           |          |

- 7. In the Door Parameters section, check the Enroll On Access (Bio) option.
- 8. **Click** OK to save the settings.

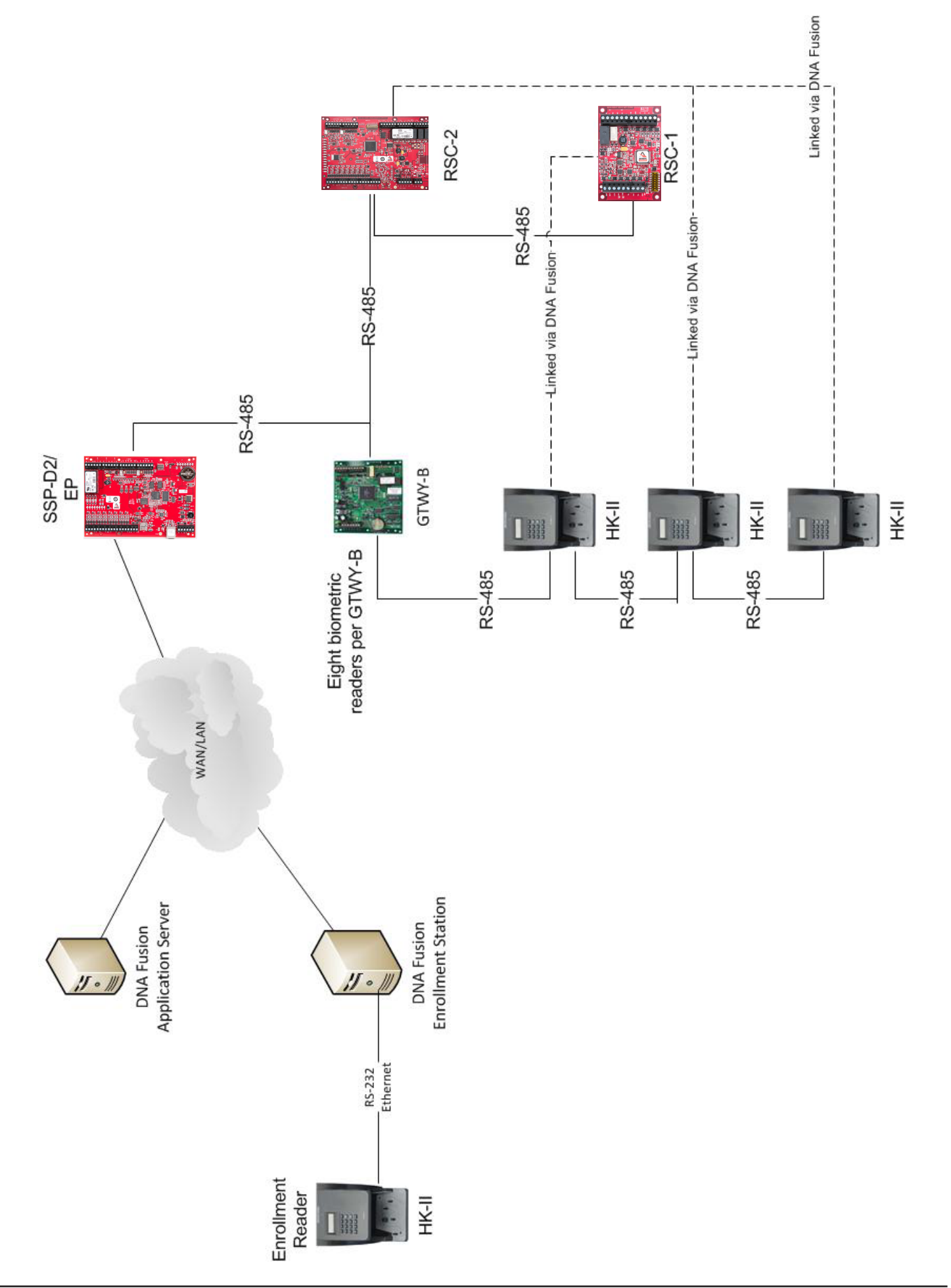

# Enrolling Cardholders in DNA Fusion

Cardholders must be registered in DNA Fusion in order to associate the card with the hand template.

Europe Marrie Marrie M

- 1. **Open** the Personnel Browser.
- 2. **Right-click** on the All Cardholders header and **select** Add New Cardholder. OR

Right-click on an existing cardholder and select Properties.

A Personnel Record opens.

- 3. **Complete** the desired fields.
- 4. Select the Card tab.
- 5. Enter the Card Number.
- 6. **Right-click** in the Personnel Record and **select** Update.
- 7. Select Enroll Current Card (HandKey II) from the Enroll drop-down.

| 0  | Enroll 🛛 🕶                       |
|----|----------------------------------|
| 0  | Enroll Current Card (Isonas)     |
| 9  | Enroll Current Card (Handkey II) |
| a. | Frase Template                   |

The enrollment process begins.

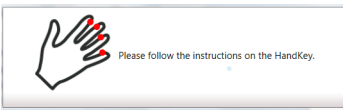

| Mode:           | Auto ×               | 📵 Enroll 💌                      |                    |                                             |          |               |
|-----------------|----------------------|---------------------------------|--------------------|---------------------------------------------|----------|---------------|
| Facility Code:  | 0                    | Enroll Current Card (Isonas)    | Trace Hi           | Has Access To                               | Situatio |               |
| Card:           | 5523                 | Enroll Current Card (Handkey II | ) Last Us          | ed                                          |          |               |
| Hot Stamp:      | 0                    | A Courterate                    | Time: 08/29/       | 17 10:19:54                                 |          |               |
| PIN:            |                      |                                 | : Access           | Granted: Door Not Used                      |          |               |
| Card Tunes      | Manual               |                                 | Operator: Admin    | Dallas Lobby Door                           |          |               |
| Card Type:      | Normai               |                                 | operatori Marini   |                                             |          |               |
| APB Location:   | 0 *                  |                                 | ASSA Credential F  | ormat: None                                 | -        |               |
| Activation:     | 7/ 3/2017 □▼ 12:     | 29:00                           | ASSA Facility Code | . 0                                         |          |               |
| Deactivation:   | 7/ 3/2018            | 29:00 🗢                         |                    |                                             |          |               |
| Vacation Start: | 12/20/2017 🗊 fo      | r Oay(s) ‡                      |                    |                                             |          |               |
|                 | Advanced Access Cont | trol                            |                    |                                             |          | Access Levels |
| Use Limit: 0 L  | Jses 🔻               |                                 | - Access Le        | vels                                        |          |               |
| Activate Car    | ď                    | Auto Activate Card              | 🕒 📃 Site:          |                                             |          |               |
| PIN Exempt      | Card                 | Auto Deactivate Card            | Access Le          | t: Dallas Office (2nd Floor)<br>evel Groups |          |               |
| VIP (APB Ex     | empt)                | ✓ Time/Attendance Card          | 🗄 🔮 VIP            |                                             |          |               |
| Don't Chang     | e Use Count          | ADA Mode                        |                    |                                             |          |               |
| Don't Chang     | e APB Location       | 1 Free APB Pass                 |                    |                                             |          |               |
| Always Dow      | nload                |                                 |                    |                                             |          |               |
| Host Macro: *   | None*                | * Edit                          |                    |                                             |          |               |
| Trigge          | er Codes             |                                 |                    |                                             |          |               |
| Code 1: *Nor    | ne*                  | *                               |                    |                                             |          |               |
|                 |                      |                                 |                    |                                             |          |               |

8. **Follow** the instructions on the HandReader.

The cardholder must present their hand on the reader's platen three (3) times.

An Enrolled Successfully message appears when the process is complete. If the enrollment steps are not completed, an Enrollment Failed message will appear; **close** the dialog and **repeat** steps 7 and 8.

9. Assign the desired Access Levels to the cardholder.

For more information, see Chapter 6: Access Levels in the DNA Fusion User Manual.

- 10. Right-click in the Personnel Record and select Update.
- 11. Close the Personnel Record.

For more information on cardholders, see Chapter 7 in the DNA Fusion User Manual.

## Erasing a Cardholder's Template

- 1. From the Personnel Browser, open an existing Personnel Record.
- 2. Select the Card tab.
- Click the Enroll drop-down and select the Erase Template option. A confirmation dialog appears.
- 4. **Click** Yes to delete the card's biometric template.

| NOTES: |  |  |  |  |
|--------|--|--|--|--|
|        |  |  |  |  |
|        |  |  |  |  |
|        |  |  |  |  |
|        |  |  |  |  |
|        |  |  |  |  |
|        |  |  |  |  |
|        |  |  |  |  |
|        |  |  |  |  |
|        |  |  |  |  |
|        |  |  |  |  |
|        |  |  |  |  |
|        |  |  |  |  |
|        |  |  |  |  |
|        |  |  |  |  |
|        |  |  |  |  |
|        |  |  |  |  |
|        |  |  |  |  |
|        |  |  |  |  |
|        |  |  |  |  |
|        |  |  |  |  |

# Specifications

The HandKey II reader is for use in low-voltage, Class 2 circuits only.

| Power:             | 12 to 24 Vdc or 12 to 24 Vac, 50-60 Hz, 7 watts                                |
|--------------------|--------------------------------------------------------------------------------|
| Communicationa     | RS-232, RS-422 (4-wire), RS-485 (2-wire)                                       |
| communications:    | Optional Ethernet or Modem                                                     |
| Auxiliary Outputs: | 3 user-definable (open collector, 5 Vdc present, sinks to ground, 100 mA max.) |
| Auxiliary Inputs:  | 2 inputs (open collector, 5 Vdc present, sinks to ground, 100 mA max.)         |
| Wire Requirements: | 2 twisted-pairs, shielded, 22 AWG or larger                                    |
| Machanicalı        | 8.85″ W x 11.65 H x 8.55″ D                                                    |
| Mechanicai:        | 6 lbs (2.7 kg) nominal                                                         |
|                    | Operating: 32 °F to 113 °F (0 °C to 45 °C)                                     |
| Environmental      | Relative Humidity: 20% to 80% NC                                               |
|                    | Non-Operating (Storage): 14 °F to 140 °F (-10 °C to 60 °C)                     |
|                    | Relative Humidity: 5% to 85% NC                                                |

#### This Page Intentionally Left Blank

# Specialty Products 8

In This Chapter

- √ Mantrap
- √ HID Time & Text Reader

# **Open Options Mantrap**

The Open Options mantrap, which is based on reliable, industry-standard PLC technology, provides a secure holding area between a set of interconnected doors by allowing only one connected door to be open at a time. Data from door hardware as well as status information is reported back to the access control system. The mantrap is pre-programmed to simplify installation; once the hardware and power are connected, the unit is ready to go.

A single mantrap unit is capable of controlling two (2) doors, and additional units can be slaved together to control up to six (6) doors. Each unit includes the following components:

- Eight (8) buffered inputs and eight (8) buffered outputs
- A 24-volt power supply capable of supplying power to the door locks controlled by the unit
- Inputs and outputs that can be used on the PLC unit without buffer boards

Manual override inputs unlock or inhibit connected doors with the push of a button. An input for an antitailgating device on each door is also included.

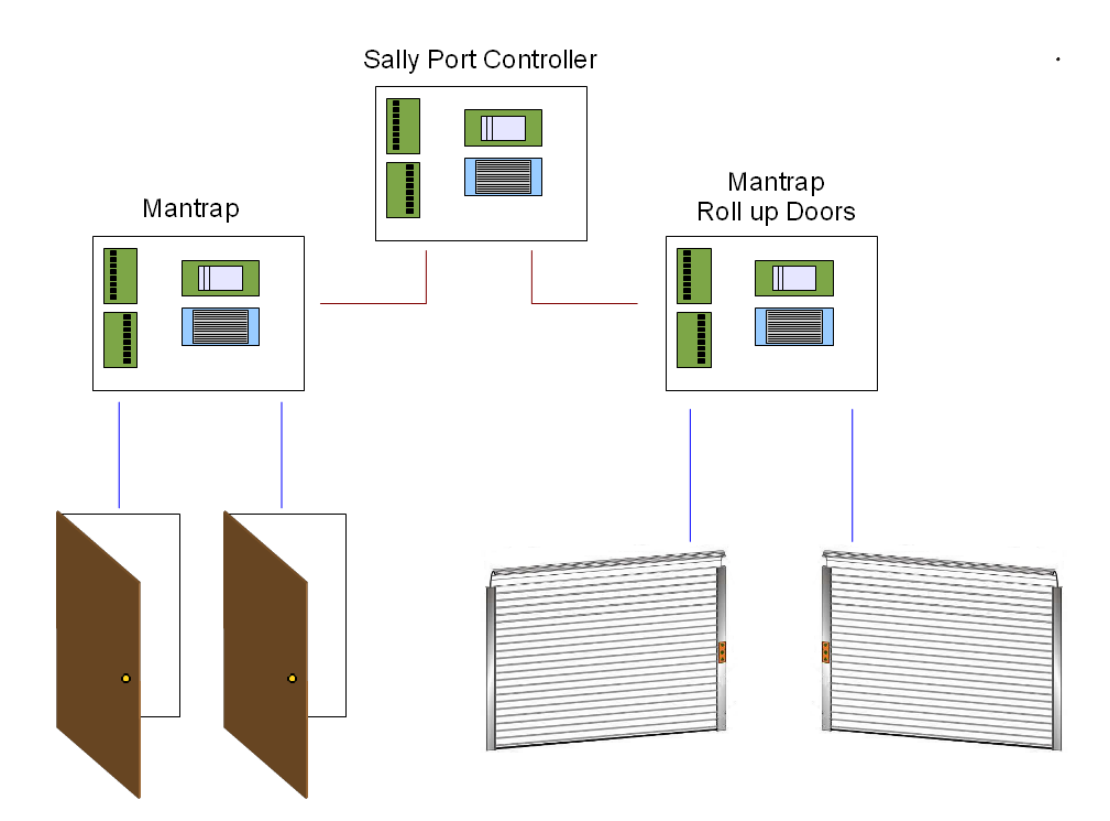

#### This Page Intentionally Left Blank

## Wiring Connections

The mantrap is connected between the subcontroller on the access control system and the door hardware (lock, REX, and DSM). Only the reader is connected directly to the subcontroller.

When mounted correctly, the PLC (white box) will be located in the upper right corner of the unit. The two boards on the left side of the unit are used to buffer inputs and outputs from the PLC. The board at the top left of the unit is for outputs, while the board at the bottom left of the unit is for inputs. The input board is inverted compared to the output board (placing input 1 on bottom and input 8 on top); use caution when wiring the inputs.

Some connections must be wired directly to the PLC. Inputs on the PLC body are located on the side closest to the power supply or on the PLC add-on module labeled DC. IN. Outputs on the PLC body are located on the top or side farthest from the power supply or on the PLC add-on module labeled RY. OUT.

*Wiring connections should be made with twisted-pair cables unless specified otherwise.* All connections should be made while the unit is de-energized.

The output board is configured for a 24 V output. To reconfigure for dry contacts, remove the fuses on the output board and set the FT/FTD jumper to FTD for outputs 2, 3, 6, and 7.

All fuses on the input board must be left in place. Set the FT/FTD jumper to FTD for all inputs. All input points require a closed circuit to activate.

If connecting multiple units, the 0 Vdc reference must be connected between the units to establish a common reference voltage.

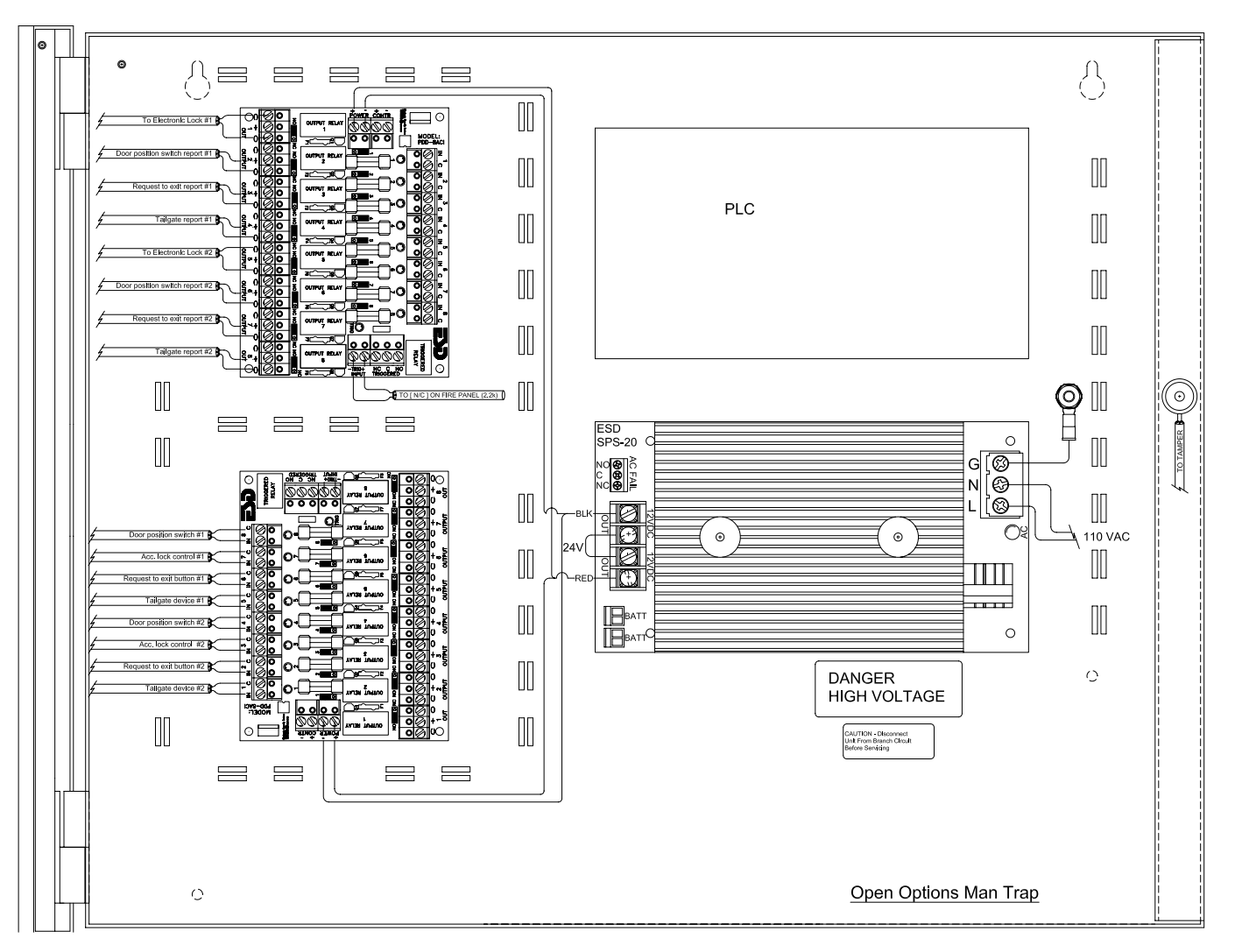

## **Inputs and Outputs**

The mantrap unit includes eight (8) buffered inputs and eight (8) buffered outputs. The buffered outputs can provide power if the fuse is installed. If the fuses are removed, the buffered outputs become dry contacts.

#### **Buffered Inputs**

| INPUT # | DESCRIPTION                                      |  |  |  |
|---------|--------------------------------------------------|--|--|--|
| 18      | Door 1 Position Sensor (Door Switch)             |  |  |  |
| I7      | Door 1 Unlock Request from Access Control System |  |  |  |
| I6      | Door 1 Request-to-Exit                           |  |  |  |
| I5      | Door 1 Tailgate Sensor                           |  |  |  |
| I4      | Door 2 Position Sensor (Door Switch)             |  |  |  |
| I3      | Door 2 Unlock Request from Access Control System |  |  |  |
| I2      | Door 2 Request-to-Exit                           |  |  |  |
| I1      | Door 2 Tailgate Sensor                           |  |  |  |

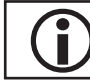

The input board is inverted, so 18 is located at the top.

## **Buffered Outputs**

| Оитрит # | DESCRIPTION                | CONNECTION                                                                   |
|----------|----------------------------|------------------------------------------------------------------------------|
| 01       | Door 1 Lock Control Signal | Use to Control Lock Power                                                    |
| 02       | Door 1 Position Signal     | To Access Control Input for Door Switch                                      |
| 03       | Door 1 REX Report          | To Access Control Input for Request-to-Exit                                  |
| 04       | Door 1 Tailgate Report     | To Access Control Input for Tailgate Report                                  |
| 05       | Door 2 Lock Control Signal | Use to Control Lock Power                                                    |
| 06       | Door 2 Position Report     | To Access Control Input for Door Switch                                      |
| 07       | Door 2 REX Report          | To Access Control Input for Request-to-Exit                                  |
| 08       | Door 2 Tailgate Report     | To Access Control Input for Tailgate Report / Lock<br>Control for Latch Mode |

#### **PLC Inputs**

The PLC inputs are located on the side of the PLC main body closest to the power supply.

| INPUT # | DESCRIPTION          | CONNECTION                                       |
|---------|----------------------|--------------------------------------------------|
| I0002   | Bypass All Doors     | Apply 24 Vdc to Unlock All Connected Doors       |
| I0004   | Slave Ready (Unit 1) | Normally Jumpered with +24 Vdc for 2-Door System |
| I0005   | Slave Ready (Unit 2) | Normally Jumpered with +24 Vdc for 2-Door System |
| 10006   | Slave Ready (Unit 3) | Normally Jumpered with +24 Vdc for 2-Door System |
| I0012   | Slave Mode           |                                                  |
| I0014   | Latch Mode Reset     |                                                  |
| I0015   | Latch Mode Enable    |                                                  |

### PLC Outputs

The PLC Outputs are located on the side of the PLC main body farthest from the power supply.

| Оитрит # | DESCRIPTION          | CONNECTION                         |
|----------|----------------------|------------------------------------|
| Q0004    | System Ready         | Active When System is Ready to Use |
| Q0005    | System Ready         | Active When System is Ready to Use |
| Q0006    | System Ready         | Active When System is Ready to Use |
| Q0007    | Latch Mode Indicator | Active When Latch Mode is Active   |
| Q0010    | Bypass Report        |                                    |
| Q0011    | General Alarm        |                                    |

#### Latch Mode

Latch Mode prevents Door 1 from opening a second time until one of the following conditions is met:

- Door 2 is opened and closed
- An external reset signal is received (+24 Vdc applied to PLC Input 10014)

To enable Latch Mode, apply +24 Vdc to PLC input 10015. If enabled, opening Door 1 will activate the latch mode; the buffered output O8 and PLC output Q0007 will become active.

#### Slave Mode

Slave Mode is used when the unit is part of a larger system. It is activated by applying +24 Vdc to PLC input 10012.

#### **Bypass All Doors Mode**

When PLC input 10002 is activated, the unit will allow any door to be opened. If client activation of the Bypass All Doors Mode is required, the bypass signal should be connected to an output on the access control system. When the output is activated, it will allow the PLC-assigned doors to be bypassed.

#### **Bypass Report**

This output is activated when the unit receives a Bypass All Doors signal on PLC input 10002. The bypass report should be connected to an input on the access control system to log the activation of the Bypass All Doors mode.

#### **General Alarm**

The General Alarm output is activated if a tailgate signal is received on buffered inputs 11 or 15.

#### Rollup Door Units

Rollup door units monitor a rollup door's safety devices (photo beams or vehicle loops) and prevent closure on a person or vehicle. It is critical that the safety device be installed to prevent a vehicle from sitting in the entry/exit without activating the safety device.

The output point on the access control system for the rollup door manual control station readers will directly control the ground for the respective manual controls. In an emergency lockdown scenario, the vend signals for the rollup doors will be blocked.

# HID Time & Text Reader

The HID Time & Text Reader includes an LCD screen and function keys for real-time user feedback, further expanding system versatility at the door.

## Wiring the Reader

1. **Wire** the reader using the table below.

The P1 terminal block is used for power and reader control, while the P2 terminal block is used for communication.

| TERMINAL        | PIN # | DESCRIPTION                                     |  |  |
|-----------------|-------|-------------------------------------------------|--|--|
|                 | 1     | Beeper Input                                    |  |  |
|                 | 2     | Green (GRN) LED Input                           |  |  |
| P1              | 3     | Ground (RTN)                                    |  |  |
| (Power/Reader   | 4     | +VDC                                            |  |  |
| Control)        | 5     | Shield*                                         |  |  |
|                 | 6     | Red LED Input                                   |  |  |
|                 | 7     | Hold Input                                      |  |  |
|                 | 7     | General Purpose Input/Output 1                  |  |  |
|                 |       | (RS232-T/RS485-A/HADP-OSDP-A/USB-5V/UART-T)     |  |  |
|                 | 6     | General Purpose Input/Output 2                  |  |  |
| D2              |       | (RS232-R/RS485-B/HADP-OSDP-B/USB-D+/UART-R)     |  |  |
| FZ              | 5     | Open Collector Output**                         |  |  |
| (Communication) | 4     | Wiegand Data 1 / Clock                          |  |  |
|                 | 3     | Wiegand Data 0 / Data                           |  |  |
|                 | 2     | General Purpose Input/Output 3 (RS485-Z/USB-D-) |  |  |
|                 | 1     | General Purpose Input/Output 4 (RS485-Y)        |  |  |

\*Drain wire can be the "data return" line when a separate power supply is used.

\*\*Tamper output; when activated, the output syncs to ground (default).

- 2. Wire P2-7 (GPIO1) to Data 0 on the SIO board.
- 3. Wire P2-6 (GPIO2) to Data 1 on the SIO board.

## Configuring the Reader in DNA Fusion

To set up the HID Reader in DNA Fusion:

- From the Hardware Browser, create a new door. See 3-21 in the Technical Installation Manual for more information.
- 2. **Expand** the Door object and **double-click** on the desired Reader. The Reader Properties dialog opens.
- 3. Select Reader Properties from the dialog menu.
- 4. In the Reader Properties section, select OSDP Reader from the Reader/LED Config drop-down.

| Hardware Properties: Read | er 1.1.2.R1        |                                 | × |
|---------------------------|--------------------|---------------------------------|---|
| Common Properties         | Reader Properties  |                                 |   |
|                           | Reader Properties  |                                 |   |
|                           | Reader/LED Config: | OSDP Reader 👻                   |   |
|                           | Keypad Mode:       | 2 Hughes ID 4-bit keypad format |   |

#### 5. **Click** OK.

For information on sending text to the reader, see page 8-8.

## Sending Text to the Reader

- From the Standard Toolbar, click the Triggers & Macros button. The Triggers & Macros Browser appears.
- 2. **Expand** the Macros header to the desired Controller object.
- 3. **Right-click** on the desired Controller and **select** Add Macro. The Macros Editor dialog opens.
- 4. Enter a Description and click OK.
- 5. **Right-click** on the newly created Macro and **select** Add Command. The Macros Editor dialog opens.

Alternatively, click the Add button in the Macros Editor from Step 3 to complete this step.

6. From the Command drop-down, select Door: Display TEXT on LCD Reader. A list of Macro Properties menus appears in the dialog.

| Ø dnaFusion-Ma | acros Editor             |           |          |              |       | ×  |
|----------------|--------------------------|-----------|----------|--------------|-------|----|
| SSP:           | Site: 1. SSP: 1          |           | Ŧ        |              |       |    |
| Macro:         | Front Entrance - SA      |           | ÷        |              |       |    |
| Action Type:   | 1: Type 1 (Default)      | *         |          | Sequence #:  | 8     |    |
| Command:       | Door: Display TEXT on LC | CD Reader |          |              |       | -  |
| Doors:         | ACM 1: Dallas Lobby Doo  | r         |          |              |       | •  |
| MACRO PROPER   | TIES (if required)       |           |          |              |       |    |
| Text Type:     | Temporary                | -         |          |              |       |    |
| Temp Duration: | 3 Seconds                | -         |          |              |       |    |
| Tone:          | *None*                   | Ŧ         |          |              |       |    |
| Tone Duration: | 1 Seconds                | -         |          |              |       |    |
| Row:           | Row 0                    | Ŧ         |          |              |       |    |
| Column:        | Col 0                    | Ŧ         |          |              |       |    |
| Text:          |                          |           |          |              |       |    |
|                |                          |           |          |              |       |    |
|                |                          |           | <b>√</b> | <u>O</u> k 🔰 | Cance | əl |

- 7. Select the ACM that is linked to the HID reader from the Doors drop-down.
- 8. From the Text Type drop-down, **select** the applicable option.
  - Temporary Allows the operator to display the defined text for up to 31 seconds. If selected, **set** the Temp Duration time.
  - Permanent Displays the defined text permanently on the HID reader.
- 9. Verify that the Row and Column fields are set to Row 0 and Col 0, respectively.

This selection will display the defined text in the top row of the reader; the time will display on the bottom row.

- 10. **Enter** the desired display text in the Text field.
- 11. Click OK to save the Macro.
- 12. In the Triggers & Macros Browser, **expand** the Triggers header to the desired Controller object.
- Right-click on the Controller and select Add Trigger. The Triggers Editor dialog opens.
- 14. Enter a Description and select the desired Trigger Event from the drop-down list.
- 15. Configure the remaining Trigger Detail fields based on the selected Trigger Event.
- 16. From the Macro ID drop-down, **select** the macro created in Steps 3-11.
- 17. **Click** OK to save the settings.

# Integrated Products9

#### In This Chapter

- $\checkmark$  Tridium Building Controls
- $\sqrt{}$  Salto Router
- √ Aperio Hub

# **Integrated Products**

Open Options' DNA Fusion access control software is capable of integrating to a number of different product solutions, including:

- Tridium Building Controls The DNA Fusion system and Tridium building control integration enables communication between building automation and security functions. The JACE-600<sup>™</sup> panel adds 16 virtual output points from the Tridium unit into DNA Fusion. One (1) JACE device can be connected per SSP controller.
- Salto Router The Salto Sallis integration offers a seamless interface to the DNA Fusion access control system by allowing a single controller to manage and control up to 32 doors.
- Aperio Hub Aperio is a new technology developed by ASSA ABLOY to upgrade mechanical doors and wirelessly connect them to the Open Options DNA Fusion access control system. Up to 64 Aperio Hubs can be connected per controller.

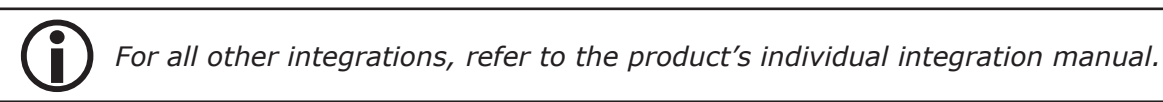

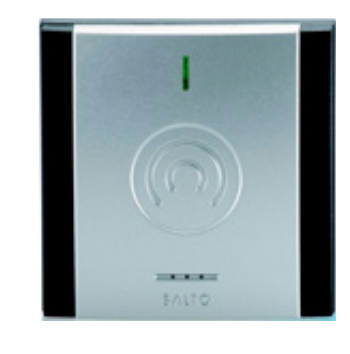

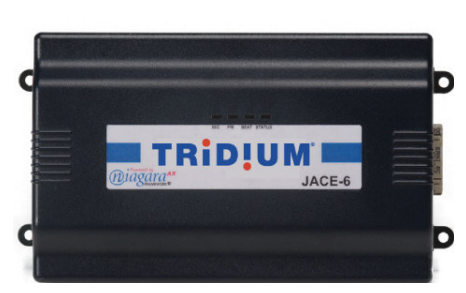

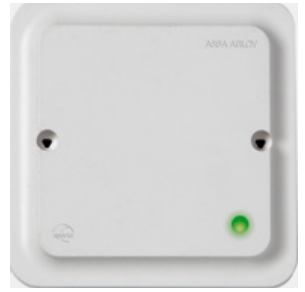

#### This Page Intentionally Left Blank

# **Tridium Building Controls**

The DNA Fusion access control system and Tridium building control integration enables communication between building automation and security functions. The bi-directional integration allows the system operator to build a virtual JACE-600<sup>™</sup> panel in DNA Fusion. The JACE-600 is a compact, embedded controller/server platform that makes it possible to control and manage external devices over the Internet and present real-time information to DNA Fusion operators. Sixteen (16) virtual output points are automatically added to each JACE panel, which allows operators to control the panel(s) from within the DNA Fusion software.

One (1) JACE device can be connected per SSP controller. The interface uses PSIA standard protocol and TCP/IP network connection. For more information on this interface, see Chapter 8: Hardware Features in the DNA Fusion User Manual.

The Tridium firmware must be updated to the latest version in order for the integration to operate successfully.

To integrate the JACE-600 controller:

- 1. Install the JACE-600.
- 2. **Configure** the field devices.
- 3. **Open** the DNA Fusion application.
- 4. From the Hardware Browser, **right-click** on the desired Controller and **select** Add / Add Subcontroller. The Subcontroller Properties dialog opens.

| <ul> <li>Hardware Properties: Subcor</li> <li>Sub-controller</li> <li>Advanced</li> </ul> | treller 1.1.0 ×<br>Sub-controller                                                                                                    |
|-------------------------------------------------------------------------------------------|----------------------------------------------------------------------------------------------------|
|                                                                                           | Site:         Site 1: OO Training         SSP:         1.1: Datas Office (2nd Roor)           Subcontroller (SIO):         SID: 3         C Match Physical         Deadle SIO           Description:         SID: 3         Home Page:         Deadle SIO |
|                                                                                           | Mithutes     Type / Preview       Physical Address:     0       -4 We configuration                                                                                                    |
| V Ok                                                                                      | Alarm Text:                                                                                                    |
| Help                                                                                      |                                                                                                    |

- 5. Enter a Description.
- 6. **Select** the Virtual SIO option from the Type drop-down.

An image of the Tridium JACE-600 appears in the Preview window.

7. **Click** OK.

DNA Fusion will automatically discover the Tridium unit, which will then populate under the selected controller in the Hardware Browser.

8. **Double-click** on the desired output.

The Output Point Properties dialog opens. See page 8-75 in the DNA Fusion User Manual for more information.

9. Enter a Description and click OK.

The description appears next to the output.

By implementing the Triggers and Macros features, the Tridium unit can report state changes for the outputs in DNA Fusion and then affect changes on the Tridium unit. For more information, see Chapter 10 in the DNA Fusion User Manual.

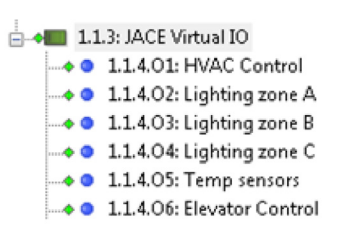

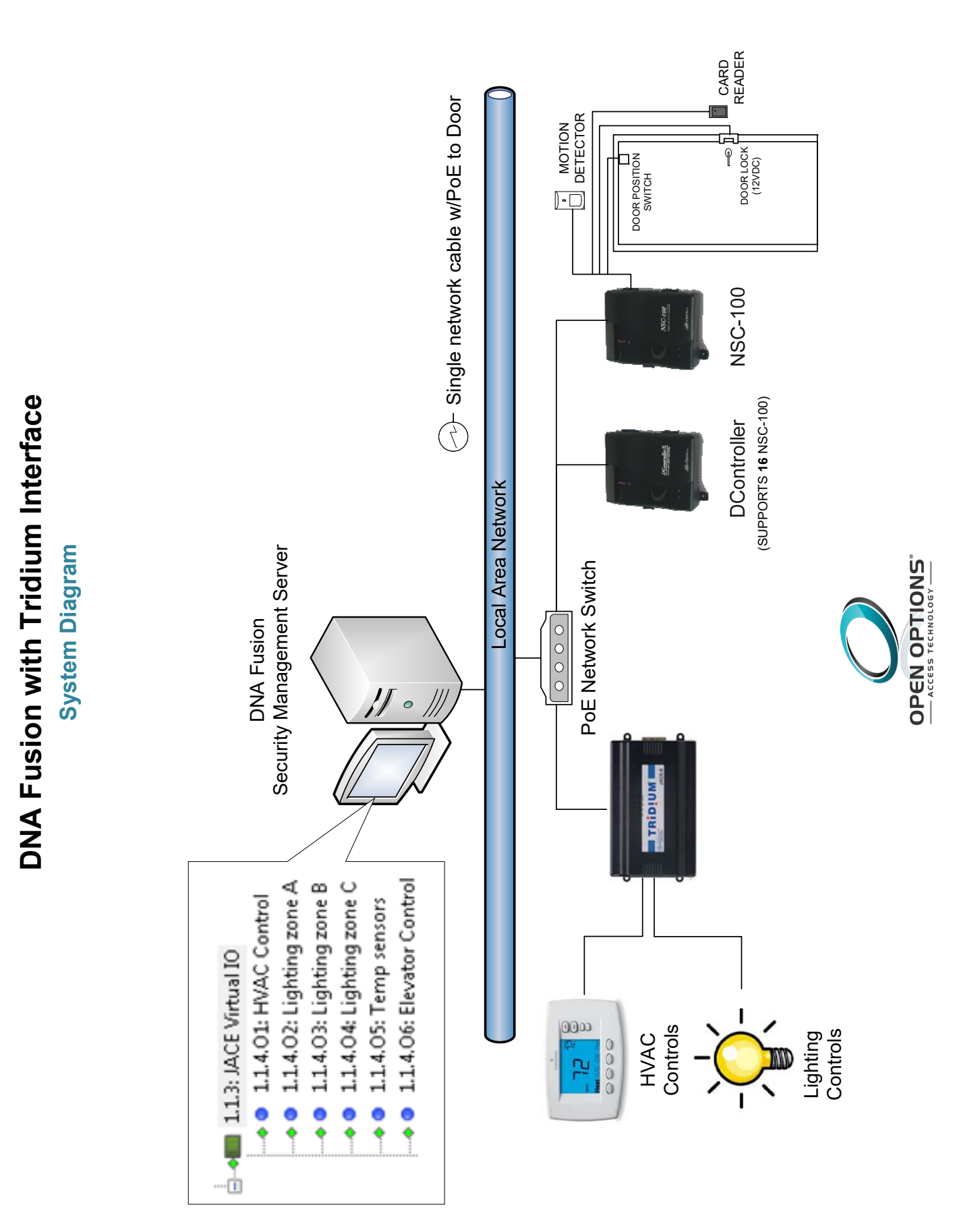

# Salto Sallis Router

The Salto Sallis wireless platform integrates seamlessly with the Open Options DNA Fusion access control system. The Salto Router and associated nodes function as a bridge between DNA Fusion and Salto's RF locks, allowing doors to be controlled remotely and wirelessly from the DNA Fusion application.

The SSP-EP, SSP-D2, and DController with firmware version 1.17.3 or higher support the Salto Sallis integration. The controller communicates to one Salto Router per downstream port via RS-485 interface, and supports up to 16 Salto locks. The Salto Router communicates to the locks through Salto Nodes. Each node can communicate with up to 16 locks at a maximum distance of 10-15 meters (30-45 feet).

The SSP-EP communicates with specific Salto routers that have been designed to work with the Open Options hardware. If the wrong router device is used, an offline message appears for the subcontroller.

When a cardholder badges at a Sallis lock, the lock sends the relevant information to the Salto Node. The Salto Router directs the node's information back to the controller, which then verifies the cardholder's access rights. The result is sent back to the lock through the integrated infrastructure, which grants or denies cardholder access based on that information.

The integration process includes two (2) steps:

- Hardware Setup Wire the RS-485 communication from the controller to the Salto Router.
- DNA Fusion Integration After the hardware is connected, add the Salto Router to DNA Fusion, build doors from the readers associated with the router, and build inputs and outputs from the Salto Nodes.

## Wiring the SSP Controller to the Salto Router

The Salto Router communicates to the controller through a 2-wire RS-485 interface. If using a DController, the Reader 1 port can be configured as an RS-485 connection. Use twisted pair(s) (min. 24 AWG) with shield for communication.

1. **Connect** the Salto Router to the SSP-EP on Port 2 or 3.

OR

**Connect** the Salto Router to the SSP-D2 on Port 2.

OR

**Connect** the Salto Router to the DController on Reader Port 1.

See the tables below for wiring connections.

| SSP-EP/D2 SALTO ROUTER |                | DController     | SALTO ROUTER   |
|------------------------|----------------|-----------------|----------------|
| VIN                    | V+ (12/24 Vdc) | VO (Red/Yellow) | V+ (12/24 Vdc) |
| GND                    | GND            | GND (Black)     | GND            |
| TR+                    | А              | DAT/D0 (Green)  | A              |
| TR-                    | В              | CLK/D1 (White)  | В              |

The Salto Router and Nodes are powered via the V+ (12/24 Vdc) connection.

The router has a current consumption of 75 mA, and each node has a current consumption of 45 mA.

DNA Fusion with Salto Sallis Interface

**System Diagram** 

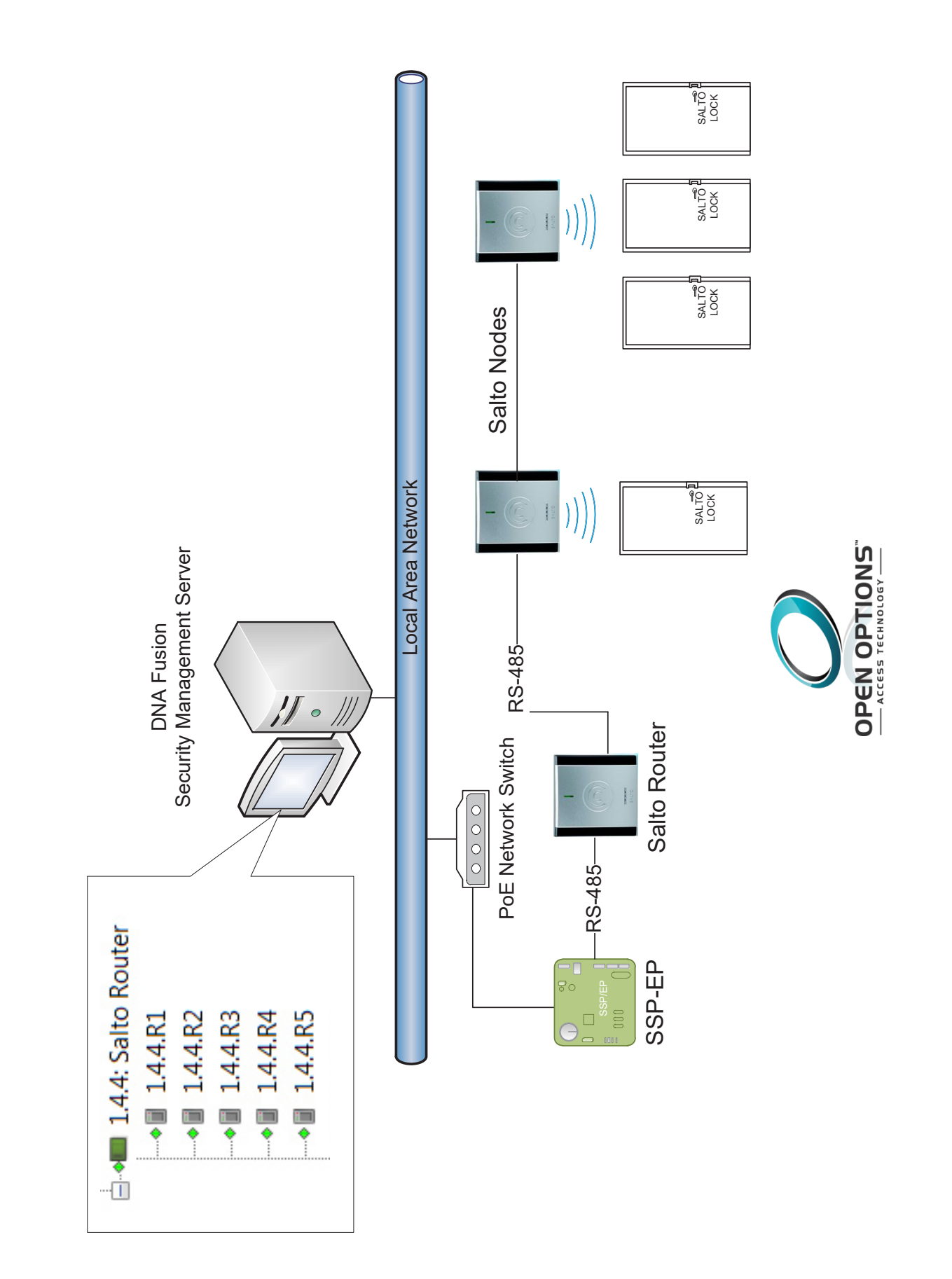

## Adding the Salto Router to DNA Fusion

After the Salto Router has been wired to the controller, it must be added to the DNA Fusion system.

- 1. Launch DNA Fusion.
- 2. From the Hardware Browser, **right-click** on the Controller that is wired to the Salto Router and **select** Add / Add Subcontroller.

The Subcontroller Properties dialog appears.

| Sub-controller<br>Advanced | Sub-controller                                                                                                    |             |
|----------------------------|----------------------------------------------------------------------------------------------------|-------------|
|                            | Stee:         Ste 1: 00 Training         SSP:         1.2           Subcontroller (SID):         SID::2 + Match Physical         Match Physical           Description:         SID::2 + Match Physical         Match Physical           Home Page:         Home Page:         Match Physical                              | Disable SIO |
|                            | Attributes         Type// Providew           Physical Advanse         2           SP Rely Obarnel:         Put 3           SP Rely Obarnel:         Put 3           IP Ade:         Into           Mode:         Constraints Oracle           Mode:         Constraints Oracle           Mode:         Constraints Oracle |             |
| Ok     Cancel     Hep      | Alarm Text:                                                                                                    |             |

- 3. **Enter** a Description.
- 4. **Select** the Salto Router option from the Type drop-down. An image of the Salto Router appears in the Preview window.
- 5. Verify that the SSP Reply Channel is correct. If needed, change the port to the correct settings.
- 6. **Click** OK to add the subcontroller to the system.

The Salto Router appears in the Hardware Browser.

#### **Configuring the Salto Doors**

Each Salto Node contains two inputs and one output. The first input is the door contact, the second input is the request-to-exit (REX), and the single output is used for the door strike. Program the first reader, output, and inputs in sequence until all of the doors are configured.

- 1. In the Hardware Browser, **expand** the Salto Router subcontroller object and **locate** the first Reader.
- 2. Right-click on the Reader and select Add Door / Create Salto Door.

The Door Properties dialog appears.

| Common Properties | Common Properti     | ies in the second second second second second second second second second second second second second second s |          |
|-------------------|---------------------|----------------------------------------------------------------------------------------------------|----------|
| - Advanced        | Address             |                                                                                                    |          |
| Macros            | Site:               | Site 1: OO Training                                                                                            | Shutions |
| Auto Unlock       | Controller:         | 1.1: Dallas Office (2nd Floor)                                                                                 |          |
|                   | Door Number:        | ACM 4 * Door Type: Normal                                                                                      | $\sim$   |
|                   | Other               |                                                                                                    |          |
|                   | Description:        | Classroom 125B - Salto                                                                                         |          |
|                   | Home Page:          |                                                                                                    |          |
|                   | Point Alarm Pro     | perties                                                                                                    |          |
|                   | Alternate Priority: | 0 * Security Level: Normal                                                                                     | *        |
|                   |                     | Do Not Load Home Page on Alarm                                                                                 |          |
|                   | Alam Media File:    |                                                                                                    |          |
|                   | Alarm Text:         |                                                                                                    |          |
|                   |                     |                                                                                                    |          |
|                   |                     |                                                                                                    |          |
| V OK              | Camera:             | *None*                                                                                                    | *        |
| X Cancel          | Templates           |                                                                                                    |          |
|                   | Template Name:      | *None*                                                                                                    | *        |
|                   | Description:        |                                                                                                    |          |
| e nep             | Application Notes:  |                                                                                                    |          |

- 3. **Enter** a Description for the door.
- 4. Select Door Objects from the dialog menu.

The door contact, REX, and strike will default to the next node's inputs and outputs, and the fields will be grayed out. **Continue** adding doors in sequence (1-16) until all doors are configured.

5. **Click** OK to save the changes and add the door.

The door appears under the Doors object in the Hardware Browser.

For more information on adding doors or configuring door properties, see pages 3-21 through 3-32 in the Technical Installation Manual.

Doors
 1.1.D1: TX Front Door
 5 ■ 1.1.D2: TX Side Door
 5 ■ 1.1.D3: Classroom 1258 - Salt

ia → 1.4.4: Salto Router • 1.4.4.R1 • 1.4.4.R2 • 1.4.4.R3 • 1.4.4.R4 • 1.4.4.R5 • 1.4.4.R6 • 1.4.4.R7 • 1.4.4.R8 • 1.4.4.R9 📲 1.4.4.R10 • 144R11 🔸 🖩 1.4.4.R12 • 1.4.4.R13 • 1.4.4.R14 • 1.4.4.R15

• 1.4.4.R16

## Alarm Logging

DNA Fusion operators can configure the system to generate an alarm when a problem with the node or lock exists.

1. Select DNA / Administrative / Alarms and Events / Logging from the Main Menu.

The Event Logging Editor dialog opens.

2. Select Alarm or Active from the dialog menu.

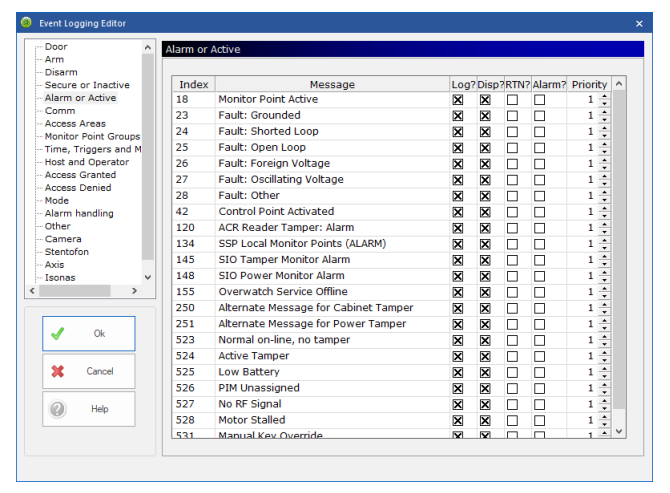

- 3. If desired, **check** the Alarm box for the following items:
  - 120 ACR Reader Tamper: Alarm The RTN condition is already selected under the Secure or Inactive category.
  - 525 Low Battery Currently, there is not an RTN condition for Low Battery; alarms must be dismissed.
  - 527 No RF Signal Currently, there is not an RTN condition for No RF Signal; alarms must be dismissed.

## **Door Behavior**

## Door Opened/Closed

The Salto locks do not report Door Opened or Door Closed events. The door is configured to log all access granted requests as Door Used, and DNA Fusion automatically assumes that the door was used after a valid Access Granted event.

Since the Salto locks do not report Door Opened or Door Closed events, Open Options does not recommend using this solution in applications where these events are required. This includes strict anti-passback, two-card control, mantraps, etc.

#### Door Held

The Salto locks will report a Door Held event if the door is held open longer than 40 seconds after the door was initially opened. A Door Closed event will be reported once the door is closed. Since Salto locks do not report Door Open or Door Closed events, they cannot be used when a Pre-Alarm event is required.

#### **Door Forced**

The Door Forced event will report to DNA Fusion if the door is forced open. If the door is forced multiple times within ten (10) seconds, only the first occurrence will be reported to DNA Fusion.

#### **Request to Exit**

If the REX is used multiple times within ten (10) seconds, only the first occurrence will be reported to DNA Fusion.

# Aperio Hub Integration

The Aperio RS-485 Communication Hub functions as a bridge between Aperio-enabled locks and the DNA Fusion access control system, allowing DNA Fusion operators to control the Aperio lock from the software.

The SSP-EP, SSP-D2, and DController with firmware version 1.17.3 or higher support the Aperio Hub integration. The controllers support RS-485 communication to 15 Aperio Hubs per downstream port. The Aperio Hub communicates directly with Aperio-enabled locks via an encrypted 2.46-Hz wireless link. Each Aperio Hub includes 8 readers, 24 inputs, and 8 outputs.

When a cardholder presents a card to an Aperio lock, the credential information is sent wirelessly to the Aperio Hub. The hub then routes the information to the controller, which verifies the access rights. The resulting decision is communicated back to the Aperio Hub, which either grants or denies access.

The integration process includes two (2) steps:

- Hardware Setup Wire the RS-485 communication from the controller to the Aperio Hub.
- DNA Fusion Integration After the hardware is connected, add the Aperio Hub to DNA Fusion and build doors in sequence from the readers, inputs, and outputs associated with the Aperio Hub.

#### Aperio Hardware Setup

#### **Connecting the Aperio Hub to the Controller**

The Aperio Hub communicates to the SSP controller via a 2-wire RS-485 connection on the controller's downstream RS-485 ports. Use twisted pair(s) (min. 24 AWG) with shield for communication.

The RS-485 bus consists of a twisted-pair cable with a characteristic impedance of between 90 and 120 ohm. The maximum bus length is 3,281 feet (1000 m). A maximum of 16 units, including the DNA Fusion access control system, can be connected to the same bus. If using more than one Aperio Hub, the hubs should be connected in a daisy chain.

1. **Connect** the Aperio Hub to the SSP-EP on Port 2 or 3 or the SSP-D2 on Port 2.

OR

**Connect** the Aperio Hub to the DController on Reader Port 1. See the table below for wiring connections.

| SSP-EP/D2 | Aperio Hub | DController     | Aperio Hub |
|-----------|------------|-----------------|------------|
| VIN       | 8-24 VDC   | VO (Red/Yellow) | 8-24 VDC   |
| GND       | GND        | GND (Black)     | GND        |
| TR+       | А          | DAT/D0 (Green)  | А          |
| TR-       | В          | CLK/D1 (White)  | В          |

#### Addressing the Aperio Hub

1. Set the Physical Address for the Aperio Hub to a unique number via DIP switches 1 through 4.\*

Each Aperio Hub connected to the same RS-485 bus must have a unique address. This information is used to integrate the hub with DNA Fusion.

| Address | <b>A0</b>             | A1  | A2  | A3  | Address | <b>A0</b> | A1  | A2  | A3 |
|---------|-----------------------|-----|-----|-----|---------|-----------|-----|-----|----|
| 0       | Do NOT use Address 0. |     |     |     | 8       | OFF       | OFF | OFF | ON |
| 1       | ON                    | OFF | OFF | OFF | 9       | ON        | OFF | OFF | ON |
| 2       | OFF                   | ON  | OFF | OFF | 10      | OFF       | ON  | OFF | ON |
| 3       | ON                    | ON  | OFF | OFF | 11      | ON        | ON  | OFF | ON |
| 4       | OFF                   | OFF | ON  | OFF | 12      | OFF       | OFF | ON  | ON |
| 5       | ON                    | OFF | ON  | OFF | 13      | ON        | OFF | ON  | ON |
| 6       | OFF                   | ON  | ON  | OFF | 14      | OFF       | ON  | ON  | ON |
| 7       | ON                    | ON  | ON  | OFF | 15      | ON        | ON  | ON  | ON |

\* See the Aperio Hub Installation Manual for more information on DIP switch settings.

## **End-of-Line Termination**

Termination jumpers should be used only on the devices at the end of the RS-485 bus. To terminate the Aperio Hub at the end of the bus, set DIP switch 8 to the ON position. For all other hubs in the chain, set DIP switch 8 to the OFF position. Refer to the correct controller section for documentation on terminating the controller.

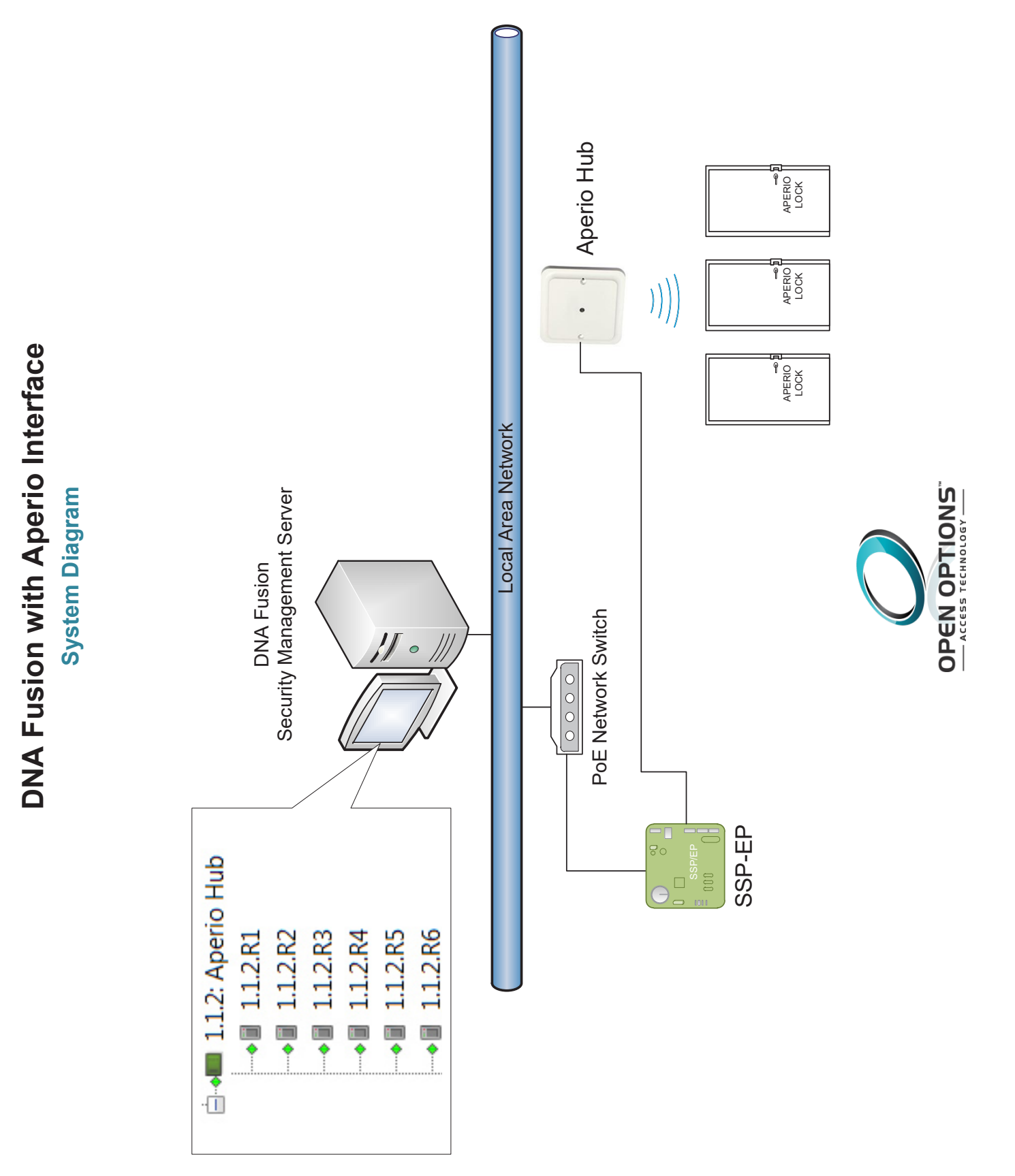

• 1.1.2.R2

• 1.1.2.R3

1.1.2.R5
1.1.2.R6
1.1.2.R7
1.1.2.R8

## Adding the Aperio Hub to DNA Fusion

After the Salto Router has been wired to the controller, it must be added to DNA Fusion.

- 1. Launch DNA Fusion.
- 2. **Right-click** on the Controller that is wired to the Aperio Hub and **select** Add / Add Subcontroller. The Add Subcontroller dialog appears.

| - Sub-controller<br>- Advanced | Sub-controller                                                |   |
|--------------------------------|---------------------------------------------------------------|---|
|                                | Site: Site 1: OO Training SSP: 1.1: Dallas Office (2nd Floor) |   |
|                                | Subcontroller (SIO): SIO: 3 · Match Physical Disable SIO      |   |
|                                | Description: Aperio Hub                                       |   |
|                                | Home Page:                                                    |   |
|                                | Attributes Type / Preview                                     | _ |
|                                | 4-Wire configuration Aperio Hub *                             |   |
|                                | SSP Reply Channel: Port 1 Port 1                              |   |
|                                | SSP Send Channel: Port 1 Y Readers: 8                         |   |
|                                | IP Addr.                                                      |   |
|                                | MAC                                                           |   |
|                                | Mode: Controller DHCP *                                       |   |
| 🗸 Ok                           | Alarm Text:                                                   |   |
|                                |                                                               |   |
| Lance                          |                                                               |   |
| Help                           |                                                               |   |
| -                              |                                                               |   |

- 3. Enter a Description.
- Select the Aperio Hub option from the Type drop-down.
   An image of the Aperio Hub appears in the Preview window.
- 5. Verify that the SSP Reply Channel is correct. If needed, change the port to the correct settings.
- 6. **Click** OK to add the subcontroller to the system.

The Aperio Hub appears in the Hardware Browser.

#### **Configuring the Aperio Doors**

Each Aperio Hub has 8 readers, 24 inputs, and 8 outputs. The first input is the door contact, the second input is the request-to-exit (REX), and the single output is used for the door strike. Program the first reader, output, and inputs until each door is configured.

- 1. In the Hardware Browser, **expand** the Aperio Hub subcontroller and **locate** the first Reader.
- Right-click on the Reader and select Add Door / Create Aperio Door. The Door Properties dialog appears.
- 3. **Enter** a Description for the door.
- 4. Select Door Objects from the dialog menu.

| ivanced    | - Door Propert | ies             |           |            |             |   |       |
|------------|----------------|-----------------|-----------|------------|-------------|---|-------|
| acros      | Type:          | Single *        | LED Mode: | No Chang   | e           | ~ | Edit. |
| uto Unlock | Pre-Alarm:     | 0 sec ×         |           | Held Time  | 10 sec      |   |       |
|            | Ext. Mode:     | None            |           |            |             |   |       |
|            | Reader         |                 |           |            |             |   |       |
|            | Address:       | 1.1.1.R1:       |           |            |             | - | Edit  |
|            | Default Mode:  | Card Only *     |           | Type: N    | Vormal      |   |       |
|            | Offine Mode:   | Facility Code - |           |            |             |   |       |
|            | Contact        |                 |           |            |             |   |       |
|            | Address:       | 1.1.1.11:       |           |            |             |   | Edit  |
|            | Request To F   | xit (REX)       |           |            |             |   |       |
|            | Address:       | 1.1.1.12:       |           |            |             |   | Edit  |
|            |                |                 |           |            |             |   |       |
| 🖌 Ok       | Strike         |                 |           |            |             |   |       |
|            | Address:       | 1.1.1.01:       |           |            |             |   | Edit  |
| Cancel     | Activation:    | 5 sec *         | Mode:     | No impad   | t on strike | * |       |
|            | ADA Settings   |                 |           |            |             |   |       |
| Help       | Strike Time:   | 56 sec *        |           | Held Time: | 0 sec       | ÷ |       |

5. Click OK to save the changes and add the door.

The Aperio Door appears under the Doors object in the Hardware Browser.

For more information on adding doors or door properties, see pages 3-21 through 3-32 in the Technical Installation Manual.

## Alarm Logging

DNA Fusion operators can configure the system to generate an alarm when a problem with the node or lock exists.

1. Select DNA / Administrative / Alarms and Events / Logging from the Main Menu.

The Event Logging Editor dialog opens.

2. Select Alarm or Active from the dialog menu.

| oor ^               | Alarm or | Active                               |     |                                 |  |  |     |   |  |
|---------------------|----------|--------------------------------------|-----|---------------------------------|--|--|-----|---|--|
| rm<br>isarm         |          |                                      |     |                                 |  |  |     |   |  |
| ecure or Inactive   | Index    | Message                              |     | Log? Disp? RTN? Alarm? Priority |  |  |     |   |  |
| larm or Active      | 18       | Monitor Point Active                 | ×   | ×                               |  |  | 1 🛟 |   |  |
| omm                 | 23       | Fault: Grounded                      | ×   | ×                               |  |  | 1 🛟 |   |  |
| onitor Point Groups | 24       | Fault: Shorted Loop                  | ×   | ×                               |  |  | 1 🗘 |   |  |
| me, Triggers and M  | 25       | Fault: Open Loop                     | ×   | ×                               |  |  | 1 🛟 |   |  |
| ost and Operator    | 26       | Fault: Foreign Voltage               | ×   | ×                               |  |  | 1 🗘 |   |  |
| cess Granted        | 27       | Fault: Oscillating Voltage           | ×   | ×                               |  |  | 1 🛟 |   |  |
| ccess Denied        | 28       | Fault: Other                         | ×   | ×                               |  |  | 1 🛟 |   |  |
| arm handling        | 42       | Control Point Activated              | X   | ×                               |  |  | 1 🛟 |   |  |
| ther                | 120      | ACR Reader Tamper: Alarm             | ×   | ×                               |  |  | 1 🛟 |   |  |
| amera               | 134      | SSP Local Monitor Points (ALARM)     | ×   | ×                               |  |  | 1 🛟 |   |  |
| cis                 | 145      | SIO Tamper Monitor Alarm             | ×   | ×                               |  |  | 1 🛟 |   |  |
| onas v              | 148      | SIO Power Monitor Alarm              | ×   | ×                               |  |  | 1 🛟 |   |  |
| >                   | 155      | Overwatch Service Offline            | ×   | ×                               |  |  | 1 🛟 |   |  |
|                     | 250      | Alternate Message for Cabinet Tamper | ×   | ×                               |  |  | 1 🛟 |   |  |
|                     | 251      | Alternate Message for Power Tamper   | ×   | ×                               |  |  | 1 🛟 |   |  |
| V Ok                | 523      | Normal on-line, no tamper            | ×   | ×                               |  |  | 1 + |   |  |
|                     | 524      | Active Tamper                        | ×   | ×                               |  |  | 1 🛟 |   |  |
| Cancel              | 525      | Low Battery                          | ×   | ×                               |  |  | 1 🛟 |   |  |
|                     | 526      | PIM Unassigned                       | ×   | ×                               |  |  | 1 🛊 |   |  |
| 2 Heb               | 527      | No RF Signal                         | ×   | ×                               |  |  | 1 🛟 |   |  |
|                     | 528      | Motor Stalled                        | ×   | ×                               |  |  | 1   |   |  |
|                     | 531      | Manual Key Override                  | 191 |                                 |  |  | 1 * | ~ |  |

- 3. If desired, **check** the Alarm box for the following items:
  - 120 ACR Reader Tamper: Alarm

The RTN condition is already is already selected under the Secure or Inactive category.

• 525 - Low Battery

Currently, there is no RTN condition for Low Battery; alarms must be dismissed.

4. **Select** Comm from the dialog menu.

| 000r ^               | Comm  |                                             |       |          |      |          |          |   |
|----------------------|-------|---------------------------------------------|-------|----------|------|----------|----------|---|
| rm                   |       |                                             |       |          |      |          |          |   |
| hisarm               | Index | Message                                     | 1.0.0 | obien    | ODTN | Alarma 2 | Drinrity |   |
| larm or Active       | 20    | Offline or Out of Service                   | E0g   |          |      |          | 1 A      |   |
| omm                  | 20    | Point of otcor service                      |       |          | H    |          | 1 1      |   |
| ccess Areas          | 30    | Helesene encoded at a sist                  | 8     | 8        | 8    | H        |          |   |
| Ionitor Point Groups | 31    | Onknown error reported at point             | 님     | <u> </u> | 4    |          | 1 4      |   |
| ime, Triggers and M  | 38    | Door Position Sensor Offline                |       |          |      |          | 1 -      |   |
| ost and Operator     | 39    | REX Offline                                 | Ц.    | Ц        | Ц    |          | 1 -      |   |
| ccess Denied         | 44    | Reader Tamper Offline                       |       |          |      |          | 1 0      |   |
| ode                  | 130   | SSP Power-Up Diagnostics                    | ×     | ×        |      |          | 1 🛊      |   |
| larm handling        | 131   | Host COMM Off-Line                          | ×     | ×        |      |          | 1 🛟      |   |
| ther                 | 132   | Host COMM On-Line                           | X     | ×        | X    |          | 1 🗘      |   |
| amera                | 140   | Comm Disabled (Result of Host Command)      | X     | ×        |      |          | 1 🗘      |   |
| vie                  | 141   | Off-Line: Timeout (No/Bad Response From Uni | ×     | ×        |      |          | 1 🛟      |   |
| sonas v              | 142   | Off-Line: Invalid ID From SIO               | X     | ×        |      |          | 1 🛊      |   |
| >                    | 143   | Off-Line: Command Too Long                  | X     | ×        |      |          | 1 :      |   |
|                      | 144   | On-Line: Normal Connection                  | X     | ×        | X    | n        | 1 *      |   |
|                      | 149   | Off-Line: CRC Error                         | X     | ×        | n    |          | 1 -      |   |
| 🗸 Ok                 | 150   | Off-Line: Sequence Number                   | 121   | ×        | H    |          | 1        |   |
|                      | 151   | Off-Line: Detached                          | N     | N        | H    | ñ        | 1        |   |
| X Cancel             | 152   | Off-Line: Deleted                           |       | N        |      |          | 1        |   |
|                      | 152   | Off Line: Demotion Error                    | 101   | 20       | H    |          | - 11     |   |
|                      | 211   | Brimany reader online Tamper Inactive       |       |          | H    | H        | 1 1      |   |
| Help                 | 211   | Primary reader online - Tamper Indulve      |       | × ×      | H    |          | 1 .      |   |
|                      | 212   | Primary reader online - Tamper Active       | ×     | ×        | ш    |          | 1 -      | 1 |

- 5. If desired, **check** the Alarm box for the following.
  - 540 Lock Offline with Aperio Hub Currently, there is no RTN condition for Lock Offline with Aperio Hub; alarms must be dismissed.
  - 541 Radio Disturbance (Aperio) Currently, there is no RTN condition for Radio Disturbance (Aperio); alarms must be dismissed.
  - 542 Jammed (Aperio)
     Currently, there is no RTN condition for Jammed (Aperio); alarms must be dismissed.
  - 543 Lock Not Paired with Hub (Aperio)
     Currently, there is no RTN condition for Lock Not Paired with Hub (Aperio); alarms must be dismissed.
- 6. **Click** OK to save the settings.

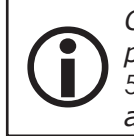

Only one alarm state can be reported by the Aperio Hub, so the condition with the highest priority will be reported. The priority ordering is as follows: 540, 120, 542, 525, 541, and 543. If a lower priority condition occurs, it will not be reported until the higher priority alarm condition is resolved.

# Technical Drawings A

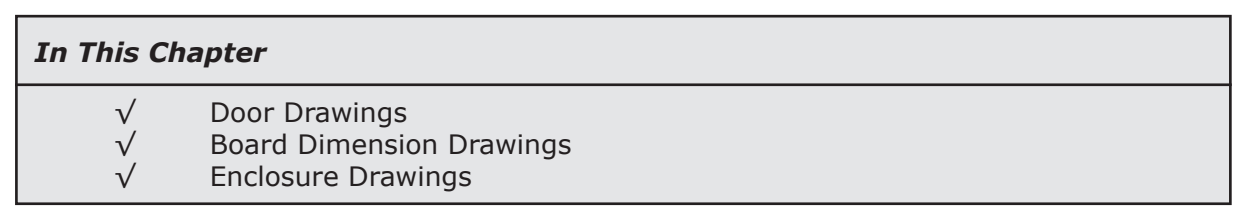

This section provides technical illustrations to help implement a variety of field applications. It includes several common field applications as well as the physical dimensions of the Open Options hardware.

A key is provided to open all Open Options or Life Safety Power enclosures. All enclosures have a Grade 1 IP4X and IK04 rating. Enclosures for the NSC-100, NSC-200, and DController are opened by pressing down on the latch on top of the enclosure and pressing gently into the slot with a screwdriver (included when purchasing either the NSC-100, NSC-200, or DController) or a small tool into the slot on at the bottom of the enclosure.

# **Typical Single Reader Door with RSC Above Door**

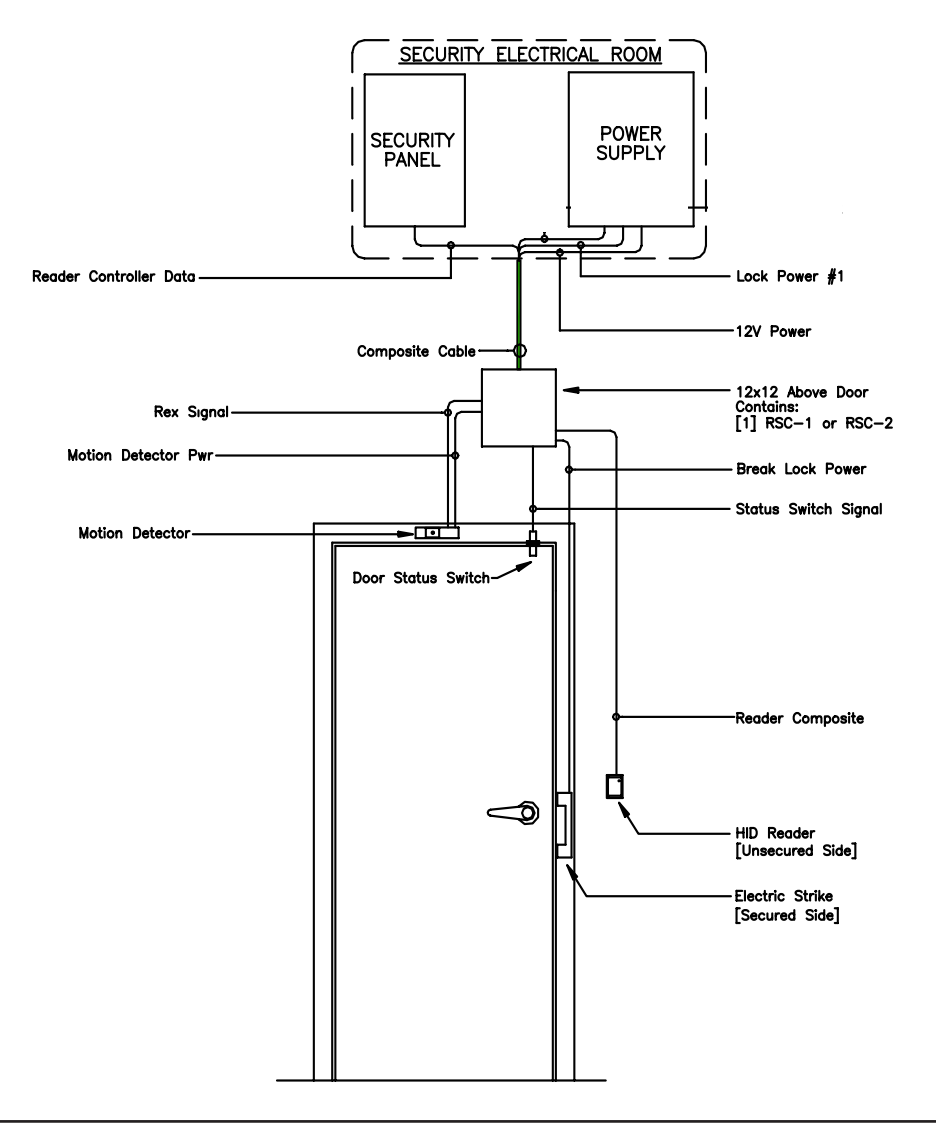

### This Page Intentionally Left Blank
#### SSP-EP

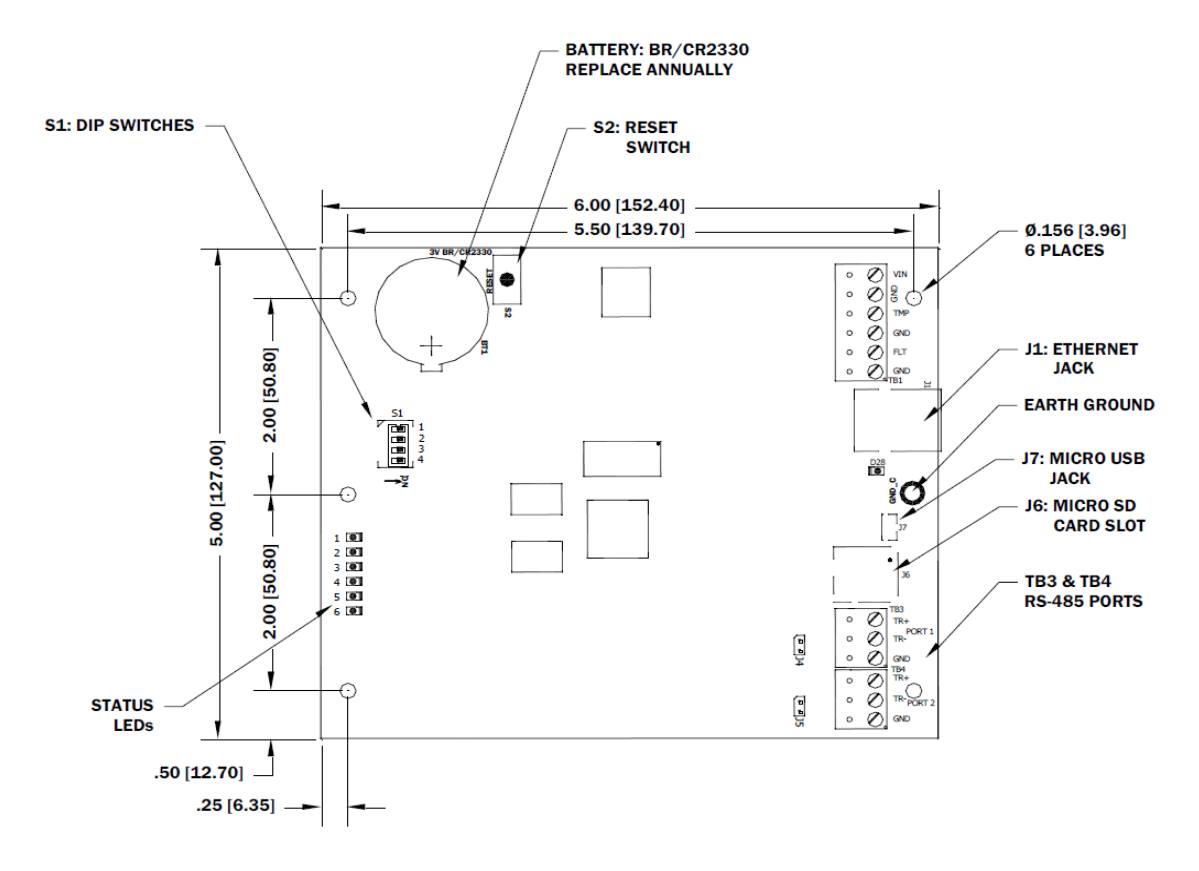

### **DController**

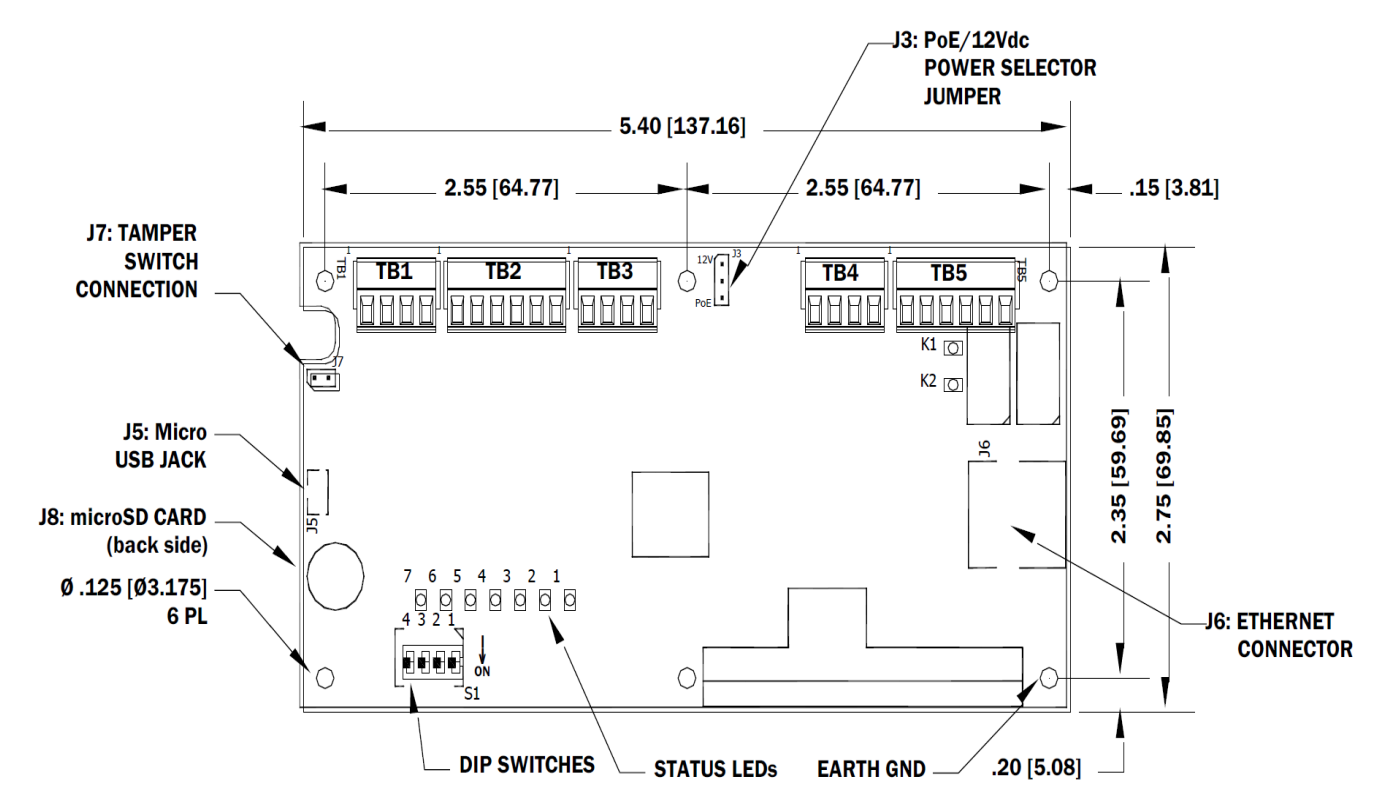

# NController

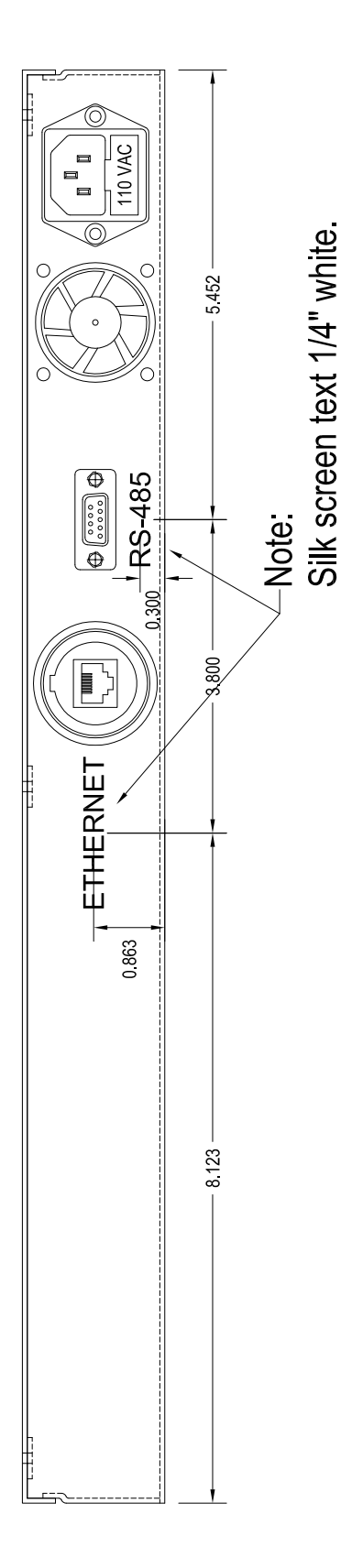

#### SSP-D2

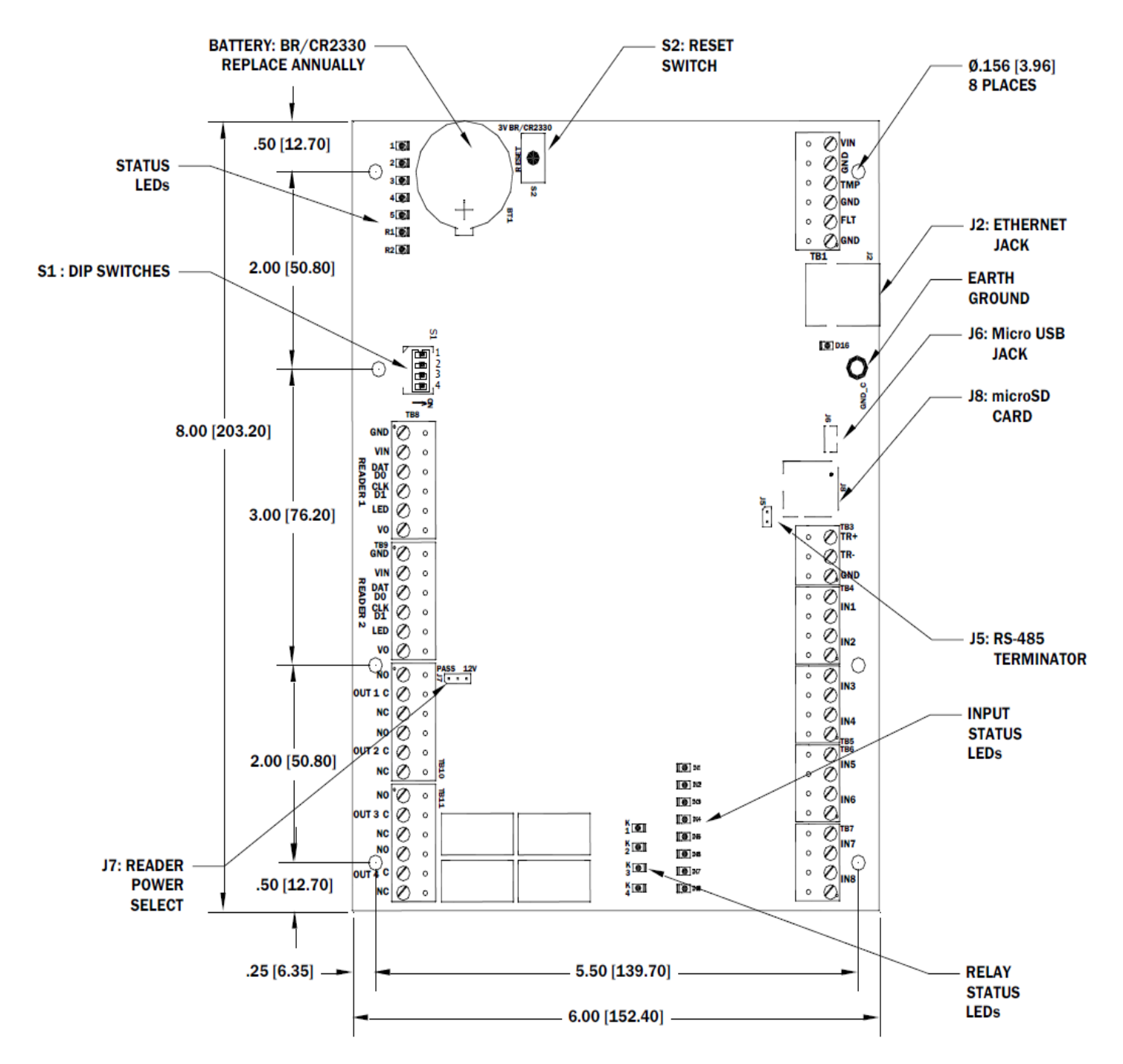

### SSP-LX

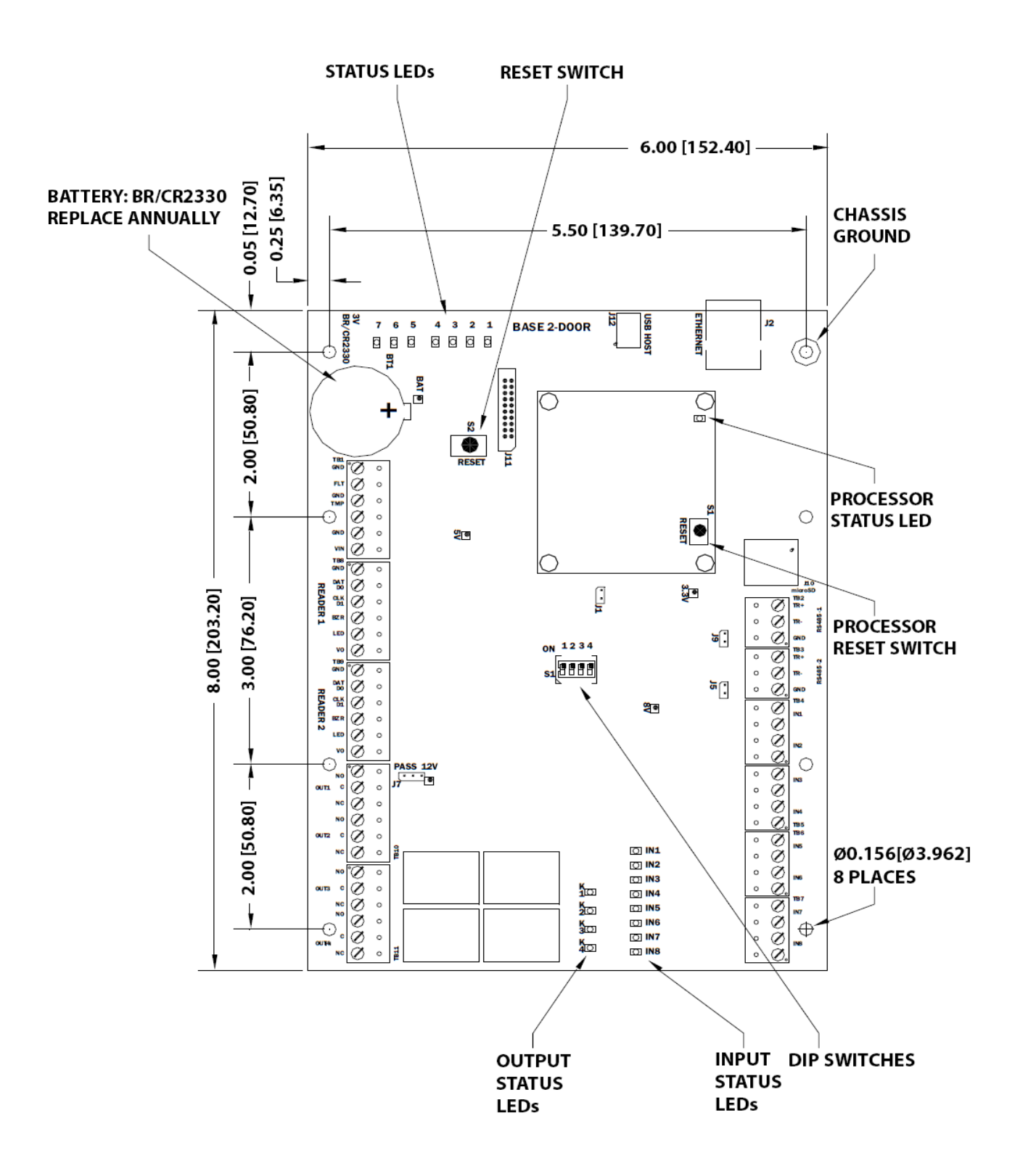

#### RSC-1

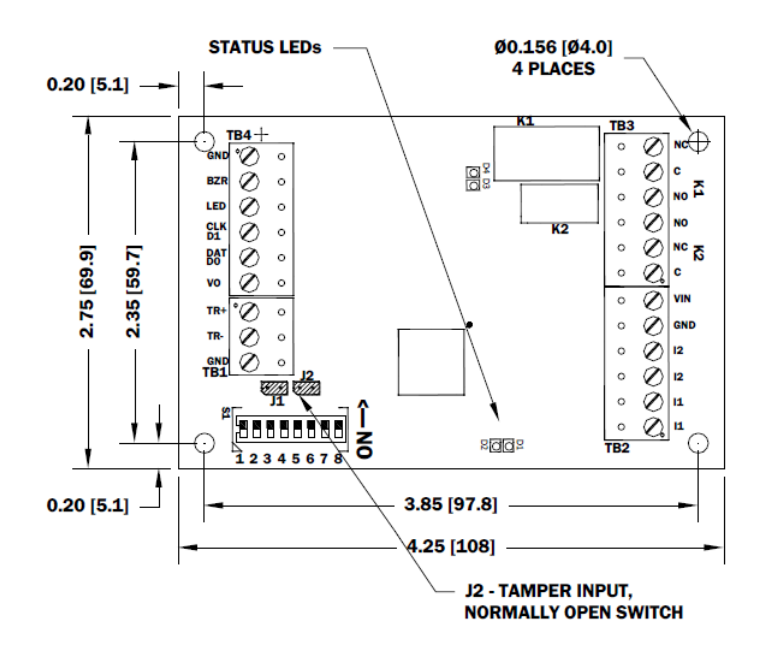

RSC-2

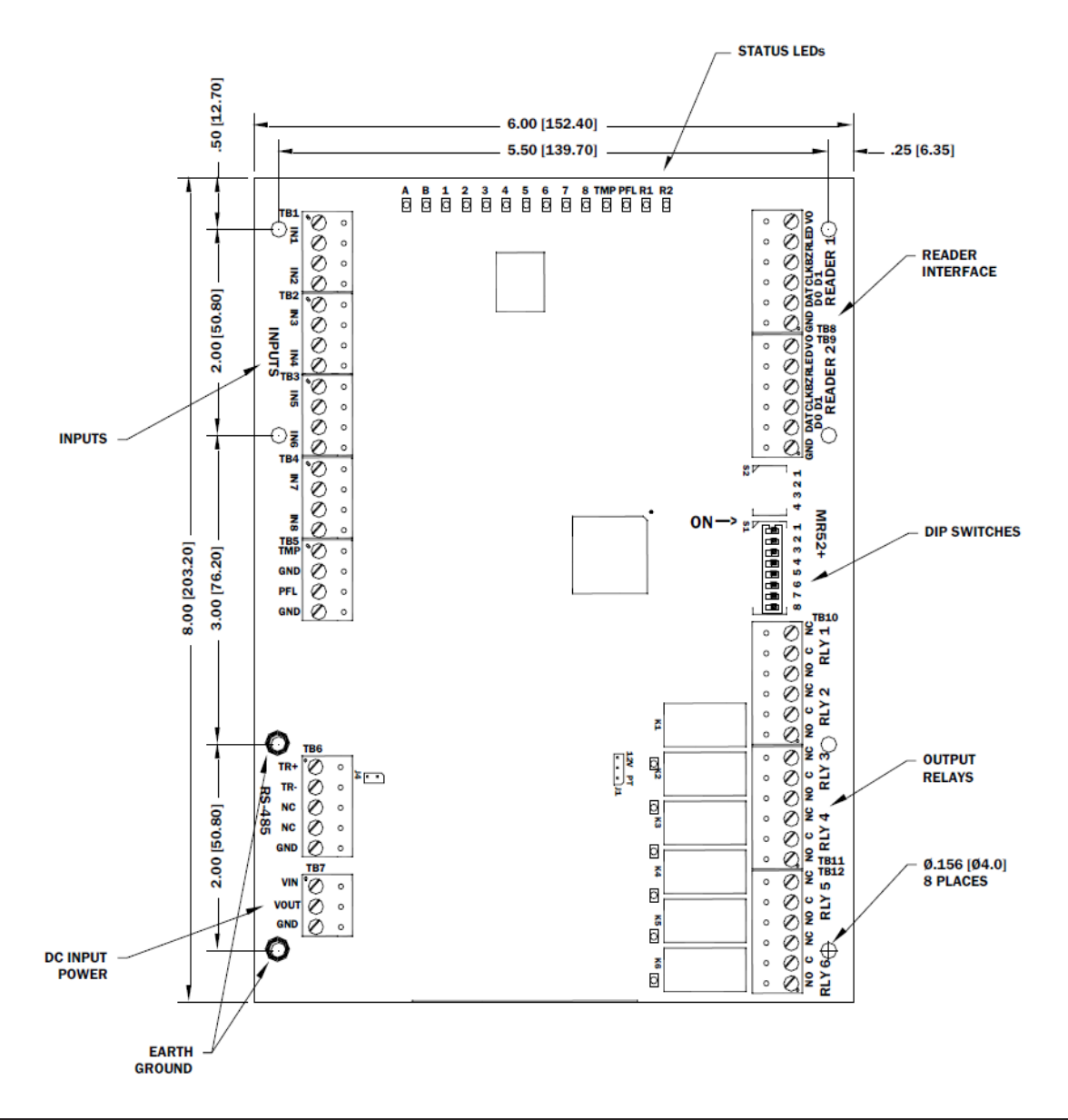

### NSC-100

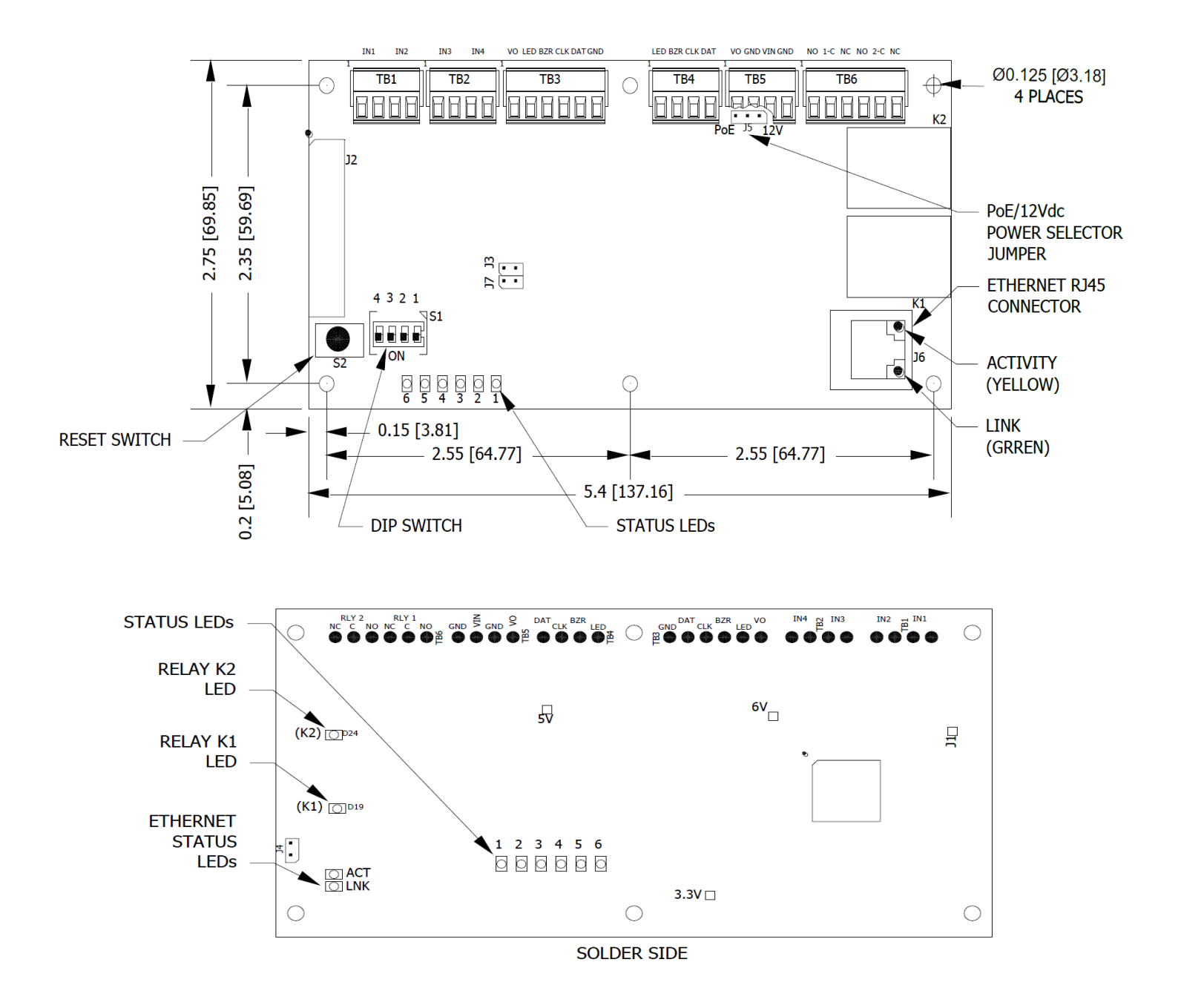

#### **NSC-200**

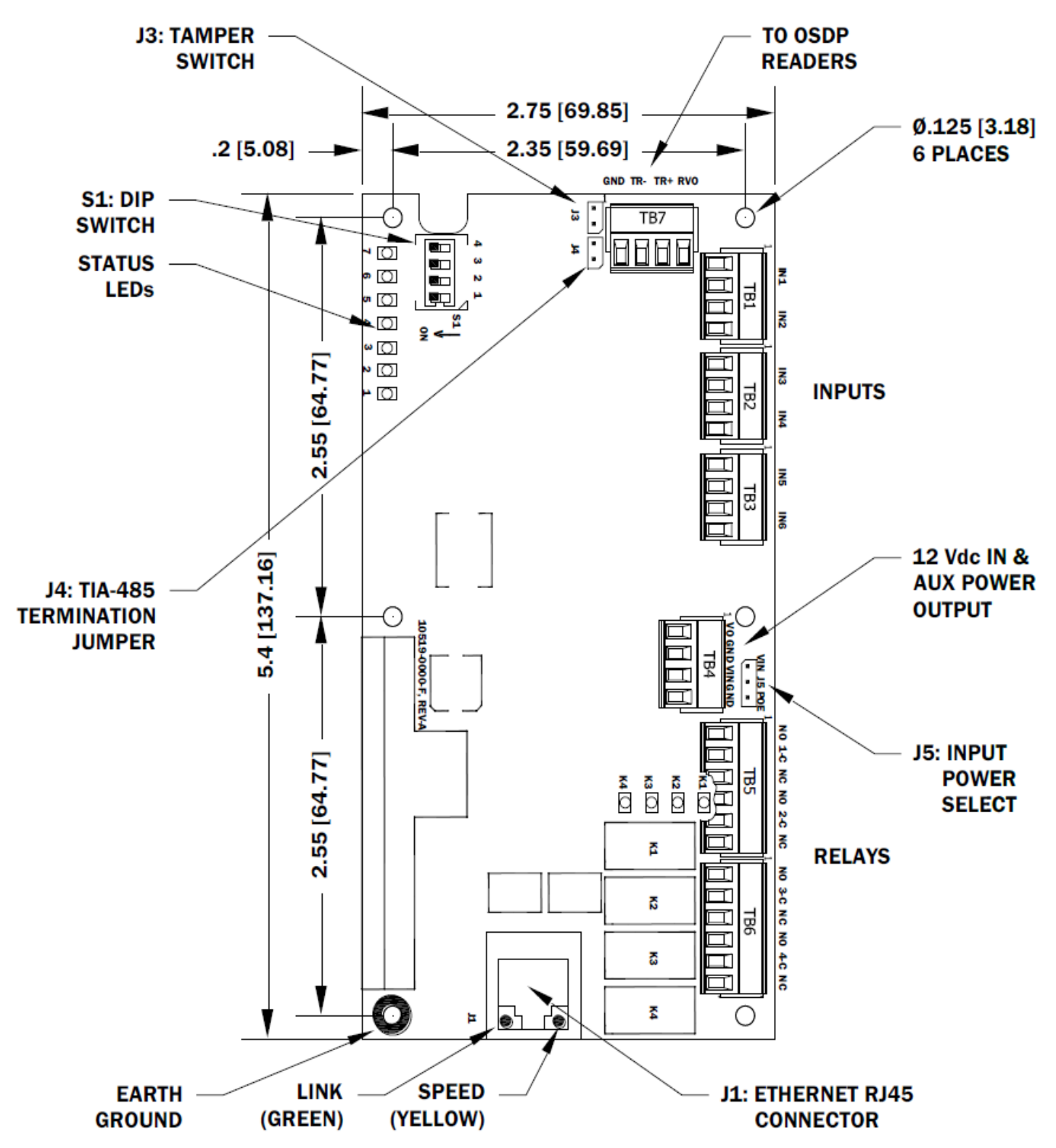

| <br> |  |
|------|--|
|      |  |
|      |  |
| <br> |  |
| <br> |  |
|      |  |
|      |  |
| <br> |  |
|      |  |
|      |  |
|      |  |
|      |  |
|      |  |
|      |  |
|      |  |
|      |  |
|      |  |
|      |  |
|      |  |
|      |  |
|      |  |
|      |  |
|      |  |

#### **ISC-16**

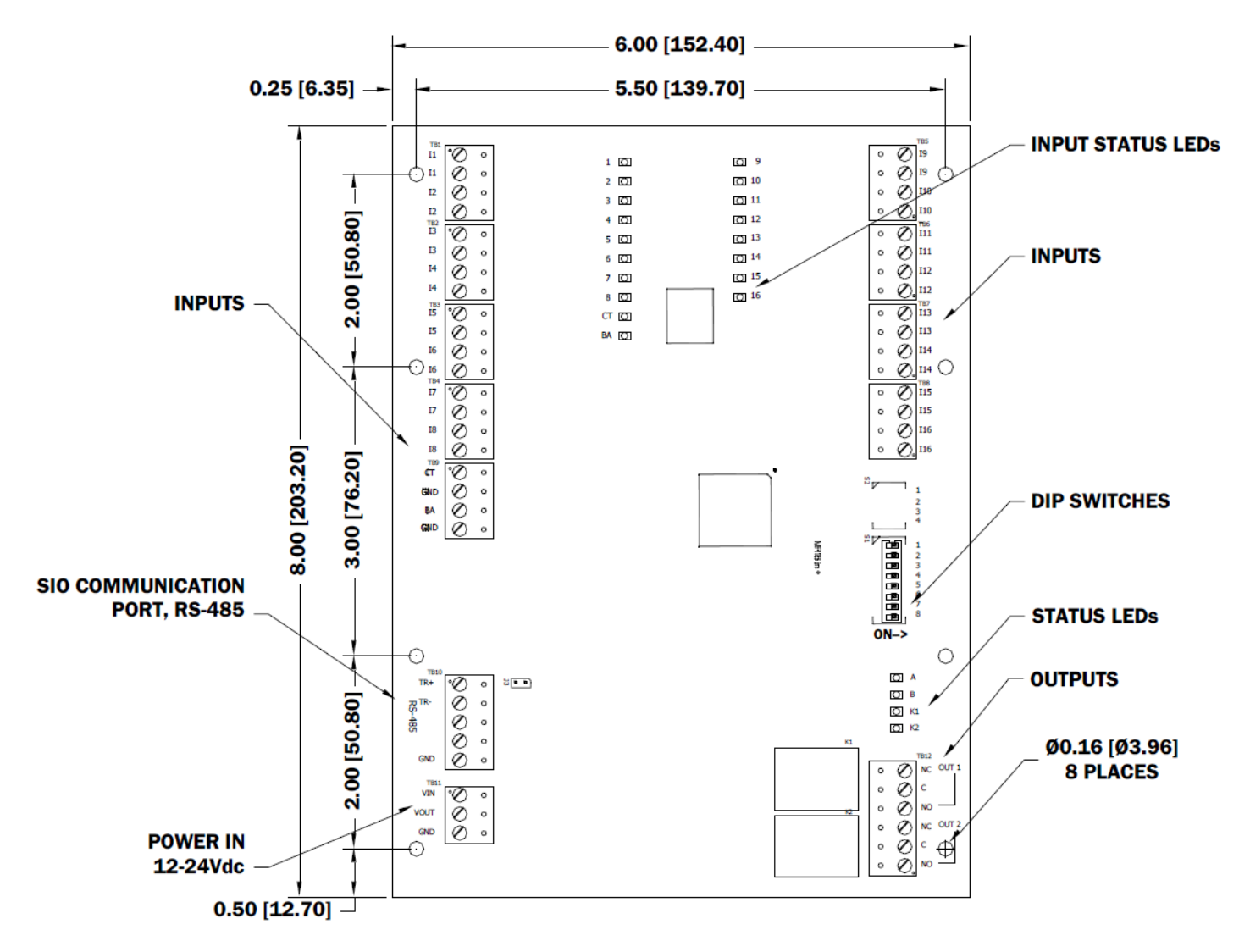

## **OSC-16**

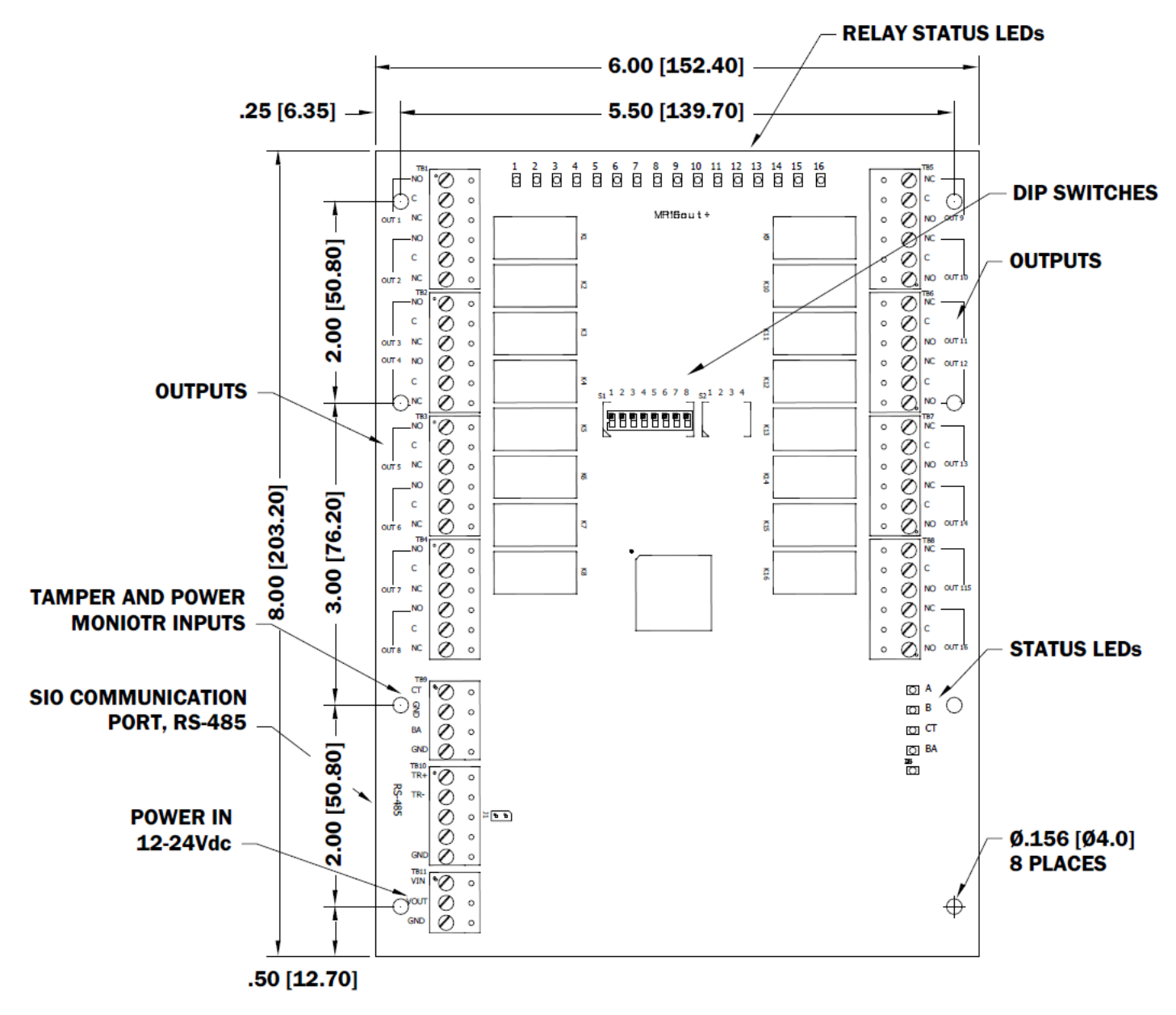

## OptoHub

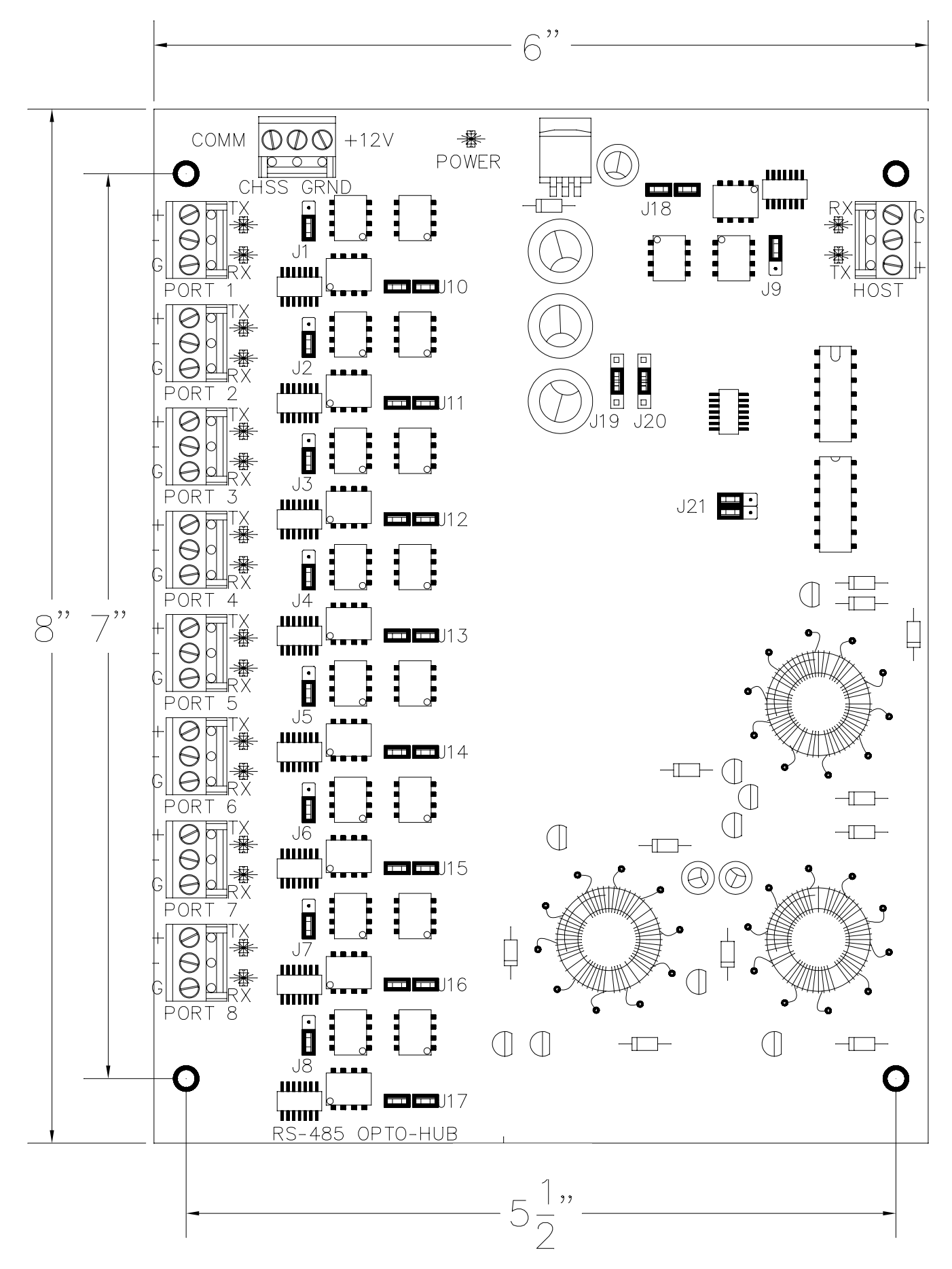

### **CI-8** Multiplexer

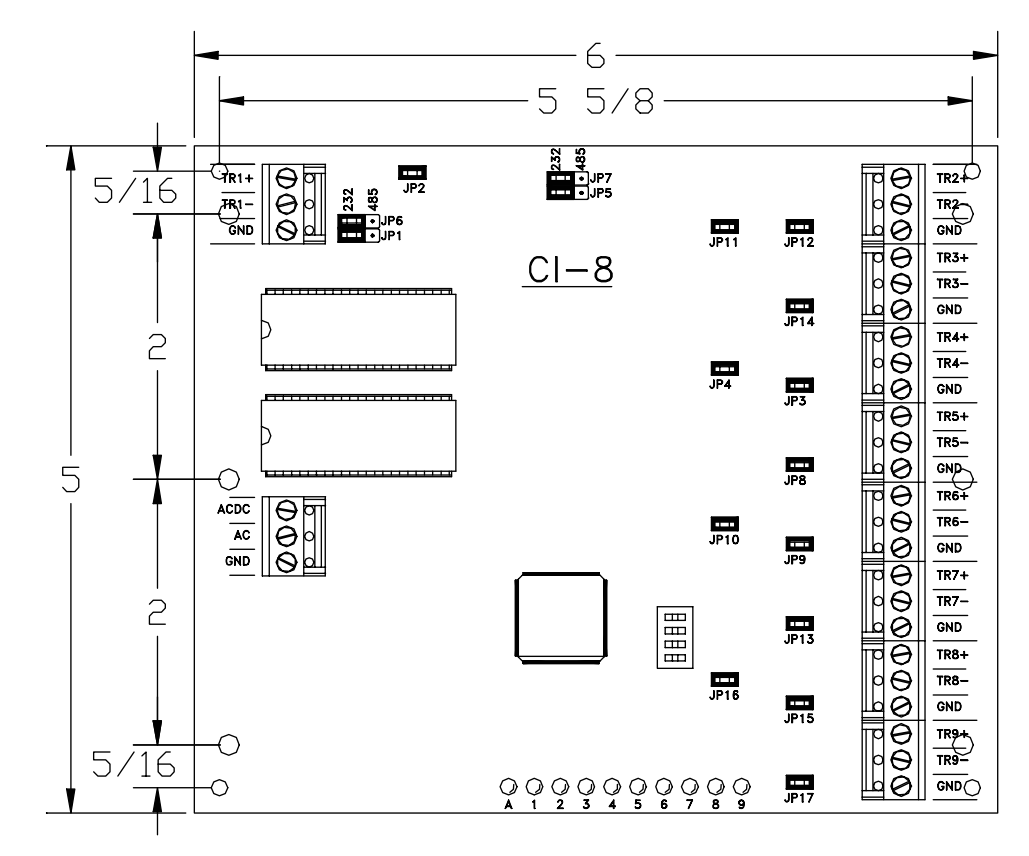

## E2 / SSP-D2

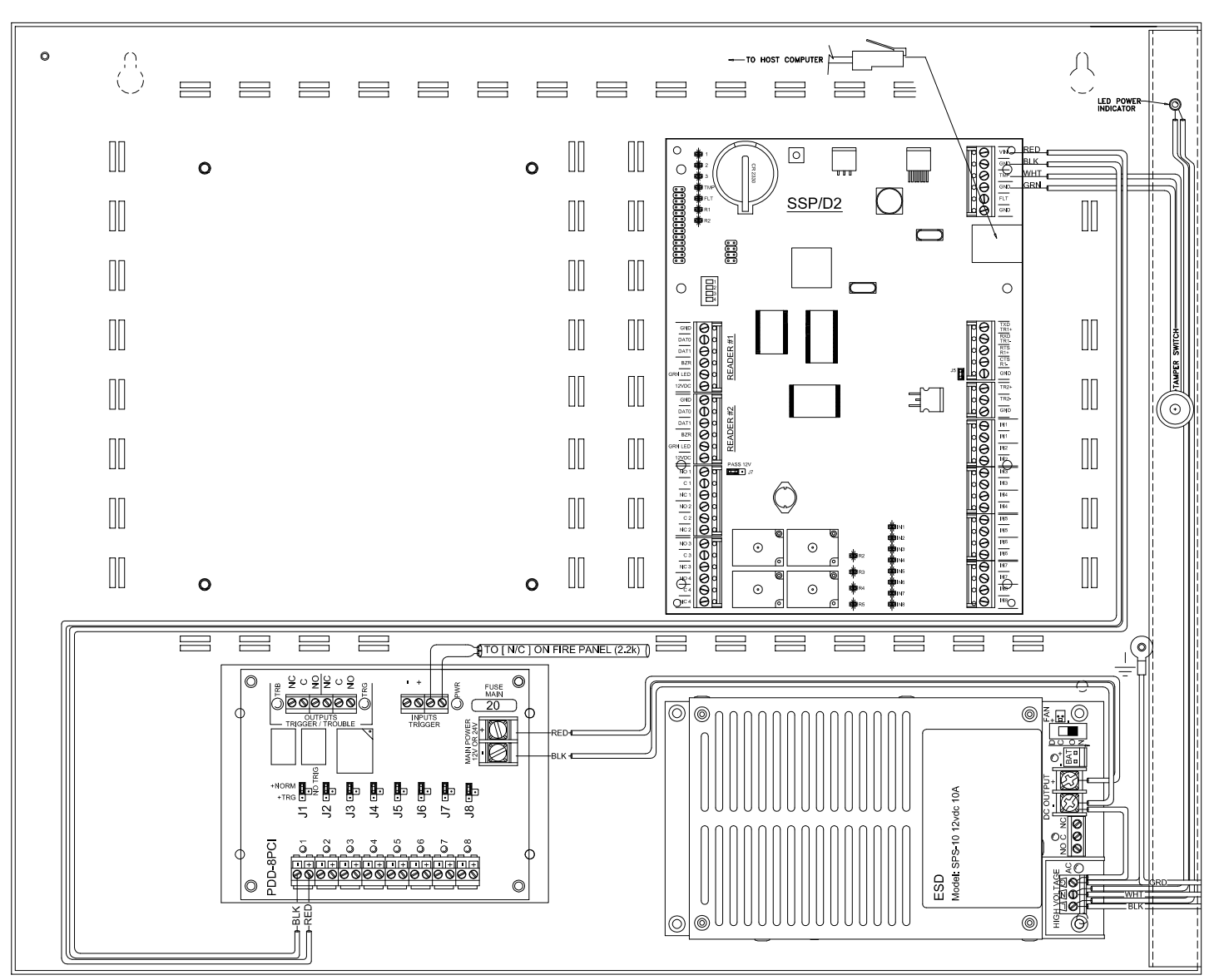

## E2 / SSP-D2 / ISC-16

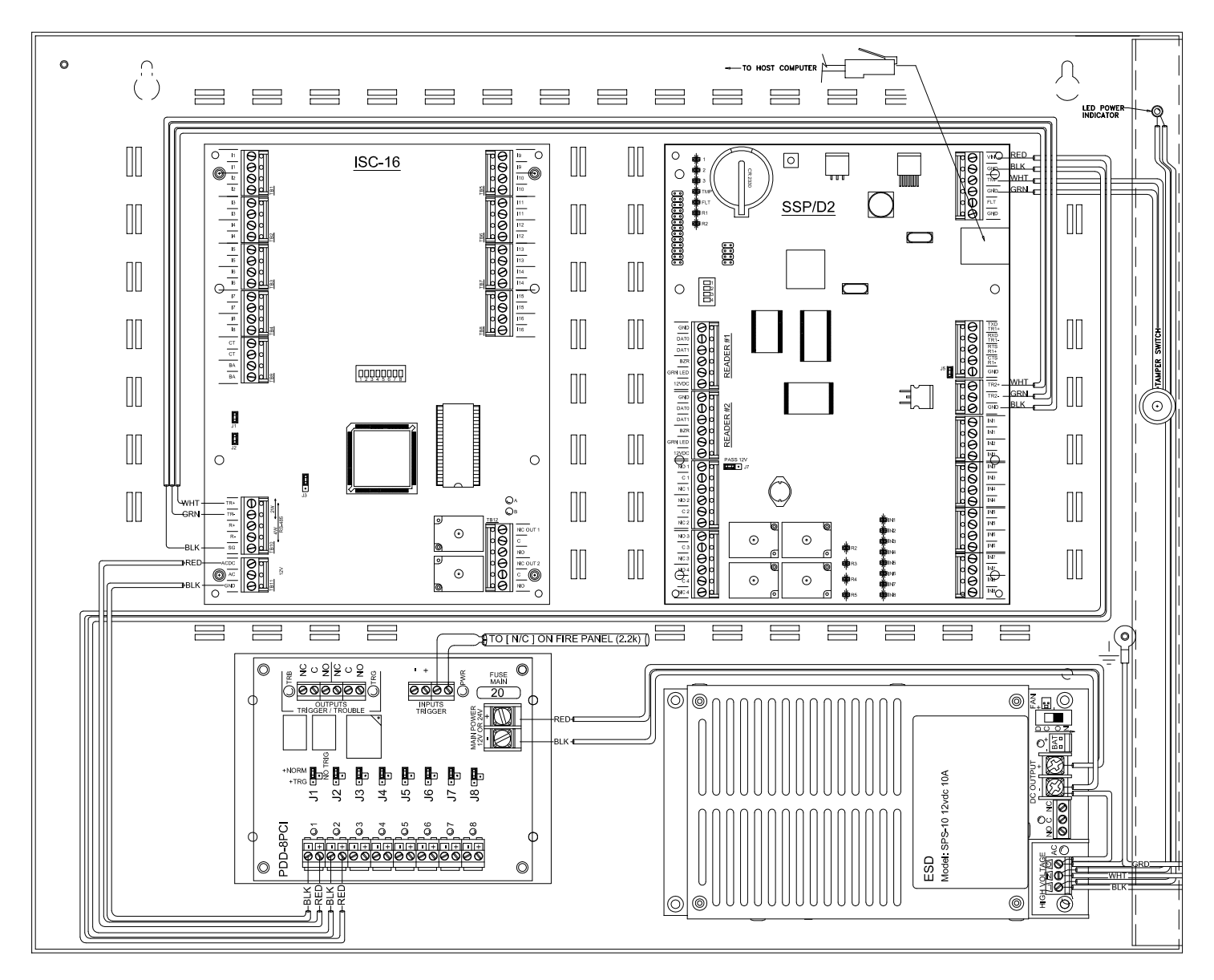

### E2 / SSP-D2 / OSC-16

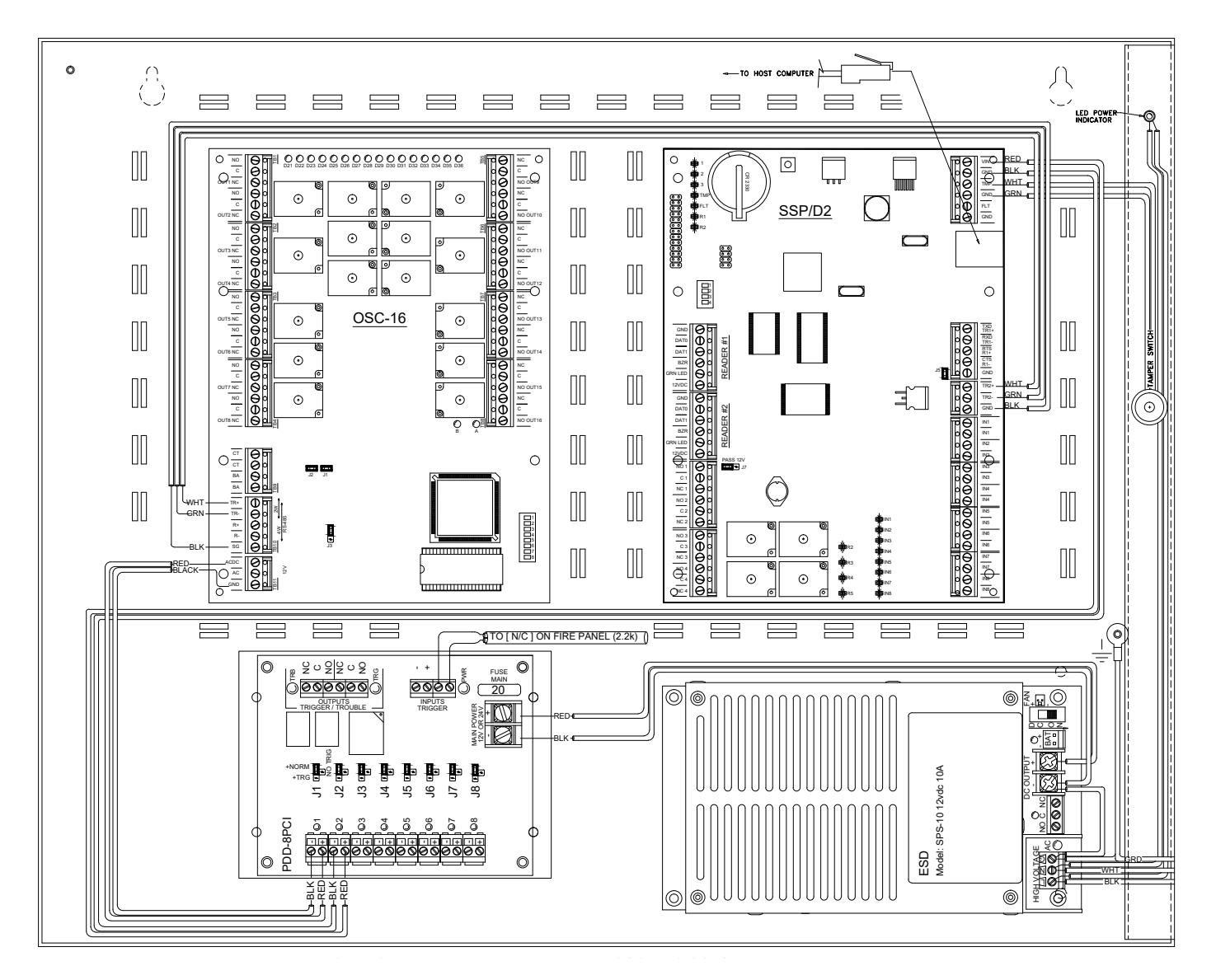

## E2 / SSP-D2 / OptoHub

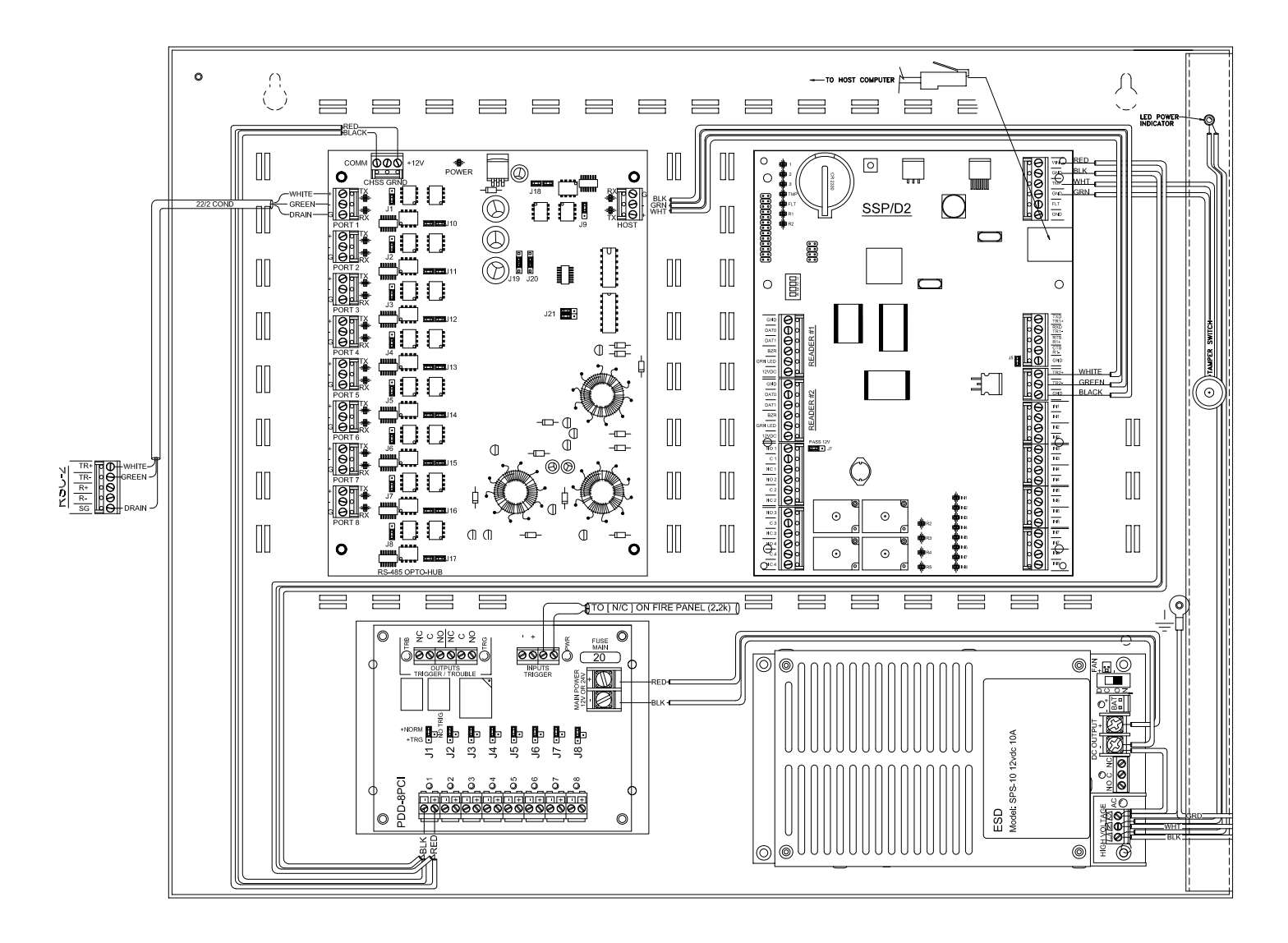

### E2 / SSP-D2 / RSC-2

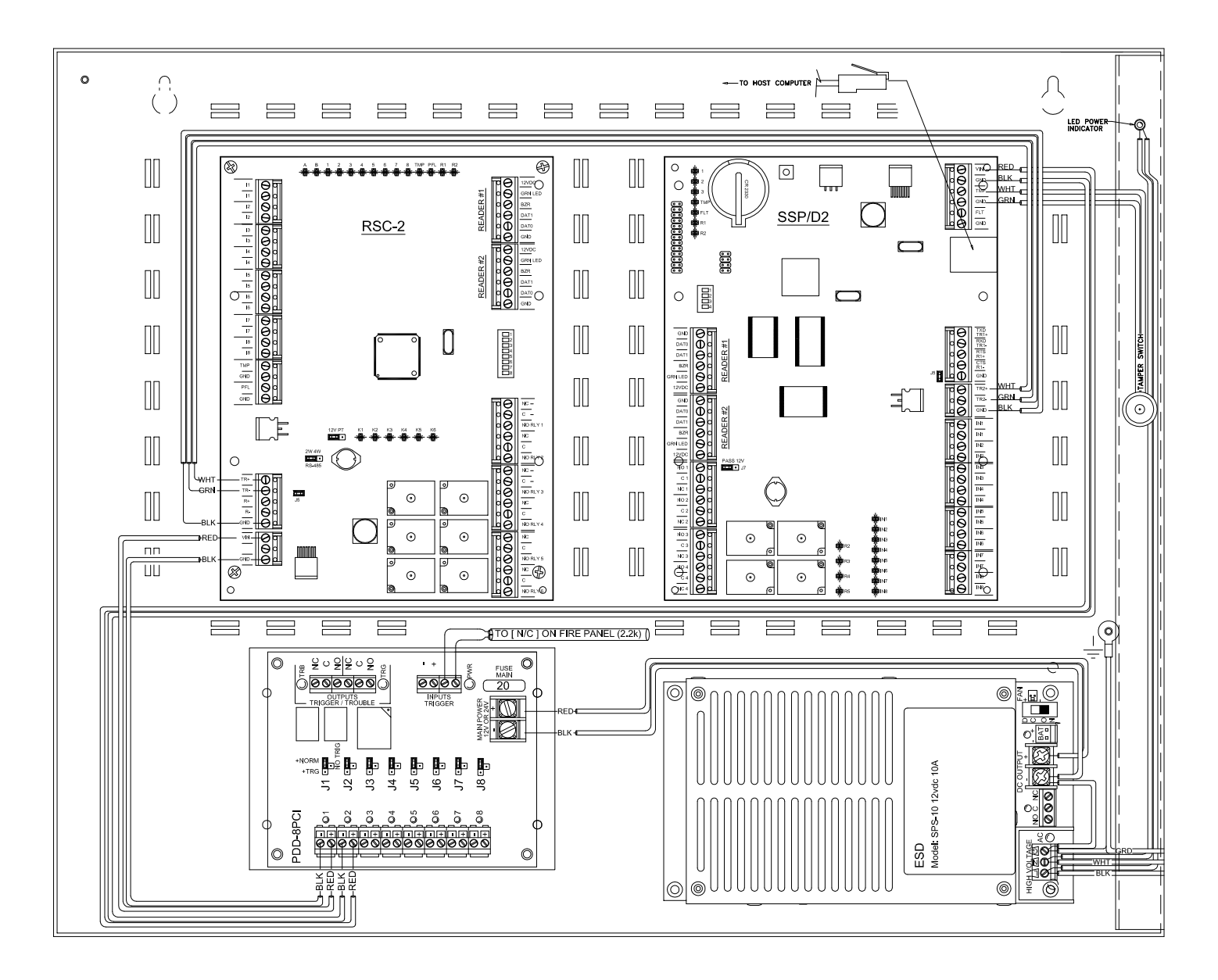

## E2 / SSP-EP

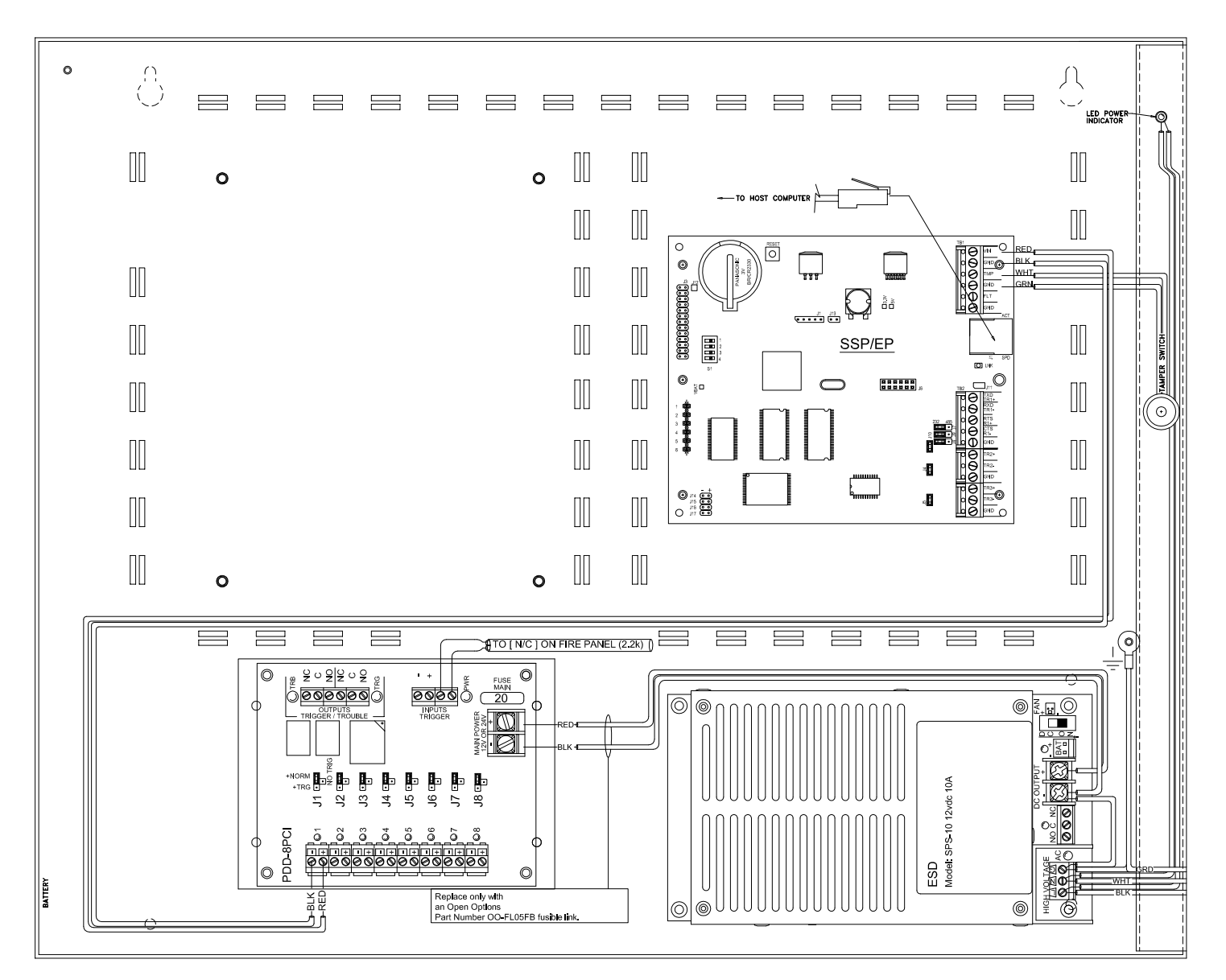

## E2 / SSP-EP / OptoHub

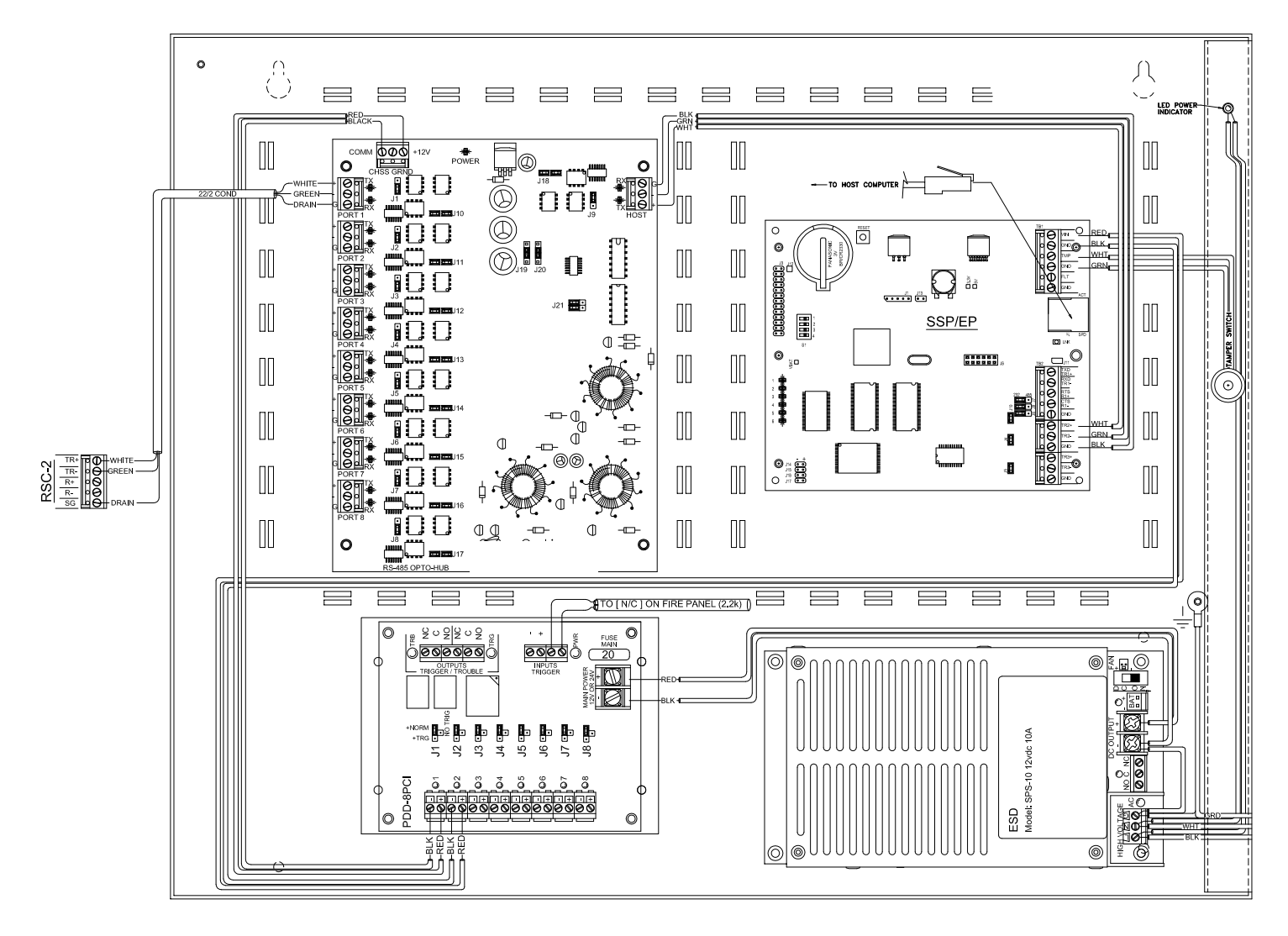

## E2 / SSP-EP / RSC-2

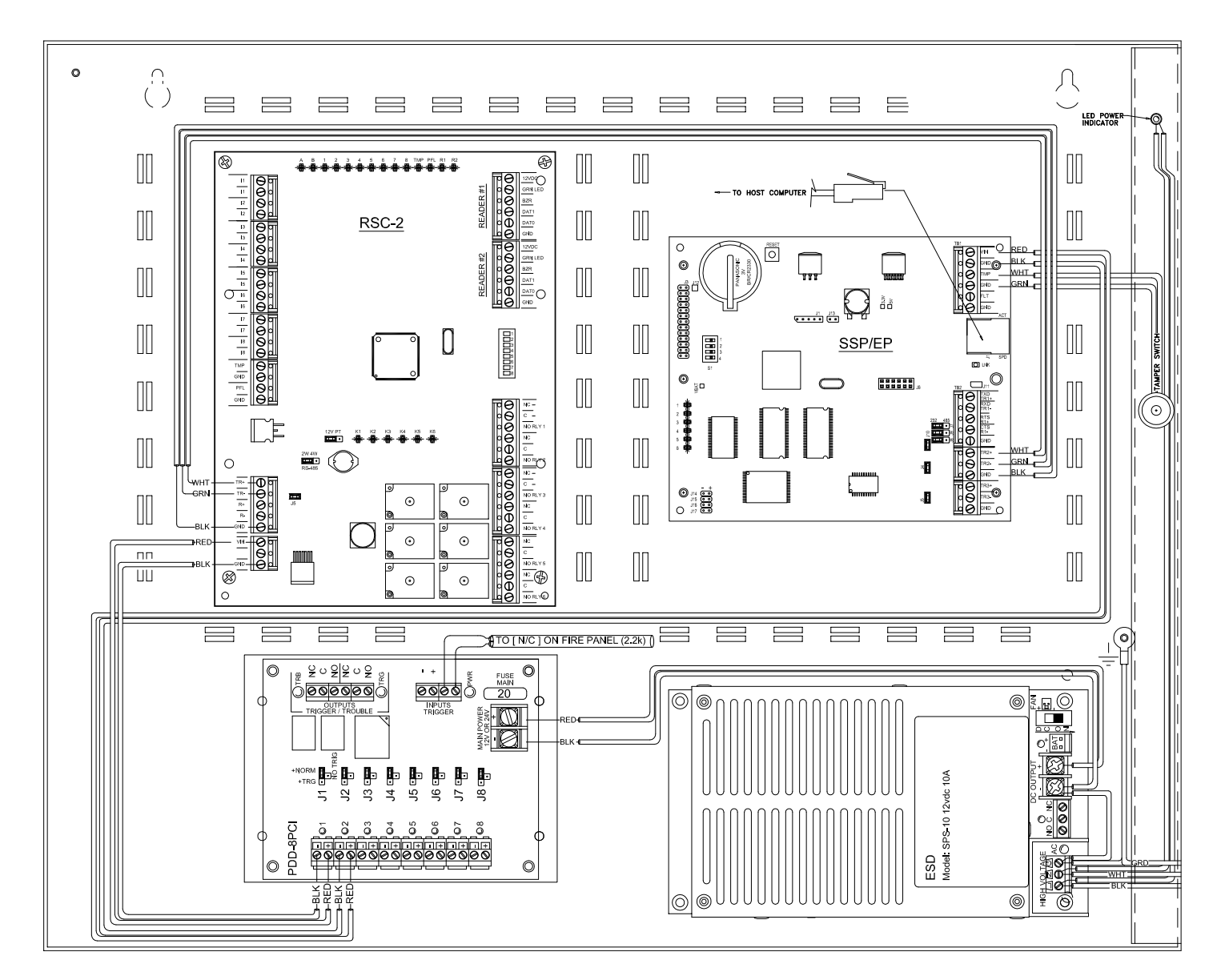

## E2 / OptoHub

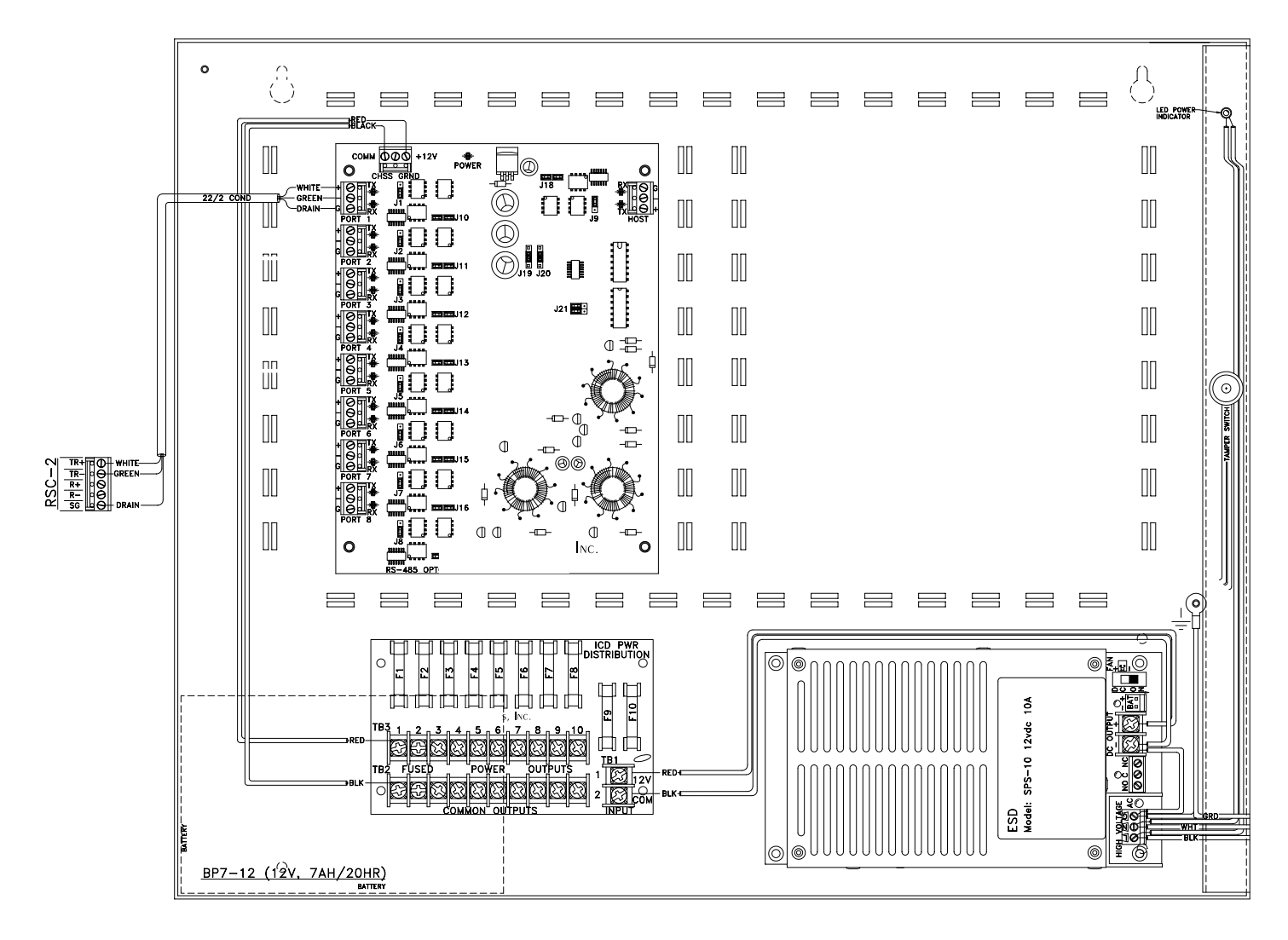

# E2 / OptoHub / OSC-16

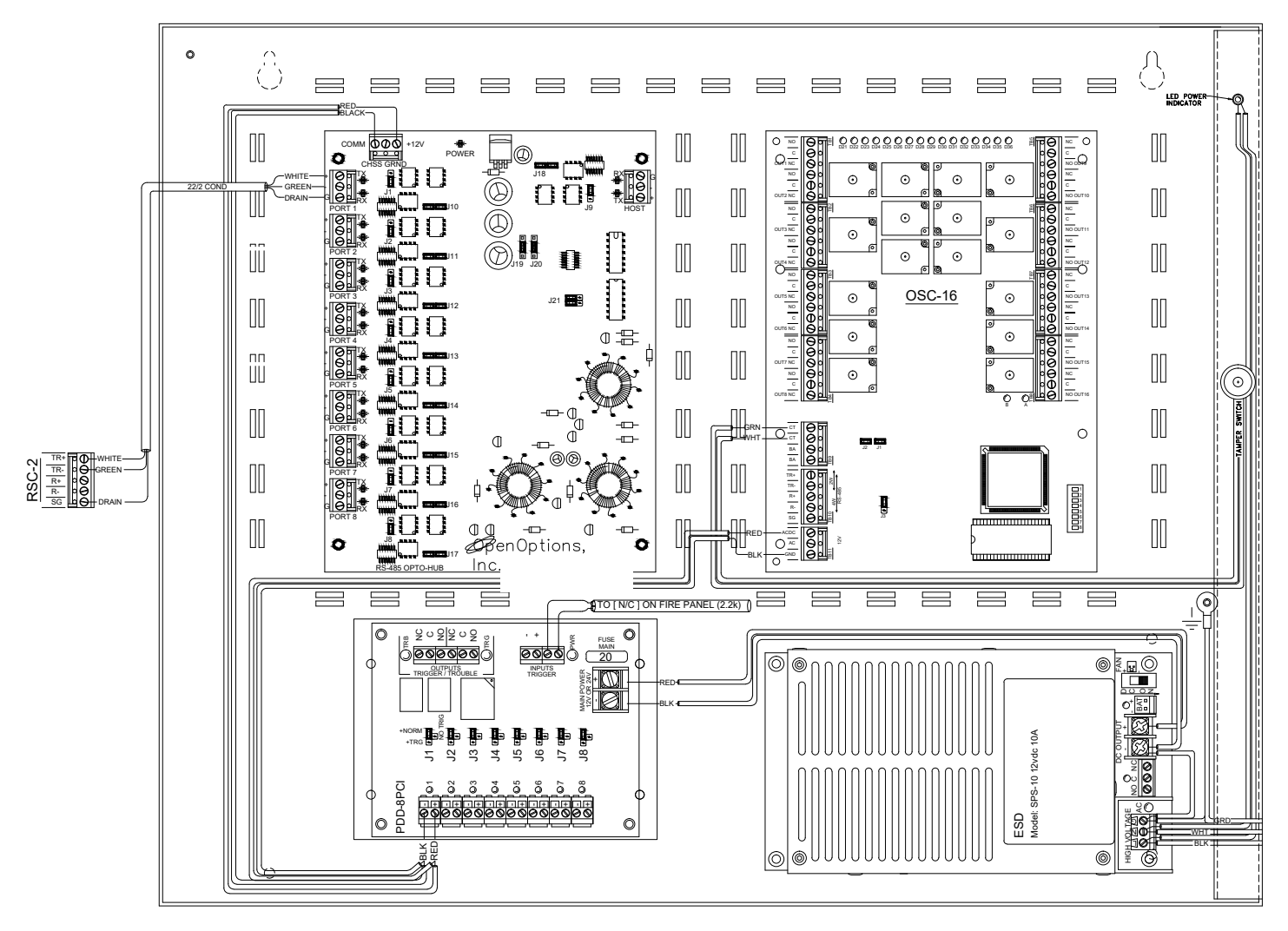

## E2 / OptoHub / RSC-2

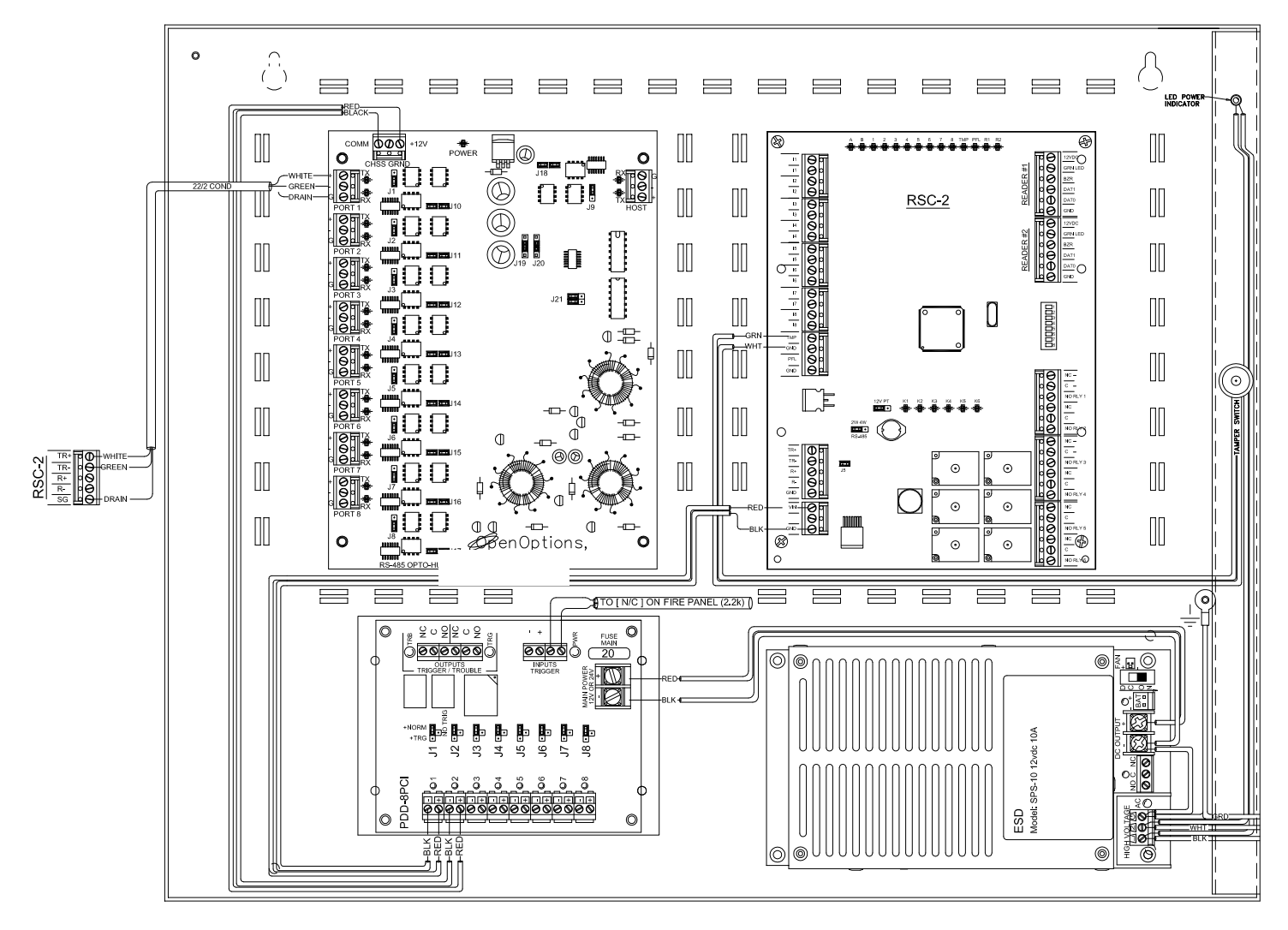

## E2 / ISC-16 / ISC-16

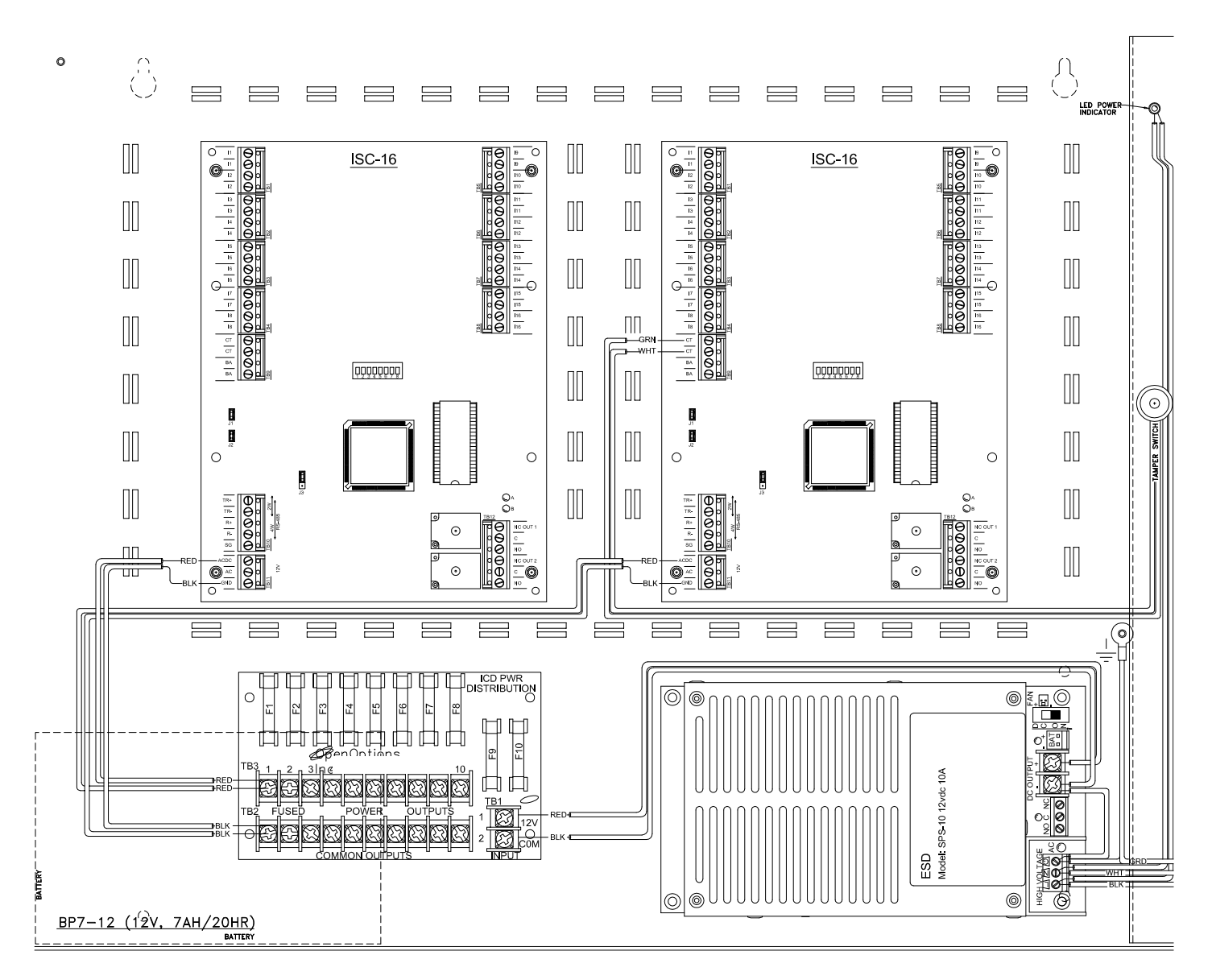

## E2 / OSC-16 / OSC-16

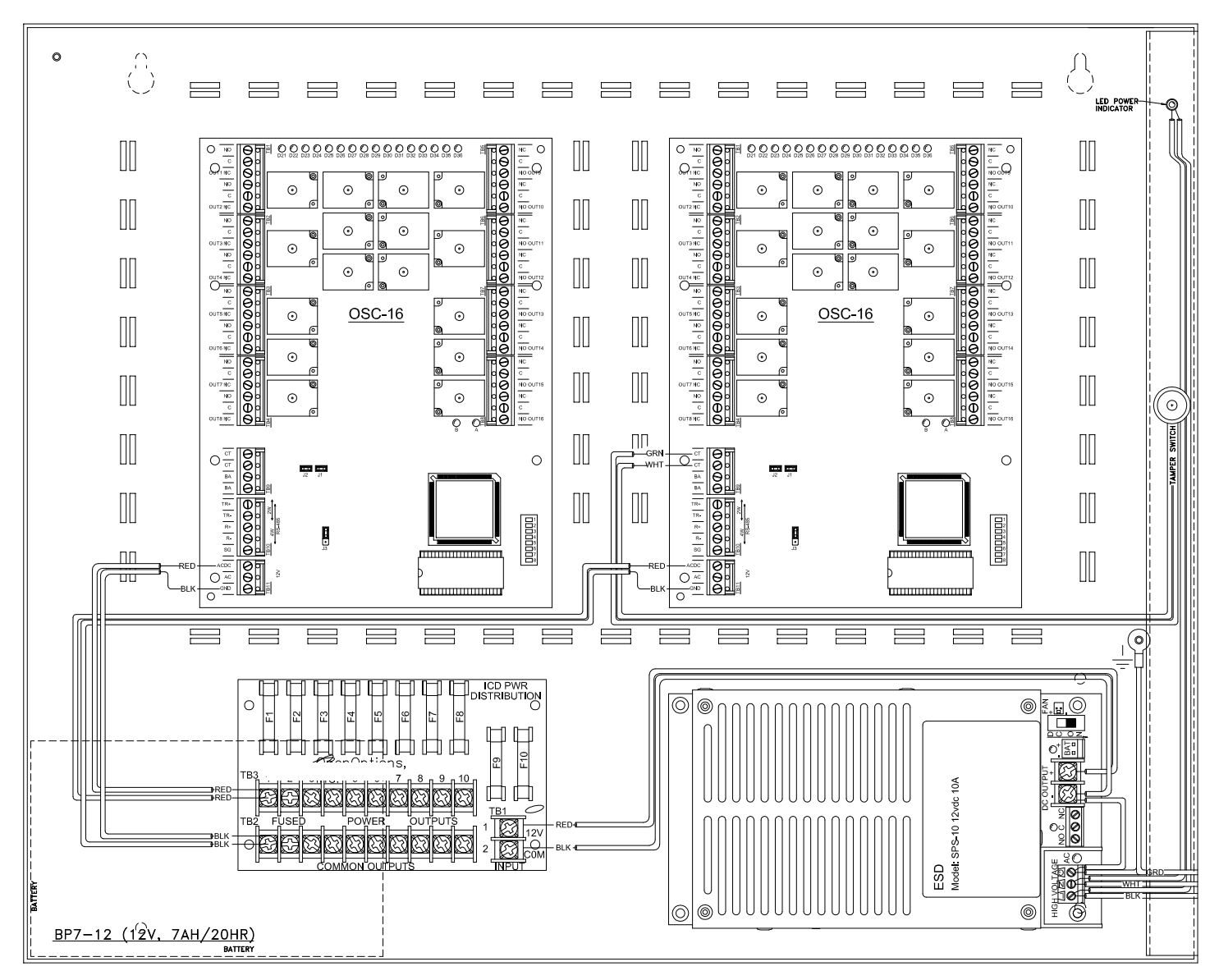

# E2 / RSC-2 / RSC-2

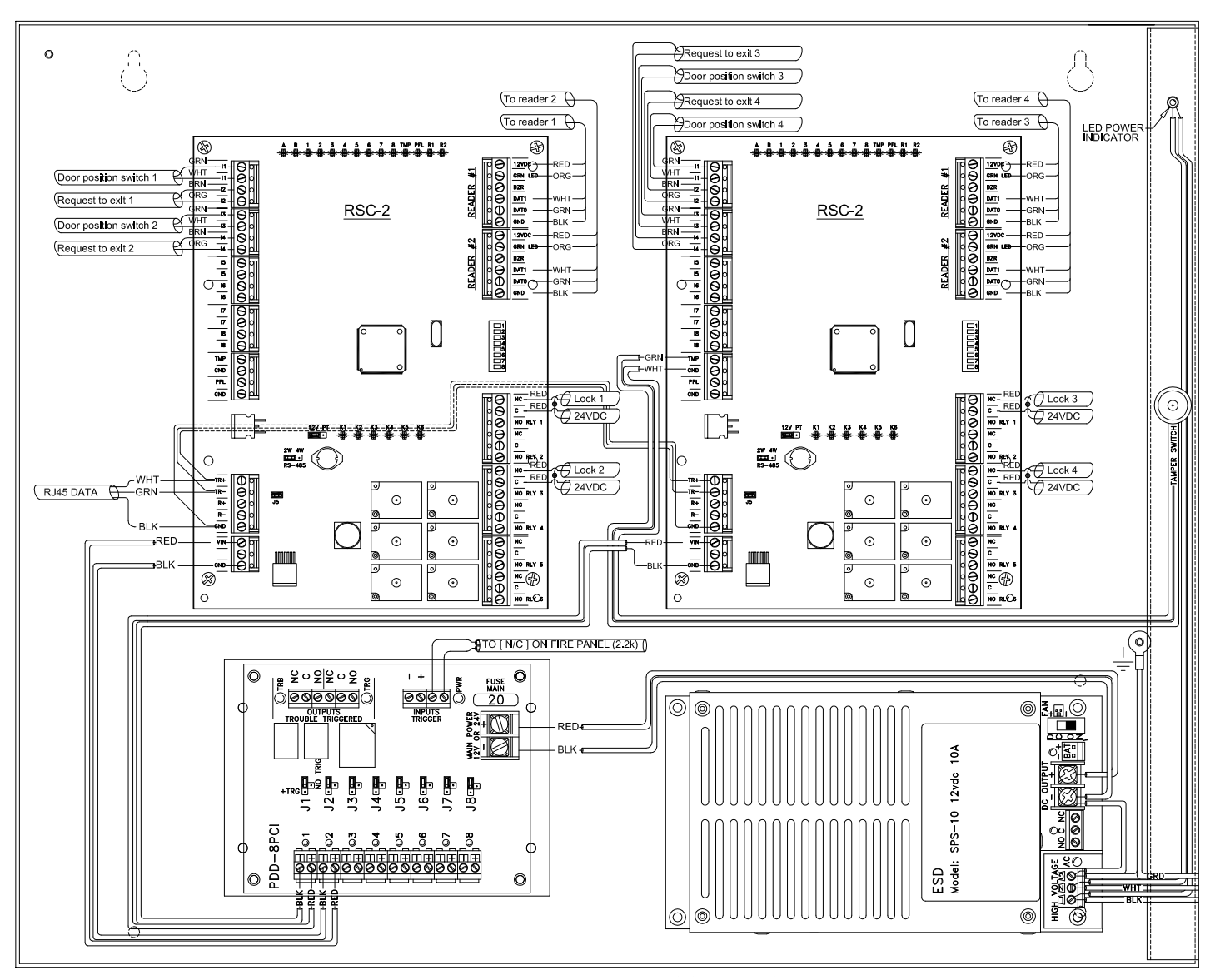

## E2 / RSC-2 / ISC-16

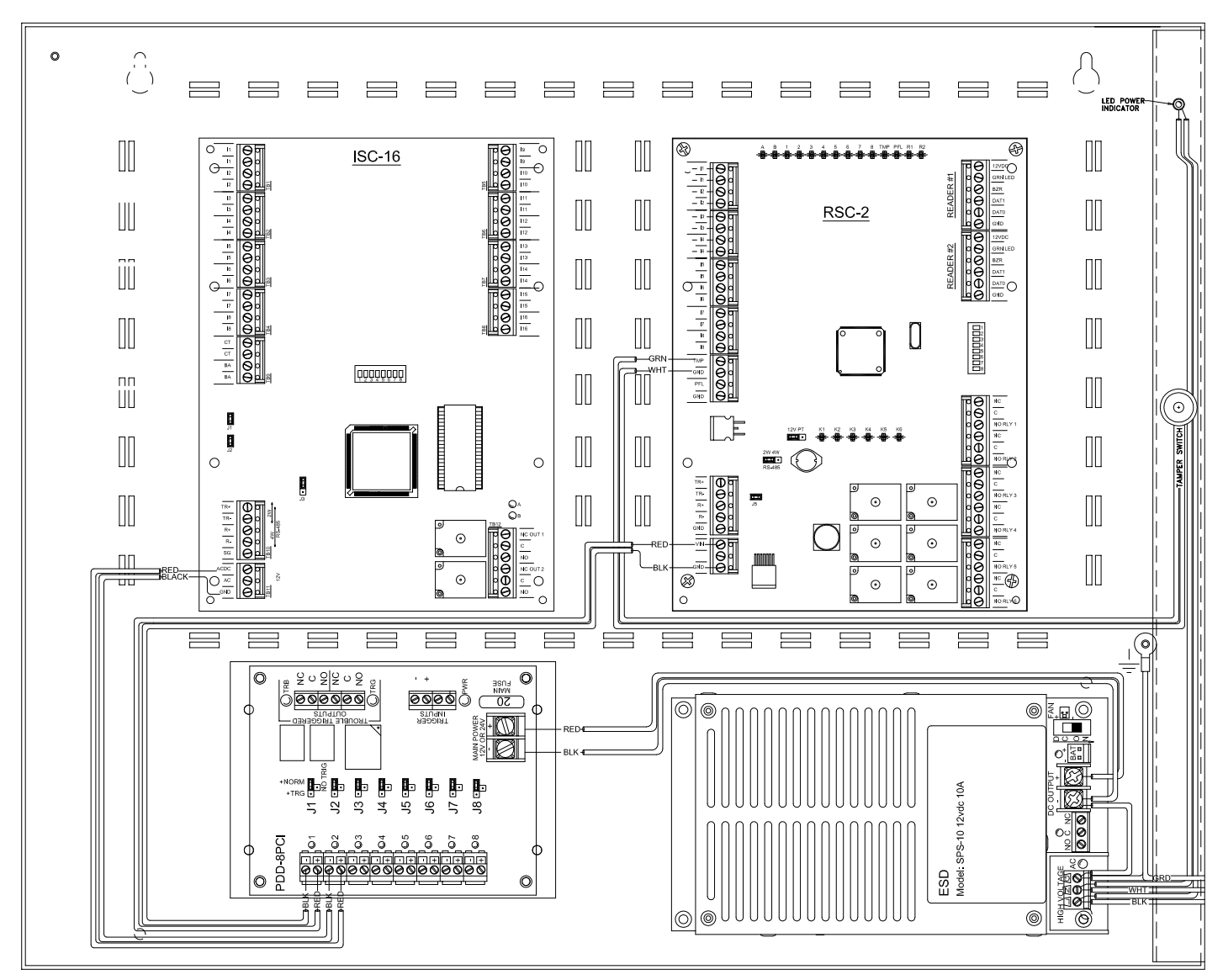

# E2 / RSC-2 / OSC-16

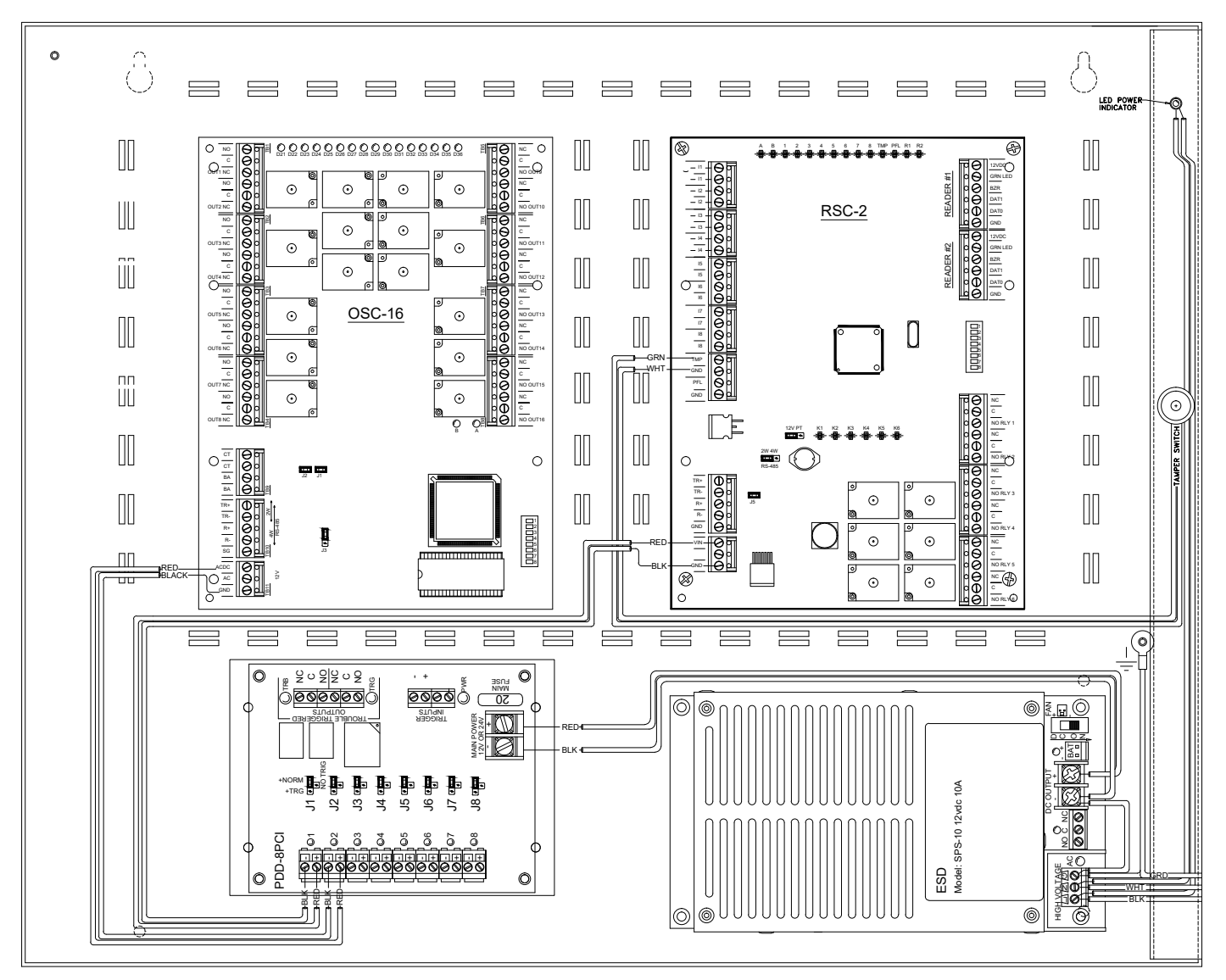

## E2 / ISC-16 / OSC-16

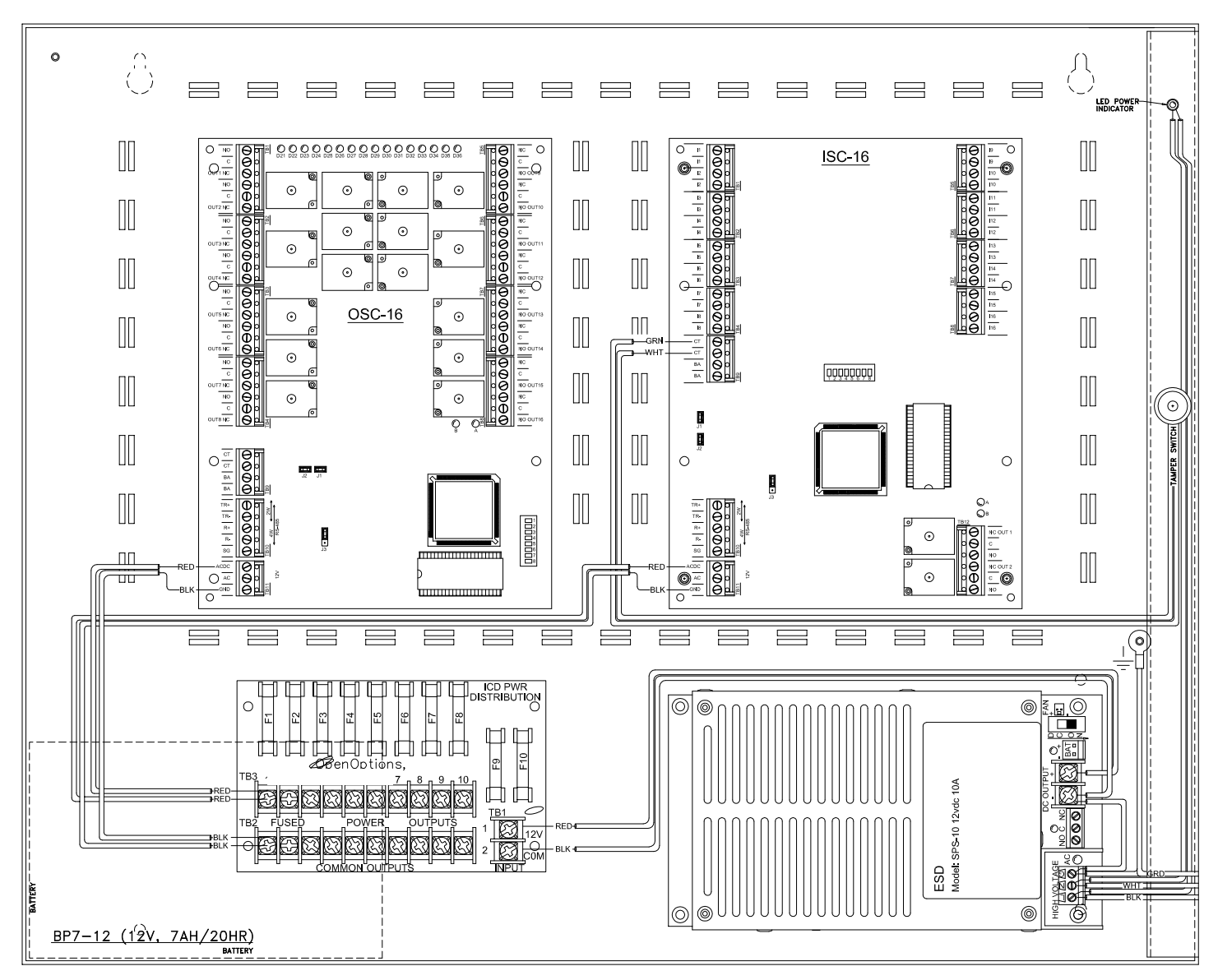

| NOTES: |  |  |  |
|--------|--|--|--|
|        |  |  |  |
|        |  |  |  |
|        |  |  |  |
|        |  |  |  |
|        |  |  |  |
|        |  |  |  |
|        |  |  |  |
|        |  |  |  |
|        |  |  |  |
|        |  |  |  |
|        |  |  |  |
|        |  |  |  |
|        |  |  |  |
|        |  |  |  |
|        |  |  |  |

## E3 / ISC-16 / ISC-16

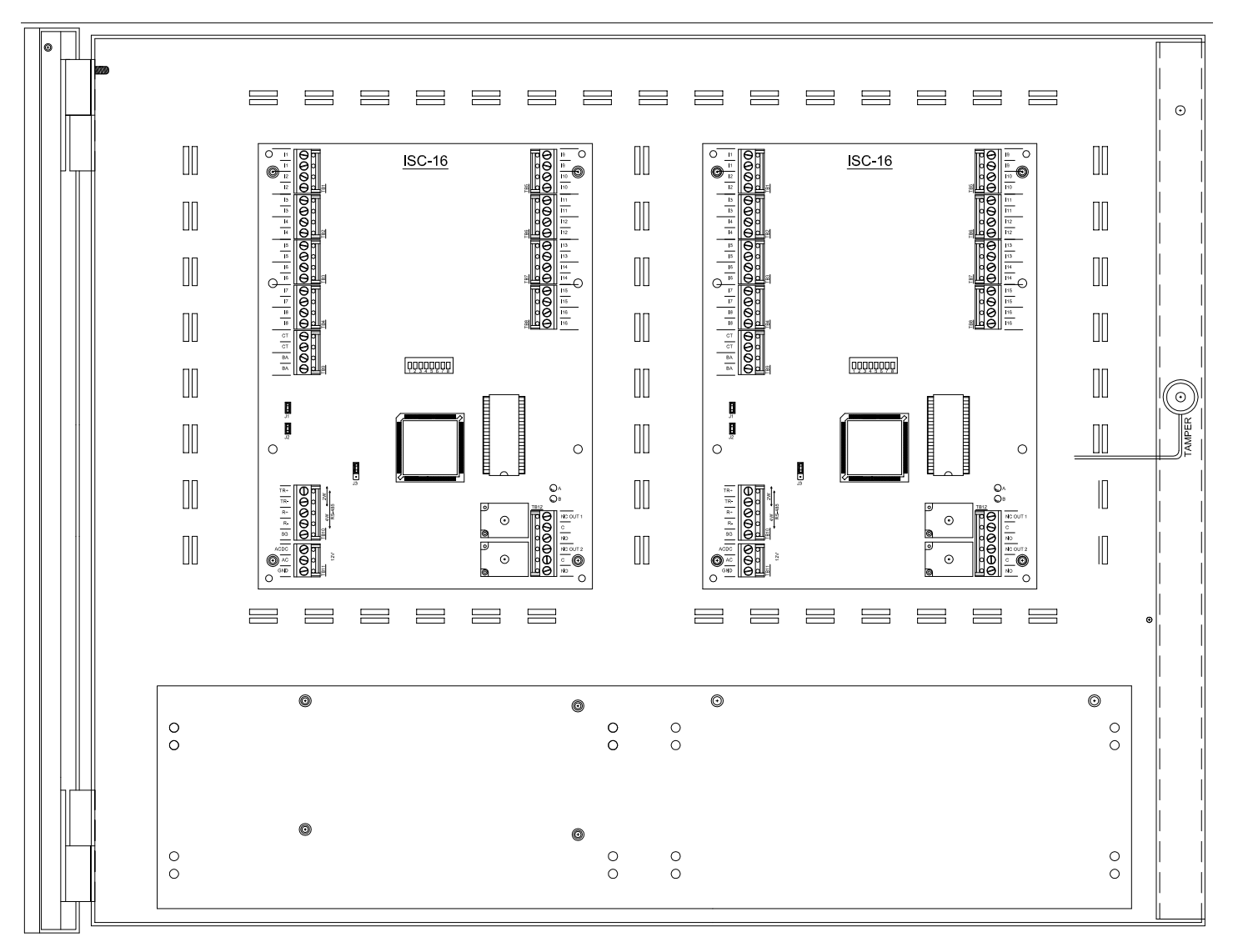

# E3 / OSC-16 / OSC-16

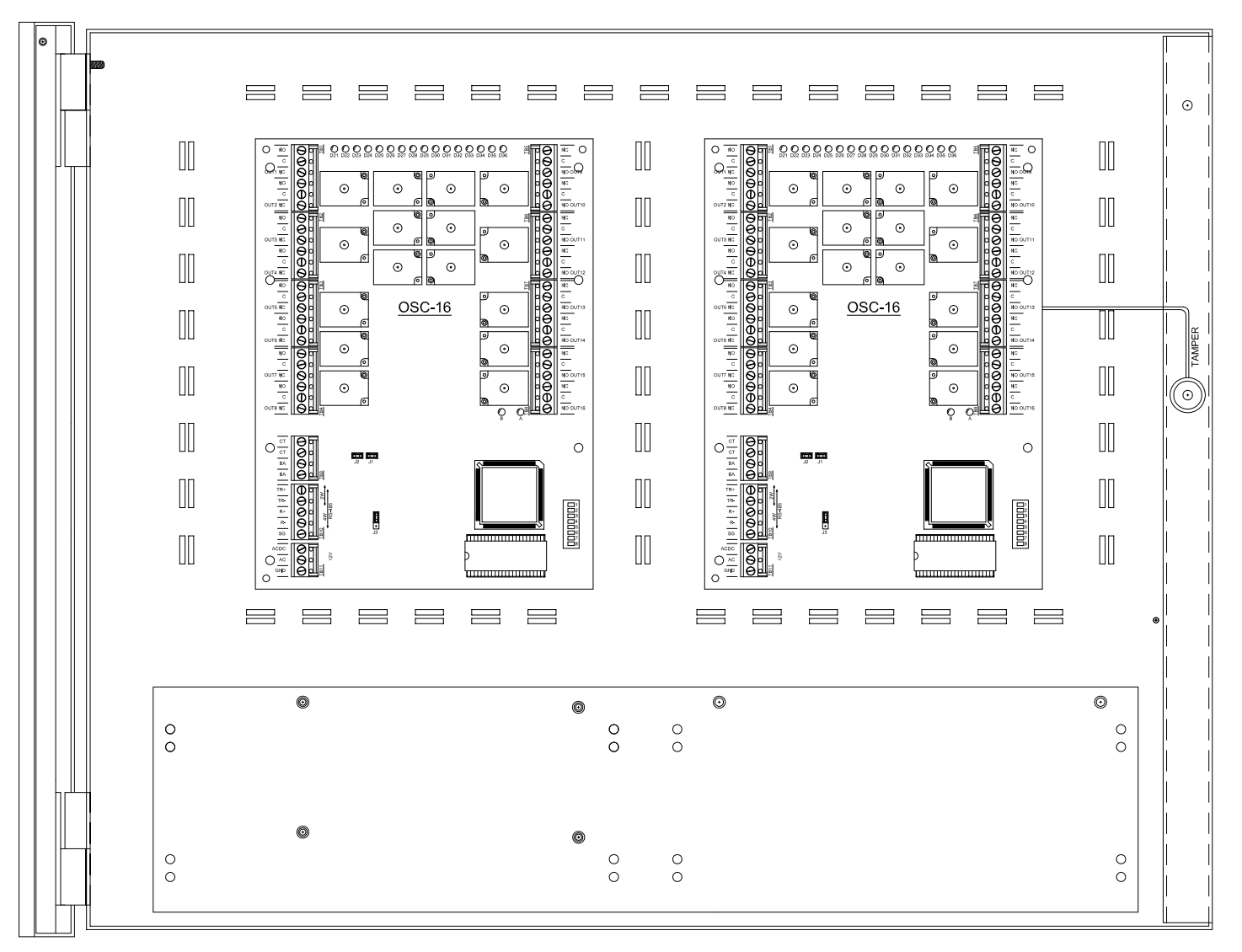

## E3 / RSC-1 / RSC-1

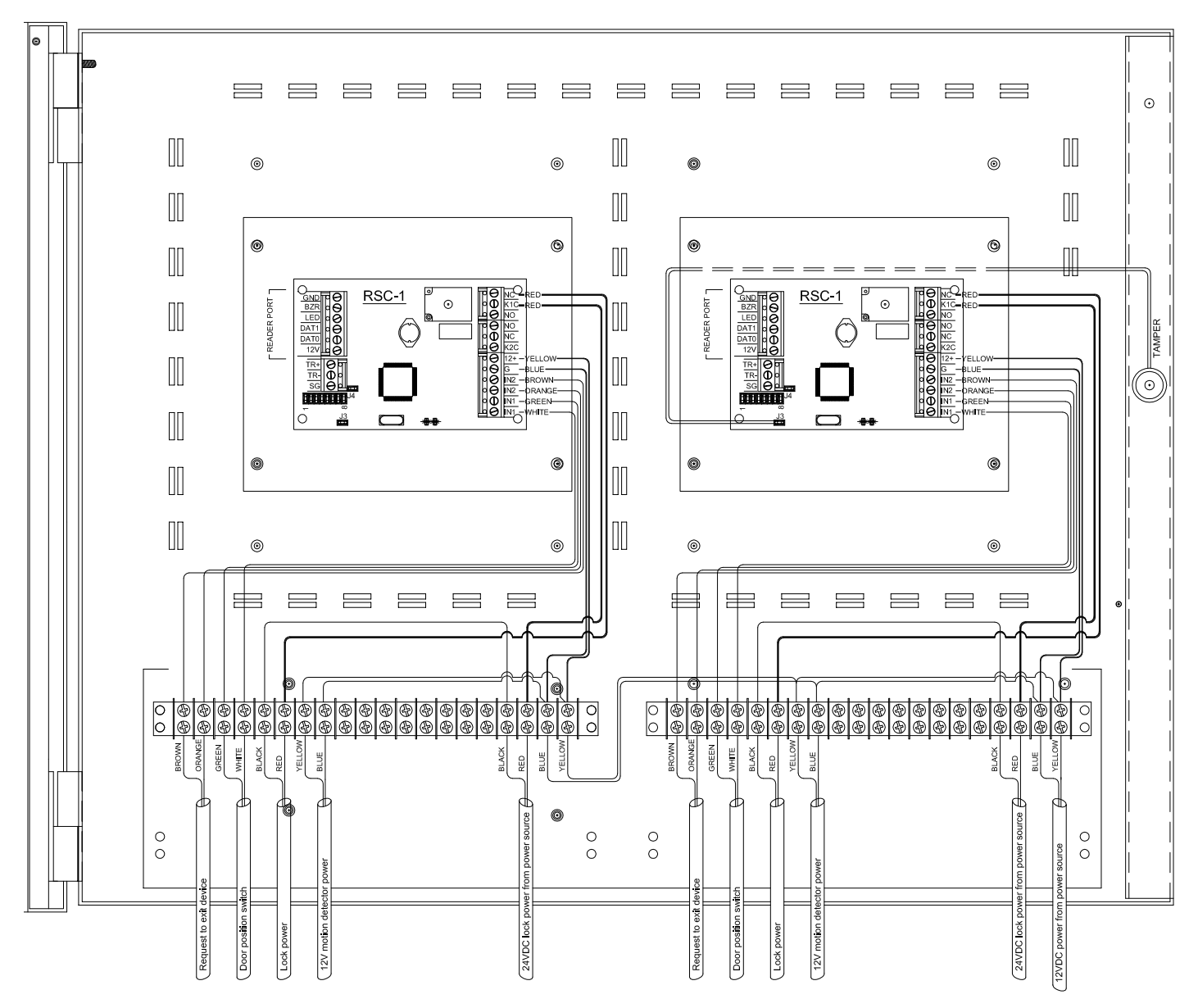

## E3 / RSC-2 / RSC-2

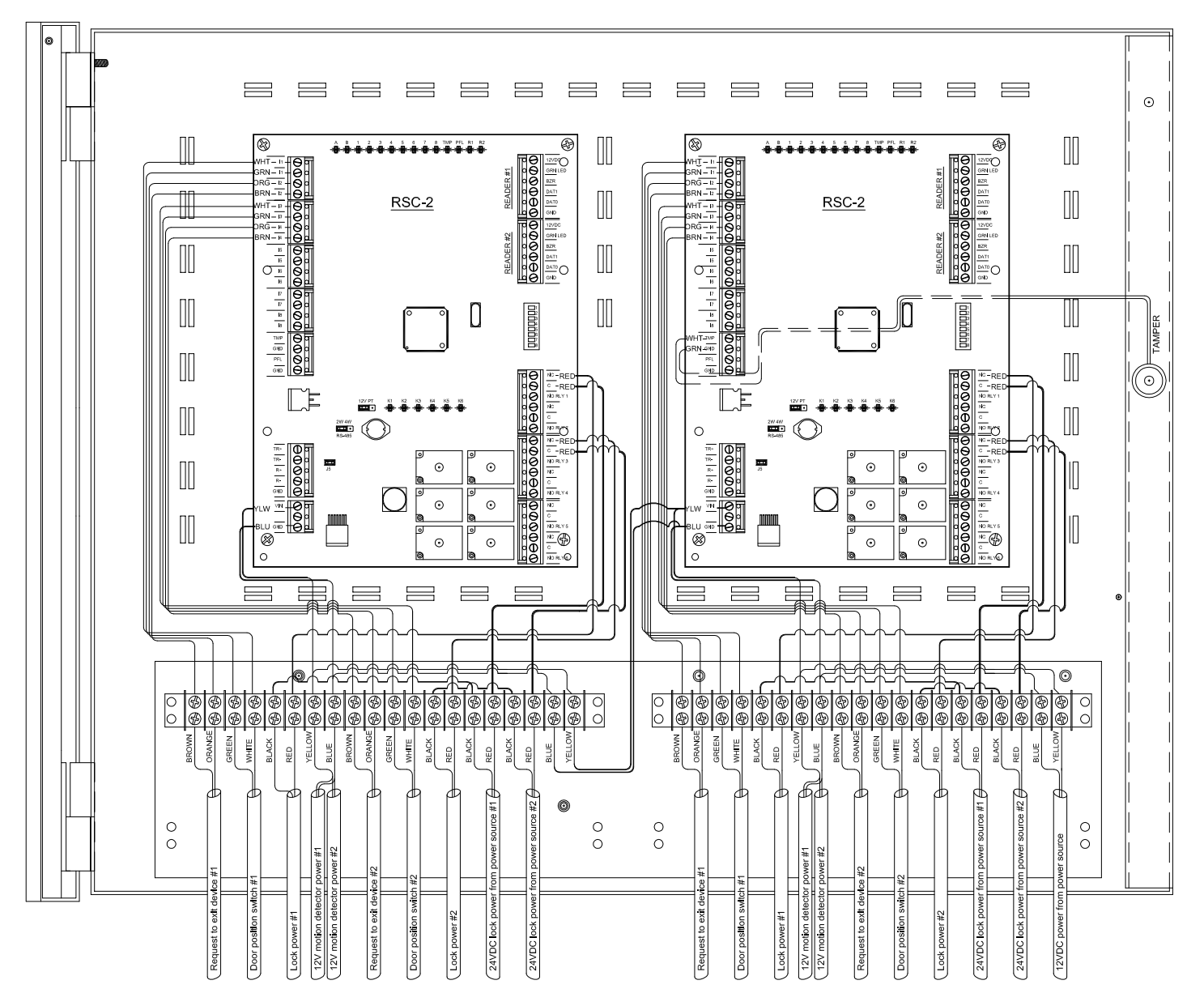

## E3 / ISC-16 / OSC-16

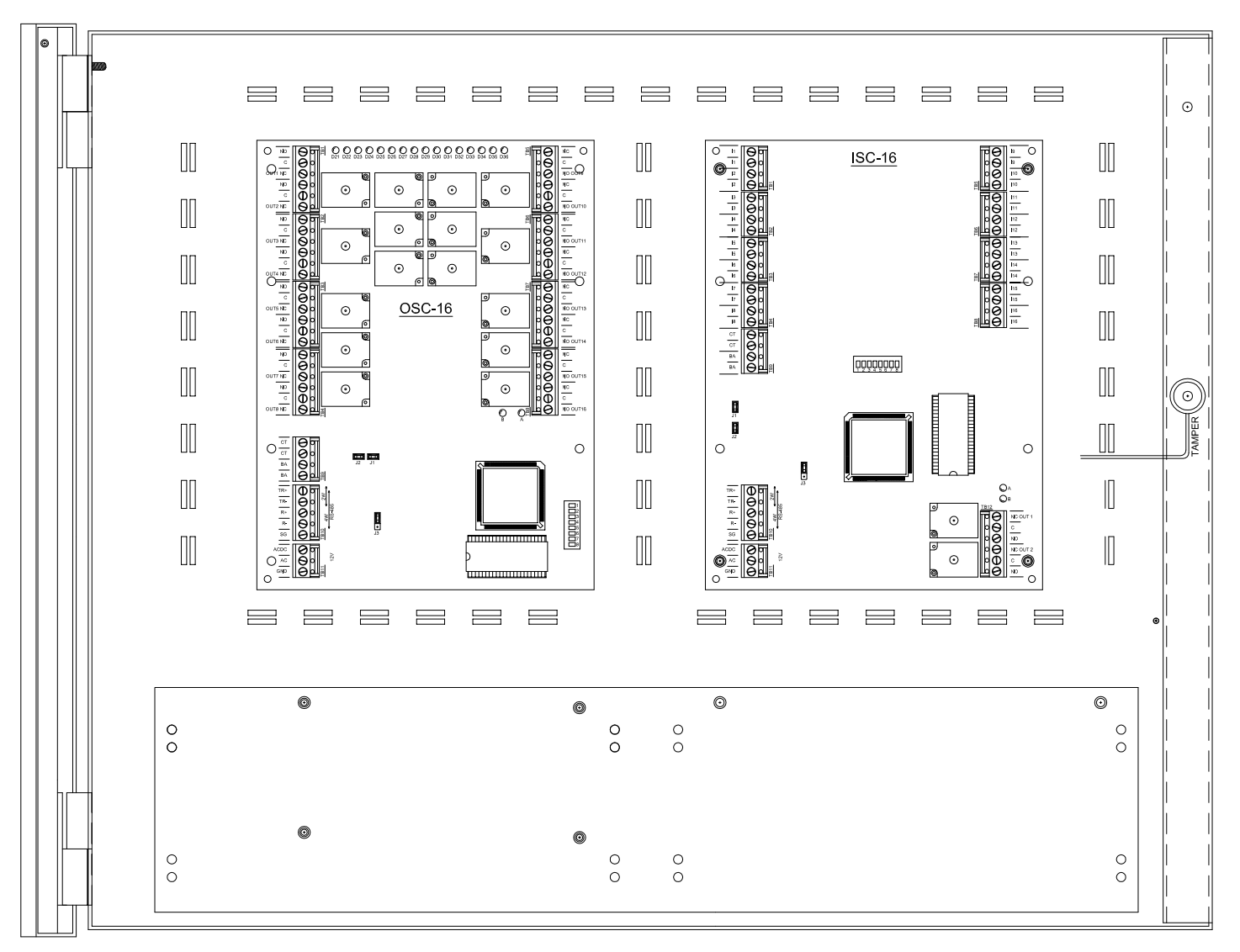

# E3 / OptoHub / RSC-2

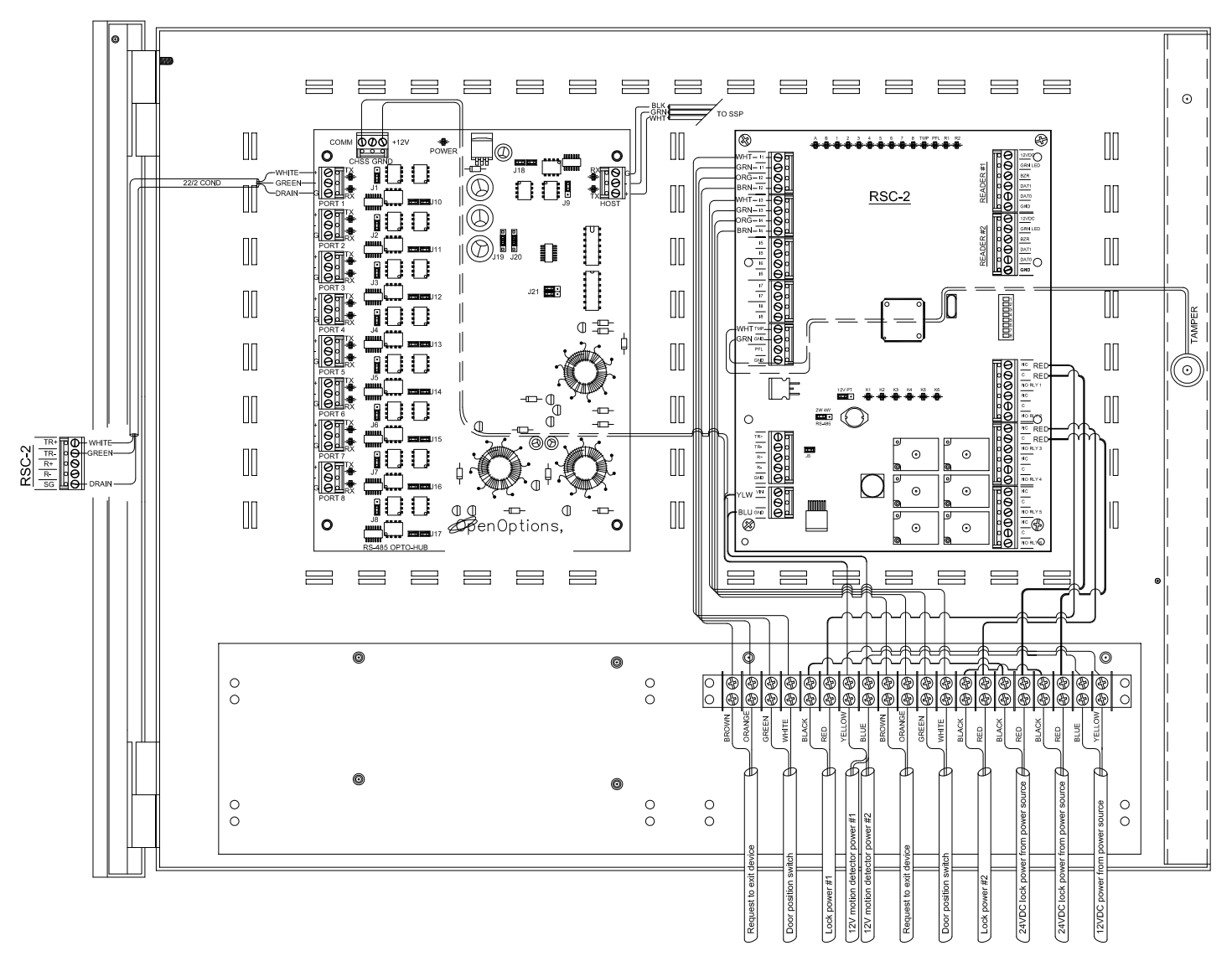
## E3 / RSC-1 / ISC-16

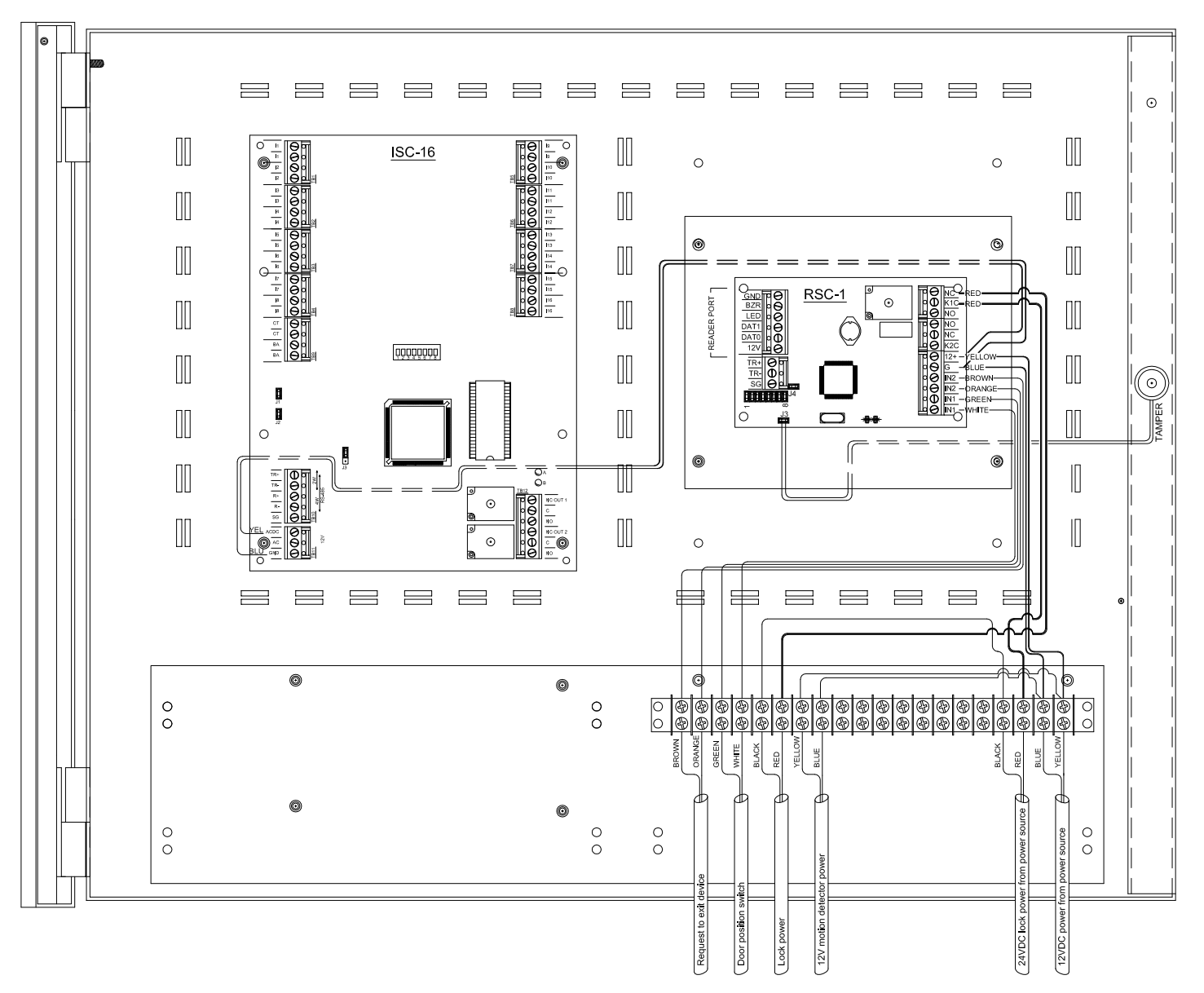

## E3 / RSC-1 / OSC-16

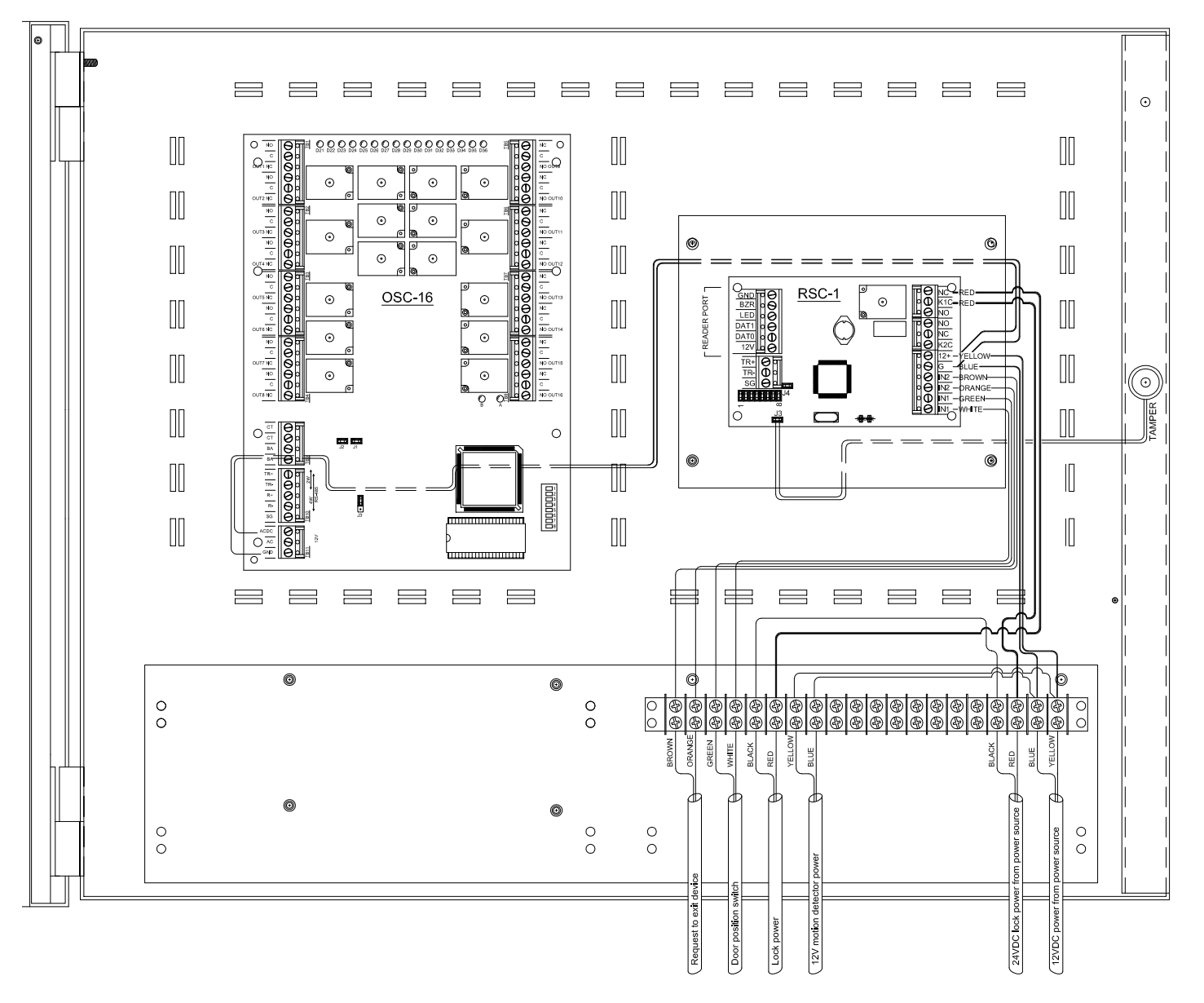

## E3 / RSC-1 / RSC-2

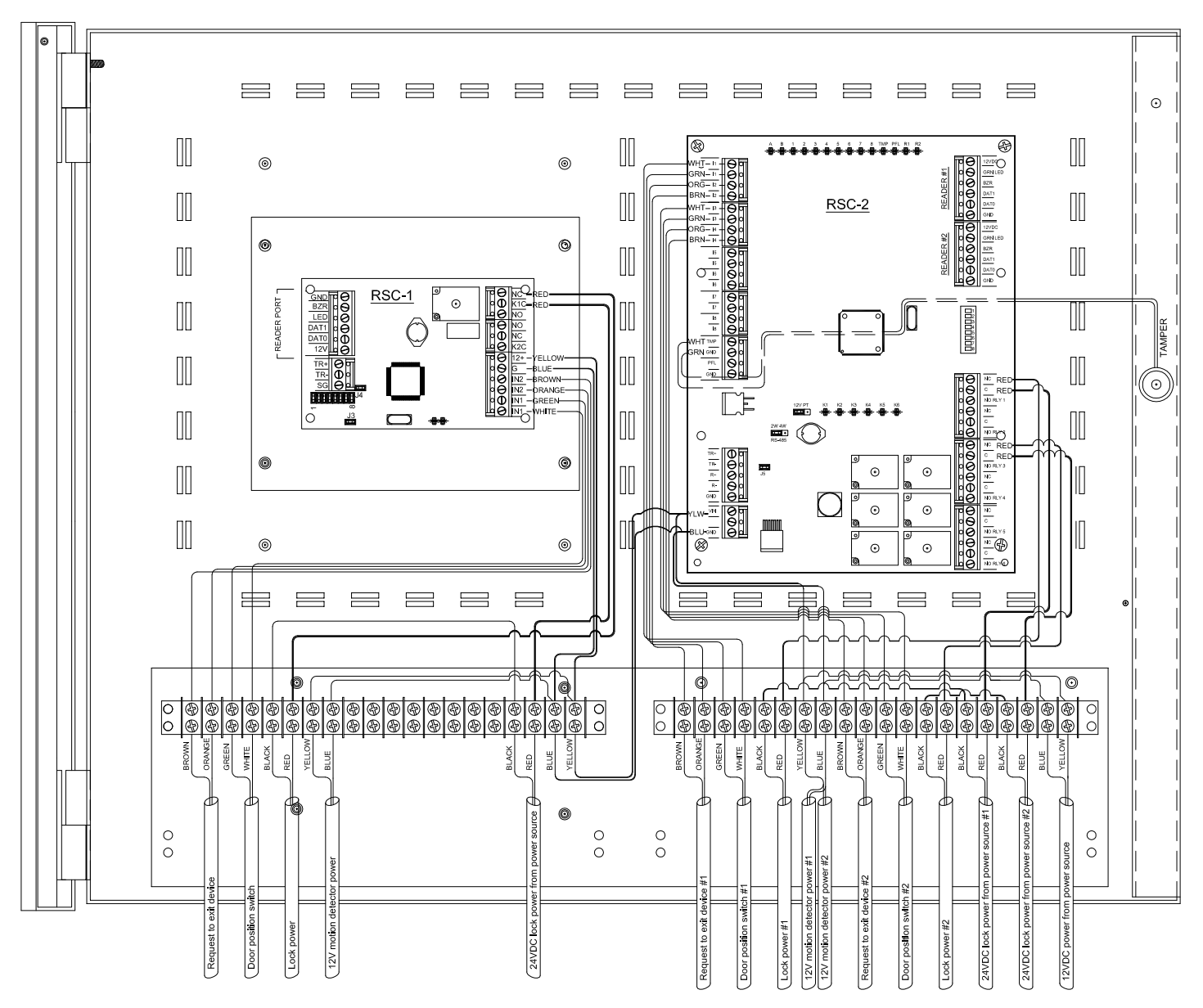

## E3 / RSC-2 / ISC-16

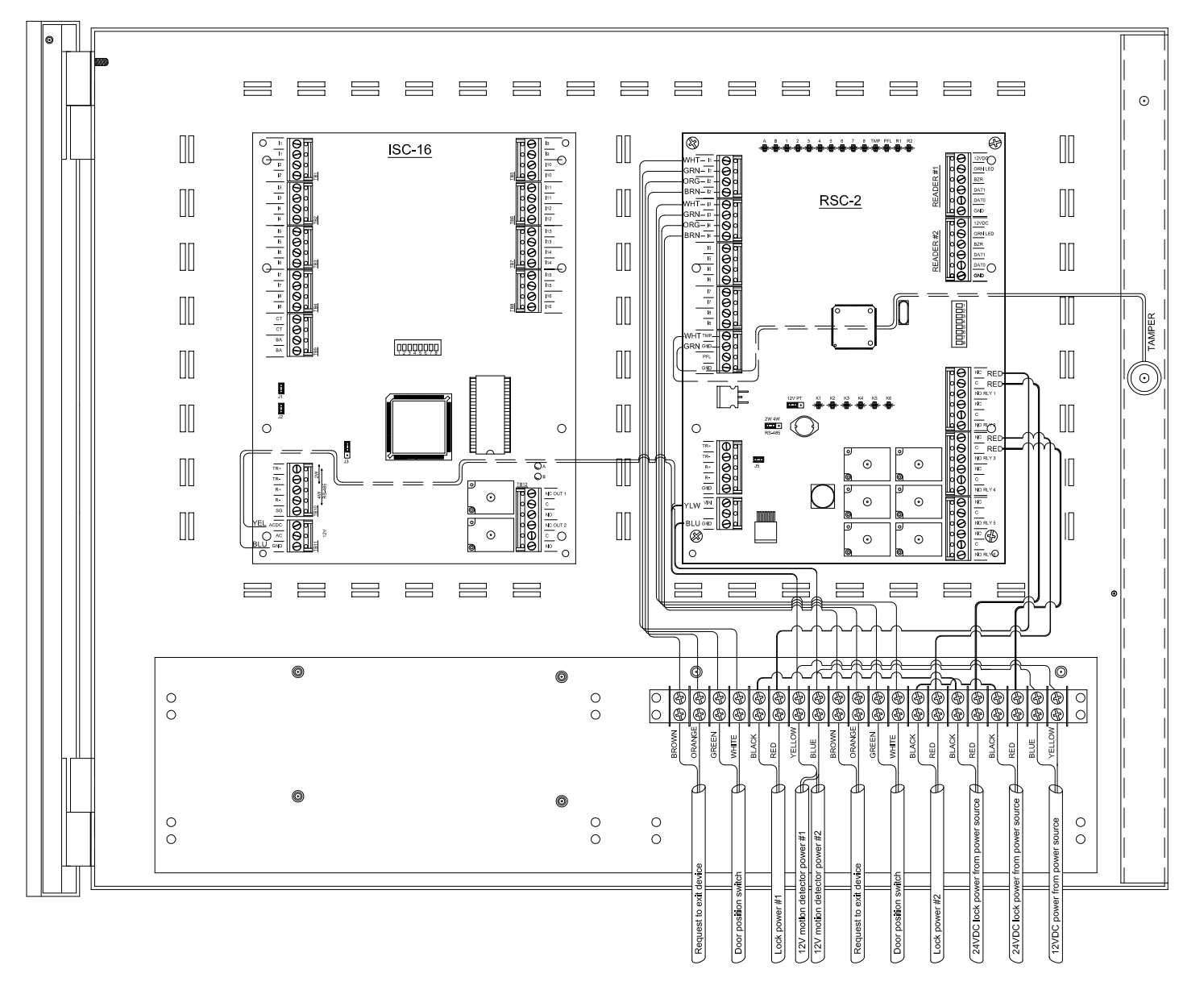

## **OO-LPDU-STD-8**

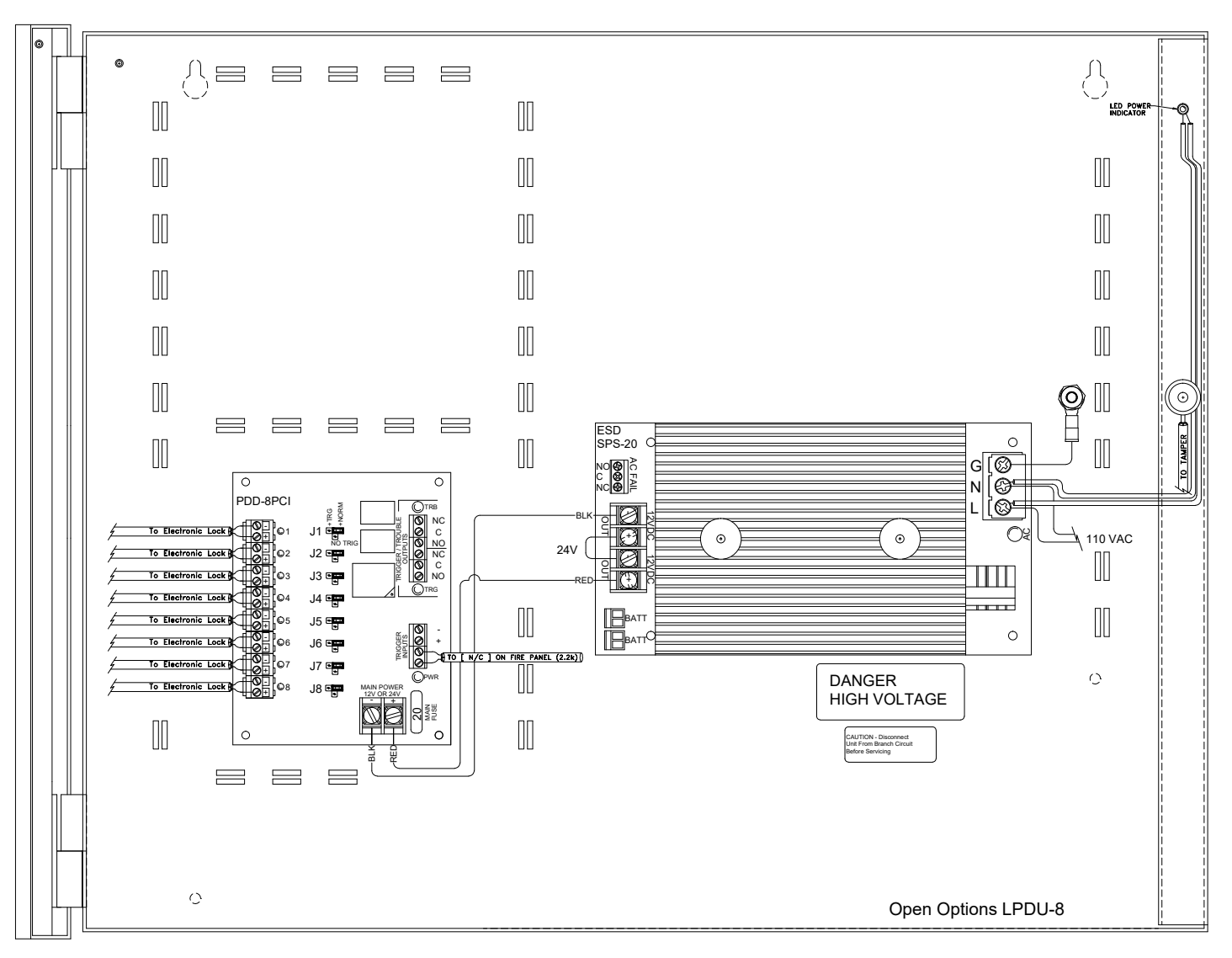

## **OO-LPDU-STD-16**

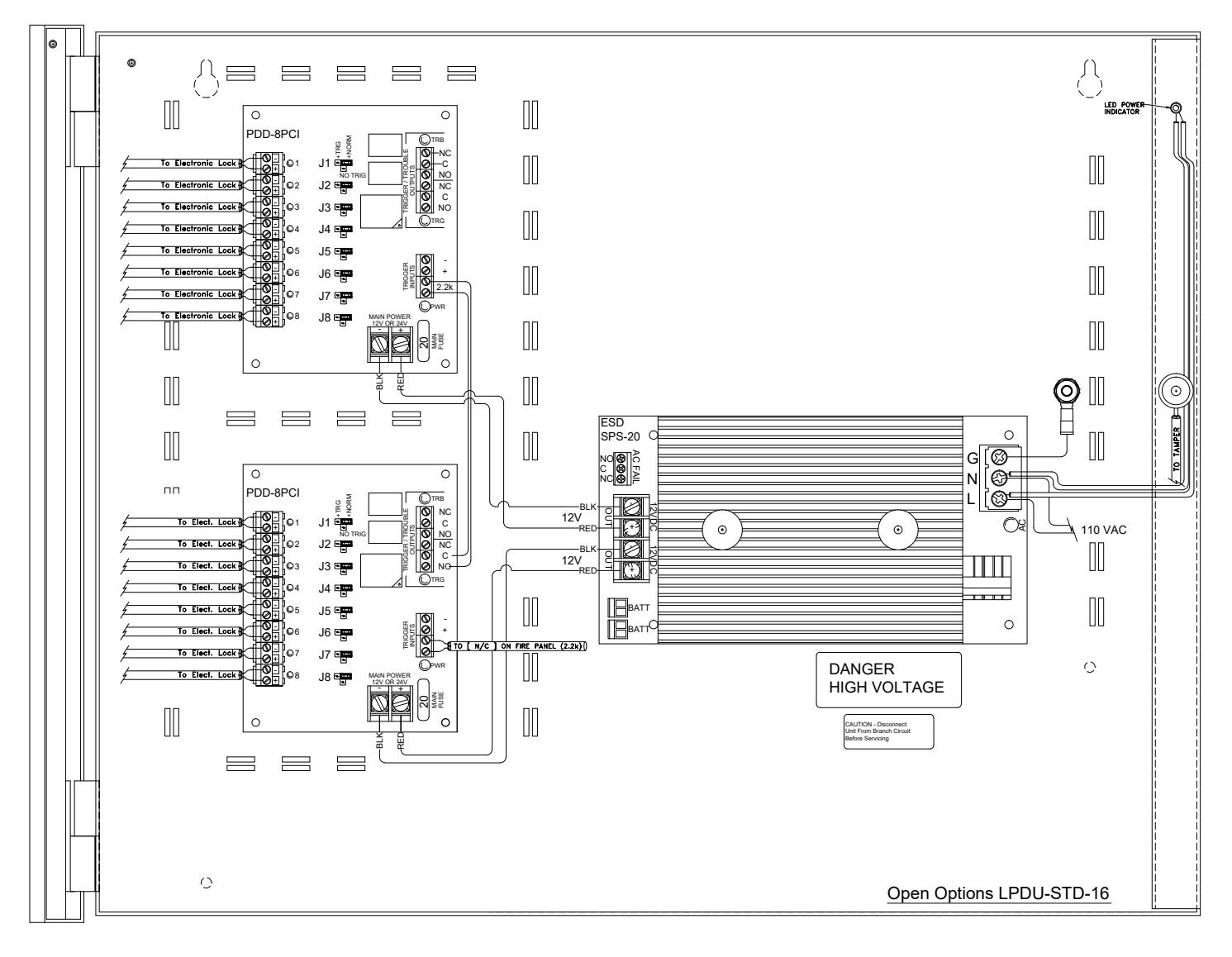

## OO-LPDU-HD-16

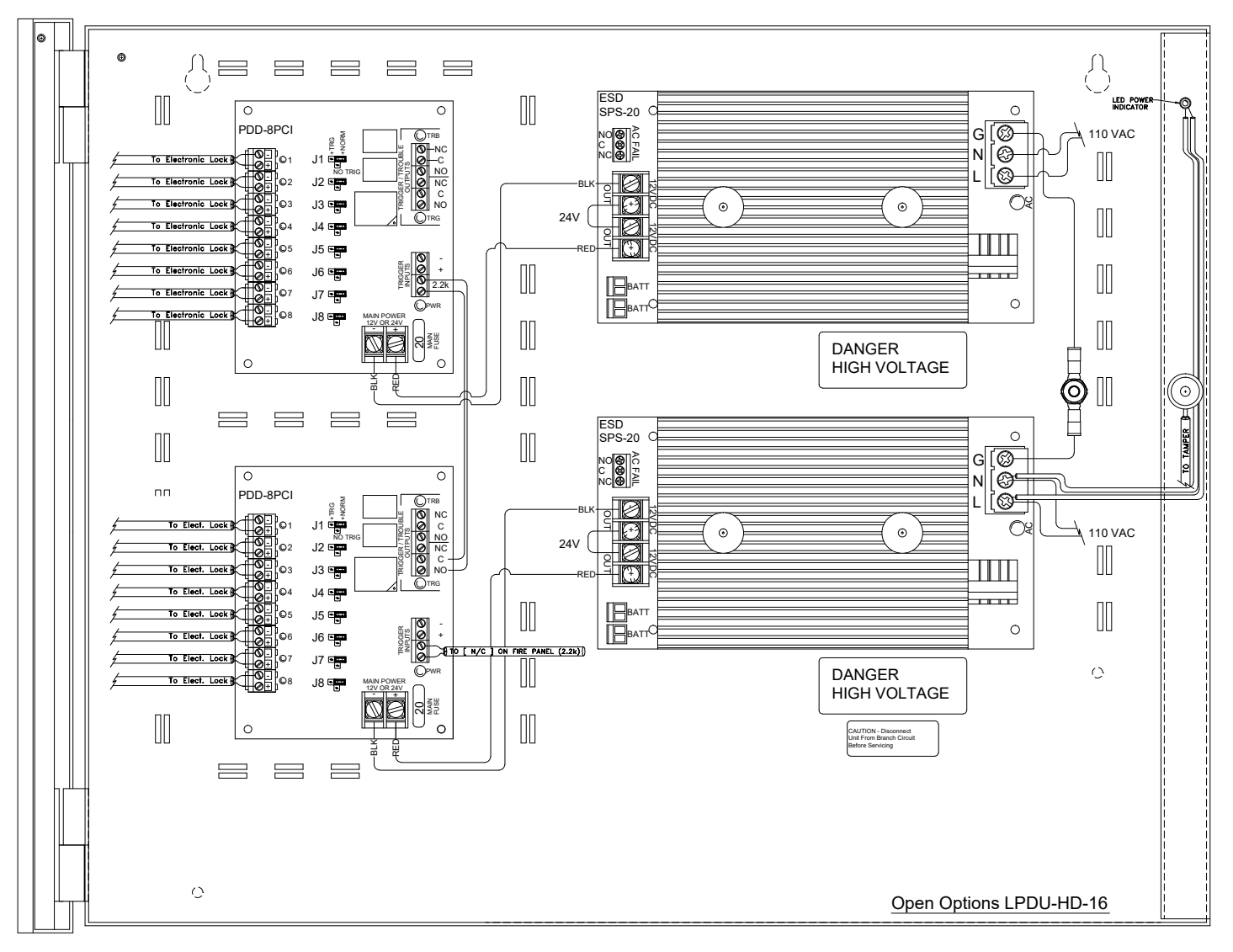

00-LPDU-HD-16 02-23-2007

## **OO-LPDU-ISO-8**

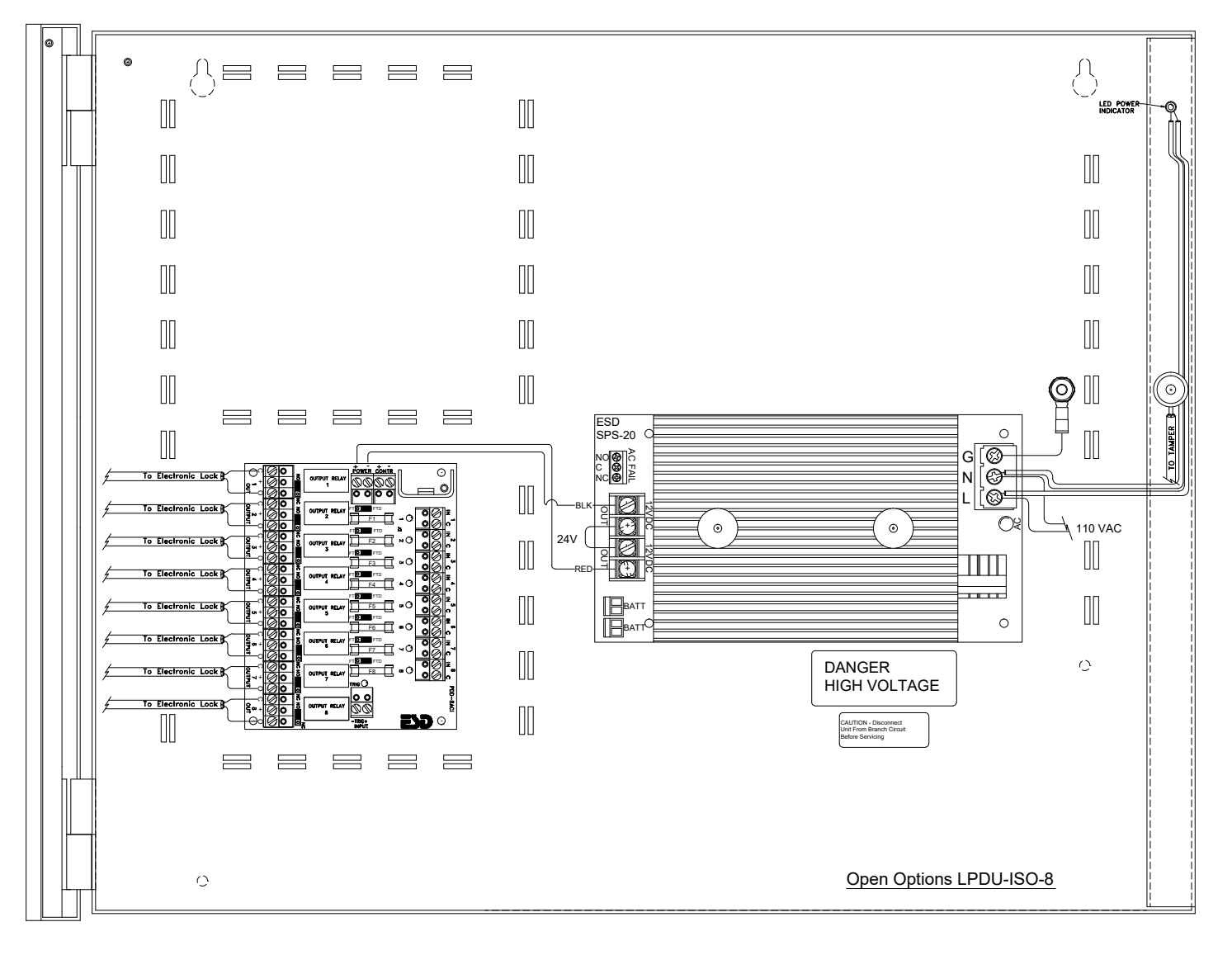

## OO-LPDU-ISO-16

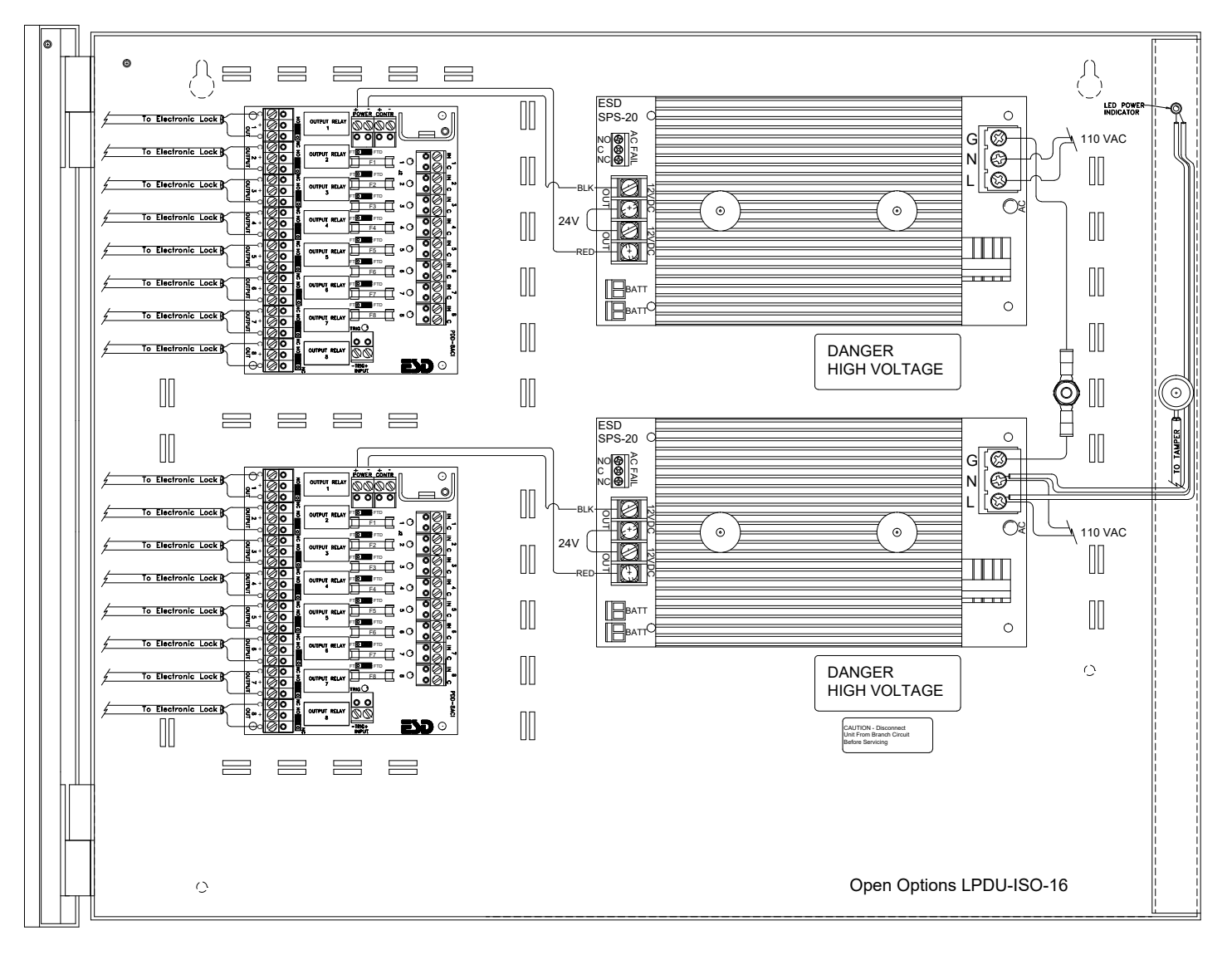

## **UL Compliance**

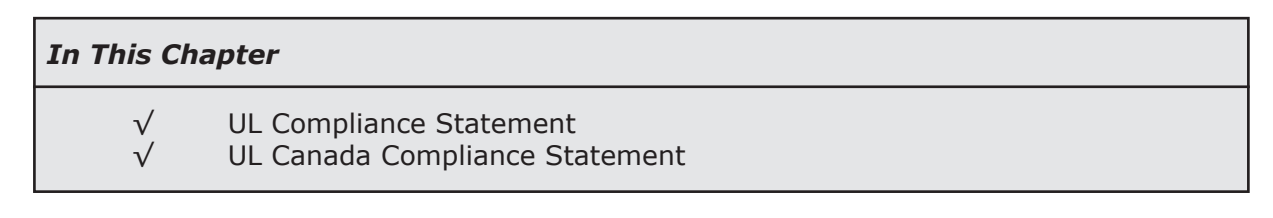

This section of the manual is intended to outline the UL compliance requirements for Open Options products. The information below is subject to change without notice.

## **UL Compliance Statement**

The wiring from the power supply output to the power distribution board (10-fuse board) in the E2-SSPE-OR is a fusible link; it must not be replaced with anything other than the Open Options part number OO-FL05FB (fusible link).

This system is UL 294 Listed as a standalone system.

Low and High (AC mains) voltages must be routed via separate openings in the enclosure.

The following models are UL-recognized components:

- SSP SSP-D2
- SSP-EP SSP-C
- SSP-E RSC-1
- RSC-2 OSC-16
- ISC-16 OptoHub
- CI-8
- PDD-8PCI
- NController
  DController
- NSC-100 NSC-200
- RSC-DT

The following models have not been investigated by UL for compliance:

• PDU

## **UL Canada Compliance Statement**

This system is ULC Listed as a standalone system. It is the responsibility of the installing party to ensure that all components meet CAN/ULC-60839-11-1:2016 requirements.

In order to maintain ULC compliance, egress devices must follow ULC-S533 and ULC-CAN4-S104 standards.

Portal locking devices must be tamper resistant in compliance with ULC-60839-11-1:2016, section 7.3.1. If a mechanical lock is incorporated in the portal-locking device, the mechanical lock must be compliant with CAN/CGSB-69 and ULC S-328.

If an electric strike will be used, only continuous duty rated strikes can be installed. If an electromagnetic lock is used, door position sensors must be installed to monitor the door status.

If the power supply will be located in the enclosure, the fire alarm override and fire alarm function must operate independently of the enclosure. If a standalone power supply will be used to power portal-locking devices, the power supply must comply with all CAN/ULC-60839-11-1:2016 requirements.

Device ratings higher than 30VAC RMS or 42.5 VDC must incorporate a standard conduit knockout for wire entry and shall comply with Canadian Electric Code. Low and High (AC mains) voltages must be routed via separate openings in the enclosure.

Any system that will be powered from a commercial power supply must have a standby power source for a period of 30 minutes. Upon restoration of an extended power failure, the batteries must be recharged to 85% of rated capacity within 24 hours. If the standby power source does not have rechargeable batteries, provisions should be made to test the condition of the batteries.

Controllers and other components must have a standby power source that will support full load for a period of 30 minutes.

When the referenced hardware is connected to the DNA Fusion Access Control System it provides secured access for the configured objects.

The following models are ULC-recognized components:

- SSP-EP SSP-D2
- NController
  DController
- NSC-100 RSC-1
- RSC-2 ISC-16
- OSC-16 NSC-200

# Legacy Migration

#### In This Chapter

 $\sqrt{}$ 

#### Replacing Legacy Controllers

## **Replacing Legacy Controllers**

Open Options' legacy controllers—the SSP, SSP-C, and SSP-E—must be replaced with a current model such as the SSP-EP or SSP-D2. The installer/operator must exercise caution when promoting a system's legacy controllers, as this action will affect the current system's wiring and physical addresses. For example, the SSP and SSP-E both contain four (4) downstream RS-485 ports while the SSP-D2 and SSP-EP only contain one (1) and two (2) ports, respectively. It is important to take the appropriate steps to prevent duplicate addressing and/or incorrect port designations.

The process for replacing a legacy controller can be divided into four (4) steps:

- Generate a Subcontroller Report
- Configure the DIP Switches
- Designate the SIO Port and Physical Address
- Promote the Legacy Controller

#### Generating a Subcontroller Report

The Reports feature in DNA Fusion can be used to identify which subcontroller(s) must be changed (i.e., the SSP Reply Channel and/or Physical Address fields) before promoting a legacy controller to a newer model.

1. From the Main Menu, select Reports / Hardware Settings / Subcontrollers (SIO).

The Report Parameter Configuration dialog appears.

| InaFusion Report Parameter Configuration        | × | Report Date/Time | e: 1/9/2018                                      | 1:02:15PM                                                                                                    |          |             |         |
|-------------------------------------------------|---|------------------|--------------------------------------------------|----------------------------------------------------------------------------------------------------|----------|-------------|---------|
| Report Header Sites Controllers Sub-controllers |   | Operator:        | Admin                                            |                                                                                                    |          |             |         |
|                                                 |   | Paramete         | rs · Site(s):<br>· Controller(s<br>· Sub-control | <all sites=""><br/>s): 1.3<br/>kler(s): <all subcont<="" td=""><td>ROLLERS&gt;</td><td></td><td></td></all></all> | ROLLERS> |             |         |
| 1.3:Legacy Controller                           |   | Address          | Description                                      |                                                                                                    | Model    | SIO Address | Channel |
| Axis                                            |   | Site: 1          |                                                  |                                                                                                    |          |             |         |
|                                                 |   | 1.3.1            | SIO: 1                                           |                                                                                                    | RSC-2    | 1           | Port 2  |
|                                                 |   | 1.3.2            | SIO: 2                                           |                                                                                                    | RSC-2    | 2           | Port 2  |
|                                                 |   | 1.3.3            | SIO: 3                                           |                                                                                                    | RSC-2    | 1           | Port 3  |
| 🗶 Cancel 🧹 OK                                   |   | 1.3.4            | SIO: 4                                           |                                                                                                    | RSC-2    | 2           | Port 3  |

- 2. Select the Controllers parameter and uncheck the All Controllers box.
- 3. **Expand** the Controllers item and **select** the legacy controller(s) to show in the report.
- 4. **Click** OK.

The report appears in the data window. This information can be used to identify the SSP Reply Channel and Physical Address fields that must be updated in the Subcontroller Properties prior to promoting the legacy controller(s).

#### Configuring the DIP Switches

The RSC-1, RSC-2, ISC-16, and OSC-16 contain a set of eight (8) DIP switches. Use switches 1 through 5 to configure each subcontroller's physical address (0-31). No two subcontrollers can share the same address on a single controller. See the table below for DIP switch settings.

 $\mathbf{\hat{D}}$  Switches 6 and 7 determine the communication baud rate. Switch 8 is not used and should remain in the OFF position.

| SELECTION  | <b>S1</b> | <b>S2</b> | <b>S</b> 3 | <b>S4</b> | <b>S5</b> | SELECTION  | <b>S1</b> | <b>S2</b> | <b>S</b> 3 | <b>S4</b> | <b>S5</b> |
|------------|-----------|-----------|------------|-----------|-----------|------------|-----------|-----------|------------|-----------|-----------|
| Address 0  | OFF       | OFF       | OFF        | OFF       | OFF       | Address 16 | OFF       | OFF       | OFF        | OFF       | ON        |
| Address 1  | ON        | OFF       | OFF        | OFF       | OFF       | Address 17 | ON        | OFF       | OFF        | OFF       | ON        |
| Address 2  | OFF       | ON        | OFF        | OFF       | OFF       | Address 18 | OFF       | ON        | OFF        | OFF       | ON        |
| Address 3  | ON        | ON        | OFF        | OFF       | OFF       | Address 19 | ON        | ON        | OFF        | OFF       | ON        |
| Address 4  | OFF       | OFF       | ON         | OFF       | OFF       | Address 20 | OFF       | OFF       | ON         | OFF       | ON        |
| Address 5  | ON        | OFF       | ON         | OFF       | OFF       | Address 21 | ON        | OFF       | ON         | OFF       | ON        |
| Address 6  | OFF       | ON        | ON         | OFF       | OFF       | Address 22 | OFF       | ON        | ON         | OFF       | ON        |
| Address 7  | ON        | ON        | ON         | OFF       | OFF       | Address 23 | ON        | ON        | ON         | OFF       | ON        |
| Address 8  | OFF       | OFF       | OFF        | ON        | OFF       | Address 24 | OFF       | OFF       | OFF        | ON        | ON        |
| Address 9  | ON        | OFF       | OFF        | ON        | OFF       | Address 25 | ON        | OFF       | OFF        | ON        | ON        |
| Address 10 | OFF       | ON        | OFF        | ON        | OFF       | Address 26 | OFF       | ON        | OFF        | ON        | ON        |
| Address 11 | ON        | ON        | OFF        | ON        | OFF       | Address 27 | ON        | ON        | OFF        | ON        | ON        |
| Address 12 | OFF       | OFF       | ON         | ON        | OFF       | Address 28 | OFF       | OFF       | ON         | ON        | ON        |
| Address 13 | ON        | OFF       | ON         | ON        | OFF       | Address 29 | ON        | OFF       | ON         | ON        | ON        |
| Address 14 | OFF       | ON        | ON         | ON        | OFF       | Address 30 | OFF       | ON        | ON         | ON        | ON        |
| Address 15 | ON        | ON        | ON         | ON        | OFF       | Address 31 | ON        | ON        | ON         | ON        | ON        |

#### **NSC-100 DIP Switches**

The following table describes the DIP switch settings used to configure an NSC-100's addressing mode. For more information, see Chapter 3: Reader Modules.

| SELECTION / MODE            | <b>S1</b> | <b>S2</b> | <b>S</b> 3 | <b>S4</b> |
|-----------------------------|-----------|-----------|------------|-----------|
| Controller DHCP             | OFF       | OFF       | OFF        | OFF       |
| Public DHCP                 | ON        | OFF       | OFF        | OFF       |
| Enable Static IP Addressing | ON        | ON        | OFF        | OFF       |
| Assign Static IP Address    | OFF       | ON        | OFF        | OFF       |

#### Designate the SIO Port and Physical Address

Prior to promoting the legacy controller to a newer model, the operator must reconfigure the ports and addresses for each subcontroller in DNA Fusion.

1. In the Hardware Browser, **right-click** on the Legacy Controller and **select** Controller Commands / Disconnect.

| Controller Commands | Þ | ø | Connect    |
|---------------------|---|---|------------|
|                     |   | ø | Disconnect |
|                     |   |   |            |

Repeat this step for each legacy controller.

2. In the Hardware Browser, **right-click** on the Subcontroller object under the legacy controller and **select** Properties.

The Subcontroller Properties dialog opens.

3. In the Attributes section, **update** the SSP Reply Channel and Physical Address fields based on the information generated in the report on page C-1.

| Stell  Stell    Stell  Stell    Stoontholer (SO):  SSP:    1  Match Physical    Description:  SID: 1    Home Page:                                                                                                    |       | controller 1.3.1 X                                                                                                    |  |
|----------------------------------------------------------------------------------------------------|-------|----------------------------------------------------------------------------------------------------|--|
| Ste:  Ste 1: CO Training  SSP:  1.3: Legacy Controller    Subcontroller (SO):  SIC:  1  Deable SO    Description:  SID:  1    Home Page:     Physical Address:     SSP:  Pack    SSP:  Pack    SSP:  Pack    B:  SSP:    Address:     Mode:  Concreteller DHOP                                                                                                    | oller | Sub-controller                                                                                                    |  |
| Subcontroller (SD):  ItC: 1  VMotch Physical    Description:  S10: 1    Home Prage:  -    Attributes  -    SSP Redy Domain  Part 2    SSP Redy Domain  Part 2    IP Addr  -    Mode:  Controller DHCP    Node:  Controller DHCP                                                                                                    |       | Ste: Site 1: OO Training SSP: 1.3: Legacy Controller                                                                                                    |  |
| Description:    \$10:1      Home Page:       Attraction:       Pysical Addres:       4/Wire Configuration       SSP Encly Channet:       SSP Send Channet:       IP Add:       Mode:    Controller DHCP      Aurm Fusic:                                                                                                    |       | Subcontroller (S10): SIO: 1 VMtch Physical Deable SIO                                                                                                    |  |
| Home Page:                                                                                                    |       | Description: SIO: 1                                                                                                    |  |
| Attributes  Image: Constraint of the second second |       | Home Page:                                                                                                    |  |
| Image: Star Fredy Chonnel    Port 2      SSP Fredy Chonnel    Port 2      SSP Sond Grammb    Port 2      IP Add:    Readon:      Mode:    Controller DHCP      Name Text:    Readon:                                                                                                    |       | Attributes Type / Preview                                                                                                    |  |
| SGP Fledy Channel Port 2<br>SSP Sind Channel Port 2<br>F Add:<br>Mode: Controller DHCP v<br>Marm Text:                                                                                                    |       | 4Wire configuration                                                                                                    |  |
| SSP Sind Charmet Port 2 Preodor: 2<br>P Add<br>Mode: Concroller DHCP P                                                                                                    |       | SSP Reply Channel: Port 2 - Outputs: 8                                                                                                    |  |
| IP Add:    MAC    Mode:    Controller DHCP    Alarm Text:                                                                                                    |       | SSP Send Channel: Port 2 Readers: 2                                                                                                    |  |
| MAC<br>Mode: Controller DHCP                                                                                                    |       | IP Addr.                                                                                                    |  |
| Mode: Controller DHCP ×                                                                                                    |       | MAC THE REPORT OF THE REPORT OF THE REPORT O |  |
| Alarm Text:                                                                                                    |       | Mode: Controller DHCP                                                                                                    |  |
|                                                                                                    | OK    | Alarm Text:                                                                                                    |  |
|                                                                                                    |       |                                                                                                    |  |

- 4. **Click** OK to save the settings.
- 5. **Repeat** steps 1-3 for all subcontrollers as needed.

#### Promote the Legacy Controller

Once the SSP Reply Channels and Physical Addresses have been designated for the subcontrollers, the legacy controller can be promoted to the replacement model (i.e., the SSP-D2 or SSP-EP).

1. In the Hardware Browser, right-click on the Legacy Controller and select Promote SSP.

The Promote Controller dialog opens.

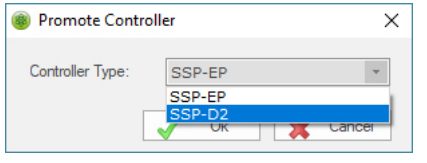

- 2. **Select** the Controller Type from the drop-down and **click** OK.
- Assuming that the new controller has been programmed with the same IP address as the legacy controller, right-click on the promoted controller in the Hardware Browser and select Controller Commands / Connect / Primary.

| Controller Commands | • | Connect    | Þ | ø | Primary   |
|---------------------|---|------------|---|---|-----------|
|                     | - | Disconnect | Þ |   | Secondary |

**Open Options recommends reloading the firmware to the new controller and initiating a** Download All.

#### Valid Configurations

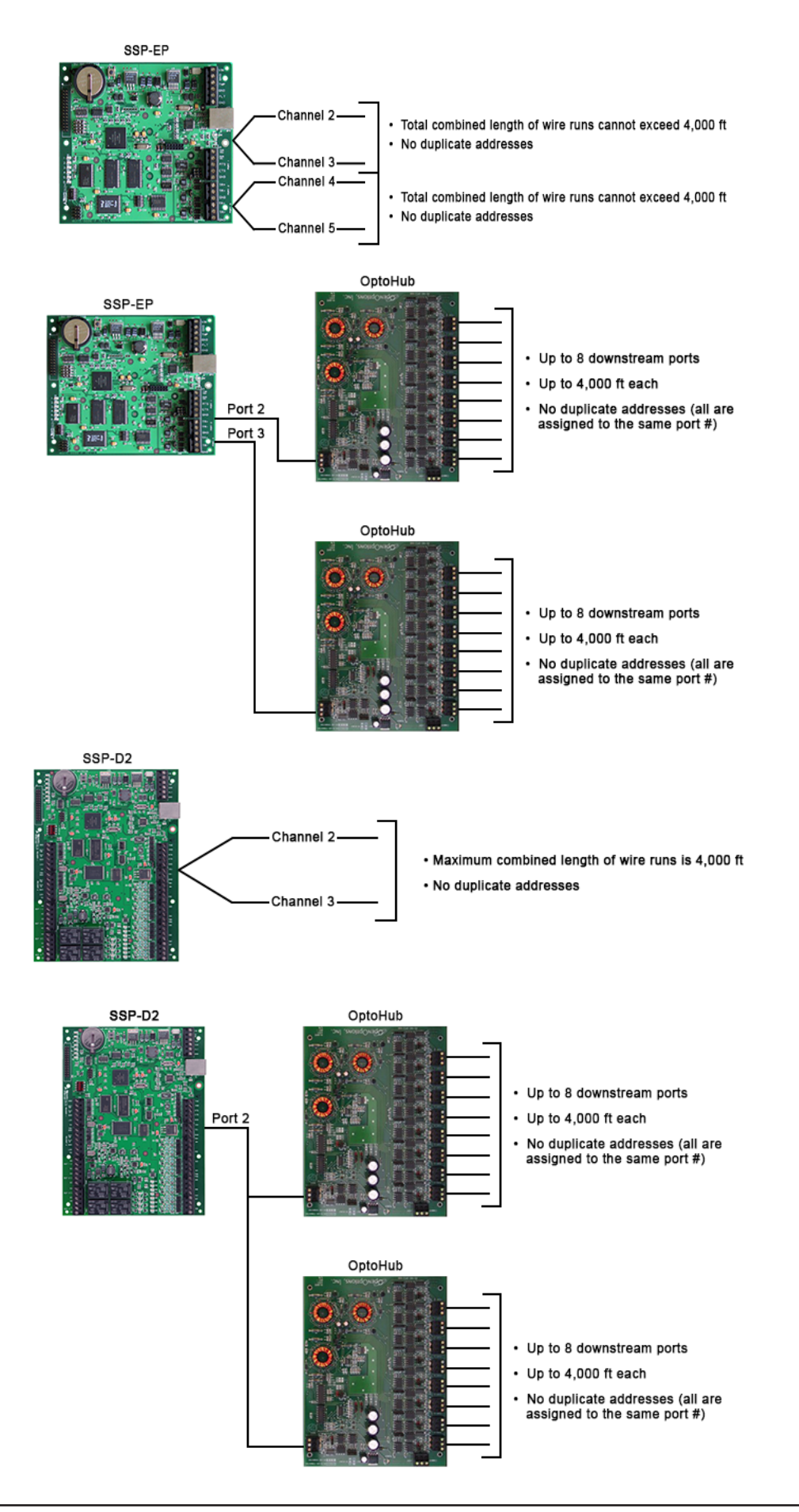

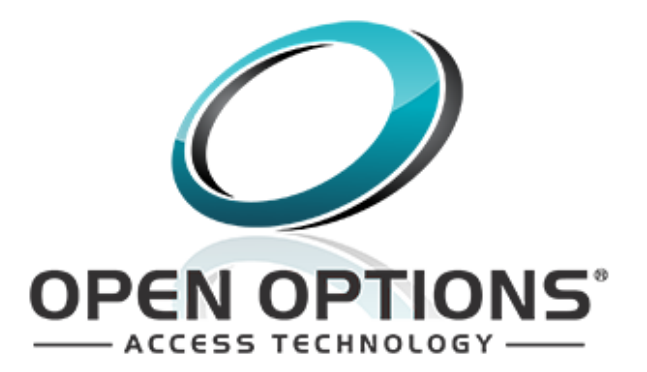